# OMRON

# Programmable **Digital Controller** E5AR-T E5ER-T

**User's Manual** 

Overview

Preparations

Control

Functions and Operation<u>s</u>

CompoWay/F

Cat. No. H201-E1-03

## Introduction

OMRON products are manufactured for use according to proper procedures by a qualified operator and only for the purposes described in this manual.

This manual describes the functions, performance, and application methods needed for optimum use of the E5AR-T/ER-T Programmable Digital Controllers.

Please observe the following items when using the E5AR-T/ER-T Programmable Digital Controllers.

- This product is designed for use by qualified personnel with a knowledge of electrical systems.
- Read this manual carefully and make sure you understand it well to ensure that you are using the E5AR-T/ER-T Programmable Digital Controllers correctly.
- Keep this manual in a safe location so that it is available for reference when required.

## **Precautions on Using the Product**

Before using the Controller under the following conditions, make sure that the ratings and performance characteristics of the Controller are sufficient for the systems, machines, and equipment, and be sure to provide the systems, machines, and equipment with double safety mechanisms, and also consult your OMRON representative.

- Using the Controller under conditions which are not described in the manual
- Applying the Controller to nuclear control systems, railroad systems, aviation systems, vehicles, combustion systems, medical equipment, amusement machines, safety equipment, and other systems, machines, and equipment
- Applying the Controller to systems, machines, and equipment that may have a serious influence on lives and property if used improperly, and especially require safety

#### Notice

- (1) All rights reserved. No part of this manual may be reprinted or copied without the prior written permission of OMRON.
- (2) The specifications and other information in this manual are subject to change without notice for purposes of improvement.
- (3) Considerable care has been taken in the preparation of this manual; however, OMRON assumes no responsibility or liability for any errors or inaccuracies that may appear. In the event that a problem is discovered, please contact one of the OMRON offices or agents listed at the end of the manual, and provide the catalogue number shown on the cover of the manual.

## Terms and Conditions Agreement

## Read and understand this Manual

Please read and understand this catalog before purchasing the products. Please consult your OMRON representative if you have any questions or comments.

## Warranty, Limitations of Liability

### **Warranties**

- Exclusive Warranty Omron's exclusive warranty is that the Products will be free from defects in materials and workmanship for a period of twelve months from the date of sale by Omron (or such other period expressed in writing by Omron). Omron disclaims all other warranties, express or implied.
- Limitations OMRON MAKES NO WARRANTY OR REPRESENTATION, EXPRESS OR IMPLIED, ABOUT NON-INFRINGEMENT, MERCHANTABILITY OR FITNESS FOR A PARTICULAR PURPOSE OF THE PRODUCTS. BUYER ACKNOWLEDGES THAT IT ALONE HAS DETERMINED THAT THE PRODUCTS WILL SUITABLY MEET THE REQUIREMENTS OF THEIR INTENDED USE.

Omron further disclaims all warranties and responsibility of any type for claims or expenses based on infringement by the Products or otherwise of any intellectual property right.

Buyer Remedy Omron's sole obligation hereunder shall be, at Omron's election, to (i) replace (in the form originally shipped with Buyer responsible for labor charges for removal or replacement thereof) the non-complying Product, (ii) repair the non-complying Product, or (iii) repay or credit Buyer an amount equal to the purchase price of the noncomplying Product; provided that in no event shall Omron be responsible for warranty, repair, indemnity or any other claims or expenses regarding the Products unless Omron's analysis confirms that the Products were properly handled, stored, installed and maintained and not subject to contamination, abuse, misuse or inappropriate modification. Return of any Products by Buyer must be approved in writing by Omron before shipment. Omron Companies shall not be liable for the suitability or unsuitability or the results from the use of Products in combination with any electrical or electronic components, circuits, system assemblies or any other materials or substances or environments. Any advice, recommendations or information given orally or in writing, are not to be construed as an amendment or addition to the above warranty.

> See http://www.omron.com/global/ or contact your Omron representative for published information.

Limitation on Liability; Etc OMRON COMPANIES SHALL NOT BE LIABLE FOR SPECIAL, INDIRECT, INCI-DENTAL, OR CONSEQUENTIAL DAMAGES, LOSS OF PROFITS OR PRODUC-TION OR COMMERCIAL LOSS IN ANY WAY CONNECTED WITH THE PRODUCTS, WHETHER SUCH CLAIM IS BASED IN CONTRACT, WARRANTY, NEGLIGENCE OR STRICT LIABILITY.

Further, in no event shall liability of Omron Companies exceed the individual price of the Product on which liability is asserted.

## **Application Considerations**

| <u>Suitability of</u><br><u>Use</u> | Omron Companies shall not be responsible for conformity with any standards, codes or regulations which apply to the combination of the Product in the Buyer's application or use of the Product. At Buyer's request, Omron will provide applicable third party certification documents identifying ratings and limitations of use which apply to the Product. This information by itself is not sufficient for a complete determination of the suitability of the Product in combination with the end product, machine, system, or other application or use. Buyer shall be solely responsible for determining appropriateness of the particular Product with respect to Buyer's application, product or system. Buyer shall take application responsibility in all cases. |
|-------------------------------------|----------------------------------------------------------------------------------------------------|
|                                     | TO LIFE OR PROPERTY WITHOUT ENSURING THAT THE SYSTEM AS A<br>WHOLE HAS BEEN DESIGNED TO ADDRESS THE RISKS, AND THAT THE<br>OMRON PRODUCT(S) IS PROPERLY RATED AND INSTALLED FOR THE<br>INTENDED USE WITHIN THE OVERALL EQUIPMENT OR SYSTEM.                                                                                                    |

ProgrammableOmron Companies shall not be responsible for the user's programming of a pro-<br/>grammable Product, or any consequence thereof.

## Disclaimers

Performance<br/>DataData presented in Omron Company websites, catalogs and other materials is provided as a guide for the user in determining suitability and does not constitute a warranty. It may represent the result of Omron's test conditions, and the user must correlate it to actual application requirements. Actual performance is subject to the Omron's Warranty and Limitations of Liability.

**<u>Change in</u>** <u>**Specifications**</u> **Product specifications and accessories may be changed at any time based on improvements and other reasons. It is our practice to change part numbers when published ratings or features are changed, or when significant construction changes are made. However, some specifications of the Product may be changed without any notice. When in doubt, special part numbers may be assigned to fix or establish key specifications for your application. Please consult with your Omron's representative at any time to confirm actual specifications of purchased Product.** 

**Errors and Omissions** Information presented by Omron Companies has been checked and is believed to be accurate; however, no responsibility is assumed for clerical, typographical or proofreading errors or omissions.

### **Precautions**

### **Definition of Safety Notices and Information**

The following notation is used in this manual to provide precautions required to ensure safe usage of the product.

The safety precautions that are provided are extremely important to safety. Always read and heed the information provided in all safety precautions.

The following notation is used.

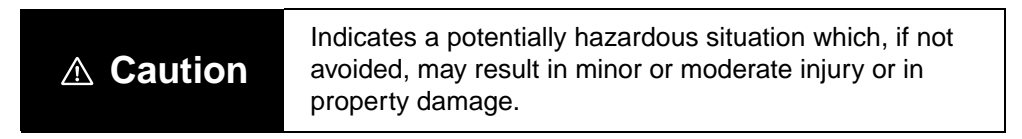

### • Symbols

| Symbol               |             | Meaning                                                                                             |  |  |
|----------------------|-------------|----------------------------------------------------------------------------------------------------|--|--|
| Caution              | $\bigwedge$ | General Caution<br>Indicates non-specific general cautions, warn-<br>ings, and dangers.             |  |  |
| Caution              |             | Electrical Shock Caution<br>Indicates possibility of electric shock under spe-<br>cific conditions. |  |  |
| Prohibition          | $\bigcirc$  | <b>General Prohibition</b><br>Indicates non-specific general prohibitions.                          |  |  |
| Mandatory<br>Caution | 0           | General Caution<br>Indicates non-specific general cautions, warn-<br>ings, and dangers.             |  |  |

### • Precautions

| Do not touch the terminals while power is being supplied.<br>Doing so may occasionally result in minor injury due to electric<br>shock.                                                                                                    | Δ           |
|----------------------------------------------------------------------------------------------------|-------------|
| Do not touch the terminals or the electronic components or pat-<br>terns on the PCB within 1 minute after turning OFF the power sup-<br>ply. Doing so may occasionally result in minor injury due to electric<br>shock.                                                                                                    | <u>_4</u>   |
| Do not allow pieces of metal, wire clippings, or fine metallic shav-<br>ings or filings from installation to enter the product. Doing so may<br>occasionally result in electric shock, fire, or malfunction.                                                                                                    |             |
| Do not use the product in locations where flammable or explosive<br>gases are present. Doing so may occasionally result in minor or<br>moderate explosion, causing minor or moderate injury, or property<br>damage.                                                                                                    | $\bigcirc$  |
| Do Not disassemble, modify, or repair the product or touch any of<br>the internal parts. Minor electric shock, fire, or malfunction may<br>occasionally occur.                                                                                                    |             |
| Tighten the screws on the terminal block to the following specified torque. Loose screws may occasionally cause fire, resulting in minor or moderate injury, or damage to the equipment. Terminal block screws: 0.40 to 0.56 N·m                                                                                                    |             |
| Perform correct setting of the product according to the application.<br>Failure to do so may occasionally cause unexpected operation,<br>resulting in minor or moderate injury, or damage to the equipment.                                                                                                    |             |
| A malfunction in the Product may occasionally make control oper-<br>ations impossible or prevent alarm outputs, occasionally resulting<br>in property damage to the system or equipment connected to the<br>Product. To maintain safety in the event of malfunction of the<br>Product, take appropriate safety measures, such as installing a<br>monitoring device in a separate system. | 0           |
| Do not use the equipment for measurements within measurement categories II, III, or IV (according to IEC61010-1). Doing so may occasionally cause unexpected operation, resulting in minor or moderate injury, or damage to the equipment. Use the equipment for measurements only within the measurement categories for which the product is designed.                                  |             |
| The service life of the output relays depends on the switching capacity and switching conditions. Consider the actual application conditions and use the product within the rated load and electrical service life. Using the product beyond its service life may occasionally result in contact welding or burning.                                                                     | $\bigwedge$ |

### **Precautions for Safe Use**

- (1) Use and store the Digital Controller in the range of specifications for ambient temperature and humidity. The service life will decrease due to increased internal temperature if multiple Digital Controllers are mounted closely side by side or one on top of the other. If this type of mounting is used, use forced cooling, e.g., use a fan to blow air onto the Digital Controllers.
- (2) Do not prevent heat dissipation by obstructing the periphery of the Digital Controller. Do not block the vents on the Digital Controller unit.
- (3) The supplied power voltage and load must be within the rated and specified ranges.
- (4) Be sure to confirm the name and polarity for each terminal before wiring the terminal block.
- (5) Do not connect anything to unused terminals.
- (6) Use the specified size of crimp terminals (M3, width: 5.8 mm max.) to wire the terminal block. When connecting bare wires, use copper stranded or solid wires, and use AWG22 (cross-sectional area of 0.326 mm<sup>2</sup>) to AWG14 (cross-sectional area of 2.081 mm<sup>2</sup>) for the power supply terminals and AWG28 (cross-sectional area of 0.081 mm<sup>2</sup>) to AWG16 (cross-sectional area of 1.309 mm<sup>2</sup>) for other terminals. (Length of exposed wire: 6 to 8 mm)
- (7) Ensure that the rated voltage is attained within 2 seconds after turning ON the power.
- (8) Turn OFF the power first when you need to draw out the Digital Controller. Do Not touch the terminals or the electronic components, or subject them to physical shock. When inserting the Digital Controller, do not allow the electronic components to contact the case.
- (9) Do not remove the inner circuit board.
- (10) The output may turn OFF when shifting to certain levels. Take this into consideration when performing control.
- (11) Allow a warm-up time of at least 30 minutes.
- (12) To prevent inductive noise, separate the Digital Controller terminal block wiring from power lines that carry high voltages or high currents. Also, do not wire power lines together with or parallel to the Digital Controller wiring. Using shielded cables and separate conduits or ducts is recommended.

Attach a surge suppressor or noise filter to peripheral devices that generate noise (in particular, motors, transformers, solenoids, magnetic coils, or other equipment that has an inductive component). When a noise filter is used at the power supply, first check the voltage or current, and attach the noise filter as close as possible to the product. Allow as much space as possible between the product and devices that generate powerful high frequencies (e.g., high-frequency welders, high-frequency sewing machines) or surge.

- (13) Install a switch or circuit breaker that allows the operator to immediately turn OFF the power, and label suitably.
- (14) The product is designed for indoor use only.
  - Do not use the product outdoors or in any of the following locations.
  - Locations where dust or corrosive gas is present (in particular, sulfur or ammonia gases)
  - · Locations where condensation or ice may form
  - · Locations directly exposed to sunlight
  - · Locations subject to strong shocks or vibration
  - $\cdot$  Locations where water or oil may splatter on the Digital Controller
  - $\cdot$  Locations directly exposed to radiant heat from heating equipment
  - $\cdot$  Locations subject to sudden or extreme changes of temperature
- (15) Do not use paint thinner or similar chemical to clean with. Use standard grade alcohol.

### **Precautions for Correct Use**

### Service Life

Use the product within the following temperature and humidity ranges:

Temperature: -10 to 55°C (no icing or condensation) Humidity: 25% to 85%

When the product is installed inside a control panel, make sure that the temperature around the product, not the temperature around the control panel, does not exceed 55°C.

The service life of this product and similar electronic devices is determined not only by the number of switching operations of relays but also by the service life of internal electronic components. Component service life is affected by the ambient temperature: the higher the temperature becomes, the shorter the service life becomes and, the lower the temperature becomes, the longer the service life becomes. Therefore, the service life can be extended by lowering the temperature of the product.

Be sure to install the product according to the specified conditions. Otherwise, the heat generated by the product will cause the internal temperature to rise, shortening the service life. If necessary, cool the product using fans or other means of air ventilation.

When providing forced cooling, however, be careful not to cool down the terminals sections alone to avoid measurement errors.

### Noise Countermeasures

To prevent inductive noise, separate the wiring for the product's terminal block and connector from high-voltage, high-current power lines. Do not run the wiring parallel to or in the same cable as power lines. The influence of noise can also be reduced by using separate wiring ducts or shield lines.

Install surge absorbers or noise filters in devices near the product that generate noise (in particular, devices with an inductance component, such as motors, transformers, solenoids, and magnetic coils).

If a noise filter is used for the power supply, check the voltage and current, and install the noise filter as close as possible to the product.

Separate the product as far as possible from devices generating strong high-frequency noise (e.g., high-frequency welders and high-frequency sewing machines) or surges.

### Measurement Accuracy

When extending the thermocouple lead wire, be sure to use a compensating wire that matches the thermocouple type.

When extending the lead wire of the platinum resistance thermometer, be sure to use wires that have low resistance, and make sure that the resistances of the three lead wires are the same.

If the measurement accuracy is low, check whether the input shift is set correctly.

### Waterproofing

The degree of protection is as shown below.

| Front panel | NEMA 4x indoor use |
|-------------|--------------------|
| Rear case   | IP20               |
| Terminals   | IP00               |

## **About this Manual**

### • How to use the manual

| Purpose                                                                                                    | Related section                                                                                              | Contents                                                                                                    |
|----------------------------------------------------------------------------------------------------|----------------------------------------------------------------------------------------------------|----------------------------------------------------------------------------------------------------|
| General explanation<br>of the E5AR-T/ER-T                                                                      | Section 1 Overview                                                                                           | Explains the features, part names,<br>and main functions of the E5AR-T/<br>ER-T.                                                            |
| Setup                                                                                                    | Section 2 Preparations<br>Section 3 Typical Control Examples                                                 | Explains how to set up the E5AR-T/<br>ER-T for operation (including mount-<br>ing, wiring, and initial settings).                           |
| Basic operation of the E5AR-T/ER-T                                                                             | sic operation of E5AR-T/ER-T Section 4 Settings Required for Basic Control Section 8 Parameters ESAR-T/ER-T. |                                                                                                    |
| Advanced functions<br>of the E5AR-T/ER-T                                                                       | Section 5 Functions and Opera-<br>tions<br>Section 8 Parameters                                              | Explains the operating methods<br>required to get the most out of the<br>E5AR-T/ER-T, such as functions<br>related to programmed operation. |
| Communication<br>functions<br>Section 6 CompoWay/F Communi-<br>cations<br>Section 7 Modbus Communica-<br>tions |                                                                                                    | Explains how to use communication-<br>based functions.                                                                                      |
| User calibration                                                                                               | Section 9 User Calibration                                                                                   | Explains calibration procedures that can be performed by the user.                                                                          |
| Troubleshooting                                                                                                | Section 10 Troubleshooting                                                                                   | Explains what to do when you encounter a problem.                                                                                           |
| Appendix                                                                                                    |                                                                                                    | Provides product specifications and<br>lists of parameters.<br>Can be used to make a copy of your<br>parameter settings.                    |

### Special Notation

### (1) Important

"Important" appears where incorrect settings or operation will prevent a function from achieving the expected result.

Set the input type before setting the scaling value. If the input type is changed after setting the scaling value, the scaling value will be automatically initialized.

(2) Hint

"Hint" gives useful hints, advice, and other supplemental information.

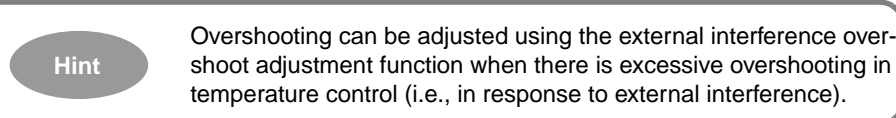

(3) Notation used to indicate various information on parameters ("Function," "Setting," "Monitor," and "Reference") are explained in Section 8 Parameters.

### Abbreviations

Abbreviations used in the parameters, illustrations, and text are listed in the following table.

| Abbreviation | Meaning            | Abbreviation | Meaning    |
|--------------|--------------------|--------------|------------|
| PV           | Present value      | ch           | Channel    |
| SP           | Set point          | СН           | Channel    |
| SV           | Set value          | PSP          | Program SP |
| AT           | Auto-tuning        | RSP          | Remote SP  |
| EU           | Engineering units* | FSP          | Fixed SP   |

\* Data after scaling is shown in engineering units such as °C, m, and g. "EU" is used to indicate the minimum increment of such a quantity. For example, the minimum increment of 50.02 m is 0.01 m, and thus 1 EU would be equal to 0.01 m.

### Notation Used for Settings

Letters, numbers, and abbreviations in settings that appear on the E5AR-T/ER-T display are as follows:

| 8 | Ь  | ٢ | d  | Ε  | ۶ | 6 | н  | , r | רי | ų            | L                  | ň             |
|---|----|---|----|----|---|---|----|-----|----|--------------|--------------------|---------------|
| А | В  | С | D  | Е  | F | G | Н  | -   | J  | К            | L                  | М             |
|   |    |   |    |    |   |   |    |     |    |              |                    |               |
| Ċ | 'a | P | 9  | ſ  | S |   | IJ | C   | זי | с,           | Ч                  | 111           |
| Ν | 0  | Р | Q  | R  | S | Т | U  | V   | W  | Х            | Y                  | Ζ             |
|   |    |   |    |    |   |   |    |     |    |              |                    |               |
| 0 | 1  | 2 | נו | L. | S | 6 | ני | 8   | 3  |              | -                  |               |
| 0 | 1  | 2 | 3  | 4  | 5 | 6 | 7  | 8   | 9  | -1 (N<br>ica | lost si<br>ant dig | gnif-<br>jit) |

### Revision History

The revision code of this manual is given at the end of the catalog number at the bottom left of the back cover. The following table outlines the changes made to the manual during each revision. Page numbers refer to the previous version.

| Cat. No.  | H201-E1-03  |
|-----------|-------------|
| Out. 110. | 11201 11 00 |

| Revision code            | Date           | Pages and changes                                                                                                    |  |  |
|--------------------------|----------------|----------------------------------------------------------------------------------------------------|--|--|
| 01                       | September 2006 | Original production                                                                                                    |  |  |
| 02                       | November 2010  | The wording for voltage outputs was changed from "pulses" to "for driving SSR" throughout the manual.                                    |  |  |
|                          |                | Page 1-10: Added note.                                                                                                    |  |  |
|                          |                | Page 1-13: Changed descriptions of output 1 and output 2.                                                                                |  |  |
|                          |                | Pages 6-9 and 7-10: Replaced last paragraph.                                                                                             |  |  |
|                          |                | Page A-13: Changed setting/monitor ranges for Modbus addresses 0614, 0616, 0618, and 061A. Deleted note 5 and added reference to note 5. |  |  |
|                          |                | Page A-14: Changed setting/monitor range for Modbus addresses 1824. Changed references from note 6 to note 5.                            |  |  |
|                          |                | Page A-15: Deleted note 5 and changed references from note 7 to note 6.                                                                  |  |  |
|                          |                | Page A-17: Deleted note 2 and changed references from note 3 to note 2.                                                                  |  |  |
|                          |                | Page A-21: Changed setting/monitor ranges for Modbus addresses 1904, 1906, 190A, 190C, 1910, and 1912. Deleted note 4.                   |  |  |
| Page A-39:<br>0015, 0017 |                | Page A-39: Changed setting/monitor ranges for CompoWay/F addresses 0011, 0012, 0014, 0015, 0017, and 0018.                               |  |  |
|                          |                | Page A-40: Changed setting/monitor range for CompoWay/F addresses 0402.                                                                  |  |  |
|                          |                | Page A-43: Removed note.                                                                                                    |  |  |
| 03                       | September 2013 | Page 2-2: Added text to figures.                                                                                                    |  |  |
|                          |                | Page 5-6: Corrected 210.0 to 190.0 in two places.                                                                                        |  |  |
|                          |                | Page 8-59: Added paragraph to second section.                                                                                            |  |  |
|                          |                | Page 10-3: Changed correction for EEPROM error.                                                                                          |  |  |

## **TABLE OF CONTENTS**

| IntroductionI                         |
|---------------------------------------|
| Precautions on Using the Product I    |
| Read and understand this Manual II    |
| Warranty, Limitations of Liability II |
| Application Considerations III        |
| DisclaimersIII                        |
| PrecautionsIV                         |
| Precautions for Safe UseVI            |
| Precautions for Correct Use VII       |
| About this ManualVIII                 |

### Section 1 Overview

| 1.1 | Main Features of the E5AR-T and E5ER-T |  |
|-----|----------------------------------------|--|
|     | Inputs                                 |  |
|     | Controller                             |  |
|     | Outputs                                |  |
| 1.2 | Part Names and Functions               |  |
|     | Front Panel                            |  |
|     | Interpreting the Display               |  |
|     | Using the Keys                         |  |
| 1.3 | I/O and Main Functions                 |  |
|     | I/O Configuration                      |  |
|     | Main Functions                         |  |
|     | Model Number Structure                 |  |
|     |                                        |  |

## Section 2 Preparations

| 2.1 | Installation            |  |
|-----|-------------------------|--|
|     | Dimensions              |  |
|     | Installation            |  |
| 2.2 | Using the Terminals     |  |
|     | Terminal Arrangements   |  |
|     | Precautions when Wiring |  |
|     | Wiring                  |  |
|     |                         |  |

## Section 3 Typical Control Examples

| 3.1 | Standard Control                    |  |
|-----|-------------------------------------|--|
|     | Application                         |  |
|     | Wiring                              |  |
|     | Settings                            |  |
|     | Program Settings                    |  |
|     | Adjustment                          |  |
| 3.2 | Coordinated Electric Oven Operation |  |
|     | Application                         |  |
|     | Wiring                              |  |
|     | Settings                            |  |
|     |                                     |  |

## Section 4 Settings Required for Basic Control

| 4.1  | Setting Levels and Key Operations<br>Changing Parameters |            |
|------|----------------------------------------------------------|------------|
|      | Saving Parameter Settings                                |            |
| 4.2  | Set Values                                               |            |
| 4.3  | Initial Setting Example                                  |            |
| 4.4  | Setting the Input Type                                   |            |
|      | Input Type                                               |            |
|      | Scaling                                                  |            |
| 4.5  | Selecting the Temperature Unit                           |            |
| 4.6  | Selecting the Control Mode                               |            |
|      | Standard Control                                         |            |
|      | Heating/Cooling Control                                  |            |
|      | Standard Control with Remote SP                          |            |
|      | Heating/Cooling Control with Remote SP                   |            |
|      | Proportional Control                                     |            |
|      | Cascade Standard Control                                 |            |
|      | Cascade Heating/Cooling Control                          |            |
|      | Position-proportional Control                            |            |
| 47   | Setting Output Parameters                                | 4-20       |
|      | Control Period                                           | 4-20       |
|      | Direct Operation (Cooling)/Reverse Operation (Heating)   | 4-20       |
|      | Output Type                                              | 4_20       |
|      | Output Assignments                                       | ۲_ ۲_ ۸_21 |
| 18   | Program Settings                                         |            |
| 4.0  | Outline of Program Functions                             |            |
|      | Program Parameters                                       |            |
|      | Program Sotting Example                                  |            |
| 4.0  | Program Setting Example                                  |            |
| 4.9  |                                                          |            |
|      |                                                          |            |
| 4.40 | Settings                                                 |            |
| 4.10 | Determining the PID Constants (AI or Manual Settings)    |            |
|      | Auto-tuning (AT)                                         |            |
|      | Limit Cycle                                              |            |
|      | Manual Settings                                          |            |
| 4.11 | Using Auxiliary Outputs                                  |            |
|      | Auxiliary Output Assignments                             |            |
|      | Alarm Types                                              |            |
|      | Alarm Values                                             | 4-39       |
|      | Alarm Sets                                               | 4-39       |
|      | Settings                                                 | 4-39       |
| 4.12 | Starting and Stopping Operation                          |            |
|      | Starting Operation (Run) and Stopping Operation (Reset)  |            |
|      | Other                                                    |            |
|      | Settings                                                 |            |
| 4.13 | Manual Operation                                         |            |
|      | Manual Mode                                              |            |
| 4.14 | Changing Channels                                        |            |
|      | Changing Channels                                        |            |
| 4.15 | Adjusting Programs                                       |            |
|      | Changing the SP                                          |            |
|      | Changing the Time                                        | 4-51       |
| 4 16 | Operating Precautions                                    | 4-52       |
|      |                                                          |            |

## Section 5 Functions and Operations

| 5.1  | Input Adjustment Functions                 | 5-2                   |
|------|--------------------------------------------|-----------------------|
|      | Input Correction                           | 5-2                   |
|      | First Order Lag Operation                  | 5-5                   |
|      | Moving Average                             | 5-5                   |
|      | Broken-line Approximation                  | 5-6                   |
|      | Extraction of Square Root                  | 5-7                   |
|      | Other Input Adjustments                    | 5-7                   |
| 5.2  | Control Functions                          | 5-8                   |
|      | Alarm Sets                                 | 5-8                   |
|      | SP Limits                                  | 5-9                   |
|      | PID Sets                                   | 5-10                  |
|      | Operating Programs Using Multiple Channels | 5-11                  |
|      | Disturbance Overshoot Adjustment           | 5-13                  |
| 5.3  | Output Adjustment Functions                | 5-15                  |
|      | MV Limits                                  | 5-15                  |
|      | MV Change Rate Limit                       | 5-16                  |
|      | MV at Reset                                | 5-17                  |
|      | MV at PV Error                             | 5-17                  |
| 5.4  | Display and Key Adjustment Functions       | 5-18                  |
|      | Display Scan                               | 5-18                  |
|      | PF Settings (Function Keys)                | 5-20                  |
|      | Other Display and Key Adjustment Functions | 5-22                  |
| 5.5  | Protecting Settings                        | 5-23                  |
|      | Protection                                 | 5-23                  |
| 5.6  | Alarm Adjustment Functions                 |                       |
|      | Alarm Hysteresis                           |                       |
|      | Standby Sequence                           |                       |
|      | Alarm Laton                                |                       |
|      | Close in Alarm/Open in Alarm               |                       |
| F 7  | Alarm SP Selection                         |                       |
| 5.7  | Program Operation Functions                | 5-28                  |
|      | Rate of Rise Programming                   |                       |
|      | Program Operations                         |                       |
|      |                                            | ວ-ວາ<br>ຣວງ           |
|      | Wall<br>Timo Signal                        | ט-טב<br>ב ב ב         |
|      | Sogmont Outpute                            | 5-33<br>5-24          |
|      | Program Status Outputs                     |                       |
|      | Operation at Program Start                 |                       |
|      | End Condition                              |                       |
| 58   | Lising Event Inputs                        | 5-30<br>5-30          |
| 5.0  | Event Input Assignments                    |                       |
| 59   | Using a Transfer Output                    | 5-33<br>5 <b>-</b> 47 |
| 0.0  | Transfer Output Settings                   | 5-+7<br>5-∆7          |
| 5 10 | Using Communications                       | 7+ 5. <u>7</u> 0      |
| 0.10 | Setting Communications Parameters          | 5-49<br>5-49          |
|      | Communications Writing                     |                       |
|      |                                            |                       |

## Section 6 CompoWay/F Communications

| 6.1 | Communications Method         |     |
|-----|-------------------------------|-----|
|     | CompoWay/F Communications     | 6-2 |
|     | Communications Specifications | 6-2 |
|     | Transfer Protocol             | 6-3 |
|     |                               |     |

| 6.2  | Frames                                   | 6-4  |
|------|------------------------------------------|------|
|      | Command Frames                           | 6-4  |
|      | Response Frames                          | 6-5  |
| 6.3  | FINS-mini Text                           | 6-6  |
| 6.4  | Variable Areas                           | 6-7  |
|      | Variable Types                           | 6-7  |
|      | Addresses                                | 6-8  |
|      | Number of Elements                       | 6-9  |
|      | Set Values                               | 6-9  |
| 6.5  | Read from Variable Area                  | 6-10 |
| 6.6  | Write to Variable Area                   | 6-11 |
| 6.7  | Operation Commands                       | 6-13 |
| 6.8  | Setting Areas                            | 6-15 |
| 6.9  | Commands and Responses                   | 6-17 |
|      | Reading Monitor Values                   | 6-17 |
|      | Reading Set Values                       | 6-18 |
|      | Composite Read from Variable Area        | 6-19 |
|      | Writing Set Values in Protect Level      | 6-21 |
|      | Writing Set Values                       | 6-21 |
|      | Set Value Compound Write                 | 6-23 |
|      | Composite Read Registration              | 6-24 |
|      | Composite Read Registration Confirmation | 6-25 |
|      | Composite Registration Read              | 6-25 |
|      | Communications Writing                   | 6-26 |
|      | Run/Reset                                | 6-26 |
|      | AT Execute                               | 6-27 |
|      | AT Cancel                                | 6-28 |
|      | Write Mode                               | 6-28 |
|      | Save RAM Data                            | 6-30 |
|      | Software Reset                           | 6-30 |
|      | Move to Setting Area 1                   | 6-30 |
|      | Move to Protect Level                    | 6-31 |
|      | Auto/Manual                              | 6-31 |
|      | Parameter Initialization                 | 6-32 |
|      | Alarm Latch Cancel                       | 6-33 |
|      | SP Mode                                  | 6-33 |
|      | Hold                                     | 6-34 |
|      | Advance                                  | 6-35 |
|      | Back                                     | 6-36 |
|      | Controller Attribute Read                | 6-36 |
|      | Controller Status Read                   | 6-38 |
|      | Echoback Test                            | 6-39 |
| 6.10 | Program Example                          | 6-40 |
|      | N88Basic                                 |      |
|      |                                          |      |

## Section 7 Modbus Communications

| 7.1 | Communications Method         | 7-2 |
|-----|-------------------------------|-----|
|     | Modbus Communications         |     |
|     | Communications Specifications | 7-2 |
|     | Transfer Protocol             | 7-3 |
| 7.2 | Frames                        |     |
|     | Command Frames                | 7-4 |
|     | Response Frames               | 7-5 |
| 7.3 | List of Functions             | 7-7 |
| 7.4 | Variable Areas                | 7-8 |

|     | Addresses                           | 7-8  |
|-----|-------------------------------------|------|
|     | Number of Elements                  | 7-9  |
|     | Set Values                          | 7-10 |
| 7.5 | Read from Variable Area             | 7-11 |
| 7.6 | Write to Variable Area              | 7-13 |
| 7.7 | Operation Commands                  | 7-15 |
| 7.8 | Setting Areas                       | 7-18 |
| 7.9 | Commands and Responses              | 7-20 |
|     | Reading Monitor Values              | 7-20 |
|     | Reading Set Values                  | 7-21 |
|     | Writing Set Values in Protect Level | 7-22 |
|     | Writing Set Values                  | 7-23 |
|     | Communications Writing              | 7-24 |
|     | Run/Reset                           | 7-25 |
|     | AT Execute                          | 7-26 |
|     | AT Cancel                           | 7-27 |
|     | Write Mode                          | 7-27 |
|     | Save RAM Data                       | 7-28 |
|     | Software Reset                      | 7-29 |
|     | Move to Setting Area 1              | 7-29 |
|     | Move to Protect Level               | 7-30 |
|     | Auto/Manual                         | 7-30 |
|     | Parameter Initialization            | 7-31 |
|     | Alarm Latch Cancel                  | 7-32 |
|     | SP Mode                             | 7-32 |
|     | Hold                                | 7-33 |
|     | Advance                             | 7-34 |
|     | Back                                | 7-35 |
|     | Echoback Test                       | 7-35 |

### Section 8 Parameters

| 8.1  | Using this Section                       | 8-2  |
|------|------------------------------------------|------|
| 8.2  | Protect Level (LP-L)                     | 8-3  |
| 8.3  | Operation Level ()                       | 8-6  |
| 8.4  | Program Setting Level ()                 | 8-16 |
| 8.5  | Adjustment Level (L Rd J)                | 8-22 |
| 8.6  | Adjustment 2 Level (L Rd2)               | 8-33 |
| 8.7  | Alarm Set Setting Level (LRLA)           | 8-36 |
| 8.8  | PID Setting Level (LPCd)                 | 8-39 |
| 8.9  | Time Signal Setting Level ()             | 8-43 |
| 8.10 | Approximation Setting Level (L LEL)      | 8-46 |
| 8.11 | Input Initial Setting Level (L D)        | 8-49 |
| 8.12 | Control Initial Setting Level (L. I)     | 8-55 |
| 8.13 | Control Initial Setting 2 Level (L.2)    | 8-63 |
| 8.14 | Alarm Setting Level (L.3)                | 8-74 |
| 8.15 | Display Adjustment Level (L.Y)           | 8-80 |
| 8.16 | Communications Setting Level (L.5)       | 8-84 |
| 8.17 | Advanced Function Setting Level (LRdF)   | 8-88 |
| 8.18 | Expansion Control Setting Level (L.E.L.) | 8-94 |
|      |                                          |      |

### Section 9 User Calibration

| 9.1 | Parameters for User Calibration9 | )-2 |
|-----|----------------------------------|-----|
|     | Output Calibration Parameters9   | )-2 |
| 9.2 | User Calibration9                | -4  |

|     | Input Calibration                  |  |
|-----|------------------------------------|--|
|     | Output Calibration                 |  |
|     | Registering Calibration Data       |  |
| 9.3 | Thermocouple Input Calibration     |  |
|     | Preparations                       |  |
| 9.4 | Analog Input Calibration           |  |
| 9.5 | Resistance Thermometer Calibration |  |
| 9.6 | Output Calibration                 |  |
| 9.7 | Inspecting Indicator Accuracy      |  |
|     | Thermocouples                      |  |
|     | Resistance Thermometers            |  |
|     | Analog Inputs                      |  |

## Section 10 Troubleshooting

| 10.1 | Troubleshooting Checklist                                     | 10-2 |
|------|---------------------------------------------------------------|------|
| 10.2 | Error Messages                                                | 10-3 |
| 10.3 | Inferring Causes from Conditions: Abnormal Measured Values    | 10-5 |
|      | The Measured Value Is Abnormal or Measurement Is Not Possible | 10-5 |
| 10.4 | Inferring Causes from Conditions: Abnormal Control            | 10-7 |
|      | The PV Does Not Increase                                      | 10-7 |
|      | The Measured Value Increases Above the SP                     | 10-7 |
|      | Overshooting or Undershooting Occurs                          | 10-8 |
|      | Hunting Occurs                                                | 10-8 |
|      | SP Does Not Change as Programmed                              | 10-9 |
|      | The Segment Does Not Advance                                  | 10-9 |
|      | The Program Is Reset in the Middle                            | 10-9 |
| 10.5 | Inferring Causes from Conditions: Abnormal Outputs1           | 0-10 |
|      | No Control Output or No Alarm Output1                         | 0-10 |
| 10.6 | Inferring Causes from Conditions: Communications Problems1    | 0-11 |
|      | Cannot Communicate or No Response1                            | 0-11 |
| 10.7 | Inferring Causes from Conditions: Reset Operation1            | 0-12 |
|      | Outputs Are Made While Resetting (Operation Will Not Stop)1   | 0-12 |
|      |                                                               |      |

## Appendix

| Specifications                                         | A-2  |
|--------------------------------------------------------|------|
| Unit Ratings                                           | A-2  |
| Controller Performance Specifications                  | A-3  |
| Sensor Input Setting Ranges and Display/Control Ranges | A-4  |
| ASCII Table                                            | A-5  |
| Setting Lists                                          | A-6  |
| E5 R-T Status (Communications)                         | A-8  |
| E5 R-T Program Status (Communications)                 | A-10 |
| Initialization Due to Changing Parameter Settings      | A-44 |
| Parameter Charts                                       | A-48 |
|                                                        |      |

## Index

## Section 1 Overview

| 1.1 | Main Features of the E5AR-T and E5ER-T1 | -2 |
|-----|-----------------------------------------|----|
| 1.2 | Part Names and Functions1               | -4 |
| 1.3 | I/O and Main Functions1                 | -8 |

## 1.1 Main Features of the E5AR-T and E5ER-T

The E5AR-T/ER-T is an advanced Programmable Digital Controller that features high-precision control. The E5AR-T/ER-T has the following features.

### ■ Inputs

| High-speed<br>Sampling  | Sampling period: 50 ms                                                                                                    |
|-------------------------|----------------------------------------------------------------------------------------------------|
| High Accuracy and       | Indication accuracy                                                                                                    |
| High Resolution         | Thermocouple: (Larger of $\pm 0.1\%$ PV or $\pm 1^{\circ}$ C) $\pm 1$ digit max.                                                                                                    |
|                         | Platinum resistance thermometer:<br>(Larger of $\pm 0.1\%$ PV or $\pm 0.5$ °C) $\pm 1$ digit max.                                                                                                    |
|                         | Analog input: (±0.1% FS) ± 1 digit max                                                                                                    |
|                         | (For non-standard specifications, refer to <i>Appendix Specifications</i> (P. A-2))                                                                                                    |
|                         | <ul> <li>Input resolution: 1/100°C<br/>(Pt100: A range of –150.00 to 150.00°C with a resolution of 0.01°C<br/>is provided.)</li> </ul>                                                                                                    |
|                         | <ul> <li>High-speed sampling is achieved simultaneously with high accuracy<br/>and high resolution. This provides high-accuracy, high-speed control<br/>to match your application.</li> </ul>                                                                                                    |
| Multi-input<br>Function | <ul> <li>A wide range of temperature inputs and analog inputs is supported.<br/>Temperature inputs:<br/>Thermocouples: K, J, T, E, L, U, N, R, S, B, W<br/>Platinum resistance thermometers: Pt100<br/>Analog inputs:<br/>Current inputs: 4 to 20 mA or 0 to 20 mA<br/>Voltage inputs: 1 to 5 V, 0 to 5 V, or 0 to 10 V</li> </ul>                                                      |
| Multiple Inputs         | <ul> <li>The E5AR-T is available with either 2 input or 4 input channels.<br/>The E5ER-T comes with 2 inputs.</li> </ul>                                                                                                    |
| Controller              |                                                                                                    |
| ● Programs              | • Up to 32 programs can be created containing set points, times, PID set numbers, alarm set numbers, wait upper/lower limits, segment outputs, program repetitions, and program links. The set point, times, wait function, and segment outputs can be set for each segment. Outputs can be set for each segment or outputs can be set based on the time from the start of the segment. |
| ● PID Sets              | <ul> <li>Up to 8 PID sets can be created to store settings (PID constants,<br/>MV limits, and automatic selection range upper limits) for PID<br/>control.</li> </ul>                                                                                                    |

- PID sets can be selected not only by directly specifying the PID set number in a program, but they can also be selected automatically according to the present value, deviation, or set point.
- A wide Variety of Control Modes and Functions
   Coordinated operation is possible with one Digital Controller for models with 2 or 4 input channels, eliminating the need for slave adjusters.
  - Position-proportional Control Models support floating control or closed control. Floating control allows position-proportional control without a potentiometer.

### Outputs

- Multi-output Function
   Multi-outputs enable using either current outputs or voltage outputs (for driving SSRs).
   High Resolution
   Resolution of Current Outputs 0 to 20 mA: Approx. 54,000 4 to 20 mA: Approx. 43,000
- Control Period The control period can be set as short as 0.2 seconds, allowing precise time-proportioning control for voltage outputs (for driving SSRs).

## **1.2 Part Names and Functions**

### Front Panel

### • E5AR-T

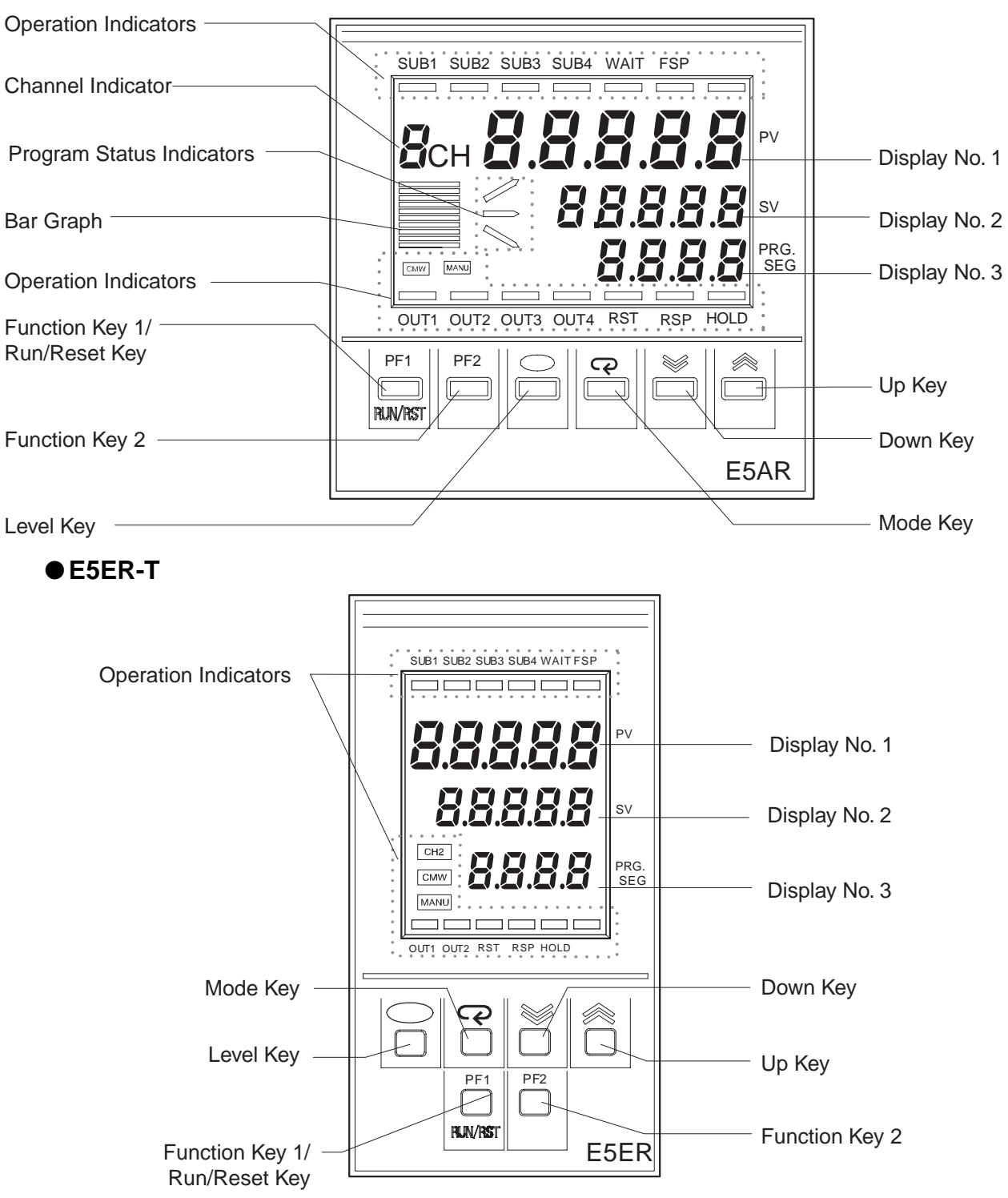

### ■ Interpreting the Display

- **Display No. 1** Shows the present value, the parameter name, or error name (red).
- **Display No. 2** Shows the set point or the set value of the parameter (green).
- **Display No. 3** Shows the program number, segment number, or the level name (orange).
- Channel Indicator Shows the set channel number (orange).

The channel indicator functions only on models with more than one input. It is always OFF on models with only one input.

The E5ER-T indicates the channel using the CH2 operation indicator.

- Bar Graph Shows a bar graph of the set item, such as the program time remaining or output level.
- Program Status
   Indicators
   Shows the direction of change of the present SP of the present segment. The indicators light as follows: Rising segment: top indicator, fixed-temperature segment: middle indicator, and falling segment: bottom indicator.

### Operation Indicators

| Operation | Model      |            |                                          |                                                                                    |  |
|-----------|------------|------------|------------------------------------------|------------------------------------------------------------------------------------|--|
| indicator | E5AR-<br>T | E5ER-<br>T | channel indicator                        | Explanation                                                                        |  |
| OUT1      | •          | •          |                                          | Turns ON/OFF when control output 1 turns ON/<br>OFF. (See note 2.)                 |  |
| OUT2      | •          | ●          | Common                                   | Turns ON/OFF when control output 2 turns ON/<br>OFF. (See note 2.)                 |  |
| OUT3      | •          | -          | indicators (orange)                      | Turns ON/OFF when control output 3 turns ON/<br>OFF. (See note 2.)                 |  |
| OUT4      | •          | _          |                                          | Turns ON/OFF when control output 4 turns ON/<br>OFF. (See note 2.)                 |  |
| SUB1      | •          | •          |                                          | Turns ON/OFF when the output function assigned to auxiliary output 1 turns ON/OFF. |  |
| SUB2      | •          | ●          | Common                                   | Turns ON/OFF when the output function assigned to auxiliary output 2 turns ON/OFF. |  |
| SUB3      | •          | •          | indicators (red)                         | Turns ON/OFF when the output function assigned to auxiliary output 3 turns ON/OFF. |  |
| SUB4      | •          | ●          |                                          | Turns ON/OFF when the output function assigned to auxiliary output 4 turns ON/OFF. |  |
| RST       | •          | ●          | Individual channel<br>indicator (orange) | ON while the program is being reset. Otherwise, OFF.                               |  |
| RSP       | •          | •          | Individual channel<br>indicator (orange) | ON when the SP mode is set to Remote SP Mode.<br>Otherwise, OFF.                   |  |
| HOLD      | •          | •          | Individual channel<br>indicator (orange) | ON while the program is being held. Otherwise, OFF.                                |  |
| WAIT      | •          | •          | Individual channel<br>indicator (red)    | ON while the program is waiting. Otherwise, OFF.                                   |  |
| FSP       | •          | •          | Individual channel<br>indicator (red)    | ON when the SP mode is set to Fixed SP Mode.<br>Otherwise, OFF.                    |  |
| MANU      | •          | •          | Individual channel<br>indicator (orange) | ON when operation is set to Manual Mode. Other-<br>wise, OFF.                      |  |
| CMW       | •          | •          | Common indicator<br>(orange)             | Turns ON/OFF when writing via communications is enabled/disabled.                  |  |
| CH2       | -          | •          | Individual channel<br>indicator (orange) | ON when channel 2 is being displayed. Otherwise, OFF.                              |  |

Note 1. •: Indicates that the model supports the function. The function, however, may be disabled depending on the settings. An indicator is always OFF for a disable function.

-: Indicates that the model does not support the function.

2. When the control output is a current output, the indicator turns OFF when the MV is 0% or less and turns ON when the MV is greater than 0%.

## ■ Using the Keys

| Key             | Name                                   | Description                                                                                                    |
|-----------------|----------------------------------------|----------------------------------------------------------------------------------------------------|
|                 | Level Key                              | Press to change setting levels.                                                                                                    |
| P               | Mode Key                               | Press to change the parameter within a setting level.<br>Hold down to change the parameter backward (one change per second).                                                                                                    |
| *               | Up Key                                 | Each time the key is pressed, the value of the No. 2 display increases. Hold down the key to increase the value quickly. The key is also used to scroll forward through the setting items.                                                                                                    |
| >               | Down Key                               | Each time the 	 Key is pressed, the value of the No. 2 display decreases. Hold down the key to decrease the value quickly. The key is also used to scroll backward through the setting items.                                                                                                    |
| <b>+</b> P      | Protect Key                            | Press both the and Reverse simultaneously to change to the Protect Level.<br>Refer to <i>4.1 Setting Levels and Key Operations</i> (P. 4-2) for details.                                                                                                    |
| PF1/<br>RUN/RST | Function Key<br>1/<br>Run/Reset<br>Key | When pressed, this function key activates the function set with the PF1 parameter.<br>Example: When the PF1 parameter is set to "RUN/RST," this key functions as an<br>Run/Reset Key that is used to switch between Run Mode and Reset Mode. ("RUN/<br>RST" is the default PF1 setting.)<br>The mode changes from Reset Mode to Run Mode when the key is pressed for at<br>least one second and changes from Run Mode to Reset Mode when the key is<br>press for at least two seconds. |
| PF2             | Function key<br>2                      | When pressed, this function key activates the function set with the PF2 parameter.<br>Example: When this key is set as a Channel Key, the channel is switched on models with a multi-channel configuration. The channel switching sequence is as follows:<br>$CH1 \rightarrow CH2 \rightarrow \dots \rightarrow Highest$ channel set in the Enabled Channel Setting $\uparrow$                                                                                                    |

## 1.3 I/O and Main Functions

### ■ I/O Configuration

The I/O configuration of the E5AR-T/ER-T and internal setting items are shown in the following diagram.

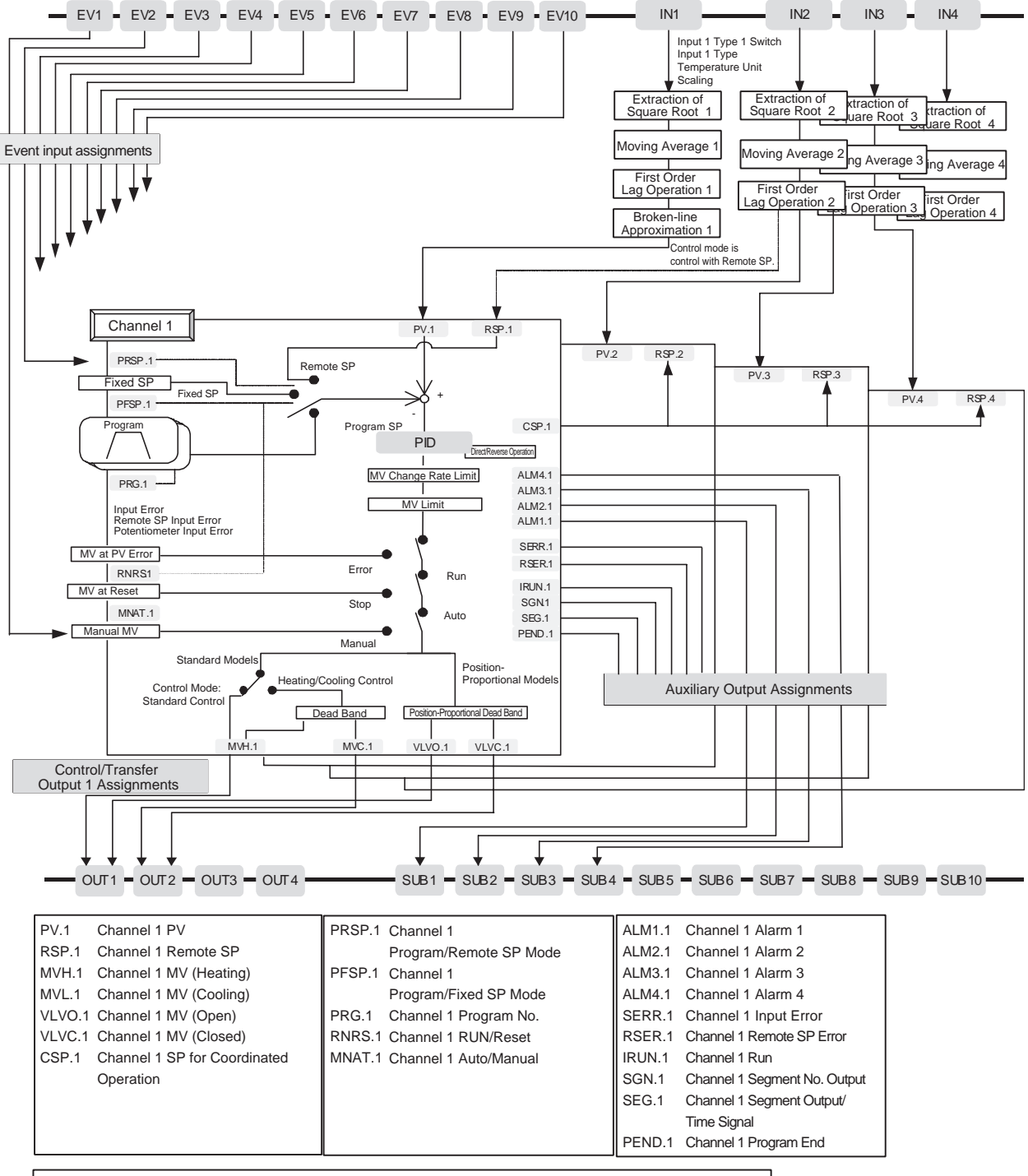

Models with more than one input have the same setting data for channels 2 to 4, depending on the number of input points.

### Main Functions

### Inputs

First, set the input type switch for each input to specify using either a temperature input (thermocouple (TC) or resistance thermometer (PT)) or an analog input (current input or voltage input), and then set the Input Type parameter.

If the input type switch is set to a temperature input (resistance thermometer or thermocouple), the temperature unit can be set. If the input type switch is set to an analog input (current input or voltage input), scaling and the decimal point position can be set.

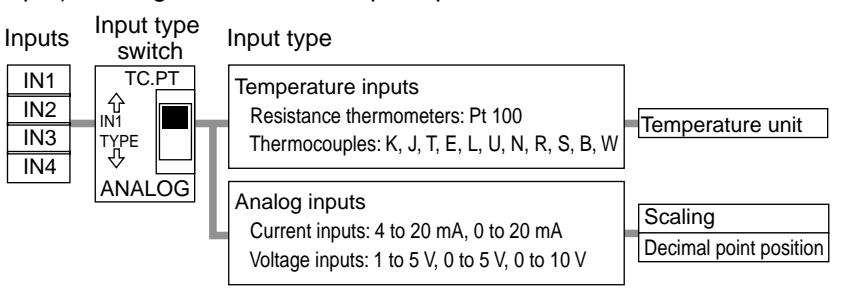

### **Location of Input Type Switches**

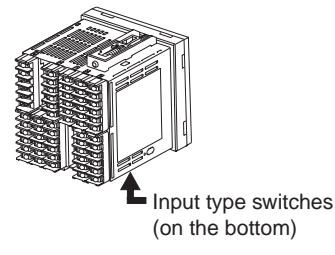

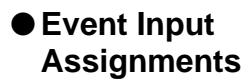

An operation command can be assigned to each event input. If event inputs are to be used, use an E5AR/ER-DB/D/M Controller.

For models with more than one input, assignments can be made for channels 2 and higher as needed depending on the number of channels. The Communications Writing OFF/ON operation instruction is common to all channels.

| Event  |                                           |          |               |
|--------|-------------------------------------------|----------|---------------|
| inputs | Event input assignments Channel 1         |          |               |
| EV1    | Communications Writing OFF/ON             | 2        |               |
| EV2    | Channel 1 Program No. (Bit 0, Weight 1)   |          | _             |
| EV3    | Channel 1 Program No. (Bit 1, Weight 2)   | 3        | $\rightarrow$ |
| EV4    | Channel 1 Program No. (Bit 2, Weight 4)   |          | 4             |
| EV5    | Channel 1 Program No. (Bit 3, Weight 8)   |          |               |
| EV6    | Channel 1 Program No. (Bit 4, Weight 16)  |          | _             |
| EV7    | Channel 1 Program No. (Bit 5, Weight 32)  |          |               |
| EV8    | Channel 1 Program No. (Bit 0, Weight 10)  |          |               |
| EV9    | Channel 1 Program No. (Bit 1, Weight 20)  |          |               |
| EV10   | Channel 1 Run (ON)/Reset (OFF)            |          | _             |
|        | Channel 1 Run (OFF)/Reset (ON)            |          | _             |
|        | Channel 1 Auto (OFF)/Manual (ON)          |          | _             |
|        | Channel 1 Program SP (OFF)/Remote SP (ON) | <u> </u> | _             |
|        | Channel 1 Remote SP (OFF)/Fixed SP (ON)   |          |               |
|        | Channel 1 Program SP (OFF)/Fixed SP (ON)  |          |               |
|        | Channel 1 Program SP                      |          |               |
|        | Channel 1 Remote SP                       |          | _             |
|        | Channel 1 Fixed SP                        |          | _             |
|        | Channel 1 Hold (ON)/Clear Hold (OFF)      |          | _             |
|        | Channel 1 Advance                         |          | _             |
|        | Channel 1 Back                            | <b>-</b> |               |
|        | Channel 2 Back                            |          | _             |
|        |                                           |          |               |
|        |                                           |          |               |
|        |                                           |          |               |

### Control Modes

The type of control performed by each Controller is selected by setting the control mode. Setting the control mode sets default values for the output assignments required for the control.

After setting the control mode, specify direct/reverse operation for each channel.

#### Standard Models

The control modes that can be selected depend on the number of input points.

| Control mode                                 | 1-input<br>models | 2-input models                           | 4-input<br>models | Out-<br>puts | Control/Transfer output<br>assignment                                    |
|----------------------------------------------|-------------------|------------------------------------------|-------------------|--------------|--------------------------------------------------------------------------|
|                                              | IN1               | IN1                                      | IN1               | OUT1         | Channel 1 Control Output (Heating)                                       |
| Standard Control                             |                   | IN2                                      | IN2               | OUT2         | Channel 2 Control Output (Heating)                                       |
| Standard Control                             |                   |                                          | IN3               | OUT3         | Channel 3 Control Output (Heating)                                       |
|                                              |                   |                                          | IN4               | OUT4         | Channel 4 Control Output (Heating)                                       |
|                                              | INI1              | IN1                                      | INI1              | OUT1         | Channel 1 Control Output (Heating)                                       |
| Heating/Cooling                              |                   | INT                                      |                   | OUT2         | Channel 1 Control Output (Cooling)                                       |
| Control                                      | INIO              |                                          | IND               | OUT3         | Channel 2 Control Output (Heating)                                       |
|                                              |                   | IINZ                                     | 1112              | OUT4         | Channel 2 Control Output (Cooling)                                       |
| Standard Control<br>with Remote SP           | -                 | IN1<br>IN2: Remote SP                    | -                 | OUT1         | Channel 1 Control Output (Heating)                                       |
| Heating/Cooling<br>Control with<br>Remote SP | Ι                 | IN1<br>IN2: Remote SP                    | _                 | OUT1<br>OUT2 | Channel 1 Control Output (Heating)<br>Channel 1 Control Output (Cooling) |
| Proportional<br>Control                      | I                 | IN1<br>IN2: Ratio setting                | _                 | OUT1         | Channel 1 Control Output (Heating)                                       |
| Cascade Standard<br>Control                  | -                 | IN1: Primary loop<br>IN2: Secondary loop | -                 | OUT1         | Channel 2 Control Output (Heating)                                       |
| Cascade Heating/<br>Cooling Control          | -                 | IN1: Primary loop<br>IN2: Secondary loop | _                 | OUT1<br>OUT2 | Channel 2 Control Output (Heating)<br>Channel 2 Control Output (Cooling) |

| Direct/Reverse<br>operation          | Description                                                                                                    |
|--------------------------------------|----------------------------------------------------------------------------------------------------|
| <br>Direct<br>operation<br>(cooling) | Control whereby the MV is increased as the present<br>value increases<br>(When the present value (PV) is higher than the set<br>point (SP), the MV is increased in proportion to the<br>difference between the PV and the SP.) |
| Reverse<br>operation<br>(heating)    | Control whereby the MV is decreased as the present<br>value increases<br>(When the present value (PV) is lower than the set<br>point (SP), the MV is increased in proportion to the<br>difference between the PV and the SP.)  |

- When pulse outputs are used, the control period must be set for each channel.
- Note: "Pulse outputs" indicates relay outputs and voltage outputs (for driving SSRs).

### **Position-proportional Control Models**

Position-proportional Control Models support only standard control.

| Control mode  | 1-input<br>models | 2-input models | 4-input<br>models | Out-<br>puts | Control/Transfer output<br>assignment |
|---------------|-------------------|----------------|-------------------|--------------|---------------------------------------|
| Standard Con- | IN1               | _              | _                 | OUT1         | Channel 1 Control Output (Open)       |
| trol          |                   |                |                   | OUT2         | Channel 2 Control Output (Closed)     |

| Direct/Reverse<br>operation    | Description                                                                                                    |
|--------------------------------|----------------------------------------------------------------------------------------------------|
| Direct operation<br>(cooling)  | Control whereby the MV is increased as the present<br>value increases<br>(When the present value (PV) is higher than the set<br>point (SP), the MV is increased in proportion to the<br>difference between the PV and the SP.) |
| Reverse operation<br>(heating) | Control whereby the MV is decreased as the<br>present value increases<br>(When the present value (PV) is lower than the set<br>point (SP), the MV is increased in proportion to the<br>difference between the PV and the SP.)  |

• Floating control or closed control can also be selected for the Position-proportional Control Models. Floating control enables position-proportional control without a feedback potentiometer.

Control/Transfer
 Output
 Assignments

Parameters can be used to assign the type of data that is output from each output. For the models with more than one input, assignments can be made for channels 2 and higher as needed depending on the number of channels.

| Outputs | ; | Control/Transfer Output Assignments             | Channel 1         |  |
|---------|---|-------------------------------------------------|-------------------|--|
| OUT1    |   | Channel 1 control output (heating or open) for  | r control output  |  |
| OUT2    |   | Channel 1 control output (cooling or close) for | r control output  |  |
| OUT3    |   | Channel 1 present set point                     |                   |  |
| OUT4    |   | Channel 1 PV                                    |                   |  |
|         |   | Channel 1 control output (heating or open) for  | r transfer output |  |
|         |   | Channel 1 control output (cooling or close) for | r transfer output |  |
|         |   | Channel 1 valve opening                         |                   |  |

When control outputs are used, assignments are made automatically based on the control mode that is set, as explained on the previous page. No changes are necessary.

When an output is used as a transfer output, assign the data to be transferred to an unused output.

For outputs with multi-output functionality, specify a voltage output (for driving SSR) or a linear current output using the multi-output output type setting.

For linear current outputs, 0 to 20 mA or 4 to 20 mA can be selected. Voltage outputs (for driving SSRs) are 12 VDC, 40 mA.

Outputs

| OUT1 | Multi-output output type         | Lippor ourrent output, output typo |
|------|----------------------------------|------------------------------------|
| OUT2 | Voltage output (for driving SSR) |                                    |
| OUT3 | Linear Current Output            |                                    |
| OUT4 |                                  | 4 to 20 mA                         |

### Auxiliary Output Assignments

The type of data that is output from each auxiliary output can be assigned.

For models with more than one input, assignments can be made for channels 2 and higher as needed depending on the number of channels.

The U-ALM output is an OR output of alarm functions 1 to 4 for all channels.

| Auxiliary<br>outputs | Auxiliary output assignments Channel 1                    |                                |
|----------------------|-----------------------------------------------------------|--------------------------------|
| SUB1                 | Channel 1 Alarm 1<br>Channel 1 Alarm 2                    |                                |
| SUB3                 | Channel 1 Alarm 3                                         |                                |
| SUB5                 | Channel 1 Input Error                                     |                                |
| SUB6<br>SUB7         | Channel 1 RSP Input Error Channel 1 Run Output            | Alarm 1 OR ou                  |
| SUB8<br>SUB9         | Channel 1 Program End Output Channel 1 Program Output 1   | Alarm 2 OR ou<br>Alarm 3 OR ou |
| SUB10                | Channel 1 Program Output 2                                | Alarm 4 OR ou                  |
|                      | Channel 1 Program Output 4                                | RSP Input Error                |
|                      | Channel 1 Program Output 6                                |                                |
|                      | Channel 1 Program Output 8                                |                                |
|                      | Channel 1 Program Output 9<br>Channel 1 Program Output 10 |                                |
|                      |                                                           |                                |
|                      |                                                           |                                |

All Channels

Alarm 1 OR output of all channels Alarm 2 OR output of all channels Alarm 3 OR output of all channels Alarm 4 OR output of all channels Input Error OR output of all channels RSP Input Error OR output of all channels U-ALM Output

### Model Number Structure

|                                                                                           |              | $\bigcirc$ | 2  | 3 | 4 | 5 | 6) | 7) (8 | 8) (9 | Ð (( | Ó |  |
|-------------------------------------------------------------------------------------------|--------------|------------|----|---|---|---|----|-------|-------|------|---|--|
|                                                                                           |              | E5         | २– |   |   | Ĩ |    |       |       |      |   |  |
|                                                                                           |              |            |    |   |   |   |    |       |       |      |   |  |
|                                                                                           |              | <br>¬      |    |   |   |   |    |       |       |      |   |  |
| A (96 x 96 mm)                                                                            | A            | _          |    |   |   |   |    |       |       |      |   |  |
| E (48 x 96 mm)                                                                            | E            |            |    |   |   |   |    |       |       |      |   |  |
| 2 Fixed/Program                                                                           |              |            |    |   |   |   |    |       |       |      |   |  |
| Fixed                                                                                     | Blank        | 7          |    |   |   |   |    |       |       |      |   |  |
| Program                                                                                   | Т            | -          |    |   |   |   |    |       |       |      |   |  |
|                                                                                           | 1            |            |    |   |   |   |    |       |       |      |   |  |
| 3 Control method                                                                          |              | 7          |    |   |   |   |    |       |       |      |   |  |
| Standard or heating/cooling                                                               | Blank        | _          |    |   |   |   |    |       |       |      |   |  |
| Position proportional                                                                     | Р            |            |    |   |   |   |    |       |       |      |   |  |
| a)Output 1                                                                                |              |            |    |   |   |   |    |       |       |      |   |  |
| Belay + relay                                                                             | R            | 7          |    |   |   |   |    |       |       |      |   |  |
| Voltage output (for driving SSR) + voltage output (for driving SSR)/linear current output | Q            | 1          |    |   |   |   |    |       |       |      |   |  |
| Current + current                                                                         | С            | 1          |    |   |   |   |    |       |       |      |   |  |
|                                                                                           | <u>ı</u>     |            |    |   |   |   |    |       |       |      |   |  |
| 5 Output 2                                                                                | <br>         |            |    |   |   |   |    |       |       |      |   |  |
| None                                                                                      | Blank        | 4          |    |   |   |   |    |       |       |      |   |  |
| Relay + relay                                                                             | R            | _          |    |   |   |   |    |       |       |      |   |  |
| Voltage output (for driving SSR) + voltage output (for driving SSR)/linear current output | Q            | 4          |    |   |   |   |    |       |       |      |   |  |
| Current + current                                                                         | C            |            |    |   |   |   |    |       |       |      |   |  |
| 6 Auxiliary outputs —                                                                     |              |            |    |   |   |   |    |       |       |      |   |  |
| None                                                                                      | Blank        | 7          |    |   |   |   |    |       |       |      |   |  |
| 4 relay outputs, SPST-NO, common                                                          | 4            | 1          |    |   |   |   |    |       |       |      |   |  |
| 2 transistor outputs                                                                      | Т            | 1          |    |   |   |   |    |       |       |      |   |  |
| 10 transistor outputs                                                                     | E            |            |    |   |   |   |    |       |       |      |   |  |
| 7 Optional function 1                                                                     |              |            |    |   |   |   |    |       |       |      |   |  |
|                                                                                           | Plank        | 7          |    |   |   |   |    |       |       |      |   |  |
|                                                                                           | 2            | -          |    |   |   |   |    |       |       |      |   |  |
| R3-465 communications                                                                     | 3            |            |    |   |   |   |    |       |       |      |   |  |
| 8 Optional function 2 ———                                                                 |              |            |    |   |   |   |    |       |       |      |   |  |
| None                                                                                      | Blank        |            |    |   |   |   |    |       |       |      |   |  |
| 4 event inputs                                                                            | D            | 1          |    |   |   |   |    |       |       |      |   |  |
| 8 event inputs                                                                            | М            |            |    |   |   |   |    |       |       |      |   |  |
| 9 Input 1                                                                                 |              |            |    |   |   |   |    |       |       |      |   |  |
| Multi-input + 2 event inputs                                                              | в            | 7          |    |   |   |   |    |       |       |      |   |  |
| Multi-input + EB                                                                          | F            | 1          |    |   |   |   |    |       |       |      |   |  |
| (potentiometer input)                                                                     | <sup>1</sup> |            |    |   |   |   |    |       |       |      |   |  |
| Multi-input + multi-input                                                                 | W            | 1          |    |   |   |   |    |       |       |      |   |  |
| 10 Input 2                                                                                |              |            |    |   |   |   |    |       |       |      |   |  |
| None                                                                                      | Blank        |            |    |   |   |   |    |       |       |      |   |  |
| Multi-ipput + multi-ipput                                                                 | W            | -          |    |   |   |   |    |       |       |      |   |  |
| mail input + mail-input                                                                   | • •          |            |    |   |   |   |    |       |       |      |   |  |
| ①Communications method                                                                    |              |            |    |   |   |   |    |       |       |      |   |  |
| None                                                                                      | Blank        |            |    |   |   |   |    |       |       |      |   |  |
| CompoWav/F                                                                                | FLK          |            |    |   |   |   |    |       |       |      |   |  |

The above information on the model number structure is based on functionality. Models may not actually be available for all possible combinations of features. Please check the catalog for availability before ordering.

## **Section 2 Preparations**

| 2.1 | Installation        | 2-2 |
|-----|---------------------|-----|
| 2.2 | Using the Terminals | 2-4 |

## 2.1 Installation

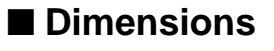

### • E5AR-T

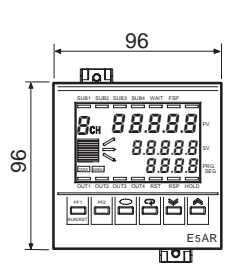

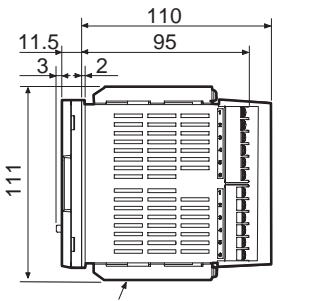

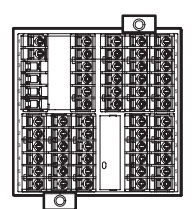

Mounting Bracket (enclosed)

• E5ER-T

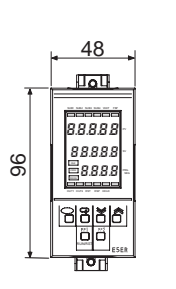

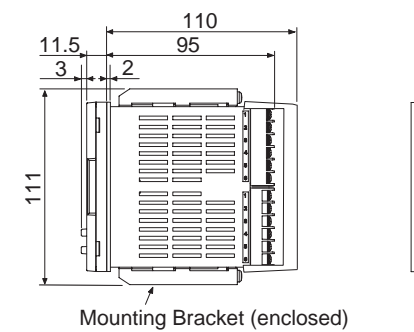

### Installation

### Panel Cutout Dimensions

E5AR-T

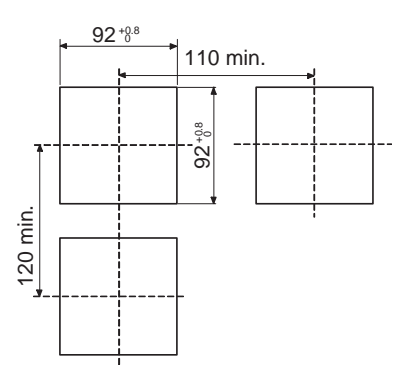

E5ER-T

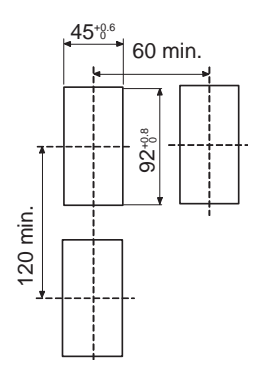

### Installation Procedure

 If the front of the Controller needs to be watertight, attach the enclosed watertight packing.

If the front of the Controller does not need to be watertight, the watertight packing does not need to be attached.

- ② Insert the Controller into the cutout in the panel.
- ③ Insert the enclosed fittings into the grooves on the top and bottom of the rear case.

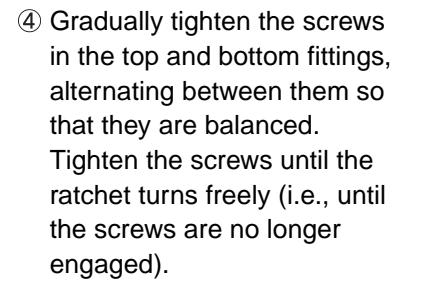

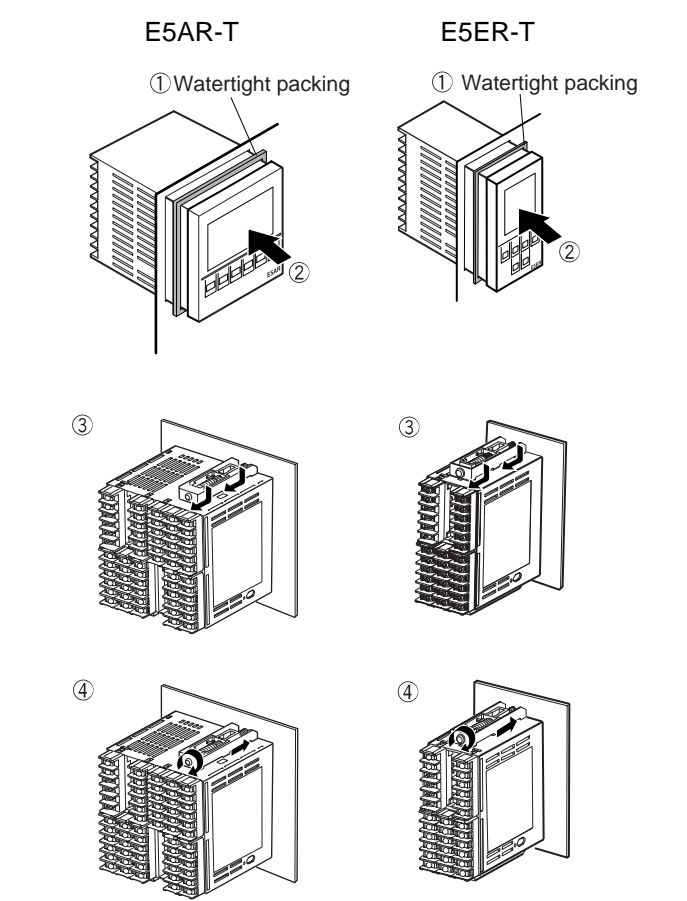

### Pulling Out the Controller

Normally there is no need to pull out the Controller. However, it can be pulled out if needed for maintenance purposes.

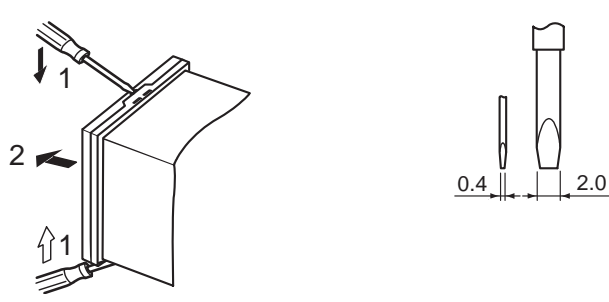

When pulling out the Controller, place a cloth over the screwdriver to prevent scratches and other damage.

## 2.2 Using the Terminals

Verify the layout of the terminals (labeled beginning from A and from 1) using the markings on the top and sides of the case.

### Terminal Arrangements

### • E5AR-T

### E5AR-TQ4B

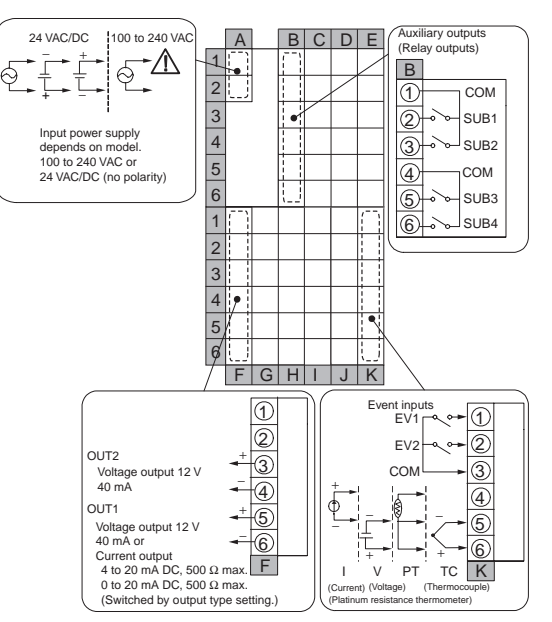

### E5AR-TQ43B-FLK

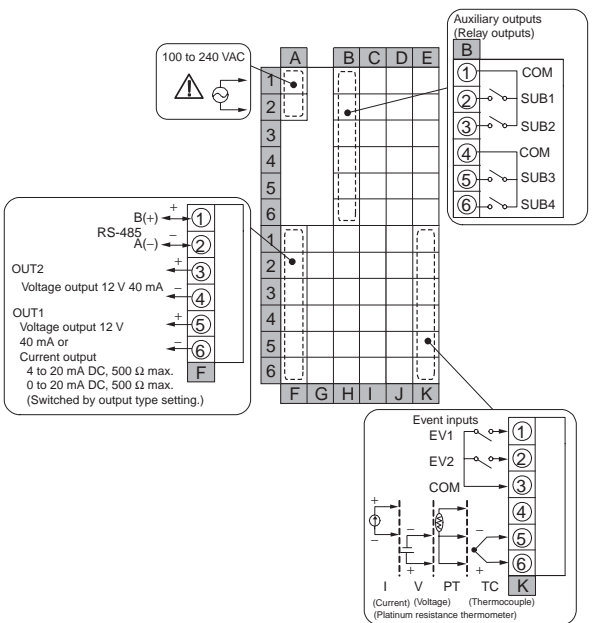

#### E5AR-TC4B

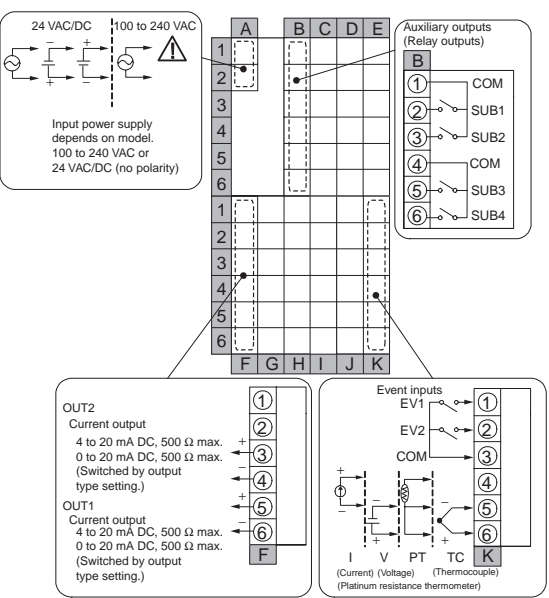

### E5AR-TC43B-FLK

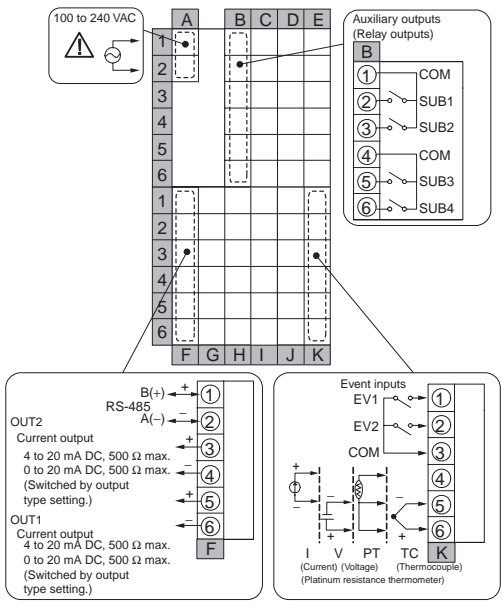

Note: With the E5AR-T, the power supply voltage must be 100 to 120 V for UL compliance. With the E5AR-T, the power supply voltage must be 100 to 240 V for CE marking compliance.

Ŵ
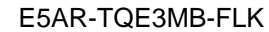

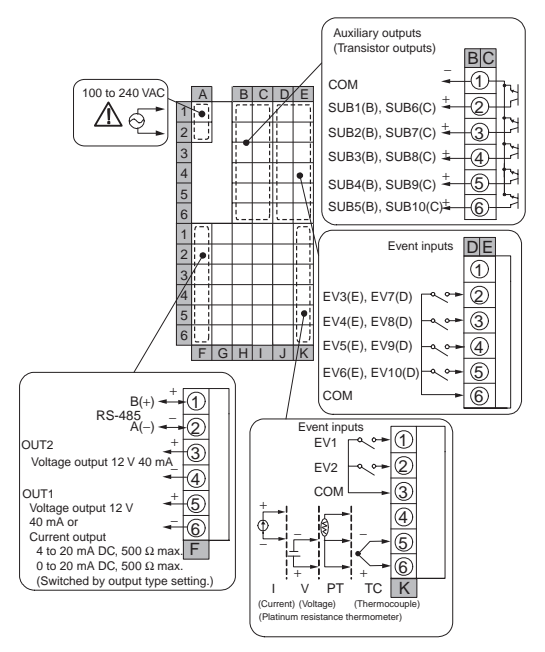

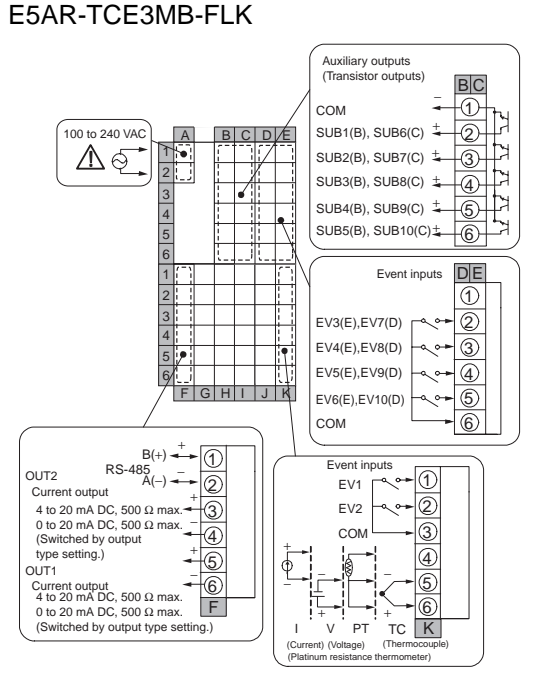

#### E5AR-TQ43DW-FLK (2-loop Controller)

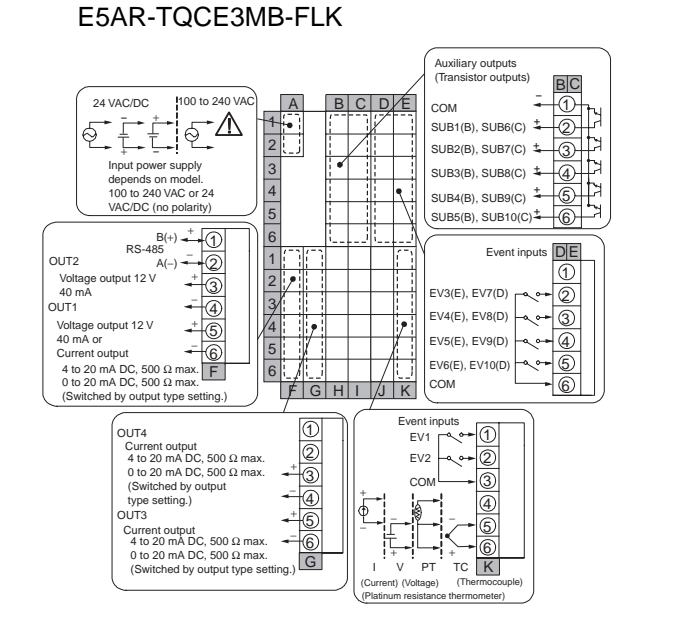

ſŗ

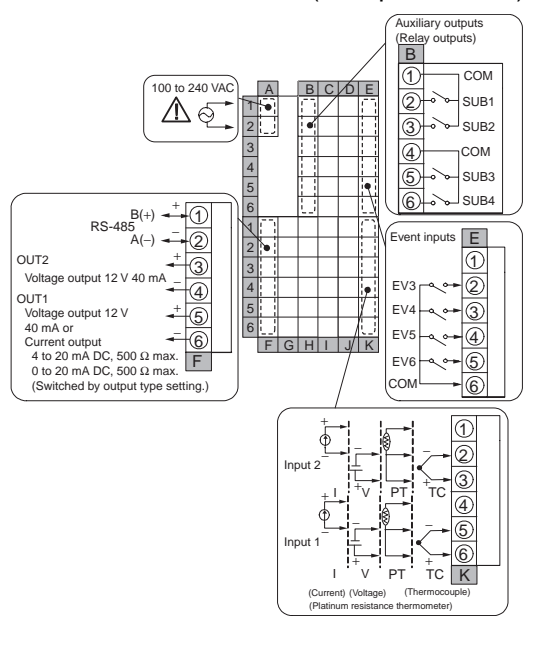

Note: With the E5AR-T, the power supply voltage must be 100 to 120 V for UL compliance. With the E5AR-T, the power supply voltage must be 100 to 240 V for CE marking compliance.

#### E5AR-TC43DW-FLK (2-loop Controller)

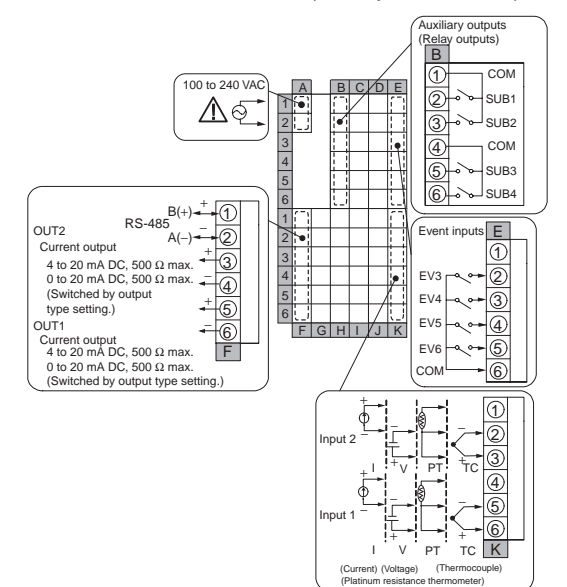

EEAD TOOE 2MIA/IA/ ELK (4 Joop Controller)

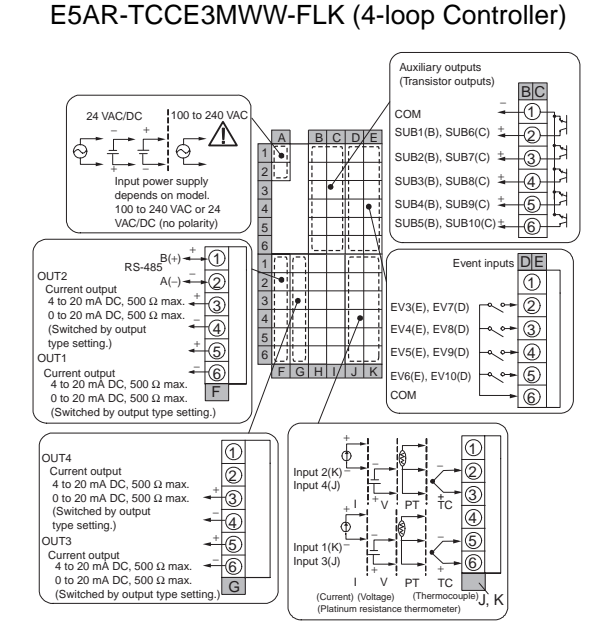

E5AR-TQQE3MW-FLK (2-loop Controller)

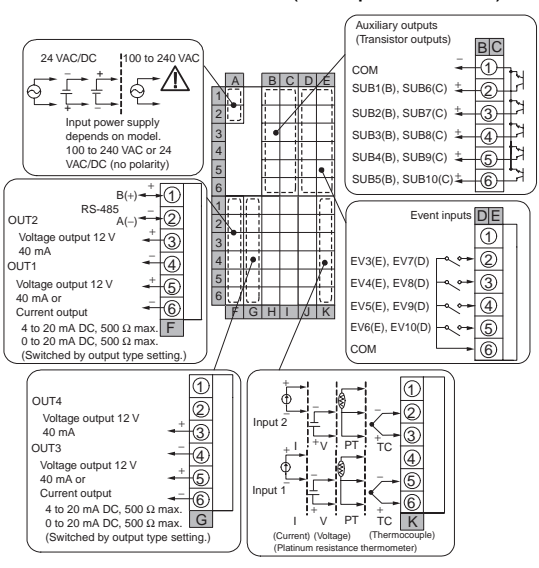

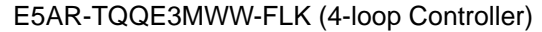

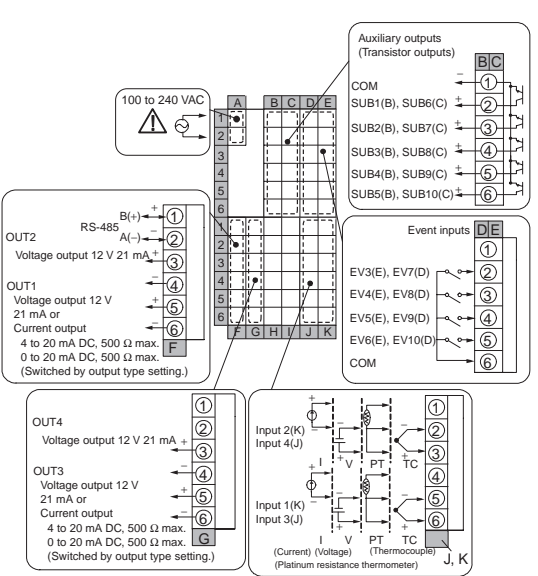

Note: With the E5AR-T, the power supply voltage must be 100 to 120 V for UL compliance. With the E5AR-T, the power supply voltage must be 100 to 240 V for CE marking compliance.

/!\

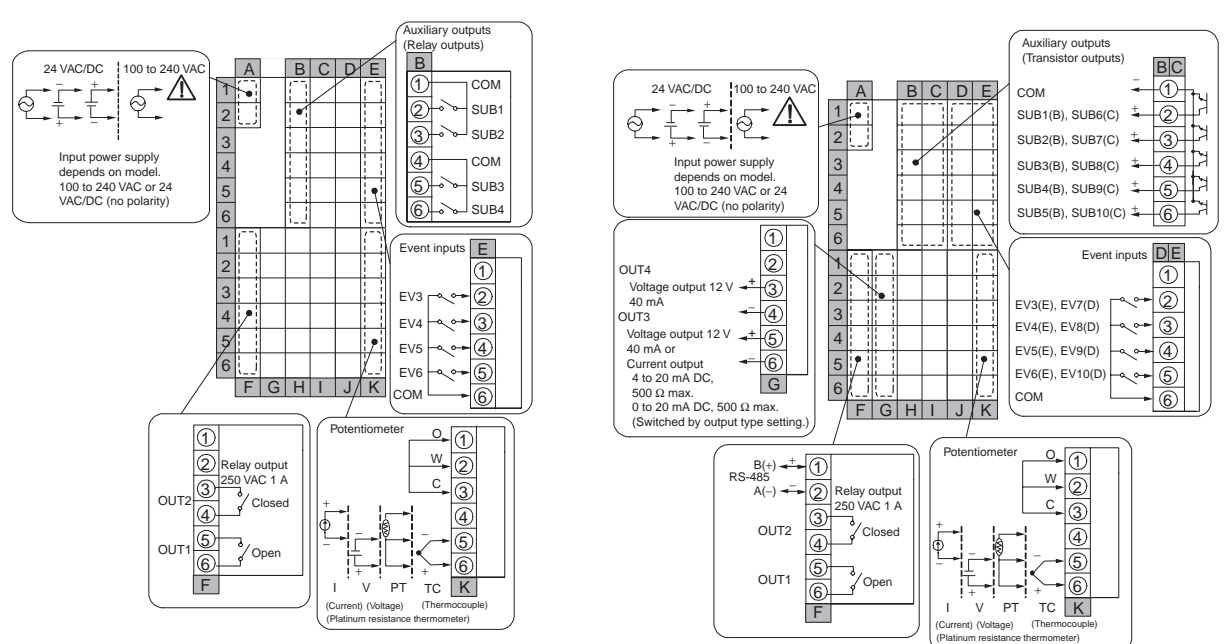

#### E5AR-TPR4DF

<u>/</u>?

#### E5AR-TPRQE3MF-FLK

Note: With the E5AR-T, the power supply voltage must be 100 to 120 V for UL compliance. With the E5AR-T, the power supply voltage must be 100 to 240 V for CE marking compliance.

6

OUT4

Current output

CDE

1

2

3

•

тс PT V

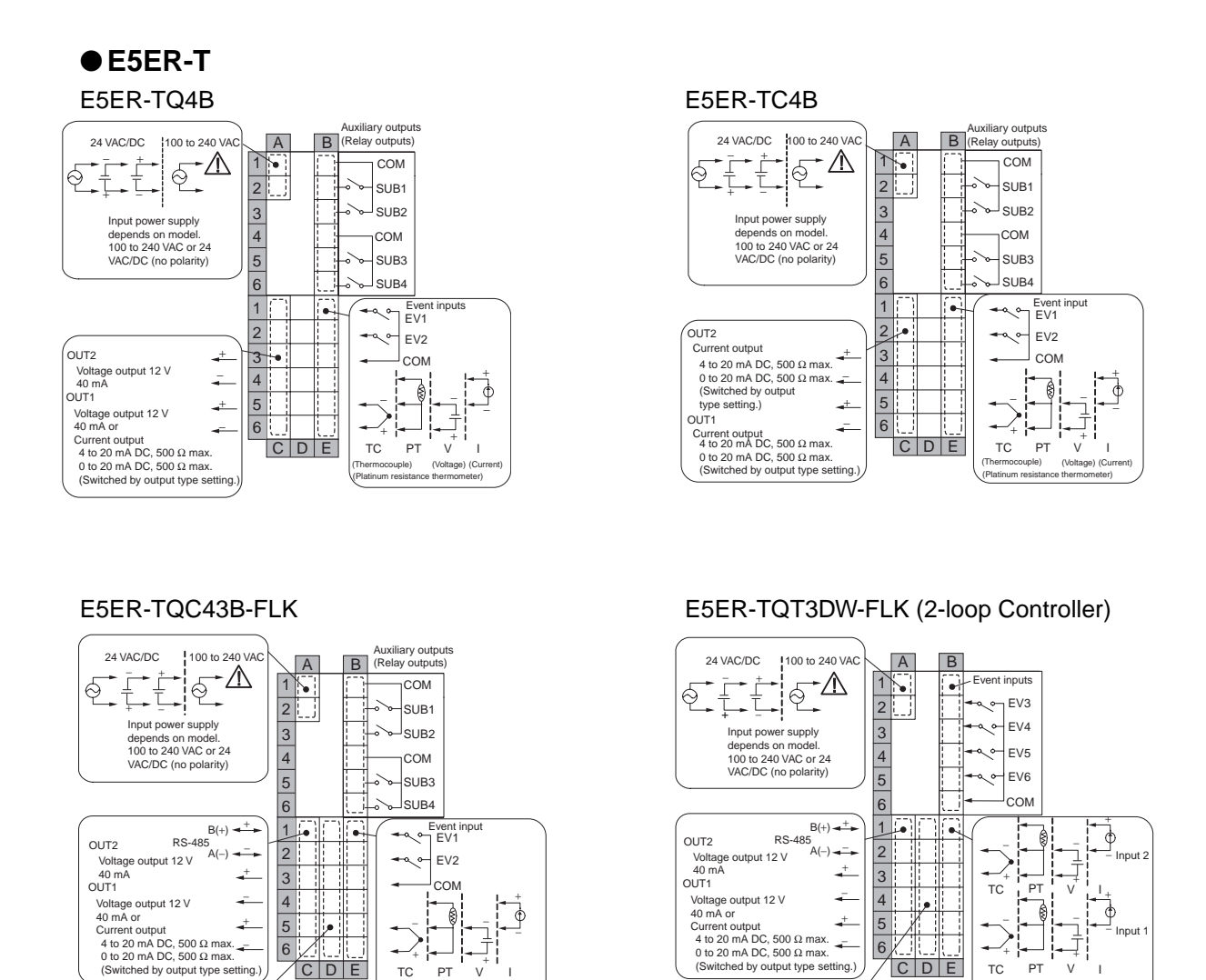

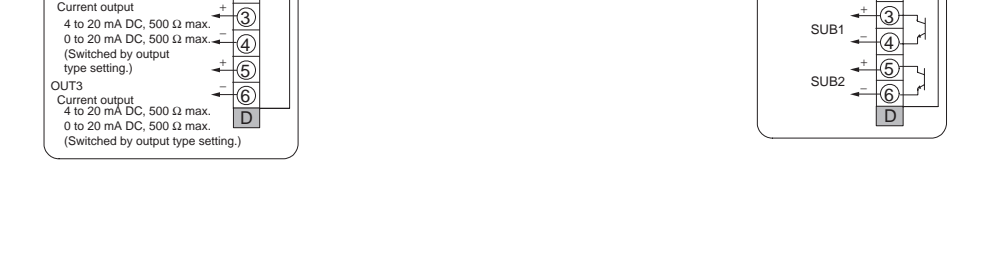

Note: With the E5AR-T, the power supply voltage must be 100 to 120 V for UL compliance. With the E5AR-T, the power supply voltage must be 100 to 240 V for CE marking compliance.

÷. 6

Auxiliary outputs (Transistor outputs)

SUB1

CDE

1

2

тс PT V

۱۵۱ (\/olto

(Switched by output type setting.)

/!\

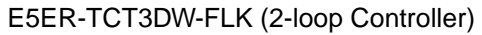

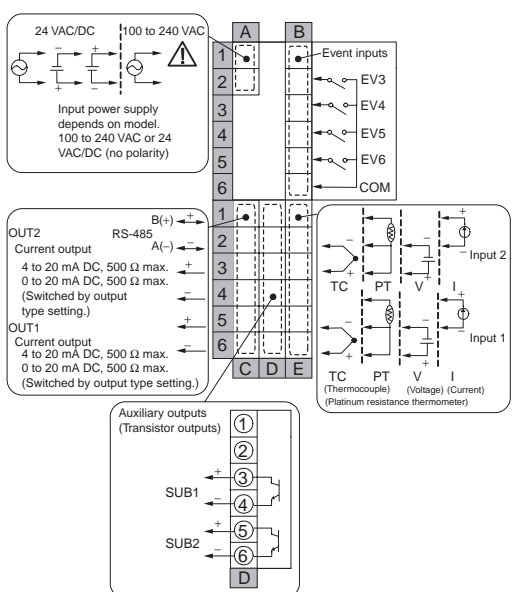

E5ER-TPRTDF

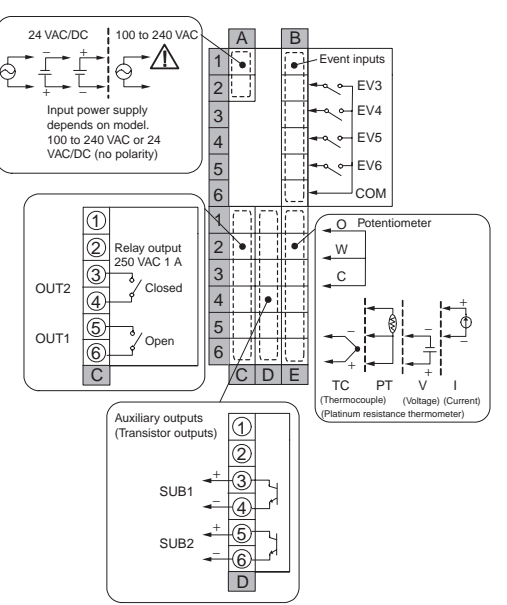

### E5ER-TPRQ43F-FLK

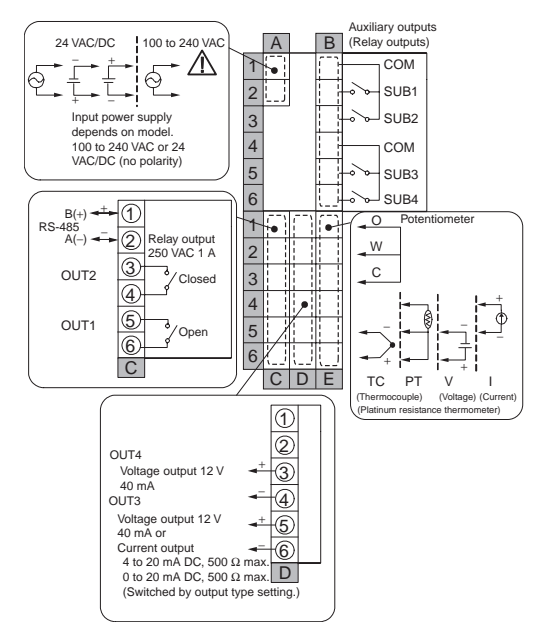

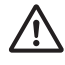

Note: With the E5AR-T, the power supply voltage must be 100 to 120 V for UL compliance. With the E5AR-T, the power supply voltage must be 100 to 240 V for CE marking compliance.

### Precautions when Wiring

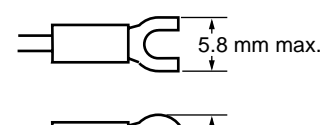

- To avoid the effects of noise, wire the signal wires and the power line separately.
- 5.8 mm max.
- Use crimp terminals to connect to the terminals.
  - Tighten screws to a torque of 0.40 to 0.56 N•m.
  - Use M3 crimp terminals with one of the shapes shown at the left.

Power Supply

(Terminals)

D

2 3

4 5

6 1 2

# Wiring

E5AR-T

The area inside the lines around terminal numbers in the diagram represents the interior of the Controller, and the area outside the lines represent the exterior.

• Connect terminals A1 and A2 as follows:

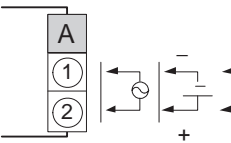

The input power supply depends on the model. 100 to 240 VAC or 24 VAC/VDC (no

| Input voltage                                   | E5AR-T | E5ER-T |
|-------------------------------------------------|--------|--------|
| 100 to 240 VAC, 50/60 Hz                        | 22 VA  | 17 VA  |
| 100 to 120 VAC, 50/60 Hz (for UL certification) |        |        |
| 100 to 240 VAC, 50/60 Hz (for CE marking)       |        |        |
| 24 VAC, 50/60 Hz                                | 15 VA  | 11 VA  |
| 24 VDC (no polarity)                            | 10 W   | 7 W    |

polarity)

- For input 1 (IN1), connect terminals K4 to K6 on the E5AR-T, or E4 to E6 on the E5ER-T according to the input type, as shown below.
- For a Controller with more than one input, connect inputs 2 to 4 (IN2 to IN4) in the same way according to the number of input points.

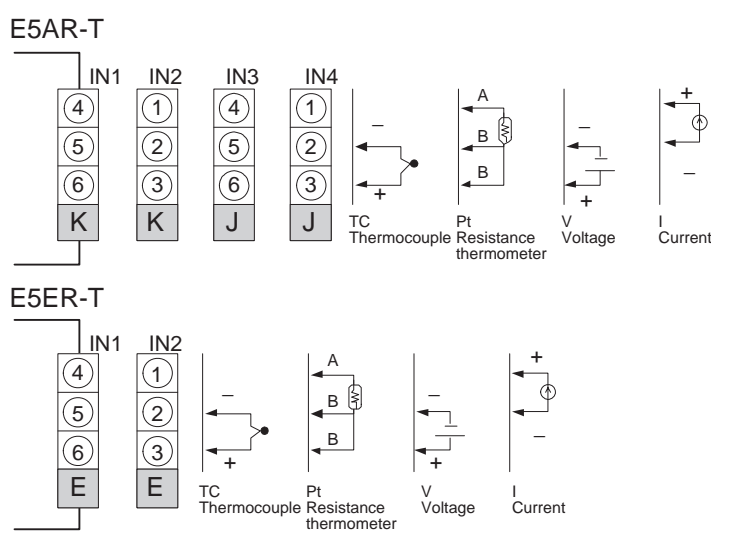

To prevent the appearance of error displays due to unused inputs, set the Number of Enabled Channels parameter.

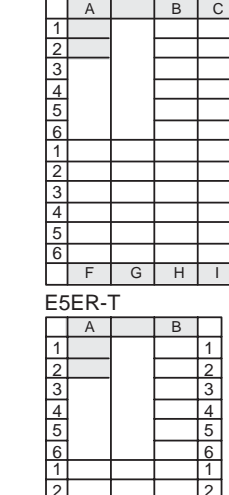

# 

Inputs (Terminals)

| E5 | AR-T | - |   |   |     |     | _ |
|----|------|---|---|---|-----|-----|---|
|    | Α    |   | В | С | D   | Е   |   |
| 1  |      |   |   |   |     |     | 1 |
| 2  |      |   |   |   |     |     | 2 |
| 3  |      |   |   |   |     |     | 3 |
| 4  |      |   |   |   |     |     | 4 |
| 5  |      |   |   |   |     |     | 5 |
| 6  |      |   |   |   |     |     | 6 |
| 1  |      |   |   |   |     |     | 1 |
| 2  |      |   |   |   | IN4 | IN2 | 2 |
| 3  |      |   |   |   |     |     | 3 |
| 4  |      |   |   |   |     |     | 4 |
| 5  |      |   |   |   | IN3 | IN1 | 5 |
| 6  |      |   |   |   | 1   |     | 6 |
|    | F    | G | Н | Ι | J   | K   |   |

| E5ER-T | - |
|--------|---|

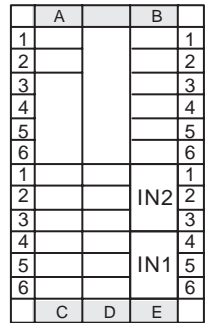

### Control/Transfer Outputs (Terminals)

| E | 5AR-1 | Γ    |   |   |   |   |   |
|---|-------|------|---|---|---|---|---|
|   | Α     |      | В | С | D | E |   |
| 1 |       |      |   |   |   |   | 1 |
| 2 |       |      |   |   |   |   | 2 |
| 3 |       |      |   |   |   |   | 3 |
| 4 |       |      |   |   |   |   | 4 |
| 5 |       |      |   |   |   |   | 5 |
| 6 |       |      |   |   |   |   | 6 |
| 1 |       |      |   |   |   |   | 1 |
| 2 |       |      |   |   |   |   | 2 |
| 3 |       |      |   |   |   |   | 3 |
| 4 | 0012  | 0014 |   |   |   |   | 4 |
| 5 |       |      |   |   |   |   | 5 |
| 6 | 0011  | 0015 |   |   |   |   | 6 |
|   | F     | G    | Н |   | J | K |   |

E5ER-T

|   | Α    |      | В |   |
|---|------|------|---|---|
| 1 |      |      |   | 1 |
| 2 |      |      |   | 2 |
| 3 |      |      |   | 3 |
| 4 |      |      |   | 4 |
| 5 |      |      |   | 5 |
| 6 |      |      |   | 6 |
| 1 |      |      |   | 1 |
| 2 |      |      |   | 2 |
| 3 |      |      |   | 3 |
| 4 | 0012 | 0014 |   | 4 |
| 5 |      |      |   | 5 |
| 6 | 0011 | 0013 |   | 6 |
|   | С    | D    | E |   |

- On the E5AR-T, control output 1 (OUT1) outputs to terminals F5 and F6, and control output 2 (OUT2) outputs to terminals F3 and F4.
- On the E5ER-T, control output 1 (OUT1) outputs to terminals C5 and C6, and control output 2 (OUT2) outputs to terminals C3 and C4.
- On a Controller with more than one input, output takes place from control output 3 (OUT3) and control output 4 (OUT4).

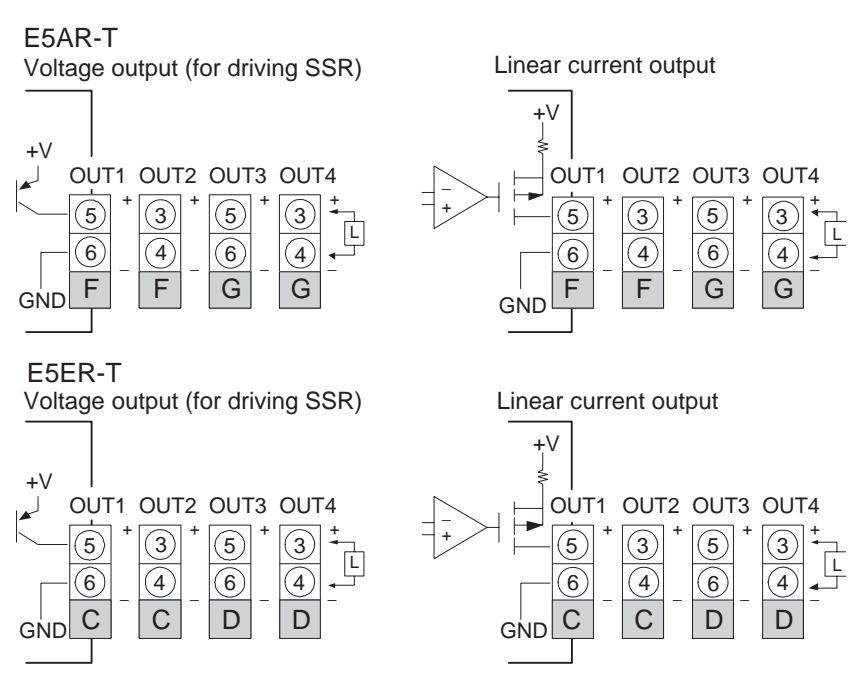

- If terminals 5 and 6 are used for a voltage output (for driving SSR), approximately 2 V are output when the power is turned ON (load resistance: 10 k $\Omega$  max. for 10 ms).
- If a linear current output is used, approximately 2 mA are output for 1 second when the power is turned ON.
- Control outputs that are not used for control can be used for transfer outputs by setting the Control/Transfer Output Assignment parameters.
- Specifications for each output type are as follows:

| Output type                         | Specifications                                                                                                    |
|-------------------------------------|----------------------------------------------------------------------------------------------------|
| Voltage Output<br>(for driving SSR) | Output voltage: 12 VDC+15%, -20%(PNP)<br>Max. load current: 40 mA*, with short-circuit pro-<br>tection circuit      |
| Linear Current<br>Output            | 0 to 20 mA DC (resolution: approx. 54,000)<br>4 to 20 mA DC (resolution: approx. 43,000)<br>Load: 500 $\Omega$ max. |

\* The value for the E5AR-TQQ WW- is 21 mA max.

 A Position-proportional Control Model has relay outputs (250 VAC, 1 A). Control output 1 (OUT1) is an open output and control output 2 (OUT2) is a closed output.

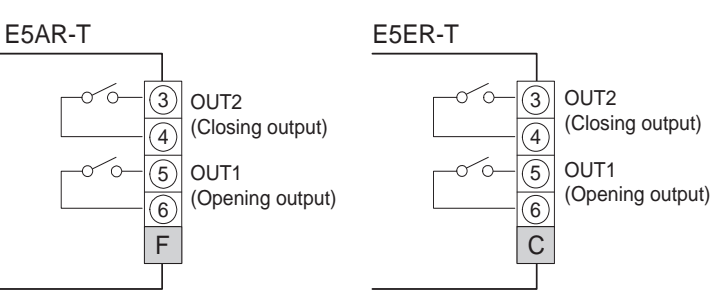

- Relay output specifications are as follows: 250 VAC, 1 A (including inrush current)
- On the E5AR-T□4□□, auxiliary outputs 1 to 4 (SUB1 to SUB4) output to terminals B1 to B6.

### Auxiliary Outputs (Terminals)

|   | Α        |   | В    | С | D | E   |   |
|---|----------|---|------|---|---|-----|---|
| 1 |          |   | COM  |   |   |     | 1 |
| 2 |          |   | SUB1 |   |   |     | 2 |
| 3 |          |   | SUB2 |   |   |     | 3 |
| 4 |          |   | COM  |   |   |     | 4 |
| 5 |          |   | SUB3 |   |   |     | 5 |
| 6 |          |   | SUB4 |   |   |     | 6 |
| 1 |          |   |      |   |   |     | 1 |
| 2 |          |   |      |   |   |     | 2 |
| 3 |          |   |      |   |   |     | 3 |
| 4 |          |   |      |   |   |     | 4 |
| 5 |          |   |      |   |   |     | 5 |
| 6 |          |   |      |   |   |     | 6 |
|   | <b>_</b> | 0 | 11   | 1 | 1 | L K |   |

#### E5AR-TOEOO

|   | Α |   | В    | С     | D | E |   |
|---|---|---|------|-------|---|---|---|
| 1 |   |   | COM  | COM   |   |   | 1 |
| 2 |   |   | SUB1 | SUB6  |   |   | 2 |
| 3 |   |   | SUB2 | SUB7  |   |   | 3 |
| 4 |   |   | SUB3 | SUB8  |   |   | 4 |
| 5 |   |   | SUB4 | SUB9  |   |   | 5 |
| 6 |   |   | SUB5 | SUB10 |   |   | 6 |
| 1 |   |   |      |       |   |   | 1 |
| 2 |   |   |      |       |   |   | 2 |
| 3 |   |   |      |       |   |   | 3 |
| 4 |   |   |      |       |   |   | 4 |
| 5 |   |   |      |       |   |   | 5 |
| 6 |   |   |      |       |   |   | 6 |
|   | F | G | H    |       | J | K |   |

#### E5ER-T

|   | Α |       | В    |   |
|---|---|-------|------|---|
| 1 |   |       | COM  | 1 |
| 2 |   |       | SUB1 | 2 |
| 3 |   |       | SUB2 | 3 |
| 4 |   |       | COM  | 4 |
| 5 |   |       | SUB3 | 5 |
| 6 |   |       | SUB4 | 6 |
| 1 |   |       |      | 1 |
| 2 |   |       |      | 2 |
| 3 |   |       |      | 3 |
| 4 |   | SUDI  |      | 4 |
| 5 |   | CLIDO |      | 5 |
| 6 |   | SUB2  |      | 6 |
|   | С | D     | Е    |   |

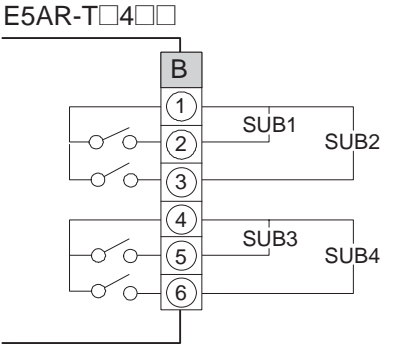

- Relay output specifications are as follows: 250 VAC, 1 A (including inrush current)
- On the E5AR-T□E□□, auxiliary outputs 1 to 5 (SUB1 to SUB5) output to terminals B1 to B6, and auxiliary outputs 6 to 10 (SUB6 to SUB10) output to terminals C1 to C6.

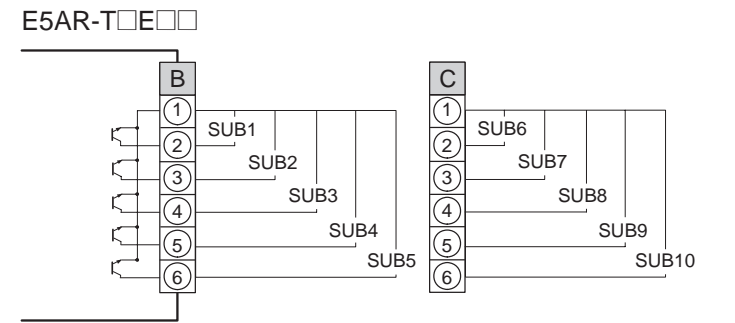

 Transistor output specifications are as follows: Maximum load voltage: 30 VDC Maximum load current: 50 mA Residual voltage: 1.5 V max. Leakage current: 0.4 mA max. • On the E5ER-T 4 , auxiliary outputs 1 to 4 (SUB1 to SUB4) output to terminals B1 to B6.

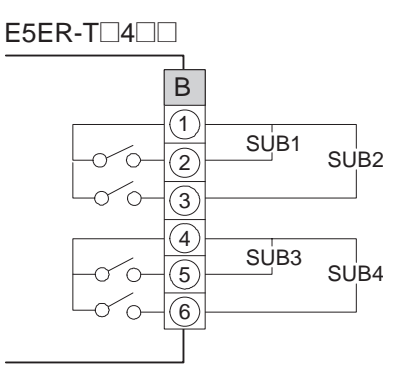

- Relay output specifications are as follows: 250 VAC 1 A
- On the E5ER-T T auxiliary outputs 1 and 2 (SUB1 and SUB2) output to terminals D3 to D6.

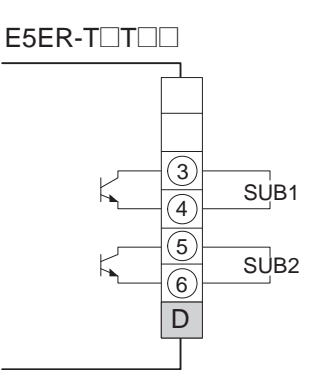

 Transistor output specifications are as follows: Maximum load voltage: 30 VDC Maximum load current: 50 mA Residual voltage: 1.5 V max. Leakage current: 0.4 mA max.

### Potentiometer Inputs (Terminals)

| E5 | AR-T | - |   |   |   |      |   |
|----|------|---|---|---|---|------|---|
|    | Α    |   | В | С | D | E    |   |
| 1  |      |   |   |   |   |      | 1 |
| 2  |      |   |   |   |   |      | 2 |
| 3  |      |   |   |   |   |      | 3 |
| 4  |      |   |   |   |   |      | 4 |
| 5  |      |   |   |   |   |      | 5 |
| 6  |      |   |   |   |   |      | 6 |
| 1  |      |   |   |   |   |      | 1 |
| 2  |      |   |   |   |   | PMTR | 2 |
| 3  |      |   |   |   |   |      | 3 |
| 4  |      |   |   |   |   |      | 4 |
| 5  |      |   |   |   |   |      | 5 |
| 6  |      |   |   |   |   |      | 6 |

- F G H I J K E5ER-T Α 1 1 2 3 4 5 6 1 2 3 4 5 2 3 4 5 6 1 2 3 4 5 6 6 D С Е
  - Event Inputs (Terminals)

| E5 | AR-T |
|----|------|
|    |      |

|   | Α |   | В | С | D    | E   |   |
|---|---|---|---|---|------|-----|---|
| 1 |   |   |   |   |      |     | 1 |
| 2 |   |   |   |   | EV7  | EV3 | 2 |
| 3 |   |   |   |   | EV8  | EV4 | 3 |
| 4 |   |   |   |   | EV9  | EV5 | 4 |
| 5 |   |   |   |   | EV10 | EV6 | 5 |
| 6 |   |   |   |   | COM  | COM | 6 |
| 1 |   |   |   |   |      | EV1 | 1 |
| 2 |   |   |   |   |      | EV2 | 2 |
| 3 |   |   |   |   |      | COM | 3 |
| 4 |   |   |   |   |      |     | 4 |
| 5 |   |   |   |   |      |     | 5 |
| 6 |   |   |   |   |      |     | 6 |
|   | F | G | Н | I | J    | K   |   |

E5ER-T

|   | Α |   | В   |   |
|---|---|---|-----|---|
| 1 |   |   |     | 1 |
| 2 |   |   | EV3 | 2 |
| 3 |   |   | EV4 | 3 |
| 4 |   |   | EV5 | 4 |
| 5 |   |   | EV6 | 5 |
| 6 |   |   | COM | 6 |
| 1 |   |   | EV1 | 1 |
| 2 |   |   | EV2 | 2 |
| 3 |   |   | COM | 3 |
| 4 |   |   |     | 4 |
| 5 |   |   |     | 5 |
| 6 |   |   |     | 6 |
|   | C | D | F   |   |

• To use a Position-proportional Control Model to monitor the amount of valve opening or perform closed control, connect a potentiometer (PMTR) as shown in the following diagram.

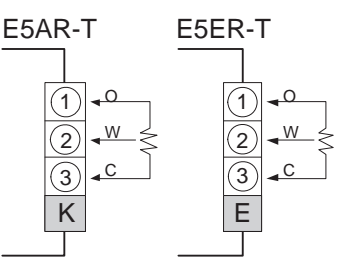

 For information on the potentiometer, refer to the manual for the valve you are connecting. Terminal numbers are as follows:
 O: Open, W: Wipe, C: Close

The input range is 100  $\Omega$  to 2.5 k $\Omega$  (between C and O).

- To use event inputs on the E5AR-T, connect event inputs 1 and 2 (EV1 and EV2) to terminals K1 to K3, event inputs 3 to 6 (EV3 to EV6) to terminals numbers E2 to E6 event inputs 7 to 10 (EV7 to EV10) to terminals numbers D2 to D6. The number of event inputs depends on the model.
- To use event inputs on the E5ER-T, connect event inputs 1 and 2 (EV1 and EV2) to terminals E1 to E3 and event inputs 3 to 6 (EV3 to EV6) to terminals numbers B2 to B6. The number of event input points depends on the model.

• The number of input points for each model is as follows: E5AR-T B, E5ER-T B: 2 points, EV1 and EV2 E5AR-T D, E5ER-T D: 4 points, EV3 to EV6 E5AR-T M: 8 points, EV3 to EV10 E5AR-T MB: 10 points, EV1 to EV10

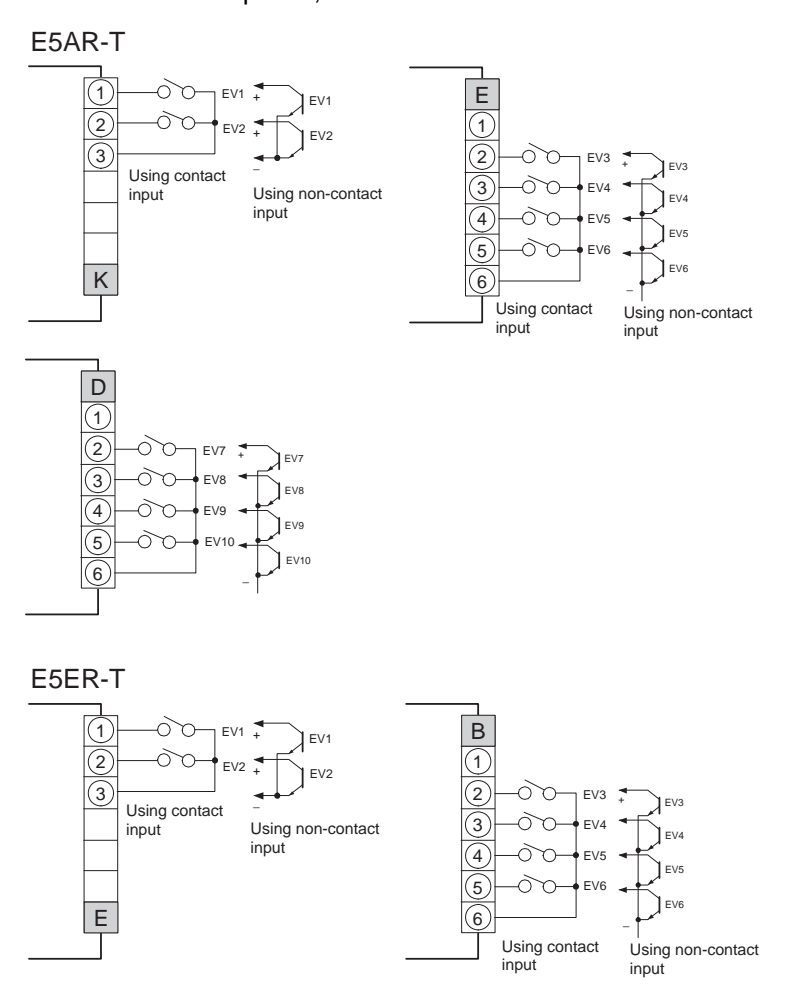

• The input ratings of each input are as follows:

| Contact     | ON: 1 k $\Omega$ max., OFF: 100 k $\Omega$ or higher                       |
|-------------|----------------------------------------------------------------------------|
| Non-contact | ON: residual voltage of 1.5 V max.,<br>OFF: leakage current of 0.1 mA max. |

Circuit Diagram

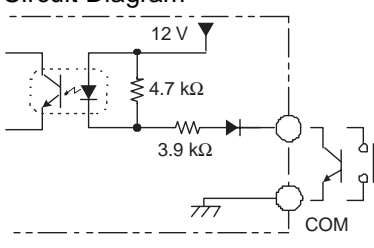

# • Communications (Terminals)

|   | Α      |   | В | С | D | E |   |
|---|--------|---|---|---|---|---|---|
| 1 |        |   |   | - |   |   | 1 |
| 2 |        |   |   |   |   |   | 2 |
| 3 |        |   |   |   |   |   | 3 |
| 4 |        |   |   |   |   |   | 4 |
| 5 |        |   |   |   |   |   | 5 |
| 6 |        |   |   |   |   |   | 6 |
| 1 | DC 405 |   |   |   |   |   | 1 |
| 2 | K3400  |   |   |   |   |   | 2 |
| 3 |        |   |   |   |   |   | 3 |
| 4 |        |   |   |   |   |   | 4 |
| 5 |        |   |   |   |   |   | 5 |
| 6 |        |   |   |   |   |   | 6 |
|   | F      | G | H | I | J | K |   |

E5ER-T

|   | Α      |   | В |   |  |
|---|--------|---|---|---|--|
| 1 |        |   |   | 1 |  |
| 1 |        |   |   | - |  |
| 2 |        |   |   | 2 |  |
| 3 |        |   |   | 3 |  |
| 4 |        |   |   | 4 |  |
| 5 |        |   |   | 5 |  |
| 6 |        |   |   | 6 |  |
| 1 | DC 405 |   |   | 1 |  |
| 2 | K3400  |   |   | 2 |  |
| 3 |        |   |   | 3 |  |
| 4 |        |   |   | 4 |  |
| 5 |        |   |   | 5 |  |
| 6 |        |   |   | 6 |  |
|   | С      | D | F |   |  |

• To communicate with a host system, connect the communications line between terminals F1 and F2 on the E5AR-T, or between C1 and C2 on the E5ER-T.

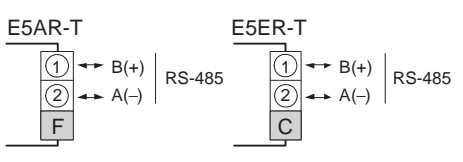

- The connection type is 1:1 or 1:N. With a 1:N installation, up to 32 Controllers, including the host computer, can be connected.
- The maximum total cable length is 500 m.
- Use a shielded twisted-pair cable (AWG28 min.).

### Cable Reference Diagram

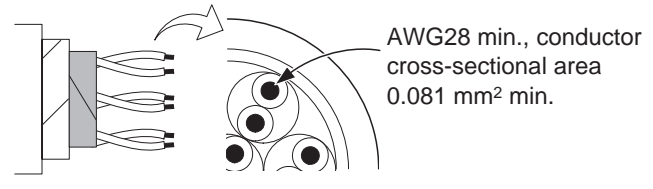

- Use a resistance of 100 to 125  $\Omega$  (1/2 W) for the terminators. Install terminators at both ends of the transmission path, including the host computer.
- To connect to an RS-232C port on a computer, use an RS-232C-485 converter.

Example converter: K3SC RS-232C/RS-485 Interface Converter

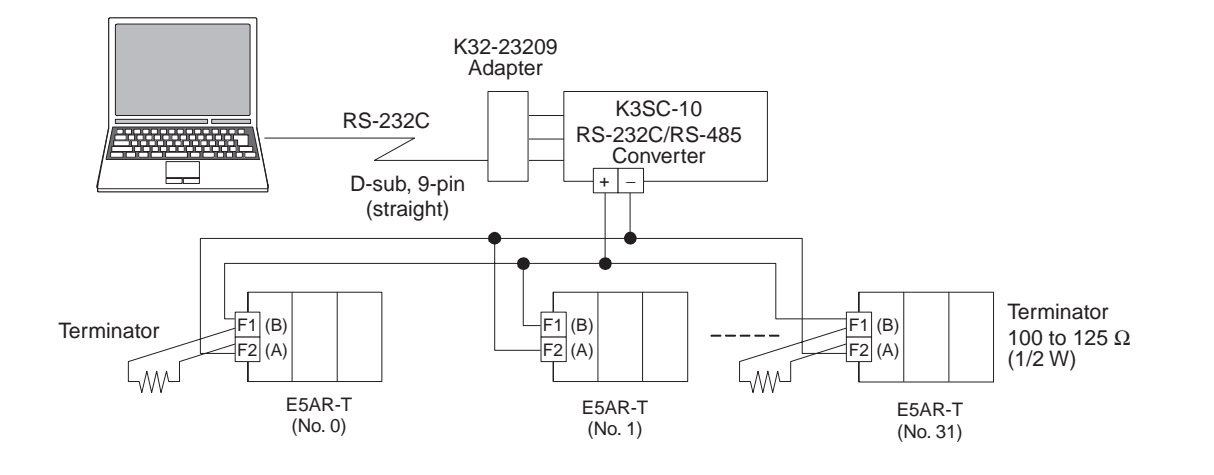

**Insulation Blocks** As shown in the following diagram, the function blocks of the E5AR-T/ ER-T are electrically insulated.

> Functional insulation is provided between all of the following: <Inputs>, <event inputs/voltage outputs/current outputs>, and <communications>.

> Basic insulation is provided between all of the following: <Inputs/event inputs/voltage outputs/current outputs/communications>, <relay outputs>, and <transistor outputs>.

> If reinforced insulation is required, input, event input, voltage output, current output, and communications terminals must be connected to a device that have no exposed charged parts and whose basic insulation is suitable for the applicable maximum voltage of connected devices.

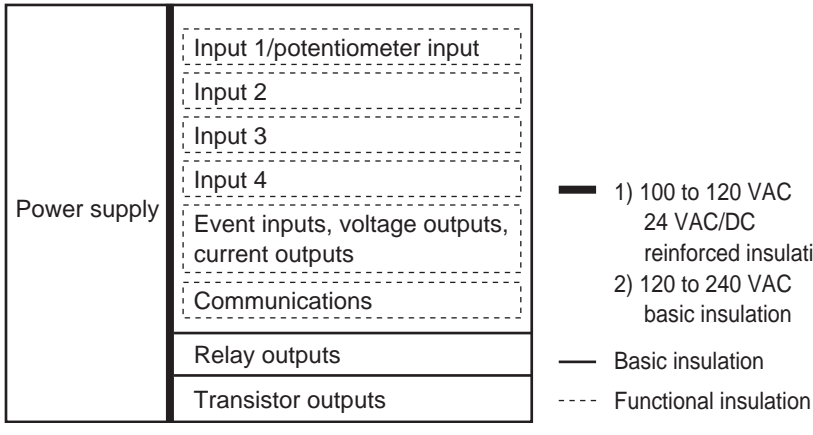

1) 100 to 120 VAC 24 VAC/DC reinforced insulation 2) 120 to 240 VAC basic insulation Basic insulation

# Section 3 Typical Control Examples

| 3.1 | Standard Control                    | 3-2 |
|-----|-------------------------------------|-----|
| 3.2 | Coordinated Electric Oven Operation | 3-7 |

# 3.1 Standard Control

This section introduces an example of program control of an electric oven as a basic control example.

## ■ Application

Connection
 Configuration

The following connections are used to control an electric oven using the E5AR-T. Here, the E5AR-TQ4B is used.

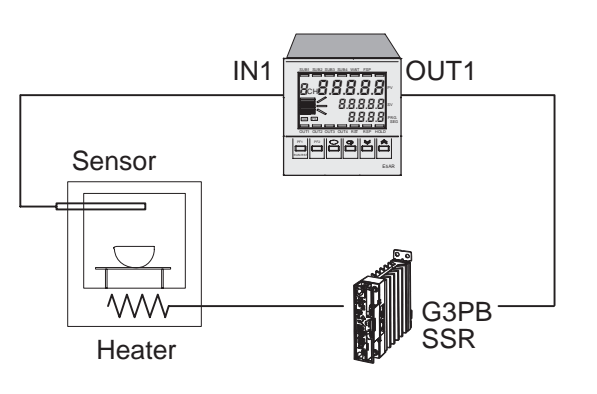

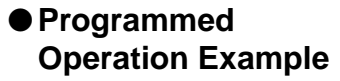

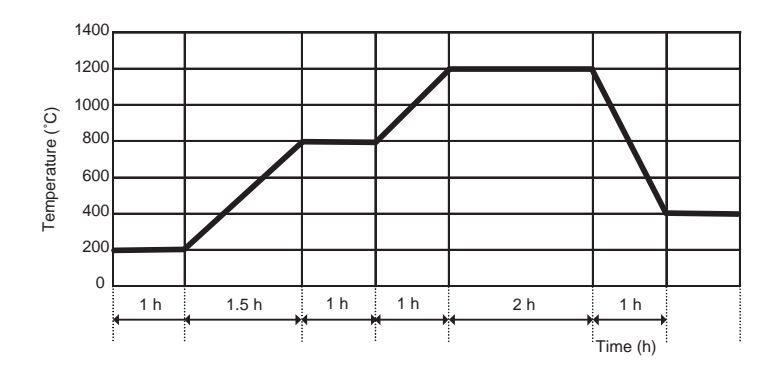

### ■ Wiring

A type-R thermocouple is connected to the IN1 terminal, and an SSR is connected to the OUT1 terminal. The wiring for the E5AR-TQ4B is shown in the following diagram.

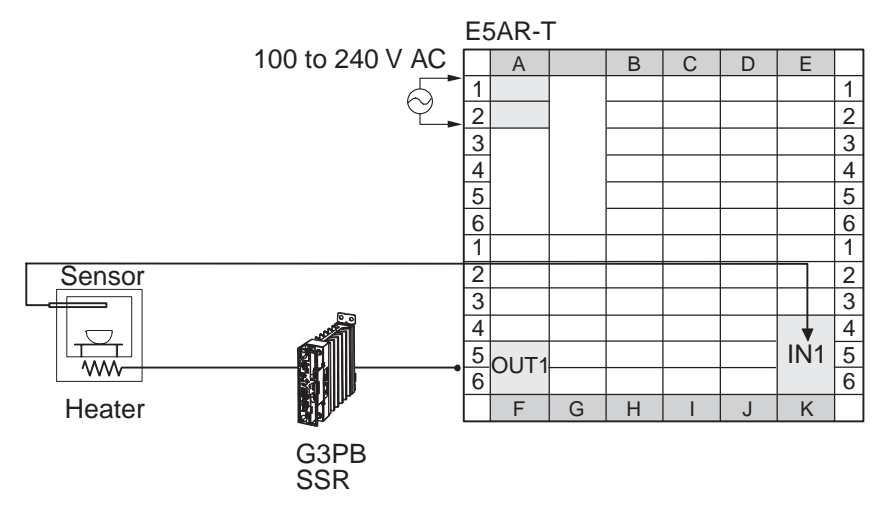

### Settings

Set the parameters as follows:

| Parameter                | Setting                                        |
|--------------------------|------------------------------------------------|
| Input 1 type switch      | TC. PT (default)                               |
| Input 1 Input Type       | 11 (R 0.0 to 1700.0°C)                         |
| Output 1 Type            | 0 (Voltage Output (for driving SSR) (default)) |
| Control Mode             | 0 (Standard Control (default))                 |
| Direct/Reverse Operation | قد - د (Reverse Operation (default))           |
| PV Start                 | 5P (SP Start (default))                        |
| End Condition            | Continue (default))                            |
| Control Period (Heating) | 2.0                                            |

### Setting Procedure

Input 1 Input Type

+ | | ~ 1.0

Ľ

2

\_

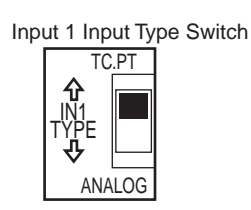

Input Initial Setting Level

CMW MANU 

1. Before turning ON the power, be sure that the input 1 type switch is set to TC. PT.

2. Turn ON the power and then hold down the 
Key for at least 3 seconds to move from the Operation Level to the Input Initial Setting Level. 21-2 (Input 1 Input Type) will be displayed. Press the A Key to select the setting 11 (R 0.0 to 1700.0°C).

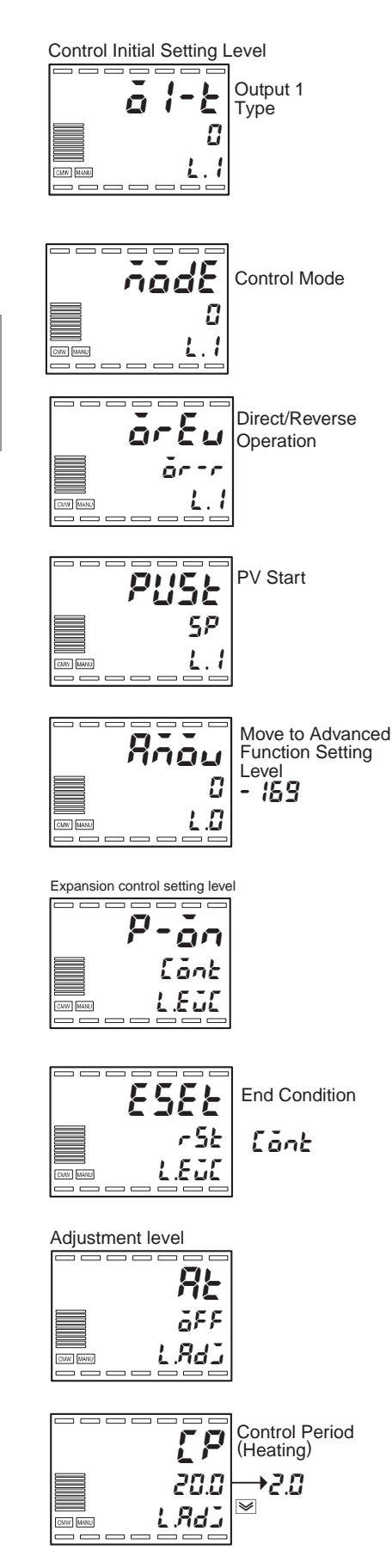

- Press the □ Key for less than 1 second to move from the Input Initial Setting Level to the Control Initial Setting Level. a *l*-*b* (Output 1 Type) will be displayed. Make sure that the set value is 0 (Voltage Output (for driving SSR)).
- Press the Key repeatedly to select node. Make sure that the setting is 0 (Standard Control).
- Press the Rev repeatedly to select PuSt (PV Start). Make sure that the setting is 5P (SP Start).
- 7. Press the □ Key for less than 1 second to move from the Control Initial Setting Level to the Input Initial Setting Level and then press the ☑ Key repeated to select Rnau (Move to Advanced Function Setting Level). Press the ☑ Key and set the password to -169 to move to Advanced Function Setting Level.
- 8. Press the □ Key or less than 1 second to move from the Advanced Function Setting Level to the Expansion Control Setting Level.
- 10. Press the  $\Box$  Key twice for at least 1 second to return to the Operation Level, and then press the  $\Box$  Key for less than 1 second to move from the Operation Level to the Adjustment Level.
- 11. Press the ⊡ Key repeatedly to select *LP* (Control Period (Heating)), and then press the ĭ Key to select *2.0*.

## ■ Program Settings

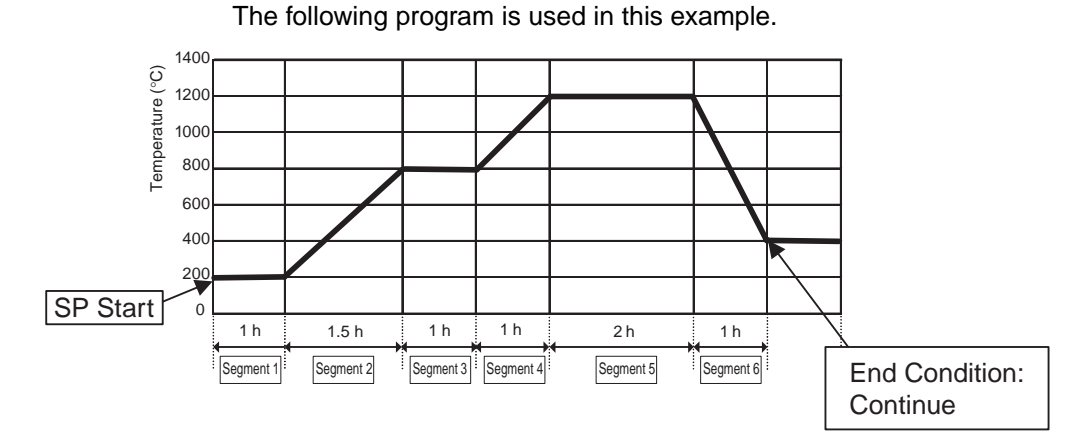

## Setting Procedure

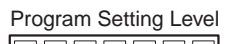

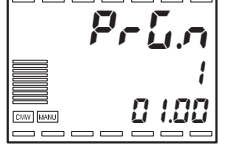

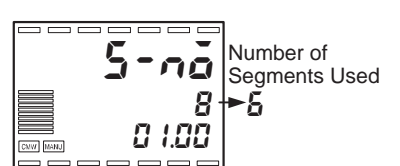

- 1. Press the 🗌 Key for less than 1 second to move to the Program Setting Level. PrG.n (Program Editing) will be displayed. Set the program number to 1.
- 2. Press the 🖂 Key to select 5-nå (Number of Segments Used). Press the ĭ Key to select 6 segments.

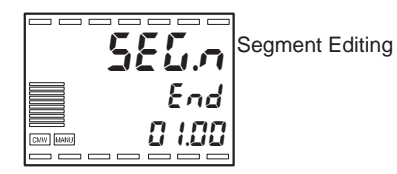

3. Press the Rey to select SELn (Segment Editing). Change from End to 1.

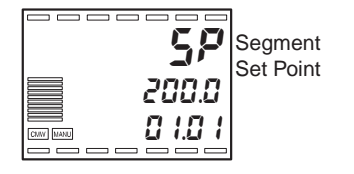

4. Press the 🖻 Key to select 5<sup>P</sup> (Segment Set Point). Press the 🗟 Key to set the set point to 200.0.

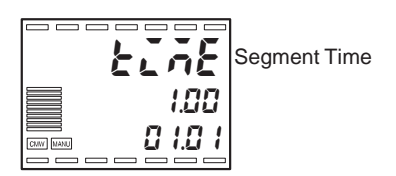

VAL Wait E ōFF 01.01 NW MAN

- 5. Press the 🖂 Key to select EinE (Segment Time). Press the 💌 Key to set the time to 1.00.
- 6. Press the Rey to select PRLE (Wait). Make sure the setting is SFF.

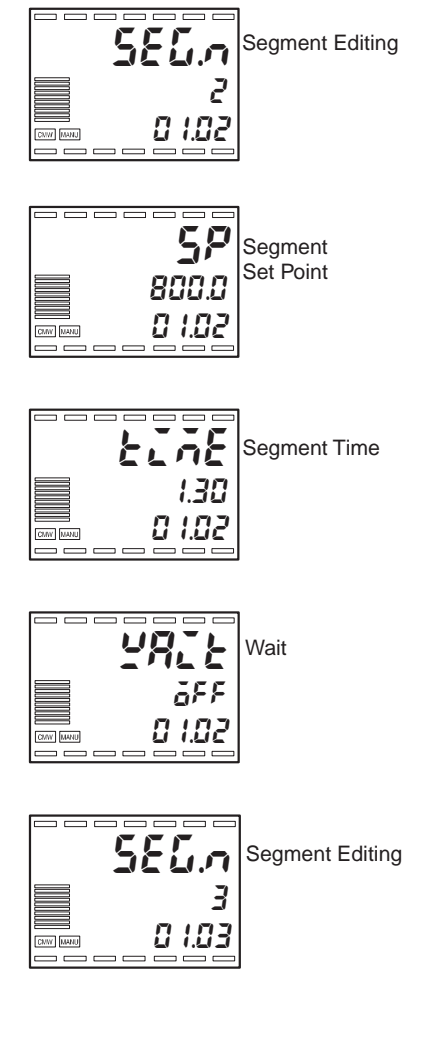

- 7. Press the  $\square$  Key to return to  $5\mathcal{EL}$ . (Segment Editing). The segment number will automatically change to  $\mathcal{Z}$ .
- 8. Press the 🖾 Key to select 5<sup>P</sup> (Segment Set Point). Press the 🖄 Key to set the set point to 800.0.
- 9. Press the ☑ Key to select ŁinŁ (Segment Time). Press the ▲ Key to set the time to 1.30.
- 10. Press the  $\overline{CP}$  Key to select  $\underline{CPLL}$  (Wait). Make sure the setting is  $\underline{\delta}FF$ .
- 11. Press the 🖂 Key to return to 556. (Segment Editing). The segment number will automatically change to 3.
- Note: Continue repeating the above procedure to set segments 3 to 6. When finished, press the 
  Key for less than 1 second to move to the Operation Level.

■ Adjustment

To adjust the PID constants, execute autotuning.

For more information, see 4.10 Determining the PID Constants (AT or Manual Settings) (P. 4-33).

# 3.2 Coordinated Electric Oven Operation

With Models with Four Input Channels, coordinated operation can be performed based on channel 1. Operation is programmed using the same program for all channels. Offsets can be set for channels 2 to 4.

### ■ Application

Traditionally, three programmable temperature Controllers were required to control electric ovens in three zones. With the E5AR-T/ER-T, however, only one Controller is required for coordinated operation as long as the same program is used. Here, the E5AR-TCCE3MWW-FLK is used.

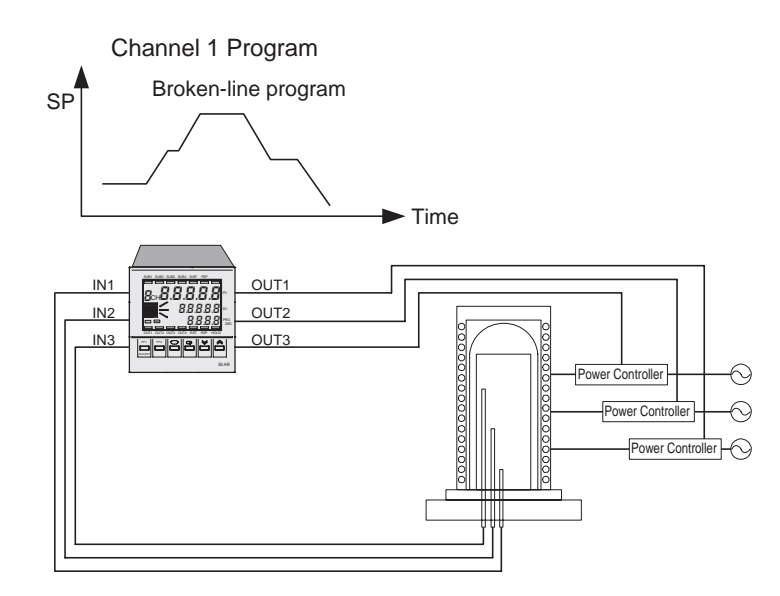

■ Wiring

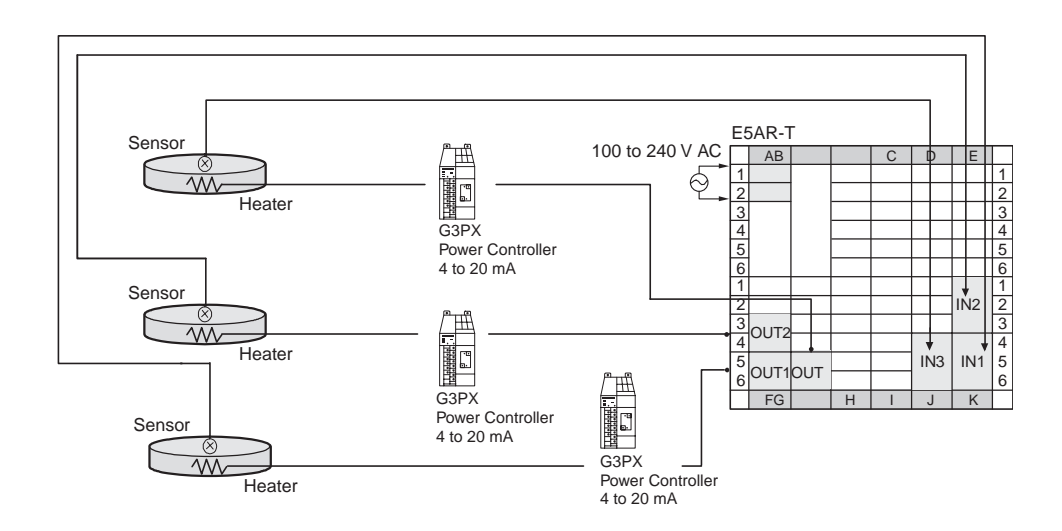

## Settings

Inputs 1, 2 and 3 are set for type-K thermocouples. The settings for input 1 are shown below. The same settings are used for inputs 2 and 3.

| Туре                                 | Setting                          |
|--------------------------------------|----------------------------------|
| Input 1 type switch                  | TC. PT (factory setting)         |
| (Same for inputs 2 and 3.)           |                                  |
| Input 1 Input Type parameter         | 2: K, –200.0 to 1300°C (default) |
| (Same for inputs 2 and 3.)           |                                  |
| Number of Enabled Channels parameter | 3                                |

- 1. Hold down the 
  Key for at least 3 seconds to move from the Operation Level to the Input Initial Setting Level. Level. Level to the Input Type) will be displayed. Press the ≤ Key to select the setting 2 (K –200.0 to 1300.0°C)
- 2. Press the 🖃 Key repeated to select Ridu (Move to Advanced Function Setting Level). Press the imes Key and set the password to -169 to move to Advanced Function Setting Level.
- ГH-Number of Enabled Channels Ч 3 Rdf CMW MAN
- 3. Press the  $\square$  Key repeated to select  $\mathcal{L}H$ -n (Number of enabled channels). Press the M Key to set the number of enabled channels to 3. This will disable channel 4.
- 4. Press the 
  Key twice for at least 1 second to return to the Input Initial Setting Level, and then press the 
  Key for at least 1 second to return to the Operation Level.

Input the program for channel 1 according to the setting procedure in 3.1 Standard Control (P. 3-2).

### Setting Procedure

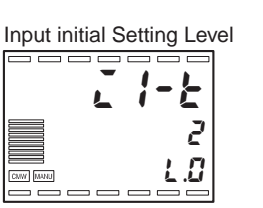

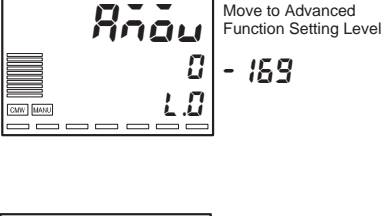

Move to Advanced

# Section 4 Settings Required for Basic Control

| 4.1  | Setting Levels and Key Operations               |              |
|------|-------------------------------------------------|--------------|
| 4.2  | Set Values                                      |              |
| 4.3  | Initial Setting Example                         |              |
| 4.4  | Setting the Input Type                          |              |
| 4.5  | Selecting the Temperature Unit                  |              |
| 4.6  | Selecting the Control Mode                      |              |
| 4.7  | Setting Output Parameters                       |              |
| 4.8  | Program Settings                                |              |
| 4.9  | Performing ON/OFF Control                       |              |
| 4.10 | Determining the PID Constants (AT or Manual Set | tings). 4-33 |
| 4.11 | Using Auxiliary Outputs                         |              |
| 4.12 | Starting and Stopping Operation                 |              |
| 4.13 | Manual Operation                                |              |
| 4.14 | Changing Channels                               |              |
| 4.15 | Adjusting Programs                              |              |
| 4.16 | Operating Precautions                           |              |

# 4.1 Setting Levels and Key Operations

The parameters are grouped into levels and the values that are set for the parameters are called set values. On the E5AR-T/ER-T, the parameters are grouped into 19 levels as shown below.

When the power is turned ON, all indicators will light for 1 second. The initial level after turning ON the power is the Operation Level.

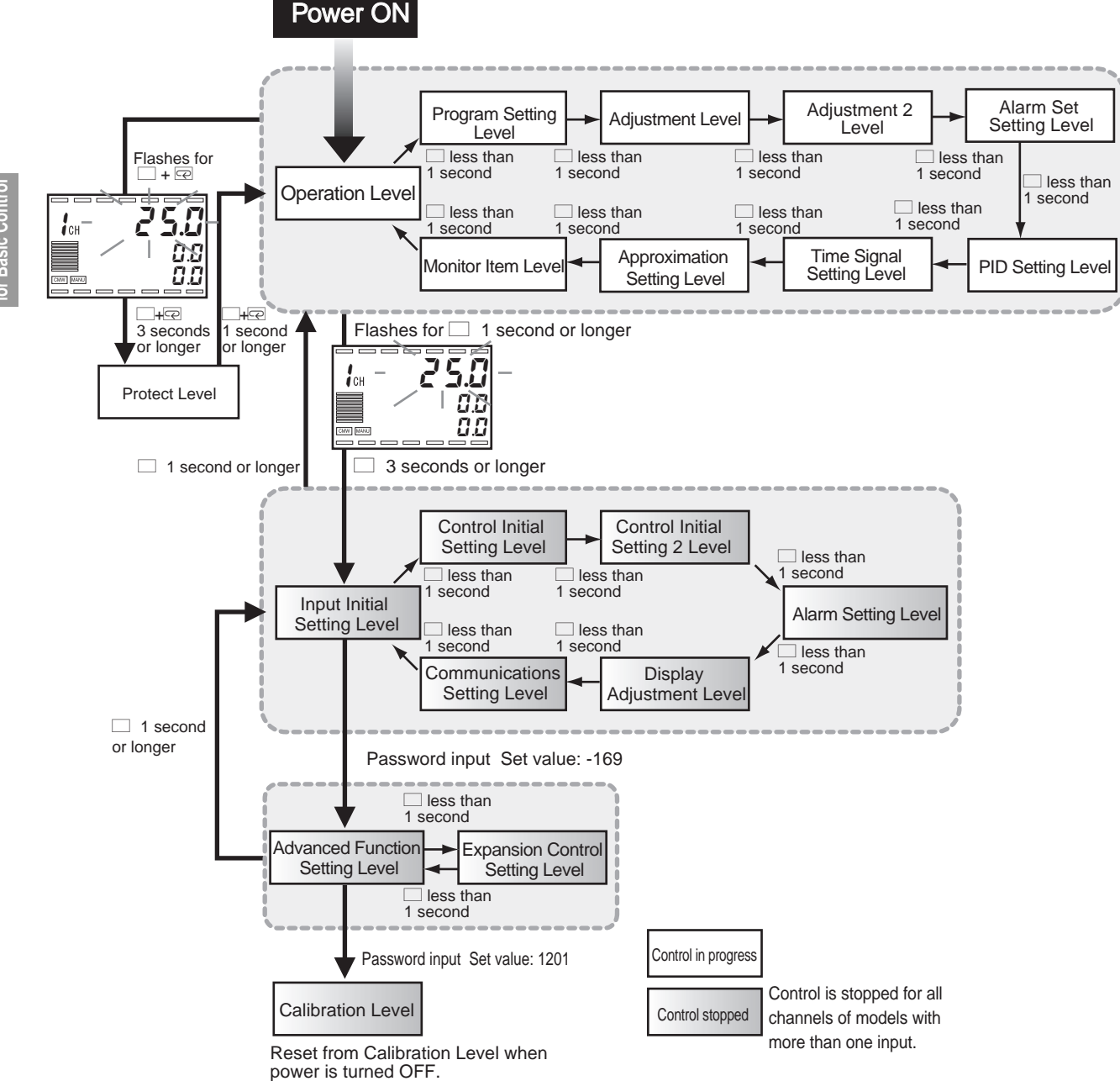

| Level                              | Description                                                                          | Operation               |
|------------------------------------|--------------------------------------------------------------------------------------|-------------------------|
| Protect Level                      | Settings to prevent accidental key inputs.                                           |                         |
| Operation Level                    | Basic displays and settings for operation.                                           |                         |
| Program Setting Level              | Program and segment settings.                                                        |                         |
| Adjustment Level                   | Option settings and control adjustments.                                             |                         |
| Adjustment 2 Level                 | Settings that can be adjusted during processing func-<br>tion control operations.    | During                  |
| Alarm Set Setting Level            | Settings for each alarm set.                                                         | operation               |
| PID Setting Level                  | PID constants and limit settings for each PID set.                                   |                         |
| Time Signal Setting Level          | Settings for time signals.                                                           |                         |
| Approximation Setting Level        | Broken-line approximation and straight-line approximation settings.                  |                         |
| Monitor Item Level                 | Monitor displays for set values.                                                     |                         |
| Input Initial Setting Level        | Initial settings related to inputs.                                                  |                         |
| Control Initial Setting Level      | Initial settings for output types and control modes.                                 |                         |
| Control Initial Setting 2<br>Level | Initial settings for processing functions.                                           |                         |
| Alarm Setting Level                | Alarm type and output settings.                                                      |                         |
| Display Adjustment Level           | Display adjustment settings.                                                         | When                    |
| Communications Setting<br>Level    | Communications speed, communications data length, and other communications settings. | operation<br>is stopped |
| Advanced Function Setting<br>Level | Initialization of settings and PF Key settings.                                      |                         |
| Expansion Control Setting          | Advanced control settings and position-proportional                                  |                         |
| Level                              | control settings.                                                                    |                         |
| Calibration Level                  | Calibration by the user.                                                             |                         |

\* To move to the Advanced Function Setting Level, set the Initial Setting Protection parameter in the Protect Level to 0.

### Changing Parameters

Within each level, the parameter will change either forward or backward each time the 🖃 Key is pressed. (The parameters will not change backward in the Calibration Level.) For details, refer to *Section 8 Parameters.* 

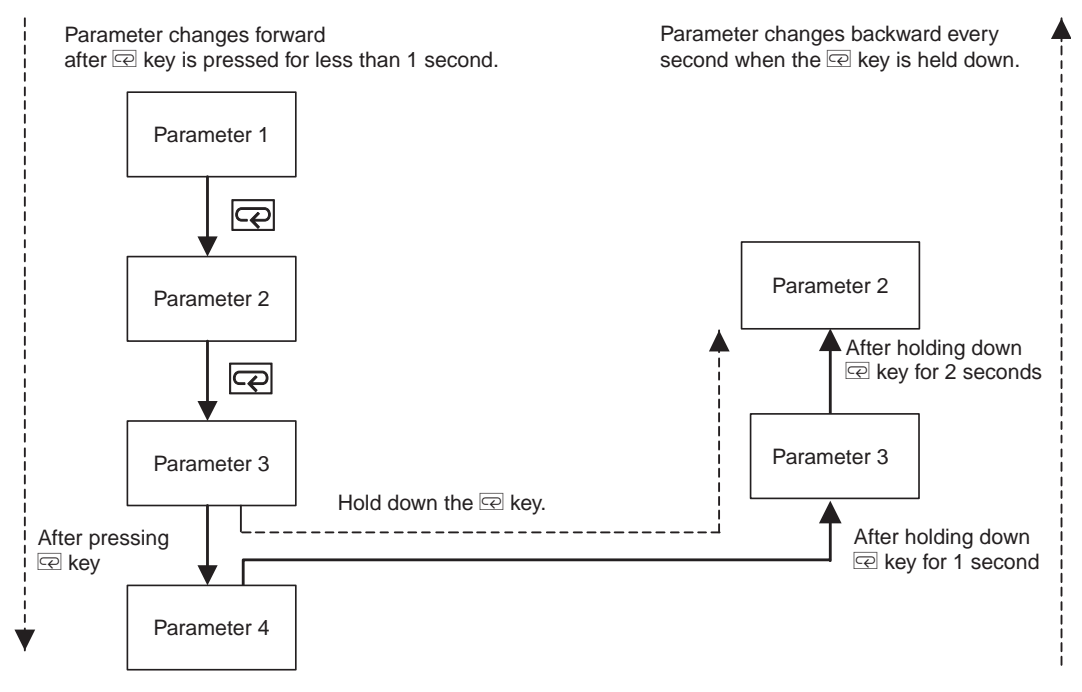

### Saving Parameter Settings

- The first parameter will be displayed if the 🖂 Key is pressed when the last parameter is being displayed.
- To change a setting, use the k and k Keys to change the setting and then either wait for 2 seconds or press the key to save the change.
- A change to a parameter setting is also saved when the level is changed.

Control is stopped in following levels: Input Initial Settings, Control Initial Setting, Control Initial Settings 2, Alarm Settings, Display Adjustment, Communications Settings, Advanced Function Settings, Expansion Control Settings and Calibration. Control will stop on all channels as soon as you move to any of these levels.

Display No. 3 shows the current level. The characters and the corresponding levels are as follows:

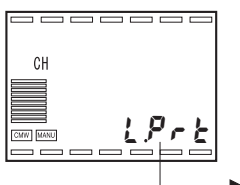

| Display<br>No. 3 | Level                           |  |  |
|------------------|---------------------------------|--|--|
| L.Prt            | Protect Level                   |  |  |
| Not lit *1       | Operation Level                 |  |  |
| Not lit *1       | Program Setting Level           |  |  |
| LRdj             | Adjustment Level                |  |  |
| L 845            | Adjustment 2 Level              |  |  |
| LALĂ             | Alarm Set Setting Level         |  |  |
| LPId             | PID Setting Level               |  |  |
| Not lit *2       | Time Signal Setting Level       |  |  |
| L.£EC            | Approximation Setting Level     |  |  |
| Lñon             | Monitor Item Level              |  |  |
| L.0              | Input Initial Setting Level     |  |  |
| L.1              | Control Initial Setting Level   |  |  |
| L.2              | Control Initial Setting 2 Level |  |  |
| £.3              | Alarm Setting Level             |  |  |
| L.4              | Display Adjustment Level        |  |  |
| L.S              | Communications Setting Level    |  |  |
| L.RdF            | Advanced Function Setting Level |  |  |
| LEJE             | Expansion Control Setting Level |  |  |
| LEAL             | Calibration Level               |  |  |

\*1 The program number and segment number are displayed.

\*2 The program number and **£5** are displayed.

# 4.2 Set Values

The value selected for each parameter is called the set value. There are two types of set values: numbers and characters. Set values are displayed and changed as follows:

la 25.0 - 1300.0 - 101.0

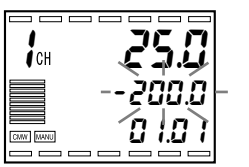

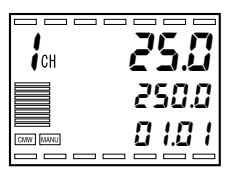

Changing a Numeric Set Value

- Press the Key continuously to decrease the set value.
   When the lower limit of the setting is reached, the set value will flash and cannot be decreased any further.
- Follow steps 1 and 2 to change the set value to the desired value. The setting is saved 2 seconds after it is changed, or when a key other than the or Key is pressed.

When setting the Manual MV parameter, the set value is output every 50 ms. The set value is saved as described above.

4-6

# 4.3 Initial Setting Example

This section describes how to make the initial settings for the sensor input type, alarm type, control period, and other parameters. Use the  $\Box$  Key and  $\boxdot$  Key to move through the displays. The parameter that is displayed next depends on how long the key is held down.

### Interpreting the Example

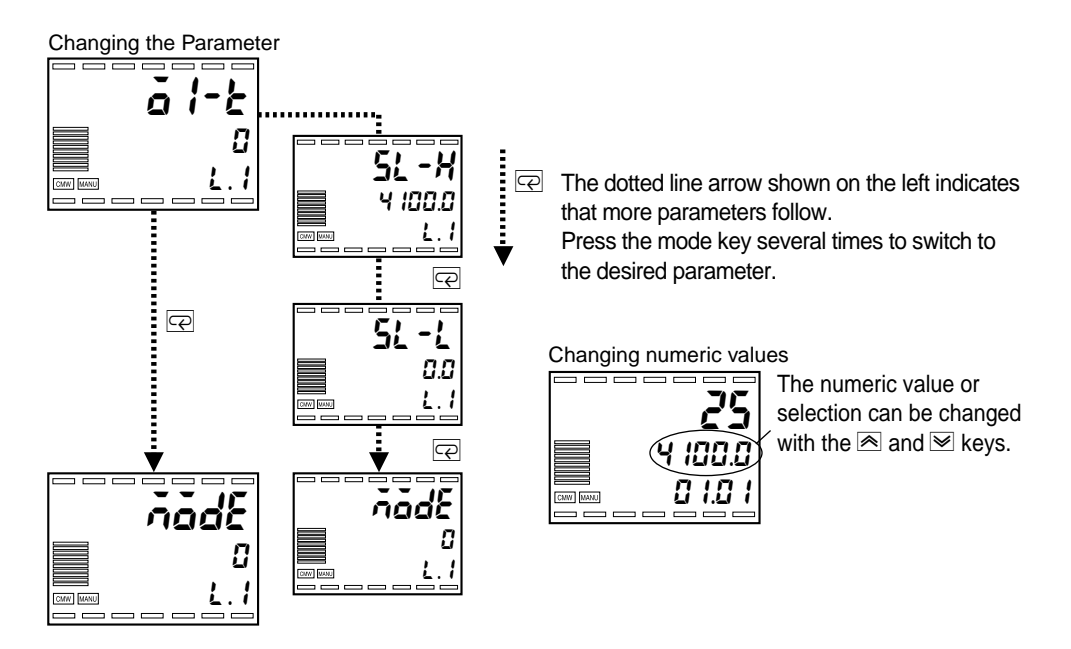

### Typical Example

| E5AR-TQ4B       |                                  |  |  |
|-----------------|----------------------------------|--|--|
| Input type:     | 0 = Pt100 (-200.0 to 850.0°C)    |  |  |
| Control mode:   | PID control                      |  |  |
| Control output: | Voltage output (for driving SSR) |  |  |
| Alarm 1 type:   | 8 = Absolute-value upper-limit   |  |  |
| Alarm value 1:  | 200.0°C                          |  |  |
| PID:            | Obtained by auto-tuning (AT)     |  |  |
| SP:             | According to program             |  |  |

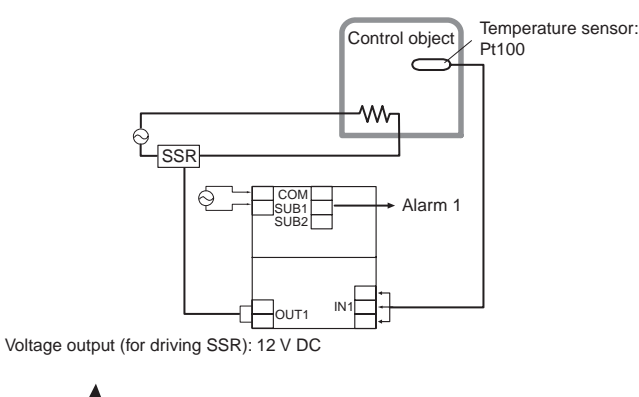

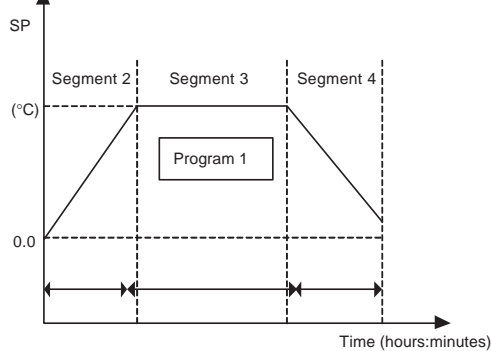

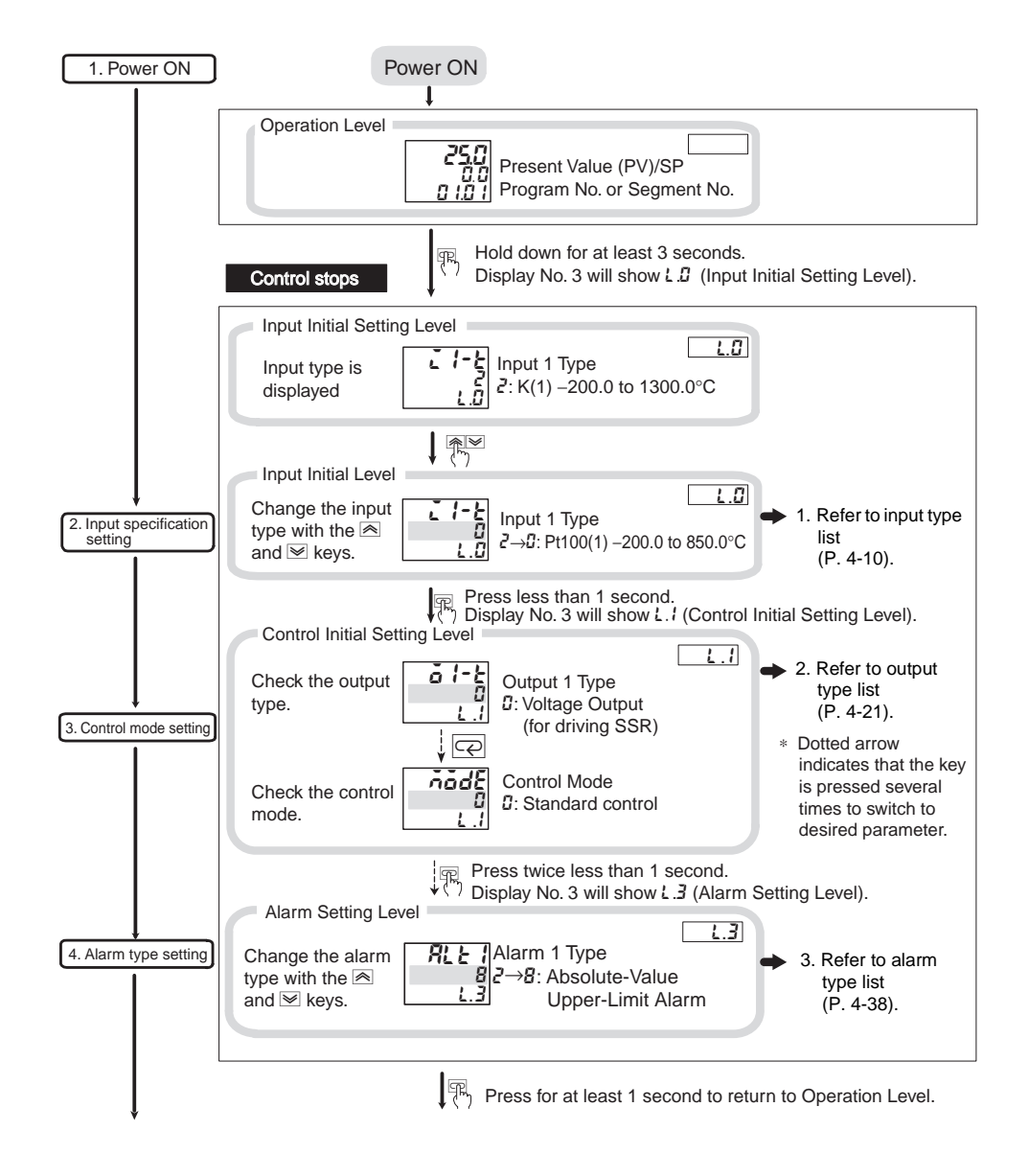

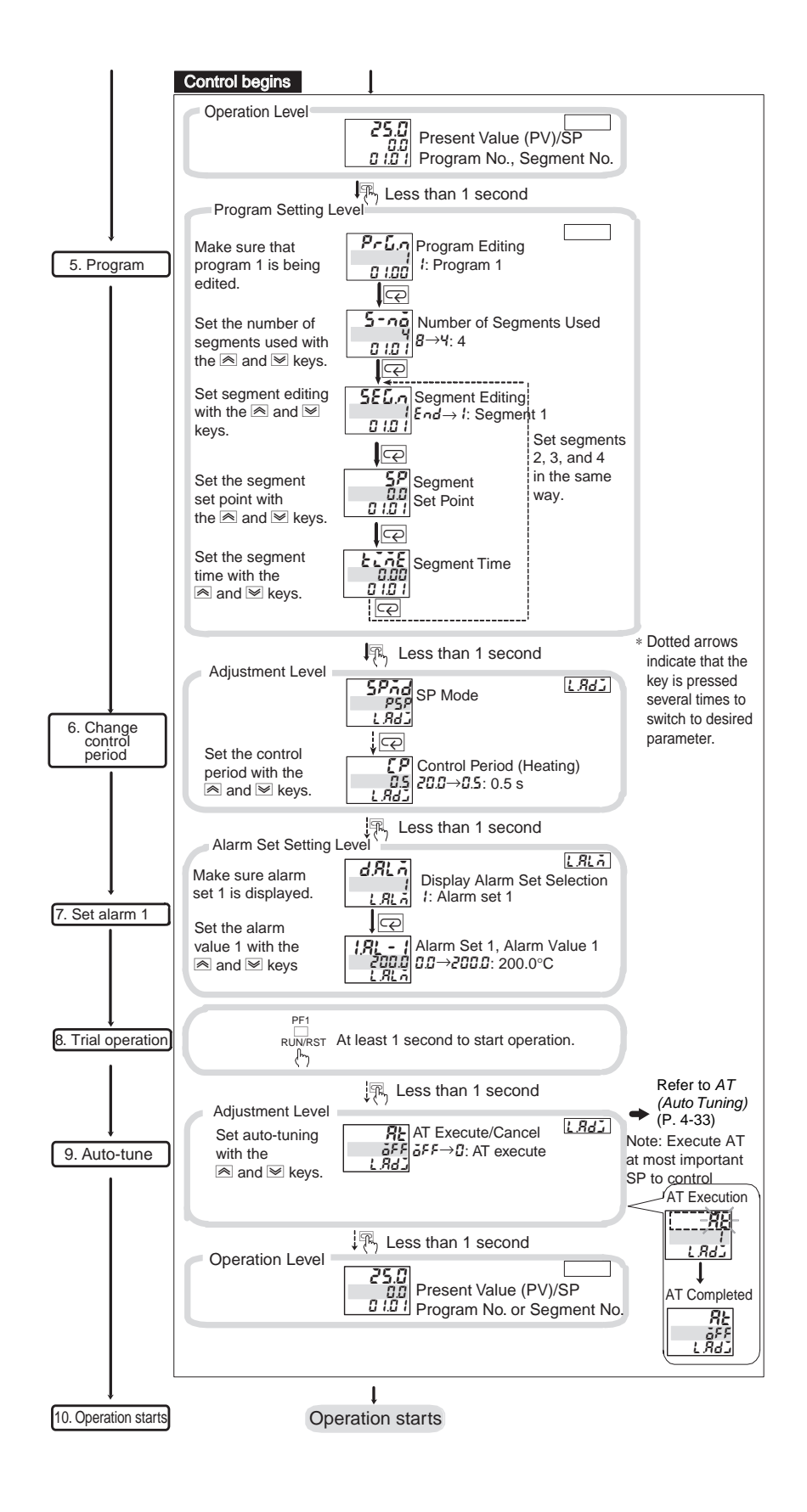

# 4.4 Setting the Input Type

Set the input type switch and the Input Type parameter according to the sensor to be used. Check the table below and set the correct value for the sensor temperature range to be used.

When using a Controller with more than one input, also set input type switches 2 to 4 and the Input 2 to 4 Type parameters according to the number of input points.

### Input Type

Setting Input 1 to a Platinum Resistance Thermometer Pt100,  $-150.0\ to\ 150.0\ ^{\circ}C\ (-199.99\ to\ 300.00\ ^{\circ}F)$ 

- 1. Make sure that the input 1 type switch is set to TC.PT and then turn ON the power.
- Hold down the □ Key for at least 3 seconds to move from the Operation Level to the Input Initial Setting Level. The display will show ∠ *I*-∠ (Input 1 Type).

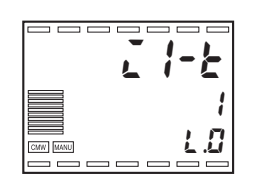

Input type SW

TC.PT

ANALO

2

### Input Types

| Set value |            | Setting           | y range           | Input type |
|-----------|------------|-------------------|-------------------|------------|
| Set value | input type | (°C)              | (°F)              | switch     |
| 0         | Pt100 (1)  | -200.0 to 850.0   | -300.0 to 1500.0  |            |
| 1         | Pt100 (2)  | -150.00 to 150.00 | -199.99 to 300.00 |            |
| 2         | K (1)      | -200.0 to 1300.0  | -300.0 to 2300.0  |            |
| 3         | K (2)      | -20.0 to 500.0    | 0.0 to 900.0      |            |
| 4         | J (1)      | -100.0 to 850.0   | -100.0 to 1500.0  | TC.PT      |
| 5         | J (2)      | -20.0 to 400.0    | 0.0 to 750.0      |            |
| 6         | Т          | -200.0 to 400.0   | -300.0 to 700.0   |            |
| 7         | E          | 0.0 to 600.0      | 0.0 to 1100.0     |            |
| 8         | L          | -100.0 to 850.0   | -100.0 to 1500.0  |            |
| 9         | U          | -200.0 to 400.0   | -300.0 to 700.0   | ANALOG     |
| 10        | N          | -200.0 to 1300.0  | -300.0 to 2300.0  |            |
| 11        | R          | 0.0 to 1700.0     | 0.0 to 3000.0     |            |
| 12        | S          | 0.0 to 1700.0     | 0.0 to 3000.0     |            |
| 13        | В          | 100.0 to 1800.0   | 300.0 to 3200.0   |            |
| 14        | W          | 0.0 to 2300.0     | 0.0 to 4100.0     |            |

| Set value | Input type | Setting                    | Input type           |        |
|-----------|------------|----------------------------|----------------------|--------|
| Set value |            | (°C)                       | (°F)                 | switch |
| 15        | 4 to 20 mA | One of the following range | ANALOG               |        |
| 16        | 0 to 20 mA | on the scaling.            |                      | TC.PT  |
| 17        | 1 to 5 V   | -199991                    |                      |        |
| 18        | 0 to 5 V   |                            | o 999.99             |        |
| 19        | 0 to 10 V  | -19.999 t<br>-1.9999 t     | o 99.999<br>o 9.9999 | ANALOG |

Set the input type switch according to the setting of the Input Type parameter. The default settings are 2 and TC.PT.

Hint

When an analog input (voltage or current input) is used, scaling is possible according to the type of control.

## ■ Scaling

Setting the Display to Show 0.0 for an Input Value of 5 mA and 100.0 for 20 mA When the Input 1 Type Parameter Is Set to 4 to 20 mA.

- Hold down the 
   Key for at least 3 seconds to move from the Operation
   Level to the Input Initial Setting Level.
- 2. Make sure that 2 I-2 (Input 1 Type) is set to 15 (4 to 20 mA).
- Press the E Key repeatedly to select in P. I (Scaling Input Value 1). Set the scaling input value to 5 with the A and Keys.
- Press the Key to select *d*5*P*. *I* (Scaling Display Value 1). Set the scaling display value to 0 with the and Keys.
- Press the Key to select LnP.2 (Scaling Input Value 2). Set the scaling input value to 20 with the and Keys.
- Press the key to select *d*5*P.2* (Scaling Display Value 2).
   Set the scaling display value to 1000 with the and keys.

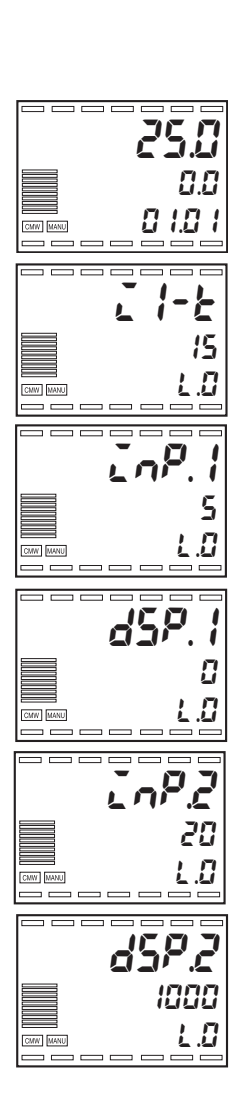

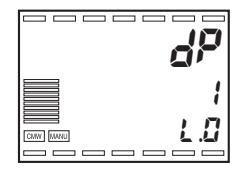

- 7. Press the 🔄 Key to select dP (Decimal Point Position). Set the decimal point position to 1 with the rightarrow and rightarrow Keys.
- 8. Hold down the 
  Key for at least 1 second to return to the Operation Level.

Scaling can be set separately for each channel. For scaling, inputs 1 to 4 of a Controller with more than one input correspond to channels 1 to 4. Select the channel with the CH Key and then set the scaling.

### **Scaling Parameters**

| Parameter               | Attribute | Display | Setting range                         | Default setting | Unit             |
|-------------------------|-----------|---------|---------------------------------------|-----------------|------------------|
| Scaling Input Value 1   | СН        | EnP. I  | See table below.                      | 4               | See table below. |
| Scaling Display Value 1 | СН        | d5P. l  | -19999 to scaling display value 2 - 1 | 0               | EU               |
| Scaling Input Value 2   | СН        | InP.2   | See table below.                      | 20              | See table below. |
| Scaling Display Value 2 | СН        | d\$P.2  | Scaling display value 1 + 1 to 99999  | 100             | EU               |
| Decimal Point Position  | СН        | dP      | 0 to 4                                | 0               | -                |

#### Setting Range and Unit for Each Input Type

| Input type | Setting range | Unit |
|------------|---------------|------|
| 4 to 20 mA | 4 to 20       | mA   |
| 0 to 20 mA | 0 to 20       | mA   |
| 1 to 5 V   | 1 to 5        | V    |
| 0 to 5 V   | 0 to 5        | V    |
| 0 to 10 V  | 0 to 10       | V    |

The operation of E5AR-T/ER-T control functions and alarms is based on the input value. If a value greater than InP.2 (Scaling Input Value 2) is set for InP.1 (Scaling Input Value 1), operation will be as follows for the display value:

Direct/Reverse Operation •

When direct operation is set, the manipulated variable will increase when the display value decreases. When reverse operation is set, the manipulated variable will increase when the display value increases.

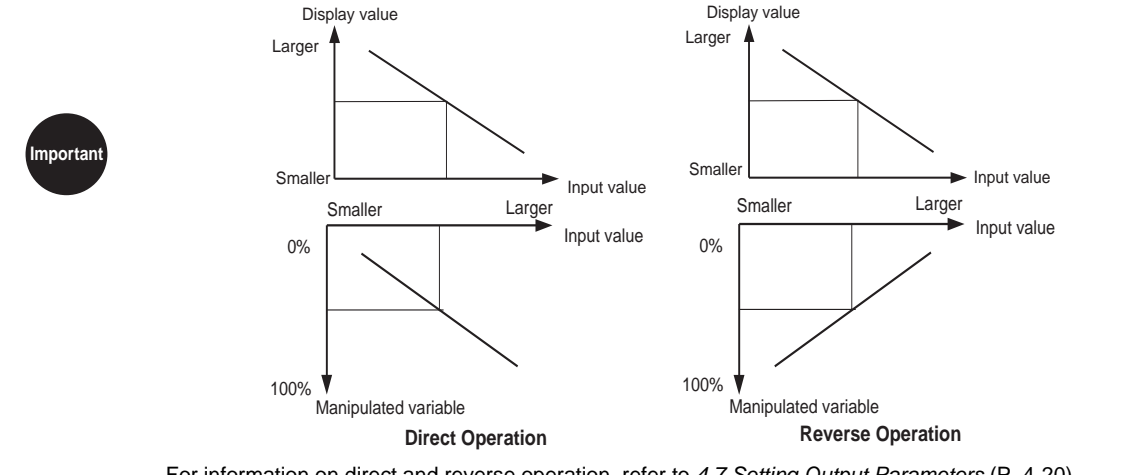

For information on direct and reverse operation, refer to 4.7 Setting Output Parameters (P. 4-20).

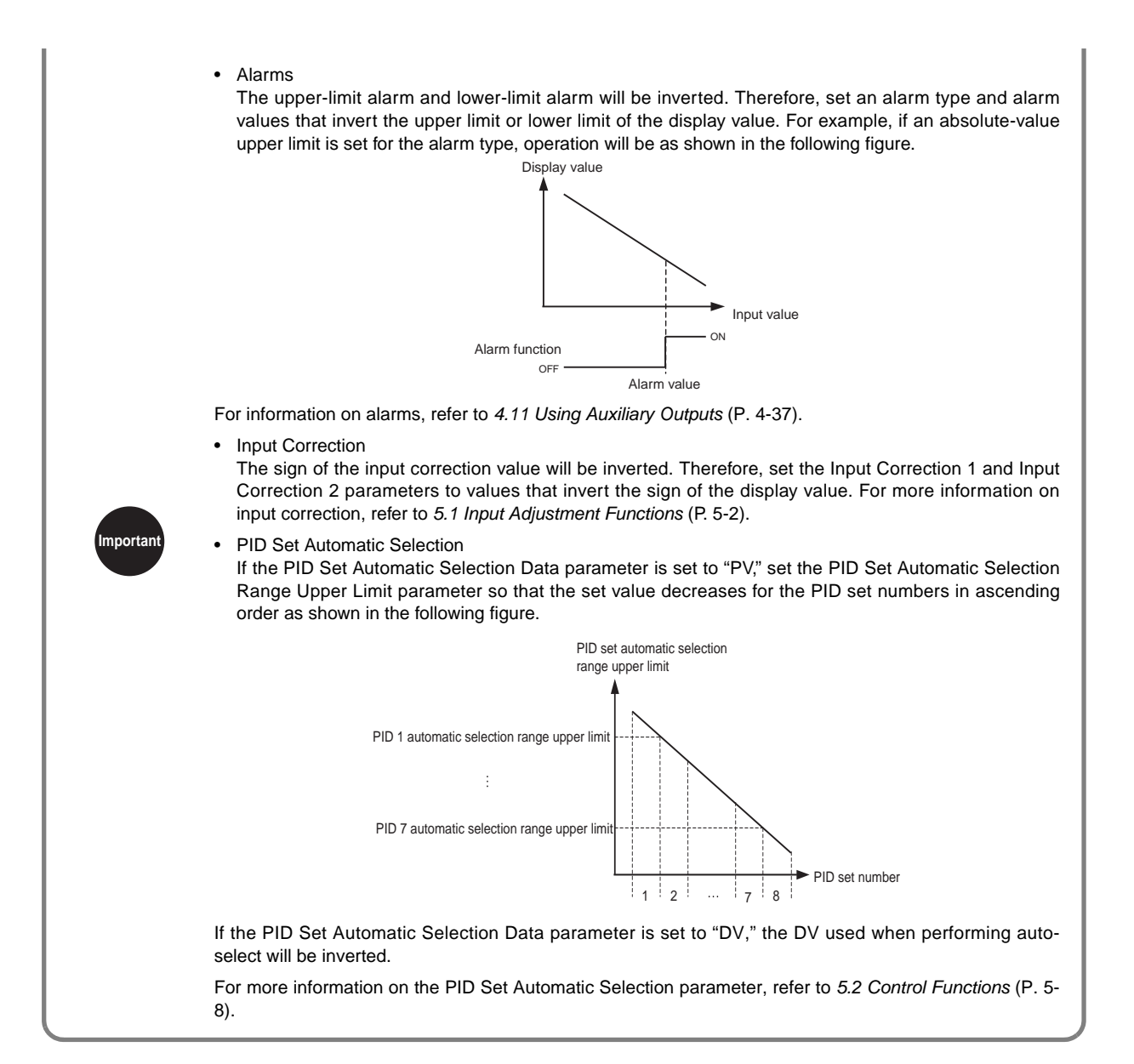

# 4.5 Selecting the Temperature Unit

When the input type is set to a temperature input (input from a thermocouple or a platinum resistance thermometer), either °C or °F can be selected for the temperature unit.

When using a Controller with more than one input, set the temperature unit separately for each input (inputs 2 to 4) according to the number of inputs.

Selecting °C

- Hold the 
   Key down for at least 3 seconds to move from the Operation
   Level to the Input Initial Setting Level.

*L*:°C *F*:°F

3. Hold the □ Key down for at least 1 second to return to the Operation Level.

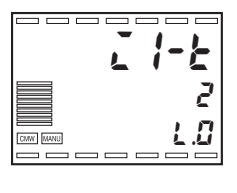

MW MANU

250

0.0 1 0.1 0

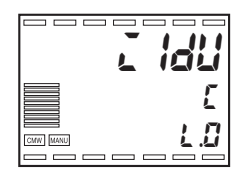

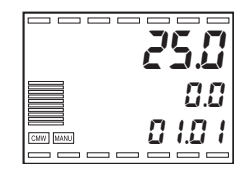
# 4.6 Selecting the Control Mode

The control mode allows various types of control to be performed. The control mode is set to standard control by default.

#### Standard Control

- Standard heating or cooling control is performed. The Direct/ Reverse Operation parameter is used to select heating (reverse operation) or cooling (direct operation).
- When using PID control, the Proportional Band (P), Integral Time (I), and Derivative Time (D) parameters must be set. These PID constants can be set either using auto-tuning (AT) or manually.
- When the proportional band (P) is set to 0.00%, control becomes ON/OFF control.

## ■ Heating/Cooling Control

- Heating and cooling control is performed.
- When using PID control, in addition to the Proportional Band (P), Integral Time (I), and Derivative Time (D) parameters, the Cooling Coefficient and Dead Band parameters must also be set. The PID constants can be set either using auto-tuning (AT) or manually. The Cooling Coefficient and Dead Band parameters must be set manually.
- When the proportional band (P) is set to 0.00%, control becomes ON/OFF control and 3-position control is possible.

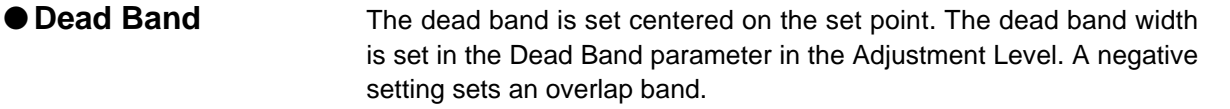

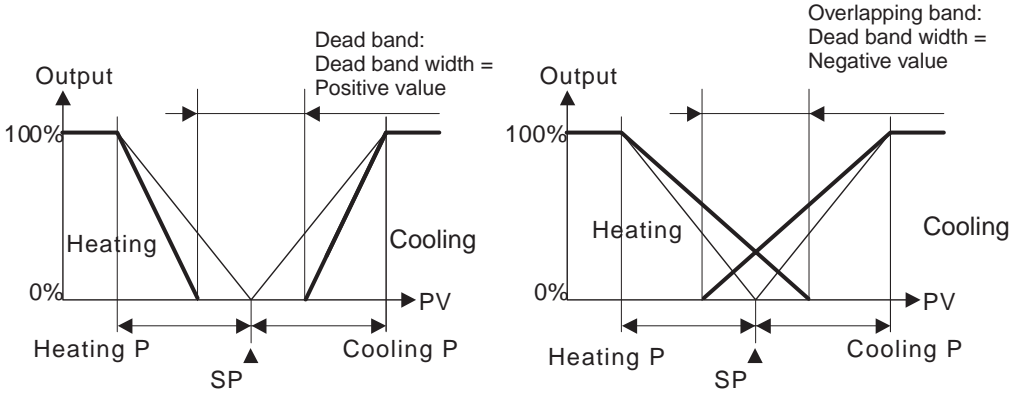

• The default dead band is 0.00.

## Cooling Coefficient If heating and cooling characteristics of the controlled object are

different and good control characteristics cannot be achieved with the same PID constants, a cooling coefficient can be set to adjust the proportional band for the cooling control output to achieve balance between heating and cooling control.

Heating P = PCooling P = Heating P × Cooling coefficient

The cooling P is obtained by multiplying the heating P by the cooling coefficient to control the cooling output with different characteristics from the heating output.

The following control modes can be selected only on Controllers with 2 inputs.

## Standard Control with Remote SP

- An external DC current or voltage signal can be input into the remote SP input (input 2) to perform standard control using the remote SP input as the SP.
- Input 2 can be used within the setting range determined by the input 2 type.

#### Heating/Cooling Control with Remote SP

- An external DC current or voltage signal can be input into the remote SP input (input 2) to perform heating/cooling control using the remote SP input as the SP.
- Input 2 can be used within the setting range determined by the setting of the Input 2 Type parameter.

#### Proportional Control

- Proportional control is used to maintain a set proportional relationship between two variables.
- Proportional control is set in the Analog Parameter 1 (control rate) parameter.
- If the input type set for input 1 and input 2 are different, the units for input 1 and input 2 must be adjusted. Settings must be made for the following: first, the Straight-line Approximation 1 parameters must be used to convert input 2 from normalized data to industrial units and then the Straight-line Approximation 2 parameters must be used to convert the industrial units back to normalized data for input 1.

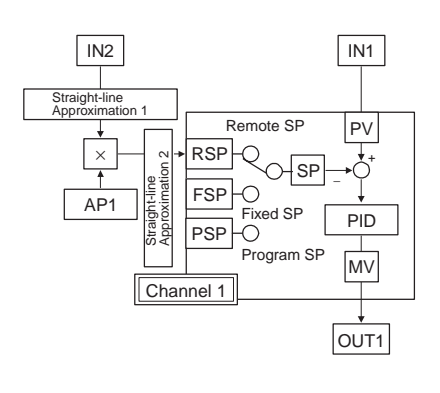

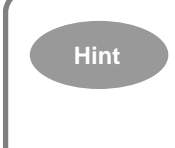

Set all numeric values for straight-line or broken-line approximation for the E5AR-T/ER-T to normalized data. For example, set 0.0200 for 20%. Also, when input 1 is set to a K-type thermocouple from 200.0 to 1300.00, -200.0°C is 0%, or 0.000, and 1300°C is 100%, or 1.000.

## ■ Cascade Standard Control

- Cascade control can be performed using standard control (heating control or cooling control).
- Input 1 is for the primary loop (channel 1) and input 2 is for the secondary loop (channel 2).
- (1) Execute AT for the secondary side to find the suitable PID constants.

Set the PV on the secondary side during stable control near the primary side SP as the fixed SP for the secondary side.

Set the channel 2 SP mode to Fixed SP Mode (cascade open), set the secondary side to independent control and execute AT.

Once AT has been completed, find the secondary side PID constants.

(2) Change to cascade control and execute AT for the primary side to find the suitable PID constants.

Change the channel 2 SP mode to Remote SP Mode (cascade closed), change to cascade control, and execute AT for channel 1.

 Operation for Primary Side Input Errors If an error occurs on the primary side, the value set for the MV at PV Error parameter is output as the primary side (channel 1) MV. The secondary side continues control of the remote SP equivalent to the primary side setting for the MV at PV Error parameter. This means that the primary side (channel 1) MV at PV Error parameter must always be set.

## ■ Cascade Heating/Cooling Control

- Cascade control can be performed using heating/cooling control.
- Input 1 is for the primary loop (channel 1) and input 2 is for the secondary loop (channel 2).

The Control Mode parameter does not need to be set for Position-proportional Control Models. These models always perform position-proportional control.

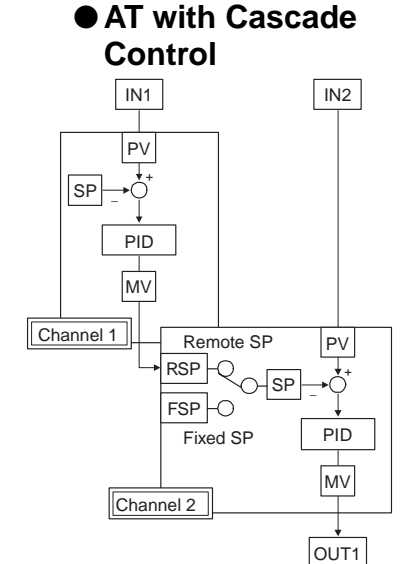

#### Position-proportional Control

- A potentiometer is used to determine how much the valve is open or closed. The opening of valves with control motors attached can be controlled, i.e., opened or closed. • With position-proportional control, control can be switched between closed control and floating control. Travel time can be automatically measured using motor calibration, and position-proportional dead band, open/close hysteresis, PV dead band, and other parameters can be set. Closed/Floating Closed Control When a potentiometer is connected, closed control provides feedback on the valve opening. Floating Control No feedback is provided on the valve opening using a potentiometer. Control is possible without a potentiometer connected. Motor Calibration Execute motor calibration if a potentiometer is connected for closed and Travel Time control or for floating control to monitor the valve opening. The travel time, which is the time from when the valve is fully open to when it is fully closed, is automatically measured and set at the same time. The Travel Time parameter must be set for floating control without a potentiometer connected. Set the Travel Time parameter to the time from when the valve is fully open to when it is fully closed. Position-The valve output hold interval (the interval between open output and
- Positionproportional Dead Band and Open/ Close Hysteresis

The valve output hold interval (the interval between open output and closed output ON/OFF points) is set using the Position Proportional Dead Band parameter and the hysteresis is set using the Open/Close Hysteresis parameter. The following diagram shows the relationship to the valve opening.

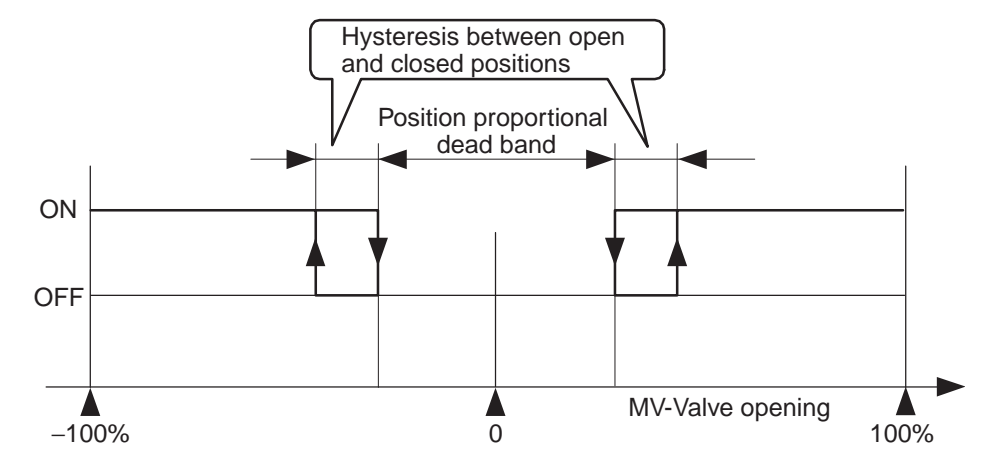

#### PV Dead Band

If the PV is within the PV dead band, control is performed as if the PV is the same as the SP. The PV dead band is set in the PV Dead Band parameter. This function is useful to prevent unnecessary outputs when the PV approaches the SP.

#### Operation at Potentiometer Input Error

The Operation at Potentiometer Input Error parameter is used to select the operation to perform if an error occurs with the potentiometer during closed control. The selections are to stop control or switch to floating control and continue.

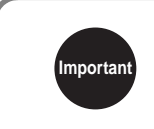

Potentiometer errors are not detected if the O or C lines are disconnected on the potentiometer. This function, i.e., the option of stopping control or switching to floating control, is not supported in such cases.

# 4.7 Setting Output Parameters

#### Control Period

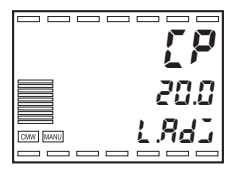

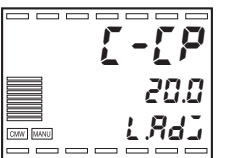

- The output period (control period) must be set. A shorter control period improves controllability, however, when a relay is used to control a heater, a control period of at least 20 seconds is recommended to preserve product life. After setting the control period in the initial settings, readjust it as necessary using trial operation.
- Set the values in *LP* (Control Period (Heating)) and *L-LP* (Control Period (Cooling)). The default values are 20.0 s.
- The Control Period (Cooling) parameter can be used only in heating/ cooling control.
- When each channel is used independently for control, set the control period separately for each channel.

#### ■ Direct Operation (Cooling)/Reverse Operation (Heating)

|          | 0.0            |
|----------|----------------|
|          | ü.ü            |
|          |                |
| CMW MANU | <i>ü i.ü i</i> |
|          |                |

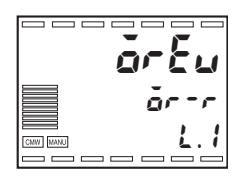

 Control that increases the MV as the PV increases is called direct operation (cooling), and control that increases the MV as the PV decreases is called reverse operation (heating).

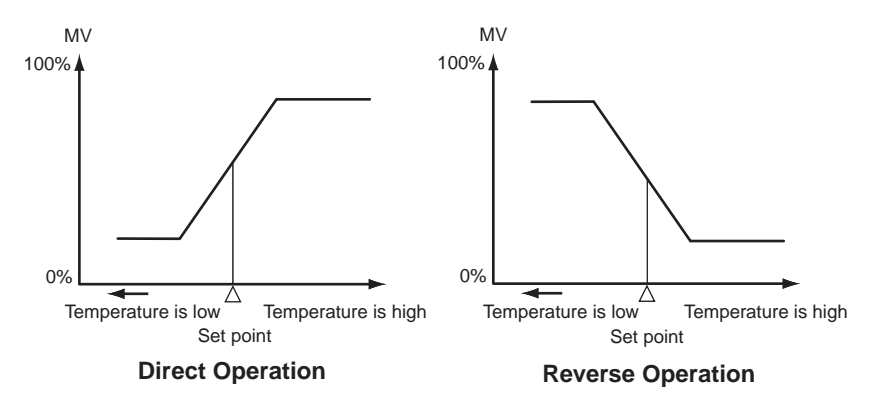

- For example, when the present value (PV) is less than the set point (SP) during heating control, the manipulated valuable (MV) is increased in proportion to the difference between the PV and SP. As such, heating control is "reverse operation." Cooling control, which does the opposite, is "direct operation."
- Set the Direct/Reverse Operation parameter to br-r (reverse operation) or br-d (direct operation). The default setting is for reverse operation (heating).
- When each channel is used independently for control, set the direct/ reverse operation separately for each channel.

## Output Type

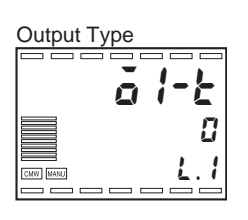

Linear Current Output Type

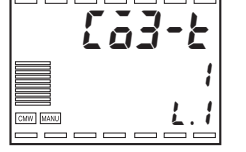

#### • Output Type List

- The E5AR-T/ER-T provides multi-outputs that allow selection of voltage outputs (for driving SSRs) or linear current outputs. Select the output type in the Output \* Type parameter for each output. The following are multi-outputs: output 1 of the E5AR-TQ and E5ER-TQ and outputs 1 and 3 of the E5AR-TQ .
- A linear current output can be set to 4 to 20 mA or 0 to 20 mA in the Linear Current Output \* Type parameter.
- The voltage output (for driving SSR) is 12 VDC, 40 mA.

| Outputs |                                  |                            |
|---------|----------------------------------|----------------------------|
|         | Output Type for multi-outp       | outs                       |
| 0011    |                                  | Linear Current Output Type |
| OUT2    | Voltage output (for driving SSR) | 0 to 20 m A                |
| OUT3    | Linear current output            | 0 10 20 MA                 |
|         |                                  | 4 to 20 mA                 |
| 10014   |                                  |                            |

## ■ Output Assignments

channels.

| aue. I   |
|----------|
| 1        |
| <u> </u> |

• On Controllers with more than one input, the data assignments can also be set for channels 2 and higher for the number of supported

The type of data that is output from each output can be assigned.

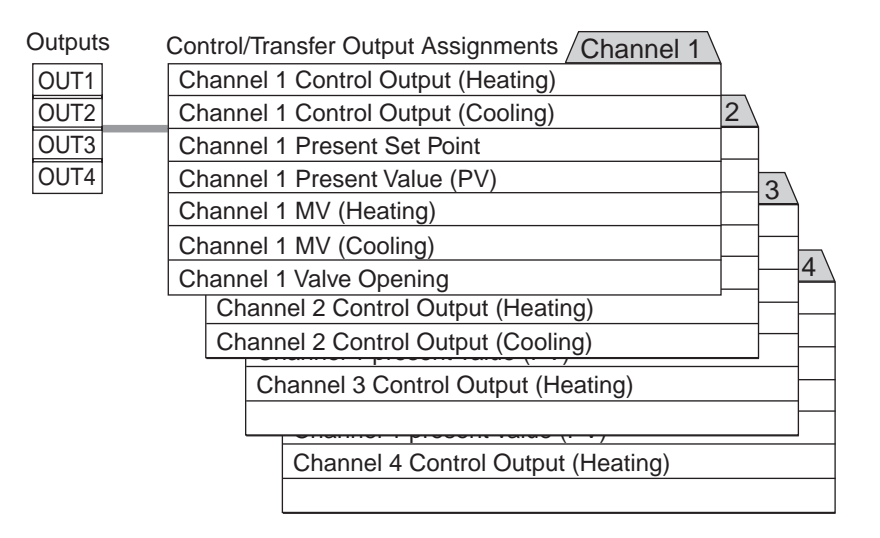

- When outputs are used as control outputs, assignments are made automatically based on the control mode setting as shown on the following page. There is no need to change the assignments.
- To use an output as a transfer output, assign the data you wish to transfer to an unused output. If a transfer output is assigned to a voltage output (for driving SSR), the output will turn OFF.

| Control mode                                     | Control-<br>lers with 1<br>input | Controllers with<br>2 inputs                | Control-<br>lers with 4<br>inputs | Out-<br>put  | Control/Transfer output<br>assignment                                                                           |
|--------------------------------------------------|----------------------------------|---------------------------------------------|-----------------------------------|--------------|----------------------------------------------------------------------------------------------------|
|                                                  | IN1                              | IN1                                         | IN1                               | OUT1         | Channel 1 Control Output (Heating)                                                                              |
| Standard                                         |                                  | IN2                                         | IN2                               | OUT2         | Channel 2 Control Output (Heating)                                                                              |
| Control                                          |                                  |                                             | IN3                               | OUT3         | Channel 3 Control Output (Heating)                                                                              |
|                                                  |                                  |                                             | IN4                               | OUT4         | Channel 4 Control Output (Heating)                                                                              |
|                                                  | IN14                             | 1014                                        | IN14                              | OUT1         | Channel 1 Control Output (Heating)                                                                              |
| Heating/                                         |                                  |                                             |                                   | OUT2         | Channel 1 Control Output (Cooling)                                                                              |
| Control                                          |                                  | IND                                         | IND                               | OUT3         | Channel 2 Control Output (Heating)                                                                              |
|                                                  |                                  | IINZ                                        | IINZ                              | OUT4         | Channel 2 Control Output (Cooling)                                                                              |
| Standard<br>Control with<br>Remote SP            |                                  | IN1<br>IN2: Remote SP                       |                                   | OUT1         | Channel 1 Control Output (Heating)                                                                              |
| Heating/<br>Cooling<br>Control with<br>Remote SP |                                  | IN1<br>IN2: Remote SP                       |                                   | OUT1<br>OUT2 | Channel 1 Control Output (Heating)<br>Channel 1 Control Output (Cooling)                                        |
| Proportional<br>Control                          |                                  | IN1<br>IN2: Ratio setting                   |                                   | OUT1         | Channel 1 Control Output (Heating)                                                                              |
| Cascade<br>Standard<br>Control                   |                                  | IN1: Primary loop<br>IN2: Secondary<br>loop |                                   | OUT1         | Channel 2 Control Output (Heating)                                                                              |
| Cascade<br>Heating/<br>Cooling<br>Control        |                                  | IN1: Primary loop<br>IN2: Secondary<br>loop |                                   | OUT1<br>OUT2 | Channel 2 Control Output (Heating)<br>Channel 2 Control Output (Cooling)                                        |
| Position-<br>proportional<br>Control             | IN1                              |                                             |                                   | OUT1<br>OUT2 | Channel 1 Control Output (Open)<br>*Cannot be changed<br>Channel 1 Control Output (Close)<br>*Cannot be changed |

# 4.8 Program Settings

#### ■ Outline of Program Functions

- Up to 32 programs can be created and each program can have up to 32 segments as long as the total number of segments does not exceed 256.
- A variety of program profiles can be created using the program link function.

The following diagram shows a program setting example.

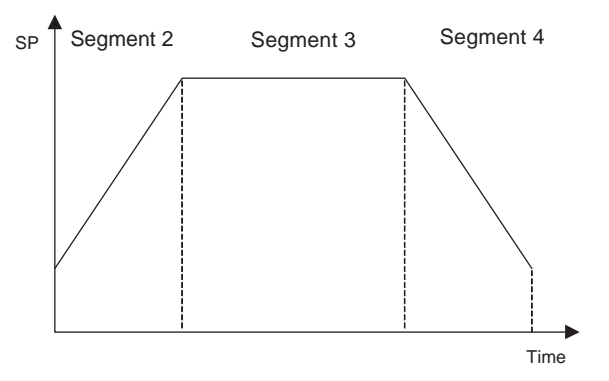

## ■ Program Parameters

- Number of Segments
- The maximum number of segments for a program is set using the Number of Segments parameter. The default is 16.
- The relationship between the number of programs and the number of segments that can be set using the Number of Segments parameter is shown in the following table.

| Setting of Number of Segments parameter | Number of pro-<br>grams | Number of seg-<br>ments |
|-----------------------------------------|-------------------------|-------------------------|
| 8                                       | 32                      | 8                       |
| 12                                      | 20                      | 12                      |
| 16                                      | 16                      | 16                      |
| 20                                      | 12                      | 20                      |
| 32                                      | 8                       | 32                      |

#### • Program No.

- The program number cannot be changed while a program is being executed.
- The default program number is 1, except for independent operation. The following table shows the setting ranges.

| Setting of Number of<br>Segments parameter | Setting range |
|--------------------------------------------|---------------|
| 8                                          | 1 to 32       |
| 12                                         | 1 to 20       |
| 16                                         | 1 to 16       |
| 20                                         | 1 to 12       |
| 32                                         | 1 to 8        |

- The Number of Segments Used parameter is used to set the number of segments used for a specified program.
- The default is 8. The following table shows the setting ranges.

| Setting of Number of Segments parameter | Setting range |
|-----------------------------------------|---------------|
| 8                                       | 1 to 8        |
| 12                                      | 1 to 12       |
| 16                                      | 1 to 16       |
| 20                                      | 1 to 20       |
| 32                                      | 1 to 32       |

- Once the program has been executed for the number of segments set for the Number of Segments Used parameter, the program will be in operation completed status. If the setting of the Number of Segments Used parameter is changed to a value smaller than the segment currently being executed in the program, the program will immediately change to operation completed status.
- The Segment Set Point and Segment Time parameters are used to set one segment of a program. The present SP is determined by using the SP of the previous segment as the start point and the SP of the current segment as the end point. A straight line is drawn between these two points and the present SP is the point on that line where the current segment time has elapsed.
- The Segment Time parameter can be set to between 0.00 and 99.59 (hours. minutes or minutes. seconds) or between 0.00.0 and 99.59.9 (minutes. seconds.tenths of seconds). The default is 0.00 or 0.00.0.
- The first segment is a soak segment. To start from a ramp, set the Segment Time parameter for segment 1 to 0 to create a program that starts from segment 2 (when the Operation at Reset parameter is set to "Control Stop").

 Segment Set Point and Segment Time

Number of

Segments Used

## ■ Program Setting Example

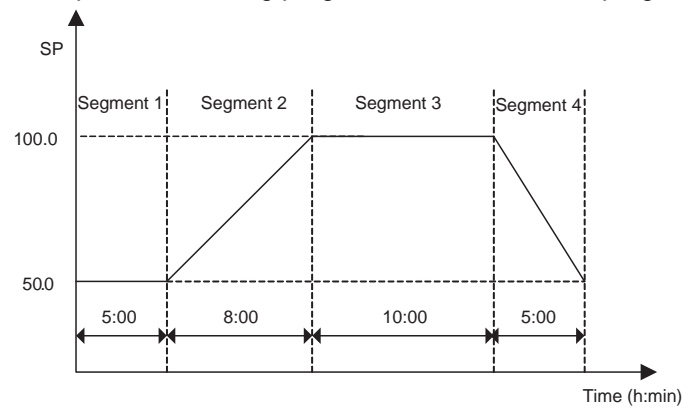

In this example, the following program will be created as program 2.

The following table shows the settings required for the Number of Segments, Number of Segments Used, and Program No. parameters.

| Parameter                                  | Set value               |
|--------------------------------------------|-------------------------|
| Number of Segments                         | 8 (No. of programs: 32) |
| Number of Segments Used<br>(Program No. 2) | 4                       |
| Program No.                                | 2                       |

The Segment Set Point and Segment Time parameter settings for program 2 are given in the following table.

| Segment No.             | 1    | 2     | 3     | 4    |  |
|-------------------------|------|-------|-------|------|--|
| Segment Set<br>Point    | 50.0 | 100.0 | 100.0 | 50.0 |  |
| Segment<br>Time (h:min) | 5:00 | 8:00  | 10:00 | 5:00 |  |

Use the following procedure to set the Number of Segments parameter to 8 (thus setting the number of programs to 32).

- Hold down the 
   Key for at least 3 seconds to move from the Operation Level to the Input Initial Setting Level.
- (2) In the Input Initial Setting Level, Display No. 3 will show L.D. Press the Key for less than 1 second to move to the Control Initial Setting Level.
- (3) In the Input Initial Setting Level, Display No. 3 will show L. I. Press the Rev repeatedly (less than 1 second each time) to select the Number of Segments parameter.
- (4) Press the  $\bowtie$  to set the Number of Segments parameter to 8.

Use the following procedure to set the Number of Segments Used parameter to 4.

- Hold down the 
   Key for less than 1 second to move from the Operation Level to the Program Setting Level.
- (2) The Program Editing parameter will be displayed in the Program Setting Level. Select the number of the program to be edited. For example, to change the Number of Segments Used parameter for program 2, use the Key to select 2.

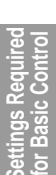

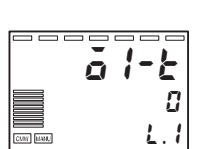

Number of Segments

2**5.0** ISO.0 I I.0 I

2

0

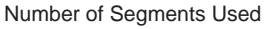

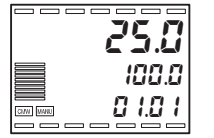

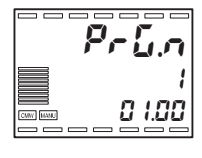

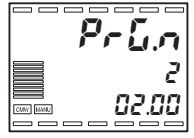

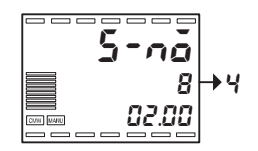

- (3) Press the ☑ Key to display the Number of Segments Used parameter for program 2. Use the and Keys to set the value to 4.
- (4) Hold down the 🗌 Key for less than 1 second to return to the Operation Level.

Use the following procedure to set the program to be executed to 2 in the Operation Level.

(1) Press the 🔄 Key several times to select the Program No. parameter to enable specifying the number of the program to execute.

(2) Use the  $\bowtie$  and  $\bowtie$  Keys to set the program number to 2.

Use the following procedure to set the Segment Set Point and Segment Time parameters for segments 1 to 4 for program No. 2.

- Hold down the 
   Key for less than 1 second to move from the Operation
   Level to the Program Setting Level.
- (2) The Program Editing parameter will be displayed in the Program Setting Level. Select the number of the program to be edited. For example, to change the Segment Set Point and Segment Time parameters for program 2, use the and Keys to select 2.
- (3) Press the Rev twice to display the Segment Editing parameter. Select the number of the segment to be edited. First, segment 1 parameters will be edited, so use the Rev to select 1.

(4) Press the Key for less than 1 second to display the Segment Set Point parameter for segment 1. Use the and Keys to set the Segment Set Point parameter for segment 1 to 50.0.

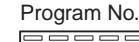

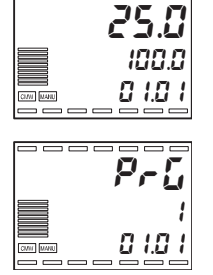

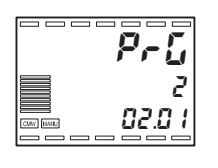

Segment Set Point and Segment Time

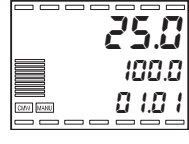

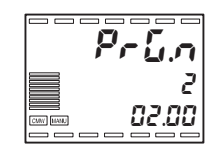

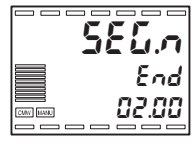

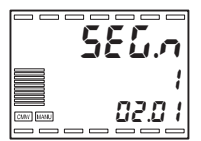

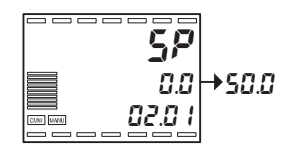

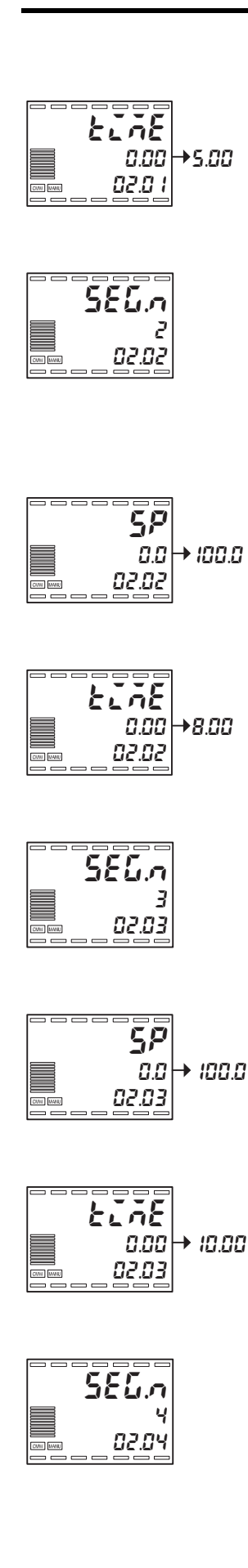

- (5) Press the Key for less than 1 second to display the Segment Time parameter for segment 1. Use the and Keys to set the Segment Time parameter for segment 1 to 5.00.
- (6) Press the Rev Several times to display the Segment Editing parameter again. This time the next segment number after the segment that was just edited will be displayed. Check that segment number 2 is displayed. (To edit segment 1 parameters again or to edit parameters for another segment number, use the A and Rev Keys to select the desired segment number.)
- (7) Press the Key for less than 1 second to display the Segment Set Point parameter for segment 2. Use the and Keys to set the Segment Set Point parameter for segment 2 to 100.0.
- (8) Press the Key for less than 1 second to display the Segment Time parameter for segment 2. Use the and Keys to set the Segment Time parameter for segment 2 to 8.00.
- (9) Press the Rev Several times to display the Segment Editing parameter again. Check that segment number 3, the next segment to be edited, is displayed.
- (10) Press the Key for less than 1 second to display the Segment Set Point parameter for segment 3. Use the and Keys to set the Segment Set Point parameter for segment 3 to 100.0.
- (11)Press the Key for less than 1 second to display the Segment Time parameter for segment 3. Use the and Keys to set the Segment Time parameter for segment 3 to 10.00.

(12)Press the 📼 Key several times to display the Segment Editing parameter again. Check that segment number 4, the next segment to be edited, is displayed.

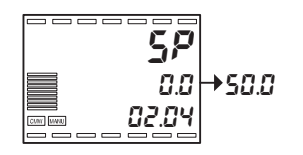

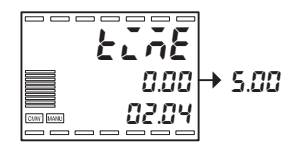

- (13) Press the Key for less than 1 second to display the Segment Set Point parameter for segment 4. Use the and Keys to set the Segment Set Point parameter for segment 4 to 50.0.
- (14)Press the Key for less than 1 second to display the Segment Time parameter for segment 4. Use the and Keys to set the Segment Time parameter for segment 4 to 5.00.

# 4.9 Performing ON/OFF Control

ON/OFF control consists of setting an SP and then having the control output turn OFF when the temperature reaches the SP during control. When the control output turns OFF, the temperature begins to fall, and once it falls to a certain point, the control output turns ON again. This action is repeated around a certain position. ON/OFF control requires setting the Hysteresis (Heating) parameter to the temperature drop from the SP where control output should turn ON. The Direct/Reverse Operation parameter is used to determine whether the MV is increased or decreased with respect to an increase or decrease of the PV.

## ■ ON/OFF Control

- On the E5AR-T/ER-T, switching between advanced PID control and ON/OFF control is accomplished by setting the Proportional Band parameter. When the proportional band is set to 0.00, ON/OFF control is performed, and when it is set to any value except 0.00, advanced PID control is performed. The default setting is 10.00.
- Hysteresis
- In ON/OFF control, hysteresis is added when switching between ON and OFF to stabilize operation. The width of the hysteresis is called simply the hysteresis. The hysteresis is set for both heating and cooling control output using the Hysteresis (Heating) and Hysteresis (Cooling) parameters.
- For standard control (heating or cooling control), only the Hysteresis (Heating) parameter is used, regardless of whether heating or cooling is being performed.

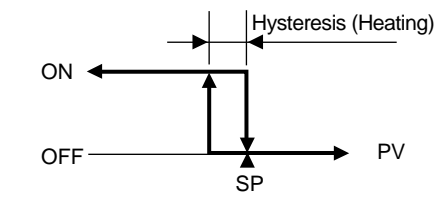

- Three-position Control
- For heating/cooling control, an area can be set where the MV is 0 for both heating and cooling. This area is called the dead band. This means that 3-position control can be performed.

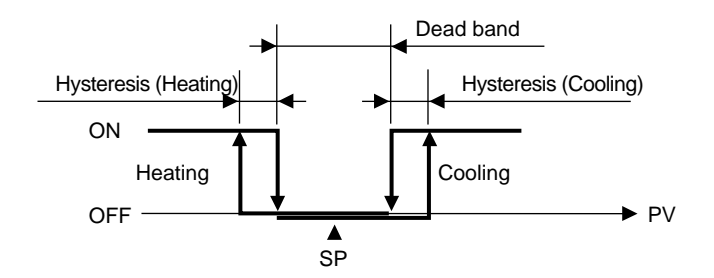

## Settings

To perform ON/OFF control, the SP, Proportional Band, and Hysteresis (Heating) parameters must be set.

To ON/OFF control and an hysteresis (heating) of 2.00% FS, set the Proportional Band parameter to 0.00 in PID Setting Level to select ON/ OFF control.

- 1. Press the 
  Key repeatedly (less than 1 second each time) to move from the Operation Level to the PID Setting Level.
- 2. The PID Selection parameter is displayed in the PID Setting Level. If a PID set number will not be used, use the default setting (1). If a PID set number will be used, select the PID set number for the desired control.
- 3. .Press the ☑ Key to display the Proportional Band parameter. Use the and ĭ Keys to set the value to 0.00
- 4. Press the 
  Key repeatedly (less than 1 second each time) to return to the Operation Level.

Set the Hysteresis (Heating) parameter to 2.00 in the Adjustment Level.

- 1. Press the 
  Key for less than 1 second to move from the Operation Level to the Adjustment Level.
- 2. Press the Rey repeatedly to select the Hysteresis (Heating) parameter.
- 3. Use the rightarrow and rightarrow Keys to set the value to 2.00.
- 4. Press the 
  Key repeatedly (less than 1 second each time) to return to the Operation Level.

#### Setting ON/OFF Control (Proportional Band = 0.00)

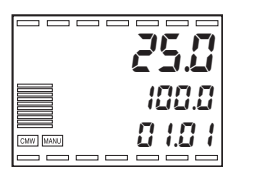

Required Control

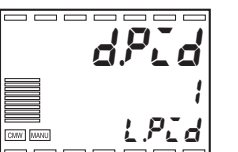

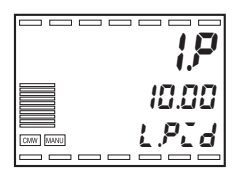

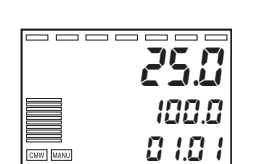

Setting the Hysteresis

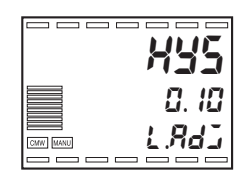

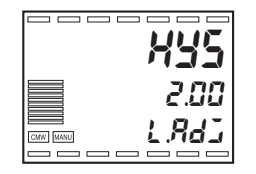

# 4.10 Determining the PID Constants (AT or Manual Settings)

## ■ Auto-tuning (AT)

 When AT is executed, the most suitable PID constants for the current SP are set automatically. This is accomplished by varying the MV to obtain the characteristics of the control object using the limit cycle method.

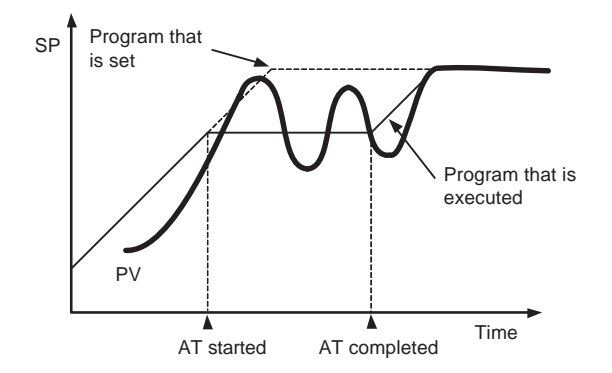

- The following operations are not possible during AT: Changing settings, holding or releasing the program, and segment operations, such as advance and back operations.
- AT will stop if the Run/Reset parameter is set to "Reset" and the Operation at Reset parameter is set to stop control, or if Manual Mode is entered.
- When executing AT, select 0 to execute AT for the PID set that is currently being used for control, or select 1 to 8 as to execute AT for a specific PID set.
- The results of AT will be reflected in PID Setting Level in the Proportional Band (P), Integral Time (I), and Derivative Time (D) parameters of the PID set number specified at the time AT was executed.

The following operation will be performed if the Operation at Reset parameter is set for fixed control.

- If the Run/Reset parameter is changed from "Run" to "Reset" during AT execution, the present SP will be changed to a fixed set point after AT has been completed.
- If AT is executed while the Run/Reset parameter is set to "Reset" and the Run/Reset parameter is changed from "Reset" to "Run" during AT execution, the set program will be started after completing AT for the fixed SP.

#### Explanation of AT Operation

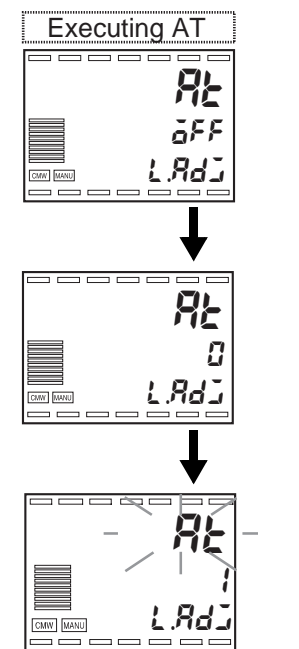

AT begins when the AT Execute/Cancel parameter is changed from OFF to 0.

While AT is being executed,  $\Re E$  flashes on Display No. 1. Display No. 2 shows the PID set number currently being used for control. When AT ends, the AT Execute/Cancel parameter goes OFF and the display stops flashing.

AT begins and the displays show the following: Display No. 1: Flashing display indicating AT is running. Display No. 2: Shows selected PID set number.

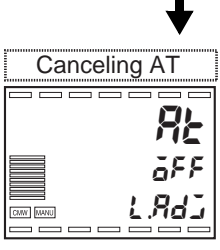

During AT Execution Present value (PV) / SP (Display 2)

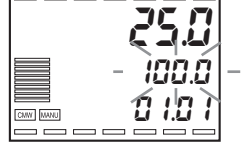

To stop AT, select aFF (AT Cancel).

If you attempt to move to the Operation Level and display the PV or SP while AT is being executed, Display No. 2 will flash to indicate that AT is being executed.

- Only the Communications Writing, Run/Reset, AT Execute/Cancel, and Auto/Manual parameters can be changed while AT is running. No other settings can be changed.
- If the Run/Reset parameter is set to "Reset" while AT is being executed, AT will stop and operation will stop. If "Run" is then selected, AT will not resume.
- If an input error occurs while AT is being executed, AT will stop. AT will run again after recovery from the error.

## ■ Limit Cycle

The timing for generating a limit cycle depends on whether or not the deviation (DV) when AT is begun is less than the Temporary AT Excitation Judgement Deviation parameter (default: 10.0% FS).

The PV changes as follows during AT:

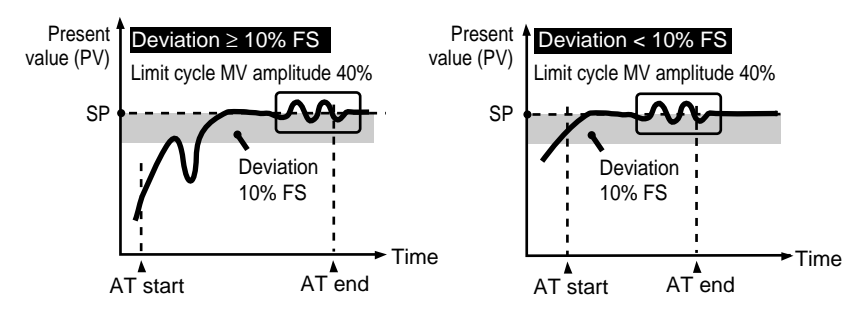

The amplitude of change of the limit cycle MV can be changed in the Limit Cycle MV Amplitude parameter.

For heating/cooling and position-proportional floating control, the limit cycle is as shown below regardless of the deviation.

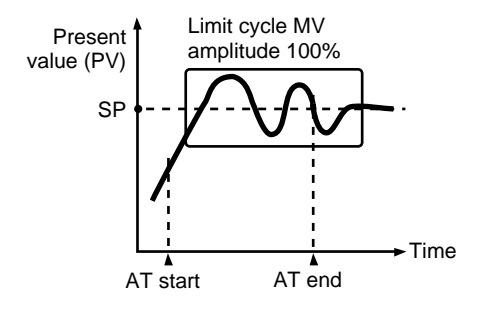

#### Manual Settings

To set the PID constants manually, set values for the Proportional Band (P), Integral Time (I), and Derivative Time (D) parameters

Supplement

- If you already know the control characteristics, directly set the PID constants to adjust control. The PID constants are set in the Proportional Band (P), Integral Time (I), and Derivative Time (D) parameters.
- I (integral time) and D (derivative time) can be set to 0 to select a proportional action. In the default settings, the Manual Reset Value parameter is set to 50.0% so that the proportional band is centered on the SP.

#### **Changing P (Proportional Band)**

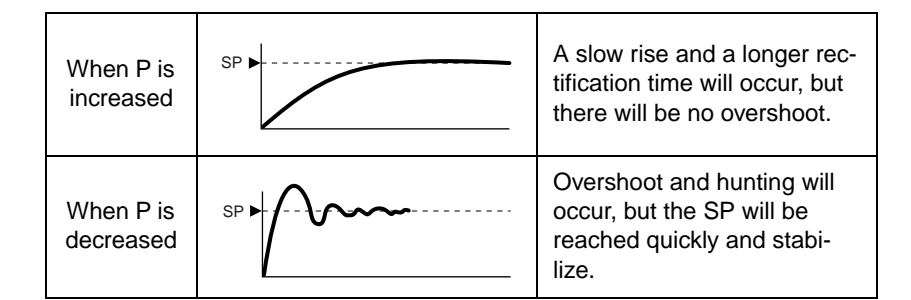

#### Changing I (Integral Time)

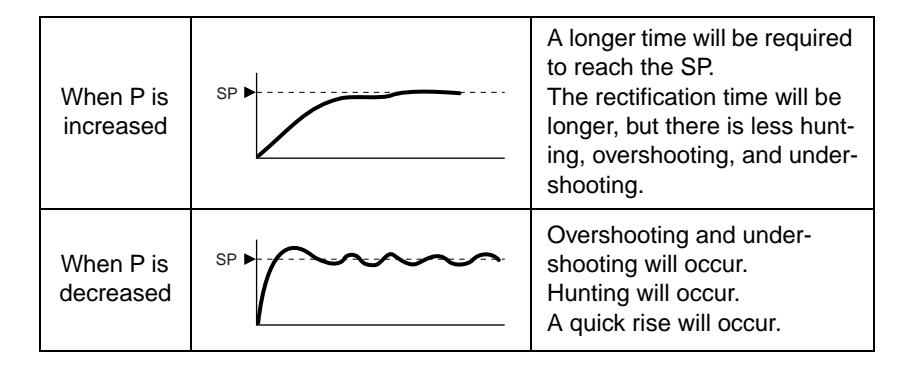

#### Changing D (Derivative Time)

| When P is increased    | SP • | Less rectification time for<br>overshooting and under-<br>shooting, but fine hunting will<br>occur spontaneously. |
|------------------------|------|----------------------------------------------------------------------------------------------------|
| When P is<br>decreased |      | Overshooting and under-<br>shooting will be larger and<br>more time will be required to<br>return to the SP.      |

# 4.11 Using Auxiliary Outputs

The Auxiliary Output \* Assignment, Alarm Type, Alarm Value, Alarm Upper Limit, Alarm Lower Limit, and Alarm Set Number parameters are described in this section.

#### Auxiliary Output Assignments

The type of data that is output from each auxiliary output can be assigned.

On Controller models with more than one output, data assignments can also be set for channels 2 and higher for the number of supported channels.

| Auxiliary outputs | Auxiliary Output<br>Assignments / Channel 1 |                                            |
|-------------------|---------------------------------------------|--------------------------------------------|
| SUB1              | Channel 1 Alarm 1                           |                                            |
| SUB2              | Channel 1 Alarm 2                           |                                            |
| SUB3              | Channel 1 Alarm 3                           |                                            |
| SUB4              | Channel 1 Alarm 4                           |                                            |
| SUB5              | Channel 1 Input Error                       |                                            |
| SUB6              | Channel 1 RSP Input Error 4                 | / All Channels \                           |
| SUB7              |                                             | Alarm 1 OR output for all Channels         |
| SUB8              | U-ALM Output                                | Alarm 2 OR output for all Channels         |
| SUB9              |                                             | Alarm 3 OR output for all Channels         |
| SUB10             |                                             | Alarm 4 OR output for all Channels         |
|                   |                                             | Input Error OR output for all Channels     |
|                   |                                             | RSP Input Error OR output for all Channels |
|                   |                                             |                                            |

The U-ALM Output setting is an OR output of alarms 1 to 4 of all channels (overall alarm).

The default settings are as follows:

| SUB1              | SUB2              | SUB3              | SUB4              |
|-------------------|-------------------|-------------------|-------------------|
| Channel 1 Alarm 1 | Channel 1 Alarm 2 | Channel 1 Alarm 3 | Channel 1 Alarm 4 |

The E5ER-T T has only two auxiliary outputs, i.e., they do not have SUB3 and SUB4.

## ■ Alarm Types

SP = Set point

|       | Set value |                                                        | Alarm output function       |                             |  |
|-------|-----------|--------------------------------------------------------|-----------------------------|-----------------------------|--|
|       |           | Alarm type                                             | Alarm value (X) is positive | Alarm value (X) is negative |  |
|       | 0         | Alarm function OFF                                     | Outpu                       | t OFF                       |  |
| *1    | 1         | Upper-and lower-limit alarm                            |                             | *2                          |  |
|       | 2         | Upper-limit alarm                                      | ON → X ←<br>OFF SP          | ON<br>OFF SP                |  |
|       | 3         | Lower-limit alarm                                      | ON → X ←<br>OFF SP          |                             |  |
| *1    | 4         | Upper-and lower-limit<br>range alarm                   | ON → L : H'←<br>OFF SP      | *3                          |  |
| *1,*6 | 5         | Upper-and lower-limit alarm with standby sequence      | on →L H +                   | *4                          |  |
| *6    | 6         | Upper-limit alarm<br>with standby sequence             | ON →X +<br>OFF SP           |                             |  |
|       | 7         | Lower-limit alarm<br>with standby sequence             | ON → X ←<br>OFF SP          |                             |  |
|       | 8         | Absolute-value upper-limit alarm                       |                             |                             |  |
|       | 9         | Absolute-value lower-limit alarm                       |                             |                             |  |
| *6    | 10        | Absolute-value upper-limit alarm with standby sequence |                             | ON<br>OFF 0                 |  |
| *6    | 11        | Absolute-value lower-limit alarm with standby sequence |                             |                             |  |

\*1: Set values 1, 4, and 5: Allow upper and lower limits of alarm to

be separately set. The upper and lower limits are indicated by L and H.

\*2: Set value 1: Upper-and lower-limit alarm

| Case 1                      | Case 2                      | Case 3 (always ON) |                               |
|-----------------------------|-----------------------------|--------------------|-------------------------------|
| L H SP                      | SPL H                       | H SP L             | H < 0, L < 0                  |
| H < 0, L > 0<br>  H   <   L | H > 0, L < 0<br>  H   >   L | H LSP              | H < 0, L > 0<br>I H I ≧ I L I |
|                             |                             | SPH L              | H > 0, L < 0<br>I H I ≦ I L I |

\*3: Set value 4: Upper-and lower-limit range Case 3 (always OFF)

| Case 1       | Case 2       | —           — | H<01<0                        |
|--------------|--------------|---------------|-------------------------------|
|              |              | H SP L        |                               |
| L H SP       | SP L H       |               | H < 0. L > 0                  |
| H < 0, L > 0 | H > 0, L < 0 | H LSP         | IHI≧ILI                       |
|              |              | SP H L        | H > 0, L < 0<br>I H I ≦ I L I |

\*4: Set value 5: Alarm with upper-limit and lower-limit with standby sequence \*With the above upper-and lower-limit alarms

Cases 1 and 2:
 If hysteresis overlaps the upper
 Case 3: <u>Always OFF</u>.

- and lower limits, always OFF.
- \*5: Set value 5: Alarm with upper-and lower-limit standby sequence
  - If hysteresis overlaps the upper and lower limits, always OFF.
- \*6: For information on standby sequences, refer to 5.6 Alarm Adjustment Functions.

Under the following conditions, the SP of segment 1 is used as the SP for deviation alarms.

 If the Operation at Reset parameter is set to stop control and the program is reset in Program SP Mode  If the Operation at Reset parameter is set to stop control and the program is placed on standby in Program SP Mode

#### Alarm Values

Alarm values are indicated by "X" in the alarm type table. When separate upper and lower limits are set for an alarm, the upper limit value is indicated by "H" and the lower limit is indicated by "L."

When an upper- and lower-limit alarm, upper- and lower-limit range alarm, or lower-limit alarm with standby sequence is selected, the Alarm Upper Limit and Alarm Lower Limit parameters must be set.

The Alarm Value parameter must be set when any other alarm type is selected.

#### Alarm Sets

Settings

- A group of alarm values is called an alarm set. The Alarm Set Number parameter is set for each program.
- Alarm set numbers can be set between 1 to 4. The default is 1. For channels 2 to 4 during coordinated operation and the secondary side (channel 1) during cascade control, however, alarm set numbers can be between 0 and 4. If 0 is selected, the alarm set number will be the same as the number selected for channel 1.

To output an alarm to an auxiliary output, the Auxiliary Output Assignment, Alarm Type, and Alarm Value parameters must be set.

To output a lower-limit alarm to auxiliary output 2 using channel 1 alarm 1 at an alarm value of 10.0°C, the Auxiliary Output 2 Assignment parameter is set to "CH 1 alarm 1" in the Control Initial Setting 2 Level.

- Hold down the 
   Key for at least 3 seconds to move from the Operation
   Level to the Input Initial Setting Level.
- In the Input Initial Setting Level, Display No. 3 will show L.D.
   Press the □ Key twice (less than 1 second each time) to move to the Control Initial Setting 2 Level.
- In the Control Initial Setting 2 Level, Display No. 3 will show L.Z.
   Press the Rev repeatedly (less than 1 second each time) to select the Auxiliary Output 2 Assignment parameter.

Auxiliary Output 2 Assignment

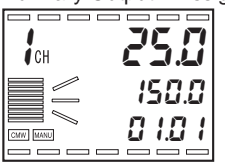

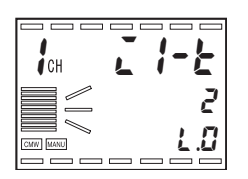

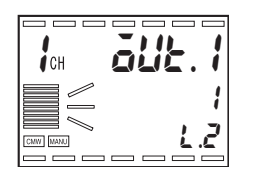

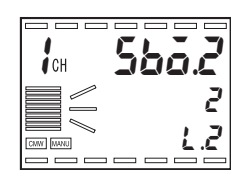

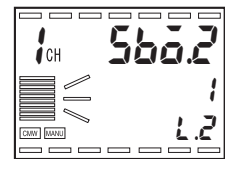

Press the 
 It is to set the Auxiliary Output 2 Assignment parameter to 1 (CH 1 Alarm 1).

Set Alarm 1 Type parameter to a "Lower-limit Alarm" in the Alarm Setting Level.

5. Press the 
Key for less than 1 second to move to the Alarm Setting Level.

The display will show the Alarm 1 Type parameter.

6. Press the Key to select 3 (Lower-limit Alarm).

Set the Alarm Set Alarm Value 1 parameter to 10.0°C in the Alarm Set Setting Level.

#### **Alarm Value**

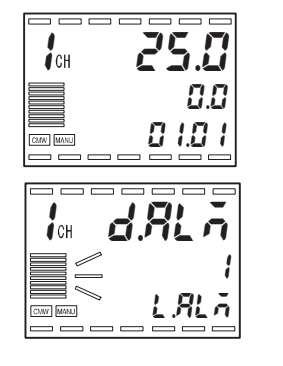

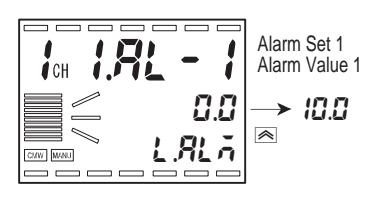

- 7. Hold down the  $\Box$  Key for at least 1 second to move to the Operation Level.
- Press the 
   Key three times (less than 1 second each time) to move to the Alarm Set Setting Level.

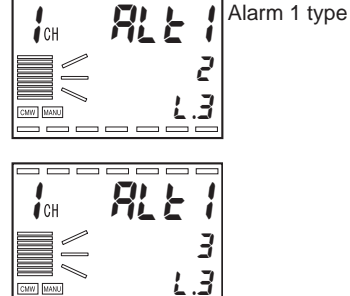

Alarm 1 Type

# 4.12 Starting and Stopping Operation

## ■ Starting Operation (Run) and Stopping Operation (Reset)

To start program operation, set the Run/Reset parameter to "Run." To stop program operation, set the Run/Reset parameter to "Reset." Program execution will stop if the Hold parameter is set to "ON."

#### Operation at Reset

The operation status when the Run/Reset parameter is set to "Reset" can be selected. The two operation statuses outlined below can be selected by using the Operation at Reset parameter.

 Operation at Reset Parameter Set to "Control Stop" The following diagram shows the status transition when the Operation at Reset parameter is set to "control stop."

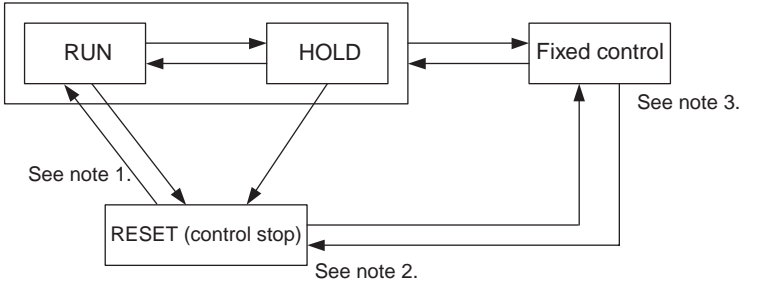

Note1: Program operation starts from the segment 1 SP.

**2**: Control is stopped while resetting.

- **3:** The status switches to fixed control in SP mode. Control stop is held when the mode is shifted to fixed control (Fixed SP Mode) or Remote SP Mode during the reset.
- When using Standard Models, set the MV at Reset parameter to between -5.0% and 105.0% to output during reset. The default is 0.0%. (For heating/cooling control, set the MV at Reset parameter to between -105.0% and 105.0%.)
- When using the Position-proportional Models, fully open, fully closed, or hold status can be selected using the MV at Reset parameter. In open status, only the output on the open side is ON. In closed status, only the output on the closed side is ON. In hold status, the outputs on both the open and closed sides are OFF. The default setting is "hold."
- Operation at Reset Parameter Set to "Fixed Control" The following diagram shows the status transitions when the Operation at Reset parameter is set to "fixed control."

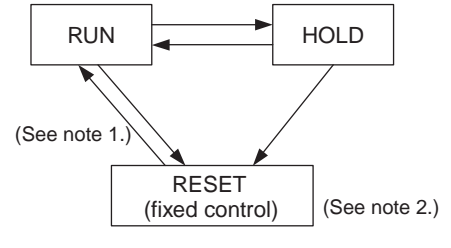

Note1: The program moves into Program SP Mode and program operation starts from the fixed SP.

- 2: Control does not stop. Control is executed for the fixed SP. (The program moves into Fixed SP Mode.) Control is executed for the remote SP when the program moves into Remote SP Mode.
- If the Operation at Reset parameter is set to "fixed control," the first segment will become a ramp segment.
- · The following table shows example settings.

| Segment No.             | 1     | 2     | 3    |  |
|-------------------------|-------|-------|------|--|
| Segment SP              | 100.0 | 100.0 | 50.0 |  |
| Segment Time<br>(h:min) | 8:00  | 10:00 | 5:00 |  |

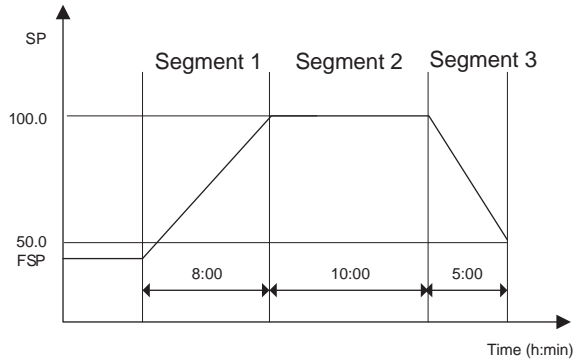

• This parameter determines the operating status when the power to the E5AR-T/ER-T is turned ON. The following 5 selections are possible.

| Setting     | Operation                                                                                                    |
|-------------|----------------------------------------------------------------------------------------------------|
| Continue    | The status of the system before the power was turned OFF is resumed.                                                                |
| Reset       | Control is always reset status when the power is turned ON.                                                                         |
| Manual Mode | Manual Mode is entered when the power is turned ON.                                                                                 |
| Run         | The program is always executed from the begin-<br>ning when the power is turned ON.                                                 |
| Ramp back   | The SP starts from the present value when the power is turned ON and ramp operation is per-<br>formed with the previous ramp slope. |

The following table shows what values are held depending on the ٠ Operation at Power ON parameter setting.

| Parameter   | Continue<br>(See note<br>1.) | Reset | Manual | Run  |
|-------------|------------------------------|-------|--------|------|
| Program No. | Held                         | Held  | Held   | Held |
| Segment No. | Held                         |       | Held   |      |

#### Operation at Power ON

| Parameter                        | Continue<br>(See note<br>1.) | Reset | Manual                | Run  |
|----------------------------------|------------------------------|-------|-----------------------|------|
| Elapsed Program/<br>Segment Time | Held                         |       | Held                  |      |
| Program Repetitions              | Held                         |       | Held                  |      |
| Hold Status                      | Held                         |       | Held                  |      |
| Auto/Manual                      | Held                         | Held  |                       | Held |
| Manual MV<br>(See note 3.)       | Held                         | Held  | Held<br>(See note 4.) | Held |
| Run/Reset                        | Held                         |       | Held                  |      |

Note1: Including "Ramp Back."

**2:** If a PV start causes an invalid period, time will be considered to have elapsed for the invalid period.

The elapsed program and segment timers will operate as outlined below when "Ramp Back" has been set for the Operation at Power ON parameter:

- If power is interrupted while soaking, the timer will stop until the present SP returns to the segment SP.
- If power is interrupted during ramp operation, the timer is restarted using the PV immediately after power is restored as the PV when power was interrupted.
- **3:**For the Standard Models in Manual Mode at the power interruption.
- 4: If power is interrupted in Auto Mode, the value set for the MV at Reset parameter will be output, unless the Manual Output Method parameter is set to "Output Initial Value." If the Manual Output Method parameter is set to "Output Initial Value," the value set for the Manual MV Initial Value parameter will be output.
- **5**: For coordinated operation, the channel 1 values for the Program No., Segment No., Elapsed Program Time, Elapsed Segment Time, Program Repetitions, and Hold Status parameters will be used for the other channels.
  - The default setting for the Operation at Power ON parameter is "Continue."
  - Set the Operation at Power ON parameter for each channel.
  - If the control mode is set to cascade control, set the Operation at Power ON parameter for channel 2.
- The operation when the Operation at Power ON parameter is set to "Ramp Back" is described below.

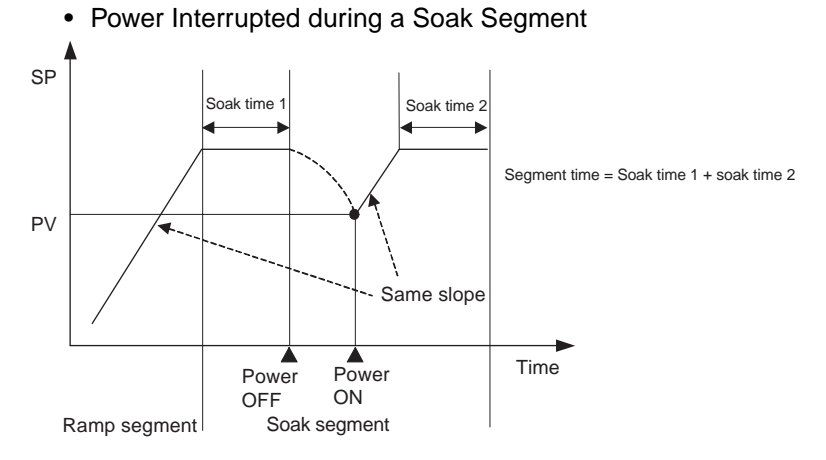

If power is interrupted during a soak segment and then restored, the ramp slope for the immediately preceding ramp segment is continued and ramp operation is executed from the PV immediately after power is restored to the target SP.

 If there is no ramp segment before the power interruption, the PV immediately after the power is restored will be held as the present SP and operation will be executed as a soak segment.

The ramp slope of the immediately preceding ramp segment is continued even if the program direction (temperature increasing/ decreasing) is different from the ramp segment. Ramp operation is executed from the PV immediately after power is restored to the target SP.

If an input error occurs when the power is restored, control is executed using the SP of the soak segment when power was interrupted.

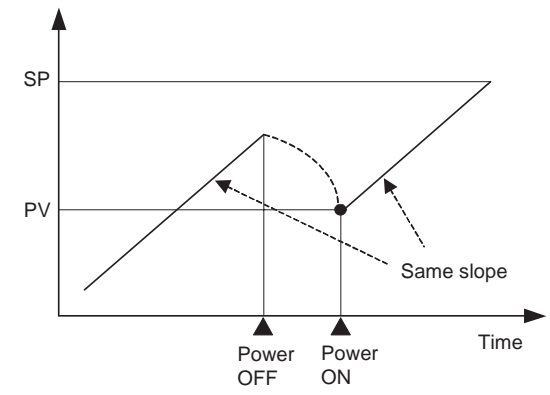

Power Interrupted during a Ramp Segment

If power is interrupted during a ramp segment, the PV when power is restored will be used as the start point for the present SP and ramp operation will be executed at the ramp slope before the power interruption.

The ramp operation using the same ramp slope is the same as when the Step Time/Rate of Rise Programming parameter is set to "step time." The time taken to reach the target SP will not match the set segment time. The ramp slope of the immediately preceding ramp segment is continued even if the program direction (temperature increasing/ decreasing) is different from the ramp segment.

If an input error occurs when power is restored, the program moves to the next segment.

The program timer value is held until the program returns to the status before the power was interrupted.

• Power Interrupted in Fixed SP or Remote SP Mode

Ramp operation is not executed for a fixed SP or remote SP if the power is interrupted in Fixed SP Mode or Remote SP Mode.

#### Other

- The timer continues when the mode is changed to Manual Mode during program operation.
- The timer continues if an input error occurs during program operation.
- In setting area 1, the time signal, segment output, program end output, and segment number output are all OFF.
- The program operation is also reset if the Run/Reset parameter for the secondary side (channel 2) is set to "Reset" when using cascade control.

#### Settings

The following procedure is used to stop program operation.

#### "Run/Reset Selected for the PF1 Setting or PF2 Setting Parameter

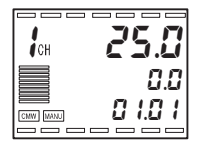

 Press the PF Key for which Run/Reset has been specified for at least 1 second. The RST indicator will light and the program will stop. To start operation again, press the same PF Key for at least 1 second again. The RST indicator will turn OFF and the program will start operation.

#### "Run/Reset" Not Selected for the PF1 Setting or PF2 Setting Parameter

(1) Press the 🖻 Key several times to select r-r: Run/Reset.

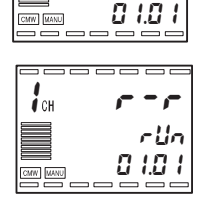

**25.0** 0.0

СН

| СН | r - r |
|----|-------|
|    | ~ SE  |
|    |       |

(2) Press the ≤ Key to switch to -5Ł: Reset. The RST indicator will light and the program will stop.

To restart the program, use the same procedure to switch to *rlln*: Run. The RST indicator will turn OFF and the program will start.

Hint Switching between run and reset is also possible using an event input or communications. For event inputs, refer to *5.8 Using Event Inputs* (P. 5-39). For communications, refer to *5.10 Using Communications* (P. 5-49).

# 4.13 Manual Operation

| Manual Mode                                                       |                                                                                                    |
|-------------------------------------------------------------------|----------------------------------------------------------------------------------------------------|
|                                                                   | <ul> <li>In standard control, the MV is manipulated, and in position-propor-<br/>tional control, the amount of valve opening is manipulated.</li> </ul>                                                                                                    |
|                                                                   | <ul> <li>To perform manual operation or to manually set the MV or valve opening, set the Manual/Auto parameter to and (Manual), or set the PF Setting parameter to n-i (Auto/Manual) and then hold down the PF Key for at least 1 second.</li> </ul>                                                               |
| <ul> <li>Standard Control<br/>Models</li> </ul>                   | <ul> <li>The MANU operation indicator lights in Manual Mode. The PV is<br/>displayed on Display No. 1, the MV is displayed on Display No. 2,<br/>and and is displayed on Display No. 3.</li> </ul>                                                                                                    |
|                                                                   | <ul> <li>To change the MV, press the          And          Keys. The MV is updated<br/>every 50 ms.</li> </ul>                                                                                                    |
|                                                                   | <ul> <li>When switching between Manual Mode and Auto Mode, the action<br/>of the MV is balance-less and bumpless.</li> </ul>                                                                                                    |
|                                                                   | <ul> <li>Other setting levels can be moved to in Manual Mode. However, the<br/>AT Execute/Cancel parameter cannot be selected and does not<br/>appear on the display.</li> </ul>                                                                                                    |
|                                                                   | <ul> <li>Switching between auto and manual is possible a maximum of<br/>100,000 times.</li> </ul>                                                                                                    |
|                                                                   | <ul> <li>If switching is performed more than 100,000 times, the auto/manual<br/>settings will not be written to EEPROM.</li> </ul>                                                                                                    |
|                                                                   | • During cascade control, if the primary loop is switched to manual control when the secondary loop is in any of the following conditions, the manual MV is disabled.                                                                                                    |
|                                                                   | <ul> <li>The secondary loop is in Local SP Mode (cascade open).</li> </ul>                                                                                                    |
|                                                                   | <ul> <li>The secondary loop is in Manual Mode.</li> </ul>                                                                                                    |
|                                                                   | <ul> <li>The operation set for an error is being performed for the secondary loop.</li> </ul>                                                                                                    |
| <ul> <li>Position-<br/>proportional<br/>Control Models</li> </ul> | <ul> <li>When a potentiometer is connected, MANU operation indicator<br/>lights in Manual Mode. The PV is displayed on Display No. 1, the<br/>valve opening is displayed on Display No. 2, and And is displayed<br/>on Display No. 3. When a potentiometer is not connected, Display<br/>No. 2 shows ""</li> </ul> |
|                                                                   | <ul> <li>To turn ON the open output, press the 	Key. To turn ON the close<br/>output, press the 	Key. The MV is updated every 50 ms.</li> </ul>                                                                                                    |
|                                                                   | <ul> <li>When switching between Manual Mode and Auto Mode, the action<br/>of the MV is balance-less, bumpless.</li> </ul>                                                                                                    |
|                                                                   | Other setting levels can be moved to in Manual Mode. However, the                                                                                                    |

 Other setting levels can be moved to in Manual Mode. However, the AT Execute/Cancel parameter cannot be selected and does not appear on the display. Settings Required for Basic Control

- Switching between auto and manual is possible a maximum of 100,000 times.
- If switching is performed more than 100,000 times, the auto/manual settings will not be written to EEPROM.

The procedure for switching to Manual Mode during control and changing the MV is given below.

#### Auto/Manual Set for PF1 or PF2 Setting

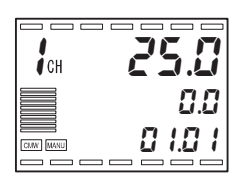

I ↔ 25.0 0.0 ⊼R∩U

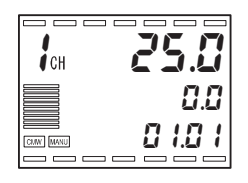

1. Hold down the PF Key set to switch between auto and manual at least 1 second. The MANU indicator will light and the mode will change to Manual.

To return to Auto Mode, hold down the PF Key for at least 1 second. The MANU indicator will go OFF and the mode will change to Auto Mode.

1. Press the  $\square$  Key repeatedly to select  $\Re - \tilde{h}$  (Auto/Manual).

#### ◆ Auto/Manual Not Set for PF1 or PF2 Setting

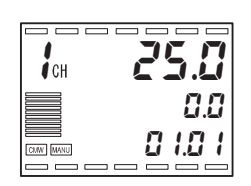

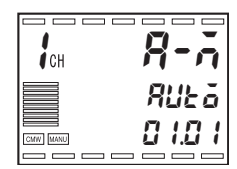

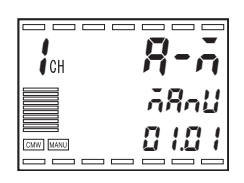

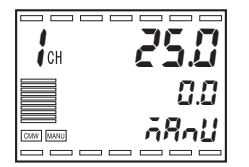

2. Press the Key to switch to Anul (Manual). The MANU indicator will light and the mode will change to Manual.

To resume control, follow the same procedure to switch back to  $RUL\bar{o}$  (Auto). The MANU indicator will go OFF and the mode will change to Auto Mode.

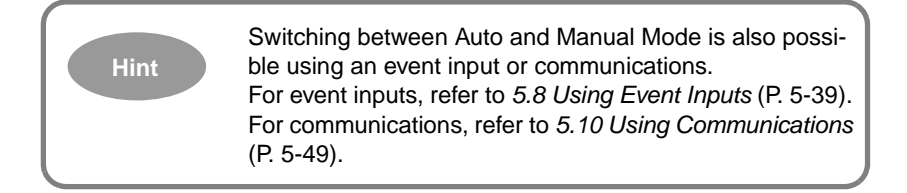

# 4.14 Changing Channels

#### Changing Channels

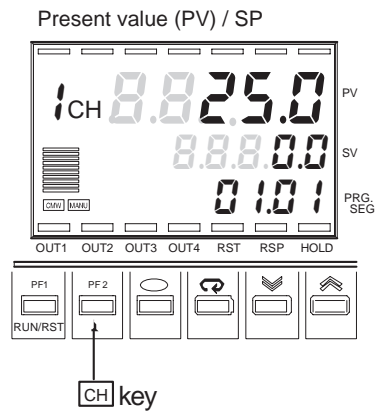

- On Controllers with more than one input, the channel number increases by 1 each time the CH Key is pressed and the displayed channel changes accordingly.
- Only channels that are enabled with the Number of Enabled Channels parameter can be displayed.
- If the Number of Enabled Channels parameter is set to 2 on a 4-point input type, the display will switch through the channels as follows each time the CH Key is pressed:
   Channel 1 → Channel 2 → Channel 1 → Channel 2...
- Level after
   Changing
   Channels
- Displayed
   Parameter after
   Changing
   Channels
- When changing channels, the level will remain the same as the level currently being displayed.
- When a Manual Mode channel is selected, the display will show the manual operation display in the Operation Level.
- The displayed parameter after changing channels is as follows:
  - 1. If the parameter that is currently being displayed will continue to be displayed if it is enabled for the new channel.
  - 2. If the parameter that is currently being displayed is not enabled for the new channel because the control method is different or for any other reason, the next enabled parameter will be displayed.

The following is an example of changing channels in the Operation Level.

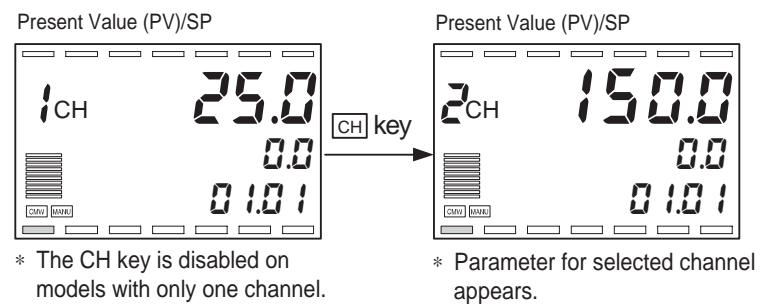

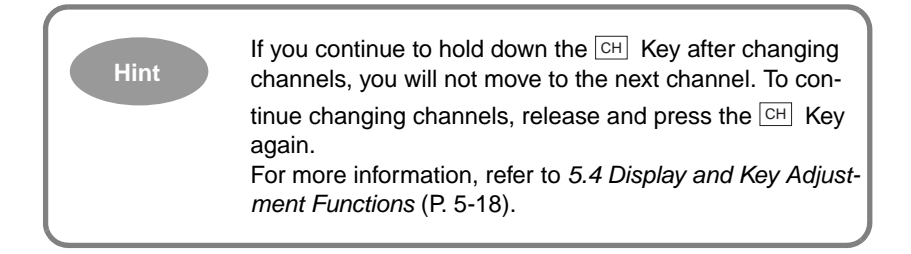
Time

## 4.15 Adjusting Programs

The temperature vector will change if the program is changed during operation when step time operation is used. This section describes the vector changes.

#### ■ Changing the SP

SP Before change After change Point of change

Segment N

If the SP is changed during a segment, the present SP will move in a straight line with the changed SP as the target point.

## ■ Changing the Time

If the time is changed during a segment, the slope of the line along which the present SP moves will change because the time taken to reach the target will change.

Segment N+1

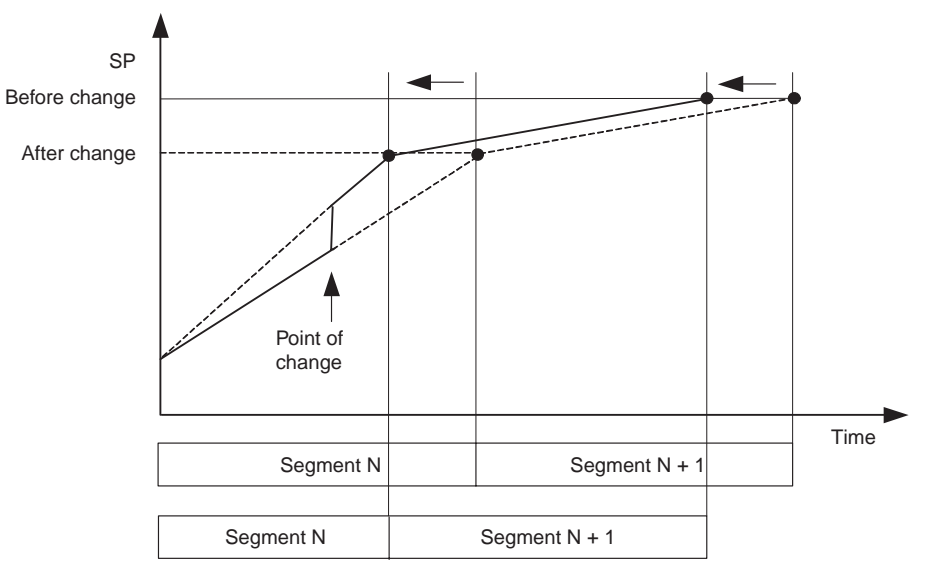

If the segment time after the change is shorter than the elapsed segment time, the program will immediately move to the next segment.

## 4.16 Operating Precautions

- (1) About four seconds is required for the outputs to turn ON after the power is turned ON. Take this into consideration when incorporating the Controller into a sequence circuit.
- (2) Using the Controller near radios, televisions, or other wireless devices may cause reception interference.

# Section 5 Functions and Operations

| 5.1  | Input Adjustment Functions           | 5-2  |
|------|--------------------------------------|------|
| 5.2  | Control Functions                    | 5-8  |
| 5.3  | Output Adjustment Functions          | 5-15 |
| 5.4  | Display and Key Adjustment Functions | 5-18 |
| 5.5  | Protecting Settings                  | 5-23 |
| 5.6  | Alarm Adjustment Functions           | 5-25 |
| 5.7  | Program Operation Functions          | 5-28 |
| 5.8  | Using Event Inputs                   | 5-39 |
| 5.9  | Using a Transfer Output              | 5-47 |
| 5.10 | Using Communications                 | 5-49 |
|      |                                      |      |

#### Input Adjustment Functions 5.1

#### Input Correction

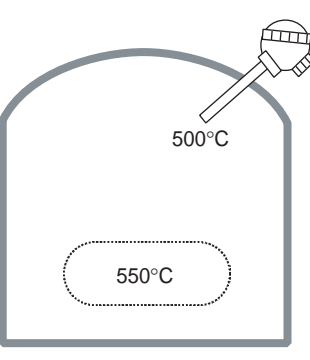

#### Two-point Correction

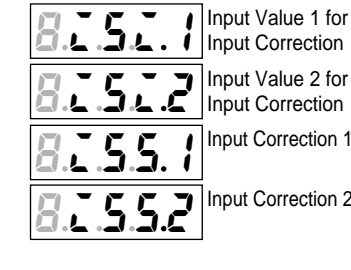

Input Correction Input Value 2 for Input Correction Input Correction 1 Input Correction 2

- The input value can be corrected using a 2-point correction.
- A temperature difference that occurs due to the positioning of the control sensor in respect to the position where the temperature is required can be rectified using the input correction values.

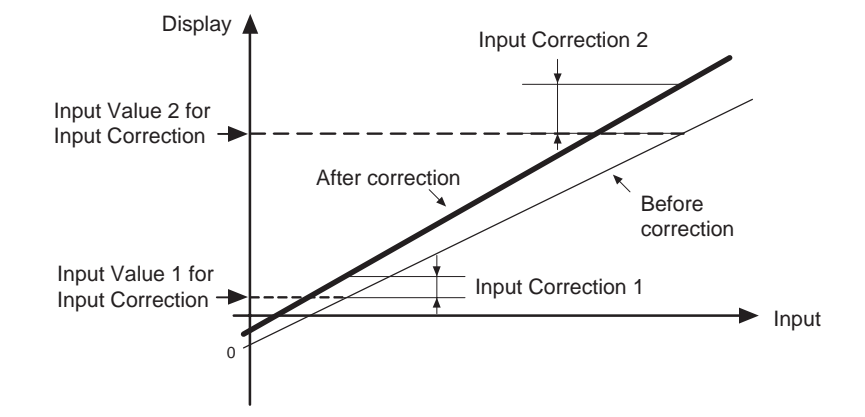

| Parameter                          | Setting range     | Unit | Default<br>value |
|------------------------------------|-------------------|------|------------------|
| Input Value 1 for Input Correction | -19999 to 99999   | EU   | -200.0           |
| Input Value 2 for Input Correction | -19999 to 99999   | EU   | 1300.0           |
| Input Correction 1                 | -199.99 to 999.99 | EU   | 0.00             |
| Input Correction 2                 | -199.99 to 999.99 | EU   | 0.00             |

- Straight-line correction is accomplished by setting the Input Correction 1 parameter to the desired value for the input value set in the Input Value 1 for Input Correction parameter and setting the Input Correction 2 parameter to the desired value for the input value set in the Input Value 2 for Input Correction parameter. Different degrees of correction may be required for the Input Correction 1 and Input Correction 2 parameters and thus the slope of the line between the two points may differ before and after correction.
- Input correction is set separately for each channel. The input correction settings for inputs 1 to 4 of a Controller with more than one input correspond to channels 1 to 4. First select a channel with the CH Key and then set the corresponding input correction values.

 Obtaining Input Correction Values for 2-point Correction Temperature readings are taken using the E5AR-T/ER-T at any two points: the actual temperature at the required location (the object) and the present temperature of the E5AR-T/ER-T.

Preparations

- 1. Set the input type based on the sensor.
- 2. Obtain a temperature sensor that can measure the temperature of the object as shown in Figure 1.

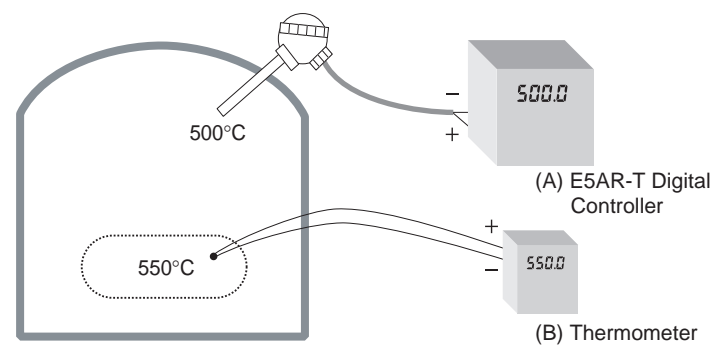

Figure 1. Configuration for Input Correction

- Correction will be performed based on the temperature readings at two points: one near room temperature and one near the desired SP. Measure the temperature of the object when it is near room temperature and when it is near the SP (B), and check the corresponding readings of the Controller (A) at the same temperatures.
- Set the Input Correction 1 parameter to the difference between the temperature of the object (B) and the Controller reading (A) when near room temperature,

Object temperature (B) – Controller reading (A)

and set the Input Value 1 for Input Correction parameter to the Controller reading (A).

3. Set the Input Correction 2 parameter to the difference between the temperature of the object (B) and the corresponding Controller reading (A) when near the SP,

Object temperature (B) – Controller reading (A)

and set the Input Value 2 for Input Correction parameter to the Controller reading (A).

- 4. After making the settings, check the reading of the Controller (A) and the temperature of the object (B).
- 5. Correction has now been performed at two points, near room temperature and near the SP. If you wish to improve the accuracy near the SP, establish two more correction points above and below the SP. Figure 2 illustrates the correction.

 Procedure for Using a 2-point Correction

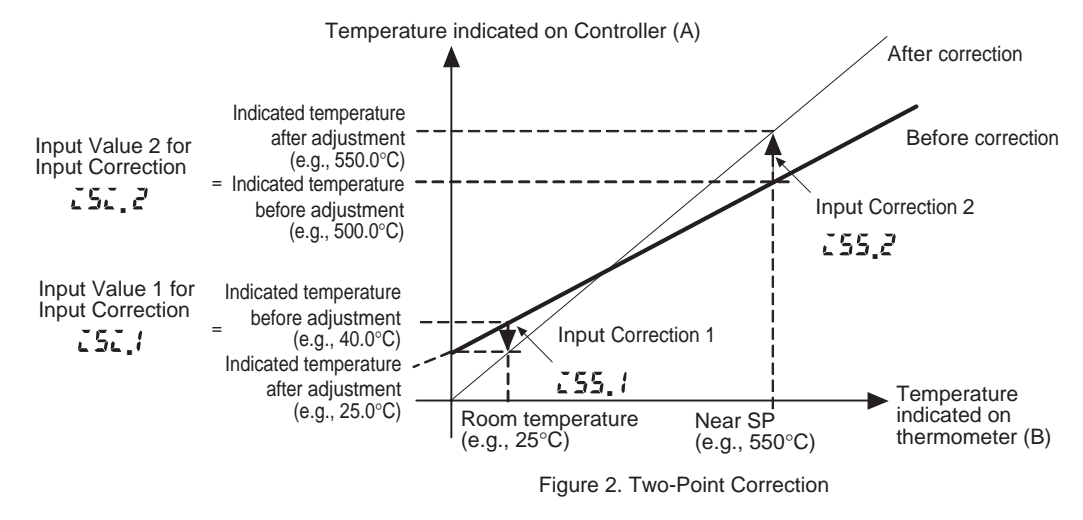

# • Example of 2-point Correction

- The following example for a K typing input (1) from -200 to  $1300^{\circ}$ C.
- Input Value 1 for Input Correction

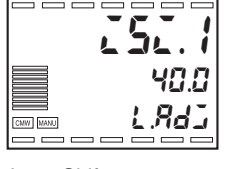

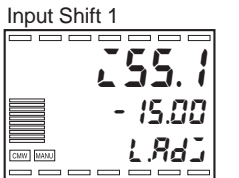

Input Value 2 for Input Correction

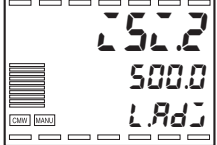

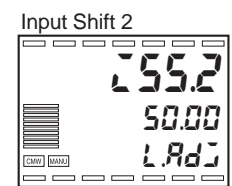

• The temperature of the object is obtained.

At room temperature ((B) =  $25^{\circ}$ C), the Controller reading is (A) =  $40.0^{\circ}$ C

Near the SP ((B) =  $550^{\circ}$ C), the Controller reading is

• In this case, the input correction values are obtained as follows:

Input Value 1 for Input Correction = Controller reading (A) = 40.0 (°C)

 $(A) = 500.0^{\circ}C$ 

Input Correction 1

= Temperature of object (B) – Controller reading (A) = 25 - 40 = -15.00 (°C)

Input Value 2 for Input Correction = Controller reading (A) = 500.0 (°C)

Input Correction 2

= Temperature of object (B) – Controller reading (A) = 550 - 500 = 50.00 (°C)

## ■ First Order Lag Operation

First Order Lag Operation 1 Enabled

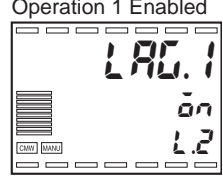

First Order Lag Operation

|             | 00           |  |  |
|-------------|--------------|--|--|
|             | <u>Li.Li</u> |  |  |
|             |              |  |  |
| Cure I have | 1 882        |  |  |
| Carry Monto | 2.702        |  |  |
|             |              |  |  |

- A first order lag operation serves as a filter for an input. For a Controller with more than one input, the operation is set for each of inputs 1 to 4 in the First Order Lag Operation 1 to 4 parameters.
- To use a first order lag, set the First Order Lag Operation Enabled parameter to "ON" (the default setting is OFF). The First Order Lag Operation Time Constant parameter must also be set, and it is set so that the result of the operation is 0.63 times the input data.

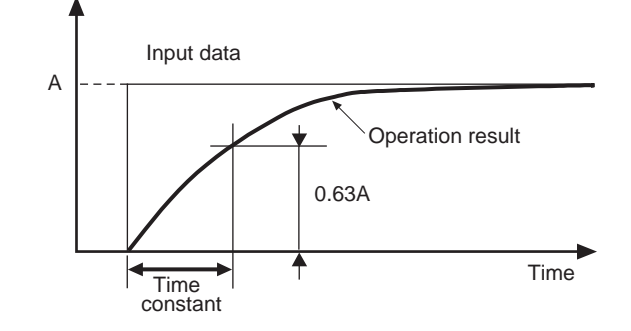

| Parameter                                          | Setting range                 | Unit | Default<br>value |
|----------------------------------------------------|-------------------------------|------|------------------|
| First Order Lag Operation 1 to 4 Enabled           | OFF: Disabled,<br>ON: Enabled | -    | OFF              |
| First Order Lag Operation<br>1 to 4 Time Constants | 0.0 to 999.9                  | s    | 0.0              |

## ■ Moving Average

Movement Average 1 Enabled

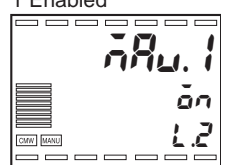

Move Average 1 Move Average Count

- The moving average operation reduces sudden changes in the input due to noise and other factors, and can be enabled separately for each input.
- To use the moving average operation, set the Movement Average Enabled parameter to "ON" (the default setting is OFF).
- A count must also be selected in the Move Average 1 to 4 Move Average Count parameter. Selections are 1, 2, 4, 8, 16, and 32 times.

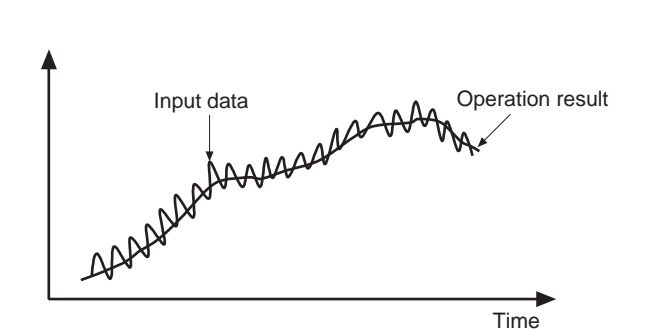

| Parameter                                 | Setting range                 | Unit             | Default<br>value |
|-------------------------------------------|-------------------------------|------------------|------------------|
| Movement Average<br>1 to 4 Enabled        | OFF: Disabled, ON:<br>Enabled | -                | OFF              |
| Move Average 1 to 4<br>Move Average Count | 1, 2, 4, 8, 16, 32            | Times<br>(count) | 1                |

#### Broken-line Approximation

Broken-line approximation is used to correct non-linearity in the input. Twenty broken-line approximation points can be set for input 1.

To use broken-line approximation, set the Broken-line Approximation enabled parameter to "ON" (the default setting is OFF).

Broken-line approximation includes the Broken-Line Approximation 1 Inputs 1 to 20 and Broken-line Approximation 1 Outputs 1 to 20 parameters. Normalized data is used to set the values so that the lower limit of the input setting range for input 1 is 0.000 and the upper limit is 1.000.

Normalized data is used to set the values for broken-line approximation so that the lower limit of the input setting range for input 1 is 0.000 and the upper limit is 1.000. For example, if the input type of input 1 is J (2) (-20.0 to 400.0°C) and the broken-line approximation is to be applied to one point, 190.0°C, the values are set as follows:

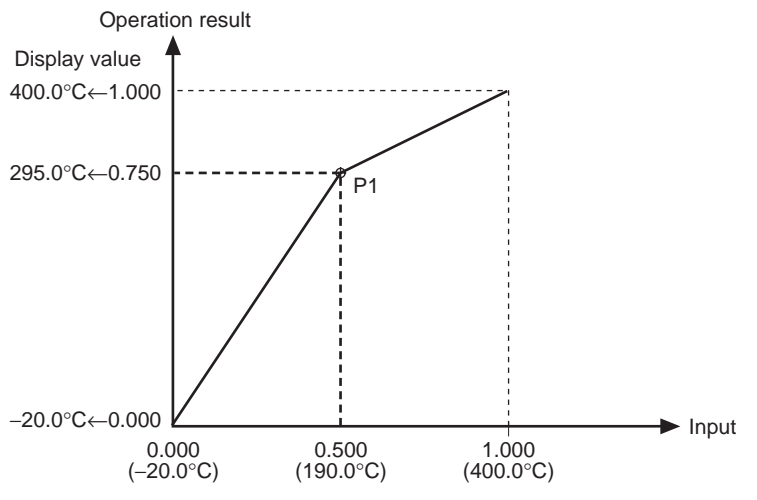

Broken-line Approximation 1 Input 1 = 0.000Broken-line Approximation 1 Output 1 = 0.000Broken-line Approximation 1 Input 2 = 0.500Broken-line Approximation 1 Output 2 = 0.750Broken-line Approximation 1 Input 3 = 1.000Broken-line Approximation 1 Output 3 = 1.000

| Parameter                                                                                 | Setting range                 | Unit | Default<br>value |
|-------------------------------------------------------------------------------------------|-------------------------------|------|------------------|
| Broken-line<br>Approximation 1 Enabled                                                    | OFF: Disabled,<br>ON: Enabled | -    | OFF              |
| Broken-line<br>Approximation 1 Input 1<br>to<br>Broken-line Approximation 1<br>Input 20   | -1.999 to 9.999               | -    | 0.000            |
| Broken-line Approximation 1<br>Output 1<br>to<br>Broken-line Approximation 1<br>Output 20 | -1.999 to 9.999               | -    | 0.000            |

Relation to Input Types

Broken-line Approximation 1 Enabled

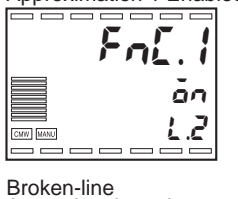

Broken-line Approximation 1 Input 1

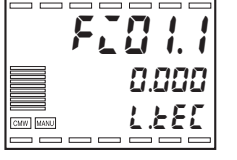

Broken-line Approximation 1 Output 1

| <b>F</b> | <b>30  </b> . |
|----------|---------------|
|          | 0.000         |
| CMW MANU | 1333.1        |
|          |               |

## ■ Extraction of Square Root

Extraction of Square Root 1 Enabled

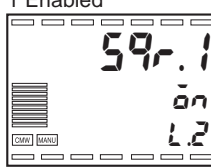

Extraction of Square Root 1 Low-cut Point

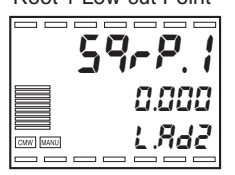

- An extraction of square root operation is supported for each input to allow direct input of the signal from a pressure differential flow meter.
- To use the extraction of square root operation, set the Extraction of Square Root Enabled parameter to "ON" (the default setting is OFF).
- The extraction of square root function includes an Extraction of Square Root Low-cut Point parameter that will set the result to 0 when the result of the operation is below the low-cut point. The low-cut point is set for each input using normalized data so that the lower limit of the input setting range is 0.000 and the upper limit is 1.000.

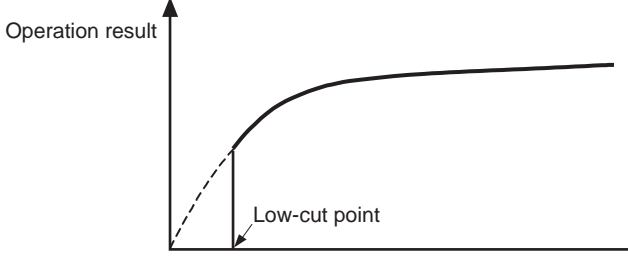

Input data

|                                                   |                               | -    | -                |
|---------------------------------------------------|-------------------------------|------|------------------|
| Parameter                                         | Setting range                 | Unit | Default<br>value |
| Extraction of Square Root 1 to 4 Enabled          | OFF: Disabled,<br>ON: Enabled | -    | OFF              |
| Extraction of Square Root<br>Low-cut Point 1 to 4 | 0.000 to 9.999                | EU   | 0.000            |

#### ■ Other Input Adjustments

The following input adjustment functions are also available. These functions are explained in *Section 8 Parameters* (P. 8-1).

- Sensor Induction Noise Reduction: Input Initial Setting Level
- PV Decimal Point Display: Input Initial Setting Level

## 5.2 Control Functions

### ■ Alarm Sets

• Up to 4 alarm sets with registered alarm values can be created.

| Alarm set number          | 1     | 2     | ••• | 4 |
|---------------------------|-------|-------|-----|---|
| Alarm Values 1 to 4       | 240.0 | 300.0 |     |   |
| Alarm Upper Limits 1 to 4 | 40.0  | 30.0  |     |   |
| Alarm Lower Limits 1 to 4 | 40.0  | 30.0  |     |   |

• The alarm values for alarms 1 to 4 are set according to the alarm

• Refer to 4.11 Using Auxiliary Outputs (P. 4-37) for information on

• The first number in the setting is the alarm set number.

type. Alarms for which the Alarm Type parameter is set to 0 ("No

#### Alarm Values

Alarm Set 1 Alarm Value 1

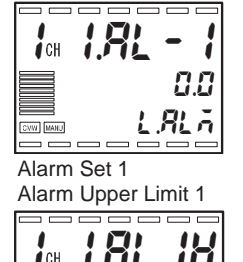

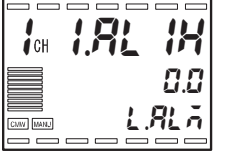

Alarm Set 1 Alarm Lower Limit 1

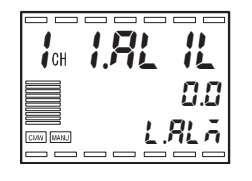

#### Procedure

This section describes how to set the Alarm Set 2 Alarm Value 1 parameter. The settings in the following table are used as an example.

| Alarm set number | 1 | 2     | ••• | 4 |
|------------------|---|-------|-----|---|
| Alarm Value 1    |   | 250.0 |     |   |

Operation Level

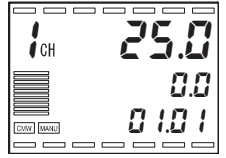

Operation Level (PV/SP)

Alarm") will not be displayed.

how to set parameters.

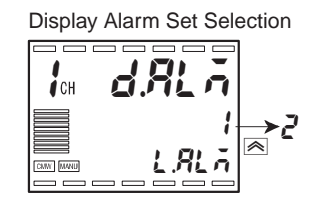

- (1) Press the  $\Box$  Key repeatedly to move to the Alarm Set Setting Level parameter (Display No. 3 will show  $LRL\tilde{a}$ .).
- (2) Use the A and Keys to set the Display Alarm Set Setting Selection parameter to 2.
- (3) Press the 📼 Key to select the Alarm Set 2 Alarm Value 1 parameter.
- (4) Use the  $\bowtie$  and  $\bowtie$  Keys to set the value to 250.0.

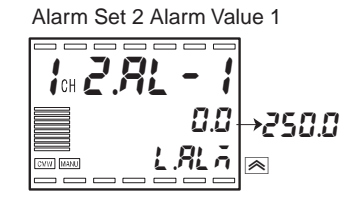

#### ■ SP Limits

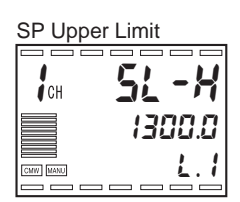

SP Lower Limit

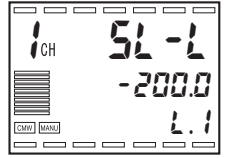

SP upper and lower limits can be set within the input setting range.

If an SP limit is changed so that the SP is outside of the limit, the previous SP set value will be automatically changed to the new value of the SP limit.

Example: Initially, the SP is 200°C, the SP upper limit is 300°C, and the SP lower limit is 100°C. If the SP upper limit is changed to 150°C, the SP will fall outside of the SP limit range of 100 to 150°C, and thus will be changed to 150°C.

If the Input Type, Temperature Unit, or scaling parameters are changed, the SP upper and lower limits will be reset to the upper and lower limits of the input setting range.

The SP limits are set separately for each channel.

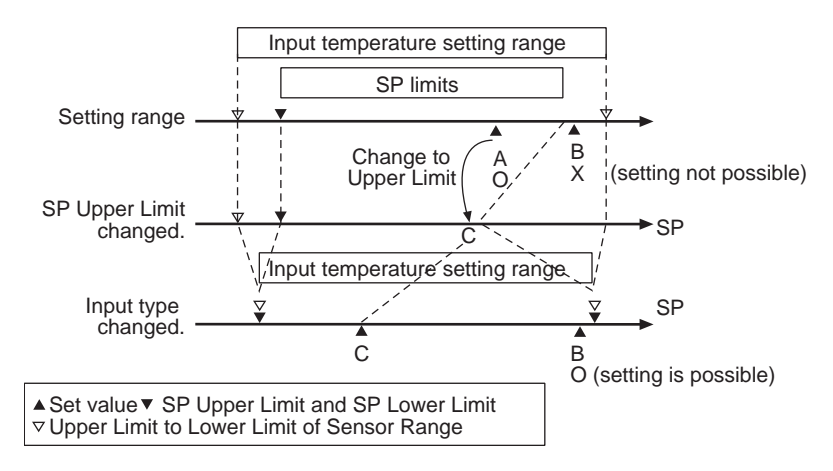

#### PID Sets

The E5AR-T/ER-T allows parameters to be grouped for use in PID control. A group of parameters is called a PID set. A PID set consists of the following parameters.

| PID set number                           | 1     | 2     | ••• | 8 |
|------------------------------------------|-------|-------|-----|---|
| P (Proportional Band)                    | 20.50 | 35.70 |     |   |
| I (Integral Time)                        | 240.0 | 300.0 |     |   |
| D (Derivative Time)                      | 40.0  | 30.0  |     |   |
| MV Upper Limit                           | 105.0 | 95.0  |     |   |
| MV Lower Limit                           | -5.0  | 5.0   |     |   |
| Automatic Selection Range<br>Upper Limit | 200.0 | 400.0 |     |   |

• Select the PID set number in the Display PID Selection parameter of the PID Setting Level, and set the value for each PID constant.

Set the P (Proportional Band) parameter of PID set 3 to 50.00% FS.

- Press the 
   Key repeatedly to move to the PID Setting Level (Display No. 3 will show L.P.d).
- 2. Use the \land and 🗹 Keys to set the Display PID Selection parameter to 3.
- 3. Press the 📼 Key to select the PID 3 Proportional Band parameter. To check the PID set number, use the leading digit of the parameter.
- 4. Use the i and i Keys to set the value to 50.00.
- One of the PID set numbers 1 to 8 can be set in the PID Set Number parameter in the Program Setting Level. If the PID Set Number parameter is set to 0, the PID set will be automatically selected (PID Set Automatic Selection).
- If the PID Set Number parameter is set to 0 for channels 2 to 4 during coordinated operation or for the secondary side (Channel 2) during cascade control, the PID set number selected for channel 1 will be used.
- If the PID Set Number parameter is set to 0, the PID set will be automatically selected based on the pre-set conditions (PID Set Automatic Selection).

#### Procedure

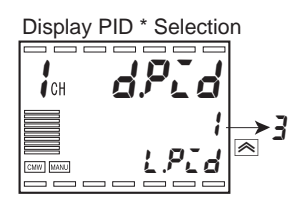

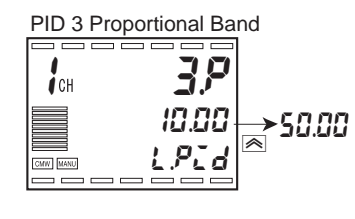

#### Automatic Selection of the PID Set

| PID set | Automatic Selection<br>Range Upper Limit |                                    |
|---------|------------------------------------------|------------------------------------|
| 1       | 200.0                                    |                                    |
| 2       | 400.0 <                                  | UPV (present<br>Dvalue (PV)) 24.00 |
| 3       | 500.0                                    | Value (1 V)) 2 1.00                |
| 4       | 600.0                                    |                                    |
| 5       | 700.0                                    |                                    |
| 6       | 800.0                                    |                                    |
| 7       | 1000.0                                   |                                    |
|         |                                          |                                    |

1300.0

8

Internal fixed value: 999.9% FS In the example at left, the PID Set Automatic Selection Data parameter is set to "PV."

When  $PV \le 200.0^{\circ}C$ , PID Set 1 is used When  $200.0 < PV \le 400.0^{\circ}C$ , PID Set 2 is used

The PID Automatic Selection Range Upper Limit parameters are set so that the values increase as the PID set numbers increase.

The value for PID set 8 is internally fixed so that the Automatic Selection Range Upper Limit parameter is set to 999.9% FS.

To prevent chattering when changing PID sets, hysteresis can be set in the PID Set Automatic Selection Hysteresis parameter.

| Parameter                                                | Setting range                           | Unit | Default<br>value |
|----------------------------------------------------------|-----------------------------------------|------|------------------|
| PID Set Number                                           | 0: Automatic<br>1 to 8: PID Sets 1 to 8 | _    | 0                |
| PID Sets 1 to 8 Automatic<br>Selection Range Upper Limit | -19999 to 99999                         | EU   | 1450.0           |
| PID Set Automatic Selection Data                         | 0: PV, 1: DV, 2: SP                     | _    | 0: PV            |
| PID Set Automatic Selection<br>Hysteresis                | 0.10 to 99.99                           | %FS  | 0.50             |

The PV, DV (deviation), or SP can be set for the PID Set Automatic Selection Data parameter.

### ■ Operating Programs Using Multiple Channels

#### Models with Two Inputs

Independent operation or coordinated operation can be used when 2channel standard control or 2-channel heating/cooling control is selected.

Note: Multi-channel program operation is not possible if heating/ cooling control is selected for a model with two outputs.

(1) Independent Operation The following table shows the number of programs if the Independent Operation/Coordinated Operation parameter is set to "Independent Operation."

| Number of | Channel 1          |                  | Channel 2          |                  |  |
|-----------|--------------------|------------------|--------------------|------------------|--|
| segments  | Number of programs | Setting<br>range | Number of programs | Setting<br>range |  |
| 8         | 16                 | 1 to 16          | 16                 | 1 to 16          |  |
| 12        | 10                 | 1 to 10          | 10                 | 1 to 10          |  |
| 16        | 8                  | 1 to 8           | 8                  | 1 to 8           |  |
| 20        | 6                  | 1 to 6           | 6                  | 1 to 6           |  |
| 32        | 4                  | 1 to 4           | 4                  | 1 to 4           |  |

- (2) Coordinated Operation
   Coordinated operation based on channel 1 is possible when the Independent Operation/Coordinated Operation parameter is set to "Coordinated Operation." The program will be the same for both channel 1 and channel 2.
  - As shown in the diagram on the right, coordinated operation is enabled when the channel 1 program pattern is input to the channel 2 remote SP.
  - The present SP or the PV can be set as the program pattern from channel 1. If the PV is set and

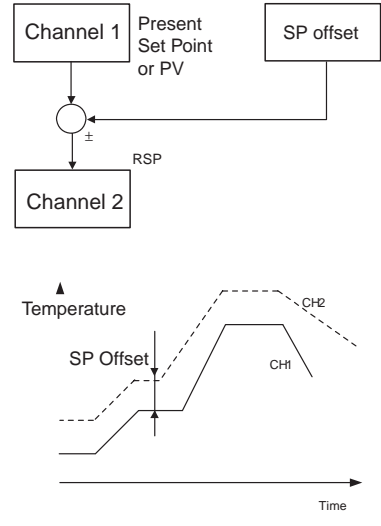

channel 1 has an input error, an RSP input error will occur for channel 2.

- An offset can be set for channel 2.
- Any change in the Run/Reset parameter selection for channel 1 will also be changed for channel 2. The channel 2 Run/Reset parameter can, however, be set independently.
- Advance, hold, and back segment operations will be executed for both channels.
- Coordinated operation based on channel 1 is possible. The program will be the same, therefore, for all channels.
- As shown in the diagram on the right, coordinated operation is enabled when the channel 1

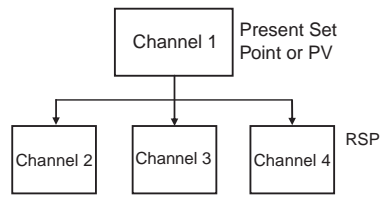

Offset can be set for channels 2 to 4.

program pattern is input to the remote SP for channels 2 to 4. The present SP or the PV can be set as the program pattern from channel 1. If the PV is set and channel 1 has an input error, an RSP input error will occur for channels 2 to 4.

- Any change in the Run/Reset parameter selection for channel 1 will also be changed for channels 2 to 4. Each Run/Reset parameter for channels 2 to 4 can, however, be set independently.
- Advance, hold, and back segment operations will be executed for all channels.

#### Models with Four Inputs

## Disturbance Overshoot Adjustment

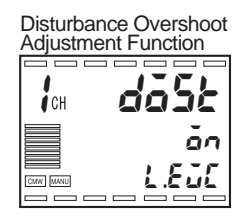

#### Disturbance Gain

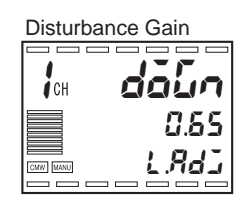

- The disturbance overshoot adjustment function adjusts the control waveform when disturbance occurs.
- To use this function, set the Disturbance Overshoot Adjustment Function parameter to "ON" (the default setting is "OFF").
- The disturbance response waveform can be adjusted using the Disturbance Gain and Disturbance Time Constant parameters.
- The Disturbance Gain parameter can be increased to reduce overshooting when disturbance occurs.
- The Disturbance Gain parameter can be decreased to increase overshooting when disturbance occurs.
- When the Disturbance Gain parameter is set to 0, the disturbance overshoot adjustment function does not operate.

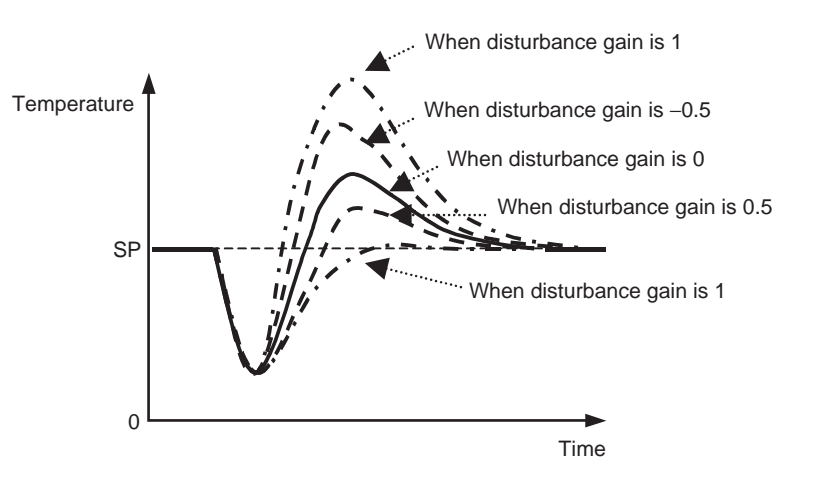

#### Disturbance Time Constant

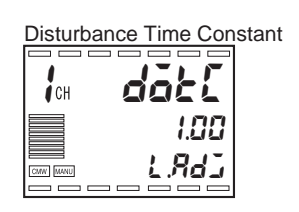

• The reset time after disturbance can be lengthened by increasing the disturbance time constant. (The default value of 1 is normally used for the disturbance time constant. If adjustment of the disturbance gain alone is not sufficient, this value can be adjusted for finetuning.)

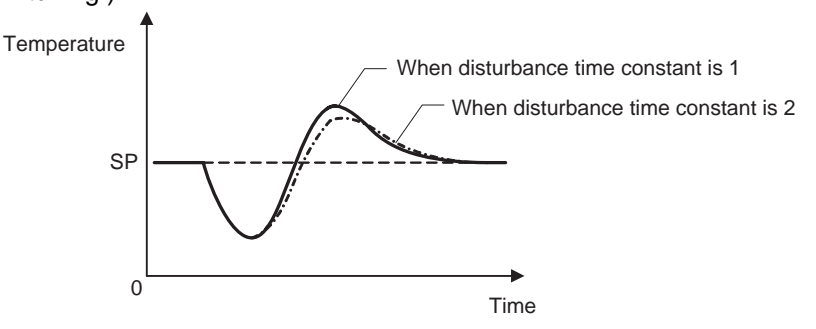

• The waveform may vary from that in the diagram depending on differences in the object of control and differences in PID constants.

#### • Conditions for Activating Disturbance Overshoot Adjustment

Disturbance Rectification Band

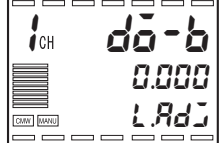

Disturbance Judgement Width

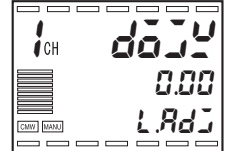

- If the deviation is greater than the value set for the Disturbance Judgement Width parameter after the PV is rectified to the value set for the Disturbance Rectification Band parameter, the disturbance overshoot adjustment function is activated.
- When the disturbance judgement width is a positive value, disturbance overshoot adjustment will activate when a disturbance occurs that makes the PV fall. When the disturbance judgement width is a negative value, disturbance overshoot adjustment will activate when a disturbance occurs that makes the PV rise.
- Disturbance overshoot adjustment is not activated in the following situations:
  - When the Disturbance Rectification Band or Disturbance Judgement Width parameter is set to 0.
  - When the SP is changed (when the SP change width exceeds the disturbance rectification band)
  - During AT
  - During ON/OFF control (P = 0.00)
  - During PD control (I = 0.00)
- The Disturbance Rectification Band and Disturbance Judgement Width parameters are set as percentages of FS. As such, if the input type is K (1) (-200.0 to 1300.0°C) and you wish to set the disturbance judgement width to 15.0°C,

 $15.0^{\circ}C/1500.0^{\circ}C \times 100 = 1.00\%$  FS

The Disturbance Judgement Width parameter is thus set to 1.00.

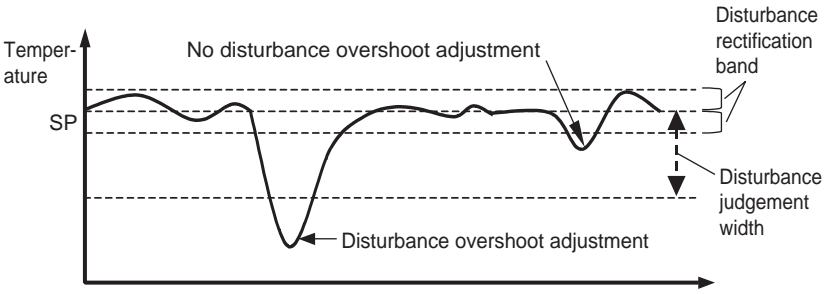

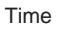

| Parameter                                    | Setting range                 | Unit | Default<br>value |
|----------------------------------------------|-------------------------------|------|------------------|
| Disturbance Overshoot<br>Adjustment Function | OFF: Disabled,<br>ON: Enabled | -    | OFF              |
| Disturbance Gain                             | -1.00 to 1.00                 | -    | 0.65             |
| Disturbance Time Constant                    | 0.01 to 99.99                 | -    | 1.00             |
| Disturbance Rectification<br>Band            | 0.000 to 9.999                | %FS  | 0.000            |
| Disturbance Judgement<br>Width               | -99.99 to 99.99               | %FS  | 0.00             |

## 5.3 Output Adjustment Functions

## MV Limits

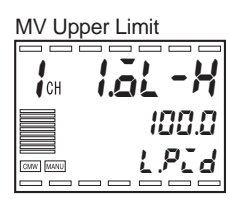

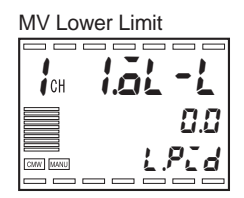

- Upper and lower limits can be applied to the output of the calculated MV.
- When using ON/OFF control, the MV will be the value set for the MV Upper Limit parameter when the output is ON and the value set for the MV Lower Limit parameter when the output is OFF.
- The MV limit function does not operate when floating control is selected on a Position-proportional Control Model.
- The following MVs take precedence over the MV limit function. Manual MV MV at Reset MV at PV Error
- MV Upper Limit and MV Lower Limit parameters can also be set in PID sets.

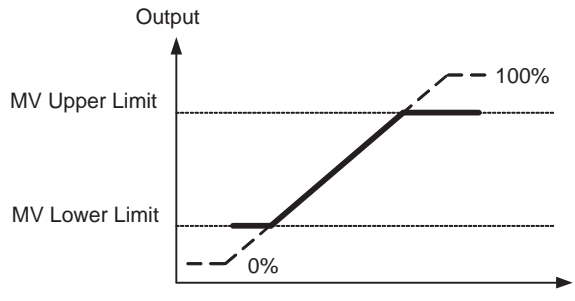

- Functions and Operations
- For heating/cooling control, overall upper and lower limits are set for heating and cooling. (Separate limits cannot be set.)

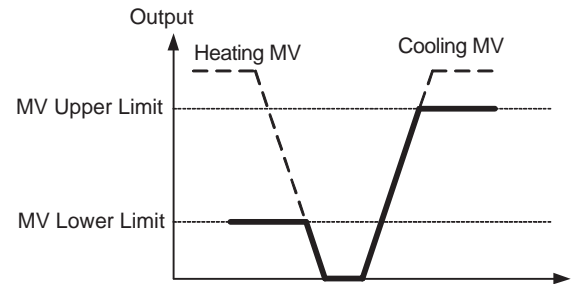

| Parameter        | Setting range                                      | Unit | Default<br>value |
|------------------|----------------------------------------------------|------|------------------|
| M\/ Llopor Limit | Standard control:<br>MV lower limit + 0.1 to 105.0 | %    | 100.0            |
|                  | Heating/cooling control: 0.0 to 105.0              | %    | 100.0            |
| MV/LowerLimit    | Standard control:<br>-5.0 to MV upper limit -0.1   | %    | 0.0              |
|                  | Heating/cooling control:<br>-105.0 to 0.0          | %    | -100.0           |

#### MV Change Rate Limit

MV Change Rate Limit (Heating)

| СН       | arl   |
|----------|-------|
|          | 0.0   |
| CMW MANU | L.RdJ |
|          |       |

MV Change Rate Limit (Cooling)

| СН       | [ oct ] |
|----------|---------|
|          |         |
|          | Li.Li   |
| CMW MANU | L.RdJ   |
|          |         |

MV Change Rate Limit Mode

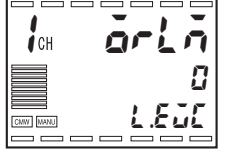

- The MV Change Rate Limit parameter is used to restrict the rate of change in the MV as a percentage per second (or in the opening of a valve for a Position-proportional Controller Model). If a change occurs in the MV that exceeds this setting, the MV is changed by the set limit each second until the required value is attained. When the limit is set to 0.0, the function is disabled.
- For standard control, use the MV Change Rate Limit (Heating) parameter. The MV Change Rate Limit (Cooling) parameter cannot be used.
- For heating/cooling control, separate limits can be set for heating and cooling. The MV Change Rate Limit (Heating) parameter is used for heating and the MV Change Rate Limit (Cooling) parameter is used for cooling.
- The MV Change Rate Limit parameters cannot be used in the following conditions:
  - Manual Mode
  - During AT
  - During ON/OFF control (P=0.00)
  - When control is stopped (MV Output at Stop)
  - During MV Output at PV error
- If you wish only to limit the rate of increase in the MV, set the MV Change Rate Limit Mode parameter to 1.

| Parameter                         | Setting range                            | Unit | Default<br>value |
|-----------------------------------|------------------------------------------|------|------------------|
| MV Change Rate Limit<br>(Heating) | 0.0 to 100.0                             | %/s  | 0.0              |
| MV Change Rate Limit<br>(Cooling) | 0.0 to 100.0                             | %/s  | 0.0              |
| MV Change Rate Limit<br>Mode      | 0: Increase/decrease<br>1: Increase only | _    | 0                |

#### ■ MV at Reset

| MV at Rese | et    |
|------------|-------|
|            |       |
| СН         | กับ-ก |
|            | 0.0   |
|            | L.RdJ |
|            |       |

• This parameter specifies the value of the MV when control is stopped.

In heating/cooling control, a negative value is used for the cooling MV. Thus when the MV at Reset parameter is positive, the MV will be sent to the heating output, and when negative the MV will be sent to the cooling output.

The default setting is 0.0, which means there is no output at a reset for either standard or heating/cooling control.

| Parameter   | Setting range                                                                                                    | Unit | Default<br>value |
|-------------|----------------------------------------------------------------------------------------------------|------|------------------|
| MV at Reset | <ul> <li>-5.0 to 105.0</li> <li>(Standard control)</li> <li>-105.0 to 105.0</li> <li>(Heating/cooling control)</li> </ul> | %    | 0.0              |

Note: The order of priority of the MV parameter settings is Manual MV > MV at Reset > MV at PV Error.

#### MV at PV Error

| MV at PV | / Error |
|----------|---------|
|          |         |
| сн       | nu-E    |
|          | 0.0     |
|          | L.RdJ   |
|          |         |

This parameter is used to output a fixed MV when an input error, or remote SP input error occurs.

When position-proportional control is selected, the MV at PV Error parameter also functions when a potentiometer input error occurs (when the Operation at Potentiometer Input Error parameter is set to "Stop" or "Close").

When control is stopped, the setting of the MV at Reset parameter takes precedence. In Manual Mode, the manual MV takes precedence.

| Parameter                                                       | Setting range                                                                                                    | Unit | Default<br>value |
|-----------------------------------------------------------------|----------------------------------------------------------------------------------------------------|------|------------------|
| MV at PV Error for<br>Standard Control<br>Models                | -5.0 to 105.0<br>(Standard control)<br>-105.0 to 105.0<br>(Heating/cooling control)                                                        | %    | 0.0              |
| MV at PV Error<br>for Position-propor-<br>tional Control Models | <ul> <li>-1: Closed output ON (Valve closed)</li> <li>0: No output (valve opening hold)</li> <li>1: Open output ON (Valve open)</li> </ul> | -    | 0                |

Note: The order of priority of the MV parameter settings is Manual MV > MV at Reset > MV at PV Error.

## 5.4 Display and Key Adjustment Functions

#### Display Scan

The display scan function is used to automatically change display channels on a Controller with more than one input.

This function applies only to channels that are enabled in the Number of Enabled Channels parameter. If the Number of Enabled Channels parameter is set to 3, channels 1, 2, and 3 are displayed.

● Starting/Stopping The display scan can be started automatically after turning ON the power supply or by pressing the CH Key.

To stop the display scan, hold down the  $\square$  Key for at least 1 second.

Use the Start Display Scan after Power ON and Display Scan Period parameters to specify how the display scan operates.

| Set values                           |                        | Display scan                        | Display scan            |
|--------------------------------------|------------------------|-------------------------------------|-------------------------|
| Start Display Scan<br>after Power ON | Display Scan<br>Period | status after<br>turning ON<br>power | control using<br>েন Key |
| OFF                                  | 0 (=OFF)               | Disabled                            | Disabled                |
|                                      | 1 to 99                | Disableu                            | Enabled                 |
| ON                                   | 0 (=OFF)               | Disabled                            | Disabled                |
|                                      | 1 to 99                | Enabled                             | Enabled                 |

Start Display Scan at Power ON

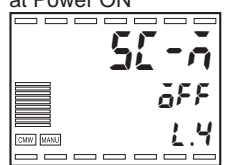

**Display Scan Period** 

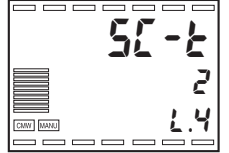

- If the PF1 Setting or PF2 Setting parameter is set to "CH" (CH Key), the PF1 or PF2 Key can be used as a CH Key. If the CH Key is not set for a function key, automatic starting of the display scan after turning ON the power is also disabled.
- When the display scan is enabled, use the CH Key to start or stop the display scan.
- To start the display scan, hold down the CH Key in the Operation Level, Program Setting Level, Adjustment Level, Adjustment 2 Level, Alarm Set Setting Level, PID Setting Level, Time Signal Setting Level, Approximation Setting Level, or Monitor Item Level. Display No. 1 will start to flash after the key is held down for 1 second, and after the key is held down for another 2 seconds, the display will stop flashing and the display scan will begin.
- If the CH Key is held down for more than 1 second during the display scan, the display scan will stop.
- During the display scan, only the CH Key is enabled. To use any other keys, the display scan must first be stopped with the CH Key.
- The Channel Indicator in Manual Mode shows the manual operation display.

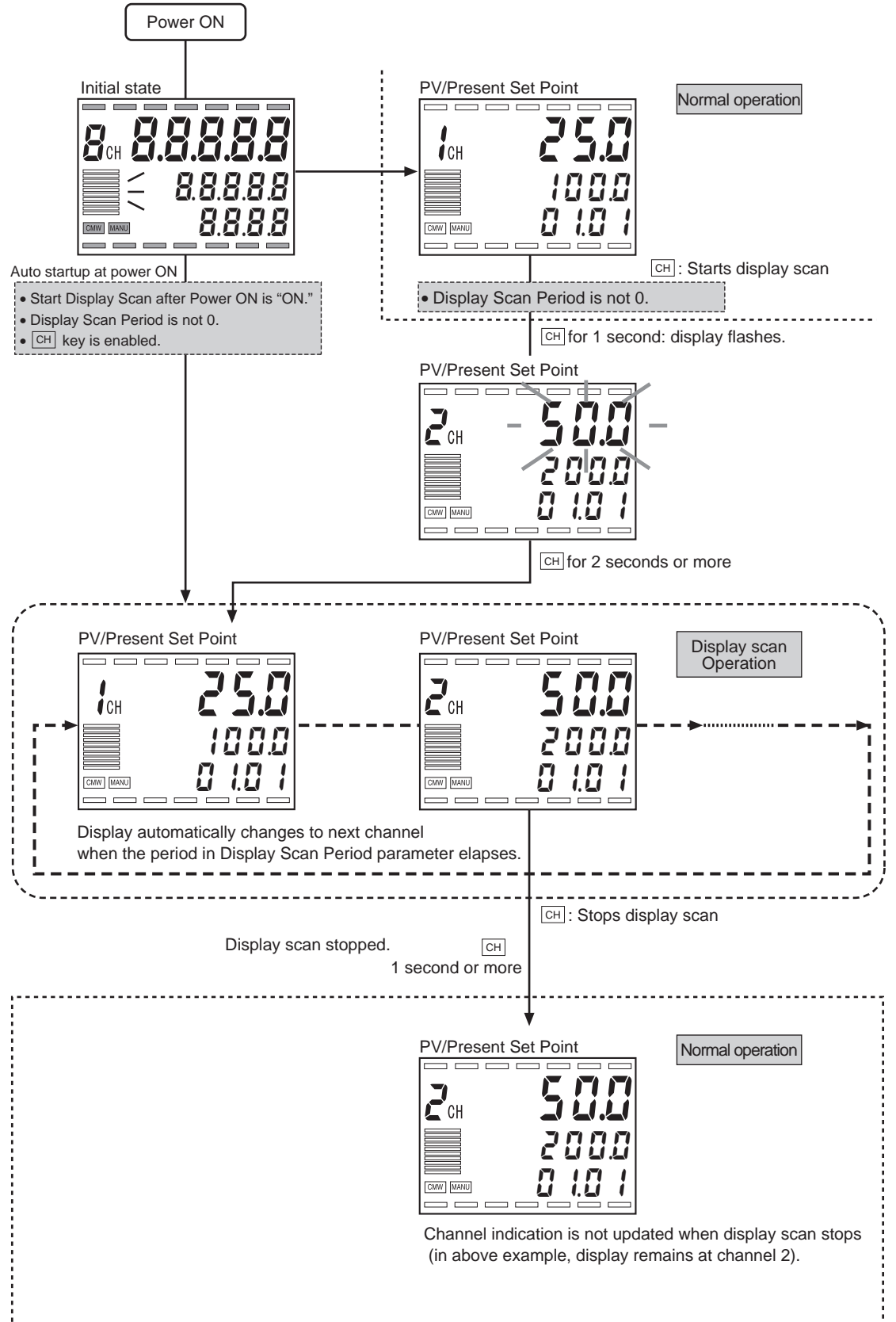

#### • Example of Display Scan Operation

## ■ PF Settings (Function Keys)

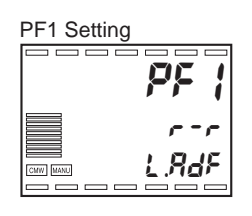

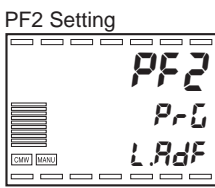

• The  ${\ensuremath{\scriptscriptstyle \text{PF1}}}$  and  ${\ensuremath{\scriptscriptstyle \text{PF2}}}$  Keys serve as function keys, and the functions of these keys can be selected.

|        | 0  |
|--------|----|
|        | R  |
| _      | R  |
| SUC    | P  |
| eratio | AI |
| o do   | Al |
|        | Н  |

| Set values                                      | Description              | Function                                                                                                    |
|-------------------------------------------------|--------------------------|----------------------------------------------------------------------------------------------------|
| OFF: 6FF                                        | Disabled                 | Does not operate as a function key.                                                                                                    |
| RUN: ศูปิก                                      | Run                      | Executes run for the currently displayed channel.                                                                                            |
| RST: <b>~ 5</b> Ł                               | Reset                    | Resets the currently displayed channel.                                                                                                    |
| P-R:                                            | Run/Reset                | Executes run/reset for the currently displayed channel.                                                                                      |
| ARUN: ฿๛๚๛                                      | Run All                  | Executes run for all channels.                                                                                                    |
| ARST: <b>#-5</b> Ł                              | Reset All                | Resets for all channels.                                                                                                    |
| HOLD: HỗL đ                                     | Hold/Clear Hold          | Executes and clears hold for the currently displayed channel.                                                                                |
| AHON: #Han                                      | Hold All                 | Executes hold for all channels.                                                                                                    |
| АНОГ: <i>ЯНЪГ</i>                               | Clear Hold All           | Clears hold for all channels.                                                                                                    |
| ADV: 844                                        | Advance                  | Executes an advance for the currently displayed channel.                                                                                     |
| AADV: 884u                                      | Advance All              | Executes an advance for all channels.                                                                                                    |
| Bak: <b>b用</b> H                                | Back                     | Executes a back operation for the currently displayed channel.                                                                               |
| АВАК: <b>ЯЬЯ</b> Р                              | Back All                 | Executes a back operation for all channels.                                                                                                  |
| AT: <b>8</b> ₽                                  | AT Execute/Cancel        | Starts and cancels AT execution.<br>AT is executed for the currently selected PID set.                                                       |
| A-M: 8-ñ                                        | A/M Key                  | Starts auto/manual operation for the currently displayed chan-<br>nel.                                                                       |
| PRG: <b>PrG</b>                                 | Select Program (PRG Key) | Changes the program number (the program number is incremented by 1).                                                                         |
| PFDP: <b>PFdP</b>                               | Monitor/Setting Item     | Displays monitor/setting items.<br>Set the Monitor/Setting Item 1 to Monitor/Setting Item 5<br>parameters (Advanced Function Setting Level). |
| СН: <b>[                                   </b> | СН Кеу                   | Switches channels.                                                                                                    |

• Hold down the  ${\scriptstyle {\rm PF1}}$  or  ${\scriptstyle {\rm PF2}}$  Key for at least 1 second to execute the function set in the PF1 Setting or PF2 Setting parameter, except for the following exceptions: The key will operate as soon as it is pressed if any of the following is set: Program, Monitor/Setting Item, or CH Key. When run or reset operations are set, the key must be pressed for at least 1 second for run, but for at least 2 seconds for reset.

The default setting is  $\fbox{H}$  Key for models with more than one input channel.

- \* With the exception of the "Select Program," "Monitor/Setting Item," and "CH Key" settings, the function keys are effective only in the following levels: Operation, Program Setting, Adjustment, Adjustment 2, Alarm Set Setting, PID Setting, Time Signal Setting, Approximation Setting, Monitor Item, and Protect Levels.
  - A key set for "Program" is effective only in Operation Level.
  - A key set for "Monitor/Setting Item" is effective only in Protect Level.
  - A key set for "CH Key" is effective in all levels.

The keys are effective only when the PF Key Protection parameter is set to "OFF."

\* Operation Adjustment Protection and Setting Change Protection do not apply to the function keys.

Parameter settings can be changed and saved using function keys if the key is set to the corresponding function.

The PF1 Setting or PF2 Setting parameter can be set to *PFdP* (Monitor/Setting Item) to display monitor/settings using a function key.

The content to be displayed is set for each channel in the Monitor/ Setting Item 1 to Monitor/Setting Item 5 parameters of the corresponding function key.

The selections are shown in the following table. Refer to the descriptions of individual parameters for the setting or monitor ranges.

| Sot value   | Description            | Remarks         |         |
|-------------|------------------------|-----------------|---------|
| Description |                        | Monitor/Setting | Display |
| OFF         | Disabled               |                 |         |
| PVSP        | PV/SP/MV               | Can be set (SP) | -       |
| PVDV        | PV/Deviation           | Monitor only    | -       |
| SEG.R       | Remaining Segment Time | Monitor only    | 586.4   |
| Р           | Proportional Band (P)  | Can be set      | P       |
| I           | Integral Time (I)      | Can be set      | Ĺ       |
| D           | Derivative Time (D)    | Can be set      | d       |
| AL-1        | Alarm 1                | Can be set      | RL-1    |
| AL1H        | Alarm Upper Limit 1    | Can be set      | AL IH   |
| AL1L        | Alarm Lower Limit 1    | Can be set      | AL IL   |
| AL-2        | Alarm 2                | Can be set      | RL-2    |
| AL2H        | Alarm Upper Limit 2    | Can be set      | RL2H    |
| AL2L        | Alarm Lower Limit 2    | Can be set      | AL 2L   |
| AL-3        | Alarm 3                | Can be set      | RL-3    |
| AL3H        | Alarm Upper Limit 3    | Can be set      | RL 3H   |
| AL3L        | Alarm Lower Limit 3    | Can be set      | AL 3L   |
| AL-4        | Alarm 4                | Can be set      | AL-4    |
| AL4H        | Alarm Upper Limit 4    | Can be set      | RL YH   |
| AL4L        | Alarm Lower Limit 4    | Can be set      | RL YL   |

## Monitor/Setting Item

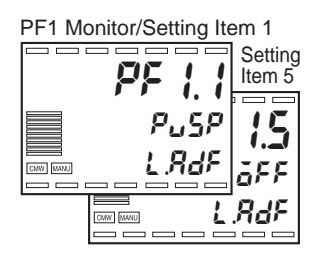

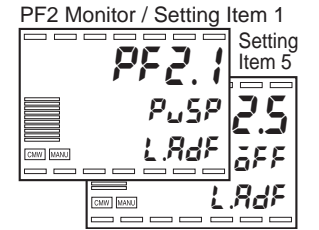

#### Displaying the Monitor/Setting Item

To display the Monitor/Setting Item, press the function key in Operation Level, Program Setting Level, Adjustment Level, Adjustment 2 Level, Alarm Set Setting Level, PID Setting Level, Time Signal Setting Level, Approximation Setting Level, or Monitor Item Level.

Press the key repeatedly to scroll from the Monitor/Setting Item 1 to the Monitor/Setting Item 5 parameters. After the Monitor/Setting Item 5 parameter, the display changes to the first parameter in Operation Level.

- \* If any of settings for the Monitor/Setting Item 1 to Monitor/Setting Item 5 parameters are disabled, those settings will not appear and the display will show the next enabled setting.
- \* If another key is pressed during display of a Monitor/Setting Item parameter, the following will take place:
  - If the Mode or Level Key is pressed, the first parameter in Operation Level will be displayed.
  - If a function key set as a channel key is pressed, the channel will change and the first parameter in Operation Level of the new channel will be displayed.
  - If the other function key is pressed and it is also set to Monitor/ Setting Items, the first monitor/setting item set for that key will be displayed.
  - If the other function key is pressed and it is set to a function other than Monitor/Setting Items, the set function will be activated.
- \* Display No. 3 operates as follows while displaying Monitor/Setting Items:
  - If the PV, SP, or MV is displayed, Display No. 3 monitors shows the MV.
  - Otherwise, the display goes OFF.

#### Other Display and Key Adjustment Functions

Other display and key adjustment functions are available. These functions are explained in *Section 8 Parameters*.

| Parameter                            | Level                    |  |
|--------------------------------------|--------------------------|--|
| Bar Graph Display Item (E5AR-T only) | Display Adjustment Level |  |
| Automatic Display Return Time        | Display Adjustment Level |  |
| Display Refresh Period               | Display Adjustment Level |  |
| Monitor Item Level Setting           | Display Adjustment Level |  |
| PV Decimal Point Display             | Initial Setting Level    |  |

## 5.5 Protecting Settings

### Protection

Operation
 Adjustment
 Protection

MANU MANU

**Operation Adjustment Protection** 

Protection is used to restrict access to settings in order to prevent accidental changes to the settings. The following protection can be set: Operation Adjustment Protection, Initial Setting Protection, Setting Change Protection, and PF Key Protection.

Operation Adjustment Protection restricts key operations in Operation Level, Program Setting Level, Adjustment Level, Adjustment 2 Level, Alarm Set Setting Level, PID Setting Level, Time Signal Setting Level, Approximation Setting Level, and Monitor Item Level.

|              | Opera                                    | tion       |                                                                                | Alarm Set                                                                                                    |
|--------------|------------------------------------------|------------|--------------------------------------------------------------------------------|----------------------------------------------------------------------------------------------------|
| Set<br>value | PV, Fixed<br>SP, or<br>Program<br>Number | Other      | Program<br>Setting Level,<br>Adjustment<br>Level, and<br>Adjustment 2<br>Level | PID Setting<br>Level, Time<br>Signal Setting<br>Level,<br>Approximation<br>Level and<br>Monitor Item<br>Level |
| 0            | Enabled                                  | Enabled    | Enabled                                                                        | Enabled                                                                                                    |
| 1            | Enabled                                  | Enabled    | Enabled                                                                        | Prohibited                                                                                                    |
| 2            | Enabled                                  | Enabled    | Prohibited                                                                     | Prohibited                                                                                                    |
| 3            | Enabled                                  | Prohibited | Prohibited                                                                     | Prohibited                                                                                                    |
| 4            | Restrictions*                            | Prohibited | Prohibited                                                                     | Prohibited                                                                                                    |

\* The Program Number parameter is prohibited.

Enabled: No restrictions (Parameters can be displayed or changed, and the level can be entered.)

Restrictions: Some restrictions apply. (Parameters can be displayed but not changed.)

Prohibited: The parameters are completely protected. (Parameters cannot be displayed and the level can be entered.)

• The default setting is 0.

#### Initial Setting Protection

| Initial Setting Protectio | n |
|---------------------------|---|
|                           |   |
| [ [[P]]                   |   |
|                           |   |
|                           |   |
| 19-E                      |   |
|                           |   |
|                           |   |

Initial Setting Protection restricts access to the Input Initial Setting, Control Initial Setting, Control Initial Setting 2, Alarm Setting, Display Adjustment, and Communications Setting Levels.

| Set<br>value | Move to Input Initial<br>Setting Level                                                   | Move to Control Initial Setting,<br>Control Initial Setting 2, Alarm<br>Setting, Display Adjustment, or<br>Communications Setting Level |
|--------------|------------------------------------------------------------------------------------------|----------------------------------------------------------------------------------------------------|
| 0            | Enabled<br>Move to Advanced Func-<br>tion Setting Level param-<br>eter is displayed.     | Enabled                                                                                                    |
| 1            | Enabled<br>Move to Advanced Func-<br>tion Setting Level param-<br>eter is not displayed. | Enabled                                                                                                    |
| 2            | Prohibited                                                                               | Prohibited                                                                                                    |

- When the Initial Setting Protection parameter is set to 2, nothing happens when the Level Key is held down to move to Input Initial Setting Level from Operation Level, Program Setting Level, Adjustment Level, Adjustment 2 Level, Alarm Set Setting Level, PID Setting Level, Time Signal Setting Level, Approximation Setting Level, or Monitor Item Level. (The flashing display to indicate movement to another level also does not appear.)
- The default setting is 0.

Setting Change Protection prevents use of the  $\square$  and  $\square$  Keys.

| Set<br>value | Description                                                                                  |
|--------------|----------------------------------------------------------------------------------------------|
| OFF          | Keys can be used to change settings.                                                         |
| ON           | Keys cannot be used to change settings. (However, settings can be changed in Protect Level.) |

• The default setting is OFF.

#### ● PF Key Protection

Setting Change

2696 366 1.9-6

Protection Setting Change Protection

CNW MANU

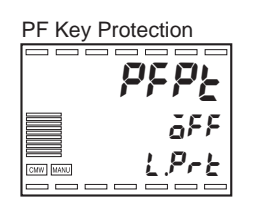

PF Key Protection prevents use of the PF1/PF2 Keys.

| Set<br>value | Description                                                                       |
|--------------|-----------------------------------------------------------------------------------|
| OFF          | PF1/PF2 Keys are enabled.                                                         |
| ON           | PF1/PF2 Keys are disabled.<br>(Prohibits use as a function key or a channel key.) |

• The default setting is OFF.

## 5.6 Alarm Adjustment Functions

### ■ Alarm Hysteresis

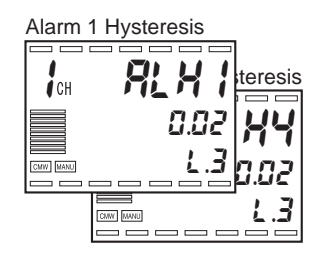

 Hysteresis can be applied when alarm outputs turn ON and OFF, as shown below.

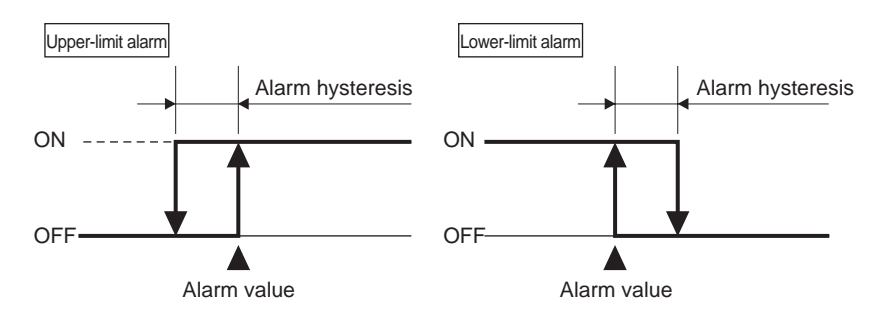

- Alarm hysteresis can be set separately for each alarm in the Alarm 1 to 4 Hysteresis parameters.
- All default values are 0.02 (%FS).

## ■ Standby Sequence

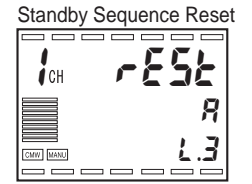

Standby Sequence Reset

- A standby sequence is used to delay alarm output until the PV leaves the alarm range once and then subsequently enters it again.
- For example, for a lower-limit alarm, the PV is normally smaller than the SP when the power is turned ON and thus is within the alarm range, which would cause the alarm output to turn ON. However, if a "Lower Limit Alarm with Standby Sequence" is selected, the alarm output will not turn ON until the PV rises above the alarm set value and out of the alarm range, and then falls below the alarm value.
- The standby sequence is canceled when an alarm output occurs, and then restarts based on conditions specified in the Standby Sequence Reset parameter.
  - Conditions A:

At the start of operation (including after turning ON power),

When the alarm value (alarm upper or lower limit) is changed, When the input correction (Input Value 1 for Input Correction, Input Correction 1, Input Value 2 for Input Correction, or Input Correction 2

parameter) is changed, When the SP of the current segment is changed (including changing the fixed SP in Fixed SP Mode),

When program is started (including when the program is started for program repetitions or program links), or

When the segment is changed (including when an advance is executed).

- Conditions B:
   When power is turned ON
- The Standby Sequence Reset parameter is used for all of Alarms 1 to 4.
- The default setting is 0 (Conditions A).
- The alarm latch is used to make an alarm output that has turned ON remain ON until the power is turned OFF, regardless of the temperature.
- The alarm latch can be canceled by turning the power OFF or by using a communications command.
- An alarm latch can be set separately for each alarm in the Alarm 1 to 4 Latch parameters.
- The default setting is 0 (OFF).

### ■ Close in Alarm/Open in Alarm

| Auxiliary Output 1 Open | in Alarm |
|-------------------------|----------|
|                         |          |

Alarm Latch

Alarm 1 Latch

CMW MANU

CH

CMW MANU

| СН |                       |
|----|-----------------------|
|    | <u>n-ē</u> <b>H</b> n |
|    | <u>i.j</u> n-o        |
|    |                       |

- When the Auxiliary Output Open in Alarm parameter is set to "Close in Alarm," the alarm output state is output as is. When it is set to "Open in Alarm," the alarm output state is inverted before being output.
- "Close in Alarm" or "Open in Alarm" can be set separately for each auxiliary output in the Auxiliary Output 1 to 10 Close in Alarm parameters.
- The default setting is a a (Close in Alarm).

| Parameter<br>setting | Auxiliary<br>output function | Auxiliary<br>output | Operation<br>indicator |
|----------------------|------------------------------|---------------------|------------------------|
| Close in Alarm:      | ON                           | ON                  | ON                     |
| n-ŏ                  | OFF                          | OFF                 | OFF                    |
| Open in Alarm:       | ON                           | OFF                 | ON                     |
|                      | OFF                          | ON                  | OFF                    |

• The auxiliary outputs are OFF (open) while the power is turned OFF. Also, the auxiliary outputs require approximately 2 seconds after the power is turned ON before they are activated.

### ■ Alarm SP Selection

The set point that triggers a deviation alarm during ramp operation can be set to either the present SP or the target SP.

#### Alarm Operation Summary

• The following example summarizes alarm operation. (In this example, a "Lower Limit Alarm with Standby Sequence" and "Close in Alarm" are selected).

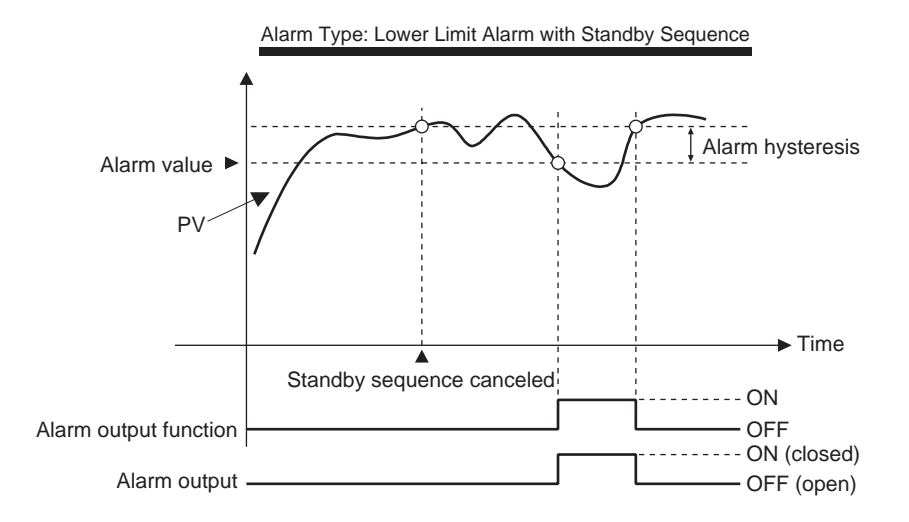

| Display<br>characters | Parameter                                    | Level<br>(Display No. 3) | Use                                     |
|-----------------------|----------------------------------------------|--------------------------|-----------------------------------------|
| RLE *                 | Alarm 1 to 4<br>Type                         | Alarm Setting<br>(L.3)   | Sets the alarm type.                    |
| <b>A</b> * L E        | Alarm 1 to 4<br>Latch                        | Alarm Setting<br>(L.3)   | Alarm output latch                      |
| RLH *                 | Alarm 1 to 4<br>Hysteresis                   | Alarm Setting<br>(L.3)   | Alarm output hysteresis                 |
| rESE                  | Standby<br>Sequence Reset                    | Alarm Setting<br>(L.3)   | Sets standby sequence reset conditions. |
| 5b * n                | Auxiliary Output<br>1 to 10<br>Open in Alarm | Alarm Setting<br>(L.3)   | Close in Alarm or Open<br>in Alarm      |

\*: 1 to 4 or 1 to 10.

## 5.7 **Program Operation Functions**

### ■ Rate of Rise Programming

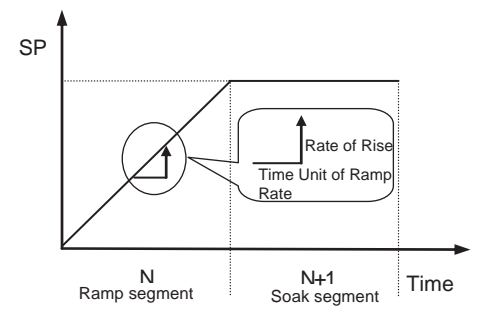

- With rate of rise programming, the program is set using 3 element: SP, rate of rise, and time. If selecting rate of rise programming, set the Step Time/Rate of Rise Programming parameter to "Rate of Rise Programming."
- The Segment Time parameter can be set to between 0.00 and 99.59 (hours.minutes or minutes.seconds) or between 0.00.0 and 99.59.9 (minutes.seconds.tenths of seconds). The default is 0.00 or 0.00.0.
- The Time Unit of Ramp Rate parameter can be set to 10 hours, hours, minutes, or seconds. The default is minutes.
- If the Segment Rate of Rise parameter is set to 0, the ramp segment is skipped and the soak segment is continued.
- In ramp segments, the SP of the previous segment is used as the starting point and the rate of rise for the current segment is continued in a straight line. The point reached when the time for the current segment has passed then becomes the present SP.

Ramp settings are for even-numbered segments by setting the SP and rate of rise.

Ramp Rate parameter is set to "Time."Segment No.123456•••

• The following table shows an example setting. The Time Unit of

| Segment No.                     | 1    | 2     | 3    | 4     | 5     | 6     | ••• |
|---------------------------------|------|-------|------|-------|-------|-------|-----|
| Segment Set<br>Point            | 30.0 | 100.0 |      | 200.0 |       | 150.0 | ••• |
| Segment Rate of Rise            |      | 7.0   |      | 5.0   |       | 5.0   | ••• |
| Segment Time<br>(hours:minutes) | 6:00 |       | 0:00 |       | 14:00 |       | ••• |

 Operation at Reset Parameter Set to Stop Control

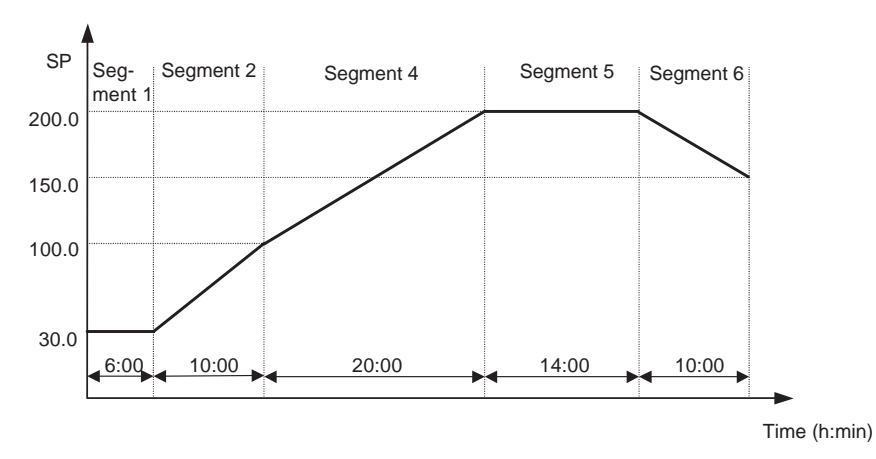

- For the E5AR-T/ER-T, Step Time programming is used for segment 1. The rate of rise programming can be selected to start from the segment 1 SP or from a PV start with slope priority.
- With rate of rise programming, the settings are made in blocks of two segments, so the final soak time cannot be set if the Number of Segments Used parameter is set to an even number. Therefore, the final segment will be a soak segment if the Number of Segments Used parameter is set to an odd number and will be a ramp segment if set to an even number.

# Ramp settings are made for odd-numbered segments by setting the SP and rate of rise.

Operation at Reset

Parameter Set to

**Use Fixed Control** 

• The following table shows a setting example. The Time Unit of Ramp Rate parameter is set to "Time."

| Segment No.                     | 1     | 2    | 3     | 4     | 5     | ••• |
|---------------------------------|-------|------|-------|-------|-------|-----|
| Segment Set<br>Point            | 100.0 |      | 200.0 |       | 150.0 | ••• |
| Segment Rate of Rise            | 7.0   |      | 5.0   |       | 5.0   | ••• |
| Segment Time<br>(hours:minutes) |       | 0:00 |       | 14:00 |       | ••• |

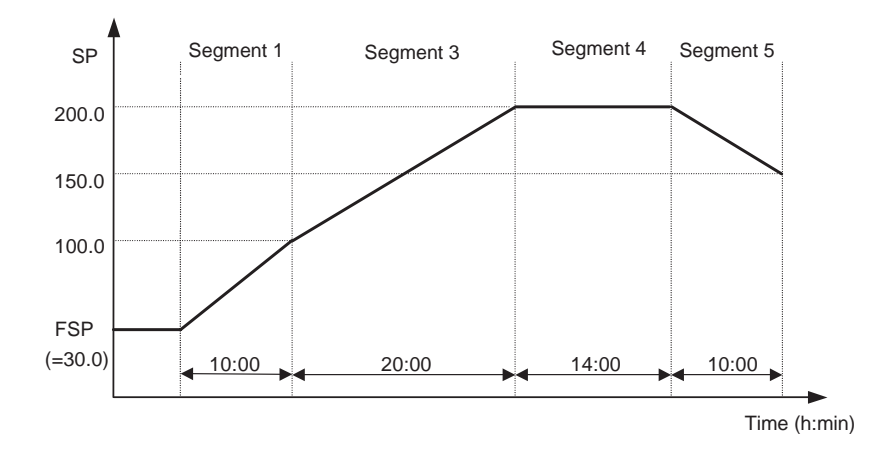

Changing Set

Values

 With rate of rise programming, the settings are made in blocks of two segments, so the final soak time cannot be set if the Number of Segments Used parameter is set to an odd number. Therefore, the final segment will be a soak segment if the Number of Segments Used parameter is set to an even number and will be a ramp segment if set to an odd number.

If the rate of rise setting is changed in the middle of a segment, the segment time for the ramp period changes as well as the rate of rise for the present SP.

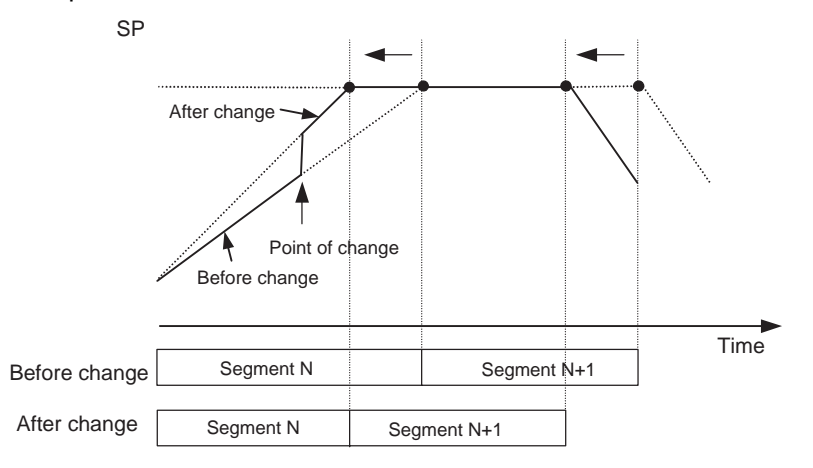

- In the above diagram, the increased rate of rise results in a shorter time for that segment.
- Similarly, if the SP is changed, the segment time for the ramp period is also changed.
- If the soak time is changed, only the segment time for the soak period is changed.

#### Program Operations

This section describes the parameters used during program operation.

Advance

Hold

- An advance operation moves to the start of the next segment.
- An advance operation moves forward to the end of the present segment each time the Advance parameter is set to "ON." The Advance parameter turns OFF once the next segment has been reached.
- An advance operation cannot be executed during reset.
- A hold operation forces the program to maintain steady-state control at the segment set point.
- The timer is stopped when the Hold parameter is set to "ON" and restarts when the Hold parameter is set to "OFF."

|                                                  | <ul> <li>The hold is cleared under the following conditions:<br/>The Hold parameter is set to "OFF" (the program continues from the<br/>segment set point), the Run/Reset parameter is set to "Reset," or the<br/>program operation is completed as a result of an advance operation<br/>being executed.</li> </ul> |
|--------------------------------------------------|----------------------------------------------------------------------------------------------------|
|                                                  | <ul> <li>If an advance operation is executed during a hold, the hold is<br/>continued from the beginning of the next segment.</li> </ul>                                                                                                    |
|                                                  | <ul> <li>The Hold parameter cannot be executed while resetting.</li> </ul>                                                                                                    |
| Back                                             | <ul> <li>A back operation resets the segment timer and returns to the<br/>beginning of the current segment.</li> </ul>                                                                                                    |
|                                                  | • If a back operation is executed during a hold, the hold is continued from the beginning of the current segment.                                                                                                    |
| <ul> <li>Program</li> <li>Repetitions</li> </ul> | • A program repetition restarts execution of the same program automatically after the end of the current program. The Program Repetitions parameter can be set up to 9,999.                                                                                                    |
|                                                  | • The number of executions will be the setting for the Program Repeti-<br>tions parameter + 1.                                                                                                    |
|                                                  | • If the Program Repetitions parameter is changed to a smaller number during program operation, the currently executing program will be executed to the end and then the program will stop.                                                                                                    |
| ● Program Links                                  | • A program link moves execution to segment 1 of the program number set for Program Link Destination parameter. Operation will be completed when the Program Link Destination parameter is set to program 0.                                                                                                    |
|                                                  | <ul> <li>If a program repeat operation is also set, the program link will start<br/>after the program repeat operation has been completed.</li> </ul>                                                                                                    |
|                                                  | <ul> <li>If the Program Link Destination parameter is set to the current<br/>program number, the program will be repeated endlessly.</li> </ul>                                                                                                    |
|                                                  | <ul> <li>Once all programs have been executed, operation will be according<br/>to the setting for the End Condition parameter.</li> </ul>                                                                                                    |
| ■ SP Modes                                       |                                                                                                    |
|                                                  | The E5AR-T/ER-T uses three SP modes: Program SP (PSP), Fixed SP (FSP), and Remote SP (RSP).                                                                                                    |
| Switching SP<br>Modes                            | <ul> <li>The diagram on the right shows an example of switching between<br/>Program SP Mode and Fixed SP Mode during program execution.</li> </ul>                                                                                                    |

The operation is as follows:

- (1) Switch from Program SP to Fixed SP in segment N.
- (2) The mode changes to Fixed SP.
- (3) Return to Program SP from Fixed SP in segment N+1.
- If the Operation at Reset parameter is set to stop control, the timer will not start

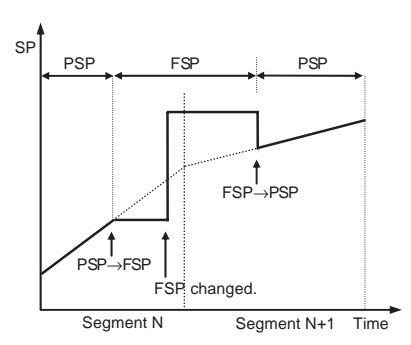

when the Run/Reset parameter is changed to "Run" in Fixed SP or Remote SP Mode.

#### • SP Tracking

- When the SP Tracking parameter is set to "ON," the program SP is held after the mode is changed from Program SP to Fixed SP and until the Fixed SP is changed. The SP is not tracked when the mode is changed from another mode into either Program SP or Remote SP.
- The diagram on the right shows SP tracking when the mode is changed from Program SP to Fixed SP.

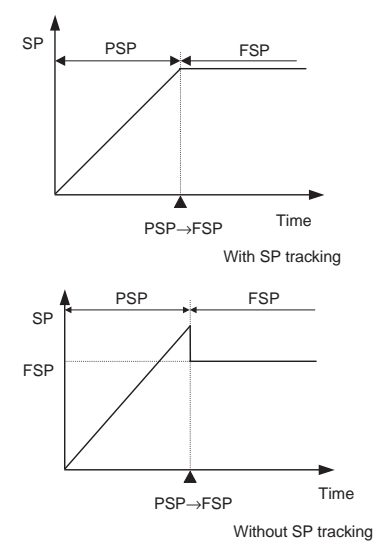

Wait

- If at the end of a program segment the difference (deviation) between the PV and the present set point (program SP) is not within a preset range, the program can be set to not continue. This is called the "wait" operation and the preset range is called the "wait band."
- If the PV enters the wait band during wait operation, the program will immediately move to the next segment.
- There are two types of wait operation: "Wait at Segment End" and "Always wait," which can be selected by setting the Wait Mode parameter. The wait operation can be enabled and disabled for each segment.
- Upper and lower limits can be set for the wait band and these can be set for each program. The wait operation will be disabled if the Wait Band parameter is set to 0.

# Wait at Segment End

If the difference (deviation) between the PV and the present SP is not less than the wait band, the program does not move to the next segment. As soon as the PV enters the wait band, the program moves to the next segment.

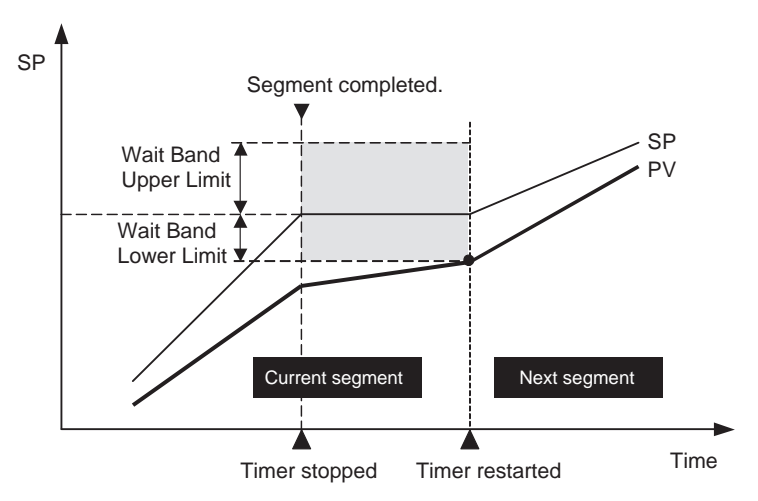

The difference (deviation) between the PV and the present set point are constantly compared during program operation. If the PV is not within the wait band, the present set point is held at the point that the deviation went outside the wait band and the program does not move on. The program moves on as soon as the PV enters the wait band.

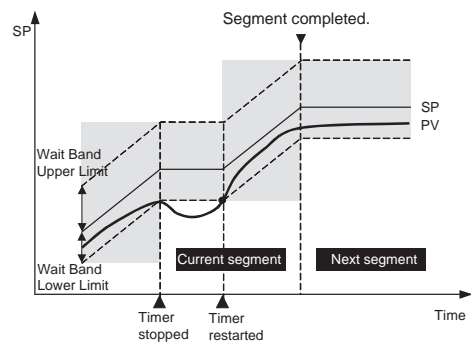

■ Time Signal

Always Wait

- One out of following functions can be selected: Segment Output, Time Signal, or Segment No. Output (described later).
- When the Time Signal parameter is enabled, 6 outputs can be set for each program and three different times can be set for each output.
- There are two timers for the time signal: a switch-ON timer and a switch-OFF timer. The timers start from the beginning of the segment.
- Outputs turn ON once the switch-ON time has elapsed and turn OFF after the switch-OFF time has elapsed.

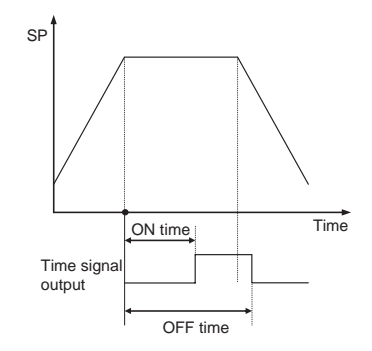

- The Time Signal 1 Set Segment 1 to Time Signal 6 Set Segment 3 parameters are used to set the segments in which the time signals will start. The default setting is 0 (disabled).
- The ON/OFF timing is set using the Time Signal 1 ON Time 1 to Time Signal 6 ON Time 3 and Time Signal 1 OFF Time 1 to Time Signal 6 OFF Time 3 parameters. The default setting is 0.00 or 0.00.0.
- Set the interval between the switch-ON time and switch-OFF time to at least 100 ms. Unexpected operation may result if the interval is less than 100 ms.
- ON Conditions
  - If the switch-OFF time is shorter than the switch-ON time, the output remains ON from when the switch-ON time has elapsed until reset or the next program starts.
  - If an advance operation is executed during a segment where a time signal is set, a time equivalent to the segment will be considered to have elapsed. In the above diagram, for example, outputs remain ON from the start of the next segment until the switch-OFF time has elapsed.
- The time signal is turned OFF under the following conditions:
  - During a reset
  - When one program has been completed when a program repeat or program link operation has been set.
- The time signal timer stops during hold, wait, and AT operations.

#### Segment Outputs

- One of following functions can be selected: Segment Output, Time Signal, or Segment No. Output (described later).
- Up to 10 outputs can be set for each program if using segment outputs is selected.
- Segment outputs can be set to ON or OFF for each segment. Outputs are turned ON if the Segment Output parameter for that segment is set to ON.
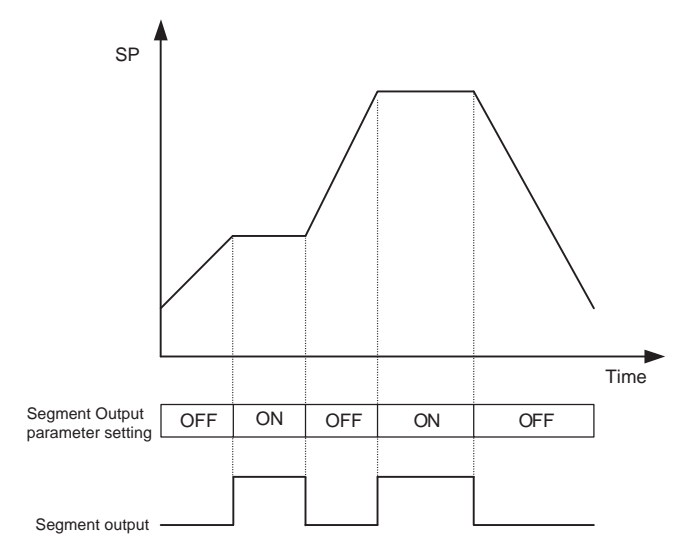

• Segment outputs are turned OFF during a reset.

# Program Status Outputs

Program End

Segment No.

Output

Output

The following two types of program status outputs can be used.

- Program End Output: Output at the end of the program.
- Segment No. Output: The number of the segment for which the program is being executed is output.
- The program end output occurs at the end of the last segment.
- The program end output occurs at the end of the last segment of the last program if a program repeat or program link operation is set.
- The pulse width for the program end output can be set using the Program End ON Time parameter.

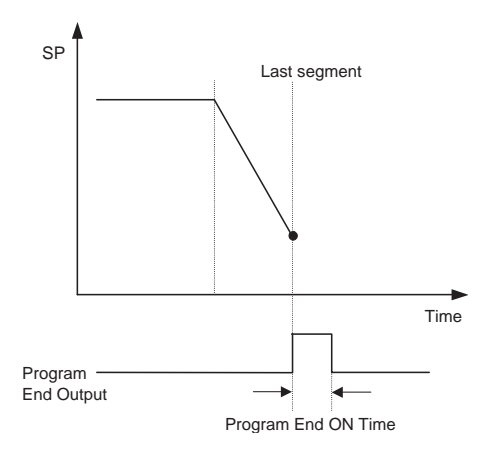

The setting range for the Program End ON Time parameter is 0.0 to 10.0 s. The default setting is 0.0.

- The program end output is forced OFF if the Run/Reset parameter is changed to "Run" during a reset.
- If the Program End ON Time parameter is set to "ON," the output also remains ON during reset status, i.e., until the Run/Reset parameter changes to "Run."
- One out of following functions can be selected: Segment No. Output, Time Signal, or Segment Output.
- The number of the segment for which the program is currently being executed is output in binary-coded hexadecimal.

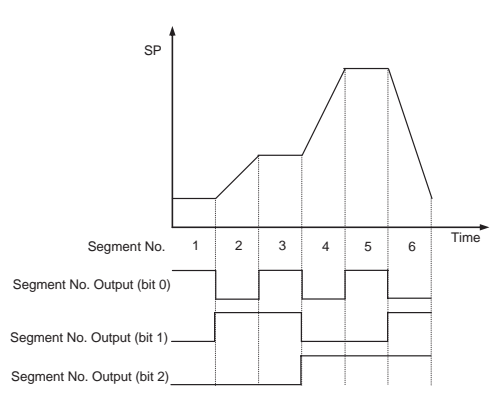

• All outputs turn OFF during reset.

# Operation at Program Start

| PV Start                        | <ul> <li>The method for starting program operation can be selected from the<br/>following using the PV Start parameter: SP start, PV start with slope<br/>priority or PV start with time priority. A PV start with time priority<br/>cannot be selected, however, if rate of rise programming is set.</li> </ul>                                                                                                    |
|---------------------------------|----------------------------------------------------------------------------------------------------|
|                                 | <ul> <li>A PV start is used only for the first program execution if a program<br/>repeat or program link operation is set.</li> </ul>                                                                                                    |
| SP Start                        | <ul><li>A SP start is used to execute the program in order from the segment 1 SP.</li><li>If the Operation at Reset parameter is set to "Fixed Control," then the program will start operation from the fixed SP.</li></ul>                                                                                                    |
| PV Start with Slope<br>Priority | Operation is started<br>from the position of<br>the first present set<br>point that matches<br>the PV at the start<br>of the program. If<br>the PV and the<br>present set point do<br>not match at any<br>position, operation<br>starts at the<br>beginning of the program. The above diagram shows an example of<br>the operation. The first position where the PV and the present SP<br>match is in segment 4 and from there the program is indicated by a<br>bold line. The program prior to that position is ignored. |

PV Start with Time The SP at the start of the program is set to the current PV and the Priority ramp rate is modified accordingly to adjust to the segment time. This means that, in general, the segment 2 ramp rate will change from the rate that is set in the program.

> The following diagram shows operation examples when the PV at the start of program operation is larger than the SP and when it is smaller than the SP. Once segment 2 has been completed, the operation is according to the program. Using a PV Start with time priority is disabled if rate of rise programming is used.

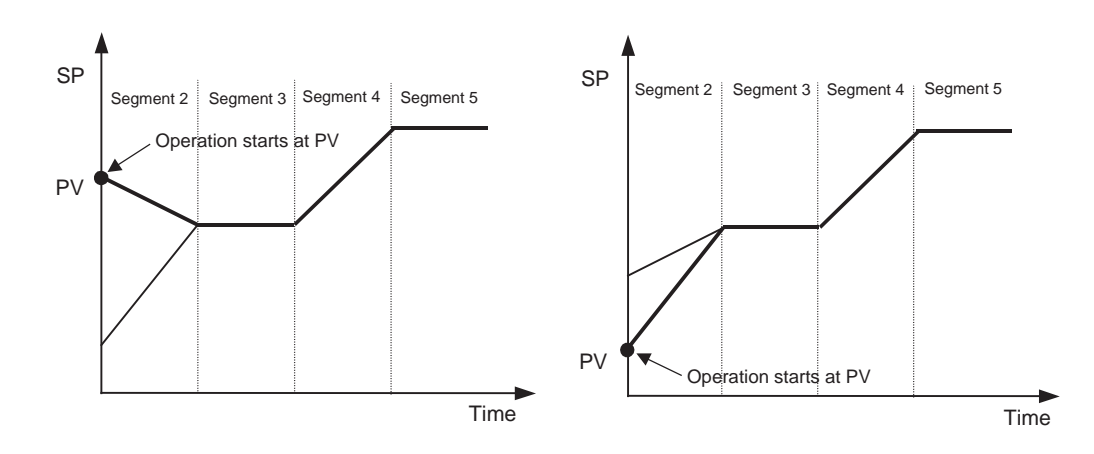

- Standby
- When a standby is set, the program does not start operating until the standby time (set in hours:minutes) has elapsed after the Run/Reset parameter is set to "Run."
- The following conditions apply to operation during a standby:
  - Control outputs are governed by the MV at Reset parameter (the indicators and status display will show Run status).
     If the Operation at Reset parameter is set to "Fixed Control," then control outputs will start from the fixed SP.
  - Hold, advance, back, and AT operations (when the Operation at Reset parameter is set to "Stop Control") cannot be executed.
     If AT is executed when the Operation at Reset parameter is set to "Fixed Control," the remaining standby time during AT execution is held.
  - If the power is interrupted during a standby, the remaining standby time is held (if the Operation at Power ON parameter is set to "Continue," if the program is running and in Manual Mode before the power was turned OFF, and if a ramp back is set.
- If run operation is executed in reset status, the remaining standby time is set as the value for the Standby Time parameter. This means the remaining standby time is continued when run operation is executed during a standby (the set value for the Standby Time parameter is not initialized).

# End Condition

The End Condition parameter is used to select the operation after a program has been completed can be selected. The options are Reset Status, Continue, or Fixed SP Mode.

| Operating<br>status | Description                                                                                                    |
|---------------------|----------------------------------------------------------------------------------------------------|
| Reset status        | Ends operation.                                                                                                    |
| Continue            | Control is continued using the SP of the last segment.<br>The final segment number is held as the segment number<br>and the elapsed program time, elapsed segment time, and<br>remaining segment time are held.<br>The time signal status at the end of operation is held.<br>If the setting of the Number of Segments Used parameter is<br>changed after operation has completed, there is no change to<br>the operation end status but control will switch to using the<br>SP of the last segment after the change. |
| Fixed SP<br>Mode    | Operation is continued in Fixed SP Mode after the program<br>has completed (run status).<br>The segment number, elapsed program time, elapsed seg-<br>ment time, and remaining segment time will be the values<br>from the start of the program.<br>The time signal is OFF.<br>If the SP Mode parameter is changed to Program SP (PSP),<br>the program will start again.<br>If, however, the Operation at Reset parameter is set to "Fixed<br>Control," Fixed SP Mode cannot be set.                                  |

#### **Using Event Inputs** 5.8

- · An order of priority exists for event inputs, key operation, and communications settings: The last setting takes priority.
- The operation of event inputs can be switched between pulse operation (i.e., event occurs only when the input changes from OFF to ON) and toggle operation (i.e., event occurs either when the input changes from OFF to ON or from ON to OFF).

# Event Input Assignments

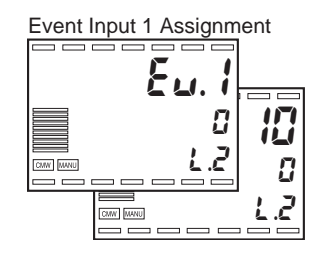

- Functions are assigned to event inputs (which use external contact inputs) using the Event Input Assignment 1 to 6 parameters.
- On a Controller with more than one input, functions can be assigned for channels 2 and higher for the number of supported channels.

All Channels

Event Input Assignments

| Event | inputs |
|-------|--------|

|           | Communications Writing ON/OFF             |        |  |  |  |
|-----------|-------------------------------------------|--------|--|--|--|
| nt inputs | Channel 1                                 |        |  |  |  |
| EV1       | Channel 1 Program No. (Bit 0, Weight 1)   |        |  |  |  |
| EV2       |                                           |        |  |  |  |
| EV3       | Channel 1 Program No. (Bit 1, Weight 20)  |        |  |  |  |
| EV4       | Channel 1 Run (ON)/Reset (OFF)            |        |  |  |  |
| EV5       | Channel 1 Run (OFF)/Reset (ON)            | $\sum$ |  |  |  |
| EV6       | Channel 1 Auto (OFF)/Manual (ON)          |        |  |  |  |
| EV7       | Channel 1 Program SP (OFF)/Remote SP (ON) |        |  |  |  |
| EV8       | Channel 1 Remote SP (OFF)/Fixed SP (ON)   |        |  |  |  |
| EV9       | Channel 1 Program SP (OFF)/Fixed SP (ON)  |        |  |  |  |
| EV10      | Channel 1 Program SP                      |        |  |  |  |
|           | Channel 1 Remote SP                       |        |  |  |  |
|           | Channel 1 Fixed SP                        |        |  |  |  |
|           | Channel 1 Hold/Clear                      |        |  |  |  |
|           | Channel 1 Advance                         |        |  |  |  |
|           | Channel 1 Back                            |        |  |  |  |
|           |                                           |        |  |  |  |
|           | Channel 2 Back                            |        |  |  |  |
|           | Channel 3 Back                            |        |  |  |  |
|           |                                           |        |  |  |  |
|           | Channel 4 Back                            |        |  |  |  |

# Communications Writing OFF/ON

- When the event input is ON, parameters can be written using communications.
- The Communications Write OFF/ON function creates an operation command that applies to all channels.
- · Operation is as described below based on the ON/OFF status of the event input.

• Program Number

| Event input | Description                |
|-------------|----------------------------|
|             | Communications Writing OFF |
|             | Communications Writing ON  |

- The program number can be specified using the ON/OFF status of event inputs.
- This program number function creates an operation command that applies to all channels for coordinated operation and one specific channel for independent control.
- This function is enabled only during a reset.
- The following table shows the operation based on the ON/OFF status of event inputs.

| Bit 0, Weight<br>1 | Bit 1<br>Weight 2 | Bit 2<br>Weight 4 | Bit 3<br>Weight 8 | Bit 4<br>Weight 16 | Bit 5<br>Weight 32 | Bit 0<br>Weight 10 | Bit 1<br>Weight 20 | Code    | Program<br>number |
|--------------------|-------------------|-------------------|-------------------|--------------------|--------------------|--------------------|--------------------|---------|-------------------|
| ON                 | OFF               | OFF               | OFF               | OFF                | OFF                |                    |                    | Hexa-   | 1                 |
| OFF                | ON                | OFF               | OFF               | OFF                | OFF                |                    |                    | decimal | 2                 |
| ON                 | ON                | OFF               | OFF               | OFF                | OFF                |                    |                    |         | 3                 |
| OFF                | OFF               | ON                | OFF               | OFF                | OFF                |                    |                    |         | 4                 |
| ON                 | OFF               | ON                | OFF               | OFF                | OFF                |                    |                    |         | 5                 |
| OFF                | ON                | ON                | OFF               | OFF                | OFF                |                    |                    |         | 6                 |
| ON                 | ON                | ON                | OFF               | OFF                | OFF                |                    |                    |         | 7                 |
| OFF                | OFF               | OFF               | ON                | OFF                | OFF                |                    |                    |         | 8                 |
| ON                 | OFF               | OFF               | ON                | OFF                | OFF                |                    |                    |         | 9                 |
| OFF                | ON                | OFF               | ON                | OFF                | OFF                |                    |                    |         | 10                |
| ON                 | ON                | OFF               | ON                | OFF                | OFF                |                    |                    |         | 11                |
| OFF                | OFF               | ON                | ON                | OFF                | OFF                |                    |                    |         | 12                |
| ON                 | OFF               | ON                | ON                | OFF                | OFF                |                    |                    |         | 13                |
| OFF                | ON                | ON                | ON                | OFF                | OFF                |                    |                    |         | 14                |
| ON                 | ON                | ON                | ON                | OFF                | OFF                |                    |                    |         | 15                |
| OFF                | OFF               | OFF               | OFF               | ON                 | OFF                |                    |                    |         | 16                |
| ON                 | OFF               | OFF               | OFF               | ON                 | OFF                |                    |                    |         | 17                |
| OFF                | ON                | OFF               | OFF               | ON                 | OFF                |                    |                    |         | 18                |
| ON                 | ON                | OFF               | OFF               | ON                 | OFF                |                    |                    |         | 19                |
| OFF                | OFF               | ON                | OFF               | ON                 | OFF                |                    |                    |         | 20                |
| ON                 | OFF               | ON                | OFF               | ON                 | OFF                |                    |                    |         | 21                |
| OFF                | ON                | ON                | OFF               | ON                 | OFF                |                    |                    |         | 22                |
| ON                 | ON                | ON                | OFF               | ON                 | OFF                |                    |                    |         | 23                |
| OFF                | OFF               | OFF               | ON                | ON                 | OFF                |                    |                    |         | 24                |
| ON                 | OFF               | OFF               | ON                | ON                 | OFF                |                    |                    |         | 25                |
| OFF                | ON                | OFF               | ON                | ON                 | OFF                |                    |                    |         | 26                |
| ON                 | ON                | OFF               | ON                | ON                 | OFF                |                    |                    |         | 27                |
| OFF                | OFF               | ON                | ON                | ON                 | OFF                |                    |                    |         | 28                |
| ON                 | OFF               | ON                | ON                | ON                 | OFF                |                    |                    |         | 29                |
| OFF                | ON                | ON                | ON                | ON                 | OFF                |                    |                    |         | 30                |
| ON                 | ON                | ON                | ON                | ON                 | OFF                |                    |                    |         | 31                |
| OFF                | OFF               | OFF               | OFF               | OFF                | ON                 |                    |                    |         | 32                |

| Bit 0, Weight<br>1 | Bit 1<br>Weight 2 | Bit 2<br>Weight 4 | Bit 3<br>Weight 8 | Bit 4<br>Weight 16 | Bit 5<br>Weight 32 | Bit 0<br>Weight 10 | Bit 1<br>Weight 20 | Code | Program<br>number |
|--------------------|-------------------|-------------------|-------------------|--------------------|--------------------|--------------------|--------------------|------|-------------------|
| ON                 | OFF               | OFF               | OFF               |                    |                    | OFF                | OFF                | BCD  | 1                 |
| OFF                | ON                | OFF               | OFF               |                    |                    | OFF                | OFF                |      | 2                 |
| ON                 | ON                | OFF               | OFF               |                    |                    | OFF                | OFF                |      | 3                 |
| OFF                | OFF               | ON                | OFF               |                    |                    | OFF                | OFF                |      | 4                 |
| ON                 | OFF               | ON                | OFF               |                    |                    | OFF                | OFF                |      | 5                 |
| OFF                | ON                | ON                | OFF               |                    |                    | OFF                | OFF                |      | 6                 |
| ON                 | ON                | ON                | OFF               |                    |                    | OFF                | OFF                |      | 7                 |
| OFF                | OFF               | OFF               | ON                |                    |                    | OFF                | OFF                |      | 8                 |
| ON                 | OFF               | OFF               | ON                |                    |                    | OFF                | OFF                |      | 9                 |
| OFF                | OFF               | OFF               | OFF               |                    |                    | ON                 | OFF                |      | 10                |
| ON                 | OFF               | OFF               | OFF               |                    |                    | ON                 | OFF                |      | 11                |
| OFF                | ON                | OFF               | OFF               |                    |                    | ON                 | OFF                |      | 12                |
| ON                 | ON                | OFF               | OFF               |                    |                    | ON                 | OFF                |      | 13                |
| OFF                | OFF               | ON                | OFF               |                    |                    | ON                 | OFF                |      | 14                |
| ON                 | OFF               | ON                | OFF               |                    |                    | ON                 | OFF                |      | 15                |
| OFF                | ON                | ON                | OFF               |                    |                    | ON                 | OFF                |      | 16                |
| ON                 | ON                | ON                | OFF               |                    |                    | ON                 | OFF                |      | 17                |
| OFF                | OFF               | OFF               | ON                |                    |                    | ON                 | OFF                |      | 18                |
| ON                 | OFF               | OFF               | ON                |                    |                    | ON                 | OFF                |      | 19                |
| OFF                | OFF               | OFF               | OFF               |                    |                    | OFF                | ON                 |      | 20                |
| ON                 | OFF               | OFF               | OFF               |                    |                    | OFF                | ON                 |      | 21                |
| OFF                | ON                | OFF               | OFF               |                    |                    | OFF                | ON                 |      | 22                |
| ON                 | ON                | OFF               | OFF               |                    |                    | OFF                | ON                 |      | 23                |
| OFF                | OFF               | ON                | OFF               |                    |                    | OFF                | ON                 |      | 24                |
| ON                 | OFF               | ON                | OFF               |                    |                    | OFF                | ON                 |      | 25                |
| OFF                | ON                | ON                | OFF               |                    |                    | OFF                | ON                 |      | 26                |
| ON                 | ON                | ON                | OFF               |                    |                    | OFF                | ON                 |      | 27                |
| OFF                | OFF               | OFF               | ON                |                    |                    | OFF                | ON                 |      | 28                |
| ON                 | OFF               | OFF               | ON                |                    |                    | OFF                | ON                 |      | 29                |
| OFF                | OFF               | OFF               | OFF               |                    |                    | ON                 | ON                 |      | 30                |
| ON                 | OFF               | OFF               | OFF               |                    |                    | ON                 | ON                 |      | 31                |
| OFF                | ON                | OFF               | OFF               |                    |                    | ON                 | ON                 |      | 32                |

- The program number switches when the input changes from OFF to ON or ON to OFF.
- For binary coded hexadecimal (BCH), Program No. (Bit 0 Weight 1) to Program No. (Bit 5 Weight 32) are used. For binary coded decimal (BCD) Program No. (Bit 0 Weight 1) to Program No. (Bit 3 Weight 8) and Program No. (Bit 0 Weight 10) to Program No. (Bit 1 Weight 20) are used.
- Inputs without program number allocations are treated as OFF.
- If the program number is 0 or 33 or higher, the program number in EEPROM will be used.

# ● Run (ON)/ Reset (OFF)

- When the event input is ON, operation is performed and the Run/ Reset parameter is set to "Run."
- This Run (ON)/Reset (OFF) function creates an operation command that applies to one specific channel.
- Operation is as follows based on the ON/OFF status of the event input:

| Event input | Description             |
|-------------|-------------------------|
|             | Reset                   |
|             | Run (program operation) |

## Run (OFF)/ Reset (ON)

● Auto (OFF)/

Manual (ON)

- When the event input is ON, the Run/Reset parameter is set to "Reset."
- This Run (OFF)/Reset (ON) function creates an operation command that applies to all channels for coordinated operation and one specific channel for independent control.
- Operation is as follows based on the ON/OFF status of the event input:

| Event input | Description             |
|-------------|-------------------------|
|             | Run (program operation) |
|             | Reset                   |

- When the event input is ON, the mode switches to Manual Mode.
- The Auto (OFF)/Manual (ON) function creates an operation command that applies to one specific channel.
- Operation is as follows based on the ON/OFF status of the event input:

| Event input | Description |
|-------------|-------------|
|             | Auto        |
|             | Manual      |

### Program SP (OFF)/ Remote SP (ON)

- This function is valid only when using control with a remote SP.
- When the event input is ON, the remote SP (RSP) is used as the SP. When the event input is OFF, the program SP (PSP) is used as the SP.
- The Program SP (OFF)/Remote SP (ON) function creates an operation command that applies to one specific channel.
- Operation is as follows based on the ON/OFF status of the event input:

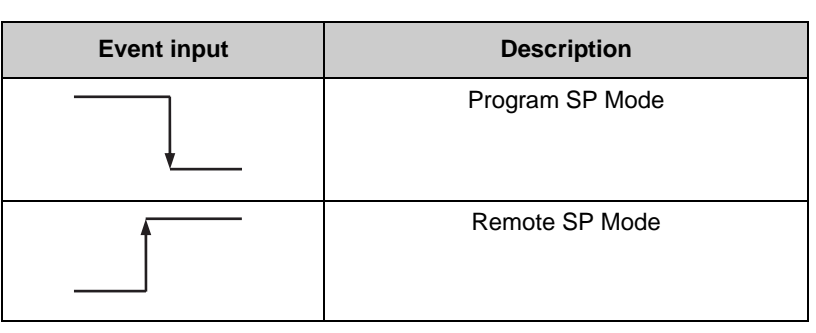

### Remote SP (OFF)/ Fixed SP (ON)

- When the event input is ON, the fixed SP (FSP) is used as the SP. When the event input is OFF, the remote SP (RSP) is used as the SP.
- The Remote SP (OFF)/Fixed SP (ON) function creates an operation command that applies to one specific channel. This function is disabled, however, for channels that do not support the remote SP function.
- Operation is as follows based on the ON/OFF status of the event input:

| Event input | Description    |
|-------------|----------------|
|             | Remote SP Mode |
|             | Fixed SP Mode  |

# Program SP (OFF)/ Fixed SP (ON)

- When the event input is ON, the fixed SP (FSP) is used as the SP. When the event input is OFF, the program SP (PSP) is used as the SP.
- The Program SP (OFF)/Fixed SP (ON) function creates an operation command that applies to one specific channel. This function is disabled, however, for channels 2 to 4 during coordinated operation.
- Operation is as follows based on the ON/OFF status of the event input:

| Event input | Description     |
|-------------|-----------------|
|             | Program SP Mode |
|             | Fixed SP Mode   |

- When the event input is ON, the program SP (PSP) is used as the SP. The event input must be reset before this function can be activated again.
- The Program SP function creates an operation command that applies to one specific channel. This function is disabled, however, for channels 2 to 4 during coordinated operation.
- Operation is as follows based on the ON/OFF status of the event input:

| Event input | Description     |
|-------------|-----------------|
|             | Program SP Mode |

Remote SP

Program SP

- When the event input is ON, the remote SP (RSP) is used as the SP. The event input must be reset before this function can be activated again.
- The Remote SP function creates an operation command that applies to one specific channel. This function is disabled, however, for channels that do not support the remote SP function.
- Operation is as follows based on the ON/OFF status of the event input:

| Event input | Description    |
|-------------|----------------|
|             | Remote SP Mode |

### Fixed SP

- When the event input is ON, the fixed SP (FSP) is used as the SP. The event input must be reset before this function can be activated again.
- The Fixed SP function creates an operation command that applies to one specific channel.
- Operation is as follows based on the ON/OFF status of the event input:

| Event input | Description   |
|-------------|---------------|
|             | Fixed SP Mode |

### Hold (ON)/Clear Hold (OFF)

- When the event input is ON, the program is on hold and this status is held until the event input changes to OFF.
- The Hold (ON)/Clear Hold (OFF) function creates an operation command that applies to one specific channel. During coordinated operation, however, the operation command applies to all channels.
- This function is enabled only during program operation.
- Operation is as follows based on the ON/OFF status of the event input:

| Event input | Description     |  |
|-------------|-----------------|--|
|             | Clear Hold Mode |  |
|             | Hold Mode       |  |

### Advance

- When the event input is ON, the segment is advanced to the beginning of the next segment. The event input must be reset before this function can be activated again.
- The advance function creates an operation command that applies to one specific channel. During coordinated operation, however, the operation command applies to all channels.
- This function is enabled only during program operation.
- Operation is as follows based on the ON/OFF status of the event input:

| Event input | Description  |
|-------------|--------------|
|             | Advance Mode |

Back

- When the event input is ON, the program returns to the start of the current segment being executed. The event input must turn OFF once before this function can be used again.
- The back function creates an operation command that applies to one specific channel. During coordinated operation, however, the operation command applies to all channels.
- This function is enabled only during program operation.
- Operation is as follows based on the ON/OFF status of the event input:

| Event input | Description |
|-------------|-------------|
|             | Back Mode   |

| Display<br>characters | Parameter names                   | Level<br>(Display No. 3)                    | Use                       |
|-----------------------|-----------------------------------|---------------------------------------------|---------------------------|
| ٤*                    | Event Input 1 to 10<br>Assignment | Control Initial<br>Setting 2 Level<br>(ఓ.⊉) | Event input specification |

\*: 1 to 10

# 5.9 Using a Transfer Output

# ■ Transfer Output Settings

- For a transfer output, use an output that is not being used as a control output.
- Control/Transfer
   Output
   Assignments
- A transfer output can be used to output one of the following five types of data as selected in the Control/Transfer Output Assignment parameters.
  - (1) Present Set Point
  - (2) Present Value (PV)
  - (3) MV (Heating)
  - (4) MV (Cooling)
  - (5) Valve Opening

For more information, refer to 8.13 Control Initial Setting 2 Level (2.2) Control/Transfer Output 1 to 4 Assignments (P. 8-64).

The heating and cooling MVs can be output only from a Standard Control Model, and the valve opening can be output only from a Position-proportional Control Model with a potentiometer connected.

| Output | Control / Transfer output assignment / Channel 1 |  |  |
|--------|--------------------------------------------------|--|--|
| OUT1   | Channel 1 Control Output (Heating)               |  |  |
| OUT2   | Channel 1 Control Output (Cooling)               |  |  |
| OUT3   | Present Set Point                                |  |  |
| OUT4   | Channel 1 Present Value (PV)                     |  |  |
|        | Channel 1 MV (Heating)                           |  |  |
|        | Channel 1 MV (Cooling)                           |  |  |
|        | Channel 1 Valve Opening                          |  |  |
|        | Channel 2 Present Value (PV)                     |  |  |
|        | Channel 2 MV (Heating)                           |  |  |
|        | Channel 2 MV (Cooling)                           |  |  |
|        |                                                  |  |  |
|        | Channel 3 MV (Heating)                           |  |  |
|        |                                                  |  |  |
|        |                                                  |  |  |
|        | Channel 4 MV (Heating)                           |  |  |
|        |                                                  |  |  |
|        |                                                  |  |  |

### Transfer Output Scaling

 Scaling of the output value can be performed using Transfer Output Upper Limit and Transfer Output Lower Limit parameters. The upperlimit can be set to a smaller value than the lower limit to perform reverse scaling. The scale can be enlarged using the width between the upper and lower limits specified in the parameters. The following diagram shows an example of scaling the heating MV.

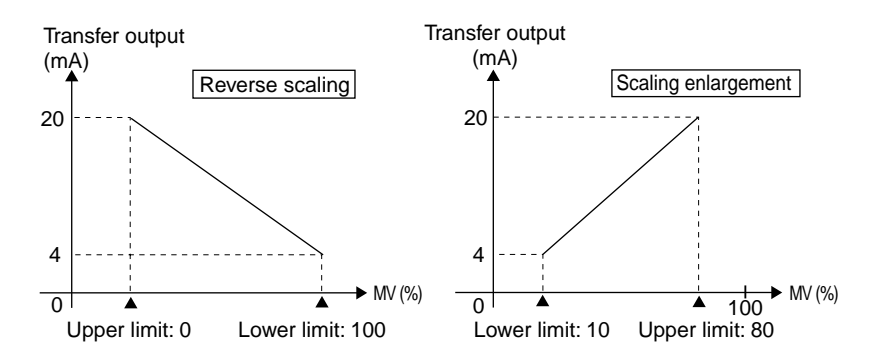

- If the Input Type, Scaling Input Value 1 or 2, SP Upper and Lower Limit, or Temperature Unit parameter is changed, the Transfer Output Upper Limit and Transfer Output Lower Limit parameters will be returned to the upper and lower limits of the setting range.
- If an input error occurs when the transfer output assignment is set to "PV," the transfer output changes to the upper limit and it changes to the lower limit for reverse scaling.

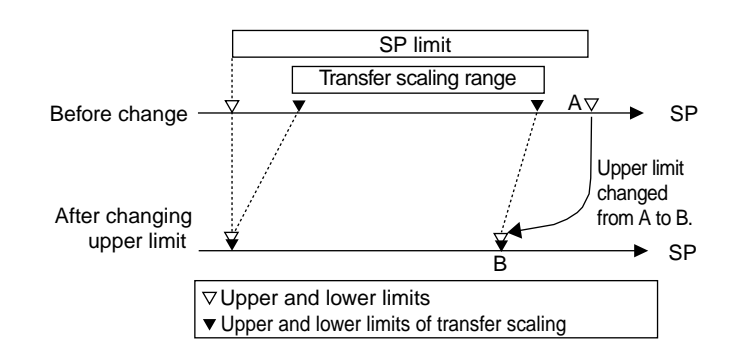

| Display        | Parameter                                                                             | Level<br>(Display No. 3)           | Use                                 |
|----------------|---------------------------------------------------------------------------------------|------------------------------------|-------------------------------------|
| ōU≿.∗          | Control/Transfer<br>Output 1 to 4<br>Assignment                                       | Control Initial<br>Setting 2 (L.2) | Specify Control/<br>Transfer Output |
| ErH.*<br>ErL.* | Transfer Output 1<br>to 4 Upper Limit<br>and<br>Transfer Output 1<br>to 4 Lower Limit | Control Initial<br>Setting 2 (L.2) | Transfer Output<br>Scaling          |

\*: 1 to 4

# 5.10 Using Communications

# Setting Communications Parameters

Communications parameters are set in the Communications Setting Level. The parameters and settings are listed in the following table.

| Display      | Parameter                  | Set values      | Description                  |
|--------------|----------------------------|-----------------|------------------------------|
| PSEL         | Protocol Selection         | [YF /ñåd        | CompoWay/F or Modbus         |
| U-nā         | Communications Unit No.    | 0, 1 to 99      | 0 to 99                      |
| 6 <i>P</i> S | Communications Speed       | 9.6 /19.2/38.4  | 9.6, 19.2, or 38.4 (kbits/s) |
| LEn          | Communications Data Length | 7 /8 (bit)      | 7/8 (bits)                   |
| 5628         | Communications Stop Bit    | 1/ 2            | 1/2 (bits)                   |
| РгЕУ         | Communications Parity      | nănEl EuEn lädd | None, even, or odd           |
| Sbyr         | Transmission Wait Time     | 0 to 20 to 99   | 0 to 99 (ms)                 |

\* Default settings are highlighted.

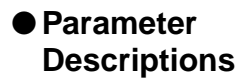

### Protocol Selection (P5EL)

The communications protocol can be set to CompoWay/F (OMRON'S unified protocol for general-purpose serial communications), or Modbus (based on RTU Mode of Modbus Protocol (specifications: PI-MBUS-300 Rev.I) of Modicon Inc.).

### Communications Unit No. (ຟິ-ກອັ)

When performing communications with a host computer, a unit number must be set for each Controller to allow the host computer to recognize it. Any number from 0 to 99 can be set. The unit number is set to 1 by default. When using multiple Controllers, make sure that no Controllers have the same unit number or communications will not take place correctly. After setting a unit number, turn OFF the power and then turn it ON again to enable the new unit number.

### Communications Speed (6<sup>p</sup>5)

Set the baud rate for communications with a host computer. The following speeds are possible:

9.6 (9,600 bit/s), 19.2 (19,200 bit/s), or 38.4 (38,400 bit/s)

After setting the baud rate, turn OFF the power and then turn it ON again to enable the new baud rate.

### Communications Data Length (LEn)

The communications data length can be set to 7 bits or 8 bits.

### Communications Stop Bit (5622)

The number of communications stop bits can be set to 1 or 2 bits.

### Communications Parity (Pっとど)

The communications parity can be set to none (a a a E), even (E a E a), or odd (a d d).

### Transmission Wait Time (5692)

After changing the transmission wait time, perform a software reset or turn the power OFF and then ON to enable the new setting.

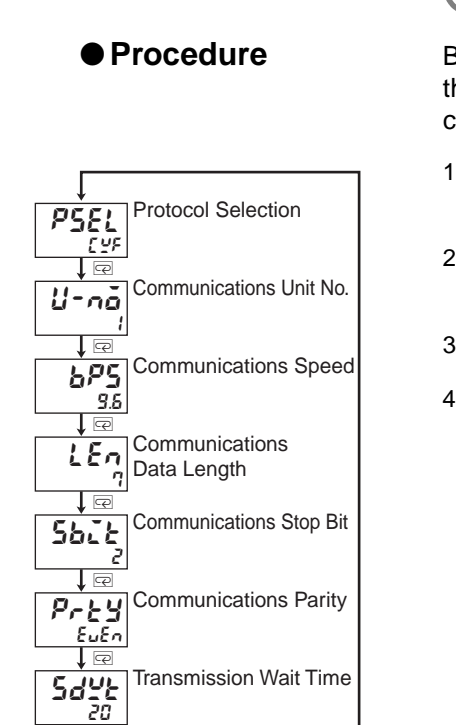

Configure communication setting data in accordance with the other computers

P

# Communications Writing

To allow a host computer to write parameters to a Controller, set the Communications Writing parameter (Adjustment Level) to en (Enabled).

### • Procedure

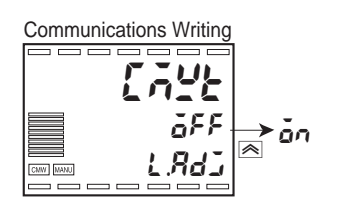

- 1. Press the 🗌 Key for less than 1 second to move from the Operation Level to the Adjustment Level.
- 2. Press the 🖂 Key to set the Communications Writing parameter to in.

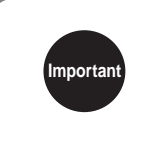

Parameters can be written 100,000 times. If you will be writing parameters frequently, set the RAM Write Mode parameter (Advanced Function Setting Level).

Before performing communications, perform the following steps to set the communications unit number, communications speed, and other communications parameters.

communications protocol you are using.

For information on communications procedures, refer to Section 6 CompoWay/F Communications (P. 6-1) or Sec-

tion 7 Modbus Communications (P. 7-1) depending on the

- 1. Hold down the 🗌 Key for 3 seconds to move from the Operation Level to the Input Initial Setting Level.
- 2. Press the 🗆 Key to move from the Input Initial Setting Level to the Communications Setting Level.
- 3. Press the 🖻 Key to scroll through the setting items as shown at left.
- 4. Press the rightarrow and rightarrow Keys to change a setting.

Hint

# Section 6 CompoWay/F Communications

| 6.1  | Communications Method   | 6-2  |
|------|-------------------------|------|
| 6.2  | Frames                  | 6-4  |
| 6.3  | FINS-mini Text          | 6-6  |
| 6.4  | Variable Areas          | 6-7  |
| 6.5  | Read from Variable Area | 6-10 |
| 6.6  | Write to Variable Area  | 6-11 |
| 6.7  | Operation Commands      | 6-13 |
| 6.8  | Setting Areas           | 6-15 |
| 6.9  | Commands and Responses  | 6-17 |
| 6.10 | Program Example         | 6-40 |

#### **Communications Method** 6.1

# CompoWay/F Communications

Communications **Specifications** 

CompoWay/F is an OMRON protocol for general-purpose serial communications. CompoWay/F features a unified frame format and FINS-compliant commands, which have a long record of successful use with OMRON Programmable Controllers. CompoWay/F simplifies communications between multiple components and between components and a computer.

#### FINS (Factory Interface Network Service)

FINS is a protocol for message communications between Controllers on an OMRON factory automation network.

#### Supplement

Communications are implemented by creating a program on the host computer. The descriptions in this section are therefore from the perspective of the host computer. For example, "reading" and "writing" refer to the host computer reading from and writing to the E5AR-T/ER-Т.

| Transfer connection                    | Multi-point                                                        |
|----------------------------------------|--------------------------------------------------------------------|
| Communications method                  | RS-485 (2-wire, half duplex)                                       |
| Synchronization method                 | Start-stop                                                         |
| Baud rate                              | 9.6, 19.2, or 38.4 Kbits/s                                         |
| Send code                              | ASCII                                                              |
| Data length                            | 7 or 8 bits                                                        |
| Stop bit length                        | 1 or 2 bits                                                        |
| Error detection                        | Vertical parity: None, even, or odd<br>BCC (Block Check Character) |
| Flow control                           | None                                                               |
| Interface                              | RS-485                                                             |
| Retry function                         | None                                                               |
| Communications buffer                  | 217 bytes                                                          |
| Communications response send wait time | 0 to 99 ms<br>Default: 20 ms                                       |

Note: Default settings are shaded.

# ■ Transfer Protocol

The host computer sends a command frame, and the E5AR-T/ER-T returns a response frame based on the contents of the command frame. One response frame is sent in response to one command frame.

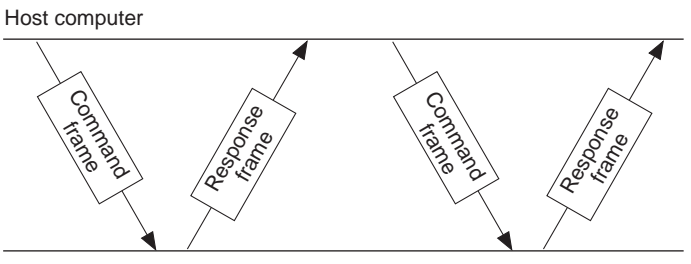

E5AR/ER-T

The exchange of the command frame and response frame is described below.

After receiving a response from the Controller, have the host computer wait at least 5 ms before sending the next command.

When writing multiple sets of parameters in a row, such as when writing to the variable area or performing a compound write, control characteristics may be affected. Observe the following points.

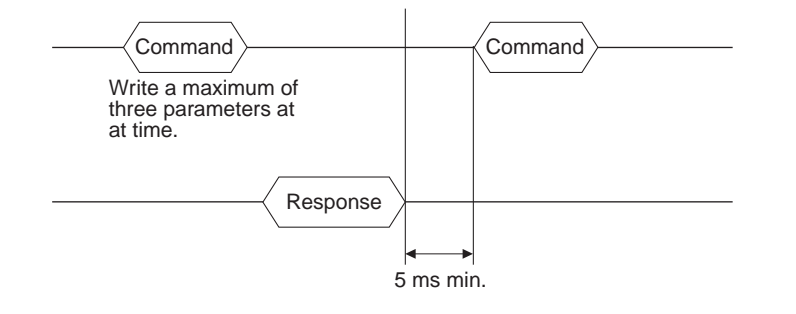

# 6.2 Frames

Commands from the host computer and responses from the E5AR-T/ER-T take the form of frames that conform to the CompoWay/F protocol. The data included in command frames and response frames is described in this section.

In the following descriptions, an "H" following a numeric value (for example 02H) indicates that the value is a hexadecimal number. Numbers or letters enclosed in quotation marks (for example "00") are ASCII data.

# Command Frames

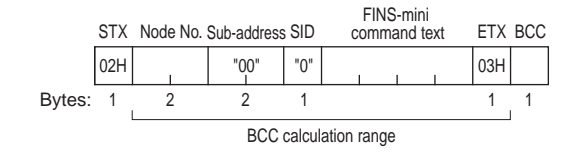

| STX                       | A code that indicates the beginning of a communi-<br>cations frame (02H). Be sure to set this code in the<br>leading byte.                                                               |
|---------------------------|----------------------------------------------------------------------------------------------------|
| Node No.                  | The node number specifies the destination.<br>Specify the unit number of the E5AR-T/ER-T.<br>When broadcasting to all nodes, specify "XX."<br>Responses are not returned for broadcasts. |
| Sub-address               | Not used on the E5AR-T/ER-T. Always set to "00."                                                                                                    |
| SID<br>(Service ID)       | Not used on the E5AR-T/ER-T. Always set to 0.                                                                                                    |
| FINS-mini<br>command text | The text of the command.                                                                                                    |
| ETX                       | A code that indicates the end of the text (03H).                                                                                                    |
| BCC                       | Block Check Character<br>This byte stores the result of the BCC calculation<br>from the node number through EXT.                                                                         |

| STX | Nod | e No. | Sub-a | ddress | SID | С   | FINS<br>omma | -mini<br>and te | xt  | ETX | BCC |
|-----|-----|-------|-------|--------|-----|-----|--------------|-----------------|-----|-----|-----|
| 02H | 30H | 30H   | 30H   | 30H    | 30H | 30H | 35H          | 30H             | 30H | 03H | 36H |

BCC = 30H  $\oplus$  30H  $\oplus$  30H  $\oplus$  30H  $\oplus$  30H  $\oplus$  30H  $\oplus$  30H  $\oplus$  35H  $\oplus$  30H  $\oplus$  30H  $\oplus$  03H = 36H  $\oplus$  XOR (exclusive OR) operation

# ■ Response Frames

|        | STX | Node No. | Sub-address | End<br>Code | FINS-mini<br>response text | ETX | BCC |
|--------|-----|----------|-------------|-------------|----------------------------|-----|-----|
|        | 02H | 1        | "00"        | 1           |                            | 03H |     |
| Bytes: | 1   | 2        | 2           | 2           |                            | 1   | 1   |

| STX                        | A code that indicates the beginning of the commu-<br>nications frame (02H). This code is always set in<br>the leading byte.                |  |
|----------------------------|----------------------------------------------------------------------------------------------------|--|
| Node No.                   | The unit number that was specified in the com-<br>mand frame is returned here. This is the unit num-<br>ber of the responding E5AR-T/ER-T. |  |
| Sub-address                | Not used on the E5AR-T/ER-T. Always set to "00."                                                                                           |  |
| End code                   | Returns the result of execution for the command frame.                                                                                     |  |
| FINS-mini<br>response text | Text of the response.                                                                                                    |  |
| ETX                        | A code that indicates the end of the text (03H).                                                                                           |  |
| BCC                        | Block Check Character<br>This byte stores the result of the BCC calculation<br>from the node number through EXT.                           |  |

# • End Codes

| End<br>code | Name Meaning                                                                                                    |                                                                                                    | Error<br>detection<br>priority |
|-------------|----------------------------------------------------------------------------------------------------|----------------------------------------------------------------------------------------------------|--------------------------------|
| "0F"        | FINS command error                                                                                                    | Could not execute the specified FINS command.                                                                                                    | 8                              |
| "10"        | Parity error                                                                                                    | Sum of bits that are "1" in received data does not agree with the communications parity.                                                                                                    | 2                              |
| "11"        | Framing error                                                                                                    | Stop bit of command frame characters is 0.                                                                                                    | 1                              |
| "12"        | Overrun error         Attempted to transfer new data when reception data buffer is already full.                                                                 |                                                                                                    | 3                              |
| "13"        | BCC error                                                                                                    | Calculated BCC is different from received BCC.                                                                                                    | 5                              |
| "14"        | Format error                                                                                                    | Characters other than "0" to "9" or "A" to "F" are contained in<br>the FINS-mini Command Text or, for Echoback Test, data other<br>than the test data was returned.<br>No SID and FINS-mini Command Text, or no FINS-mini Com-<br>mand Text.<br>MRC/SRC are not correct in FINS-mini Command Text. | 7                              |
| "16"        | Sub-address error         No sub-address, SID, or FINS-mini Command Text; or<br>sub-address is less than 2 characters and no SID and FINS-<br>mini Command Text. |                                                                                                    | 6                              |
| "18"        | Frame length error                                                                                                    | The command frame exceeds the specified number of bytes.                                                                                                    | 4                              |
| "00"        | Normal end                                                                                                    | Command was executed normally without error.                                                                                                    | None                           |

Supplement

A response is not sent to command frames that do not end with the ETX.BCC characters.

# 6.3 FINS-mini Text

The FINS-mini Command Text and FINS-mini Response Text form the body of command/response communications. FINS-mini Command Text and FINS-mini Response Text are set as described in this section.

### • Command Text

FINS-mini Command Text consists of a main request code (MRC) and a sub-request code (SRC), followed by the required data.

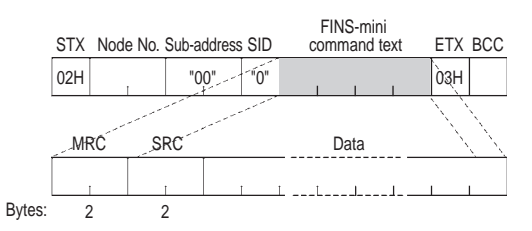

### Response Text

FINS-mini Response Text consists of the MRC and SRC, followed by a main response code (MRES) and sub-response code (SRES), and then the required data.

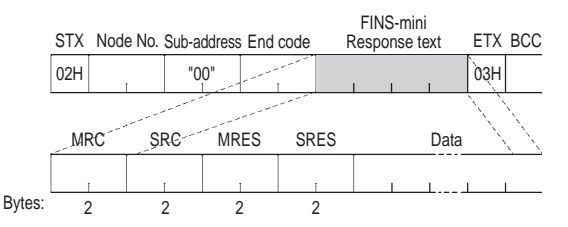

If the specified FINS-mini command was not successfully executed, the response will contain only the MRC, SRC, MRES and SRES.

# ● List of FINS-mini Commands for CompoWay/F

| MRC  | SRC  | Command name                             | Description                                                                                               |  |
|------|------|------------------------------------------|----------------------------------------------------------------------------------------------------|--|
| "01" | "01" | Read from Variable Area                  | Reads monitor values or set values.                                                                       |  |
| "01" | "02" | Write to Variable Area                   | Writes set values.                                                                                        |  |
| "01" | "04" | Composite Read from Variable Area        | Reads multiple monitor values or set values.                                                              |  |
| "01" | "13" | Composite Write to Variable Area         | Writes multiple set values.                                                                               |  |
| "01" | "10" | Composite Registration Read              | Reads in order the contents of addresses speci-<br>fied for the Composite Read Registration com-<br>mand. |  |
| "01" | "11" | Composite Read Registration              | Specifies the addresses to be read for the Composite Read from Variable Area command.                     |  |
| "01" | "12" | Composite Read Registration Confirmation | Reads the contents of the registration for the Composite Read from Variable Area command.                 |  |
| "05" | "03" | Controller Attribute Read                | Reads the model.                                                                                          |  |
| "06" | "01" | Controller Status Read                   | Reads the operating status.                                                                               |  |
| "08" | "01" | Echoback Test                            | Performs an echoback test.                                                                                |  |
| "30" | "05" | Operation Commands                       | Executes operation commands, such as Run/<br>Reset, AT Execute/Cancel, and Move to Setting<br>Area 1.     |  |

# 6.4 Variable Areas

The areas used for data exchange when communicating with the E5AR-T/ER-T are called the variable areas. Present values can be read, and set values can be read and written using the variable areas of the E5AR-T/ER-T.

Operation commands and reading Controller attributes do not use the variable areas.

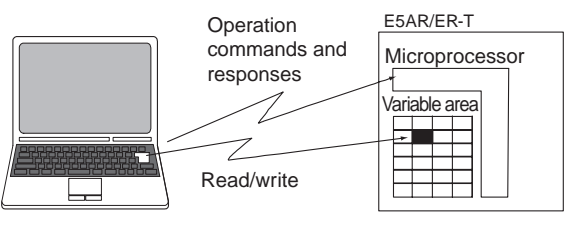

Personal computer

A variable areas is accessed by specifying the position of a variable within a variable area using the variable type and address.

# ■ Variable Types

The following table lists the variable types in the variable area.

| Variable<br>type | Description                     | Area                 |
|------------------|---------------------------------|----------------------|
| C4               | Communications Monitor          |                      |
| C5               | Protect Level                   |                      |
| C6               | Operation Level                 |                      |
| C7               | Adjustment Level                |                      |
| C8               | Adjustment 2 Level              | Setting area 0       |
| C9               | Alarm Set Setting Level         | progress.)           |
| CA               | PID Setting Level               |                      |
| СВ               | Approximation Setting Level     |                      |
| D8               | Program Setting Level           |                      |
| D9               | Time Signal Setting Level       |                      |
| CC               | Input Initial Setting Level     |                      |
| CD               | Control Initial Setting Level   |                      |
| CE               | Control Initial Setting 2 Level |                      |
| CF               | Alarm Setting Level             | Setting area 1       |
| D0               | Display Adjustment Level        | (Operation stopped.) |
| D1               | Communications Setting Level    |                      |
| D2               | Advanced Function Setting Level |                      |
| D3               | Expansion Control Setting Level |                      |

# Addresses

Addresses are allocated within each variable type. Addresses are two bytes long and written in hexadecimal. Addresses are allocated according to access size. Each address consists of a channel identifier and the address in the area.

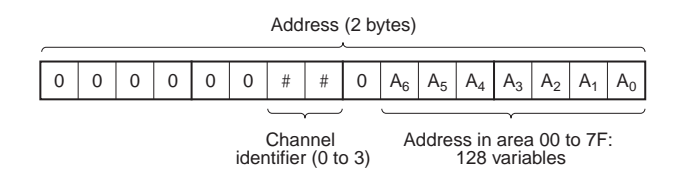

\* Bits other than those for the channel identifier and the address in the area are used for variable types DA to F9.

# Channel Identifier

To specify channels 2 to 4 for Controllers with more than one input channel, specify a channel identifier between 1 and 3 to identify the channel. Only 0 (channel 1) can be specified for Controllers with only one input channel.

| Channel identifier | Channel   |
|--------------------|-----------|
| 0                  | Channel 1 |
| 1                  | Channel 2 |
| 2                  | Channel 3 |
| 3                  | Channel 4 |

### Address in Area

This address is allocated a parameter in the variable areas. Addresses are assigned in order beginning from the first parameter.

For more information on addresses, refer to *Appendix Setting Lists* (P. A-6).

The addresses indicated in the setting list are the addresses for channel 1. To specify an address of channel 2, for example, add 0100 to the address in the setting list. For channel 3, add 0200, and for channel 4, add 0300.

# ■ Number of Elements

The number of elements is expressed as a 2-byte hexadecimal number. For example, if the number of elements is 0010, the first 16 elements of data (H'10) from the address are specified.

The specification range for the number of elements depends on the command. Refer to *6.9 Commands and Responses* (P. 6-17) for more information.

# Set Values

Values read and written to a variable area are expressed in hexadecimal and disregard the decimal point. Negative values are expressed as a two's complements.

### Example: D'105.0 $\rightarrow$ H'0000041A

This variable is an 8-digit number in hexadecimal. Negative values are expressed as a two's complement. The decimal is disregarded. If the PV of the E5AR-T/ER-T is 105.0, it will be read as H'0000041A (105.0  $\rightarrow$  1050  $\rightarrow$  H'0000041A). If data that uses the program time unit is read and is displayed as 99.59, the read data will be H'000026E7 (99.59  $\rightarrow$  9959  $\rightarrow$  H'000026E7).

# 6.5 Read from Variable Area

Read from a variable area by setting the required data in the following FINS-mini command text format.

|         | `` |
|---------|----|
|         |    |
| Commana |    |
| Communa |    |

| FINS-mini | Command | Text |
|-----------|---------|------|
|-----------|---------|------|

| MRC  | SRC  | Variable<br>type | Read start address | Bit position | Number of elements |
|------|------|------------------|--------------------|--------------|--------------------|
| "01" | "01" | 1                |                    | "00"         |                    |
| 2    | 2    | 2                | 4                  | 2            | "0001" to "0019"   |

| Data name          | Description                                                                                  |
|--------------------|----------------------------------------------------------------------------------------------|
| MRC/SRC            | Specify the Read from Variable Area FINS-mini command.                                       |
| Variable type      | Specify the variable type.                                                                   |
| Read start address | Specify the first address to read.                                                           |
| Bit position       | Not used on the E5AR-T/ER-T. Specify "00."                                                   |
| Number of elements | Specify the number of variables to read (max. of 25 (H'19)). Not needed for a compound read. |

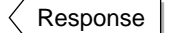

#### **FINS-mini Response Text**

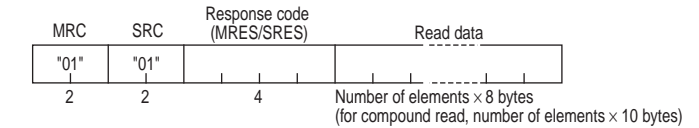

| Data name     | Description                                  |
|---------------|----------------------------------------------|
| MRC/SRC       | The FINS-mini command text is returned here. |
| Response code | Result of execution of the command.          |
| Read data     | Data that was read.                          |

#### **Response Codes**

| Response<br>code | Error name                  | Description                                                   |
|------------------|-----------------------------|---------------------------------------------------------------|
| "1001"           | Command length too long     | The command is too long.                                      |
| "1002"           | Command length too short    | The command is too short.                                     |
| "1101"           | Area type error             | Incorrect variable type.                                      |
| "110B"           | Response length too<br>long | Number of elements is greater than 25 (H'0019).               |
| "1100"           | Parameter error             | Specified bit position is not "00."                           |
| "2203"           | Operation error             | Unit error, unit change, display unit error, or EEPROM error. |
| "0000"           | Normal end                  |                                                               |

# 6.6 Write to Variable Area

Command

Write to a variable area by setting the required data in the following FINS-mini command text format.

| -INS | mini | Comm             | and Text               |              |                       |            |  |
|------|------|------------------|------------------------|--------------|-----------------------|------------|--|
| MRC  | SRC  | Variable<br>type | Write start<br>address | Bit positior | Number of<br>elements | Write data |  |
| "01" | "02" |                  |                        | "00"         |                       |            |  |
| 2    | 2    | 2                | 4                      | 2            | "0001" to "0018"      |            |  |

| Data name           | Description                                                                                         |  |
|---------------------|----------------------------------------------------------------------------------------------------|--|
| MRC/SRC             | Specify the Write to Variable Area FINS-mini con mand.                                              |  |
| Variable type       | Specify the variable type.                                                                          |  |
| Write start address | Specify the first address to write.                                                                 |  |
| Bit position        | Not used on the E5AR-T/ER-T. Specify "00."                                                          |  |
| Number of elements  | Specify the number of variables to be written (max. of 25 (H'18)). Not needed for a compound write. |  |
| Write data          | Enter the data to be written.                                                                       |  |

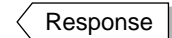

### FINS-mini Response Text

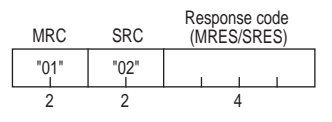

| Data name     | Description                              |  |
|---------------|------------------------------------------|--|
| MRC/SRC       | FINS-mini command text is returned here. |  |
| Response code | Result of execution of the command.      |  |

### **Response Codes**

| Response<br>code | Error name                                            | Description                                                                                    |
|------------------|-------------------------------------------------------|------------------------------------------------------------------------------------------------|
| "1002"           | Command length too short                              | The command is too short.                                                                      |
| "1101"           | Area type error Incorrect variable type.              |                                                                                                |
| "1003"           | Number of ele-<br>ments/data num-<br>ber do not agree | The specified number of elements does<br>not agree with the actual number of data<br>elements. |
| "1100"           | Parameter error                                       | Specified bit position is not "00."<br>Write data was outside of setting range.                |

| Response<br>code | Error name      | Description                                                                                            |
|------------------|-----------------|----------------------------------------------------------------------------------------------------|
| "2203"           | Operation error | <ul> <li>Unable to execute because the<br/>communications writing function is<br/>disabled.</li> </ul> |
|                  |                 | <ul> <li>Write to setting area 1 was attempted<br/>from setting area 0.</li> </ul>                     |
|                  |                 | <ul> <li>Write to parameters in Protect Level<br/>was attempted from a different level.</li> </ul>     |
|                  |                 | <ul> <li>AT is being executed.</li> </ul>                                                              |
|                  |                 | <ul> <li>Calibration Level is being used.</li> </ul>                                                   |
|                  |                 | <ul> <li>Unit error, unit change, display unit<br/>error, or EEPROM error.</li> </ul>                  |
|                  |                 | <ul> <li>Program number changed during<br/>programmed operation.</li> </ul>                            |
| "0000"           | Normal end      |                                                                                                    |

# 6.7 Operation Commands

Operation commands are sent using the following FINS-mini command text format.

Command

### FINS-mini Command Text

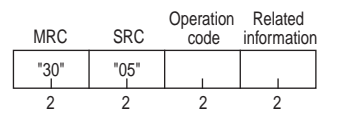

| Data name           | Description                                           |
|---------------------|-------------------------------------------------------|
| MRC/SRC             | Specify the Operation Command FINS-mini com-<br>mand. |
| Operation code      | Specify the operation code.                           |
| Related information | Specify information related to the command.           |

The operation commands that are supported by the E5AR-T/ER-T are listed in the following table.

| Operation | Name                     | Related information     |                                                     |  |
|-----------|--------------------------|-------------------------|-----------------------------------------------------|--|
| code      |                          | Higher byte             | Lower byte                                          |  |
| "00"      | Communications Writing   | 0 *1                    | 0: OFF (disabled)<br>1: ON (enabled)                |  |
| "01       | Run/Reset                | 0 to 3, F *2            | 0: Run<br>1: Reset                                  |  |
| "03"      | AT Execute               | 0 to 3, F <sup>*2</sup> | 0: Current PID set number<br>1 to 8: PID set number |  |
| "04"      | RAM Write Mode           | 0 *1                    | 0: Backup Mode<br>1: RAM Write Mode                 |  |
| "05"      | Save RAM Data            | 0 *1                    | 0                                                   |  |
| "06"      | Software Reset           | 0 *1                    | 0                                                   |  |
| "07"      | Move to Setting Area 1   | 0 *1                    | 0                                                   |  |
| "08"      | Move to Protect Level    | 0 *1                    | 0                                                   |  |
| "09"      | Auto/Manual              | 0 to 3, F *2            | 0: Auto Mode<br>1: Manual Mode                      |  |
| "0A"      | AT Cancel                | 0 to 3, F <sup>*2</sup> | 0: Cancel                                           |  |
| "0B"      | Parameter Initialization | 0 *1                    | 0                                                   |  |
| "0C"      | Alarm Latch Cancel       | 0 to 3, F <sup>*2</sup> | 0                                                   |  |
| "0D"      | SP Mode                  | 0 to 3, F <sup>*2</sup> | 0: PSP<br>1: RSP<br>2: FSP                          |  |
| "12"      | Hold                     | 0 to 3, F *2            | 0: Hold Cancel<br>1: Hold                           |  |
| "13"      | Advance                  | 0 to 3, F *2            | 0                                                   |  |
| "14"      | Back                     | 0 to 3, F *2            | 0                                                   |  |

- \*1: Executed for all channels.
- \*2: Specify the channel.

0: CH1, 1: CH2, 2: CH3, 3: CH4, F: All channels

Note: When all channels is specified, only enabled channels will respond and processing will begin from channel 1. If an error is detected on any one channel, an operation error will occur. If all channels end normally, a normal end will occur.

When cascade control is selected for the control mode, specify channel 2 commands for the following operation commands: • Run/Reset • Auto/Manual • SP Mode

- Cascade Open/Close

Response

#### **FINS-mini Response Text**

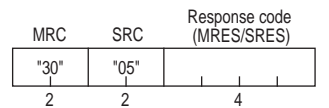

| Data name     | Description                              |  |
|---------------|------------------------------------------|--|
| MRC/SRC       | FINS-mini command text is returned here. |  |
| Response code | Result of execution of the command.      |  |

#### **Response Codes**

| Response<br>code | Error name               | Description                                                                                                    |  |
|------------------|--------------------------|----------------------------------------------------------------------------------------------------|--|
| "1001"           | Command length too long  | The command is too long.                                                                                                    |  |
| "1002"           | Command length too short | The command is too short.                                                                                                    |  |
| "1100"           | Parameter error          | Operation code or related information is not correct.                                                                                                    |  |
|                  |                          | <ul> <li>Unable to execute because the<br/>communications writing function is<br/>disabled.</li> </ul>                                                   |  |
| "2203"           | Operation error          | • Unable to execute operation command. For more information, refer to corresponding operation command description in <i>6.9 Commands and Responses</i> . |  |
|                  |                          | <ul> <li>Unit error, unit change, display unit<br/>error, or EEPROM error.</li> </ul>                                                                    |  |
| "0000"           | Normal end               |                                                                                                    |  |

# 6.8 Setting Areas

The E5AR-T/ER-T has two setting areas for communications: Setting area 0 and setting area 1.

In setting area 0, operation continues. Setting area 0 makes it possible to perform operations that require operation to be in progress, such as reading the PV, writing an SP, and starting/resetting operation (Run/Reset), as well as operations that do not interfere with control. On the other hand, operations that may change control, such as writing initial set values, cannot be performed. (Set values that cannot be written can still be read.)

In setting area 1, operation is stopped. This makes it possible to perform operations such as writing initial set values, which cannot be written in setting area 0.

When the power is turned ON, setting area 0 is selected. To access setting area 1, use the Move to Setting Area 1 operation command. To return to setting area 0 from setting area 1, turn OFF the power or use the Software Reset operation command.

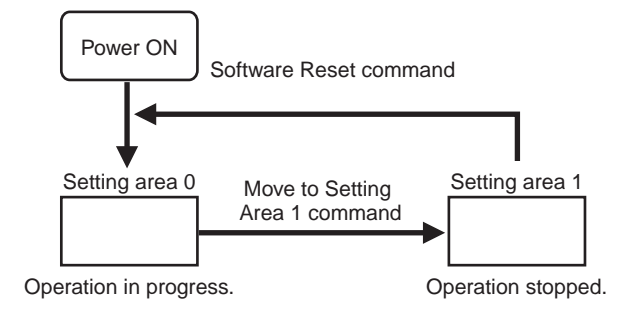

| Variable<br>type | Description                 | Area           |
|------------------|-----------------------------|----------------|
| C4               | Communications Monitor      |                |
| C5               | Protect Level               |                |
| C6               | Operation Level             |                |
| C7               | Adjustment Level            |                |
| C8               | Adjustment 2 Level          | Setting area 0 |
| C9               | Alarm Set Setting Level     | progress.)     |
| CA               | PID Setting Level           |                |
| СВ               | Approximation Setting Level |                |
| D8               | Program Setting Level       |                |
| D9               | Time Signal Setting Level   |                |

| Variable<br>type | Description                     | Area           |
|------------------|---------------------------------|----------------|
| CC               | Input Initial Setting Level     |                |
| CD               | Control Initial Setting Level   |                |
| CE               | Control Initial Setting 2 Level |                |
| CF               | Alarm Setting Level             | Setting area 1 |
| D0               | Display Adjustment Level        | stopped.)      |
| D1               | Communications Setting Level    |                |
| D2               | Advanced Function Setting Level |                |
| D3               | Expansion Control Setting Level |                |

# 6.9 Commands and Responses

The E5AR-T/ER-T provides a set of commands that read from variable areas, write to variable areas, execute operation commands, and execute other services provided by the CompoWay/F communications protocol. The commands supported by the E5AR-T/ER-T are described below.

# Reading Monitor Values

| Command | MRC  | SRC       | Variable<br>type | Address | Bit position | Number of elements |
|---------|------|-----------|------------------|---------|--------------|--------------------|
|         | "01" | "01"<br>I | I                |         | "00"         | "0001"             |

| Variable | Address |    | Monitor value                         | Address | Monitor value |                                       |  |  |
|----------|---------|----|---------------------------------------|---------|---------------|---------------------------------------|--|--|
| type     | Address | Ch | Parameter name                        | Address | Ch            | Parameter name                        |  |  |
|          | "0000"  |    | PV                                    | "0200"  |               | PV                                    |  |  |
|          | "0001"  |    | Status                                | "0201"  |               | Status                                |  |  |
|          | "0002"  | 1  | Internal SP                           | "0202"  | 2             | Internal SP                           |  |  |
|          | "0003"  | 1  | None                                  | "0203"  | 5             | None                                  |  |  |
|          | "0004"  |    | MV Monitor (Heating)                  | "0204"  |               | MV Monitor (Heating)                  |  |  |
| "00"     | "0005"  |    | MV Monitor (Cooling)                  | "0205"  |               | MV Monitor (Cooling)                  |  |  |
| 0        | "0100"  |    | PV                                    | "0300"  |               | PV                                    |  |  |
|          | "0101"  |    | Status                                | "0301"  |               | Status                                |  |  |
|          | "0102"  | 2  | Internal SP                           | "0302"  |               | Internal SP                           |  |  |
|          | "0103"  | 2  | None                                  | "0303"  | 4             | None                                  |  |  |
|          | "0104"  |    | MV Monitor (Heating)                  | "0304"  |               | MV Monitor (Heating)                  |  |  |
|          | "0105"  |    | MV Monitor (Cooling)                  | "0305"  |               | MV Monitor (Cooling)                  |  |  |
|          | "0003"  |    | Present Set Point                     | "0203"  |               | Present Set Point                     |  |  |
|          | "0004"  |    | Alarm Set 1 Alarm Value 1             | "0204"  |               | Alarm Set 1 Alarm Value 1             |  |  |
|          | "0005"  |    | Alarm Set 1 Alarm Value Upper Limit 1 | "0205"  |               | Alarm Set 1 Alarm Value Upper Limit 1 |  |  |
|          | "0006"  | 1  | Alarm Set 1 Alarm Value Lower Limit 1 | "0206"  | 3             | Alarm Set 1 Alarm Value Lower Limit 1 |  |  |
|          | "0007"  |    | Alarm Set 1 Alarm Value 2             | "0207"  |               | Alarm Set 1 Alarm Value 2             |  |  |
|          | "0008"  |    | Alarm Set 1 Alarm Value Upper Limit 2 | "0208"  |               | Alarm Set 1 Alarm Value Upper Limit 2 |  |  |
| "01"     | "0009"  |    | Alarm Set 1 Alarm Value Lower Limit 2 | "0209"  |               | Alarm Set 1 Alarm Value Lower Limit 2 |  |  |
| CI       | "0103"  |    | Present Set Point                     | "0303"  |               | Present Set Point                     |  |  |
|          | "0104"  |    | Alarm Set 1 Alarm Value 1             | "0304"  |               | Alarm Set 1 Alarm Value 1             |  |  |
|          | "0105"  |    | Alarm Set 1 Alarm Value Upper Limit 1 | "0305"  |               | Alarm Set 1 Alarm Value Upper Limit 1 |  |  |
|          | "0106"  | 2  | Alarm Set 1 Alarm Value Lower Limit 1 | "0306"  | 4             | Alarm Set 1 Alarm Value Lower Limit 1 |  |  |
|          | "0107"  |    | Alarm Set 1 Alarm Value 2             | "0307"  |               | Alarm Set 1 Alarm Value 2             |  |  |
|          | "0108"  |    | Alarm Set 1 Alarm Value Upper Limit 2 | "0308"  |               | Alarm Set 1 Alarm Value Upper Limit 2 |  |  |
|          | "0109"  |    | Alarm Set 1 Alarm Value Lower Limit 2 | "0309"  |               | Alarm Set 1 Alarm Value Lower Limit 2 |  |  |

| Variable | able Address Ch |   | Monitor value            | Address | Monitor value |                          |  |
|----------|-----------------|---|--------------------------|---------|---------------|--------------------------|--|
| type     |                 |   | Parameter name           | Address | Ch            | Parameter name           |  |
|          | "0005"          |   | PID Set Number Monitor   | "0205"  |               | PID Set Number Monitor   |  |
|          | "0006"          | 4 | Status                   | "0206"  | 2             | Status                   |  |
|          | "0007"          | Ĩ | Program Status           | "0207"  | 3             | Program Status           |  |
| "C 4"    | "0008"          |   | Alarm Set Number Monitor | "0208"  |               | Alarm Set Number Monitor |  |
| 64       | "0105"          |   | PID Set Number Monitor   | "0305"  |               | PID Set Number Monitor   |  |
|          | "0106"          |   | Status                   | "0306"  | 4             | Status                   |  |
|          | "0107"          | 2 | Program Status           | "0307"  | 4             | Program Status           |  |
|          | "0108"          |   | Alarm Set Number Monitor | "0308"  |               | Alarm Set Number Monitor |  |

This command is used to read present values, status, and other monitor values. The number of elements can be set from 0002 to 0019 to allow reading monitor values in consecutive addresses.

When used in setting area 1, the response for the present value and internal SP will be 0 and the response for the status will be as indicated in the notes in  $E5\Box R$ -T Status (Communications) (P. A-8).

| Response |   | MF  | RC | SF | RC | Re | espon | se co | de |  |   | Da      | ata    |   |  |
|----------|---|-----|----|----|----|----|-------|-------|----|--|---|---------|--------|---|--|
|          | l | "0ʻ | 1" | "0 | 1" |    | "00   | 00"   |    |  | Ν | /lonito | r valu | е |  |

### Response Codes:

The response for a normal end is shown above. For the response codes, refer to 6.5 Read from Variable Area (P. 6-10).

# Reading Set Values

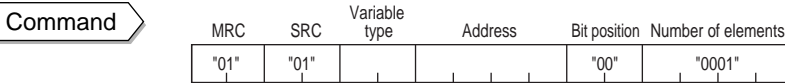

| Variable                                                                                     | Address          | Parameters |                                                                                   |  |  |  |
|----------------------------------------------------------------------------------------------|------------------|------------|-----------------------------------------------------------------------------------|--|--|--|
| type                                                                                         | Address          | Ch         | Description                                                                       |  |  |  |
| "C5"<br>"C6"                                                                                 | "0000" to "004F" | 1          | Parameters in setting area 0<br>Protect Level                                     |  |  |  |
| "C7" "0100" to "014F<br>"C8"<br>"C9" "0200" to "024F<br>"CB"<br>"D8"<br>"D9" "0300" to "034F | "0100" to "014F" | 2          | Operation Level<br>Adjustment Level<br>Adjustment 2 Level                         |  |  |  |
|                                                                                              | "0200" to "024F" | 3          | Alarm Set Setting Level<br>PID Setting Level                                      |  |  |  |
|                                                                                              | "0300" to "034F" | 4          | Approximation Setting Level<br>Program Setting Level<br>Time Signal Setting Level |  |  |  |

| Variable                                                                                                    | Addross                                                  |                                                                                         | Parameters                                                  |  |  |  |  |
|----------------------------------------------------------------------------------------------------|----------------------------------------------------------|-----------------------------------------------------------------------------------------|-------------------------------------------------------------|--|--|--|--|
| type                                                                                                    | Address                                                  | Ch                                                                                      | Description                                                 |  |  |  |  |
| "CC"<br>"CD"                                                                                                    | "0000" to "003B"                                         | 1                                                                                       | Parameters in Setting Area 1<br>Input Initial Setting Level |  |  |  |  |
| "CE"       "0100" to "013B"       2         "CF"       "0200" to "023B"       3         "D1"       "0200" to "033B"       3         "D2"       "0300" to "033B"       4 | 2                                                        | Control Initial Setting Level<br>Control Initial Setting 2 Level<br>Alarm Setting Level |                                                             |  |  |  |  |
|                                                                                                    | Display Adjustment Level<br>Communications Setting Level |                                                                                         |                                                             |  |  |  |  |
|                                                                                                    | "0300" to "033B"                                         | 4                                                                                       | Expansion Control Setting Level                             |  |  |  |  |

This command is used to read set values. The number of elements can be set from 0002 to 0019 to allow reading 2 to 25 set values in consecutive addresses.

To specify variable types and addresses, refer to *Appendix Setting Lists* (P. A-6). The upper limit of an address depends on the variable type.

This command can be used in both setting area 0 and setting area 1. When used in setting area 1, the response for the remote SP monitor, ramp SP monitor, and valve opening monitor will be 0 and the response for the status is as indicated in the notes in  $E5\square R$ -T Status (Communications) (P. A-8).

| Posponso | MRC  | SRC  | Response code | Data      |
|----------|------|------|---------------|-----------|
| Kesponse | "01" | "01" | "0000"        | Set value |

**Response Codes:** 

The response for a normal end is shown above. For the response codes, refer to 6.5 Read from Variable Area (P. 6-10).

# ■ Composite Read from Variable Area

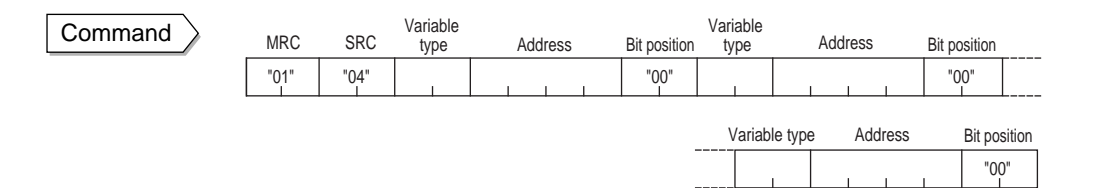

| Variable | Address          | Parameters |                |  |  |  |  |
|----------|------------------|------------|----------------|--|--|--|--|
| type     | Address          | Ch         | Description    |  |  |  |  |
|          | "0000" to "0008" | 1          |                |  |  |  |  |
| "C4"     | "0100" to "0108" | 2          | Manitaryalyan  |  |  |  |  |
|          | "0200" to "0208" | 3          | Worntor values |  |  |  |  |
|          | "0300" to "0308" | 4          |                |  |  |  |  |

| Variable                     | Addross          | Parameters |                              |  |  |  |
|------------------------------|------------------|------------|------------------------------|--|--|--|
| type                         | Address          | Ch         | Description                  |  |  |  |
|                              | "0000" to "004F" | 1          |                              |  |  |  |
| "C5" to "CB"<br>"D8" to "D9" | "0100" to "014F" | 2          | Parameters in setting area 0 |  |  |  |
|                              | "0200" to "024F" | 3          | Farameters in setting area 0 |  |  |  |
|                              | "0300" to "034F" | 4          |                              |  |  |  |
|                              | "0000" to "003B" | 1          |                              |  |  |  |
| "CC" to "D3"                 | "0100" to "013B" | 2          | Paramotors in sotting area 1 |  |  |  |
|                              | "0200" to "023B" | 3          | Farameters in Setting area 1 |  |  |  |
|                              | "0300" to "033B" | 4          |                              |  |  |  |

Multiple monitor values or set values can be read by sending a single command. Up to 20 items can be read even if the addresses are not consecutive.

To specify variable types and addresses, refer to *Appendix Setting Lists* (P. A-6). The upper limit of an address depends on the variable type.

This command can be used in both setting area 0 and setting area 1.

If an area type error or a set value error occurs in any of the data being read, no data will be read.

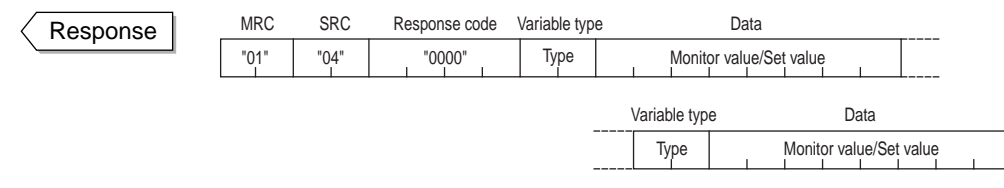

**Response Codes:** 

The response for a normal end is shown above. For the response codes, refer to *6.5 Read from Variable Area* (P. 6-10).
## Writing Set Values in Protect Level

| Command | MRC       | SRC       | Variable<br>type | Address | Bit position | Number of elements | Data       |
|---------|-----------|-----------|------------------|---------|--------------|--------------------|------------|
|         | "01"<br>I | "02"<br>I | "C5"             |         | "00"         | "0001"             | Set values |

| Address | Parameter                       |
|---------|---------------------------------|
| "0000"  | Operation Adjustment Protection |
| "0001"  | Initial Setting Protection      |
| "0002"  | Setting Change Protection       |
| "0003"  | PF Key Protection               |

This command writes set values in the Protect Level. Refer to *5.5 Protecting Settings* (P. 5-23) for information on Protect Level.

This command is used in setting area 0. An operation error will occur if it is used in setting area 1.

To use this command, first enable using the communications writing function by executing the Communications Writing operation command, and then move to Protect Level by executing the Move to Protect Level operation command.

 MRC
 SRC

 "0,1"
 "0,2"

Response Codes:

Response code

"0000"

The response for a normal end is shown above. For the response codes, refer to *6.6 Write to Variable Area* (P. 6-11).

## ■ Writing Set Values

| Command | MRC  | SRC  | Variable<br>type | Address | Bit position | Number of<br>elements | Data       |
|---------|------|------|------------------|---------|--------------|-----------------------|------------|
|         | "01" | "02" |                  |         | "00"         | "0001"                | Set values |

| Variable             | Addross            | Parameter                             |                                                                   |  |  |
|----------------------|--------------------|---------------------------------------|-------------------------------------------------------------------|--|--|
| type                 | Address            | Ch                                    | Description                                                       |  |  |
| "C5"<br>"C6"         | "0000" to "004F" 1 | 1                                     | Parameters in setting area 0<br>Operation Level                   |  |  |
| "C7"<br>"C8"<br>"C9" | "0100" to "014F"   | -" 2 Adjustme<br>Adjustme<br>Alarm Se | Adjustment Level<br>Adjustment 2 Level<br>Alarm Set Setting Level |  |  |
| "CA"<br>"CB"         | "0200" to "024F"   | 3                                     | PID Setting Level                                                 |  |  |
| "D8"<br>"D9"         | "0300" to "034F"   | 4                                     | Time Signal Setting Level                                         |  |  |

| Variable                                                     | Address          | Parameter |                                                                    |  |  |
|--------------------------------------------------------------|------------------|-----------|--------------------------------------------------------------------|--|--|
| type                                                         | Address          | Ch        | Description                                                        |  |  |
| "CC"<br>"CD"<br>"CE"<br>"CF"<br>"D0"<br>"D1"<br>"D2"<br>"D3" | "0000" to "003B" | 1         | Parameters in Setting Area 1<br>Input Initial Setting Level        |  |  |
|                                                              | "0100" to "013B" | 2         | Control Initial Setting Level<br>Control Initial Setting 2 Level   |  |  |
|                                                              | "0200" to "023B" | 3         | Display Adjustment Level<br>Communications Setting Level           |  |  |
|                                                              | "0300" to "033B" | 4         | Advanced Function Setting Level<br>Expansion Control Setting Level |  |  |

This command is used to write set values. The number of elements can be set from 2 to 24 to write set values at consecutive addresses.

To specify an address, refer to Appendix Setting Lists (P. A-6).

Parameters in setting area 1 can be written from setting area 1. An operation error will occur if parameters are written from setting area 0.

To use this command, the communications writing function must be enabled using the Communications Writing operation command.

To store the set values for Operation, Program Setting, Adjustment, Adjustment 2, Alarm Set Setting, PID Setting, Time Signal Setting, or Approximation Setting Level in EEPROM, select "Backup Mode" and execute the RAM Write Mode command. If "Backup Mode" is not selected, the set values will not remain in memory when the power is turned OFF. For more information on the above levels, refer to *4.1 Setting Levels and Key Operations* (P. 4-2).

| $\langle$ | Response |  |
|-----------|----------|--|
| _         |          |  |

| MRC  | SRC  | Response code |
|------|------|---------------|
| "01" | "02" | "0000"        |

Response Codes:

The response for a normal end is shown above. For the response codes, refer to *6.6 Write to Variable Area* (P. 6-11).

## Set Value Compound Write

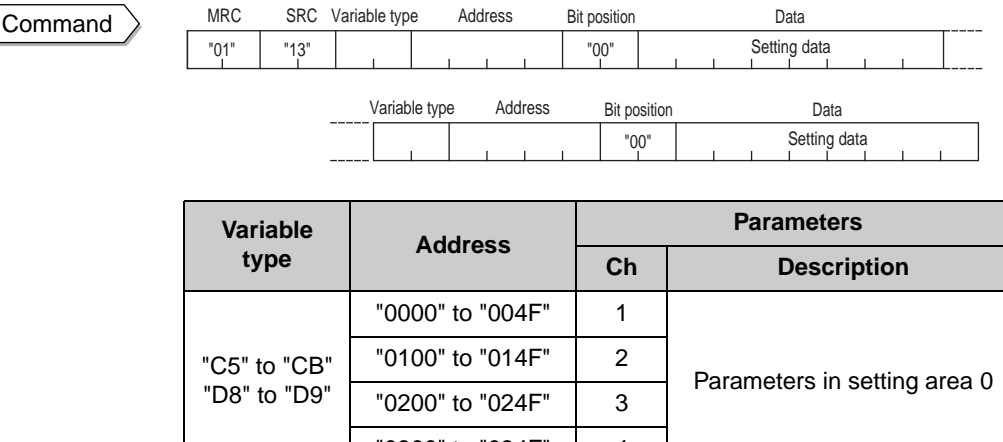

| D0 10 D9     | "0200" to "024F" | 3 |                               |
|--------------|------------------|---|-------------------------------|
|              | "0300" to "034F" | 4 |                               |
| "CC" to "D3" | "0000" to "003B" | 1 |                               |
|              | "0100" to "013B" | 2 | Paramotors in sotting area 1  |
|              | "0200" to "023B" | 3 | Falanielers in setting area i |
|              | "0300" to "033B" | 4 |                               |

Multiple set values can be written by sending a single command. Up to 12 items can be written even if the addresses are not consecutive.

To specify variable types and addresses, refer to *Appendix Setting Lists* (P. A-6).

Parameters in setting area 1 is written in setting area 1. An operation error will occur if parameters are written in setting area 0.

To use this command, the communications writing function must be enabled using the Communications Writing operation command.

To store the set values for Operation, Program Setting, Adjustment, Adjustment 2, Alarm Set Setting, PID Setting, Time Signal Setting, or Approximation Setting Level in EEPROM, select "Backup Mode" and execute the RAM Write Mode command. If "Backup Mode" is not selected, the set values will not remain in memory when the power is turned OFF. For more information on the above levels, refer to *4.1 Setting Levels and Key Operations* (P. 4-2).

| Response | MRC  | SRC  | Response code |
|----------|------|------|---------------|
|          | "01" | "13" | "0000"        |

Response Codes:

The response for a normal end is shown above. For the response codes, refer to *6.6 Write to Variable Area* (P. 6-11).

## ■ Composite Read Registration

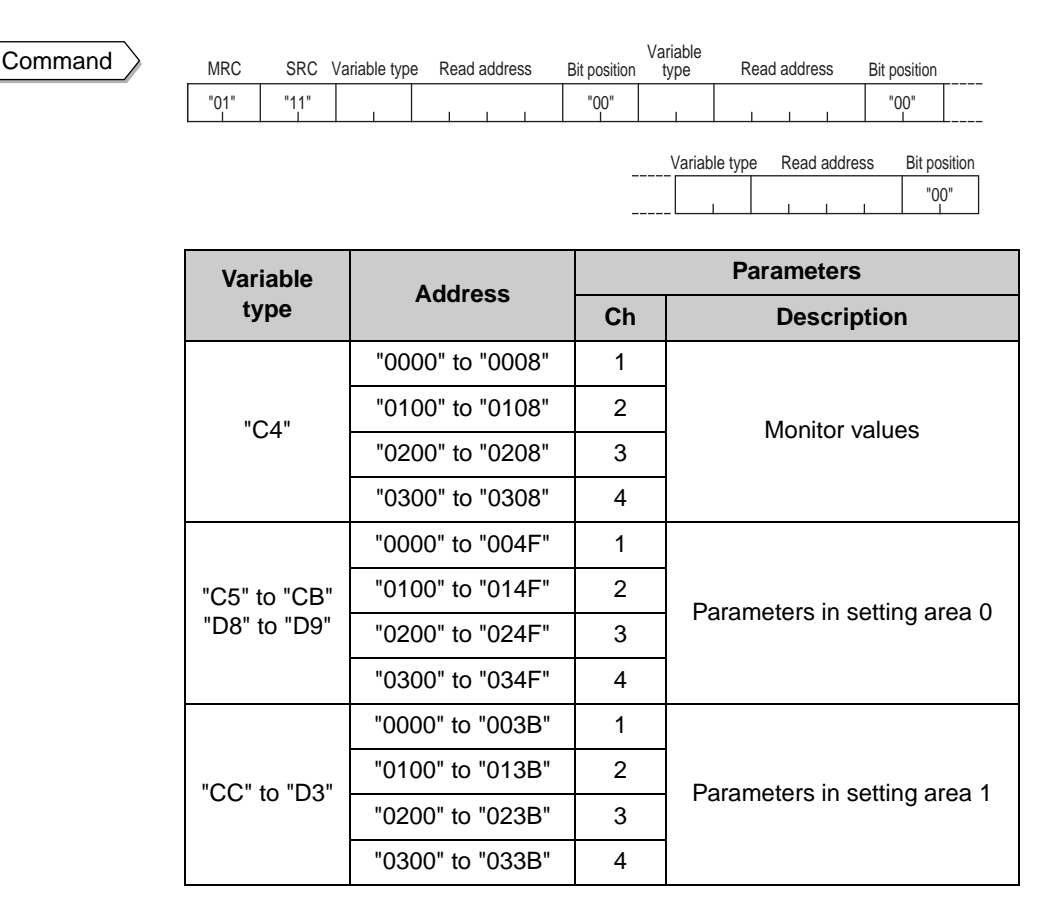

This command is used to store the addresses of multiple monitor values or set values that you wish to read. The stored monitor values or set values can be read by sending a single Composite Read from Variable Area command. Up to 20 items can be stored, even if the addresses are not consecutive.

To specify variable types and addresses, refer to *Appendix Setting Lists* (P. A-6). The upper limit of an address depends on the variable type.

This command can be used in both setting area 0 and setting area 1.

Response

| MRC       | SRC  | Response code |
|-----------|------|---------------|
| "01"<br>I | "11" | "0000"        |

**Response Codes:** 

The response for a normal end is shown above. For the response codes, refer to *6.5 Read from Variable Area* (P. 6-10).

## ■ Composite Read Registration Confirmation

Command

MRC SRC

This command is used to check the contents that were stored using the Composite Read Registration command.

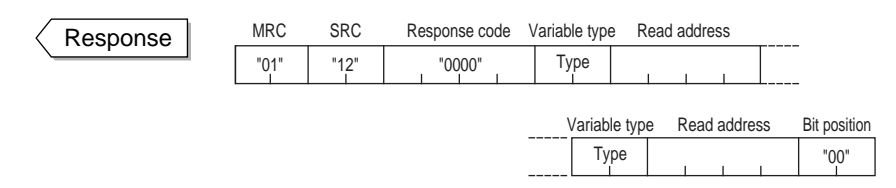

Response Codes:

The response for a normal end is shown above. For the response codes, refer to 6.5 Read from Variable Area (P. 6-10).

## ■ Composite Registration Read

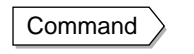

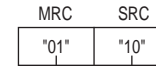

This command is used to read the monitor values and set values that were registered using the Composite Read Registration command. This enables reading multiple monitor values and set values with one command.

This command can be used in both setting area 0 and setting area 1.

If an area type error or a set value error occurs in any of the data being read, no data will be read.

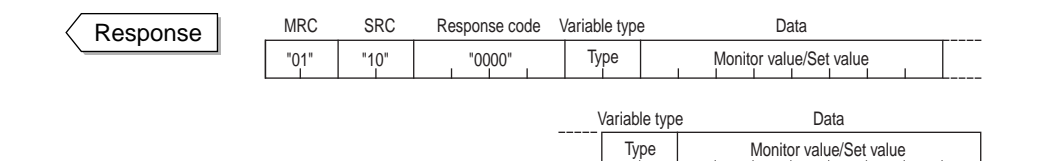

Response Codes:

The response for a normal end is shown above. For the response codes, refer to *6.5 Read from Variable Area* (P. 6-10).

## Communications Writing

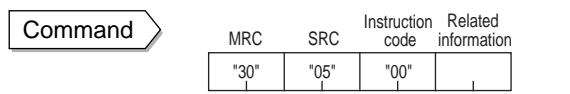

| Related information | Description                     |
|---------------------|---------------------------------|
| "00"                | Communications Writing Disabled |
| "01"                | Communications Writing Enabled  |

This command is used to enable or disable the communications writing function. It changes the setting of the Communications Writing parameter.

When the communications writing function is disabled, communications cannot be used to write set values or send operation commands, such as the Run/Reset operation command.

#### The default setting is "Communications Writing Disabled."

This command can be used in both setting area 0 and setting area 1.

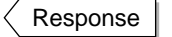

| MRC  | SRC  | Response code |
|------|------|---------------|
| "30" | "05" | "0000"        |

#### **Response Codes:**

The response for a normal end is shown above. For the response codes, refer to *6.7 Operation Commands* (P. 6-13).

## Run/Reset

#### Command

| MRC  | SRC  | Instruction code | Related information |
|------|------|------------------|---------------------|
| "30" | "05" | "01"             |                     |

| Related     | Description      |       |  |
|-------------|------------------|-------|--|
| information | Ch Control state |       |  |
| "00"        | 1                | Run   |  |
| "01"        | I                | Reset |  |
| "10"        | n                | Run   |  |
| "11"        | Z                | Reset |  |
| "20"        | 3                | Run   |  |
| "21"        |                  | Reset |  |
| "30"        | 1                | Run   |  |
| "31"        | 4                | Reset |  |
| "F0"        | A 11             | Run   |  |
| "F1"        |                  | Reset |  |

This command is used to start or reset control.

This command can be used in setting area 0.

If "All" is selected for the channel, only the channels that are enabled will be affected by this command.

To use this command, the communications writing function must be enabled using the Communications Writing operation command.

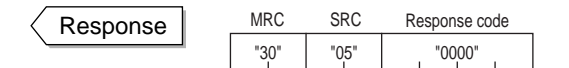

Response Codes:

The response for a normal end is shown above. For the response codes, refer to *6.7 Operation Commands* (P. 6-13).

#### ■ AT Execute

Command

| MRC  | SRC  | Instruction code | Related<br>information |
|------|------|------------------|------------------------|
| "30" | "05" | "03"             |                        |

| Related      | Description |                                                               |  |
|--------------|-------------|---------------------------------------------------------------|--|
| information  | Ch          | Command mode                                                  |  |
| "00" to "08" | 1           | 00: Current PID set number<br>01 to 08: PID set number 1 to 8 |  |
| "10" to "18" | 2           | 10: Current PID set number<br>11 to 18: PID set number 1 to 8 |  |
| "20" to "28" | 3           | 20: Current PID set number<br>21 to 28: PID set number 1 to 8 |  |
| "30" to "38" | 4           | 30: Current PID set number<br>31 to 38: PID set number 1 to 8 |  |
| "F0" to "F8" | All         | F0: Current PID set number<br>F1 to F8: PID set number 1 to 8 |  |

This command executes AT. On the E5AR-T/ER-T, the PID set number must be specified when executing AT.

To specify the current PID set number (the PID set currently being used for operation), set the lower byte of the related information to 0.

This command is used in setting area 0. An operation error will occur if it is used in setting area 1. An operation error will also occur in the following cases:

- If the Run/Reset parameter is set to "Reset" for the specified channel
- If the Auto/Manual parameter is set to "Manual" for the specified channel

To use this command, the communications writing function must be enabled using the Communications Writing operation command. Response

| "30" | "05" | "0000" |
|------|------|--------|

#### Response Codes:

The response for a normal end is shown above. For the response codes, refer to *6.7 Operation Commands* (P. 6-13).

## AT Cancel

Command

| MRC  | SRC  | Instruction<br>code | Related<br>information |
|------|------|---------------------|------------------------|
| "30" | "05" | "0A"                |                        |

| Related     | Description |           |
|-------------|-------------|-----------|
| information | Ch          | Operation |
| "00"        | 1           | AT Cancel |
| "10"        | 2           | AT Cancel |
| "20"        | 3           | AT Cancel |
| "30"        | 4           | AT Cancel |
| "F0"        | All         | AT Cancel |

This command cancels AT.

This command is used in setting area 0. An operating error will occur if it is used in setting area 1. An operation error will also occur in the following cases:

- If the Run/Reset parameter is set to "Reset" for the specified channel
- If the Auto/Manual parameter is set to "Manual" for the specified channel

To use this command, the communications writing function must be enabled using the Communications Writing operation command.

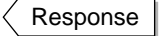

Command

| MRC  | SRC  | Response code |
|------|------|---------------|
| "30" | "05" | "0000"        |

Response Codes:

The response for a normal end is shown above. For the response codes, refer to *6.7 Operation Commands* (P. 6-13).

## Write Mode

| MRC  | SRC  | Instruction code | Related<br>information |
|------|------|------------------|------------------------|
| "30" | "05" | "04"             |                        |

| Related information | Description    |
|---------------------|----------------|
| "00"                | Backup Mode    |
| "01"                | RAM Write Mode |

This command is used to select the Backup Mode or RAM Write Mode.

The default setting is "Backup Mode."

This command can be used in both setting area 0 and setting area 1.

To use this command, the communications writing function must be enabled using the Communications Writing operation command.

| Write mode     | Description                                                                                                    |
|----------------|----------------------------------------------------------------------------------------------------|
| Backup Mode    | When communications are used to write set values in<br>the Operation, Program Setting, Adjustment, Adjust-<br>ment 2, Alarm Set Setting, PID Setting, Time Signal<br>Setting, or Approximation Setting Level, the data is<br>also written to EEPROM.                                                                                                    |
| RAM Write Mode | When communications are used to write set values in<br>the Operation, Program Setting, Adjustment, Adjust-<br>ment 2, Alarm Set Setting, PID Setting, Time Signal<br>Setting, or Approximation Setting Level, the data is<br>not written to EEPROM.<br>When SP tracking or PV tracking is ON and the mode<br>is changed to Remote SP Mode or Manual Mode, the<br>SP is not written to EEPROM.<br>When a change is made to a parameter setting using<br>a key operation, the data is written to EEPROM. |

When the write mode is changed from RAM Write Mode to Backup Mode, the set values in the Operation Level, Program Setting Level, Adjustment Level, Adjustment 2 Level, Alarm Set Setting Level, PID Setting Level, Time Signal Setting Level, and Approximation Setting Level are written to EEPROM. Each level is described in *4.1 Setting Levels and Key Operations* (P. 4-2).

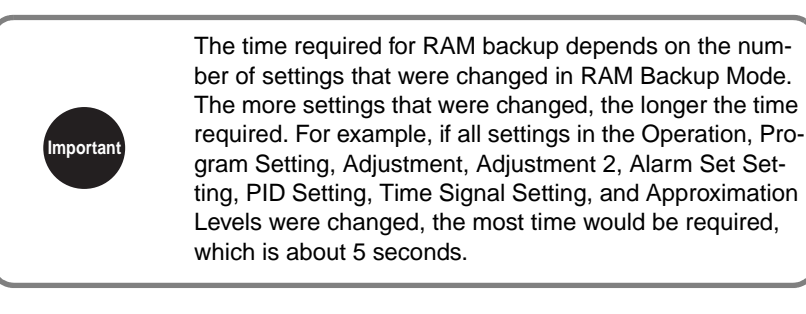

| $\langle \rangle$ | Response |  |
|-------------------|----------|--|
| · ·               | -        |  |

 MRC
 SRC
 Response code

 "30"
 "05"
 "0000"

Response Codes:

The response for a normal end is shown above. For the response codes, refer to *6.7 Operation Commands* (P. 6-13).

## Save RAM Data

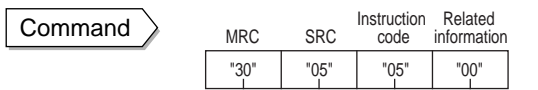

This command writes the set values in the Operation Level, Program Setting Level, Adjustment Level, Adjustment 2 Level, Alarm Set Setting Level, PID Setting Level, Time Signal Setting Level, and Approximation Setting Level to EEPROM. For information on these levels, refer to *4.1 Setting Levels and Key Operations* (P. 4-2).

This command can be used in both setting area 0 and setting area 1.

To use this command, the communications writing function must be enabled using the Communications Writing operation command.

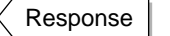

| MRC  | SRC  | Response code |
|------|------|---------------|
| "30" | "05" | "0000"        |

Response Codes:

The response for a normal end is shown above. For the response codes, refer to *6.7 Operation Commands* (P. 6-13).

#### Software Reset

Command

| MRC  | SRC  | Instruction code | Related<br>information |
|------|------|------------------|------------------------|
| "30" | "05" | "06"             | "00"                   |

A software reset causes the same operation as turning the power OFF and ON.

This command can be used in both setting area 0 and setting area 1.

To use this command, the communications writing function must be enabled using the Communications Writing operation command.

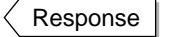

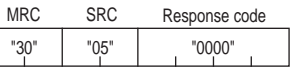

Response Codes:

The response for a normal end is shown above. For the response codes, refer to *6.7 Operation Commands* (P. 6-13).

#### Move to Setting Area 1

Command

| MRC  | SRC       | code | information |
|------|-----------|------|-------------|
| "30" | "05"<br>I | "07" | "00"        |

Use this command to move to setting area 1.

The command is used in setting area 0. Nothing happens if the command is used in setting area 1.

If the command is used when the Initial Setting Protection parameter is set to 2 (Disable Move to Input Initial Setting Level), an operation error will occur.

To use this command, the communications writing function must be enabled using the Communications Writing operation command.

| Response | MRC  | SRC  | Response code |  |
|----------|------|------|---------------|--|
|          | "30" | "05" | "0000"        |  |

Response Codes:

The response for a normal end is shown above. For the response codes, refer to *6.7 Operation Commands* (P. 6-13).

#### Move to Protect Level

| Command | MRC  | SRC  | Instruction code | Related information |  |
|---------|------|------|------------------|---------------------|--|
|         | "30" | "05" | "08"             | "00"                |  |

Use this command to move to Protect Level. Protect Level is described in *5.5 Protecting Settings* (P. 5-23).

This command is used in setting area 0. An operating error will occur if it is used in setting area 1.

To use this command, the communications writing function must be enabled using the Communications Writing operation command.

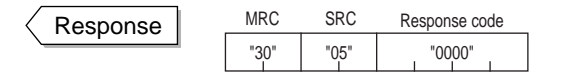

**Response Codes:** 

The response for a normal end is shown above. For the response codes, refer to *6.7 Operation Commands* (P. 6-13).

Manual

#### Auto/Manual

|         | inform | nation | Ch                  |                        | Operation mode |
|---------|--------|--------|---------------------|------------------------|----------------|
|         | Rel    | ated   | .09.                |                        | Description    |
| Command | MRC    | SRC    | Instruction<br>code | Related<br>informatior | 1              |

"01"

1

| Related     | Description |                |  |
|-------------|-------------|----------------|--|
| information | Ch          | Operation mode |  |
| "10"        | 2           | Auto           |  |
| "11"        | Z           | Manual         |  |
| "20"        | 2           | Auto           |  |
| "21"        | 3           | Manual         |  |
| "30"        | Λ           | Auto           |  |
| "31"        | 4           | Manual         |  |
| "F0"        | A II        | Auto           |  |
| "F1"        | All         | Manual         |  |

Use this command to select automatic or manual operation.

This command is used in setting area 0. An operating error will occur if it is used in setting area 1.

To use this command, the communications writing function must be enabled using the Communications Writing operation command.

| ( | Response |  |
|---|----------|--|
| ` |          |  |

| MRC  | SRC  | Response code |
|------|------|---------------|
| "30" | "05" | "0000"        |

**Response Codes:** 

The response for a normal end is shown above. For the response codes, refer to *6.7 Operation Commands* (P. 6-13).

## Parameter Initialization

Command

| MRC  | SRC  | code | information |
|------|------|------|-------------|
| "30" | "05" | "0B" | "00"        |

This command returns all settings to the default settings.

This command is used in setting area 1. An operating error will occur if it is used in setting area 0.

To use this command, the communications writing function must be enabled using the Communications Writing operation command.

Response

| MRC  | SRC  | Response code |
|------|------|---------------|
| "30" | "05" | "0000"        |
|      |      |               |

Response Codes:

The response for a normal end is shown above. For the response codes, refer to *6.7 Operation Commands* (P. 6-13).

## ■ Alarm Latch Cancel

Command

| MRC  | SRC  | Instruction code | Related information |
|------|------|------------------|---------------------|
| "30" | "05" | "0C"             |                     |

| Related     | Description            |                      |  |
|-------------|------------------------|----------------------|--|
| information | Ch                     | Command mode         |  |
| "00"        | 1 Alarm Latch Cancel   |                      |  |
| "10"        | 2 Alarm Latch Cancel   |                      |  |
| "20"        | 3                      | 3 Alarm Latch Cancel |  |
| "30"        | 4                      | 4 Alarm Latch Cancel |  |
| "F0"        | All Alarm Latch Cancel |                      |  |

This command cancels the alarm latch. The command is used when the alarm latch function is in use.

This command can be used in both setting area 0 and setting area 1.

If AT is being executed for the specified channel, an operation error will occur.

To use this command, the communications writing function must be enabled using the Communications Writing operation command.

Response

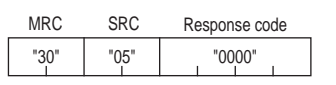

**Response Codes:** 

The response for a normal end is shown above. For the response codes, refer to 6.7 Operation Commands (P. 6-13).

## ■ SP Mode

Command

| MRC  | SRC  | Instruction code | Related information |
|------|------|------------------|---------------------|
| "30" | "05" | "0D"             |                     |

| Related     |    | Description               |
|-------------|----|---------------------------|
| information | Ch | Command mode              |
| "00"        |    | Program SP                |
| "01"        | 1  | Remote SP                 |
| "02"        |    | Fixed SP                  |
| "10"        |    | Program SP                |
| "11"        | 2  | Remote SP (Close Cascade) |
| "12"        |    | Remote SP (Open Cascade)  |
| "21"        | 3  | Remote SP                 |
| "22"        | 5  | Fixed SP                  |

| Related     | Description |              |
|-------------|-------------|--------------|
| information | Ch          | Command mode |
| "31"        | 4           | Remote SP    |
| "32"        |             | Fixed SP     |
| "F1"        | All         | Remote SP    |
| "F2"        |             | Fixed SP     |

Use this command to select the SP Mode. Refer to SP Modes in 5.7 *Program Operation Functions* (P. 5-31) for details on the SP Mode.

This command can be used in both setting area 0 and setting area 1.

If AT is being run in the specified channel, an operation error will occur.

To use this command, the communications writing function must be enabled using the Communications Writing operation command.

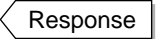

| MRC  | SRC  | Response code |
|------|------|---------------|
| "30" | "05" | "0000"        |

Response Codes:

The response for a normal end is shown above. For the response codes, refer to *6.7 Operation Commands* (P. 6-13).

Hold

Command

| MRC  | SRC  | Instruction code | Related<br>information |
|------|------|------------------|------------------------|
| "30" | "05" | "12"             | 1                      |

| Related     | Description |              |  |
|-------------|-------------|--------------|--|
| information | Ch          | Command mode |  |
| "00"        | 1           | Hold Cancel  |  |
| "01"        | I           | Hold         |  |
| "10"        | 2           | Hold Cancel  |  |
| "11"        |             | Hold         |  |
| "20"        | - 3         | Hold Cancel  |  |
| "21"        |             | Hold         |  |
| "30"        | 4           | Hold Cancel  |  |
| "31"        | 4           | Hold         |  |
| "F0"        | A 11        | Hold Cancel  |  |
| "F1"        |             | Hold         |  |

This command starts or cancels the hold operation.

This command is used in setting area 0. An operation error will occur if it is used is setting area 1.

Operation errors will also occur in the following cases:

- If AT is being executed
- · If the specified channel is being reset or is on standby

To use this command, the communications writing function must be enabled using the Communications Writing operation command.

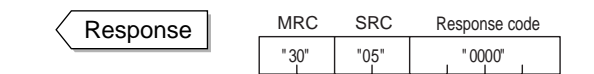

Response Codes:

The response for a normal end is shown above. For the response codes, refer to *6.7 Operation Commands* (P. 6-13).

#### Advance

Command

| MRC  | SRC  | Instruction<br>code | Related<br>information |
|------|------|---------------------|------------------------|
| "30" | "05" | "13"                |                        |

| Related     | Description |              |
|-------------|-------------|--------------|
| information | Ch          | Command mode |
| "00"        | 1           | Advance      |
| "10"        | 2           | Advance      |
| "20"        | 3           | Advance      |
| "30"        | 4           | Advance      |
| "F0"        | All         | Advance      |

This command executes an advance operation. Operation will move to the beginning of the next segment.

This command is used in setting area 0. An operation error will occur if it is used is setting area 1.

Operation errors will also occur in the following cases:

- If AT is being executed
- If the specified channel is being reset or is on standby

To use this command, the communications writing function must be enabled using the Communications Writing operation command.

Response
 Response

 MRC
 SRC
 Response code

 "30"
 "05"
 "0000"

 I
 I
 I

Response Codes:

The response for a normal end is shown above. For the response codes, refer to *6.7 Operation Commands* (P. 6-13).

#### Back

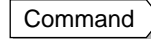

| MRC  | SRC  | Instruction code | Related information |
|------|------|------------------|---------------------|
| "30" | "05" | "14"             |                     |

| Related     | Description |              |  |
|-------------|-------------|--------------|--|
| information | Ch          | Command mode |  |
| "00"        | 1 Back      |              |  |
| "10"        | 2 Back      |              |  |
| "20"        | 3 Back      |              |  |
| "30"        | 4           | Back         |  |
| "F0"        | All         | Back         |  |

This command executes a back operation. Operation will move to the beginning of the current segment.

This command is used in setting area 0. An operation error will occur if it is used is setting area 1.

Operation errors will also occur in the following cases:

- If AT is being executed
- If the specified channel is being reset or is on standby

To use this command, the communications writing function must be enabled using the Communications Writing operation command.

Response

| MRC   | SRC  | Response code |
|-------|------|---------------|
| " 30" | "05" | " 0000"       |

**Response Codes:** 

The response for a normal end is shown above. For the response codes, refer to 6.7 Operation Commands (P. 6-13).

#### Controller Attribute Read

#### Command

```
SRC
"05"
         "03"
```

MRC

This command reads the E5AR-T/ER-T model number and communications buffer size. The command can be used in any state of the E5AR-T/ER-T.

| Response |  | MRC  | SRC  | Response code | Format | Buffer size |
|----------|--|------|------|---------------|--------|-------------|
|          |  | "05" | "03" | "0000"        |        | "00D9"      |

**Response Codes:** 

The response for a normal end is shown above. For the response codes, refer to 6.5 Read from Variable Area (P. 6-10).

#### Model Number

|                             | 0 | 1 | 2 | 3 | 4 | 5 | 6 | 7 | 8 | 9 |
|-----------------------------|---|---|---|---|---|---|---|---|---|---|
|                             | Е | 5 | 1 | R | - | 2 | 3 |   |   |   |
| *Bytes 7 to 9 are not used. |   |   |   |   |   |   |   |   |   |   |

(1) Size

| Symbol | Size   |
|--------|--------|
| А      | A size |
| E      | E size |

(2) Fixed/Program

| Symbol | Fixed/program |
|--------|---------------|
| Т      | Program       |

(3) Standard/Position-proportional

| Symbol  | Standard/position<br>proportional |
|---------|-----------------------------------|
| (Blank) | Standard                          |
| Р       | Position-proportional             |

## Controller Status Read

Command MRC

This command reads the operating status of the E5AR-T/ER-T.

The command can be used in any state of the E5AR-T/ER-T.

| Response | MRC  | SRC  | Response code | Operation state | Related information |
|----------|------|------|---------------|-----------------|---------------------|
|          | "06" | "01" | "0000"        |                 |                     |

Response Codes:

SRC

"01"

The response for a normal end is shown above. For the response codes, refer to 6.5 Read from Variable Area (P. 6-10).

#### ♦ Operating Status

| Bit position | 7  | 6  | 5  | 4  | 3  | 2  | 1  | 0  |
|--------------|----|----|----|----|----|----|----|----|
|              | 0  | 0  | 0  | 0  |    |    |    |    |
|              | cł | า4 | cl | า3 | cl | า2 | cl | า1 |

| Bit position | Operating status                      |
|--------------|---------------------------------------|
| 00           | Operating                             |
| 01           | Error<br>(MV at PV error output)      |
| 10           | Stopped<br>(including setting area 1) |
| 11           | Manual Mode                           |

The operating status of each channel is indicated using a 2-bit code.

#### Related Information

| Bit position | Status                | Bit value |       |  |  |
|--------------|-----------------------|-----------|-------|--|--|
| Bit position | Status                | 0         | 1     |  |  |
| 0            | Not used.             | _         | _     |  |  |
| 1            | Not used.             | -         | -     |  |  |
| 2            | Not used.             | -         | -     |  |  |
| 3            | RSP input error       | No error  | Error |  |  |
| 4            | Potentiometer error   | No error  | Error |  |  |
| 5            | Exceeds display range | No error  | Error |  |  |
| 6            | Input error           | No error  | Error |  |  |
| 7            | Not used.             | -         | -     |  |  |

Note: The bit value is an OR of all channels set in the Number of Enabled Channels parameter.

If the channel does not exist, "No error (0)" is returned.

If this command is used in setting area 1, the related information is undefined.

#### Echoback Test

| Command | MRC  | SRC  | Test data      |
|---------|------|------|----------------|
|         | "08" | "01" | 0 to 200 bytes |

This command is used to perform an echoback test.

The command can be used in any state of the E5AR-T/ER-T.

Keep the test data within the following ranges depending on the communications data length.

| Communications<br>data length | Contents                           |
|-------------------------------|------------------------------------|
| 7 bits                        | ASCII H'20 to H'7E                 |
| 8 bits                        | ASCII H'20 to H'7E or H'A1 to H'FE |

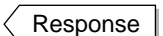

 MRC
 SRC
 Response code
 Test data

 "08"
 "01"
 "0000"
 0 ~ 200 bytes

**Response Codes:** 

The response for a normal end is shown above. For the response codes, refer to *6.7 Operation Commands* (P. 6-13).

# 6.10 Program Example

#### ■ N88Basic

This program displays the response from the E5AR-T/ER-T on the screen when command data is entered from the keyboard.

Command data from the unit number to the number of elements must be entered.

The program was created in N88BASIC.

| 1000 | ·                                                                                                    |
|------|----------------------------------------------------------------------------------------------------|
| 1010 | 'PROGRAM: Sample E5AR/ER Communications Program for CompoWay/E                                                                                                    |
| 1020 | VERSION:1.00                                                                                                    |
| 1020 | (c)Conviriant OMPON Corporation 2002                                                                                                    |
| 1030 | (c)copyrgin commod                                                                                                    |
| 1040 | All Rights Reserved                                                                                                    |
| 1050 |                                                                                                    |
| 1060 |                                                                                                    |
| 1070 | '=====Communications port (PARITY=EVEN, DATA=7, STOP=2) ======                                                                                                    |
| 1080 |                                                                                                    |
| 1000 | OPEN "COM·E73" AS #1                                                                                                    |
| 1100 |                                                                                                    |
| 1100 |                                                                                                    |
| 1110 | *SENDDAIA                                                                                                    |
| 1120 |                                                                                                    |
| 1130 | ======================================                                                                                                    |
| 1140 | ,                                                                                                    |
| 1150 | Communications data input                                                                                                    |
| 1160 | INPUT "SEND DATA " SEND\$                                                                                                    |
| 1170 |                                                                                                    |
| 1170 | If no input items to and routing                                                                                                    |
| 1100 |                                                                                                    |
| 1190 | IF SEND\$ = " THEN *EXITSEND                                                                                                    |
| 1200 |                                                                                                    |
| 1210 | BCC calculation                                                                                                    |
| 1220 | BCC = 0                                                                                                    |
| 1230 | SEND = $SEND$ + $CHR$ (3)                                                                                                    |
| 1240 | FOR I-1 TO LEN(SEND\$)                                                                                                    |
| 1250 |                                                                                                    |
| 1200 |                                                                                                    |
| 1260 |                                                                                                    |
| 1270 | BCC\$ = CHR\$(BCC)                                                                                                    |
| 1280 |                                                                                                    |
| 1290 | Send                                                                                                    |
| 1300 | SDATA\$ = CHR\$(2)+SEND\$+BCC\$                                                                                                    |
| 1310 | PRINT #1. SDATA\$                                                                                                    |
| 1320 |                                                                                                    |
| 1020 | Boosive routing                                                                                                    |
| 1330 |                                                                                                    |
| 1340 |                                                                                                    |
| 1350 | RDAIA\$ = " "                                                                                                    |
| 1360 | TIMEOUT = 0                                                                                                    |
| 1370 | *RCVLOOP                                                                                                    |
| 1380 | No response detection                                                                                                    |
| 1390 | TIMFOUT = TIMFOUT+1                                                                                                    |
| 1400 | IF TIMEOUT > 2000 THEN RESP\$ - "No Response" GOTO *RCVEND                                                                                                    |
| 1/10 | F  = (C(1) - (T + E) + E(1) + E(1) |
| 1410 |                                                                                                    |
| 1420 |                                                                                                    |
| 1430 | Check for end character (if no end character, continue reading)                                                                                                    |
| 1440 | RDATA\$ = RDATA\$+INPUT\$(LOC(1),#1)                                                                                                    |
| 1450 | IF LEN(RDATA\$) <2 THEN *RCVLOOP                                                                                                    |
| 1460 | IF MID\$(RDATA\$.LEN(RDATA\$)-1.1) <> CHR\$(3) THEN *RCVLOOP                                                                                                    |
| 1470 | RESPS = MIDS(RDATAS, 2   EN(RDATAS)-2)                                                                                                    |
| 1480 | *RC//END                                                                                                    |
| 1/00 |                                                                                                    |
| 1490 | Diaplay received data                                                                                                    |
| 1500 |                                                                                                    |
| 1510 | PRINT "RESPONSE:";RESP\$                                                                                                    |
| 1520 | GOTO *SENDDATA                                                                                                    |
| 1530 |                                                                                                    |
| 1540 | *EXITSEND                                                                                                    |
| 1550 | =====End routine=======                                                                                                    |
| 1560 | CLOSE #1                                                                                                    |
| 1570 |                                                                                                    |
| 15/0 |                                                                                                    |

Sub-address Node No.

#### Operation Example Reading the Present Value of Unit Number 01 RUN SEND DATA:010000101C0000000001 RESPONSE:01000001010000000014F SEND DATA: [STX] 01 00 0 0101 C0 0000 00 0001 [ETX] [BCC] Number of elements Bit position Read start address Variable type MRC/SRC SID Sub-address Node No. RESPONSE: [STX] 01 00 00 0101 0000 0000014F [ETX] [BCC] Read data Response code MRC/SRC End code

# Section 7 Modbus Communications

| 7.1 | Communications Method   | 7-2  |
|-----|-------------------------|------|
| 7.2 | Frames                  | 7-4  |
| 7.3 | List of Functions       | 7-7  |
| 7.4 | Variable Areas          | 7-8  |
| 7.5 | Read from Variable Area | 7-11 |
| 7.6 | Write to Variable Area  | 7-13 |
| 7.7 | Operation Commands      | 7-15 |
| 7.8 | Setting Areas           | 7-18 |
| 7.9 | Commands and Responses  | 7-20 |
|     |                         |      |

# 7.1 Communications Method

#### Modbus Communications

Modbus communications are based on the RTU Mode of the Modbus Protocol of Modicon Inc. (specifications: PI-MBUS-300 Revision J). Detailed specifications for the Modbus protocol are provided below.

#### Supplement

Communications are implemented by creating a program on the host computer. The descriptions in this section are therefore from the perspective of the host computer. For example, "reading" and "writing" refer to the host computer reading from and writing to the E5AR-T/ER-T.

## ■ Communications Specifications

| Transfer connection                    | Multi-point                                                               |
|----------------------------------------|---------------------------------------------------------------------------|
| Communications method                  | RS-485 (2-wire, half duplex)                                              |
| Synchronization method                 | Start-stop                                                                |
| Baud rate                              | 9.6, 19.2, or 38.4 Kbit/s                                                 |
| Send code                              | RTU (Remote Terminal Unit)                                                |
| Data length                            | 8 bits                                                                    |
| Stop bit length                        | Automatically determined by vertical parity setting.                      |
| Error detection                        | Vertical parity: None, even, or odd<br>CRC-16 (Cyclical Redundancy Check) |
| Flow control                           | None                                                                      |
| Interface                              | RS-485                                                                    |
| Retry function                         | None                                                                      |
| Communications buffer                  | 217 bytes                                                                 |
| Communications response send wait time | 0 to 99 ms<br>Default: 20 ms                                              |

Note: Default settings are shaded.

## ■ Transfer Protocol

The host computer sends a command frame, and the E5AR-T/ER-T returns a response frame based on the contents of the command frame. One response frame is sent in response to one command frame.

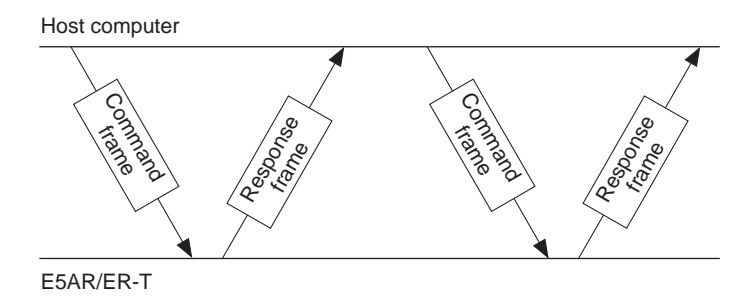

The exchange of the command frame and response frame is described below.

After a receiving a response from the Controller, have the host computer wait at least 5 ms before sending the next command.

When writing multiple sets of parameters in a row, such as when writing to the variable area or performing a compound write, control characteristics may be affected. Observe the following points.

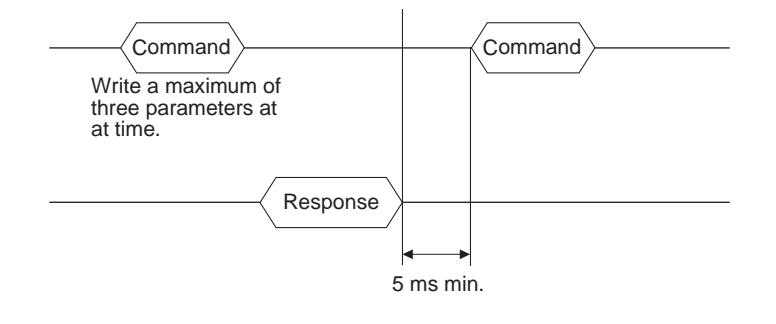

## 7.2 Frames

Commands from the host computer and responses from the E5AR-T/ER-T take the form of frames that conform to the Modbus (RTU) protocol. The data included in command frames and response frames is described in this section.

In the following descriptions, an "H" before a numeric value (for example H'02) indicates that the value is a hexadecimal number. Numbers or letters enclosed in quotation marks (for example "00") are ASCII characters.

#### Command Frames

In RTU Mode, each frame begins and ends with a silent time interval that is at least 3.5 characters long.

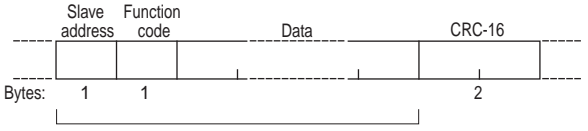

CRC-16 calculation range

|               | Silent interval at least 3.5 characters long.                                                                                                    |
|---------------|----------------------------------------------------------------------------------------------------|
| Slave address | Specify the unit number of the E5AR-T/ER-T between<br>H'00 and H'63 (0 to 99). When broadcasting to all nodes,<br>specify H'00. Responses are not returned for broadcasts.               |
| Function code | The function code specifies the command from the host computer. The code is set in hexadecimal and is 1 byte long. For more information, refer to 7.3 <i>List of Functions</i> (P. 7-7). |
| Data          | The text of command based on the function code. Speci-<br>fies variable addresses and the values for set values in<br>hexadecimal.                                                       |
| CRC-16        | Cyclical Redundancy Check<br>These two bytes store check code calculated from the<br>slave address to the end of the data in hexadecimal.                                                |
|               | Silent interval at least 3.5 characters long.                                                                                                    |

 Example of CRC-16 Calculation

**RC-16** A message is processed 1 byte at a time in a 16-bit processing register called the CRC register.

#### Supplement

CRC-16 Calculation Method:

As described below, the value from the slave address through the end of the data is calculated and the result set as the CRC-16.

- (1) An initial value of H'FFFF is set in the CRC register.
- (2) An XOR is taken of the contents of the CRC register and the 1st byte of the message, and the result is returned to the CRC register.
- (3) The contents of the CRC register is shifted 1 bit to the right, and 0 is placed in the MSB.
- (4) If the bit shifted from the LSB is 0, step 3 is repeated.If the bit shifted from the LSB is 1, an XOR is taken of the contents of the CRC register and H'A001, and the result is returned to the CRC register.

- (5) Steps 3 and 4 are repeated until the contents of the register have been shifted 8 bits to the right.
- (6) If the end of the message has not been reached, an XOR is taken of the next byte of the CRC register and the message, the result is returned to the CRC register, and the procedure is repeated from step (3).
- (7) The result (the value in the CRC register) is placed in the lower byte of the message.

Example of Appending the Result

If the calculated CRC value is H'1234, this is appended as follows to the command frame:

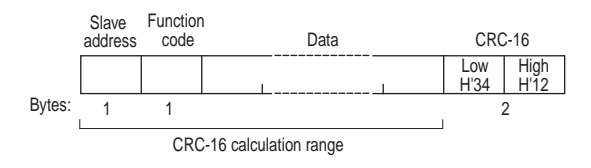

## ■ Response Frames

Normal Response Frames

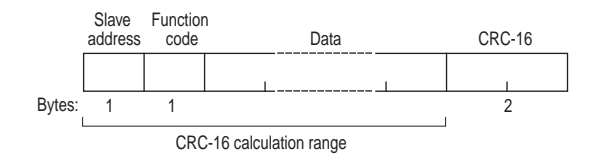

#### Error Response Frames

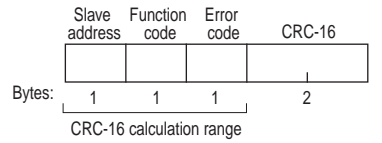

| Slave address | The unit number that was specified in the command frame is returned here. This is the unit number of the responding E5AR-T/ER-T.                                                                                                    |
|---------------|----------------------------------------------------------------------------------------------------|
| Function code | The function code that was received is returned here.<br>In an error response frame, "H'80" is added to the value<br>to indicate that this is an error response.<br>Example: Received function code = H'03<br>Function code in error response frame = H'83 |
| Error code    | An end code that indicates the error.                                                                                                    |
| CRC-16        | Cyclical Redundancy Check<br>These two bytes are a check code calculated from the<br>slave address through the end of the data in hexadeci-<br>mal.                                                                                                    |

#### • Error Codes

| End<br>code | Name                         | Description                                                                                                    | Error<br>detection<br>priority |
|-------------|------------------------------|----------------------------------------------------------------------------------------------------|--------------------------------|
| H'01        | Function code error          | Received an unsupported function code.                                                                                                    | 1                              |
| H'02        | Variable<br>address<br>error | The variable area number specified in the variable address is out of range.                                                                                                    | 2                              |
| H'03        | Variable<br>data error       | The number of elements does not agree with<br>the number of data items.<br>Number of elements times 2 does not agree<br>with the byte count.<br>The response length exceeds the communi-<br>cations buffer size.<br>The operation code or related information in<br>an operation command is not correct.<br>The written data exceeds the setting range.                                                                                                    | 3                              |
| H'04        | Operation<br>error           | <ul> <li>The setting in the write data is not permitted<br/>in the current operating mode.</li> <li>The communications writing function is<br/>disabled</li> <li>Attempted to write to set values insetting<br/>area 1 from setting area 0.</li> <li>Attempted to write to Protect Level set<br/>values from another level.</li> <li>AT is being executed.</li> <li>The program number was changed during<br/>programmed operation.</li> <li>User calibration is in progress.</li> <li>The operation command cannot be<br/>processed.</li> <li>Unit error, unit change, display unit error, or<br/>EEPROM error.</li> </ul> | 4                              |

No Response

In the following cases, the received command is not processed and a response is not returned. A timeout will occur at the host device.

- The slave address in the received command is different from the communications unit number set in the E5AR-T/ER-T.
- A parity error, framing error, or overrun error occurred due to a transfer error or other error.
- A CRC-16 code error occurred in the received command frame.
- A time interval greater that 3.5 characters occurred between data while receiving a command frame.

# 7.3 List of Functions

The function codes supported by the E5AR-T/ER-T are listed below.

#### • Function Codes

| Function codes | Name                    | Description                                                                                                    |
|----------------|-------------------------|----------------------------------------------------------------------------------------------------|
| 03 (H'03)      | Read from Variable Area | Reads a variable area. Multiple variables that are consecutive can be read.                                             |
| 16 (H'10)      | Write to Variable Area  | Writes to a variable area.<br>Multiple variables that are con-<br>secutive can be written.<br>Broadcasting is possible. |
| 06 (H'06)      | Operation Command       | Writes an operation command.<br>Broadcasting is possible.                                                               |
| 08 (H'08)      | Echoback Test           | Performs an echoback test.                                                                                              |

# 7.4 Variable Areas

The areas used for data exchange when communicating with the E5AR-T/ER-T are called the variable areas. Present values can be read, and set values can be read and written using the variable areas of the E5AR-T/ER-T.

Operation commands do not use the variable areas.

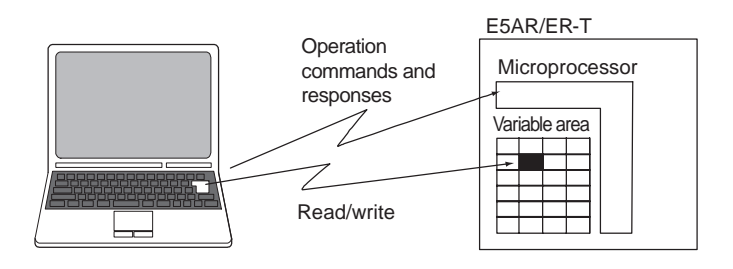

Personal computer

A variable area is accessed by specifying the position of a variable within the variable area using the channel identifier, area number, and address in the area.

#### Addresses

Addresses are allocated within each variable type. Addresses are two bytes long and written in hexadecimal. Addresses are allocated according to access size. Each address consists of a channel identifier, area number, and the address in the area.

|                                                                       |   |   |   |   |   | Ado | dress | (2 byt | es) |    |    |    |    |    |   |
|-----------------------------------------------------------------------|---|---|---|---|---|-----|-------|--------|-----|----|----|----|----|----|---|
| #                                                                     | # | * | * | * | * | *   | *     | A6     | A5  | A4 | A3 | A2 | A1 | A0 | 0 |
| Channel Area number (00 to 3F) Address in area (00 to FE)<br>(0 to 3) |   |   |   |   |   |     |       |        |     |    |    |    |    |    |   |

#### • Area Numbers

Area numbers in the variable area are listed in the following table.

| Variable<br>type | Description                 | Area           |
|------------------|-----------------------------|----------------|
| 04               | Communications Monitor      |                |
| 05               | Protect Level               |                |
| 06               | Operation Level             |                |
| 07               | Adjustment Level            |                |
| 08               | Adjustment 2 Level          | Setting area 0 |
| 09               | Alarm Set Setting Level     | progress.)     |
| 0A               | PID Setting Level           |                |
| 0B               | Approximation Setting Level |                |
| 18               | Program Setting Level       |                |
| 19               | Time Signal Setting Level   |                |

| Variable<br>type | Description                     | Area                 |
|------------------|---------------------------------|----------------------|
| 0C               | Input Initial Setting Level     |                      |
| 0D               | Control Initial Setting Level   |                      |
| 0E               | Control Initial Setting 2 Level |                      |
| 0F               | Alarm Setting Level             | Setting area 1       |
| 10               | Display Adjustment Level        | (Operation stopped.) |
| 11               | Communications Setting Level    |                      |
| 12               | Advanced Function Setting Level |                      |
| 13               | Expansion Control Setting Level |                      |

#### Channel Identifier

To specify channels 2 to 4 for Controllers with more than one input channel, specify a channel identifier between 1 and 3 to identify the channel. Only 0 (channel 1) can be specified for controllers with only one input channel.

| Channel identifier | Channel   |
|--------------------|-----------|
| 0                  | Channel 1 |
| 1                  | Channel 2 |
| 2                  | Channel 3 |
| 3                  | Channel 4 |

#### Address in Area

This address is allocated a parameter in the variable areas. Addresses are assigned in order beginning from the first parameter.

For more information on addresses, refer to *Appendix Setting Lists* (P. A-6).

The addresses indicated in the setting list are the addresses for channel 1. To specify an address of channel 2, for example, add H'4000 to the address in the setting list. For channel 3, add H'8000, and for channel 4, add H'C000.

#### Number of Elements

The number of elements is expressed as a 2-byte hexadecimal number. For example, if the number of elements is 0010, the first 8 elements of data (H'10) from the address are specified.

The specification range for the number of elements depends on the command. Refer to 7.9 *Commands and Responses* (P. 7-20) for more information.

In the Modbus protocol one element is two bytes of data, however, set values in the E5AR-T/ER-T are four bytes each.

## Set Values

Values read and written to the variable area are expressed in hexadecimal and disregard the decimal point position. Negative values are expressed as a two's complements.

Example: D'105.0  $\rightarrow$  H'0000041A

This variable is an 8-digit number in hexadecimal. Negative values are expressed as a two's complement. The decimal is disregarded. If the PV of the E5AR-T/ER-T is 105.0, it will be read as H'0000041A (105.0  $\rightarrow$  1050  $\rightarrow$  H'0000041A). If data that uses the program time unit is read and is displayed as 99.59, the read data will be H'000026E7 (99.59  $\rightarrow$  9959  $\rightarrow$  H'000026E7).

# 7.5 Read from Variable Area

Read from a variable area by setting the required data in the following command frame.

|--|

#### **Command Frame**

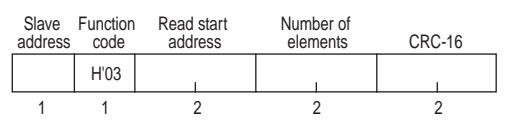

| Data name             | Description                                                                                                    |
|-----------------------|----------------------------------------------------------------------------------------------------|
| Slave address         | Specify the unit number of the E5AR-T/ER-T. Set in hexadecimal from H'01 to H'63 (1 to 99).                                                                                                    |
| Function code         | The function code for Read from Variable Area com-<br>mand is H'03.                                                                                                    |
| Read start<br>address | Specify the address of the set value to read. For more information on addresses, refer to <i>Appendix Setting Lists</i> (P. A-6).                                                                          |
| Number of elements    | Specify the number of set values to read times 2 for the<br>number of elements. The setting range is H'0002 to<br>H'006A (2 to 106).<br>Example: If the number of set values sets is 2, specify<br>H'0004. |
| CRC-16                | The check code calculated based on the values from the slave address through the end of the data. For the calculation method, refer to <i>Example of CRC-16 Calculation</i> in <i>7.2 Frames</i> (P. 7-4). |

Response

#### **Response Frame**

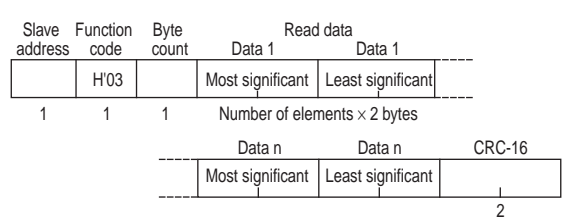

| Data name     | Description                                                                                                    |  |  |
|---------------|----------------------------------------------------------------------------------------------------|--|--|
| Slave address | The value from the command frame is returned here.                                                                                                    |  |  |
| Function code | The received function code is returned here.<br>In an error response frame, "H'80" is added to the<br>received function code to indicate that it is an error<br>response.<br>Example: Received function code = H'03<br>Function code in error response frame = H'83 |  |  |
| Byte count    | Number of bytes of data that were read.                                                                                                    |  |  |
| Read data     | The set value that was read.                                                                                                    |  |  |
| CRC-16        | This is the check code calculated from the slave address through the end of the data. For the calculation method, refer to <i>Example of CRC-16 Calculation</i> in <i>7.2 Frames</i> (P. 7-4).                                                                      |  |  |

#### Response Codes

| Function code | Error<br>code | Error name                | Cause                                                                                                    |
|---------------|---------------|---------------------------|----------------------------------------------------------------------------------------------------|
| H'83          | H'02          | Variable address<br>error | Error in the read start address.                                                                                     |
|               | H'03          | Variable data<br>error    | The number of elements exceeds the specified range.                                                                  |
|               | H'04          | Operation error           | Unit error, unit change, display<br>unit error, or EEPROM error<br>(does not occur when number<br>of elements is 0). |
| H'03          | -             | Normal end                | No error.                                                                                                    |

#### Reading Non-display Data

Set values can be read even if the parameters are set not to be displayed or are not displayed due to the model.

#### **Command/Response Example**

Reading the PV of Channel 1 (Slave address: H'01) PV of channel 1 (read-only data) Address: H'0404 Data read: H'000003E8 (100.0°C)

 Command:
 01
 03
 0404
 00 02
 (CRC-16)

 Response:
 01
 03
 04
 00 00 03 E8
 (CRC-16)

# 7.6 Write to Variable Area

Write to a variable area by setting the required data in the following command frame.

#### **Command Frame**

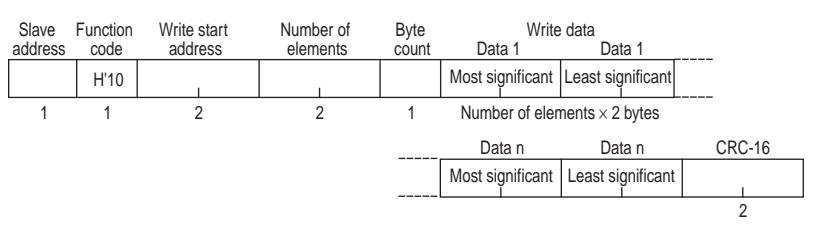

| Data name              | Description                                                                                                    |  |  |
|------------------------|----------------------------------------------------------------------------------------------------|--|--|
| Slave address          | Specify the unit number of the E5AR-T/ER-T. Set in hexadecimal from H'01 to H'63 (1 to 99).                                                                                                    |  |  |
| Function code          | The function code for the Write to Variable Area command is H' 10.                                                                                                    |  |  |
| First address of write | Specify the address of the set value to write.<br>For more information on addresses, refer to <i>Appendix</i><br><i>Setting Lists</i> (P. A-6).                                                                         |  |  |
| Number of elements     | ber of<br>ents Specify the number of set values to write times 2 for the<br>number of elements. The setting range is H'0002 to<br>H'0068 (2 to 104).<br>Example: When the number of set values is 2, specify<br>H'0004. |  |  |
| Byte count             | Specify the number of bytes of data to write.                                                                                                    |  |  |

Response

#### **Response Frame**

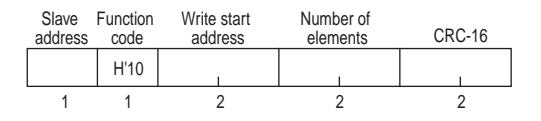

| Data name                                                                                                    | Description                                                                                                    |  |
|----------------------------------------------------------------------------------------------------|----------------------------------------------------------------------------------------------------|--|
| Slave address                                                                                                    | The value from the command frame is returned here.                                                                                                    |  |
| Function code                                                                                                    | The received function code is returned here.<br>In an error response frame, "H'80" is added to the<br>received function code to indicate that it is an error<br>response.<br>Example: Received function code = H'10<br>Function code in error response frame = H'90 |  |
| Write start<br>address                                                                                                    | The write start address that was received is returned here.                                                                                                    |  |
| Number of elements                                                                                                    | The received number of elements.                                                                                                    |  |
| CRC-16 This is the check code calculated from the slave addition through the end of the data. For the calculation merefer to <i>Example of CRC-16 Calculation</i> in <i>7.2 Frai</i> (P. 7-4). |                                                                                                    |  |

#### Response Codes

| Function code | Error<br>code | Error name                | Cause                                                                                                    |
|---------------|---------------|---------------------------|----------------------------------------------------------------------------------------------------|
| H'90          | H'02          | Variable<br>address error | Error in write start address.                                                                                                    |
|               | H'03          | Variable data<br>error    | <ul> <li>Number of elements and number of data items do not agree.</li> <li>Number of elements times 2 does not agree with byte count.</li> <li>Write data exceeds the setting range.</li> </ul>                                                                                                    |
|               | H'04          | Operation<br>error        | <ul> <li>The operating status does not permit writing. The settings for the write data are not permitted in the current operating mode.</li> <li>The communications writing function is disabled.</li> <li>Attempted to write to set values in setting area 1 from setting area 0.</li> <li>Attempted to write to Protect Level set values from another level.</li> <li>AT is being executed.</li> <li>The program number was changed during programmed operation.</li> <li>User calibration is in progress.</li> <li>Unit error, unit change, display unit error, or EEPROM error.</li> </ul> |
| H'10          | -             | Normal end                | No error                                                                                                    |

#### Writing Non-display Data

It is possible to write set values even if they are set to not be displayed or are not displayed due to the model. Exercise caution when writing continuously.

#### **Command/Response Example**

Writing the SP Setting Upper Limit and SP Setting Lower Limit parameters in the Control Initial Setting Level for channel 1. (Slave address: H'01)

SP Setting Upper Limit for Channel 1 Address: H'0D1E Data written: H'00002710 (1000.0°C)

SP Setting Lower Limit for Channel 1 Address: H'0D20 Data written: H'FFFFC18 (-100.0°C)

Command: 01 10 0D 1E 00 04 08 00 00 27 10 FF FF FC 18 (CRC-16) Response: 01 10 0D 1E 00 04 (CRC-16)
# 7.7 Operation Commands

Operation commands are sent using the following command frame.

**Command Frame** 

```
Command
```

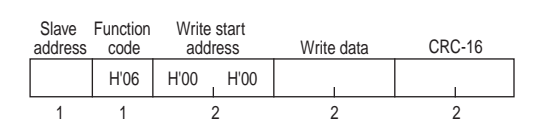

| Data name              | Description                                                                                                    |
|------------------------|----------------------------------------------------------------------------------------------------|
| Slave address          | Specify the unit number of the E5AR-T/ER-T. Set in hexadecimal from H'01 to H'63 (1 to 99).                                                                                                    |
| Function code          | The function code for an Operation Command is H'06.                                                                                                    |
| Write start<br>address | Specify H'0000 for the Operation Command address.                                                                                                    |
| Write data             | Enter the operation code of the operation command and related information (see table below).                                                                                                   |
| CRC-16                 | This is the check code calculated from the slave address through the end of the data. For the calculation method, refer to <i>Example of CRC-16 Calculation</i> in <i>7.2 Frames</i> (P. 7-4). |

Operation Commands for the E5AR-T/ER-T are listed in the following table.

| Operation Description |                             | Related information |                                                         |  |
|-----------------------|-----------------------------|---------------------|---------------------------------------------------------|--|
| code                  |                             | Upper Byte          | Lower Byte                                              |  |
| H'00                  | Communica-<br>tions Writing | H'0 *1              | H'0: OFF (disabled)<br>H'1: ON (enabled)                |  |
| H'01                  | Run/Reset                   | H'0 to 3, F *2      | H'0: Run, H'1: Reset                                    |  |
| H'03                  | AT Execute                  | H'0 to 3, F *2      | H'0: Current PID set number<br>H'1 to 8: PID set number |  |
| H'04                  | Write Mode                  | H'0 *1              | H'0: Backup Mode<br>H'1: RAM Write Mode                 |  |
| H'05                  | Save RAM<br>Data            | H'0 *1              | H'0                                                     |  |
| H'06                  | Software<br>Reset           | H'0 *1              | H'0                                                     |  |
| H'07                  | Move to Set-<br>ting Area 1 | H'0 *1              | H'0                                                     |  |
| H'08                  | Move to Pro-<br>tect Level  | H'0 *1              | H'0                                                     |  |
| H'09                  | Auto/Manual                 | H'0 to 3, F *2      | H'0: Auto Mode<br>H'1: Manual Mode                      |  |
| H'0A                  | AT Cancel                   | H'0 to 3, F *2      | H'0: Cancel                                             |  |
| H'0B                  | Parameter<br>Initialization | H'0 *1              | H'0                                                     |  |

| Operation | ration Description Related information |                |                               |
|-----------|----------------------------------------|----------------|-------------------------------|
| code      |                                        | Upper Byte     | Lower Byte                    |
| H'0C      | Alarm Latch<br>Cancel                  | H'0 to 3, F *2 | H'0                           |
| H'0D      | SP Mode                                | H'0 to 3, F *2 | H'0: PSP, H'1: RSP, H'2: FSP  |
| H'12      | Hold                                   | H'0 to 3, F *2 | H'0: Hold Cancel<br>H'1: Hold |
| H'13      | Advance                                | H'0 to 3, F *2 | H'0                           |
| H'14      | Back                                   | H'0 to 3, F *2 | H'0                           |

\*1: Executed for all channels.

- \*2: Specify the channel.
- 0: CH1, 1: CH2, 2: CH3, 3: CH4, F: All channels
- Note: When all channels is specified, only enabled channels will respond and processing will begin from channel 1. If an error is detected on any one channel, an operation error will occur. If all channels end normally, a normal end will occur.

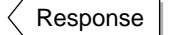

#### **Response Frame**

| Slave address | Function code | Write start<br>address |      | Write | data | CRC-16 |   |
|---------------|---------------|------------------------|------|-------|------|--------|---|
|               | H'06          | H'00                   | H'00 |       | 1    |        |   |
| 1             | 1             | 1                      | 2    | 2     | 2    | 2      | - |

| Data name                     | Description                                                                                                    |
|-------------------------------|----------------------------------------------------------------------------------------------------|
| Slave address                 | The value from the command frame appears here.                                                                                                    |
| Function code                 | This is the received function code.<br>In an error response frame, "H'80" is added to the<br>received function code to indicate that it is an error<br>response.<br>Example: Received function code = H'06<br>Function code in error response frame = H'86 |
| Beginning<br>address of write | Beginning address of write that was received.                                                                                                    |
| Written data                  | Received operation command data.                                                                                                    |
| CRC-16                        | This is the check code calculated from the slave address through the end of the data. For the calculation method, refer to <i>Example of CRC-16 Calculation</i> in <i>7.2 Frames</i> (P. 7-4).                                                             |

### Response Codes

| Function code | Error<br>code          | Error name                | Cause                                                                                                    |
|---------------|------------------------|---------------------------|----------------------------------------------------------------------------------------------------|
|               | H'02                   | Variable<br>address error | The variable address is not H'0000.                                                                                                    |
|               | H'03 Variable<br>error |                           | <ul><li>Error in written data.</li><li>Incorrect operation code or related information.</li></ul>                                                                                                    |
| H'86          | H'04                   | Operation<br>error        | <ul> <li>The operating status does not permit writing.</li> <li>The communications writing function is disabled. The command will be received even if the communications writing function is disabled.</li> <li>Cannot process. See description of commands in 7.9 <i>Commands and Responses</i> (P. 7-20).</li> <li>Unit error, unit change, display unit error, or EEPROM error.</li> </ul> |
| H'06          | -                      | Normal end                | No error                                                                                                    |

#### **Command/Response Example**

Operation Command to Channel 2 (slave address: H'01)

Channel 2 Operation Command

Address: H'0000

Written data: H'0111 (Reset command to channel 2)

| Command:  | 01 | 06 | 00 00 | 01 11 | (CRC-16) |
|-----------|----|----|-------|-------|----------|
| Response: | 01 | 06 | 00 00 | 01 11 | (CRC-16) |

# 7.8 Setting Areas

The E5AR-T/ER-T has two setting areas for communications: Setting area 0 and setting area 1.

In setting area 0, operation continues. Setting area 0 makes it possible to perform operations that require operation to be in progress, such as reading the PV, writing an SP, and starting/resetting operation (Run/Reset), as well as operations that do not interfere with control. On the other hand, operations that may change control, such as writing Initial set values, cannot be performed. (Set values that cannot be written can still be read.)

In setting area 1, operation is stopped. This makes it possible to perform operations such as writing Initial set values, which cannot be written in setting area 0.

When the power is turned ON, setting area 0 is selected. To access setting area 1, use the Move to Setting Area 1 operation command. To return to setting area 0 from setting area 1, turn OFF the power or use the Software Reset operation command.

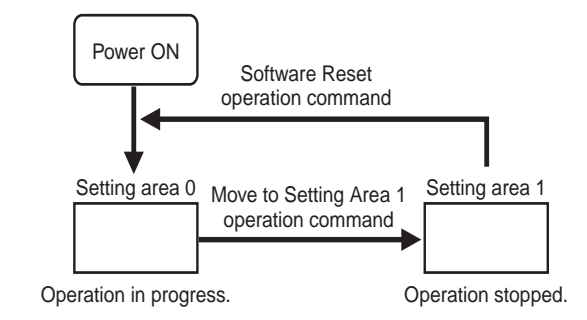

| Area<br>number | Description                        | Area           |  |
|----------------|------------------------------------|----------------|--|
| 04             | Communications Monitor             |                |  |
| 05             | Protect Level                      |                |  |
| 06             | Operation Level                    |                |  |
| 07             | Adjustment Level                   |                |  |
| 08             | Adjustment 2 Level                 | Setting area 0 |  |
| 09             | Alarm Set Setting Level progress.) |                |  |
| 0A             | PID Setting Level                  |                |  |
| 0B             | Approximation Setting Level        |                |  |
| 18             | Program Setting Level              |                |  |
| 19             | Time Signal Setting Level          |                |  |

| Area<br>number | Description                              | Area           |
|----------------|------------------------------------------|----------------|
| 0C             | Input Initial Setting Level              |                |
| 0D             | Control Initial Setting Level            |                |
| 0E             | Control Initial Setting 2 Level          |                |
| 0F             | Alarm Setting Level                      | Setting area 1 |
| 10             | Display Adjustment Level (Operation stop |                |
| 11             | Communications Setting Level             |                |
| 12             | Advanced Function Setting Level          |                |
| 13             | Expansion Control Setting Level          |                |

# 7.9 Commands and Responses

The E5AR-T/ER-T provides a set of commands that read from variable areas, write to variable areas, execute operation commands, and execute other services provided by the Modbus communications protocol. The commands supported by the E5AR-T/ER-T are described below.

### Reading Monitor Values

Command

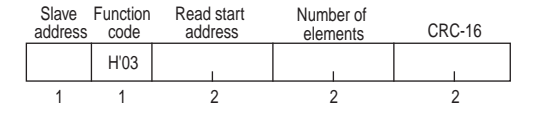

| Addross | Monitor value |                             | Addross |    | Monitor value               |
|---------|---------------|-----------------------------|---------|----|-----------------------------|
| Audiess | Ch            | Data name                   | Audiess | Ch | Data name                   |
| H'0404  |               | PV                          | H'8404  |    | PV                          |
| H'0406  |               | Present Set Point           | H'8406  |    | Present Set Point           |
| H'040A  | 1             | PID Set Number<br>Monitor   | H'840A  | 3  | PID Set Number<br>Monitor   |
| H'040C  |               | Status                      | H'840C  | 3  | Status                      |
| H'040E  |               | Program Status              | H'840E  |    | Program Status              |
| H'0410  |               | Alarm Set Number<br>Monitor | H'8410  |    | Alarm Set Number<br>Monitor |
| H'4404  |               | PV                          | H'C404  |    | PV                          |
| H'4406  |               | Present Set Point           | H'C406  |    | Present Set Point           |
| H'440A  | 2             | PID Set Number<br>Monitor   | H'C40A  | л  | PID Set Number<br>Monitor   |
| H'440C  | 2             | Status                      | H'C40C  | 4  | Status                      |
| H'440E  |               | Program Status              | H'C40E  |    | Program Status              |
| H'4410  |               | Alarm Set Number<br>Monitor | H'C410  |    | Alarm Set Number<br>Monitor |

This command is used to read the present values, status, and other monitor values. The number of elements can be set from H'0004 to 006A (4 to 106) to allow reading monitor values in consecutive addresses.

When used in setting area 1, the response for the present value and internal SP will be 0 and the response for the status will be as indicated in the notes in  $E5\square R$ -T Status (Communications) in Appendix Setting Lists (P. A-8).

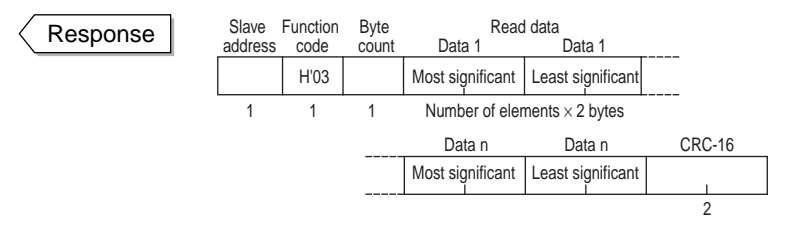

The response for a normal end is shown above. For information on error responses, refer to 7.5 Read from Variable Area (P. 7-11).

# Reading Set Values

Command

| Slave<br>address | Function code | Read start<br>address | Number of<br>elements | CRC-16 |
|------------------|---------------|-----------------------|-----------------------|--------|
|                  | H'03          | 1                     |                       |        |
| 1                | 1             | 2                     | 2                     | 2      |

| Address                            | Description |                                 |  |  |
|------------------------------------|-------------|---------------------------------|--|--|
| Address                            | Ch          |                                 |  |  |
|                                    |             | Set values in setting area 0    |  |  |
| H'0600 to 061C                     |             | Operation Level                 |  |  |
| H'0700 to 074A                     |             | Adjustment Level                |  |  |
| H'0800 to 0818                     |             | Adjustment 2 Level              |  |  |
| H'0900 to 096E                     |             | Alarm Set Setting Level         |  |  |
| H'0A00 to 0A9E                     |             | PID Setting Level               |  |  |
| H'0B00 to 0B6E                     |             | Approximation Setting Level     |  |  |
| H'1800 to 183A                     |             | Program Setting Level           |  |  |
| H'1900 to 196C                     | 1           | Time Signal Setting Level       |  |  |
|                                    |             | Set values in setting area 1    |  |  |
| H'0C00 to 0C20                     |             | Input Initial Setting Level     |  |  |
| H'0D00 to 0D36                     |             | Control Initial Setting Level   |  |  |
| H'0E00 to 0E76                     |             | Control Initial Setting 2 Level |  |  |
| H'0F00 to 0F2C                     |             | Alarm Setting Level             |  |  |
| H'1000 to 100E                     |             | Display Adjustment Level        |  |  |
| H'1100 to 110C                     |             | Communications Setting Level    |  |  |
| H'1200 to 1218                     |             | Advanced Function Setting Level |  |  |
| H'1300 to 133A                     |             | Expansion Control Setting Level |  |  |
| H'4000 added to above<br>addresses | 2           | Same set values as channel 1    |  |  |
| H'8000 added to above<br>addresses | 3           | Same set values as channel 1    |  |  |
| H'C000 added to above<br>addresses | 4           | Same set values as channel 1    |  |  |

This command is used to read set values. The number of elements can be set from H'0004 to 006A (4 to 106) to allow successive reading of 2 to 53 set values in consecutive addresses.

To specify the variable type or address, refer to *Appendix Setting Lists* (P. A-6). The upper limit of an address depends on the variable type.

This command can be used in both setting area 0 and setting area 1. When used in setting area 1, the response for the remote SP monitor, ramp SP monitor, and valve opening monitor will be 0 and the response for the status will be as indicated in the notes in  $E5\square R-T$ Status (Communications) in Appendix Setting Lists (P. A-8).

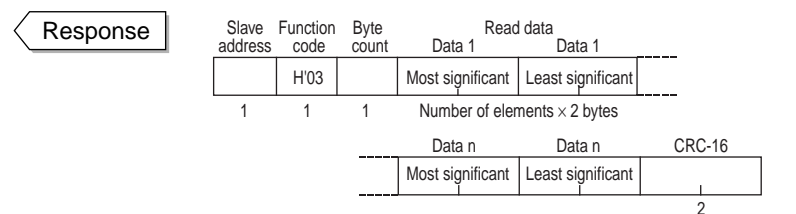

The response for a normal end is shown above. For information on error responses, refer to 7.5 Read from Variable Area (P. 7-11).

1

4 bytes

CRC-16

2

### Writing Set Values in Protect Level

1

1

 Slave address
 Function code
 Write start address
 Number of elements
 Byte count
 Write data

 H'10
 H'10
 H'0002
 H'04
 H'04
 H'04
 H'04
 H'04
 H'04
 H'04
 H'04
 H'04
 H'04
 H'04
 H'04
 H'04
 H'04
 H'04
 H'04
 H'04
 H'04
 H'04
 H'04
 H'04
 H'04
 H'04
 H'04
 H'04
 H'04
 H'04
 H'04
 H'04
 H'04
 H'04
 H'04
 H'04
 H'04
 H'04
 H'04
 H'04
 H'04
 H'04
 H'04
 H'04
 H'04
 H'04
 H'04
 H'04
 H'04
 H'04
 H'04
 H'04
 H'04
 H'04
 H'04
 H'04
 H'04
 H'04
 H'04
 H'04
 H'04
 H'04
 H'04
 H'04
 H'04
 H'04
 H'04
 H'04
 H'04
 H'04
 H'04
 H'04
 H'04
 H'04
 H'04
 H'04
 H'04
 H'04
 H'04
 H'04
 H'04
 H'04
 H'04</t

2

| Address | Parameter                       |
|---------|---------------------------------|
| H'0500  | Operation Adjustment Protection |
| H'0502  | Initial Setting Protection      |
| H'0504  | Setting Change Protection       |
| H'0506  | PF Key Protection               |

2

This command writes set values in the Protect Level. Refer to *4.1 Setting Levels and Key Operations* (P. 4-2) for information on Protect Level.

This command is used in setting area 0. If used in setting area 1, an error will result.

To use this command, first enable using the communications writing function by executing the Communications Writing operation command, and then move to Protect Level by executing the Move to Protect Level operation command.

| Response | Slave<br>address | Function code | Write start<br>address | Number of<br>elements | CRC-16 |
|----------|------------------|---------------|------------------------|-----------------------|--------|
|          |                  | H'10          | 1                      |                       |        |
|          | 1                | 1             | 2                      | 2                     | 2      |

The response for a normal end is shown above. For information on error responses, refer to 7.6 Write to Variable Area (P. 7-13).

# ■ Writing Set Values

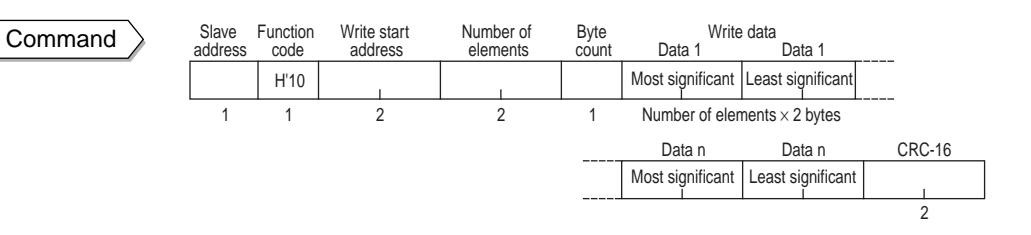

| Address                            |    | Description                     |
|------------------------------------|----|---------------------------------|
| Address                            | Ch |                                 |
|                                    |    | Set values in setting area 0    |
| H'0600 to 061C                     |    | Operation Level                 |
| H'0700 to 074A                     |    | Adjustment Level                |
| H'0800 to 0818                     |    | Adjustment 2 Level              |
| H'0900 to 096E                     |    | Alarm Set Setting Level         |
| H'0A00 to 0A9E                     |    | PID Setting Level               |
| H'0B00 to 0B6E                     |    | Approximation Setting Level     |
| H'1800 to 183A                     |    | Program Setting Level           |
| H'1900 to 196C                     | 1  | Time Signal Setting Level       |
|                                    |    | Set values in setting area 1    |
| H'0C00 to 0C20                     |    | Input Initial Setting Level     |
| H'0D00 to 0D36                     |    | Control Initial Setting Level   |
| H'0E00 to 0E76                     |    | Control Initial Setting 2 Level |
| H'0F00 to 0F2C                     |    | Alarm Setting Level             |
| H'1000 to 100E                     |    | Display Adjustment Level        |
| H'1100 to 110C                     |    | Communications Setting Level    |
| H'1200 to 1218                     |    | Advanced Function Setting Level |
| H'1300 to 133A                     |    | Expansion Control Setting Level |
| H'4000 added to above<br>addresses | 2  | Same set values as channel 1    |
| H'8000 added to above<br>addresses | 3  | Same set values as channel 1    |
| H'C000 added to above<br>addresses | 4  | Same set values as channel 1    |

This command is used to write set values. The number of elements can be set from H'0004 to 0068 (4 to 104) to write from 2 to 52 set values at consecutive addresses.

To specify the variable type and address, refer to *Appendix Setting Lists* (P. A-6).

Parameters in setting area 1 can be written from setting area 1. An operation error will occur if parameters are written from setting area 0.

To use this command, the communications writing function must be enabled using the Communications Writing operation command.

To store the set values for Operation or Adjustment Level in EEPROM, select "Backup Mode" and execute the RAM Write Mode command. If "Backup Mode" is not selected, the set values will not remain in memory when the power is turned OFF. For more information on the above levels, refer to *4.1 Setting Levels and Key Operations* (P. 4-2).

Response

| Slave<br>address | Function code | Write start address | Number of<br>elements | CRC-16 |
|------------------|---------------|---------------------|-----------------------|--------|
|                  | H'10          | I                   |                       |        |
| 1                | 1             | 2                   | 2                     | 2      |

The response for a normal end is shown above. For information on error responses, refer to 7.6 Write to Variable Area (P. 7-13).

### Communications Writing

Command

| Slave<br>address | Function code | Write<br>add | start C<br>ress | Operation<br>code | Relate<br>informat | d<br>ion | CRC-16 |  |
|------------------|---------------|--------------|-----------------|-------------------|--------------------|----------|--------|--|
|                  | H'06          | H'00         | H'00            | H'00              | I                  |          | 1      |  |
| 1                | 1             |              | 2               |                   | 2                  |          | 2      |  |

| Related information | Description                     |
|---------------------|---------------------------------|
| H'00                | Communications Writing Disabled |
| H'01                | Communications Writing Enabled  |

This command is used to enable or disable the communications writing function. It changes the setting of the Communications Writing parameter.

When the communications writing function is disabled, communications cannot be used to write set values or send operation commands, such as the Run/Reset operation command.

#### The default setting is "Communications Writing Disabled."

This command can be used in both setting area 0 and setting area 1.

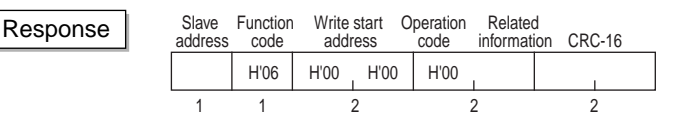

The response for a normal end is shown above. For information on error responses, refer to 7.7 Operation Commands (P. 7-15).

## ■ Run/Reset

Command

| Slave address | Function code | Write<br>addr | start Op<br>ess | peration<br>code | Related information | on CRC-16 |  |
|---------------|---------------|---------------|-----------------|------------------|---------------------|-----------|--|
|               | H'06          | H'00          | H'00            | H'01             | 1                   | I         |  |
| 1             | 1             |               | 2               |                  | 2                   | 2         |  |

| Related     | Description |               |  |  |  |
|-------------|-------------|---------------|--|--|--|
| information | Ch          | Control state |  |  |  |
| H'00        | 1           | Run           |  |  |  |
| H'01        | 1           | Reset         |  |  |  |
| H'10        | 2           | Run           |  |  |  |
| H'11        |             | Reset         |  |  |  |
| H'20        | 2           | Run           |  |  |  |
| H'21        | 5           | Reset         |  |  |  |
| H'30        | А           | Run           |  |  |  |
| H'31        | 4           | Reset         |  |  |  |
| H'F0        | ΔIJ         | Run           |  |  |  |
| H'F1        |             | Reset         |  |  |  |

This command is used to start or reset control.

This command is used in setting area 0.

When the control mode is set to cascade control, perform the Run/ Reset operation command for channel 2.

If "All" is selected for the channel, only the channels that are enabled will be affected by this command.

To use this command, the communications writing function must be enabled using the Communications Writing operation command.

| Response | Slave address | Function code | Write sta<br>addres | art Op<br>ss | eration<br>code | Related<br>information | on CRC-16 |
|----------|---------------|---------------|---------------------|--------------|-----------------|------------------------|-----------|
|          |               | H'06          | H'00                | H'00         | H'01            |                        | I         |
|          | 1             | 1             | 2                   |              |                 | 2                      | 2         |

The response for a normal end is shown above. For information on error responses, refer to 7.7 Operation Commands (P. 7-15).

# ■ AT Execute

Command

 Slave address
 Function code
 Write start address
 Operation code
 Related information
 CRC-16

 H'06
 H'00
 H'00
 H'03
 I
 I
 I
 I
 I
 I
 I
 I
 I
 I
 I
 I
 I
 I
 I
 I
 I
 I
 I
 I
 I
 I
 I
 I
 I
 I
 I
 I
 I
 I
 I
 I
 I
 I
 I
 I
 I
 I
 I
 I
 I
 I
 I
 I
 I
 I
 I
 I
 I
 I
 I
 I
 I
 I
 I
 I
 I
 I
 I
 I
 I
 I
 I
 I
 I
 I
 I
 I
 I
 I
 I
 I
 I
 I
 I
 I
 I
 I
 I
 I
 I
 I
 I
 I
 I
 I
 I
 I
 I
 I
 I

| Related     | Description |                                                               |  |  |  |  |
|-------------|-------------|---------------------------------------------------------------|--|--|--|--|
| information | Ch          | Command mode                                                  |  |  |  |  |
| H'00 to 08  | 1           | 00: Current PID set number<br>01 to 08: PID set number 1 to 8 |  |  |  |  |
| H'10 to 18  | 2           | 10: Current PID set number<br>11 to 18: PID set number 1 to 8 |  |  |  |  |
| H'20 to 28  | 3           | 20: Current PID set number<br>21 to 28: PID set number 1 to 8 |  |  |  |  |
| H'30 to 38  | 4           | 30: Current PID set number<br>31 to 38: PID set number 1 to 8 |  |  |  |  |
| H'F0 to F8  | All         | F0: Current PID set number<br>F1 to F8: PID set number 1 to 8 |  |  |  |  |

This command executes AT. On the E5AR-T/ER-T, the PID set number must be specified when executing AT.

To specify the current PID set number (the PID set currently used for operation), set the lower byte of the related information to 0.

This command is used in setting area 0. An operation error will occur if it is used in setting area 1. An operation error will also occur in the following cases:

- If the Run/Reset parameter is set to "Reset" for the specified channel
- If the Auto/Manual parameter is set to "Manual" for the specified channel

To use this command, the communications writing function must be enabled using the Communications Writing operation command.

Response

| Slave<br>address | Function code | Write addr | start Op<br>ess | eration code | Related<br>informatio | n CRC-16 |
|------------------|---------------|------------|-----------------|--------------|-----------------------|----------|
|                  | H'06          | H'00       | H'00            | H'03         | 1                     |          |
| 1                | 1             |            | 2               |              | 2                     | 2        |

The response for a normal end is shown above. For information on error responses, refer to 7.7 Operation Commands (P. 7-15).

# AT Cancel

Command

| Slave<br>address | Function code | Write<br>addi | start O<br>ress | peration<br>code | Related<br>information | on CRC-16 |  |
|------------------|---------------|---------------|-----------------|------------------|------------------------|-----------|--|
|                  | H'06          | H'00          | H'00            | H'0A             | 1                      |           |  |
| 1                | 1             |               | 2               |                  | 2                      | 2         |  |

| Related     |     | Description  |
|-------------|-----|--------------|
| information | Ch  | Command mode |
| H'00        | 1   | AT Cancel    |
| H'10        | 2   | AT Cancel    |
| H'20        | 3   | AT Cancel    |
| H'30        | 4   | AT Cancel    |
| H'F0        | All | AT Cancel    |

This command cancels AT.

This command is used in setting area 0. An operating error will occur if it is used in setting area 1. An operation error will also occur in the following cases:

- If the Run/Reset parameter is set to "Reset" for the specified channel
- If the Auto/Manual parameter is set to "Manual" for the specified channel

To use this command, the communications writing function must be enabled using the Communications Writing operation command.

Response

| Slave<br>address | Function code | Write<br>add | start<br>ress | Operation code | Related information | on CRC-16 |
|------------------|---------------|--------------|---------------|----------------|---------------------|-----------|
|                  | H'06          | H'00         | H'00          | H'0A           |                     | I         |
| 1                | 1             |              | 2             |                | 2                   | 2         |

The response for a normal end is shown above. For information on error responses, refer to 7.7 Operation Commands (P. 7-15).

# ■ Write Mode

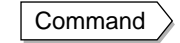

а

| Slave<br>ddress | Function code | Write s<br>addre | start Op | eration<br>code | Related<br>information | n CRC-16 |
|-----------------|---------------|------------------|----------|-----------------|------------------------|----------|
|                 | H'06          | H'00             | H'00     | H'04            | 1                      |          |
| 1               | 1             |                  | 2        |                 | 2                      | 2        |

| Related information | Description    |
|---------------------|----------------|
| H'00                | Backup Mode    |
| H'01                | RAM Write Mode |

This command is used to select the Backup Mode or RAM Write Mode.

#### The default setting is "Backup Mode."

This command can be used in both setting area 0 and setting area 1.

To use this command, the communications writing function must be enabled using the Communications Writing operation command.

| Write mode     | Description                                                                                                    |
|----------------|----------------------------------------------------------------------------------------------------|
| Backup Mode    | When communications are used to write set values in<br>the Operation, Program Setting, Adjustment, Adjust-<br>ment 2, Alarm Set Setting, PID Setting, Time Signal<br>Setting, or Approximation Setting Level, the data is<br>also written to EEPROM.                                                                                                    |
| RAM Write Mode | When communications are used to write set values in<br>the Operation, Program Setting, Adjustment, Adjust-<br>ment 2, Alarm Set Setting, PID Setting, Time Signal<br>Setting, or Approximation Setting Level, the data is<br>not written to EEPROM.<br>When SP tracking or PV tracking is ON and the mode<br>is changed to Remote SP Mode or Manual Mode, the<br>SP is not written to EEPROM.<br>When a change is made to a parameter setting using<br>a key operation, the data is written to EEPROM. |

When the write mode is changed from RAM Write Mode to Backup Mode, the set values in the Operation, Program Setting, Adjustment, Adjustment 2, Alarm Set Setting, PID Setting, Time Signal Setting, and Approximation Setting Levels are written to EEPROM. Each level is described in 4.1 Setting Levels and Key Operations (P. 4-2).

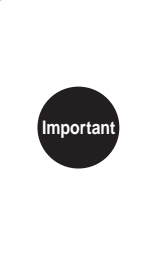

The time required for RAM backup depends on the number of settings that were changed in RAM Backup Mode. The more settings that were changed, the longer the time required. For example, if all settings in Operation, Program Setting, Adjustment, Adjustment 2, Alarm Set Setting, PID Setting, Time Signal Setting, and Approximation Levels were changed, the most time would be required, which is about 5 seconds.

Response

| Slave<br>address | Function code | Write s<br>addre | start Op | eration<br>code | Related<br>informatio | n CRC-16 |
|------------------|---------------|------------------|----------|-----------------|-----------------------|----------|
|                  | H'06          | H'00             | H'00     | H'04            |                       |          |
| 1                | 1             |                  | 2        |                 | 2                     | 2        |

The response for a normal end is shown above. For information on error responses, refer to 7.7 Operation Commands (P. 7-15).

# Save RAM Data

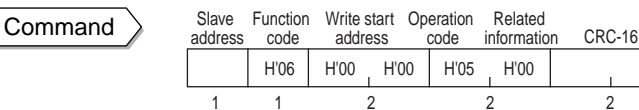

This command writes the set values in the Operation and Adjustment Levels to EEPROM. Operation and Adjustment Levels are described in 4.1 Setting Levels and Key Operations (P. 4-2).

2

This command can be used in both setting area 0 and setting area 1.

To use this command, the communications writing function must be enabled using the Communications Writing operation command.

Response

Slave Function Write start Operation Related CRC-16 address code address code information H'06 H'00 H'00 H'05 H'00 1 2 1 2 2

The response for a normal end is shown above. For information on error responses, refer to 7.7 Operation Commands (P. 7-15).

### ■ Software Reset

Command

| Slave<br>address | Function<br>code | Write<br>add | start C<br>ress | peration<br>code | Related<br>information | n CRC-16 |
|------------------|------------------|--------------|-----------------|------------------|------------------------|----------|
|                  | H'06             | H'00         | H'00            | H'06             | H'00                   | 1        |
| 1                | 1                |              | 2               |                  | 2                      | 2        |

A software reset causes the same operation as turning the power OFF and ON.

This command can be used in both setting area 0 and setting area 1.

To use this command, the communications writing function must be enabled using the Communications Writing operation command.

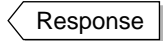

| Slave address | Function code | Write s<br>addre | start Op | eration<br>code | Related<br>information | n CRC-16 |
|---------------|---------------|------------------|----------|-----------------|------------------------|----------|
|               | H'06          | H'00             | H'00     | H'06            | H'00                   |          |
| 1             | 1             |                  | 2        |                 | 2                      | 2        |

The response for a normal end is shown above. For information on error responses, refer to 7.7 Operation Commands (P. 7-15).

# ■ Move to Setting Area 1

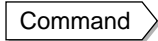

| Slave address | Function code | Write s<br>addre | start Op<br>ess | eration<br>code | Related<br>information | n CRC-16 |
|---------------|---------------|------------------|-----------------|-----------------|------------------------|----------|
|               | H'06          | H'00             | H'00            | H'07            | H'00                   |          |
| 1             | 1             |                  | 2               |                 | 2                      | 2        |

Use this command to move to setting area 1.

The command is used in setting area 0. Nothing happens if the command is used in setting area 1.

If the command is used when the Initial Setting Protection parameter is set to 2 (Disable Move to Input Initial Setting Level), an operation error will occur.

To use this command, the communications writing function must be enabled using the Communications Writing operation command.

| Response | Slave address | Function code | Write s<br>addre | start Op<br>ess | eration code | Related information | n | CRC-16 |
|----------|---------------|---------------|------------------|-----------------|--------------|---------------------|---|--------|
|          |               | H'06          | H'00             | H'00            | H'07         | H'00                |   |        |
|          | 1             | 1             |                  | 2               |              | 2                   |   | 2      |

The response for a normal end is shown above. For information on error responses, refer to 7.7 Operation Commands (P. 7-15).

# Move to Protect Level

Command

| address | Function | Write s<br>addre | start Op<br>ess | code | Related | on CRC-16 |
|---------|----------|------------------|-----------------|------|---------|-----------|
|         | H'06     | H'00             | H'00            | H'08 | H'00    | i         |
| 1       | 1        |                  | 2               |      | 2       | 2         |

Use this command to move to Protect Level. Protect Level is described in *4.1 Setting Levels and Key Operations* (P. 4-2).

This command is used in setting area 0. If used in setting area 1, an operation error will result.

To use this command, the communications writing function must be enabled using the Communications Writing operation command.

Response

| Slave address | Function code | Write s<br>addre | start Opess | code | Related information | on CRC-16 |
|---------------|---------------|------------------|-------------|------|---------------------|-----------|
|               | H'06          | H'00             | H'00        | H'08 | H'00                | I         |
| 1             | 1             | :                | 2           |      | 2                   | 2         |

The response for a normal end is shown above. For information on error responses, refer to 7.7 Operation Commands (P. 7-15).

# Auto/Manual

Command

| Slave<br>address | Function<br>code | Write s<br>addre | tart O <sub>l</sub><br>ess | peration<br>code | Related<br>information | on CRC-16 |   |
|------------------|------------------|------------------|----------------------------|------------------|------------------------|-----------|---|
|                  | H'06             | H'00             | H'00                       | H'09             | 1                      | 1         | ] |
| 1                | 1                | 2                |                            |                  | 2                      | 2         | - |

| Related     | Description |              |  |  |  |
|-------------|-------------|--------------|--|--|--|
| information | Ch          | Command mode |  |  |  |
| H'00        | 1           | Auto         |  |  |  |
| H'01        | I           | Manual       |  |  |  |
| H'10        | 2           | Auto         |  |  |  |
| H'11        | 2           | Manual       |  |  |  |
| H'20        | 3           | Auto         |  |  |  |
| H'21        | 5           | Manual       |  |  |  |
| H'30        | 1           | Auto         |  |  |  |
| H'31        | +           | Manual       |  |  |  |

| Related     | Description |              |  |  |
|-------------|-------------|--------------|--|--|
| information | Ch          | Command mode |  |  |
| H'F0        | ΔIJ         | Auto         |  |  |
| H'F1        | All         | Manual       |  |  |

Use this command to select automatic or manual operation.

This command is used in setting area 0. If used in setting area 1, an operation error will result.

To use this command, the communications writing function must be enabled using the Communications Writing operation command.

When the control mode is set to cascade control, perform the Auto/ Manual operation command for channel 2.

Response

| Slave<br>address | Function code | Write :<br>addr | start Op<br>ess | peration<br>code | Related information | on CRC-16 |  |
|------------------|---------------|-----------------|-----------------|------------------|---------------------|-----------|--|
|                  | H'06          | H'00            | H'00            | H'09             | 1                   | 1         |  |
| 1                | 1             |                 | 2               |                  | 2                   | 2         |  |

The response for a normal end is shown above. For information on error responses, refer to 7.7 Operation Commands (P. 7-15).

# Parameter Initialization

Command

| Slave<br>address | Function code | Write s<br>addre | start Op<br>ess | peration<br>code | Related<br>informatio | n CRC-16 |
|------------------|---------------|------------------|-----------------|------------------|-----------------------|----------|
|                  | H'06          | H'00             | H'00            | H'0B             | H'00                  |          |
| 1                | 1             | :                | 2               |                  | 2                     | 2        |

This command returns all settings to the default settings.

This command is used in setting area 1. If used in setting area 0, an operation error will result.

To use this command, the communications writing function must be enabled using the Communications Writing operation command.

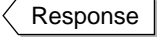

| Slave<br>address | Functior<br>code | Write addr | start O<br>ess | peration<br>code | Related<br>information | n CRC-16 |
|------------------|------------------|------------|----------------|------------------|------------------------|----------|
|                  | H'06             | H'00       | H'00           | H'0B             | H'00                   |          |
| 1                | 1                | :          | 2              | 2                |                        | 2        |

The response for a normal end is shown above. For information on error responses, refer to 7.7 Operation Commands (P. 7-15).

# Alarm Latch Cancel

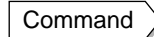

Slave Function Write start Operation Related CRC-16 address information address code code H'06 H'00 H'00 H'0C Т 1 1 2 2 2

| Related     | Description |                    |  |  |  |
|-------------|-------------|--------------------|--|--|--|
| information | Ch          | Command mode       |  |  |  |
| H'00        | 1           | Alarm Latch Cancel |  |  |  |
| H'10        | 2           | Alarm Latch Cancel |  |  |  |
| H'20        | 3           | Alarm Latch Cancel |  |  |  |
| H'30        | 4           | Alarm Latch Cancel |  |  |  |
| H'F0        | All         | Alarm Latch Cancel |  |  |  |

This command cancels alarm latch. The command is used when the alarm latch function is in use.

This command can be used in both setting area 0 and setting area 1.

If AT is being executed for the specified channel, an operation error will occur.

To use this command, the communications writing function must be enabled using the Communications Writing operation command.

Response

| Slave<br>address | Function code | Write s<br>addre | start C<br>ess | Deration<br>code | Related informati | on CRC-16 |
|------------------|---------------|------------------|----------------|------------------|-------------------|-----------|
|                  | H'06          | H'00             | H'00           | H'0C             | 1                 | 1         |
| 1                | 1             |                  | 2              |                  | 2                 | 2         |

The response for a normal end is shown above. For information on error responses, refer to 7.7 Operation Commands (P. 7-15).

# ■ SP Mode

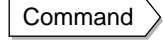

 
 Slave address
 Function code
 Write start address
 Operation code
 Related information
 CRC-16

 H'06
 H'00
 H'00
 H'0D
 I
 I
 I
 I
 I
 I
 I
 I
 I
 I
 I
 I
 I
 I
 I
 I
 I
 I
 I
 I
 I
 I
 I
 I
 I
 I
 I
 I
 I
 I
 I
 I
 I
 I
 I
 I
 I
 I
 I
 I
 I
 I
 I
 I
 I
 I
 I
 I
 I
 I
 I
 I
 I
 I
 I
 I
 I
 I
 I
 I
 I
 I
 I
 I
 I
 I
 I
 I
 I
 I
 I
 I
 I
 I
 I
 I
 I
 I
 I
 I
 I
 I
 I
 I
 I
 I
 I
 I
 I
 I
 I

| Related     | Description |                           |  |  |
|-------------|-------------|---------------------------|--|--|
| information | Ch          | Command mode              |  |  |
| "00"        |             | Program SP                |  |  |
| "01"        | 1           | Remote SP                 |  |  |
| "02"        |             | Fixed SP                  |  |  |
| "10"        |             | Program SP                |  |  |
| "11"        | 2           | Remote SP (Close Cascade) |  |  |
| "12"        |             | Remote SP (Open Cascade)  |  |  |
| "21"        | S           | Remote SP                 |  |  |
| "22"        | 5           | Fixed SP                  |  |  |

| Related     |     | Description  |  |  |  |
|-------------|-----|--------------|--|--|--|
| information | Ch  | Command mode |  |  |  |
| "31"        | 4   | Remote SP    |  |  |  |
| "32"        | 4   | Fixed SP     |  |  |  |
| "F1"        | ΔIJ | Remote SP    |  |  |  |
| "F2"        | All | Fixed SP     |  |  |  |

Use this command to select the SP Mode. Refer to SP Modes in 5.7 Program Operation Functions (P. 5-31) for details on the SP Mode.

This command can be used in both setting area 0 and setting area 1.

If AT is being run in the specified channel, an operation error will occur.

To use this command, the communications writing function must be enabled using the Communications Writing operation command.

Response

| Slave<br>address | Function code | Write s<br>addre | start Op<br>ess | eration<br>code | Related<br>informatio | n CRC-16 |
|------------------|---------------|------------------|-----------------|-----------------|-----------------------|----------|
|                  | H'06          | H'00             | H'00            | H'0D            |                       |          |
| 1                | 1             |                  | 2               |                 | 2                     | 2        |

The response for a normal end is shown above. For information on error responses, refer to 7.7 Operation Commands (P. 7-15).

■ Hold

Command

| Slave address | Function code | Write s<br>addre | tart Operation | peration<br>code | Related information | on CRC-16 |
|---------------|---------------|------------------|----------------|------------------|---------------------|-----------|
|               | H'06          | H'00             | H'00           | H'12             | 1                   |           |
| 1             | 1             | 2                |                |                  | 2                   | 2         |

| Related     | Description |              |  |  |  |
|-------------|-------------|--------------|--|--|--|
| information | Ch          | Command mode |  |  |  |
| "00"        | 1           | Hold Cancel  |  |  |  |
| "01"        | 1           | Hold         |  |  |  |
| "10"        | 2           | Hold Cancel  |  |  |  |
| "11"        |             | Hold         |  |  |  |
| "20"        | 0           | Hold Cancel  |  |  |  |
| "21"        | 5           | Hold         |  |  |  |
| "30"        | 1           | Hold Cancel  |  |  |  |
| "31"        | 4           | Hold         |  |  |  |
| "F0"        | ΔII         | Hold Cancel  |  |  |  |
| "F1"        |             | Hold         |  |  |  |

This command starts or cancels the hold operation.

This command is used in setting area 0. An operation error will occur if it is used is setting area 1.

Operation errors will also occur in the following cases:

- If AT is being executed
- If the specified channel is being reset or is on standby

To use this command, the communications writing function must be enabled using the Communications Writing operation command.

Response

ad

| Slave<br>address | Function code | Write sta<br>address | rt Op | eration<br>code | Related informatio | n CRC-16 |
|------------------|---------------|----------------------|-------|-----------------|--------------------|----------|
|                  | H'06          | H'00                 | H'00  | H'12            | _                  |          |
| 1                | 1             | 2                    |       |                 | 2                  | 2        |

The response for a normal end is shown above. For information on error responses, refer to 7.7 Operation Commands (P. 7-15).

### Advance

Command

| Slave<br>address | Function code | Write s<br>addre | tart O<br>ess | peration code | Related<br>information | on CRC-16 |
|------------------|---------------|------------------|---------------|---------------|------------------------|-----------|
|                  | H'06          | H'00             | H'00          | H'13          | 1                      | 1         |
| 1                | 1             |                  | 2             |               | 2                      | 2         |

| Related     | Description |              |  |  |  |
|-------------|-------------|--------------|--|--|--|
| information | Ch          | Command mode |  |  |  |
| "00"        | 1           | Advance      |  |  |  |
| "10"        | 2           | Advance      |  |  |  |
| "20"        | 3           | Advance      |  |  |  |
| "30"        | 4           | Advance      |  |  |  |
| "F0"        | All         | Advance      |  |  |  |

This command executes an advance operation. Operation will move to the beginning of the next segment.

This command is used in setting area 0. An operation error will occur if it is used in setting area 1.

Operation errors will also occur in the following cases:

- If AT is being executed
- If the specified channel is being reset or is on standby

To use this command, the communications writing function must be enabled using the Communications Writing operation command.

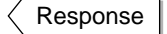

| Slave<br>address | Function<br>code | Write s<br>addre | start Op<br>ess | eration<br>code | Related<br>informatio | n CRC-16 |
|------------------|------------------|------------------|-----------------|-----------------|-----------------------|----------|
|                  | H'06             | H'00             | H'00            | H'13            |                       |          |
| 1                | 1                |                  | 2               |                 | 2                     | 2        |

The response for a normal end is shown above. For information on error responses, refer to 7.7 Operation Commands (P. 7-15).

### Back

Command

| Slave<br>address | Function code | Write s<br>addre | tart O<br>ess | peration<br>code | Related informatic | n CRC-16 |  |
|------------------|---------------|------------------|---------------|------------------|--------------------|----------|--|
|                  | H'06          | H'00             | H'00          | H'14             | 1                  |          |  |
|                  |               |                  | •             |                  | •                  |          |  |

| Related     | Description |              |  |  |  |
|-------------|-------------|--------------|--|--|--|
| information | Ch          | Command mode |  |  |  |
| "00"        | 1           | Back         |  |  |  |
| "10"        | 2           | Back         |  |  |  |
| "20"        | 3           | Back         |  |  |  |
| "30"        | 4           | Back         |  |  |  |
| "F0"        | All         | Back         |  |  |  |

This command executes a back operation. Operation will move to the beginning of the current segment.

This command is used in setting area 0. An operation error will occur if it is used in setting area 1.

Operation errors will also occur in the following cases:

- If AT is being executed
- · If the specified channel is being reset or is on standby

To use this command, the communications writing function must be enabled using the Communications Writing operation command.

Response

| Slave address | Function code | Write s<br>addre | start Op | eration code | Related informatio | n CRC-16 |
|---------------|---------------|------------------|----------|--------------|--------------------|----------|
|               | H'06          | H'00             | H'00     | H'14         | 1                  | 1        |
| 1             | 1             |                  | 2        |              | 2                  | 2        |

The response for a normal end is shown above. For information on error responses, refer to 7.7 Operation Commands (P. 7-15).

# Echoback Test

Command

| Slave address | Function code | Write s<br>addre | tart<br>ss | Test data | CRC-16 |
|---------------|---------------|------------------|------------|-----------|--------|
|               | H'08          | H'00             | H'00       |           |        |
| 1             | 1             | 2                |            | 2         | 2      |

This command is used to perform an echoback test.

The command can be used in any state of the E5AR-T/ER-T.

The test data can be any two bytes of hexadecimal data.

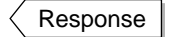

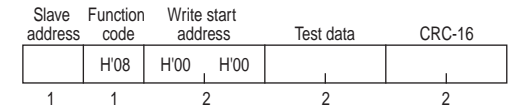

The response for a normal end is shown above. For information on error responses, refer to 7.7 Operation Commands (P. 7-15).

# **Section 8 Parameters**

| 8.1  | Using this Section                      | 8-2  |
|------|-----------------------------------------|------|
| 8.2  | Protect Level (L.P-L)                   | 8-3  |
| 8.3  | Operation Level ( )                     | 8-6  |
| 8.4  | Program Setting Level ( )               | 8-16 |
| 8.5  | Adjustment Level (L Ad J)               |      |
| 8.6  | Adjustment 2 Level (L Rd2)              | 8-33 |
| 8.7  | Alarm Set Setting Level (LRLA)          | 8-36 |
| 8.8  | PID Setting Level (LPLd)                |      |
| 8.9  | Time Signal Setting Level ()            | 8-43 |
| 8.10 | Approximation Setting Level (LEEC)      | 8-46 |
| 8.11 | Input Initial Setting Level (LD)        | 8-49 |
| 8.12 | Control Initial Setting Level (L. I)    | 8-55 |
| 8.13 | Control Initial Setting 2 Level (L.Z)   | 8-63 |
| 8.14 | Alarm Setting Level (L.3)               |      |
| 8.15 | Display Adjustment Level (L.Y)          |      |
| 8.16 | Communications Setting Level (2.5)      |      |
| 8.17 | Advanced Function Setting Level (L.RdF) |      |
| 8.18 | Expansion Control Setting Level (LELL)  | 8-94 |

# 8.1 Using this Section

#### Marks Used in this Section

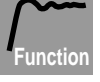

Indicates the description of the meaning and function of the parameter.

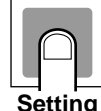

Indicates the setting range and initial setting of the parameter.

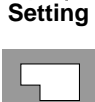

Indicates parameters used for monitor values.

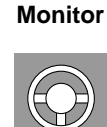

Operation

Indicates the description of a procedure for operating the E5AR-T/ER-T.

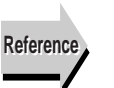

Indicates where a parameter is described and notes related to parameters.

#### Conditions for Displaying Parameters

A parameter will only appear on the display of the E5AR-T/ER-T when the conditions for use of the parameter are satisfied. (Conditions for use are indicated to the right of the parameter name.) Protected parameters, however, are not displayed regardless of the conditions for use, although they are in effect.

For parameters that can be set separately for each channel on a Controller with more than one input,  $\square$  appears to upper left of the parameter in this section.

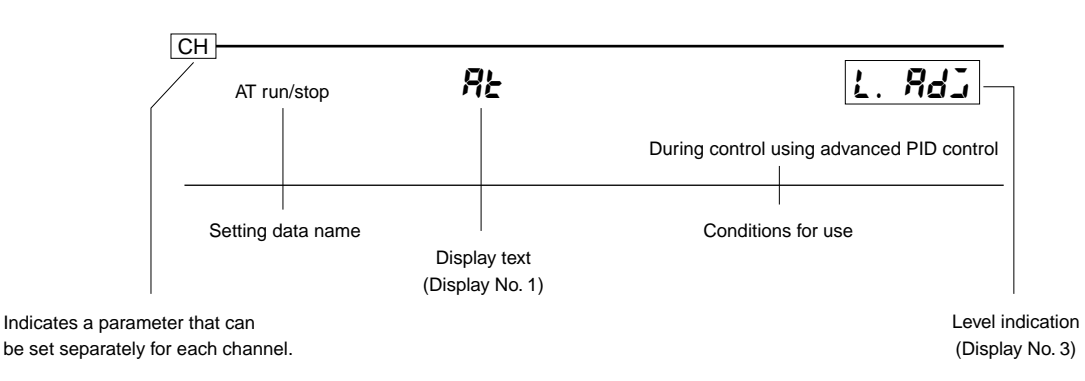

#### • Order of Parameters

Parameter are described by level.

# 8.2 Protect Level (L P - E)

Protect Level consists of four types of protection: Operation Adjustment Protection, Initial Setting Protection, Setting Change Protection, and PF Key Protection. Each is used to protect the corresponding settings and prevent accidental changes to the settings.

#### • Level Changes at Startup Up To Protect Level

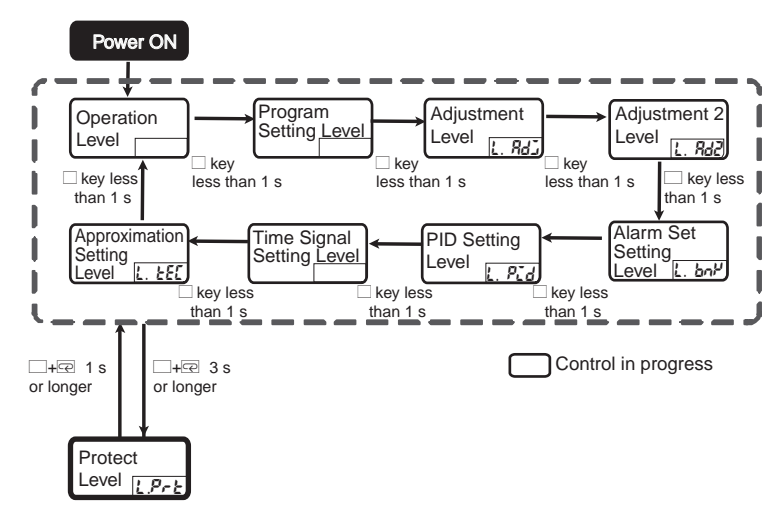

• Parameter Changes within Protect Level

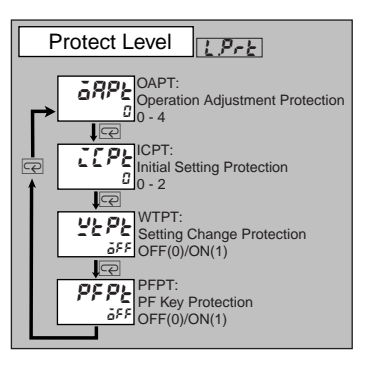

| Operation Adjustment Protection | 6 <i>8P</i> E | LPrE |
|---------------------------------|---------------|------|
| Initial Setting Protection      | ICPE          |      |
| Setting Change Protection       | 95 PE         |      |
| PF Key Protection               | pf p <u>e</u> |      |

The parameters that are protected are indicated below. Default settings are shaded.

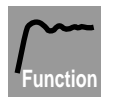

#### Operation Adjustment Protection

This function restricts key operation in Operation Level, Program Setting Level, Adjustment Level, Adjustment 2 Level, Alarm Set Setting Level, PID Setting Level, Time Signal Setting Level, Approximation Setting Level, and Monitor Item Level.

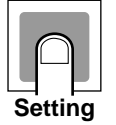

|              | Operatio                                 | n Level    | Program Setting                                   | Alarm Set Setting                                                                        |  |
|--------------|------------------------------------------|------------|---------------------------------------------------|------------------------------------------------------------------------------------------|--|
| Set<br>value | PV, Fixed<br>SP, or<br>Program<br>Number | Other      | Adjustment<br>Level, and<br>Adjustment 2<br>Level | Level, Time Signal<br>Setting Level,<br>Approximation<br>Level and Monitor<br>Item Level |  |
| 0            | Enabled                                  | Enabled    | Enabled                                           | Enabled                                                                                  |  |
| 1            | Enabled                                  | Enabled    | Enabled                                           | Prohibited                                                                               |  |
| 2            | Enabled                                  | Enabled    | Prohibited                                        | Prohibited                                                                               |  |
| 3            | Enabled                                  | Prohibited | Prohibited                                        | Prohibited                                                                               |  |
| 4            | Restrictions *                           | Prohibited | Prohibited                                        | Prohibited                                                                               |  |

\* The Program No. parameter is prohibited.

Enabled: No restrictions (Parameters can be displayed or changed, and the level can be entered.)

Restrictions: Some restrictions apply. (Parameters can be displayed but not changed.)

Prohibited: The parameters are completely protected. (Parameters cannot be displayed and the level can be entered.)

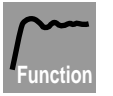

#### Initial Setting Protection

Restricts movement to the Input Initial Setting Level, Control Initial Setting Level, Control Initial Setting 2 Level, Alarm Setting Level, Display Adjustment Level, and Communications Setting Level.

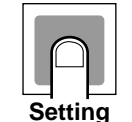

| Set Mo<br>value |   | Move to Input Initial<br>Setting Level                           | Control Initial Setting 2, Alarm<br>Setting, Display Adjustment, and<br>Communications Setting Level |  |
|-----------------|---|------------------------------------------------------------------|----------------------------------------------------------------------------------------------------|--|
|                 | 0 | Enabled (displays<br>Advanced Function Set-<br>ting Level)       | Enabled                                                                                              |  |
|                 | 1 | Enabled (Does not<br>display Advanced<br>Function Setting Level) | Enabled                                                                                              |  |
|                 | 2 | Prohibited                                                       | Prohibited                                                                                           |  |

 When the Initial Setting Protection parameter is set to 2, nothing happens when the Level Key is held down for 1 second or more to move to Input Initial Setting Level from Operation Level, Program Setting Level, Adjustment Level, Adjustment 2 Level, Alarm Set Setting Level, PID Setting Level, Time Signal Setting Level, Approximation Setting Level, or Monitor Item Level. (The display will also not flash to indicate the move.)

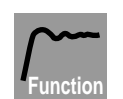

#### • Setting Change Protection

Prevents use of the  $\bowtie$  and  $\bowtie$  Keys.

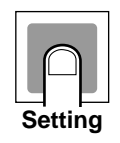

| Set<br>value | Changing set values<br>using key operations | Exceptions                                                                                                    |
|--------------|---------------------------------------------|----------------------------------------------------------------------------------------------------|
| OFF          | Enabled                                     |                                                                                                    |
| ON           | Prohibited                                  | <ul> <li>All parameters in Protect Level</li> <li>Move to Advanced Function Setting Level</li> <li>Move to Calibration Level</li> <li>Program Editing</li> <li>Segment Editing</li> <li>Display Set Setting Level</li> <li>Display PID Selection</li> </ul> |

• The Setting Change Protection parameter is set to "OFF" by default.

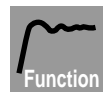

#### • PF Key Protection

Prevents use of the PF1 and PF2 Keys.

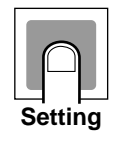

|                              | Set<br>value | Changing set values using key operations                                            |
|------------------------------|--------------|-------------------------------------------------------------------------------------|
| OFF PF1/PF2 Keys are enabled |              | PF1/PF2 Keys are enabled                                                            |
|                              | ON           | PF1/PF2 Keys are disabled (operation as a function key and channel key is disabled) |

• The PF Key Protection parameter is set to "OFF" by default.

# 8.3 Operation Level ()

Display this level to operate the control system. The SP can be set and the PV monitored in this level.

#### • Level Changes at Startup Up To Operation Level

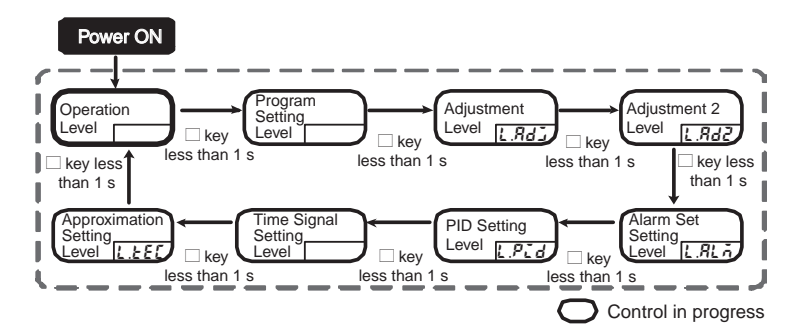

#### • Parameter Changes within Operation Level

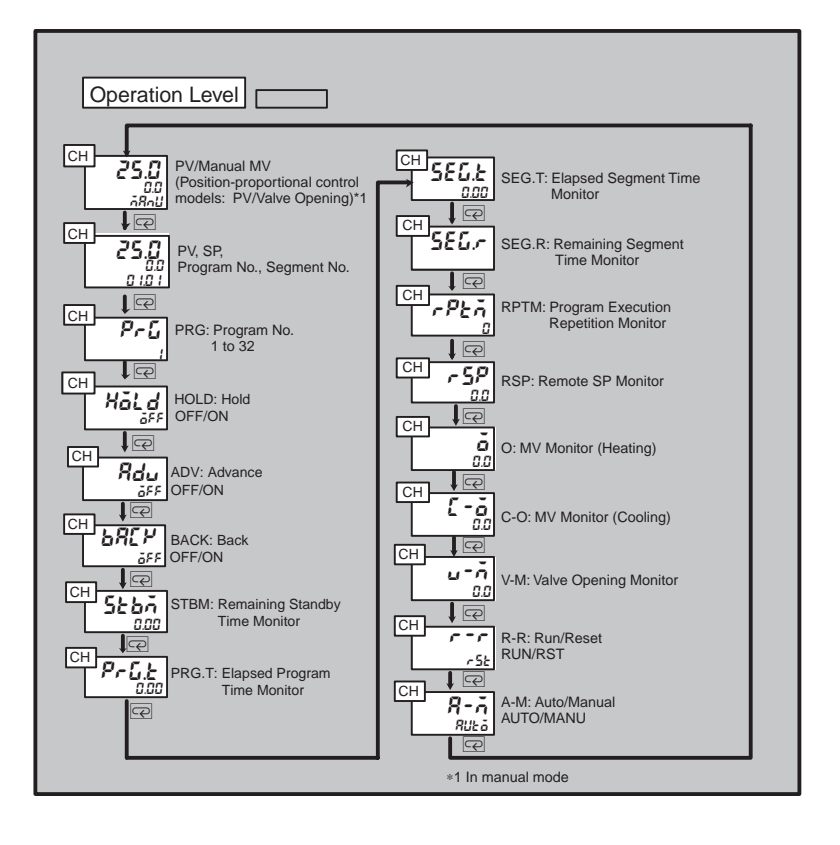

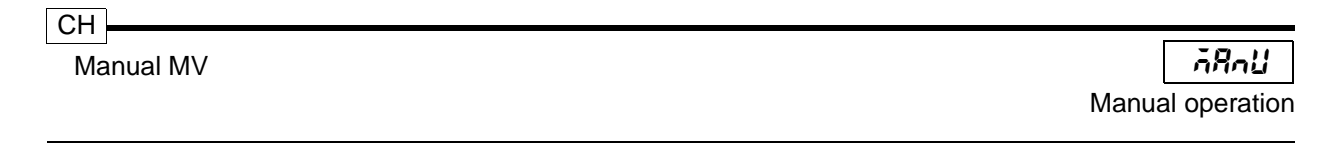

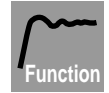

- This parameter sets the MV or valve opening during manual operation. On a Standard Control Model the MV is changed by pressing the A and Keys. On a Position-proportional Control Model, the Key turns ON the open side and the Key turns ON the close side.
  - On a Standard Control Model, Display No. 1 shows the PV and Display No. 2 shows the MV.

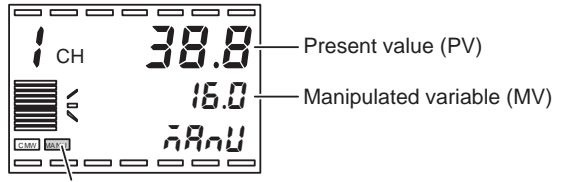

MANU indicator lights.

When changed with the R and R Keys, the MV is output once every 50 ms.

 When a potentiometer is connected to a Position-proportional Control Model, Display No. 1 shows the PV and Display No. 2 shows the valve opening. When a potentiometer is not connected to a Position-proportional Control Model, Display No. 2 shows "----."

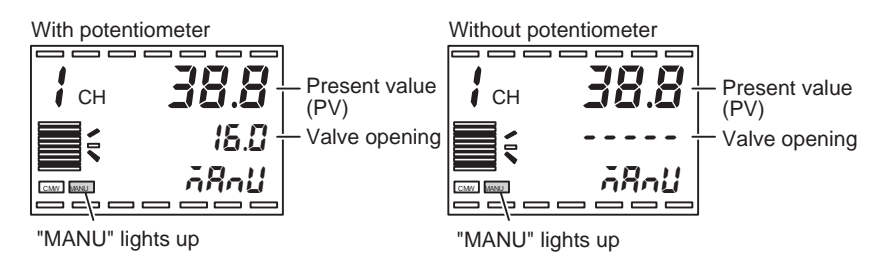

- In Manual Mode, operation is performed manually and the MANU indicator lights.
- The Manual Output Method parameter is used to select the MV that is used when entering Manual Mode. The MV prior to entering Manual Mode can be held, or the Manual MV Initial Value parameter can be used.
- Switching between Manual Mode and Auto Mode is accomplished using the PF Key, or with the Auto/Manual parameter in Operation Level. If either the PF1 Setting parameter or PF2 Setting parameter is set to "A-M," the Auto/Manual parameter will not appear in Operation Level and only the PF Key is used for switching.
  - Switching between Auto and Manual with a PF Key To switch modes, hold down the PF Key for at least one second in Operation Level, Program Setting Level, Adjustment Level, Adjustment 2 Level, Alarm Set Setting Level, PID Setting Level, Time Signal Setting Level, Approximation Setting Level, Monitor Item Level, or Protect Level.

• Switching between Auto and Manual Using the Auto/Manual Parameter

To switch modes, change the setting of the Auto/Manual parameter in Operation Level.

- During cascade control, if the primary loop is switched to Manual Mode when the secondary loop is in any of the following conditions, the manual MV is disabled.
  - The SP mode of the secondary loop is set to "Fixed SP" (cascade open).
  - The secondary loop is in Manual Mode.
  - The operation set to be performed at an error is being performed for the secondary loop.

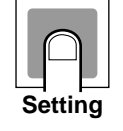

#### Standard Control Models

| Control method  | Setting range   | Unit | Default value |
|-----------------|-----------------|------|---------------|
| Standard        | -5.0 to 105.0   | %    | *1            |
| Heating/cooling | -105.0 to 105.0 | %    | *1            |

\*1 The Manual Output Method parameter (Expansion Control Setting Level) selects the MV that is used when Manual Mode is entered. The MV prior to entering Manual Mode can be held, or the Manual MV Initial Value parameter can be used.

#### Position-proportional Control Models

| Control method            | Monitor range  | Unit |
|---------------------------|----------------|------|
| Position-<br>proportional | -10.0 to 110.0 | %    |

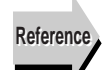

#### Related Parameters

Auto/Manual (Operation Level) (P. 8-15)

PF1 Setting and PF2 Setting (Advanced Function Setting Level) (P. 8-89)

Manual Output Method and Manual MV Initial Value (Expansion Control Setting Level) (P. 8-101)

#### CH

Present Value (PV)/Present Set Point

#### PRG.SEG

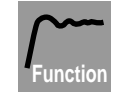

- Display No. 1 shows the PV and Display No. 2 shows the present set point.
- The Program SP, Fixed SP, or the Remote SP is shown depending on the selected SP mode. For a Remote SP, the value can only be monitored.

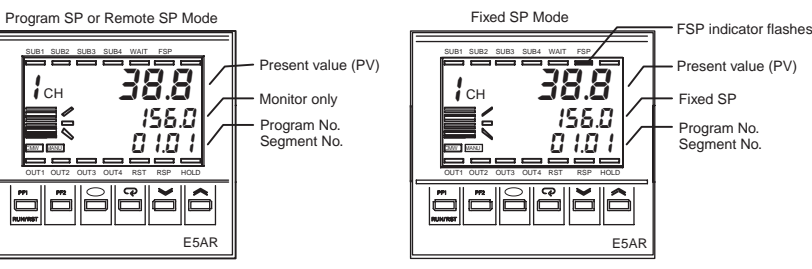

 The decimal point position is determined by the selected sensor for a temperature input, and by scaling for an analog input. If the PV Decimal Point Display parameter is set to "OFF" for a temperature input, digits below the decimal point are not shown.

| Settina |  |
|---------|--|

ΡV

| Monitor range                                                                             | Unit |
|-------------------------------------------------------------------------------------------|------|
| Refer to Appendix Sensor Input Set-<br>ting Ranges and Display/Control<br>Ranges (P. A-4) | EU   |

|           | Setting or monitor range                                                                     | Unit | Default value |
|-----------|----------------------------------------------------------------------------------------------|------|---------------|
| Present   | Program SP or Fixed SP: SP lower<br>limit to SP upper limit                                  | EU   | 0             |
| Set Point | Remote SP: Remote SP lower limit to<br>remote SP upper limit<br>The SP limits are in effect. | EU   | -             |

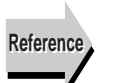

#### Related Parameters

Input \* Type (Input Initial Setting Level) (P. 8-50)

Input\* Temperature Units (Input Initial Setting Level) (P. 8-51)

Scaling Input Value 1, Scaling Display Value 1, Scaling Input Value 2, Scaling Display Value 2, and Decimal Point Position (Input Initial Setting Level) (P. 8-51)

Remote SP Upper Limit and Remote SP Lower Limit (Input Initial Setting Level) (P. 8-52)

PV Decimal Point Display (Input Initial Setting Level) (P. 8-53)

SP Upper Limit and SP Lower Limit (Control Initial Setting Level) (P. 8-57)

SP Mode (Adjustment Level) (P. 8-24)

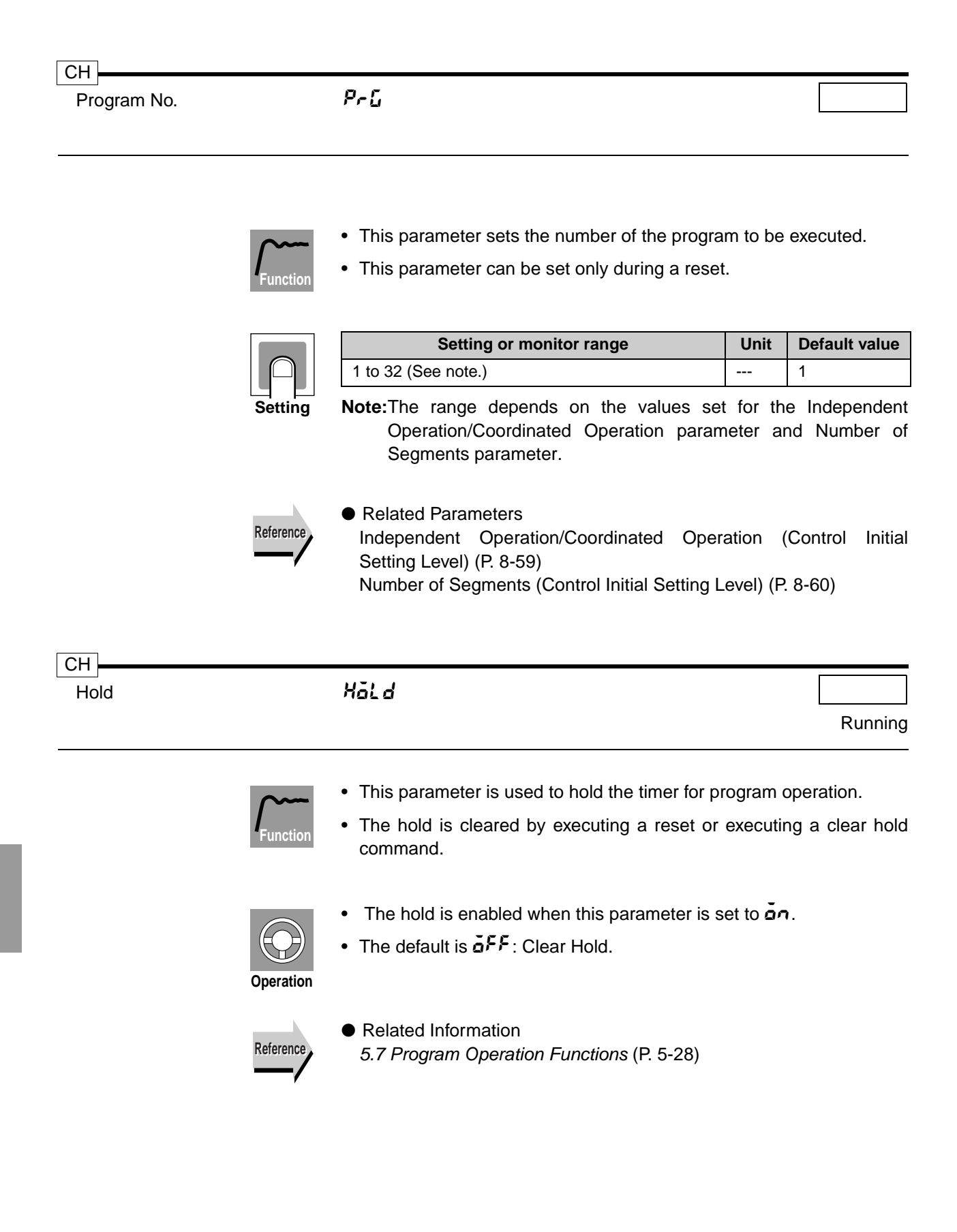

| СН      |           |                                                                                                    |                          |
|---------|-----------|----------------------------------------------------------------------------------------------------|--------------------------|
| Advance |           | 8du                                                                                                    |                          |
|         |           | Ru                                                                                                    | nning                    |
|         | Function  | <ul> <li>This parameter is used to advance the program to the beginni<br/>the next segment. If the advance operation is executed duri<br/>hold, the program is advanced to the beginning of the next seg<br/>and the hold status is continued.</li> </ul>                                                                                       | ing of<br>ing a<br>iment |
|         | Operation | <ul> <li>The set value is off when switching to this parameter.</li> <li>Change the set value to on to advance the program to the segment.</li> <li>When the advance command execution has been completed, the value will automatically return to off.</li> </ul>                                                                               | next<br>ne set           |
|         | Reference | <ul> <li>Related Information</li> <li>5.7 Program Operation Functions (P. 5-28)</li> </ul>                                                                                                    |                          |
|         |           |                                                                                                    |                          |
| Back    |           | BREP<br>Rui                                                                                                    | nning                    |
|         | Function  | <ul> <li>This parameter is used to return the program to the start of<br/>segment being executed. If the back operation is executed dur<br/>hold, the program returns to the beginning of the segment is<br/>executed and the hold status is continued.</li> </ul>                                                                              | of the<br>ing a<br>being |
|         | Operation | <ul> <li>The set value is \$\$\vec{\mathbf{e}}\$\$F\$ when switching to this parameter.</li> <li>Change the set value to \$\vec{\mathbf{e}}\$\$\$n\$ to return to the beginning of the cusegment.</li> <li>When the back command execution has been completed, the value will automatically return to \$\vec{\mathbf{e}}\$\$\$F\$\$.</li> </ul> | urrent<br>e set          |
|         | Reference | <ul> <li>Related Information</li> <li>5.7 Program Operation Functions (P. 5-28)</li> </ul>                                                                                                    |                          |
|         |           |                                                                                                    |                          |

| 5267              |                                 |
|-------------------|---------------------------------|
| PrGE              | Running                         |
| SEG.E             |                                 |
| SEG. <del>r</del> |                                 |
|                   | 5£67<br>PrG.£<br>586.£<br>586.r |

These parameters are used to monitor the progress of the program.

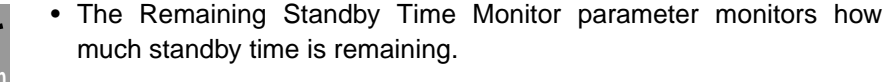

- · The Elapsed Program Time Monitor parameter monitors how much time has elapsed since the start of the current program.
- · The Elapsed Segment Time Monitor parameter monitors how much time has elapsed since the start of the current segment.
- · The Remaining Segment Time Monitor monitors how much time is left for the current segment.

|         | Control                                                                                        | Monitor range                         | Unit                 |
|---------|------------------------------------------------------------------------------------------------|---------------------------------------|----------------------|
|         | Remaining Standby Time Monitor                                                                 | 0.00 to 99.59                         | h.min                |
| Monitor | Elapsed Program Time Monitor<br>Elapsed Segment Time Monitor<br>Remaining Segment Time Monitor | 0.00 to 99.59 or<br>0.00.0 to 99.59.9 | program time<br>unit |

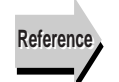

 Related Information 5.7 Program Operation Functions (P. 5-28)

rPtā

Related Parameters

Standby Time (Adjustment Level) (P. 8-28)

**Program Execution Repetition Monitor** 

Running

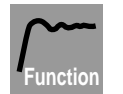

This parameter is used to monitor the number of times a program has been repeated.

| Monitor range | Unit  |
|---------------|-------|
| 0 to 9,999    | times |

Monitor

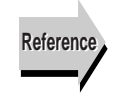

 Related Information 5.7 Program Operation Functions (P. 5-28)

 Related Parameters Program Repetitions (Program Setting Level) (P. 8-21)

CH

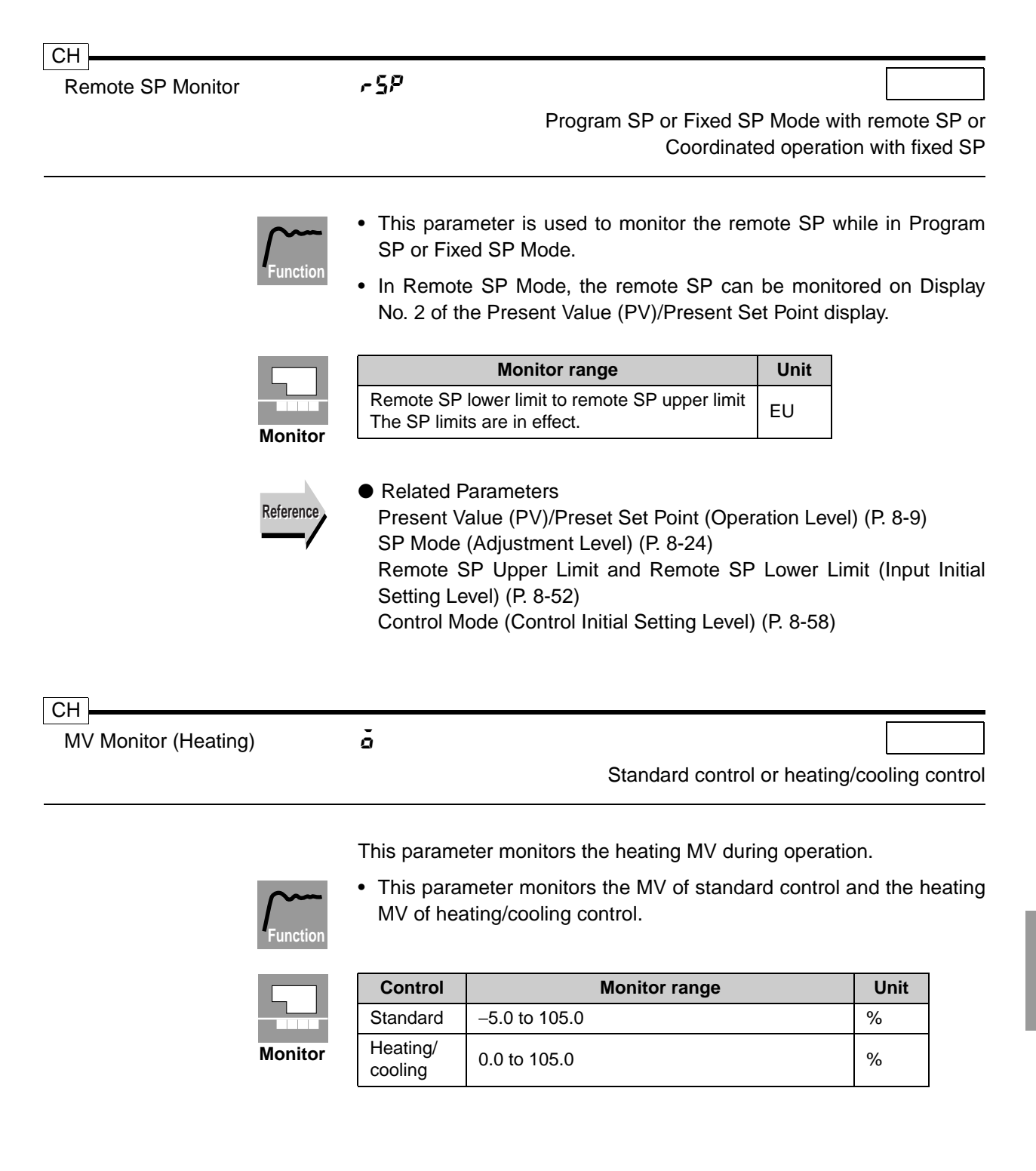

| MV Monitor (Cooling)  | [-ā                                                                                                    |                                                                                                    |            |      |
|-----------------------|----------------------------------------------------------------------------------------------------|----------------------------------------------------------------------------------------------------|------------|------|
| ·                     |                                                                                                    | Heating/o                                                                                                    | cooling co | ontr |
| Function              | <ul><li>This parameter monitors the cooling MV during operation.</li><li>This parameter monitors the cooling MV during heating/coolir control.</li></ul> |                                                                                                    |            |      |
|                       | Control                                                                                                    | Monitor range                                                                                                   | Unit       |      |
| Monitor               | Heating/<br>cooling                                                                                                    | 0.0 to 105.0                                                                                                    | %          |      |
| Reference             | Related Pa<br>Control Mc                                                                                                    | arameters<br>ode (Control Initial Setting Level) (P. 8-58)                                                      |            |      |
| СН                    |                                                                                                    |                                                                                                    |            |      |
| Valve Opening Monitor | <u>u-n</u>                                                                                                    | Position-proportional                                                                                           | Control M  | //oc |
|                       | This parameter monitors the amount of valve opening durin operation.                                                                                     |                                                                                                    |            |      |
| Function              | <ul> <li>This parameter monitors the amount of valve opening durin<br/>position-proportional control.</li> </ul>                                         |                                                                                                    |            |      |
|                       | <ul> <li>A potentiometer can be connected and the Motor Calibratic<br/>parameter can be executed to monitor the amount of valve opening</li> </ul>       |                                                                                                    |            |      |
|                       | Control                                                                                                    | Monitor range                                                                                                   | Unit       |      |
| Monitor               | Position-<br>propor-<br>tional                                                                                                    | -10.0 to 110.0                                                                                                  | %          |      |
| Reference             | <ul> <li>Related Pa<br/>Control Mc<br/>Motor Calil</li> </ul>                                                                                            | arameters<br>ode (Control Initial Setting Level) (P. 8-58)<br>bration (Control Initial Setting 2 Level) (P. 8-7 | 72)        |      |
|                       |                                                                                                    |                                                                                                    |            |      |
| Run/Reset         |             | r-r                                                                                                    |
|-------------------|-------------|----------------------------------------------------------------------------------------------------|
|                   | Function    | <ul> <li>Use this parameter to start and stop program operation.</li> <li>The default setting is -5 (Reset).</li> </ul>                                                                                                    |
|                   | Operation   | Press the 画 and I Keys to select ーロn (Run) or ー5ヒ (Reset). When<br>"Reset" is selected, the RST indicator will light.                                                                                                    |
|                   | Reference   | <ul> <li>Related Information         <ul> <li>4.12 Starting and Stopping Operation (P. 4-41)</li> </ul> </li> <li>Related Parameters         <ul> <li>PF1 Setting and PF2 Setting (Advanced Function Setting Level)</li> </ul> </li> </ul> |
| CH<br>Auto/Manual |             | R-ň                                                                                                    |
| Auto/Manual       |             | ମ-ନ<br>PF1 setting ≠ Auto/Manua<br>and                                                                                                    |
|                   |             | PF2 setting ≠ Auto/Manua                                                                                                    |
|                   | Function    | <ul> <li>Use this parameter to select Auto or Manual Mode.</li> <li>The default setting is RUL (Auto).</li> </ul>                                                                                                    |
|                   |             | Press the A and Keys to select <b>Aut</b> (Auto) for Auto Mode, or And (Manual) for Manual Mode. When Manual Mode is selected, the MANU indicator lights.                                                                                  |
|                   | Operation   | This parameter does not appear if either the PF1 Setting or PF2 setting parameter is set to Auto/Manual.                                                                                                    |
|                   | Reference   | <ul> <li>Related Information</li> <li>4.13 Manual Operation (P. 4-47)</li> </ul>                                                                                                    |
|                   | - <b></b> / | <ul> <li>Related Parameters<br/>PF1 Setting and PF2 Setting (Advanced Function Setting Level)</li> </ul>                                                                                                    |

# 8.4 Program Setting Level ()

The Program Setting Level parameter is used to make the SP, time, rate of rise, and other program settings.

The Program Editing parameter, the first parameter displayed under Program Setting Level, is used to move to each program.

## • Level Changes at Startup Up To Program Setting Level

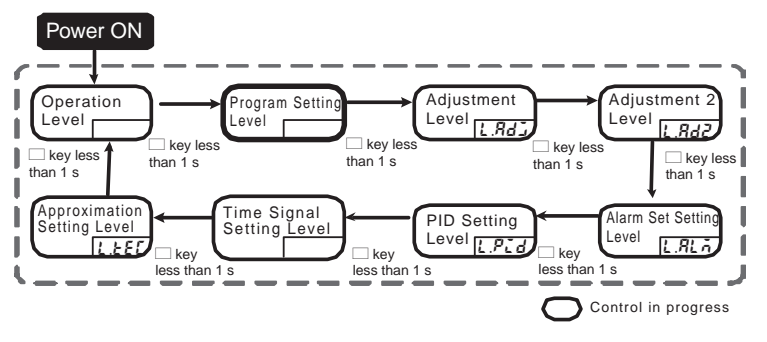

• Parameter Changes within Program Setting Level

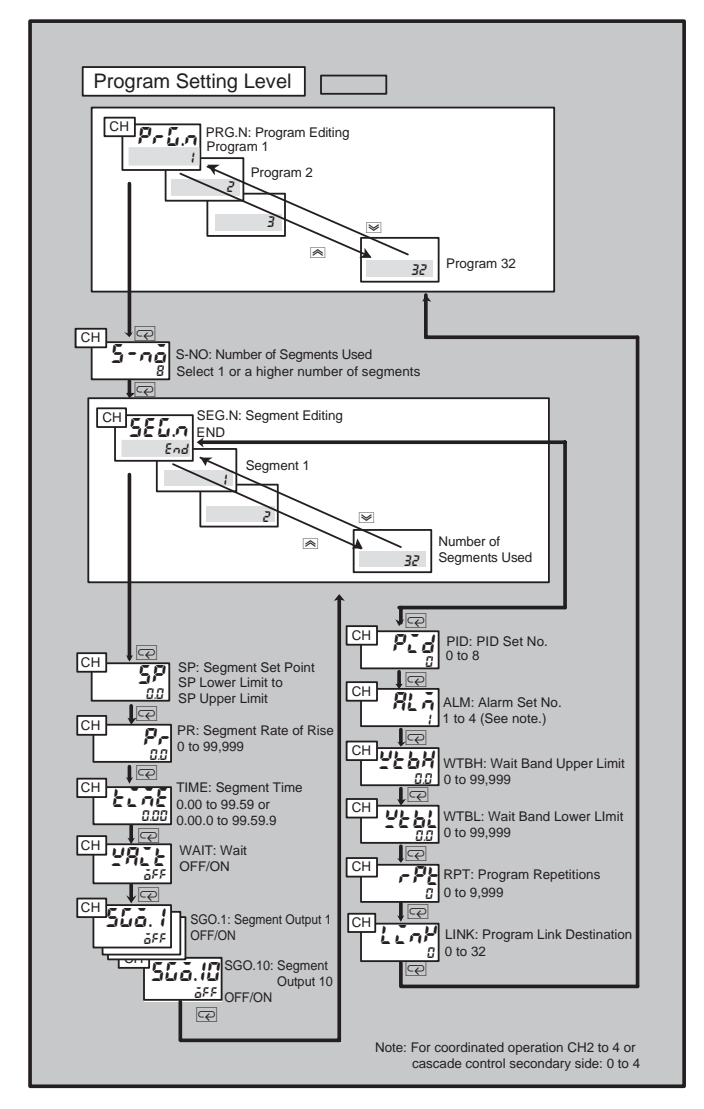

| СН                            |                                                                                                    |            |                                       |
|-------------------------------|----------------------------------------------------------------------------------------------------|------------|---------------------------------------|
| Program Editing               | Prūn                                                                                                    |            |                                       |
|                               | СН                                                                                                    | 2 for ind  | CH1 o                                 |
|                               |                                                                                                    | 2 101 1114 |                                       |
| Function                      | <ul><li>The Program Editing parameter is used to r</li><li>This parameter is used to set the program</li></ul> | make pr    | ogram settings.<br>er of the program. |
|                               | Setting range                                                                                                  | Unit       | Default value                         |
|                               | 1 to 32                                                                                                    | -          | See note.                             |
| Setting                       | Note:The default program is the selected p                                                                     | rogram     | number.                               |
| CH<br>Number of Segments Used | 5-20<br>CH                                                                                                    | 2 for ind  | CH1 o<br>ependent operatior           |
| Function                      | <ul> <li>This parameter is used to specify the nur</li> </ul>                                                  | nber of I  | program segments.                     |
|                               | Setting range                                                                                                  | Unit       | Default value                         |
| Setting                       | 1 to setting of Number of Segments parame-<br>ter                                                              | -          | 8                                     |
| Reference                     | <ul> <li>Related Information</li> <li>4.8 Program Settings (P. 4-23)</li> </ul>                                |            |                                       |

| СН                   |       |                                                              |
|----------------------|-------|--------------------------------------------------------------|
| Segment Editing      | 5EG.n |                                                              |
| Segment Set Point    | SP    | CH1 or                                                       |
| Segment Rate of Rise | p,    | CH2 for independent operation<br>Segment Rate of Rise during |
| Segment Time         | FIYE  | Rate of Rise programming only                                |

These parameters are used to make segment settings.

- The Segment Editing parameter is used to set the segment number of the segment to be set.
- The Segment Set Point parameter is used to set the set point for each segment. During rate of rise programming, the Segment Set Point parameter is used to set the destination set point.
- The Segment Rate of Rise parameter is used to set the amount of change per rate of rise programming time unit.
- The Segment Time parameter is used to set the segment time.

For rate of rise programming, the Segment Time parameter is used to set the soak segment time.

| Parameter            | Setting range                                          | Unit                 | Default<br>value |
|----------------------|--------------------------------------------------------|----------------------|------------------|
| Segment Editing      | End, 1 to setting of Number of Segments Used parameter | EU                   | End              |
| Segment Set Point    | SP lower limit to SP upper limit                       | EU                   | 0                |
| Segment Rate of Rise | 0 to 99,999                                            | EU                   | 0                |
| Segment Time         | 0.00 to 99.59 or 0.00.0 to 99.59.9                     | Program<br>time unit | 0.00             |

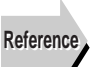

Setting Setting

Related Information

4.8 Program Settings (P. 4-23)

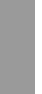

CH Wait

YAIF

CH1 or CH2 for independent operation

This parameter is used to set whether or not to use the wait function.

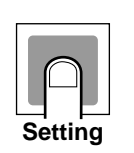

| Setting range                | Unit | Default value |
|------------------------------|------|---------------|
| <b><i>a</i>FF</b> : Disabled | _    | bisabled :    |
| an: Enabled                  |      |               |

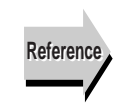

Related Information
 Wait in 5.7 Program Operation Functions (P. 5-32)

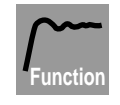

| CH Segment Output* |                  | 5Gō.*                                                                                                    |                                                  |                                                                                          |
|--------------------|------------------|----------------------------------------------------------------------------------------------------|--------------------------------------------------|------------------------------------------------------------------------------------------|
| (*: 1 to 10)       |                  | CH1 or CH2 for<br>the Segmen                                                                                                    | indeper<br>t Output                              | ndent operation with<br>parameter enabled                                                |
|                    | Function         | <ul> <li>This parameter is used to turn auxiliary specified segment.</li> </ul>                                                                                                    | outputs                                          | ON or OFF for the                                                                        |
|                    |                  | Setting range                                                                                                    | Unit                                             | Default value                                                                            |
|                    | Setting          | <pre><b>aFF</b>: Segment output OFF<br/><b>an</b>: Segment output ON</pre>                                                                                                    | -                                                | öff                                                                                      |
|                    | Reference        | <ul> <li>Related Information</li> <li>Segment Outputs in 5.7 Program Operation</li> </ul>                                                                                                    | ion Fund                                         | ctions (P. 5-34)                                                                         |
|                    | —/               | <ul> <li>Related Parameters</li> <li>Auxiliary Output * Assignment (Control I</li> </ul>                                                                                                    | nitial Se                                        | etting 2 Level) (P. 8-                                                                   |
|                    |                  | 67)<br>Program Output Selection (Control Initial                                                                                                    | Setting                                          | 2 Level) (P. 8-68)                                                                       |
|                    |                  |                                                                                                    |                                                  |                                                                                          |
| CH                 |                  |                                                                                                    |                                                  |                                                                                          |
| PID Set Number     |                  | r10                                                                                                    |                                                  |                                                                                          |
|                    | Function         | <ul> <li>This parameter is used to set the PID set</li> <li>When this parameter is set to 0, the PID selected using the PID Set Automatic Set on the present value (PV), deviation (DV) PID set number can be set between 1 and 1000 provided on the present value (PV).</li> </ul> | numbe<br>set num<br>election<br>, and pr<br>d 8. | r for each program.<br>ber is automatically<br>function and based<br>resent SP (SP). The |
|                    |                  | • If this parameter is set to 0 for channels<br>nated operation or for the secondary<br>cascade control, the PID set number set<br>used for the other channels.                                                                                                    | 2 to 4<br>side<br>lected fo                      | when using coordi-<br>(CH2) when using<br>or channel 1 will be                           |
|                    |                  | For example, if the channel 1 PID set nur for each channel (i.e., channels 2 to 4) wi                                                                                                    | nber is :<br>Il be sel                           | set to 0, the PID set<br>ected automatically.                                            |
|                    |                  | Setting range                                                                                                    | Unit                                             | Default value                                                                            |
|                    | $\left  \right $ | 0 to 8                                                                                                    | -                                                | 0                                                                                        |
|                    | Setting          |                                                                                                    |                                                  |                                                                                          |
|                    | Reference        | <ul> <li>Related Information<br/>PID Sets in 5.2 Control Functions (P. 5-10)</li> </ul>                                                                                                    | D)                                               |                                                                                          |
|                    |                  |                                                                                                    |                                                  | 8-19                                                                                     |
|                    |                  |                                                                                                    |                                                  |                                                                                          |

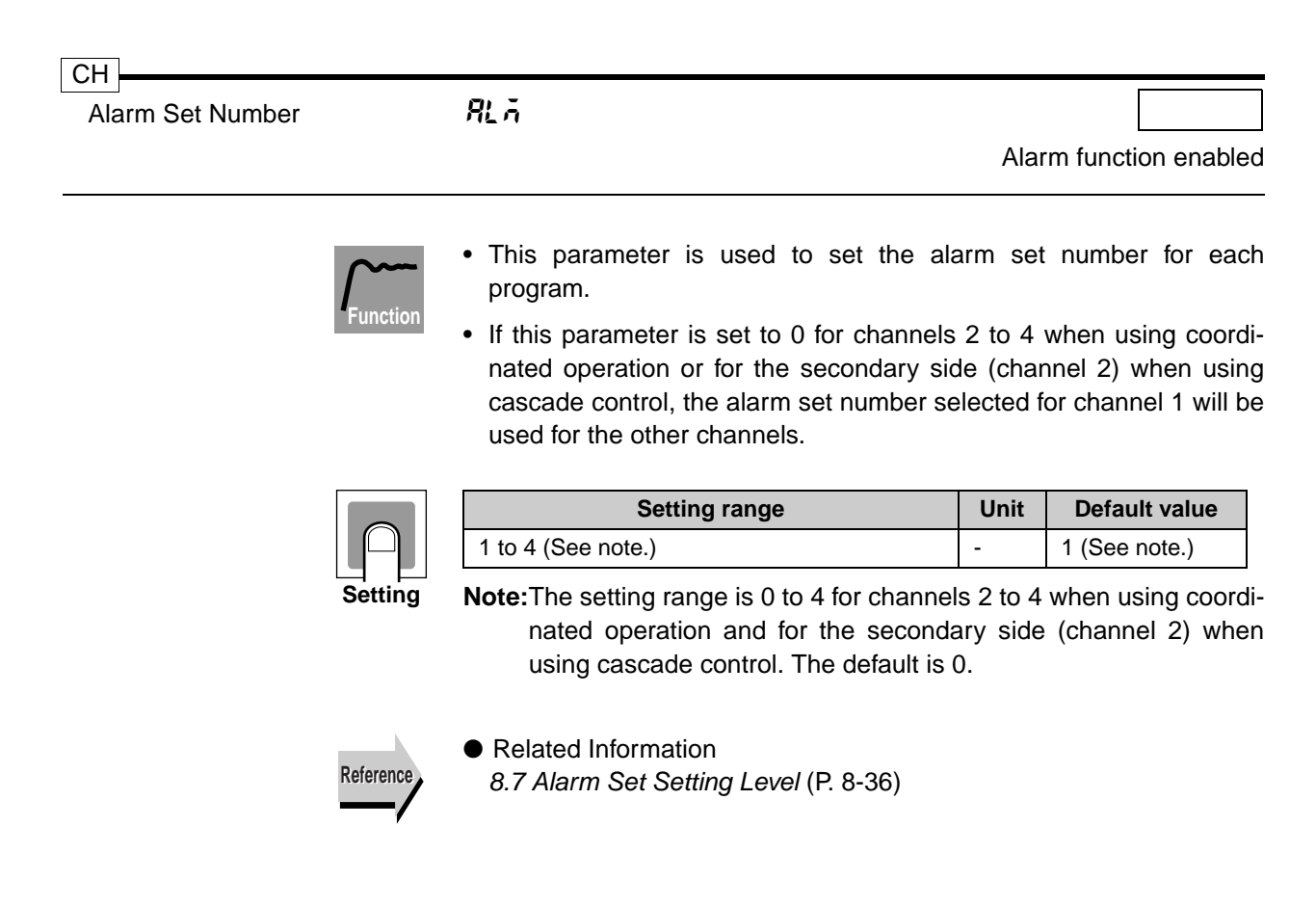

| СН                    |      |                                       |
|-----------------------|------|---------------------------------------|
| Wait Band Upper Limit | чевн |                                       |
| Wait Band Lower Limit | 926L | CH1 or CH 2 for independent operation |

These parameters are used to set the wait operation.

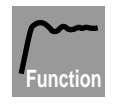

- The Wait Band Upper Limit parameter is used to set the upper deviation for the wait operation.
- The Wait Band Lower Limit parameter is used to set the lower deviation for the wait operation.
- The wait function will not operate if the wait band is set to 0.

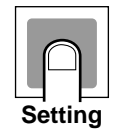

| Parameter             | Setting range        | Unit | Default value |
|-----------------------|----------------------|------|---------------|
| Wait Band Upper Limit | 0 to 99,999 (0: OFF) | EU   | 0: OFF        |
| Wait Band Lower Limit | 0 to 99,999 (0: OFF) | EU   | 0: OFF        |

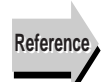

- Related Information Wait in 5.7 Program Operation Functions (P. 5-32)
- Related Parameter
   Wait Mode (Expansion Control Setting Level) (P. 8-96)

| СН                       |      |                                      |
|--------------------------|------|--------------------------------------|
| Program Repetitions      | rPE  |                                      |
| Program Link Destination | Link | CH1 or CH2 for independent operation |

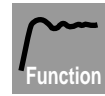

- The Program Repetitions parameter is used to set the number of times a program is to be repeated. The number of times the program is executed will be the set value for this parameter + 1.
  - The Program Link Destination parameter is used to set the link destination for each program. Once a program has been completed, the operation will continue with the program number specified for this parameter.

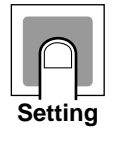

| Parameter                     | Setting range                   | Unit  | Default value |
|-------------------------------|---------------------------------|-------|---------------|
| Program Repetitions           | 0 to 9,999                      | times | 0             |
| Program Link Destina-<br>tion | 0 to 32<br>(0: No program link) | -     | 0: No link    |

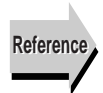

### Related Information

Program Operations in 5.7 Program Operation Functions (P. 5-30)

# 8.5 Adjustment Level (L Rd L)

This level contains settings for adjusting control, such as auto-tuning (AT), enabling/disabling writing parameters with communications, changing the SP mode, adjusting hysteresis, and input correction settings.

## • Level Changes at Startup Up To Adjustment Level

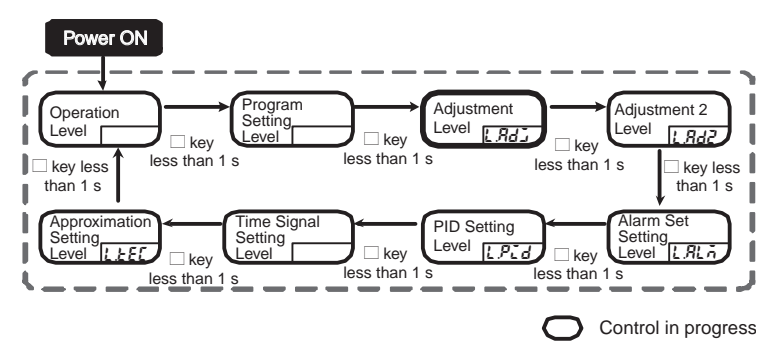

• Parameter Changes within Adjustment Level

| Adjustment Level                                |                                                                      |                                                                                            |
|-------------------------------------------------|----------------------------------------------------------------------|--------------------------------------------------------------------------------------------|
| CH<br>AT: AT Execute/Cancel                     | CH<br>→ CP: Control Period<br>(Heating)<br>0.2 - 99.0                | CH CORL: MV Change R<br>Limit (Cooling)                                                    |
| CMWT: Communications                            | CHCHC-CP: Control Period<br>(Cooling)<br>(0 2 - 99 0                 | CH SI.1: Input Value 1 for<br>Input Correction<br>-19999 - 99999                           |
| CH SPAd SPMD: SP Mode<br>PSP/RSP/FSP            | CH DB:Position Proportional<br>Dead Band<br>2.0 0.1 - 10.0           | CH 551 ISS.1: Input Correction<br>-199.99 - 999.99                                         |
| CH FSP: Fixed SP<br>Set Point Lower Limit       | CH CH OC-H:<br>Open/Close Hysteresis                                 | CH SIZE ISI.2: Input Value 2<br>ISI.2: Input Value 2<br>Input Correction<br>-19999 - 99999 |
| CH C - SC<br>Coefficient                        | CH 525 STB: Standby Time                                             | CH CH ICP<br>ISS.2: Input Correcti<br>                                                     |
| CH C-DB: Dead band<br>0.00 -199.99 - 999.99     | CH MV-R: MV at Reset<br>-5.0 - 105.0<br>(Standard model) (See note.) | CH<br>CH<br>CH<br>CH<br>CH<br>CH<br>CH<br>CH<br>CH<br>CH<br>CH<br>CH<br>CH<br>C            |
| CH OF-R:<br>Manual Reset Value<br>0.0 - 100.0   | CH W CP<br>-5.0 - 105.0<br>(standard model) (See note.)              | CH JC2<br>DOTC: Disturbance<br>Time Constant<br>0.01 - 99.99                               |
| CH HYS: Hysteresis<br>(Heating)<br>0.01 - 99.99 | CH ORL: MV Change Rate<br>Limit (Heating)<br>0.0 - 100.0             | CH DO-B: Disturbance<br>Rectification Band<br>0.000 - 9.999                                |
| CH CHYS: Hysteresis<br>(Cooling)                |                                                                      | CH DOJW: Disturbance<br>Judgement Width<br>-99.99 - 99.99                                  |
| 0.01 - 39.99                                    |                                                                      | CH 52<br>57<br>0.0<br>-19999 - 99999                                                       |
| Note: Position-proportional Control Mode        | Completely Open/Hold/Completely Close                                | d (-1/0/1)                                                                                 |

| СН                     |                                                                                                    |
|------------------------|----------------------------------------------------------------------------------------------------|
| AT Execute/Cancel      | RE [1.84]                                                                                                    |
|                        | Auto Mode, running                                                                                                    |
|                        | This parameter is used to execute auto-tuning (AT).                                                                                                    |
| Function               | • When auto-tuning is executed, the MV is increased and decreased around the SP to obtain the characteristics of the object of control. The PID constants are calculated from the results and the Proportional Band, Integral Time, and Derivative Time parameters are automatically set.                                                                                                    |
|                        | • Normally this parameter is $\delta FF$ . AT is executed by pressing the Key to select the PID set number. AT cannot be executed while control is stopped.                                                                                                    |
| Operation              | <ul> <li>Select 0 to specify the PID set currently being used for control.<br/>Select a number from 1 to 8 to specify a PID set number.</li> <li>The AT Execute/Cancel parameter automatically returns to \$FF\$ when finished</li> </ul>                                                                                                    |
|                        | <ul> <li>The SP flashes if the Present Value (PV)/Preset Set Point parameter<br/>is monitored during AT.</li> </ul>                                                                                                    |
|                        | <ul> <li>The channel cannot be changed during AT.</li> </ul>                                                                                                    |
| Reference              | <ul> <li>Related Information</li> <li>4.10 Determining the PID Constants (AT or Manual Settings) (P. 4-<br/>33)</li> </ul>                                                                                                    |
|                        | <ul> <li>Related Parameters</li> <li>PID * Proportional Band, PID * Integral Time, and PID * Derivative</li> <li>Time (PID Setting Level) (P. 8-40)</li> </ul>                                                                                                    |
| Communications Writing | LRdJ<br>Models that support communications                                                                                                    |
|                        |                                                                                                    |
| $\int \cdots$          | <ul> <li>This parameter enables or disables the writing of set values from a<br/>host (computer) to the Controller.</li> </ul>                                                                                                    |
| Function               | <ul> <li>The default setting is <i>aFF</i> (Disabled).</li> </ul>                                                                                                    |
| Operation              | Select an to enable or aFF to disable writing set values via communi-<br>cations.                                                                                                    |
| Reference              | <ul> <li>Related Parameters         <ul> <li>Communications Protocol Selection (Communications Setting Level)</li> <li>(P. 8-85)</li> <li>Communications Unit No (Communications Setting Level) (P. 8-85)</li> <li>Communications Speed (Communications Setting Level) (P. 8-85)</li> <li>Communications Data Length (Communications Setting Level) (P. 8-86)</li> <li>Communications Stop Bit (Communications Setting Level) (P. 8-86)</li> <li>Communications Parity (Communications Setting Level) (P. 8-86)</li> <li>Transmission Wait Time (Communications Setting Level) (P. 8-87)</li> </ul> </li> </ul> |

| СН             |           |                                                                                                    |                                                                                                    |                                                                                                    |
|----------------|-----------|----------------------------------------------------------------------------------------------------|----------------------------------------------------------------------------------------------------|----------------------------------------------------------------------------------------------------|
| SP Mode        |           | SPad                                                                                                    |                                                                                                    | L.RdJ                                                                                                    |
|                |           | Operatio<br>"Stop Control"<br>set to "Remote S                                                                                                    | n at Res<br>or Cont<br>P" or "P                                                                                                    | set parameter set to<br>rol Mode parameter<br>roportional Control'                                                                                                    |
|                | Function  | <ul> <li>Use this parameter to select the SP mode</li> <li>In Program SP Mode, the SP correspond<br/>be used for control. In Remote SP Mode,<br/>an external input (e.g., 4 to 20 mA) will be<br/>the value set for the Fixed SP parameter</li> <li>The default setting for this parameter is<br/>coordination operation CH2 to CH4<br/>secondary side (CH2), the default<br/>Furthermore, if the Operation at Reset<br/>Control", all control will be in Fixed SP M<br/>control secondary side (CH2).</li> </ul> | <ul> <li>Jing to t</li> <li>the rem</li> <li>the SP</li> <li>will be u</li> <li>"Progr</li> <li>and the</li> <li>is Re</li> <li>parame</li> <li>ode exc</li> </ul> | the set program will<br>note SP specified by<br>In Fixed SP Mode,<br>used as the SP.<br>am SP Mode". For<br>e cascade control<br>emote SP Mode,<br>ter is set to "Fixed<br>cept for the cascade |
|                | Operation | <ul> <li>Use the  And  Keys to select P5P (Pr Mode. Select r 5P (Remote SP) for Rem SP Mode is selected, the RSP indicato SP) for Fixed SP Mode. When Fixed SP indicator lights.</li> <li>When cascade control is used, cascal independent control) takes place when the Fixed SP Mode, and cascade closed (call when the SP mode is Remote SP Mode.</li> <li>For coordinated operation, channels 2 th Mode</li> </ul>                                                                                            | ogram S<br>lote SP<br>r lights.<br>Mode is<br>de ope<br>ne SP m<br>ascade o<br>to 4 wil                                                                            | SP) for Program SF<br>Mode. When Fixed<br>Select <i>F5P</i> (Fixed<br>s selected, the FSF<br>in (secondary loop<br>node of channel 2 is<br>control) takes place                                 |
|                | Reference | <ul> <li>Related Information<br/>SP Modes in 5.7 Program Operation Fun</li> <li>Related Parameters<br/>Control Mode (Control Initial Setting Leve</li> </ul>                                                                                                    | ctions (I<br>I) (P. 8-{                                                                                                    | P. 5-31)<br>58)                                                                                                    |
| CH<br>Fixed SP |           | FSP                                                                                                    |                                                                                                    | LAdi                                                                                                    |
|                | Function  | This parameter is used to set the SP use                                                                                                    | d in Fixe                                                                                                    | ed SP Mode.                                                                                                    |
|                |           | Setting range                                                                                                    | Unit                                                                                                    | Default value                                                                                                    |
|                | $\square$ | Set Point Lower Limit to Set Point Upper Limit                                                                                                    | EU                                                                                                    | 0                                                                                                    |
|                | Setting   | <ul> <li>Related Information</li> <li>SP Modes in 5.7 Program Operation Fun</li> </ul>                                                                                                    | ctions (                                                                                                    | P. 5-31)                                                                                                    |
|                | Reference | Related Parameters                                                                                                    |                                                                                                    | - /                                                                                                    |

SP Mode (Adjustment Level) (P. 8-24)

СН **Cooling Coefficient** 

6-56

LRdJ

Heating/cooling control, Advanced PID control (Proportional band  $\neq 0.00$ )

If there is a large difference in the heating and cooling characteristics of the object and satisfactory control is not possible using the same PID constants, the heating P (proportional band) can be multiplied by a coefficient for use in cooling control.

• The cooling P in heating/cooling control is obtained using the following equation and the coefficient is set accordingly.

Cooling  $P = Cooling coefficient \times P$  (heating proportional band)

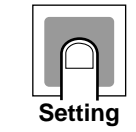

| Setting range | Unit | Default value |
|---------------|------|---------------|
| 0.01 to 99.99 | None | 1.00          |

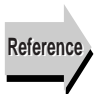

 Related Parameters PID\* Proportional Band (PID Setting Level) (P. 8-40)

| СН        |      |                         |
|-----------|------|-------------------------|
| Dead Band | [-db | L.Adi                   |
|           |      | Heating/cooling control |

This parameter sets an output dead band for heating/cooling control. A negative value can also be set to create an overlap band.

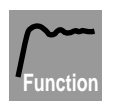

· Set an area centered on the SP where the control amount is 0 during heating/cooling control.

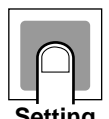

| Setting range   | Unit | Default value |
|-----------------|------|---------------|
| -19.99 to 99.99 | %FS  | 0.00          |

Setting

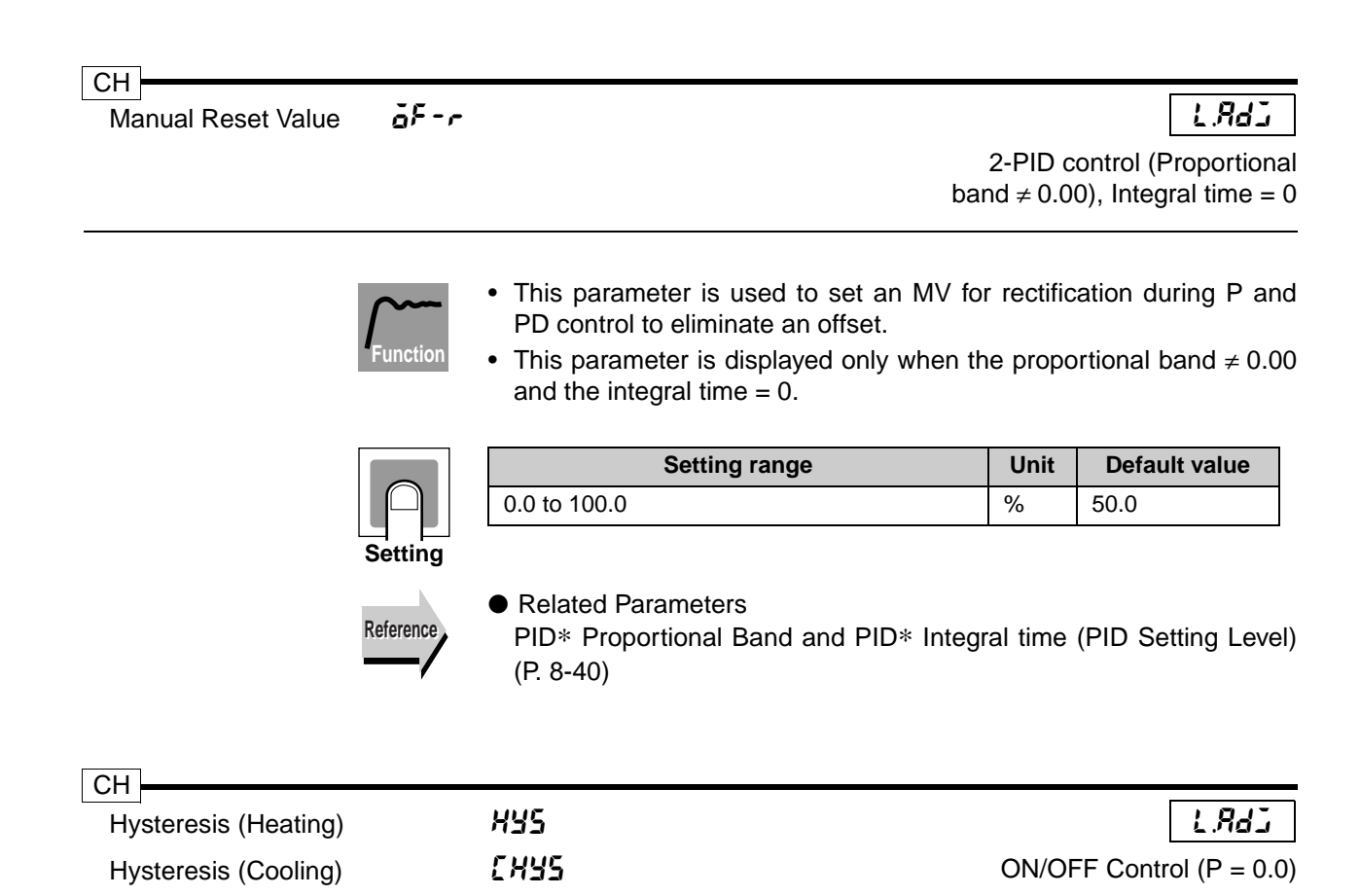

These parameters set the hystereses to enable stable operation when control is switched ON/OFF.

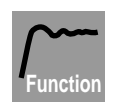

- For standard control, the Hysteresis (Heating) parameter is used. The Hysteresis (Cooling) parameter cannot be used.
- · For heating/cooling control, the hysteresis can be set separately for heating and cooling. Use the Hysteresis (Heating) parameter for heating and the Hysteresis (Cooling) parameter for cooling.
- These parameters are displayed when the Proportional Band parameter is set to 0.00.

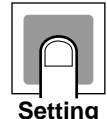

| Setting range | Unit | Default value |
|---------------|------|---------------|
| 0.01 to 99.99 | %FS  | 0.10          |

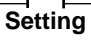

Referenc

Related Parameters

PID\* Proportional Band (PID Setting Level) (P. 8-40)

| СН                       |      |               |
|--------------------------|------|---------------|
| Control Period (Heating) | CP   | L <i>R</i> di |
| Control Period (Cooling) | [-[P |               |

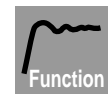

- These parameters set the output periods. When setting these parameters, take controllability and product life (if the connected device is a relay) into consideration.
  - The Control Period (Heating) parameter is used for standard control.
  - · For heating/cooling control, control periods can be set separately for heating and cooling.

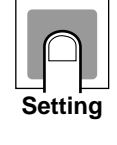

| Parameter                   | Setting range | Unit | Default value |
|-----------------------------|---------------|------|---------------|
| Control Period<br>(Heating) | 0.2 to 99.0   | S    | 20.0          |
| Control Period<br>(Cooling) | 0.2 to 99.0   | S    | 20.0          |

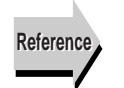

• Related Parameters PID\* Proportional Band (PID Setting Level) (P. 8-40)

#### CH L RdJ db Position-proportional Dead Band Position-proportional Control Model

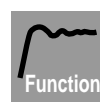

• This parameter sets the output hold interval (the interval between switching the open output and close output ON and OFF) during position-proportional control.

|     | Data range  | Unit | Default value |
|-----|-------------|------|---------------|
|     | 0.1 to 10.0 | %    | 2.0           |
| . – |             |      |               |

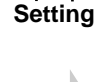

• Related Parameters

Reference

Open/Close Hysteresis (Adjustment Level) (P. 8-28)

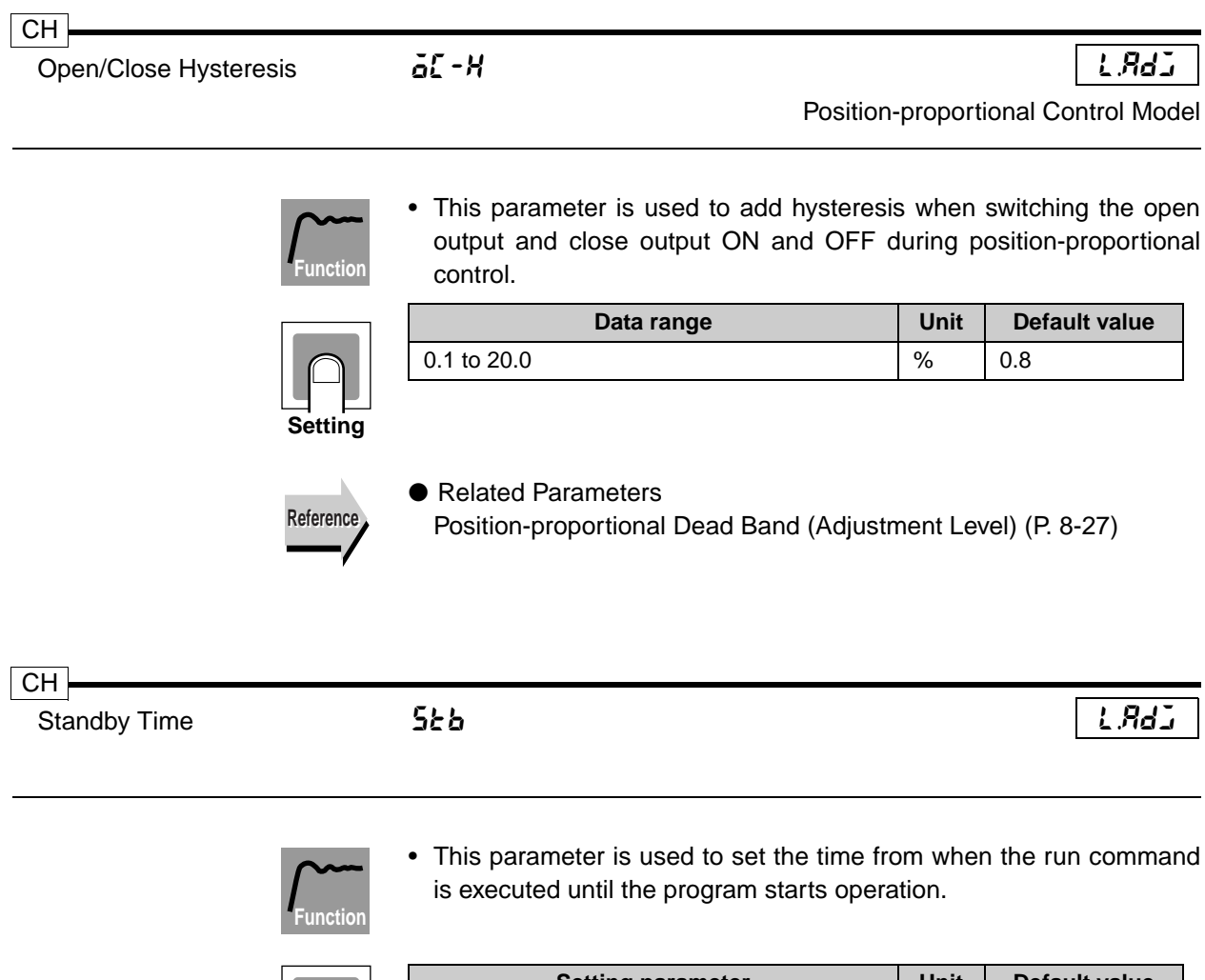

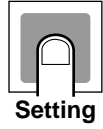

| Setting parameter | Unit  | Default value |
|-------------------|-------|---------------|
| 0.00 to 99.59     | h.min | 0.00          |

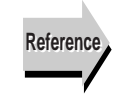

Related Information

Operation at Program Start in 5.7 Program Operation Functions (P. 5-37)

| СН                                     |      |               |
|----------------------------------------|------|---------------|
| MV at Reset (Standard/Heating/Cooling) | ñu-r | L <i>R</i> dJ |
| MV at PV Error                         | ñu-E |               |

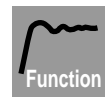

- On a Standard Control Model, the MV at Reset parameter is set to the MV to output when operation is stopped. On a Position-proportional Control Model, the MV at Reset parameter is set to the position when operation is stopped (Closed/Hold/Open). If the Operation at Reset parameter is set to "Fixed Control", the MV cannot be used.
  - On a Standard Control Model, the MV at PV Error parameter is set to the MV to output when an error occurs. On a Position-proportional Control Model, the MV at Reset parameter is set to the position when an error occurs (Closed/Hold/Open).
- Setting

| • | Standard | Control | Model |
|---|----------|---------|-------|
|---|----------|---------|-------|

| Control method  | Setting range   | Unit | Default value |
|-----------------|-----------------|------|---------------|
| Standard        | -5.0 to 105.0   | %    | 0.0           |
| Heating/Cooling | -105.0 to 105.0 | %    | 0.0           |

A negative value is set for the cooling MV for heating/cooling control.

• Position-proportional Control Model

| Control method           | Setting range                   | Unit | Default value |
|--------------------------|---------------------------------|------|---------------|
| Position<br>Proportional | −1: Closed,<br>0: Hold, 1: Open | -    | 0: Hold       |

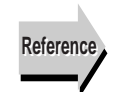

### Related Information

4.12 Starting and Stopping Operation (P. 4-41)

| СН                             |             |                                 |
|--------------------------------|-------------|---------------------------------|
| MV Change Rate Limit (Heating) | <u>ār</u> L | L <i>R</i> dj                   |
| MV Change Rate Limit (Cooling) | [ārl        | 2-PID control                   |
|                                |             | (Proportional band $\neq$ 0.00) |

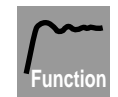

- The MV change rate limits set the maximum allowed change in the MV (or the opening on a Position-proportional Control Model) per second. If a change occurs in the MV that exceeds this limit, the MV will be changed at the set rate limit until the required change is attained. When set to 0.0, the function is disabled.
- For standard control, use the MV Change Rate Limit (Heating) parameter. The MV Change Rate Limit (Cooling) parameter cannot be used.
- For heating/cooling control, the MV change rate limit can be set separately for heating and cooling. Use the MV Change Rate Limit (Heating) parameter for heating and the MV Change Rate Limit (Cooling) parameter for cooling.
- The MV change rate limits cannot be used in the following situations:
  - In Manual Mode
  - When AT is being executed
  - During ON/OFF control (P=0.00)
  - During a reset (i.e., while outputting the value set for the MV at Reset parameter)
  - During an error (i.e., while outputting the value set for the MV at PV Error parameter)

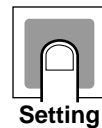

| Parameter                         | Setting range | Unit | Default value |
|-----------------------------------|---------------|------|---------------|
| MV Change Rate Limit (Heating)    | 0.0 to 100.0  | %/s  | 0.0: Disabled |
| MV Change Rate Limit<br>(Cooling) | 0.0 to 100.0  | %/s  | 0.0: Disabled |

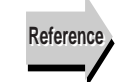

### Related Parameters

PID\* Proportional Band (PID Setting Level) (P. 8-40)

MV Change Rate Limit Mode (Expansion Control Setting Level) (P. 8-102)

| СН                                 |       |      |
|------------------------------------|-------|------|
| Input Value 1 for Input Correction | 252.1 | LRdi |
| Input Correction 1                 | 255.1 |      |
| Input Value 2 for Input Correction | 151.2 |      |
| Input Correction 2                 | 255.2 |      |

The input can be corrected at any two points.

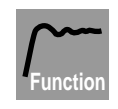

These parameters are used to set correction values (Input Correction 1 and Input Correction 2 parameters) for any two points (Input Value 1 for Input Correction and Input Value 2 for Input Correction parameters) for two-point correction.

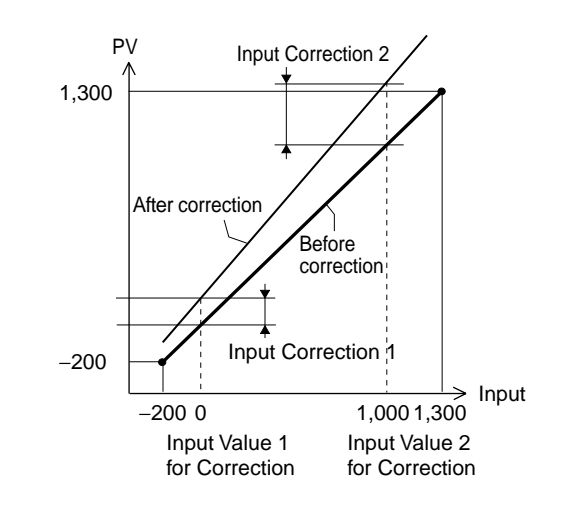

| Setting |
|---------|

| Parameter                             | Setting range         | Unit | Default value |
|---------------------------------------|-----------------------|------|---------------|
| Input Value 1 for Input<br>Correction | -19999 to 99999<br>*1 | EU   | -200.0        |
| Input Correction 1                    | -199.99 to 999.99     | EU   | 0.00          |
| Input Value 2 for Input<br>Correction | -19999 to 99999<br>*1 | EU   | 1300.0        |
| Input Correction 2                    | -199.99 to 999.99     | EU   | 0.00          |

- \*1 The decimal point position depends on the input type.
- \*2 If the input type is changed, the default values of the input value for input calibration will change to the upper and lower-limits of the input range of the sensor type being used.

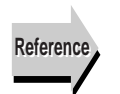

### Related Parameters

Input \* Type (Input Initial Setting Level) (P. 8-50)

| dalin | LAdi                         |
|-------|------------------------------|
| dőt[  |                              |
| do-b  | Disturbance overshoot        |
| dojy  | adjustment is enabled        |
|       | dōūn<br>dōt[<br>dō-b<br>dō]¥ |

These parameters are used to adjust overshooting caused by disturbance.

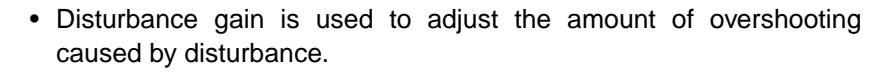

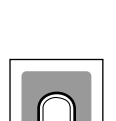

Setting

| Parameter                         | Setting range   | Unit | Default value |
|-----------------------------------|-----------------|------|---------------|
| Disturbance Gain                  | -1.00 to 1.00   | -    | 0.65          |
| Disturbance Time Constant         | 0.01 to 99.99   |      | 1.00          |
| Disturbance Rectification<br>Band | 0.000 to 9.999  | %FS  | 0.000         |
| Disturbance Judgment Width        | -99.99 to 99.99 | %FS  | 0.00          |

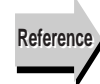

## Related Parameters

Disturbance Overshoot Adjustment Function (Expansion Control Setting Level) (P. 8-104)

| CH<br>Set Point Offset |          | SPäf                                                           |                                         |             | L.Rdī                |
|------------------------|----------|----------------------------------------------------------------|-----------------------------------------|-------------|----------------------|
|                        |          |                                                                |                                         | Co          | ordinated operatior  |
|                        | Function | <ul> <li>This parameter is<br/>1 set point for pro-</li> </ul> | during coordinated o<br>gram operation. | peration to | o offset the channel |
|                        | ]        | <b>84</b> 1                                                    |                                         | 11          | Defectionship        |

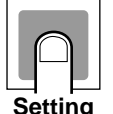

| Monitor range     |    | Default value |
|-------------------|----|---------------|
| -19,999 to 99,999 | EU | 0             |

Setting

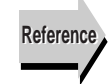

 Related Information Operating Programs Using Multiple Channels in 5.2 Control Functions (P. 5-11)

• Related Parameters Set Point Selection (Control Initial Setting Level) (P. 8-62)

# 8.6 Adjustment 2 Level ( $\angle \exists d \vec{c}$ )

Adjustment 2 Level contains supplemental parameters for adjusting control, such as time constants for first order lag operations, movement average count, low-cut point for extraction of square root operations, and parameters for proportional control. These functions appear on the display only if they are enabled in Control Initial Setting 2 Level.

• Level Changes at Startup Up To Adjustment 2 Level

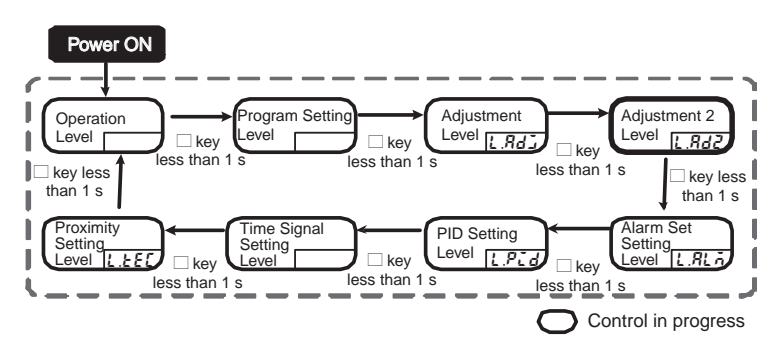

• Parameter Changes within Adjustment 2 Level

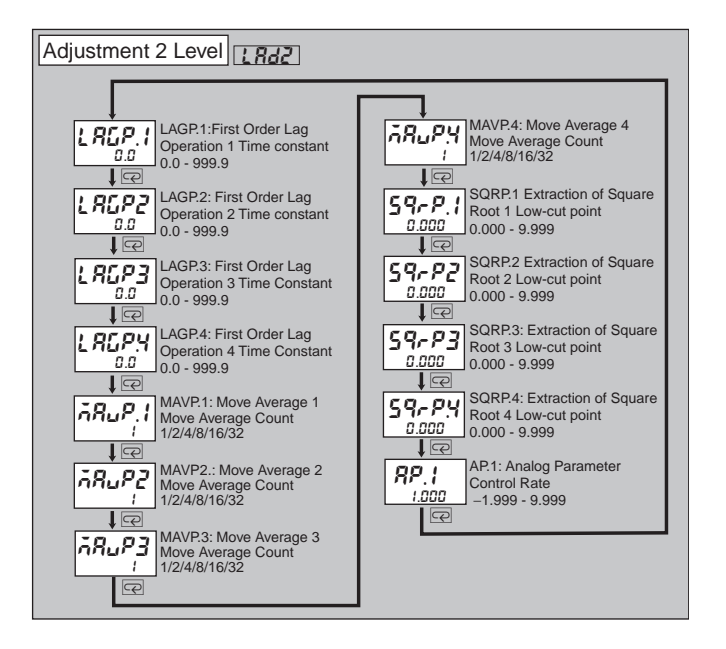

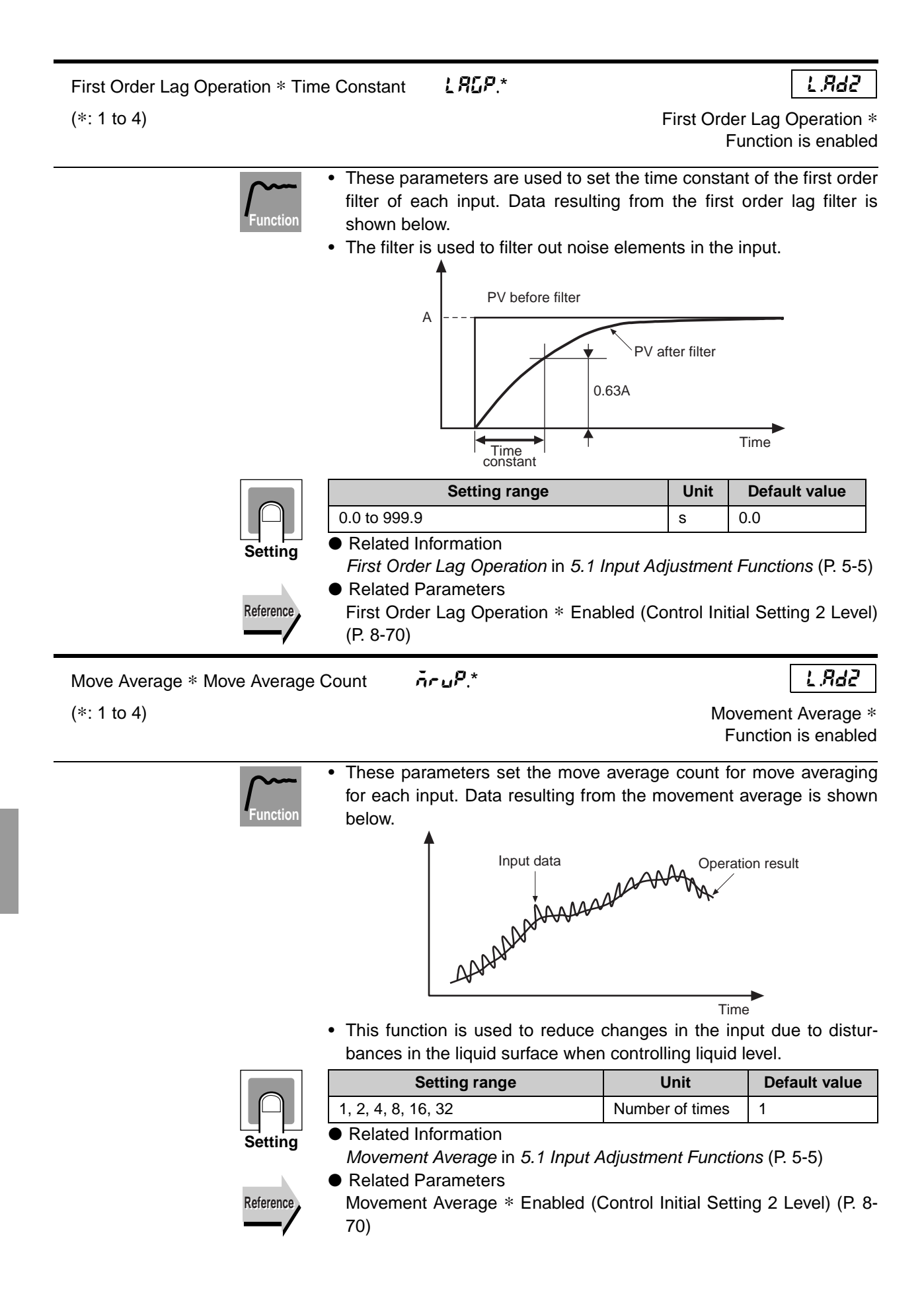

SP-P.\* L.8d2 Extraction of Square Root \* Low-cut Point Extraction of Square Root \* Function is enabled • These parameters are used to set the low-cut point of each input. Data resulting from the extraction of square root operations is shown below. · This function is used for extraction of square root operations for liquid sensors. Operation result Low-cut point Argument 1 (input data) **Default value** Setting range Unit 0.000 to 9.999 0.000 \_ Related Information Reference Extraction of Square Root in 5.1 Input Adjustment Functions (P. 5-7) Related Parameters Extraction of Square Root \* Enabled (Control Initial Setting 2 Level) (P. 8-71) L.8d2 RP.1 Analog Parameter 1 (Control Rate) Proportional control This parameter sets the ratio used for proportional control.

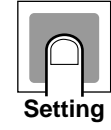

| Setting range   |   | Default value |
|-----------------|---|---------------|
| -1.999 to 9.999 | - | 1.000         |
|                 |   |               |

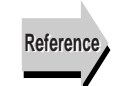

 Related Information
 Position-proportional Control in 4.6 Selecting the Control Mode (P. 4-18)

 Related Parameters Control Mode (Control Initial Setting Level) (P. 8-58)

# 8.7 Alarm Set Setting Level $(L \mathcal{R}L \tilde{n})$

The Alarm Set Setting Level is used to make the alarm value settings for each alarm set. The Display Alarm Setting Level parameter, the first parameter displayed under Alarm Set Setting Level, is used to move to each alarm set.

## • Level Changes at Startup Up To Adjustment Level

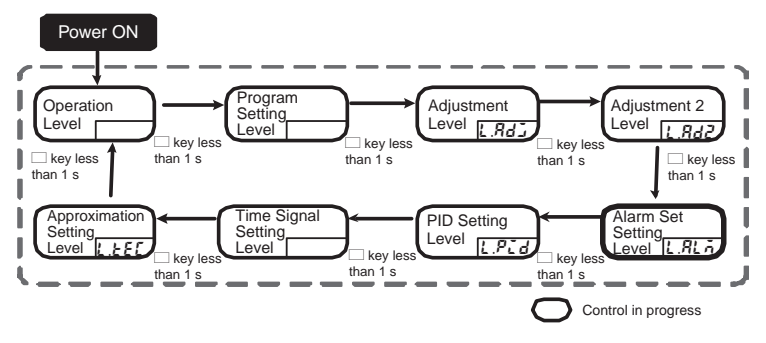

• Parameter Changes within Alarm Set Setting Level

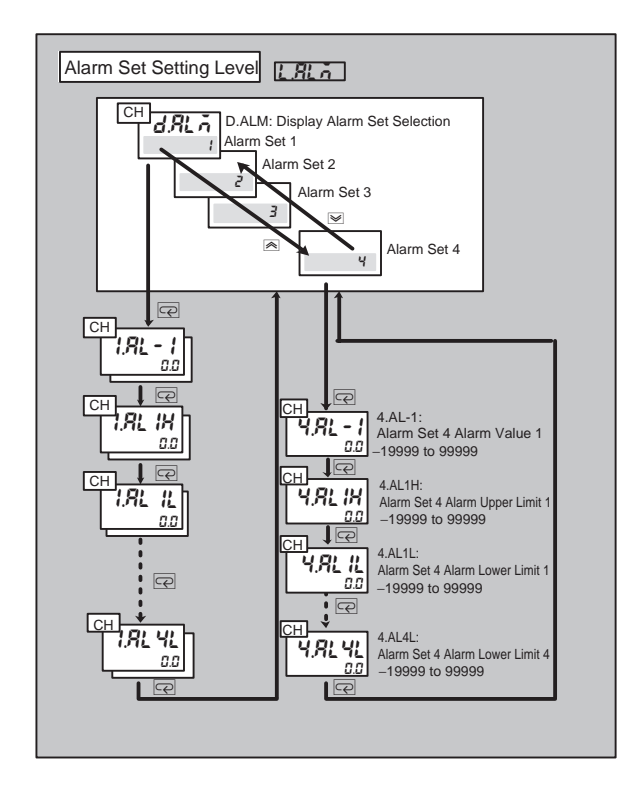

| СН                          |                                                                                                    |             |                     |
|-----------------------------|----------------------------------------------------------------------------------------------------|-------------|---------------------|
| Display Alarm Setting Level | dRLā                                                                                                    |             | LALA                |
|                             |                                                                                                    | Ala         | rm function enabled |
|                             | The alarm set number for which display s selected using this parameter.                                                                                        | settings    | are to be made is   |
| $\int $                     | <ul> <li>The Display Alarm Setting Level parameter is used to select t<br/>alarm set number for which display settings are to be made.</li> </ul>              |             |                     |
| Function                    | <ul> <li>Up to 4 alarm sets, alarm set numbers 1 to 4, to which the ala<br/>values and upper/lower alarm limits have been registered, can<br/>used.</li> </ul> |             |                     |
|                             | Setting range                                                                                                    | Unit        | Default value       |
|                             | 1 to 4                                                                                                    | _           | (See note.)         |
| Setting                     | Note: The selected and executed alarm set                                                                                                    | number      |                     |
|                             | <ul> <li>Related Parameters</li> </ul>                                                                                                    |             |                     |
| Reference                   | Alarm Set Number (Program Setting Leve                                                                                                    | el) (P. 8-: | 20)                 |
|                             |                                                                                                    |             |                     |
| Alarm Set * Alarm Value 1   | *,912 - 1                                                                                                    |             | L.ALA               |
| Alarm Set * Alarm Value 2   | *.RL - 2                                                                                                    |             |                     |
| Alarm Set * Alarm Value 3   | * <i>.</i> 82 - 3                                                                                                    |             |                     |

Alarm function enabled

The alarm values for alarms 1 to 4 can be registered for each alarm set.

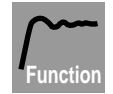

Alarm Set \* Alarm Value 4

(\*: 1 to 4)

\*.<u>RL</u> - 4

- The Alarm Set 1 to 4 Alarm Value 1 to 4 parameters are used to set the alarm values.
- These parameters can be set when the Alarm Type parameter is set to a value other than "No alarm", "Upper- and lower-limit alarm", "Upper- and lower-limit of range alarm", and "Upper- and lower-limit alarm with standby sequence".

|  | Setting range   | Unit | Default value |
|--|-----------------|------|---------------|
|  | -19999 to 99999 | EU   | 0             |
|  |                 |      |               |

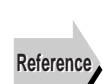

Setting

### Related Parameters

Alarm \* Type (Alarm Setting Level) (P. 8-75)

Alarm \* Latch (Alarm Setting Level) (P. 8-76)

Alarm \* Hysteresis (Alarm Setting Level) (P. 8-77)

Standby Sequence Reset (Alarm Setting Level) (P. 8-78)

Auxiliary Output \* Open in Alarm (Alarm Setting Level) (P. 8-79) Alarm SP Selection (Expansion Control Setting Level) (P. 8-97)

| СН                              |                 |                                       |
|---------------------------------|-----------------|---------------------------------------|
| Alarm Set * Alarm Upper Limit 1 | *.81 18         | LALA                                  |
| Alarm Set * Alarm Upper Limit 2 | *.AL 2H         |                                       |
| Alarm Set * Alarm Upper Limit 3 | *.AL 3H         |                                       |
| Alarm Set * Alarm Upper Limit 4 | *,AL 4H         |                                       |
| Alarm Set * Alarm Lower Limit 1 | *.AL 1L         |                                       |
| Alarm Set * Alarm Lower Limit 2 | *. <b>AL 2L</b> |                                       |
| Alarm Set * Alarm Lower Limit 3 | *,AL 3L         |                                       |
| Alarm Set * Alarm Lower Limit 4 | *,AL 4L         | Alarm Type parameter set to           |
| (*: 1 to 4)                     |                 | upper- and lower-limit of range alarm |
|                                 |                 |                                       |

These parameters are used to set the alarm upper limits and alarm lower limits for Alarm 1 Type to Alarm 4 Type (Alarm Setting Level) for which upper/lower limits have been selected.

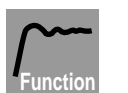

- These parameters are used to set the upper and lower limits for alarms 1 to 4 in alarm sets 1 to 4.
- These parameters can be used when the Alarm Type parameter has been set to "Upper- and lower-limit alarm", "Upper- and lower-limit of range alarm", and "upper- and lower-limit alarm with standby sequence".

|  | Setting range   | Unit | Default value |
|--|-----------------|------|---------------|
|  | -19999 to 99999 | EU   | 0             |

Setting

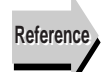

#### Related Parameters

Alarm \* Type (Alarm Setting Level) (P. 8-75) Alarm \* Latch (Alarm Setting Level) (P. 8-76) Alarm \* Hysteresis (Alarm Setting Level) (P. 8-77) Standby Sequence Reset (Alarm Setting Level) (P. 8-78) Auxiliary Output \* Open in Alarm (Alarm Setting Level) (P. 8-79) Alarm SP Selection (Expansion Control Setting Level) (P. 8-97)

# 8.8 PID Setting Level (L P L d)

This level contains the parameters for the PID constants, MV limits, and alarm settings for each PID set. To move to a PID set, use the Display PID Set Number parameter at the beginning of PID Setting Level.

## • Level Changes at Startup Up To PID Setting Level

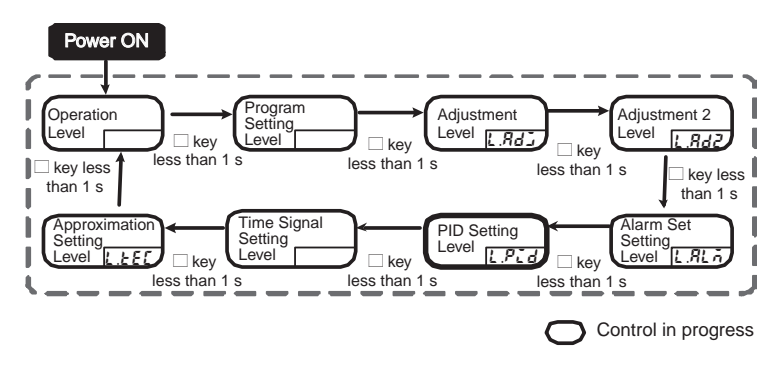

• Parameter Changes within PID Setting Level

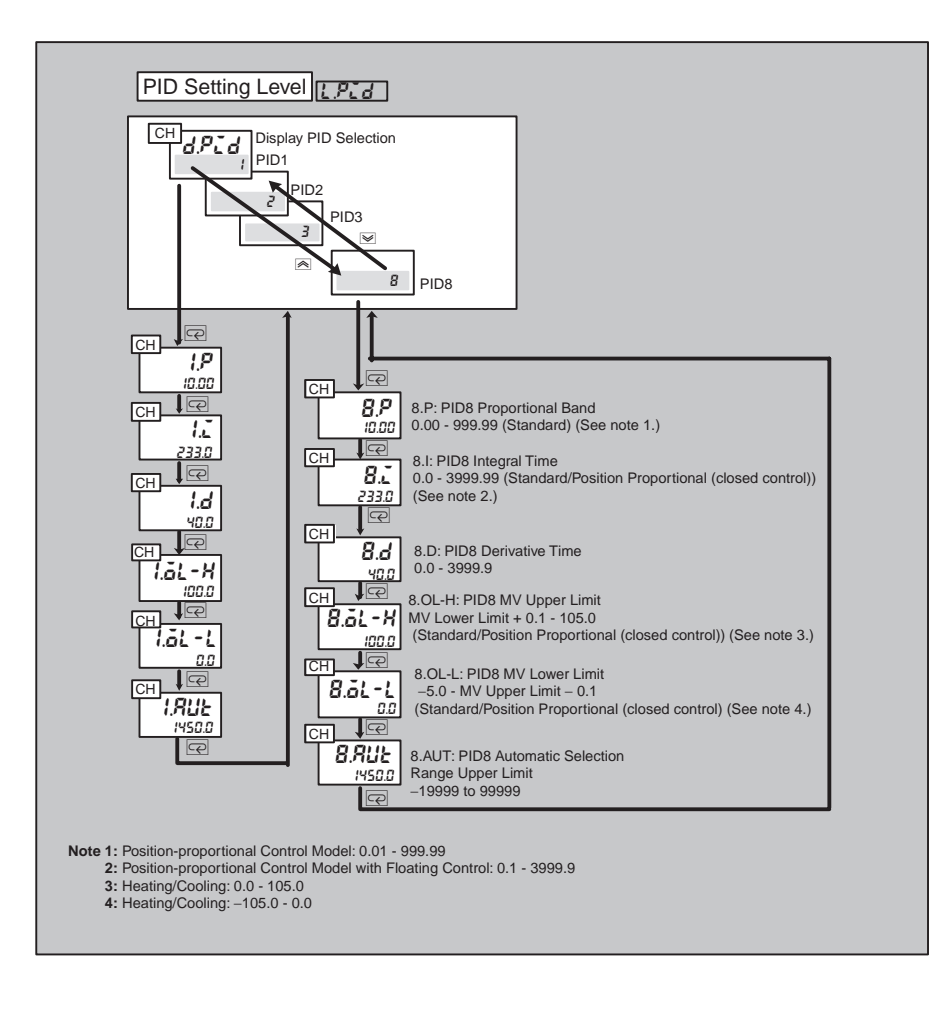

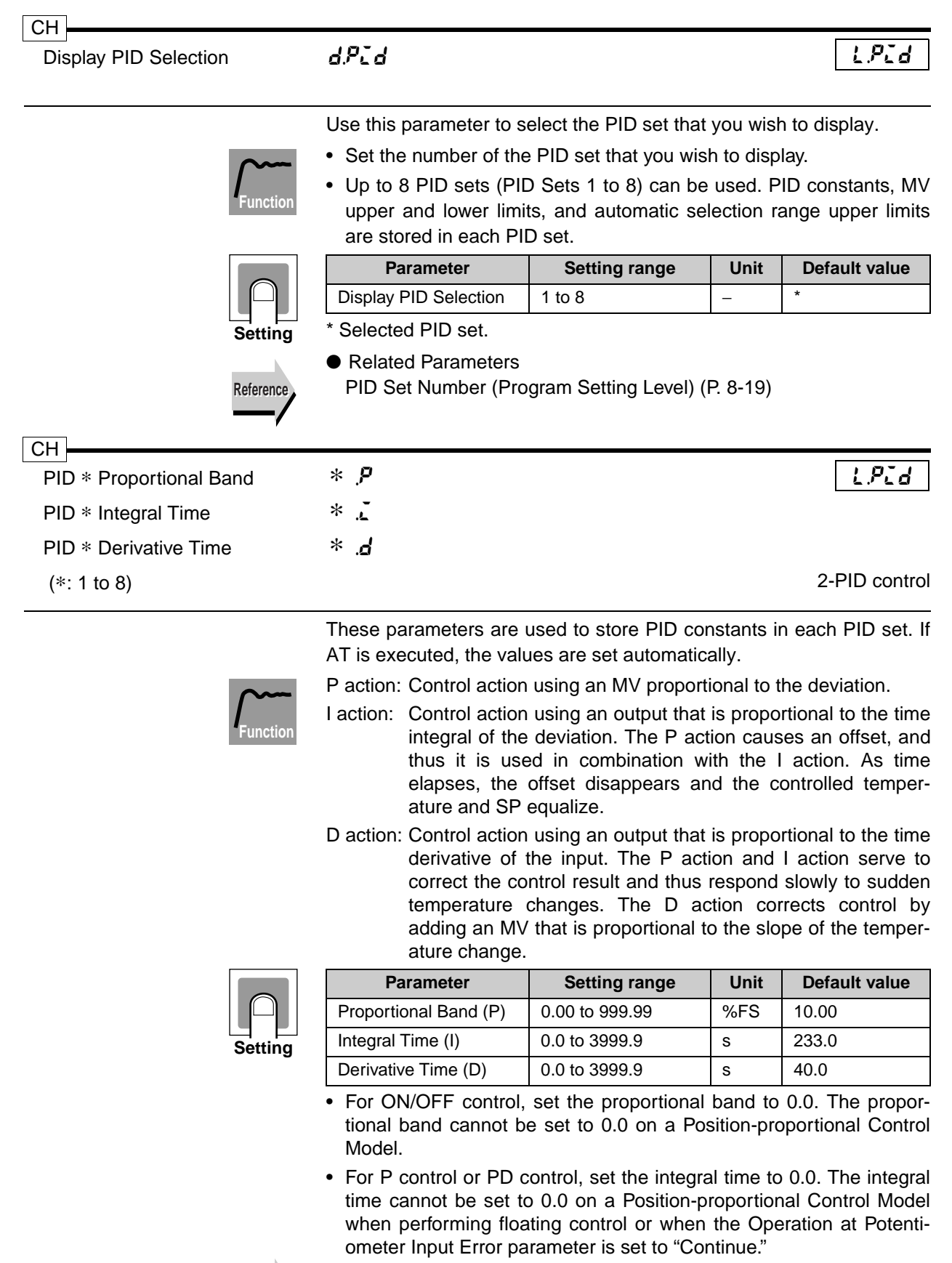

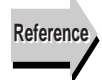

 Related Parameters AT Execute/Cancel (Adjustment Level) (P. 8-23)

| СН                  |         |               |
|---------------------|---------|---------------|
| PID* MV Upper Limit | * .āL-H | LPId          |
| PID* MV Lower Limit |         |               |
| (*: 1 to 8)         |         | 2-PID control |

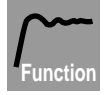

• Use the MV Upper Limit and MV Lower Limit parameters to set upper and lower limits for the MV. When the Controller calculates an MV that is outside of the upper and lower limits, the upper or lower-limit is output.

• MV Upper Limit The setting range differs for standard control and heating/cooling control. The cooling MV of heating/cooling control is expressed as a negative value.

- MV Lower Limit The setting range differs for standard control and heating/cooling control. The cooling MV of heating/cooling control is expressed as a negative value.
- The MV limit function does not operate on a Position-proportional Control Model during floating control, and thus the setting is not effective.

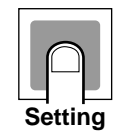

|   | Parameter        | Setting range                                      | Unit | Default value |
|---|------------------|----------------------------------------------------|------|---------------|
|   | M\/ Llopor Limit | Standard control:<br>MV lower limit + 0.1 to 105.0 |      | 100.0         |
|   |                  | Heating/cooling control: 0.0 to 105.0              | %    | 100.0         |
| N | M\/ Lower Limit  | Standard control:<br>-5.0 to MV upper limit - 0.1  | %    | 0.0           |
|   |                  | Heating/cooling control:<br>-105.0 to 0.0          | %    | -100.0        |

The following MVs take priority over the MV limits:

- Manual MV
- MV at Reset
- MV at PV error

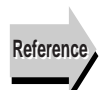

Related Information

MV Limits in 5.3 Output Adjustment Functions (P. 5-15)

| СН                                         |         |      |
|--------------------------------------------|---------|------|
| PID* Automatic Selection Range Upper Limit | * ,9115 | LPId |
| (*: 1 to 8)                                |         |      |

When using automatic selection of PID sets, use these parameters to set an upper limit for each PID set.

- Set the automatic selection range upper limit for PID Sets 1 to 8.
- The limit for PID Set 8 is fixed at 110% of the sensor setting range, and thus does not need to be set.
- These upper limits are applied to the PV (present value), DV (deviation), or SP (present SP) set in the PID Set Automatic Selection Data parameter. The default setting is "PV."

|  | Setting range   | Unit | Default value |
|--|-----------------|------|---------------|
|  | -19999 to 99999 | EU   | 1450.0        |
|  |                 |      |               |

Setting

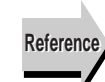

Related Information

PID Sets in 5.2 Control Functions (P. 5-10)

 Related Parameters
 PID Set Automatic Selection Data (Expansion Control Setting Level) (P. 8-98)

# 8.9 Time Signal Setting Level ()

The Time Signal Setting Level is used to set time signals. This level is displayed if the Program Output Selection parameter in the Control Initial Setting 2 Level parameter is set to "Time Signal."

## • Level Changes at Startup Up To Time Signal Setting Level

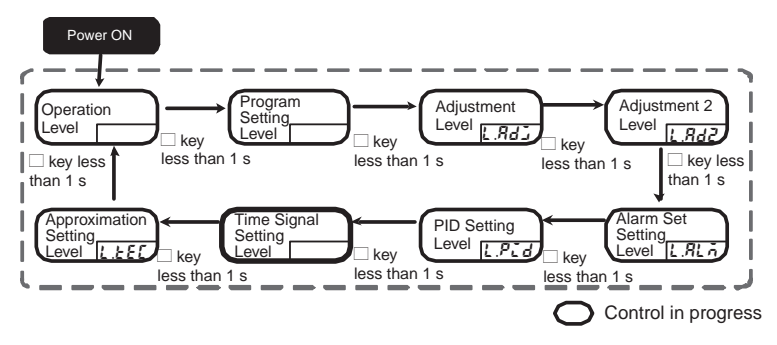

• Parameter Changes within Time Signal Setting Level

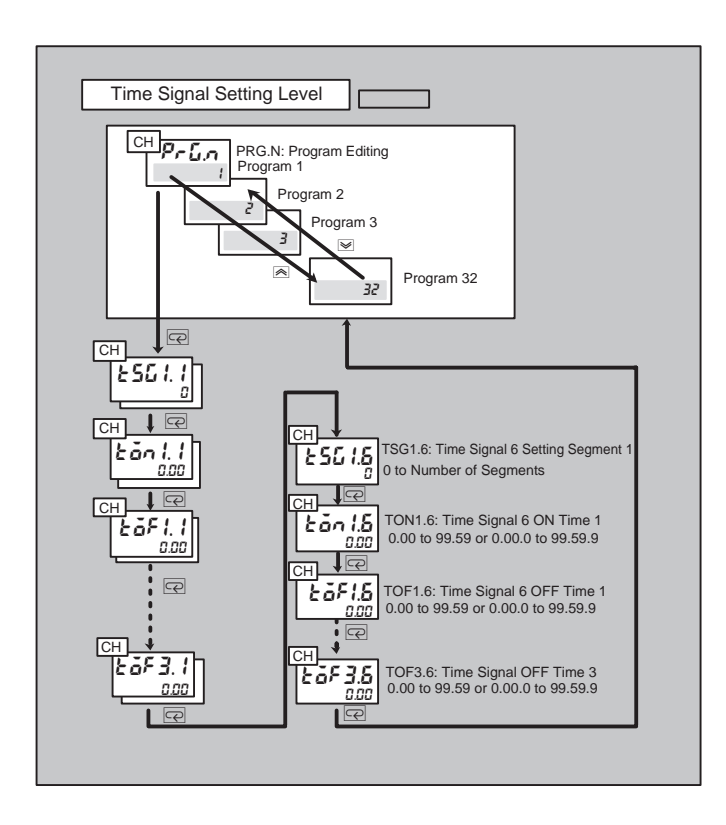

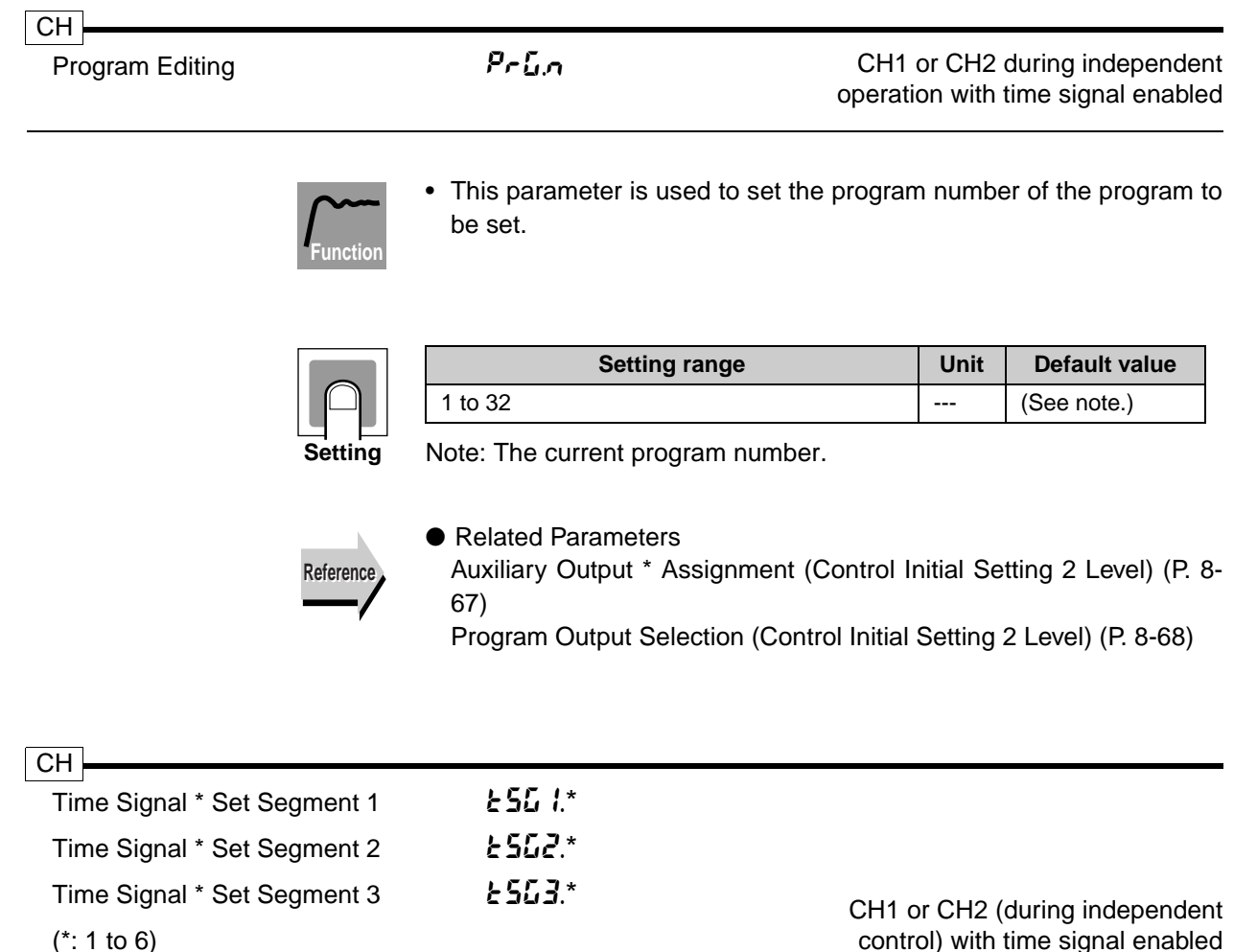

```
(*: 1 to 6)
```

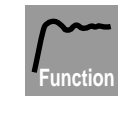

- Time signals can be set for 6 outputs for each program, with 3 time signals for each output.
- This parameter is used to set the segments for which time signals are used. The default setting is 0 (disabled).

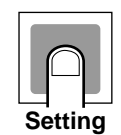

| Setting range                         | Unit | Default value |
|---------------------------------------|------|---------------|
| 0 to Number of Segments (0: Disabled) |      | 0: Disabled   |

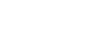

Related Information

Time Signal in 5.7 Program Operation Functions (P. 5-33)

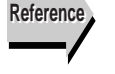

 Related Parameters Auxiliary Output \* Assignment (Control Initial Setting 2 Level) (P. 8-67) Program Output Selection (Control Initial Setting 2 Level) (P. 8-68) Time Signal \* ON Time \* (Time Signal Setting Level) (P. 8-45) Time Signal \* OFF Time \* (Time Signal Setting Level) (P. 8-45)

| СН                      |        |                                   |
|-------------------------|--------|-----------------------------------|
| Time Signal * ON Time 1 | bān*.l |                                   |
| Time Signal * ON Time 2 | bān*.l |                                   |
| Time Signal * ON Time 3 | Łān*.l | CH1 or CH2 (during independent    |
| (*: 1 to 6)             |        | control) with time signal enabled |

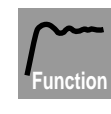

- These parameters are used to set the ON time for time signals.
- Set the interval between the time signal ON and OFF times to 100 ms minimum. Unexpected operation may occur if the interval is set to less than 100 ms.

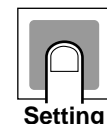

| Setting range                      | Unit              | Default value |
|------------------------------------|-------------------|---------------|
| 0.00 to 99.59 or 0.00.0 to 99.59.9 | Program time unit | 0.00          |

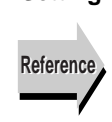

Related Information
 Time Signal in 5.7 Program Operation Functions (P. 5-33)

 Related Parameters Auxiliary Output \* Assignment (Control Initial Setting 2 Level) (P. 8-67)

Program Output Selection (Control Initial Setting 2 Level) (P. 8-68) Time Signal \* Set Segment \* (Time Signal Setting Level) (P. 8-44) Time Signal \* OFF Time \* (Time Signal Setting Level) (P. 8-45)

| СН                       |        |                                   |
|--------------------------|--------|-----------------------------------|
| Time Signal * OFF Time 1 | ŁōF*.I |                                   |
| Time Signal * OFF Time 2 | £6F*.1 |                                   |
| Time Signal * OFF Time 3 | ŁōF*.I | CH1 or CH2 (during independent    |
| (*: 1 to 6)              |        | control) with time signal enabled |

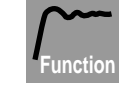

- These parameters are used to set the OFF time for time signals.
- Set the interval between the time signal ON and OFF times to 100 ms minimum.

Unexpected operation may occur if the interval is set to less than 100 ms.

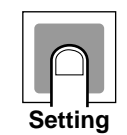

| Setting range                      | Unit              | Default value |
|------------------------------------|-------------------|---------------|
| 0.00 to 99.59 or 0.00.0 to 99.59.9 | Program time unit | 0.00          |

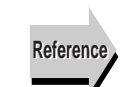

Related Information

Time Signal in 5.7 Program Operation Functions (P. 5-33)

Related Parameters

Auxiliary Output \* Assignment (Control Initial Setting 2 Level) (P. 8-67)

Program Output Selection (Control Initial Setting 2 Level) (P. 8-68) Time Signal \* Set Segment \* (Time Signal Setting Level) (P. 8-44) Time Signal \* OFF Time \* (Time Signal Setting Level) (P. 8-45)

# 8.10 Approximation Setting Level (LEEL)

This level contains parameters for straight-line and broken-line approximation settings. These parameters only appear if enabled in Control Initial Setting 2 Level.

## • Level Changes at Startup Up To Approximation Setting Level

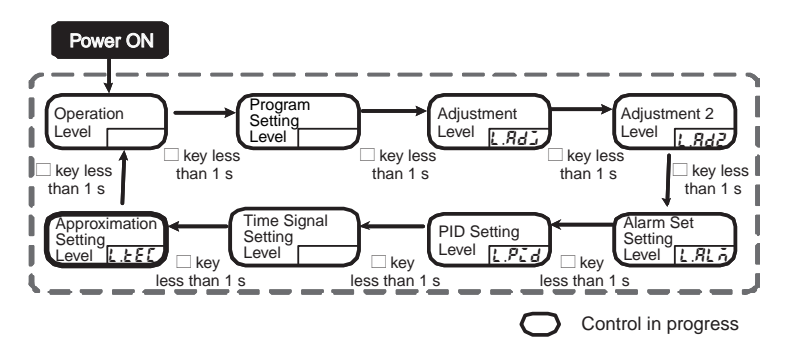

• Parameter Changes within Approximation Setting Level

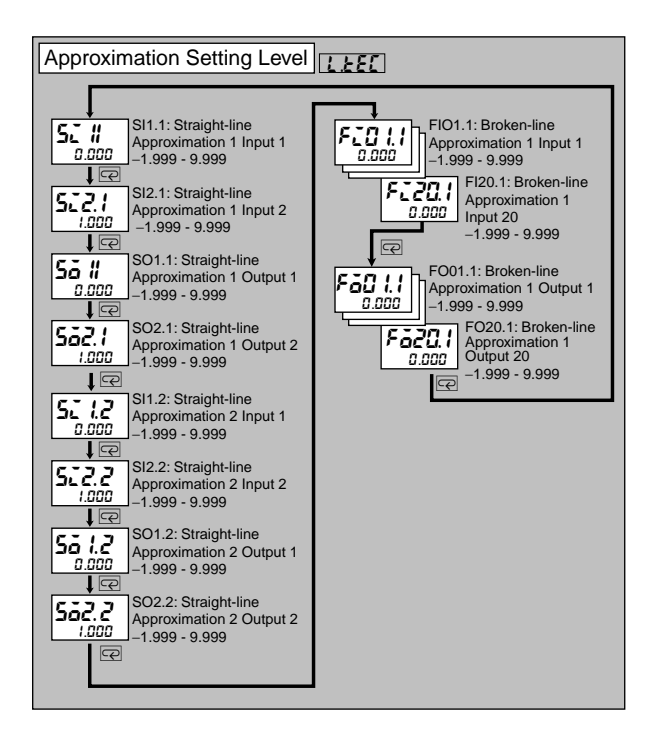

| Straight-line Approximation * Input 1  | 52 I. *          | 134.1                                    |
|----------------------------------------|------------------|------------------------------------------|
| Straight-line Approximation * Input 2  | 522. *           |                                          |
| Straight-line Approximation * Output 1 | 5 <b>ö l</b> . * |                                          |
| Straight-line Approximation * Output 2 | 5 <u>62</u> . *  |                                          |
| (*: 1 or 2)                            |                  | Straight-line approximation * is enabled |

Use these parameters to configure straight-line approximation 1 and 2.

- Use these parameter to set the values for straight-line approximation. Specify two points: straight-line approximations 1 and 2. Use normalized data for the values.
  - If Input 1 = Input 2, the setting will not be effective and will be regarded as straight-line approximation with input data = output data.

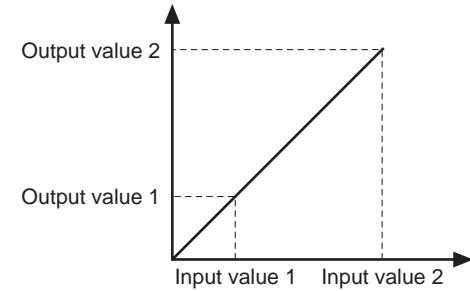

|         | Parameter                                 | Setting range      | Unit | Default value |
|---------|-------------------------------------------|--------------------|------|---------------|
|         | Straight-line Approximation *<br>Input 1  | -1.999 to<br>9.999 | _    | 0.000         |
| Setting | Straight-line Approximation *<br>Input 2  | -1.999 to<br>9.999 | -    | 1.000         |
|         | Straight-line Approximation *<br>Output 1 | -1.999 to<br>9.999 | -    | 0.000         |
|         | Straight-line Approximation *<br>Output 2 | -1.999 to<br>9.999 | -    | 1.000         |

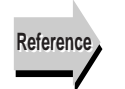

### Related Parameters

Straight-line Approximation 1 Enabled, Straight-line Approximation 2 Enabled (Control Initial Setting 2 Level) (P. 8-71)

| Broken-line Approximation 1 Input 1 to  | FEO I. I to FEED. I | L.EEE                       |
|-----------------------------------------|---------------------|-----------------------------|
| Broken-line Approximation 1 Input 20    |                     |                             |
| Broken-line Approximation 1 Output 1 to | FãO I. E to Fã2O. E | Broken-line Approximation 1 |
| Broken-line Approximation 1 Output 20   |                     | is enabled                  |

Use these parameters to set values for broken-line approximation 1.

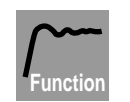

- Use these parameters to set the values for broken-line approximation. Up to 20 points can be specified for one broken line approximation. Use normalized data for the values.
- If Input  $n \ge Input n + 1$ , the setting of point n + 1 will not be effective.

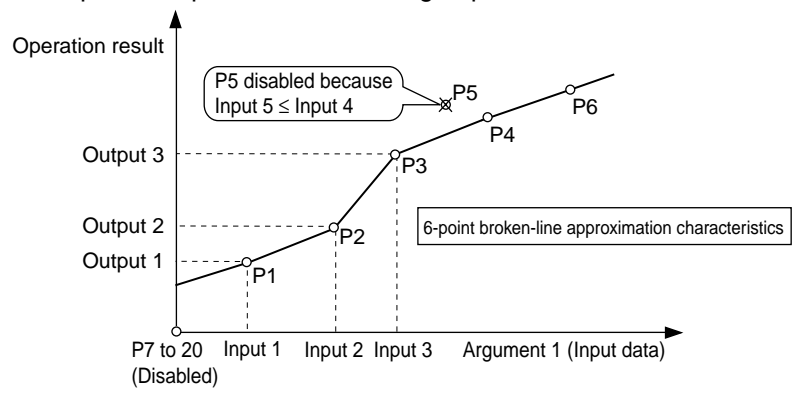

|    | Parameter                                                                            | Setting range      |
|----|--------------------------------------------------------------------------------------|--------------------|
| ng | Broken-line Approximation *<br>Input 1 to<br>Broken-line Approximation *<br>Input 20 | -1.999 to<br>9.999 |
|    | Broken-line Approximation *<br>Output 1 to<br>Broken-line Approximation *            | -1.999 to<br>9.999 |

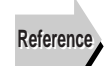

Setti

### Related Information

Output 20

Broken-line Approximation in 5.1 Input Adjustment Functions (P. 5-6)

Unit

\_

\_

**Default value** 

0.000

0.000

• Related Parameters

Broken-line Approximation 1 Enabled (Control Initial Setting 2 Level) (P. 8-72)

# 8.11 Input Initial Setting Level ( $\angle \Box$ )

This level contains Initial setting parameters for inputs, including input types, temperature units, and scaling settings.

# • Level Changes at Startup Up To Input Initial Setting Level

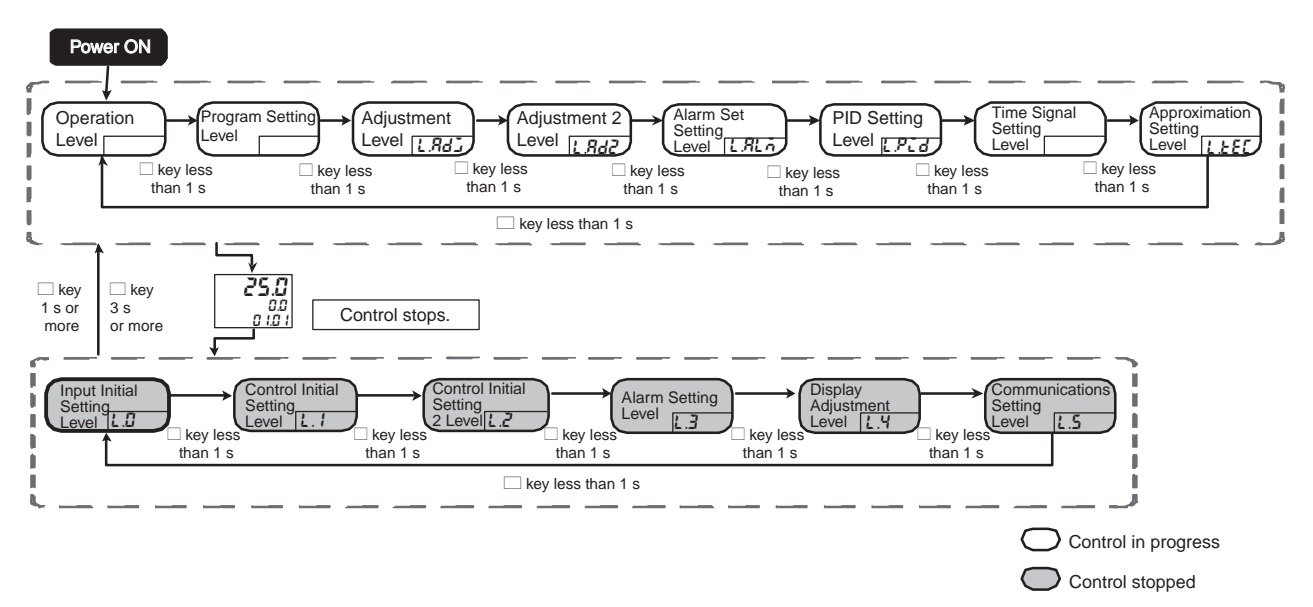

• Parameter Changes within Input Initial Setting Level

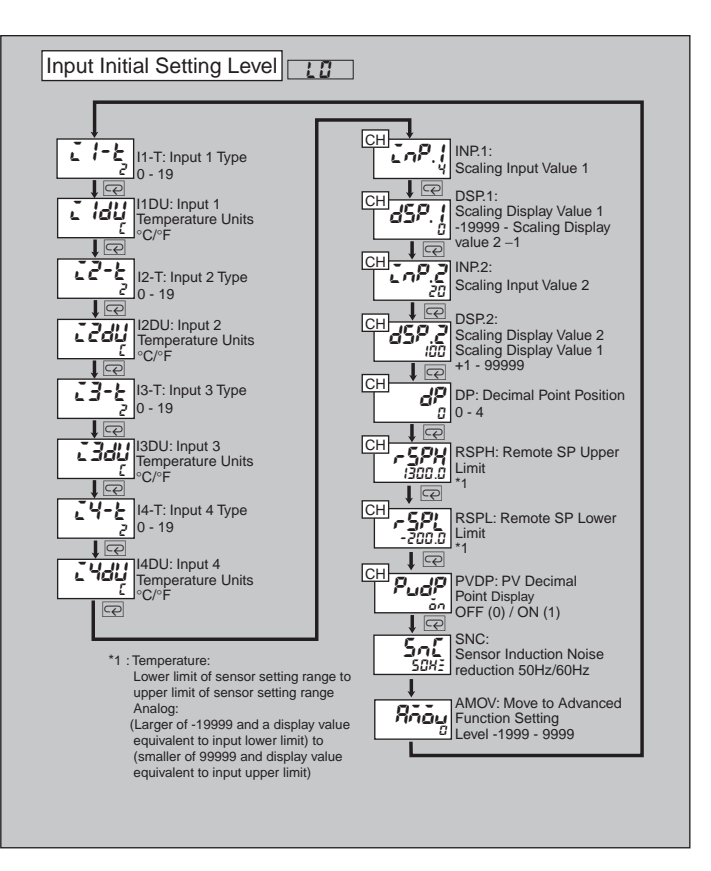

| Input * Type | <br>L.D |
|--------------|---------|
| (*: 1 to 4)  |         |

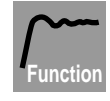

- These parameters are used to set the sensor types.
- If these parameters are changed, the SP limit settings are returned to the Initial settings. Reset the SP Upper Limit and SP Lower Limit parameters as necessary.
- Refer to the following table to set the parameters. The default setting is shaded.

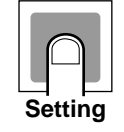

| Set   | Input      | Setting range                                                                                                    |                   | Input type |
|-------|------------|----------------------------------------------------------------------------------------------------|-------------------|------------|
| value | type       | (°C)                                                                                                    | (°F)              | switch     |
| 0     | Pt100(1)   | -200.0 to 850.0                                                                                                    | -300.0 to 1500.0  |            |
| 1     | Pt100(2)   | -150.00 to 150.00                                                                                                    | -199.99 to 300.00 |            |
| 2     | K(1)       | -200.0 to 1300.0                                                                                                    | -300.0 to 2300.0  |            |
| 3     | K(2)       | -20.0 to 500.0                                                                                                    | 0.0 to 900.0      |            |
| 4     | J(1)       | -100.0 to 850.0                                                                                                    | -100.0 to 1500.0  | TC DT      |
| 5     | J(2)       | -20.0 to 400.0                                                                                                    | 0.0 to 750.0      | 10.F1      |
| 6     | Т          | -200.0 to 400.0                                                                                                    | -300.0 to 700.0   | TC.PT      |
| 7     | E          | 0.0 to 600.0                                                                                                    | 0.0 to 1100.0     |            |
| 8     | L          | -100.0 to 850.0                                                                                                    | -100.0 to 1500.0  |            |
| 9     | U          | -200.0 to 400.0                                                                                                    | -300.0 to 700.0   | ANALOG     |
| 10    | N          | -200.0 to 1300.0                                                                                                    | -300.0 to 2300.0  |            |
| 11    | R          | 0.0 to 1700.0                                                                                                    | 0.0 to 3000.0     |            |
| 12    | S          | 0.0 to 1700.0                                                                                                    | 0.0 to 3000.0     |            |
| 13    | В          | 100.0 to 1800.0                                                                                                    | 300.0 to 3200.0   |            |
| 14    | W          | 0.0 to 2300.0                                                                                                    | 0.0 to 4100.0     |            |
| 15    | 4 to 20 mA | Depends on scaling<br>One of the following ranges is dis-<br>played depending on the scaling:<br>-19999 to 999999<br>-1999.9 to 9999.9<br>-199.99 to 999.99<br>-19.999 to 99.999<br>-1.9999 to 9.9999 |                   |            |
| 16    | 0 to 20 mA |                                                                                                    |                   |            |
| 17    | 1 to 5V    |                                                                                                    |                   |            |
| 18    | 0 to 5V    |                                                                                                    |                   |            |
| 19    | 0 to 10V   |                                                                                                    |                   |            |

Set the input type switch of each input to match the Input Type parameter of the corresponding input. The default setting is 2 (TC.PT).

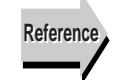

### Related Parameters

Input \* Temperature Units (Input Initial Setting Level) (P. 8-51) SP Upper Limit and SP Lower Limit (Control Initial Setting Level) (P. 8-57)
| Input * Temperature Unit | č*dU                                                                                      |               | L.0               |
|--------------------------|-------------------------------------------------------------------------------------------|---------------|-------------------|
|                          |                                                                                           |               | Temperature input |
| Function                 | <ul> <li>Select Celsius (°C) or Fahrenheit (°F</li> </ul>                                 | ) for the tem | perature unit.    |
|                          | Setting range                                                                             | Unit          | Default value     |
| Sotting                  | Σ: °C<br>۶: °F                                                                            | _             | €:°C              |
| Reference                | <ul> <li>Related Parameters</li> <li>Input * Type (Input Initial Setting Level</li> </ul> | el) (P. 8-50) |                   |
| CH                       |                                                                                           |               |                   |
| Scaling Input Value 1    | EnP.1                                                                                     |               | L.0               |
| Scaling Display Value 1  | d5P.1                                                                                     |               |                   |
| Scaling Input Value 2    | InP.2                                                                                     |               |                   |
| Scaling Display Value 2  | d5P.2                                                                                     |               |                   |
| 0,1,2                    |                                                                                           |               |                   |

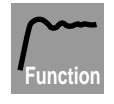

- These parameters are used with an analog input.
- Scaling is carried out for the analog input. The display value for the input value specified in the Scaling Input Value 1 parameter is set in the Scaling Display Value 1 parameter, and the display value for input value set in the Scaling Input Value 2 parameter is set in the Scaling Display Value 2 parameter.
- The Decimal Point Position parameter is used to specify the decimal point position of the set values (SP, etc.) given in EU.
- Scaling settings for inputs 2 to 4 of a Controller with more than one inputs are set for channels 2 to 4. Press the CH Key to change to the desired analog input channel and then set the scaling.

|    | $\square$ |     |  |
|----|-----------|-----|--|
| Se | ettir     | 'ng |  |

| Parameter               | Setting range                             | Unit | Default value |
|-------------------------|-------------------------------------------|------|---------------|
| Scaling Input Value 1   | Input lower limit to<br>input upper limit | *    | 4             |
| Scaling Display Value 1 | –19999 to<br>Scaling upper limit – 1      | EU   | 0             |
| Scaling Input Value 2   | Input lower limit to<br>input upper limit | *    | 20            |
| Scaling Display Value 2 | Scaling lower limit + 1<br>to 99999       | EU   | 100           |
| Decimal Point Position  | 0 to 4                                    | -    | 0             |

\* The unit depend on the input type setting.

mportar

The operation of E5AR-T/ER-T control functions and alarms is based on the input values. If a value greater than inple 2 (Scaling Input Value 2) is set for inple 1 (Scaling Input Value 1), operation will work in the opposite direction of the display values. The user must confirm compatibility with devices. For details, refer to 4.4 Setting the Input Type (P. 4-10).

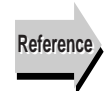

 Related Parameters Input \* Type (Input Initial Setting Level) (P. 8-50)

| Remote SP Upper Limit | r 5 <i>P</i> H | L.D                     |
|-----------------------|----------------|-------------------------|
| Remote SP Lower Limit | rspl           | Control with remote SP* |

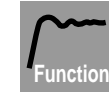

- This parameter sets the upper and lower limits for the remote SP. The remote SP upper limit is set with respect to the upper input range limit of input 2, and the remote SP lower limit is set with respect to the lower input range limit of input 2. For example, if input 2 is set to 4 to 20 mA, the remote SP upper limit is set with respect to 20 mA and the remote SP lower limit is set with respect to 4 mA.
- If the Input Type, Temperature Units, or scaling parameters for input 1 are changed, the upper and lower limit settings are changed to the upper and lower limits of the sensor.
- The decimal point position depends on the selected sensor. For an analog input, the decimal point position depends on the Decimal Point Position parameter.

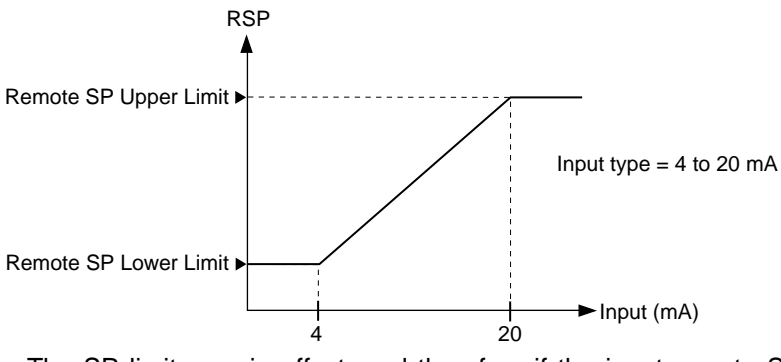

The SP limits are in effect, and therefore if the input remote SP is above or below the SP limits, the SP will be clamped to the upper or lower limit.

\* During cascade control, only channel 2 is displayed.

| Setting |
|---------|

| Parameter                | Setting range                                                                                                    | Unit | Default value |
|--------------------------|----------------------------------------------------------------------------------------------------|------|---------------|
| Remote SP<br>Upper Limit | Temperature:<br>Lower limit of sensor set-                                                                                                    | EU   | 1300.0        |
| Remote SP<br>Lower Limit | Analog:<br>(Larger of –19999 and dis-<br>play value equivalent to<br>lower input limit) to<br>(smaller of 99999 and dis-<br>play value equivalent to<br>upper input limit) | EU   | -200.0        |

\* According to setting of the Input Type parameter.

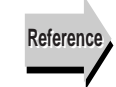

#### Related Parameters

Input \* Type (Input Initial Setting Level) (P. 8-50) Input \* Temperature Units (Input Initial Setting Level) (P. 8-51) Control Mode (Control Initial Setting Level) (P. 8-58) SP Upper Limit and SP Lower Limit (Control Initial Setting Level) (P. 8-57)

**Note:**When the remote SP input is set to a temperature input, be sure to set the input type of the main input to the same setting as the input type of remote SP input.

If the remote SP input is set to a temperature input and the upper and lower limits of the remote SP are not the same as the upper and lower limits of the sensor setting range of the input type of remote SP input, it will not be possible to obtain a correct remote SP value.

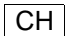

PV Decimal Point Display

PudP

Temperature input

L.0

Parameters

This parameter can be used to not show the digits of the PV below the decimal point.

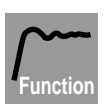

• If this parameter is turned OFF, the digits of the PV below the decimal point are not shown. When turned ON, the digits below the decimal point are shown according to the input type setting.

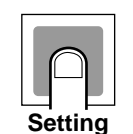

| Setting range       | Unit | Default value |
|---------------------|------|---------------|
| ۵۶۶: OFF<br>۵۵ : ON | _    | ອັກ: ON       |

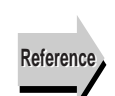

 Related Information Input \* type (Input Initial Setting Level) (P. 8-50)

| Sensor Induction Noise Reduction | on <b>5-</b> 2                                                                                  |           | <b>L</b> .D          |
|----------------------------------|-------------------------------------------------------------------------------------------------|-----------|----------------------|
|                                  |                                                                                                 |           |                      |
|                                  | This parameter can be set to reduce indu source in the input.                                   | ction no  | ise from the power   |
|                                  | <ul> <li>This parameter reduce induction noise in<br/>frequency of the power source.</li> </ul> | ו the inp | out according to the |
| Function                         | • Select 50 Hz or 60 Hz according to the Controller.                                            | power s   | source used for the  |
|                                  | Setting range                                                                                   | Unit      | Default value        |
| Setting                          | 50HE: 50 Hz<br>60HE: 60 Hz                                                                      | _         | 50HE: 50 Hz          |
| Reference                        | <ul> <li>Related Information<br/>Input * type (Input Initial Setting Level) (F</li> </ul>       | 2. 8-50)  |                      |

Move to Advanced Function Setting Level

L.Ø

"Initial Setting Protection" is set to 0.

This function is used to move to the Advanced Function Setting Level.

- Function
- Enter a password to move to the Advanced Function Setting Level.
  The password is set to "-169" After entering "-169" press the G
- The password is set to "-169." After entering "-169," press the 
   Key or wait for two seconds and you will move to Advanced Function Setting Level.

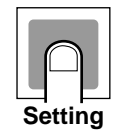

| Setting range | Unit | Default value |
|---------------|------|---------------|
| -1999 to 9999 | -    | 0             |

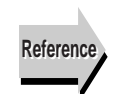

 Related Parameters Initial Setting Protection (Protect Level) (P. 8-4)

# 8.12 Control Initial Setting Level (L. I)

This level contains Initial setting parameters for control, such as the control method, as well as the output types, SP limits, control mode, direct/reverse operation, and closed/floating settings.

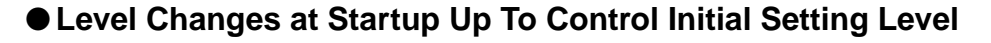

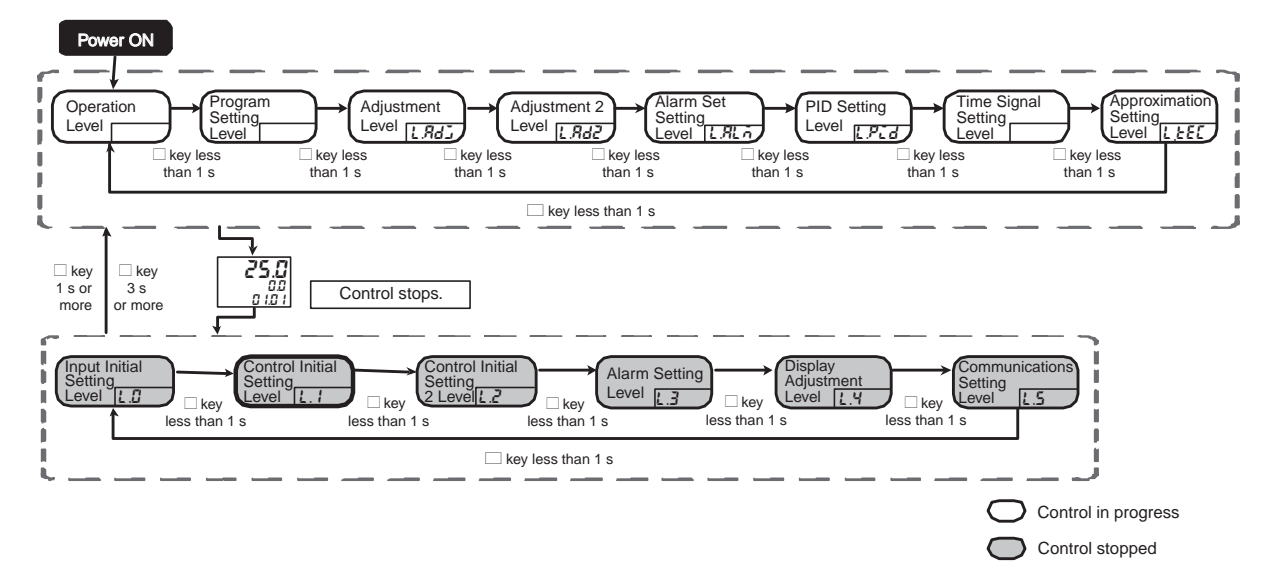

## Parameter Changes within Initial Control Setting Level

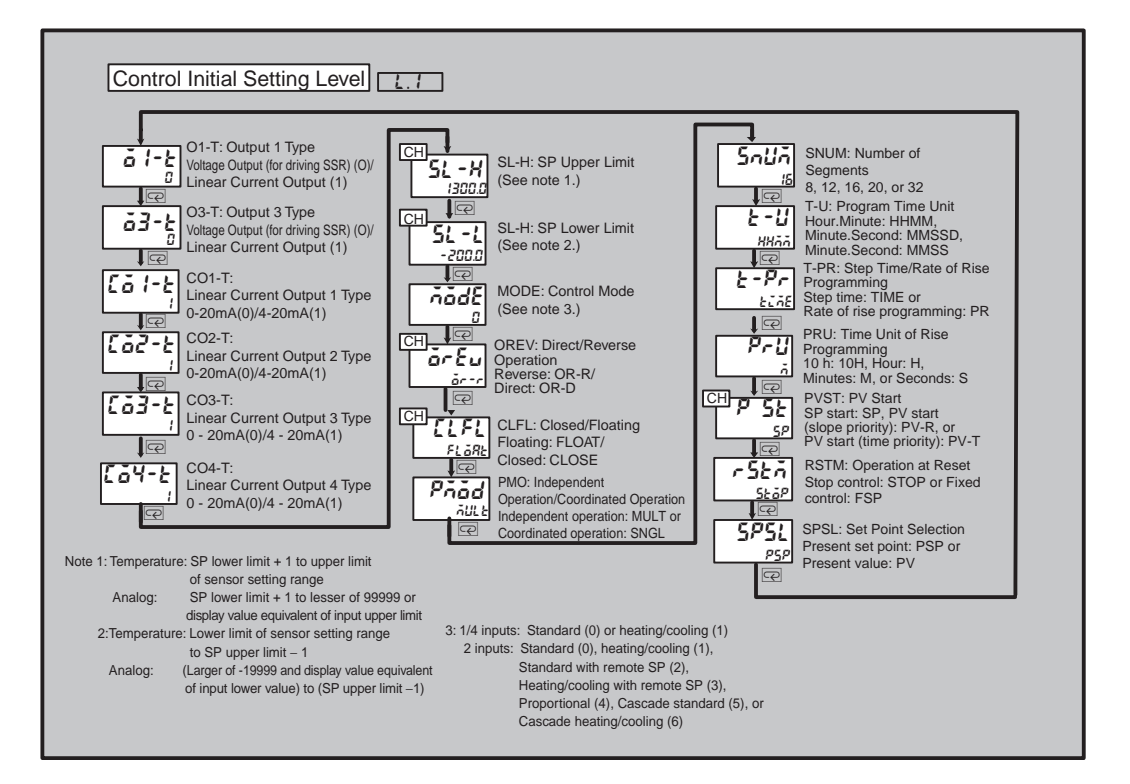

| Output 1 Type | ā l-Ŀ | L.1                     |
|---------------|-------|-------------------------|
| Output 3 Type | ā3-t  | Model with multi-output |

Use these parameters to select the output types for multi-outputs.

- Select a voltage output (for driving SSR) or linear current output.
- When voltage output (for driving SSR) is selected, the output is 12 VDC, 21 mA for the E5AR-TQQ WW- and 12 VDC, 40 mA for all other models.
- When linear current output is selected, use the Linear Current Output Type parameter to select an output of 0 to 20 mA or 4 to 20 mA.

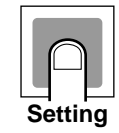

| Setting range                       | Unit | Default value |
|-------------------------------------|------|---------------|
| 0: Voltage output (for driving SSR) |      | 0             |
| 1: Linear current output            | _    | 0             |

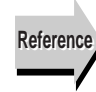

#### • Related Parameters

Linear Current Output \* Type (Control Initial Setting Level) (P. 8-56) Control/Transfer Output \* Assignment (Control Initial Setting 2 Level) (P. 8-64)

| Linear Current Output * Type | [ā*-t | L.1            |
|------------------------------|-------|----------------|
| (*: 1 to 4)                  |       | Current output |

Use these parameters to select the linear current output types.

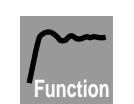

• Select a 0 to 20 mA output or a 4 to 20 mA output.

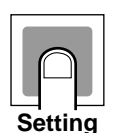

| Setting range | Unit | Default value |
|---------------|------|---------------|
| 0: 0 to 20 mA |      | 1             |
| 1: 4 to 20 mA | _    | I             |

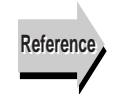

#### Related Parameters

Control/Transfer Output \* Assignment (Control Initial Setting 2 Level) (P. 8-64)

| СН             |        |     |
|----------------|--------|-----|
| SP Upper Limit | 5L - H | L.1 |
| SP Lower Limit | 51 - 1 |     |

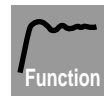

- Use these parameters to set upper and lower limits for the SP setting. The SP can be set only between these limits. If the limits are changed and a previously set SP falls outside of the limits due to the change, the SP will automatically change to the upper or lower limit.
  - If the input type and temperature unit are changed, the SP upper and lower limits will change to the upper and lower limits of the sensor.
  - The decimal point position depends on the selected sensor. For analog input, the decimal point position is determined by the Decimal Point Position parameter.

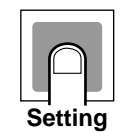

| Parameter         | Parameter Setting range                                                                                       |    | Default value |
|-------------------|----------------------------------------------------------------------------------------------------|----|---------------|
|                   | Temperature: SP lower limit + 1 to upper limit of input range                                                 |    |               |
| SP Upper<br>Limit | Analog: (SP lower limit + 1) to<br>(smaller of 99999 and display<br>value equivalent to input upper<br>limit) | EU | 1300.0        |
|                   | Temperature: Lower limit of<br>input range to SP upper limit – 1                                              |    |               |
| SP Lower<br>Limit | Analog: (Larger of -19999 and<br>display value equivalent to input<br>lower limit) to SP upper limit – 1      | EU | -200.0        |

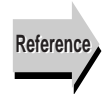

### • Related Parameters

Input \* Type (Input Initial Setting Level) (P. 8-50)

Input \* Temperature Units (Input Initial Setting Level) (P. 8-51)

| Control Mode                   | ňădE                                                                                                    |                                                                               |                                                                              | L.1                                                                                   |
|--------------------------------|----------------------------------------------------------------------------------------------------|-------------------------------------------------------------------------------|------------------------------------------------------------------------------|---------------------------------------------------------------------------------------|
| Function                       | <ul> <li>Use this parameter to select the</li> <li>On single-input or 4-input Co<br/>or heating/cooling control.</li> <li>On two-input Controller Mo<br/>cooling control, standard co<br/>control with remote SP, pa<br/>control, or cascade heating/co</li> </ul> | e control<br>ontroller l<br>odels, se<br>ontrol wi<br>roportion<br>cooling co | mode.<br>Models, sele<br>lect standar<br>th remote<br>al control,<br>ontrol. | ect standard contro<br>rd control, heating<br>SP, heating/cooling<br>cascade standard |
|                                | Setting range                                                                                                    | <u> </u>                                                                      | Unit                                                                         | Default value                                                                         |
| Setting                        | 0: Standard<br>1: Heating/cooling<br>2: Remote SP standard<br>3: Remote SP heating/cooling<br>4: Proportional<br>5: Cascade standard<br>6: Cascade heating/cooling                                                                                                 |                                                                               | -                                                                            | 0                                                                                     |
| Reference                      | <ul> <li>The setting range is 0 or 1 on a 0 to 6 on a 2-input Controller M</li> <li>Related Information</li> <li>1.6 Selecting the Control Me</li> </ul>                                                                                                    | a single-<br>lodel.                                                           | or 4-input C                                                                 | ontroller Model an                                                                    |
|                                | <ul> <li>4.6 Selecting the Control Vio</li> <li>Related Parameters<br/>Control/Transfer Output *<br/>Level) (P. 8-64)</li> </ul>                                                                                                    | Assignm                                                                       | ient (Contro                                                                 | bl Initial Setting 2                                                                  |
| CH<br>Direct/Reverse Operation | ār£u                                                                                                    |                                                                               |                                                                              | L.1                                                                                   |
| Function                       | <ul> <li>When direct operation is sele<br/>increases. When reverse operation<br/>when the PV decreases.</li> </ul>                                                                                                    | ected, the<br>eration is                                                      | e MV is incr<br>s selected, t                                                | eased when the PN<br>he MV is increased                                               |
|                                | Setting range                                                                                                    | Unit                                                                          | De                                                                           | fault value                                                                           |
| Setting                        | ar -r: Reverse operation<br>ar -d: Direct operation                                                                                                    | -                                                                             | år-r:Rev                                                                     | erse operation                                                                        |
| Reference                      | <ul> <li>Related Information</li> <li>Direct Operation (Cooling)</li> </ul>                                                                                                    | /Reverse                                                                      | e Operation                                                                  | (Heating) in 4                                                                        |

Setting Output Parameters (P. 4-20)

| СН              |          |                                                                                                    |          |
|-----------------|----------|----------------------------------------------------------------------------------------------------|----------|
| Closed/Floating |          |                                                                                                    | L.1      |
|                 |          | Position-proportional Contro                                                                                | ol Model |
|                 | Function | <ul> <li>Use this parameter to select the control method for a F<br/>proportional Control Model.</li> </ul> | osition- |

|       | Setting range                    | Unit | Default value   |
|-------|----------------------------------|------|-----------------|
| <br>1 | FLARE: Floating<br>[LASE: Closed | _    | FLBRE: Floating |

| Independent Operation/ | Pñod | L.1                                                    |
|------------------------|------|--------------------------------------------------------|
| Coordinated Operation  |      | CH2 standard control or<br>CH2 heating/cooling control |

- This parameter can be used to select independent or coordinated operation for models with two input channels.
  - If coordinated operation is selected, coordinated operation based on channel 1 is enabled. The program will be the same for channels 1 and 2.
  - Only coordinated operation based on channel 1 is supported for models with four inputs. Even when heating/cooling control is set for the control mode of channel 2, you will not be able to select independent operation.

|         | Setting range                                              | Unit | Default value               |
|---------|------------------------------------------------------------|------|-----------------------------|
| Setting | הנוג Independent operation<br>בהנג : Coordinated operation | I    | AULE: Independent operation |

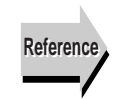

Settin

- Related Information Operating Programs Using Multiple Channels in 5.2 Control Functions (P. 5-11)
- Related Parameters
   Set Point Offset (Adjustment Level) (P. 8-32)
   Set Point Selection (Control Initial Setting Level) (P. 8-62)

| Number of Segments         |          | 5กปกั                                                                                                    |                                                      | L.1                                                                                                    |
|----------------------------|----------|----------------------------------------------------------------------------------------------------|------------------------------------------------------|----------------------------------------------------------------------------------------------------|
| Functi                     | •<br>ion | This parameter is used to se<br>that can be set in a program.                                                                                                    | et the n<br>The defa                                 | naximum number of segments<br>ault value is 16.                                                                                        |
|                            |          | Setting range                                                                                                    | Unit                                                 | Default value                                                                                                    |
|                            |          | 8, 12, 16, 20, or 32                                                                                                    | -                                                    | 16                                                                                                    |
| Settin                     | ng       |                                                                                                    |                                                      |                                                                                                    |
| Program Time Unit          | l        | E-U                                                                                                    |                                                      | L.1                                                                                                    |
| Function                   | ion •    | <ul> <li>This parameter is used to spe</li> <li>The Program Time Unit para following parameters. The Pr set before the following param</li> <li>Segment Time</li> <li>Time Signal ON Time and T</li> </ul> | city the<br>ameter<br>ogram<br>leters ca<br>-ime Sig | time unit for the program.<br>specifies the time unit for the<br>Time Unit parameter must be<br>an be set.<br>gnal OFF Time parameters |
|                            |          | Setting range                                                                                                    | Unit                                                 | Default value                                                                                                    |
| Settin                     | g        | <ul> <li>HAññ: Hours, minutes</li> <li>na55: Minutes, seconds</li> <li>na55d: Minutes, seconds, deciseconds</li> </ul>                                                                                     | _                                                    | <b>หมืออ</b> ้: hours, minutes                                                                                                    |
| Step Time/Rate of Rise Pro | ogramm   | ning <b>Ł-P</b> r                                                                                                    |                                                      | L.1                                                                                                    |
|                            |          |                                                                                                    |                                                      |                                                                                                    |
| Functi                     | ion      | This parameter is used to spe                                                                                                    | cify the                                             | programming method.                                                                                                    |
|                            |          | Setting range                                                                                                    | Unit                                                 | Default value                                                                                                    |
|                            |          | LIE: Step Time                                                                                                    |                                                      |                                                                                                    |

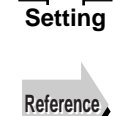

Related Information

Pr: Rate of Rise Programming

Rate of Rise Programming in 5.7 Program Operation Functions (P. 5-28)

\_

EIRE: Step Time

| Time Unit of Ramp Rate | PrU                                                                                                    |                                                                        |                                          | L.1                                                                                         |  |
|------------------------|----------------------------------------------------------------------------------------------------|------------------------------------------------------------------------|------------------------------------------|---------------------------------------------------------------------------------------------|--|
|                        |                                                                                                    |                                                                        |                                          | Rate of Rise Programming                                                                    |  |
| Function               | • This parameter is used to set the time unit for the ram rate of rise programming is used.                                        |                                                                        |                                          |                                                                                             |  |
|                        | Settin                                                                                                    | g range                                                                | Unit                                     | Default value                                                                               |  |
|                        | <b>IDH</b> : 10 hours                                                                                                    |                                                                        |                                          |                                                                                             |  |
| Setting                | H: Hours                                                                                                    |                                                                        | _                                        | $\bar{\mathbf{n}}$ : Minutes                                                                |  |
|                        | n: Minutes                                                                                                    |                                                                        |                                          |                                                                                             |  |
|                        | J: Seconds                                                                                                    |                                                                        |                                          |                                                                                             |  |
| CH                     | <ul> <li>Related Infor<br/>Rate of Rise<br/>5-28)</li> <li>Related Para<br/>Segment Rat<br/>Step Time/Rat<br/>(P. 8-60)</li> </ul> | mation<br>Programming<br>ameters<br>a of Rise (Prog<br>ate of Rise Pro | in <i>5.7 Pr</i><br>ram Setti<br>grammin | rogram Operation Functions (P.<br>ing Level) (P. 8-18)<br>g (Control Initial Setting Level) |  |
| PV Start               | PuSt                                                                                                    |                                                                        |                                          | L.1                                                                                         |  |
| ~~~                    | This paramet                                                                                                    | er is used to se                                                       | t the met                                | hod for starting the program.                                                               |  |
| Function               | <ul> <li>The following<br/>method.</li> </ul>                                                                                      | table outlines                                                         | the start                                | SP and the start point for each                                                             |  |
|                        | Start method                                                                                                    | SP at start of operation                                               |                                          | Operation start point                                                                       |  |
|                        | SP Start                                                                                                    | Segment SP<br>for segment 1                                            | Program<br>segmen                        | n operates in order from SP of t 1.                                                         |  |
|                        | PV Start<br>(slope priority)                                                                                                    | PV at start of<br>operation                                            | Operation that mat                       | on starts at the first present SP ches the PV at the start of opera-                        |  |

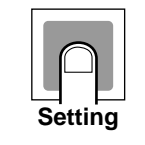

| Setting range                                                                                                    | Unit | Default value        |
|----------------------------------------------------------------------------------------------------|------|----------------------|
| <b>5P</b> : SP Start<br><b>P</b> $_{u}$ - <b>r</b> : PV Start (slope priority)<br><b>P</b> $_{u}$ - <b>k</b> : PV Start (time priority) (See note.) | -    | <b>5P</b> : SP Start |

segment 1.

tion.

Operation starts with the PV at the start

of program operation used as the SP. The operation start point is the beginning of

PV at start of

operation

Note: This selection is not possible for rate of rise programming.

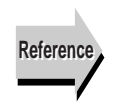

Related Information

PV Start (time

priority)

Operation at Program Start in 5.7 Program Operation Functions (P. 5-37)

| Operation at Reset  |                                                                                                    | rStā                                                                                                    |                                        | L.1                                                                                         |
|---------------------|----------------------------------------------------------------------------------------------------|----------------------------------------------------------------------------------------------------|----------------------------------------|---------------------------------------------------------------------------------------------|
|                     | Function                                                                                                    | This parameter is used to set                                                                                                    | the ope                                | ration at reset.                                                                            |
|                     |                                                                                                    | Setting range                                                                                                    | Unit                                   | Default value                                                                               |
|                     | Setting                                                                                                    | <b>520</b> <i>P</i> : Stop control<br><b>F5</b> <i>P</i> : Fixed control                                                                                                    | _                                      | 52 5P: Stop control                                                                         |
|                     |                                                                                                    | Inportant If the Operation<br>Control," control<br>value set for the<br>not stop.                                                                                                    | at Res<br>I during<br>e Fixed          | set parameter is set to "Fixed<br>reset is executed using the<br>SP parameter. Control does |
| Set Point Selection | Point Selection 5P5L  • This parameter is used to select whether executed using the channel 1 present SP of |                                                                                                    |                                        | L.1<br>Coordinated operation<br>ether coordinated operation is<br>SP or the PV.             |
|                     | Function                                                                                                    |                                                                                                    |                                        |                                                                                             |
|                     | Setting                                                                                                    | Setting range       P5P: Present set point       Pu: Present value                                                                                                    | Unit<br>_                              | PSP: Present set point                                                                      |
|                     | Reference                                                                                                   | <ul> <li>Related Information<br/>Operating Programs Using<br/>Functions (P. 5-11)</li> <li>Related Parameters<br/>Set Point Offset (Adjustment I<br/>Independent Operation/Coo<br/>Setting Level) (P. 8-59)</li> </ul> | <i>Multip</i><br>_evel) (F<br>rdinated | le Channels in 5.2 Contro<br>P. 8-32)<br>d Operation (Control Initia                        |

# 8.13 Control Initial Setting 2 Level ( $\angle \angle$ )

This level contains Initial setting parameters for processing functions, including control/transfer output assignments, event input assignments, auxiliary output assignments, and first order lag operation enable/ disable settings.

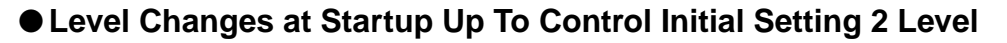

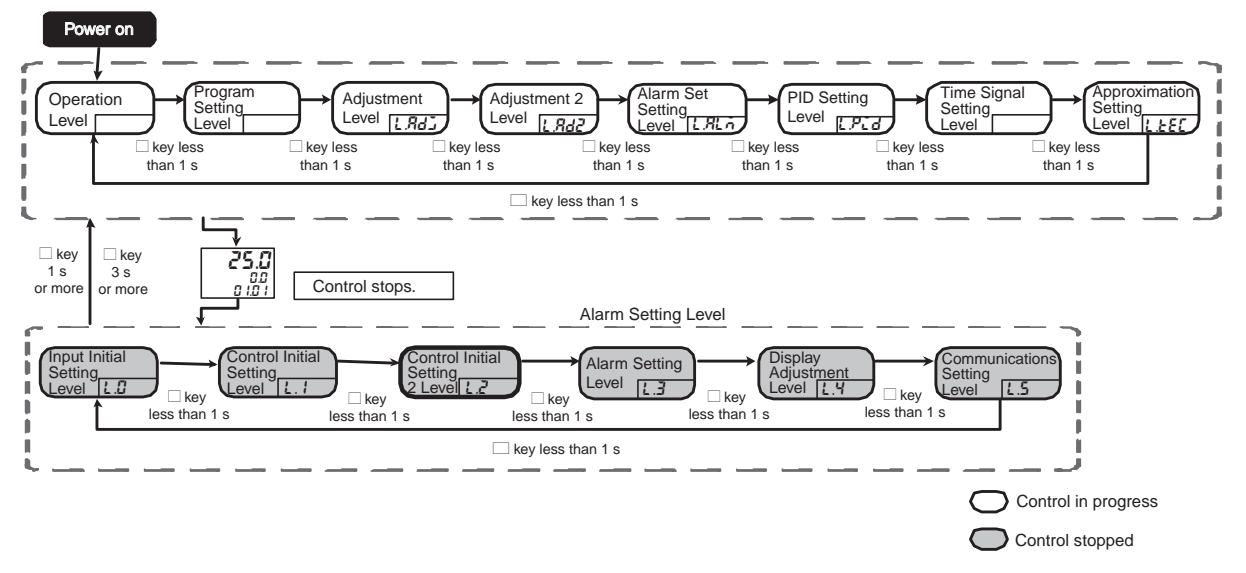

• Parameter Changes within Control Initial Setting Level

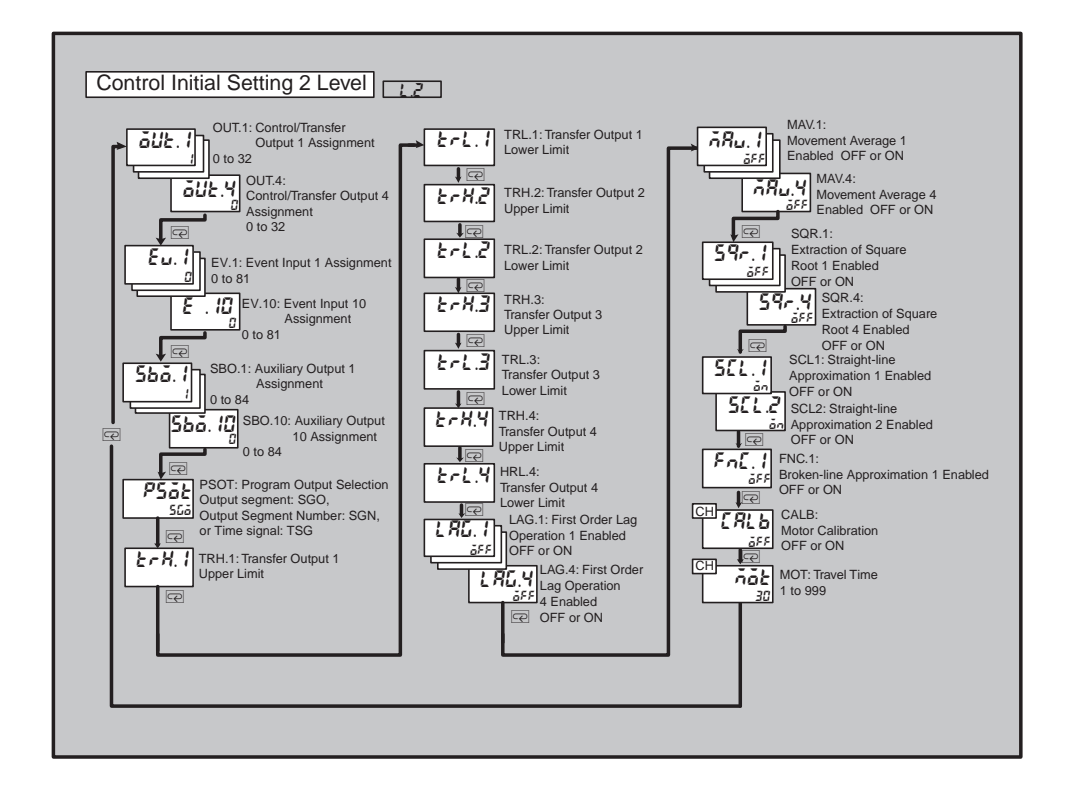

Control/Transfer Output \* Assignment

āUE.\*

5.1

(\*: 1 to 4)

| Function |                                                                                                    |      |                  |
|----------|----------------------------------------------------------------------------------------------------|------|------------------|
|          | Setting range                                                                                                    | Unit | Default<br>value |
| Setting  | Disable (0)<br>CH1 control output (heating or open) for control output (1)<br>CH1 control output (cooling or close) for control output (2)<br>CH1 disable (3)<br>CH1 present set point (4)<br>CH1 PV (5)<br>CH1 control output (heating or open) for transfer output<br>(6)<br>CH1 control output (cooling or close) for transfer output<br>(7)<br>CH1 valve opening (8)<br>CH2 control output (heating) for control output (9)<br>CH2 control output (cooling) for control output (10)<br>Disable (11)<br>CH2 present set point (12)<br>CH2 control output (heating) for transfer output (14)<br>CH2 control output (cooling) for transfer output (14)<br>CH2 control output (cooling) for transfer output (15)<br>Disable (16)<br>Similarly,<br>CH3 (17 to 24)<br>CH4 (25 to 32) | _    | *                |
|          | CH2 control output (cooling) for transfer output (15)<br>Disable (16)<br>Similarly,<br>CH3 (17 to 24)<br>CH4 (25 to 32)                                                                                                    |      |                  |

• Use this parameter to assign output content to outputs.

\* The default value is set according to the control mode setting.

| Control mode                  | Input<br>type | Control/<br>Transfer Output<br>1 Assignment | Control/<br>Transfer Output<br>2 Assignment | Control/<br>Transfer Output<br>3 Assignment | Control/<br>Transfer Output<br>4 Assignment |
|-------------------------------|---------------|---------------------------------------------|---------------------------------------------|---------------------------------------------|---------------------------------------------|
|                               | 1 input       | 1                                           | 0                                           | 0                                           | 0                                           |
| Standard Control              | 2 inputs      | 1                                           | 9                                           | 0                                           | 0                                           |
|                               | 4 inputs      | 1                                           | 9                                           | 17                                          | 25                                          |
|                               | 1 input       | 1                                           | 2                                           | 0                                           | 0                                           |
| Heating/Cooling Control       | 2 inputs      | 1                                           | 2                                           | 9                                           | 10                                          |
|                               | 4 inputs      | 1                                           | 2                                           | 9                                           | 10                                          |
|                               | 1 input       | -                                           | -                                           | -                                           | -                                           |
| Remote SP Standard Control    | 2 inputs      | 1                                           | 0                                           | 0                                           | 0                                           |
|                               | 4 inputs      | _                                           | _                                           | -                                           | _                                           |
| Pomoto SP Heating/cooling     | 1 input       | _                                           | _                                           | _                                           | _                                           |
| Control                       | 2 inputs      | 1                                           | 2                                           | 0                                           | 0                                           |
| Control                       | 4 inputs      | _                                           | _                                           | _                                           | _                                           |
|                               | 1 input       | _                                           | _                                           | _                                           | _                                           |
| Proportional Control          | 2 inputs      | 1                                           | 0                                           | 0                                           | 0                                           |
|                               | 4 inputs      | -                                           | -                                           | -                                           | -                                           |
|                               | 1 input       | -                                           | -                                           | -                                           | -                                           |
| Cascade Standard Control      | 2 inputs      | 9                                           | 0                                           | 0                                           | 0                                           |
|                               | 4 inputs      | -                                           | -                                           | -                                           | -                                           |
| Casada Hasting/Casling        | 1 input       | -                                           | -                                           | -                                           | -                                           |
|                               | 2 inputs      | 9                                           | 10                                          | 0                                           | 0                                           |
|                               | 4 inputs      | -                                           | -                                           | -                                           | -                                           |
| Position-proportional Control | 1 input       | _                                           | _                                           | 0                                           | 0                                           |

If a pulse output is set to operate as a transfer output (3 to 8 for channel 1), the output will be OFF.

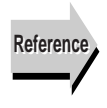

#### Related Parameters

Linear Current Output \* Type (Control Initial Setting Level) (P. 8-56) Output 1 Type and Output 3 Type (Control Initial Setting Level) (P. 8-56) 

 Event Input \* Assignment
  $\mathcal{E}_{u.}^*$   $\mathcal{L}.\mathcal{Z}$  

 (\*: 1 to 10)
 • Use these parameters to assign event input functions.

 • Use these parameters to assign event input functions.

 • Use these parameters to assign event input functions.

 • Use these parameters to assign event input functions.

 • Use these parameters to assign event input functions.

 • Use these parameters to assign event input functions.

 • Use these parameters to assign event input functions.

 • Use these parameters to assign event input functions.

 • Use these parameters to assign event input functions.

 • Use these parameters to assign event input functions.

 • Use these parameters to assign event input functions.

 • Use these parameters to assign event input functions.

 • Use these parameters to assign event input functions.

 • Use these parameters to assign event input functions.

 • Use these parameters to assign event input functions.

 • Use these parameters to assign event input functions.

 • Use these parameters to assign event input functions.

 • Use these parameters to assign event input functions.

 • Use these parameters to assign event input functions.

 • Use these parameters to assign event input functions.

 • Use these parameters to assign event input functions.

| Communications Writing OFF/ON (1)              |   |   |
|------------------------------------------------|---|---|
| Channel 1 Program No. (bit 0, weight 1) (2)    |   |   |
| Channel 1 Program No. (bit 1, weight 2) (3)    |   |   |
| Channel 1 Program No. (bit 2, weight 4) (4)    |   |   |
| Channel 1 Program No. (bit 3, weight 8) (5)    |   |   |
| Channel 1 Program No. (bit 4, weight 16) (6)   |   |   |
| Channel 1 Program No. (bit 5, weight 32) (7)   |   |   |
| Channel 1 Program No. (bit 0, weight 10) (8)   |   |   |
| Channel 1 Program No. (bit 2, weight 20) (9)   |   |   |
| Channel 1 Run (ON)/Reset (OFF) (10)            |   |   |
| Channel 1 Run (OFF)/Reset (ON) (11)            |   |   |
| Channel 1 Auto (OFF/Manual (ON) (12)           | _ | 0 |
| Channel 1 Program SP (OFF)/Remote SP (ON) (13) |   | 0 |
| Channel 1 Remote SP (OFF)/Fixed SP (ON) (14)   |   |   |
| Channel 1 Program SP (OFF)/Fixed SP (ON) (15)  |   |   |
| Channel 1 Program SP (16)                      |   |   |
| Channel 1 Remote SP (17)                       |   |   |
| Channel 1 Fixed SP (18)                        |   |   |
| Channel 1 Hold (ON)/Hold clear (OFF) (19)      |   |   |
| Channel 1 Advance (20)                         |   |   |
| Channel 1 Back (21)                            |   |   |
| Similarly                                      |   |   |
| Channel 2 (22 to 41)                           |   |   |
| Channel 3 (42 to 61)                           |   |   |
| Channel 4 (62 to 81)                           |   |   |

• If the same setting is selected for different Event Input Assignment parameters, the event input for which ON/OFF is determined last will be effective. When the power is turned ON and the same program number assignment is repeated, the event input with the higher number is given priority.

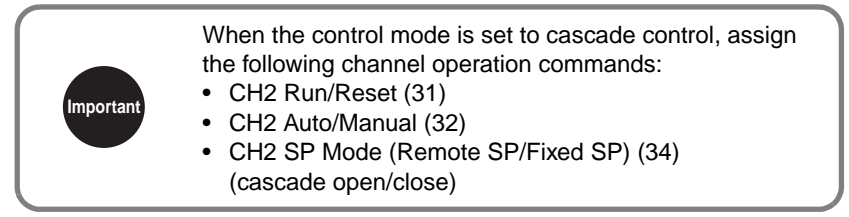

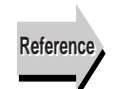

Related Information
 5.8 Using Event Inputs (P. 5-39)

7.7 56ō.\* Auxiliary Output \* Assignment (\*: 1 to 10)

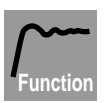

• Use these parameters to assign output content to auxiliary outputs.

|           | Setting range                                              | Unit | Default value |
|-----------|------------------------------------------------------------|------|---------------|
| $\square$ | Disable (0)                                                |      |               |
|           | CH1 Alarm 1 (1)                                            |      |               |
| Setting   | CH1 Alarm 2 (2)                                            |      |               |
|           | CH1 Alarm 3 (3)                                            |      |               |
|           | CH1 Alarm 4 (4)                                            |      |               |
|           | CH1 Input error (5)                                        |      |               |
|           | CH1RSP Input error (6)                                     |      |               |
|           | Disabled (7)                                               |      |               |
|           | CH1 Run output (8)                                         |      |               |
|           | CH1 Program end output (9)                                 |      |               |
|           | CH1 Program output 1 (10)*1                                |      |               |
|           | CH1 Program output 2 (11)*1                                |      |               |
|           | CH1 Program output 3 (12)*1                                |      |               |
|           | CH1 Program output 4 (13)*1                                |      |               |
|           | CH1 Program output 5 (14)*1                                |      |               |
|           | CH1 Program output 6 (15)*1                                |      |               |
|           | CH1 Program output 7 (16)*1                                |      |               |
|           | CH1 Program output 8 (17)*1                                |      |               |
|           | CH1 Program output 9 (18)*1                                |      |               |
|           | CH1 Program output 10 (19)*1                               |      |               |
|           | U-ALM (20)*1                                               |      |               |
|           | Alarm 1 OR output of all channels (21)                     |      |               |
|           | Alarm 2 OR output of all channels (22)                     |      |               |
|           | Alarm 3 OR output of all channels (23)                     |      |               |
|           | Alarm 4 OR output of all channels (24)                     | _    | 0 to 4        |
|           | Input error OR output of all channels (25)                 |      |               |
|           | RSP Input error OR output of all channels (26)             |      |               |
|           |                                                            |      |               |
|           | CH2 Alarm 1 (28)                                           |      |               |
|           | CH2 Alarm 2 (29)                                           |      |               |
|           | CH2 Alarm 3 (30)                                           |      |               |
|           | CH2 Alarm 4 (31)                                           |      |               |
|           | CH2 Input error (32)                                       |      |               |
|           | CH2 RSP Input error (33)                                   |      |               |
|           | CH2 Pup output (25)                                        |      |               |
|           | CH3 Program and output (36)                                |      |               |
|           | CH2 Program output 1 (27)*1                                |      |               |
|           | CH2 Program output 2 (37) 1                                |      |               |
|           | CH2 Program output 2 (30) 1<br>CH2 Program output 3 (30)*1 |      |               |
|           | CH2 Program output $4 (40)$ *1                             |      |               |
|           | CH2 Program output 5 (41)*1                                |      |               |
|           | CH2 Program output 6 $(42)$ *1                             |      |               |
|           | CH2 Program output 7 (43)*1                                |      |               |
|           | CH2 Program output 8 $(44)$ *1                             |      |               |
|           | CH2 Program output 9 (45)*1                                |      |               |
|           | CH2 Program output 10 (46)*1                               |      |               |
|           | Similarly                                                  |      |               |
|           | CH3 (47 to 65)                                             |      |               |
|           | CH4 (66 to 84)                                             |      |               |

- \*1 The data that is output depends on the setting of the Program Output Selection parameter and will be program output 1 to 10, segment output 1 to 10, segment number output 1 to 6, or time signal output 1 to 6.
- \*2 On a Controller with more than one input, assignment data can be set for channels 2 and higher for the number of supported channels. U-ALM output will be OR output of alarm functions 1 to 4 of all channels.

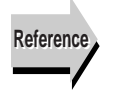

- Related Information
   *4.11 Using Auxiliary Outputs* (P. 4-37)
   Related Parameters
  - Program Output Selection (Control Initial Setting 2 Level)

Program Output Selection

PSāt

1.2

"Program Output" assigned to Auxiliary Output

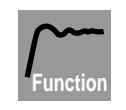

• This parameter is used to set what is output when "Program Output" is selected for the Auxiliary Output Assignment parameter.

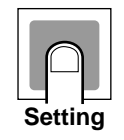

| Setting range                                                                             | Unit | Default value                  |
|-------------------------------------------------------------------------------------------|------|--------------------------------|
| <b>556</b> : Segment Output<br><b>556</b> : Segment No. Output<br><b>55</b> : Time Signal | _    | <b>556</b> : Segment<br>Output |

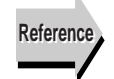

Related Information

Time Signal in 5.7 Program Operation Functions (P. 5-33) Segment Output in 5.7 Program Operation Functions (P. 5-34) Program Status Outputs in 5.7 Program Operation Functions (P. 5-36)

 Related Parameters Auxiliary Output \* Assignment (Control Initial Setting 2 Level) (P. 8-67)

| Transfer Output * Upper Limit | <b>ErH</b> . * | L.2                                     |
|-------------------------------|----------------|-----------------------------------------|
| Transfer Output * Lower Limit | ErL. *         |                                         |
| (*: 1 to 4)                   |                | Transfer output using output assignment |

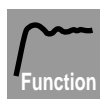

Setting

• These parameters can only be used for outputs selected for transfer output using the output assignment parameters.

| Control/<br>Transfer output<br>assignment<br>data | Setting range                                                                                           | Default value<br>(upper limit/<br>lower limit of<br>transfer<br>output) * | Decimal<br>point<br>position | units |
|---------------------------------------------------|----------------------------------------------------------------------------------------------------|---------------------------------------------------------------------------|------------------------------|-------|
| Present set point                                 | SP lower limit to<br>SP upper limit                                                                     | 1300.0 and<br>–200.0                                                      | Depends<br>on input<br>type  | EU    |
| PV                                                | Lower limit of<br>sensor setting<br>range to upper<br>limit of sensor<br>setting range<br>(temperature) | Upper and<br>lower limit of<br>sensor setting<br>range                    | Depends<br>on input<br>type  | EU    |
|                                                   | –19999 to 99999<br>(analog)                                                                             | Scaling<br>display value 2<br>and 1                                       | Depends<br>on input<br>type  | EU    |
| Control output<br>(heating or<br>open)            | Standard: -5.0 to<br>105.0; Heating/<br>cooling: 0.0 to<br>105.0                                        | 100.0 and 0.0                                                             | 1                            | %     |
| Control output<br>(cooling or<br>close)           | 0.0 to 105.0                                                                                            | 100.0 and 0.0                                                             | 1                            | %     |
| Valve opening                                     | -10.0 to 110.0                                                                                          | 100.0 and 0.0                                                             | 1                            | %     |

\* The parameters will be initialized if the input type, temperature units, scaling display value, SP upper and lower limits, or applicable control/transfer output assignment is changed.

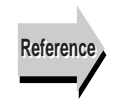

Related Information
 5.9 Using a Transfer Output (P. 5-47)

Related Parameters
 Input \* Type (Input Initial Setting Level) (P. 8-50)
 Control/Transfer Output \* Assignment (Control Initial Setting 2 Level) (P. 8-64)

| First Order Lag Operation * Ena<br>(*: 1 to 4) | abled <b>LRG</b> .*                                                      |            |                              | L.2       |
|------------------------------------------------|--------------------------------------------------------------------------|------------|------------------------------|-----------|
| Function                                       | <ul> <li>Use these parameters to<br/>for each input.</li> </ul>          | enable     | or disable first order lag o | peration  |
|                                                | Setting range                                                            | Unit       | Default value                |           |
|                                                | ۵۶۶: Disable<br>۵۰: Enable                                               | -          | ۵۴۶: Disable                 |           |
| Setting                                        |                                                                          |            |                              | -         |
| Reference                                      | Related Information<br>5.1 Input Adjustment Fur                          | nctions (F | P. 5-2)                      |           |
| —/                                             | <ul> <li>Related Parameters</li> <li>First Order Lag Operatio</li> </ul> | n * Time   | e Constant (Adjustment 2 L   | evel) (P. |

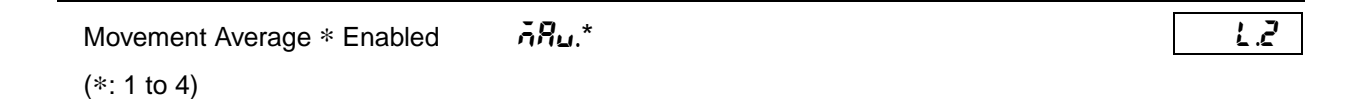

8-34)

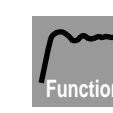

• Use these parameters to enable or disable the movement average for each input.

|         | Setting range                      | Unit | Default value |
|---------|------------------------------------|------|---------------|
|         | <pre>aFF: Disable an: Enable</pre> | _    | ۵۶۶: Disable  |
| Setting |                                    |      |               |

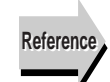

## Related Parameters

Move Average \* Move Average Count (Adjustment 2 Level) (P. 8-34)

| Extraction of Square Root * Enabled | 59r.* | L.2 |
|-------------------------------------|-------|-----|
| (*: 1 to 4)                         |       |     |

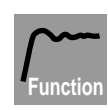

• Use these parameters to enable or disable the extraction of square root operation for each input.

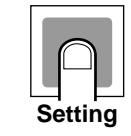

| Setting range           | Unit | Default value |
|-------------------------|------|---------------|
| مة Disable<br>م: Enable | _    | ٥۴۶: Disable  |

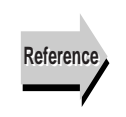

# Related Parameters Extraction of Square Root \* Low-cut Point (Adjustment 2 Level) (P. 8-35)

| Straight-line Approximation * Enabled | SEL.* |           | L.2         |
|---------------------------------------|-------|-----------|-------------|
| (*: 1 or 2)                           |       | Proportic | nal control |

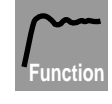

• Use these parameters to enable or disable straight-line approximation.

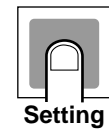

|                | Setting range     | Unit | Default value |
|----------------|-------------------|------|---------------|
| öFF:D<br>ön: E | Disable<br>Enable |      | on: Enable    |

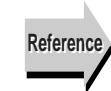

### Related Parameters

Straight-line Approximation \* Input 1, Straight-line Approximation \* Input 2, Straight-line Approximation \* Output 1, and Straight-line Approximation \* Output 2 (Approximation Setting Level) (P. 8-47)

| Broken-line Approximation 1 Enabled | Fac. I | L.2 |
|-------------------------------------|--------|-----|
|                                     |        |     |

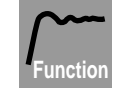

• Use this parameter to enable or disable broken-line approximation for input 1.

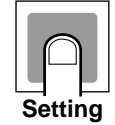

| Setting range              | Unit | Default value |
|----------------------------|------|---------------|
| ۵۶۶: Disable<br>۵۵: Enable | _    | ۵۴۶: Disable  |

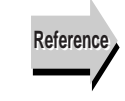

## Related Parameters

Broken-line Approximation 1 Input 1 to Broken-line Approximation 1 Input 20, Broken-line Approximation 1 Output 1 to Broken-line Approximation 1 Output 20 (Approximation Setting Level) (P. 8-48)

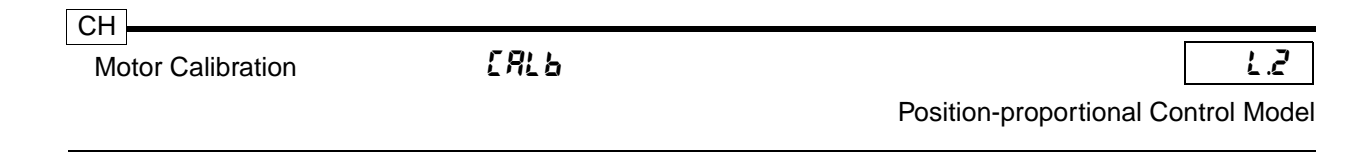

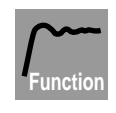

- Use this parameter to execute motor calibration. If you are going to monitor the valve opening, be sure to execute this parameter. (During execution the display cannot be changed.)
  - Executing this parameter also resets the Travel Time parameter.

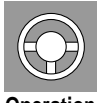

- When this parameter is accessed, the set value is 
   <sup>SFF</sup>.
- Select in to execute motor calibration.
- Operation
- When motor calibration ends, the setting automatically reverts to aFF.

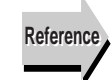

 Related Parameters Travel Time (Control Initial Setting 2 Level) (P. 8-73)

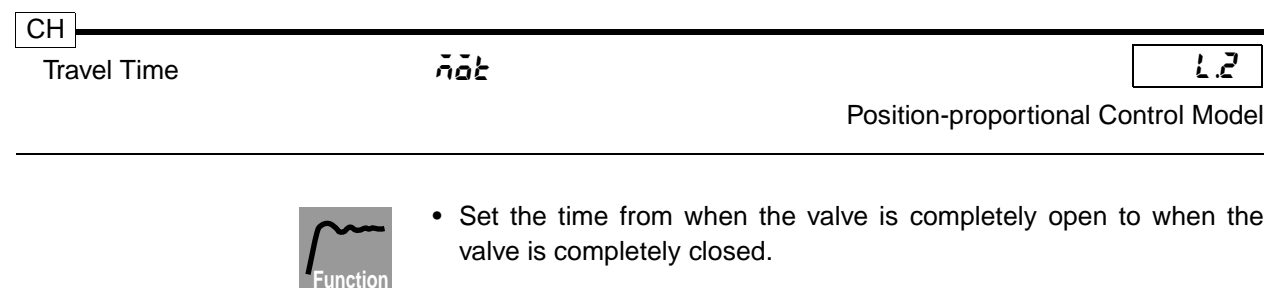

• This parameter is automatically set when the Motor Calibration parameter is executed.

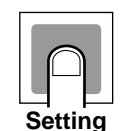

| Setting range | Unit | Default value |
|---------------|------|---------------|
| 1 to 999      | S    | 30            |
|               |      |               |

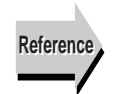

 Related Parameters Motor Calibration (Control Initial Setting 2 Level) (P. 8-72)

# 8.14 Alarm Setting Level ( $\angle \exists$ )

This level contains parameters for the type and output operation of alarms, including alarm types, close in alarm/open in alarm settings, and latch settings.

# • Level Changes at Startup Up To Alarm Setting Level

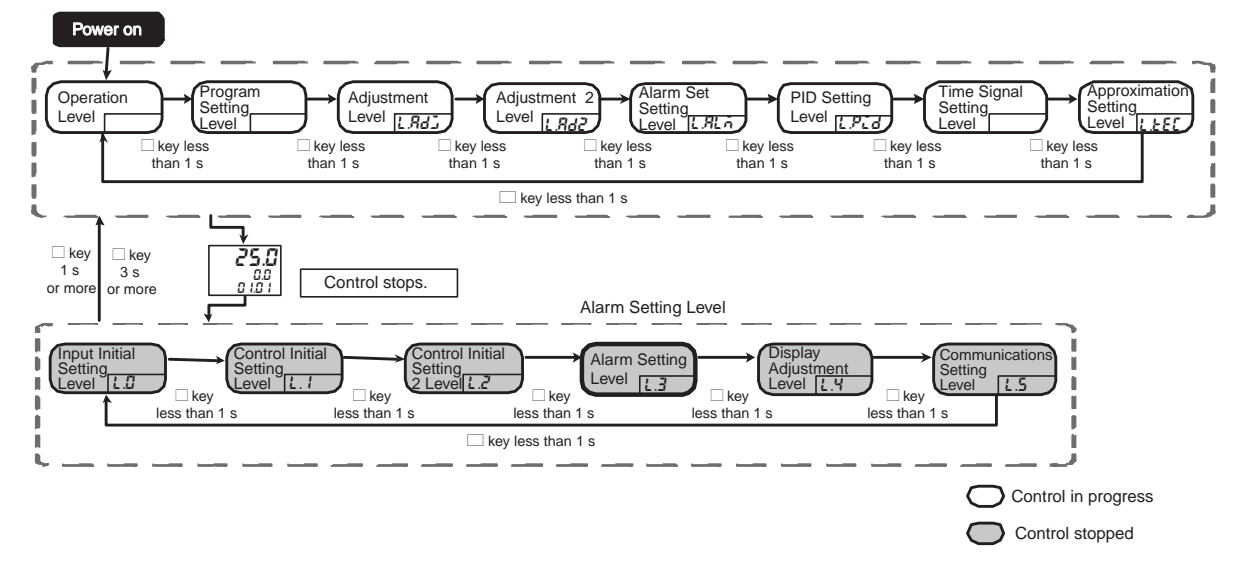

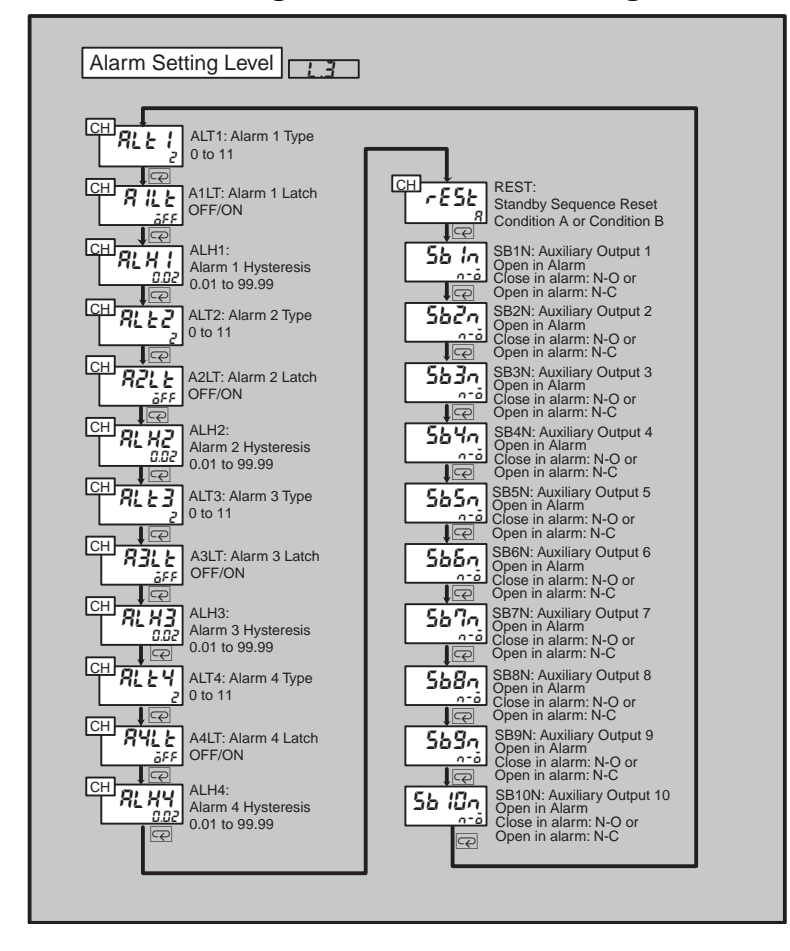

## • Parameter Changes within Alarm Setting Level

# Alarm \* Type RLE\* (\*: 1 to 4) Alarm set for Auxiliary Output Assignment parameter

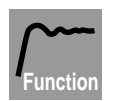

• These parameters are used to select the alarm types for alarms 1 through 4.

|    | $\bigcirc$ |    |
|----|------------|----|
| Se | ettir      | ng |

| Setting range                                     | Unit | Default value   |
|---------------------------------------------------|------|-----------------|
| 0: No alarm function                              |      |                 |
| 1: Upper- and lower-limit alarm                   |      |                 |
| 2: Upper limit alarm                              |      |                 |
| 3: Lower limit alarm                              |      |                 |
| 4: Upper- and lower-limit range alarm             |      |                 |
| 5: Upper- and lower-limit alarm with standby      |      |                 |
| sequence                                          |      | 2. Linnar limit |
| 6: Upper limit alarm with standby sequence        | -    | 2. Opper minit  |
| 7: Lower limit alarm with standby sequence        |      | alalill         |
| 8: Absolute-value upper-limit alarm               |      |                 |
| 9: Absolute-value lower-limit alarm               |      |                 |
| 10: Absolute-value upper-limit alarm with standby |      |                 |
| sequence                                          |      |                 |
| 11: Absolute-value lower-limit alarm with standby |      |                 |
| sequence                                          |      |                 |

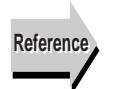

#### Related Parameters

Alarm Set \* Alarm Value \* (Alarm Set Setting Level) (P. 8-37) Alarm Set \* Alarm Upper limit \* (Alarm Set Setting Level) (P. 8-38) Auxiliary Output \* Assignment (Control Initial Setting 2 Level) (P. 8-67)

Alarm \* Latch (Alarm Setting Level) (P. 8-76) Alarm \* Hysteresis (Alarm Setting Level) (P. 8-77)

Standby Sequence Reset (Alarm Setting Level) (P. 8-78)

Alarm SP Selection (Expansion Control Setting Level) (P. 8-97)

|               |           | <b>7</b> // +                                                                                                    |                                           |                                                            |
|---------------|-----------|----------------------------------------------------------------------------------------------------|-------------------------------------------|------------------------------------------------------------|
| Alarm * Latch | ,         | 4 iL *                                                                                                    |                                           | É.3                                                        |
| (*: 1 to 4)   |           | Alarm set for A parameter and                                                                                                    | uxiliary<br>d Alarm                       | Output Assignmo<br>Type parameter<br>set to "No alar       |
|               | Function  | When these parameters are set to "ON,"<br>the alarm function. Once an alarm goes C<br>ON until the power is turned OFF. The lat<br>to setting area 1.                                                                               | a latch f<br>DN, the a<br>tch is ca       | unction is addec<br>alarm output is h<br>anceled if you mo |
|               | •         | When the alarm output is set to "Close in held, and when it is set to "Open in alarm                                                                                                    | alarm,"<br>," the op                      | the closed outpu<br>en output is held                      |
|               | •         | After changing an Alarm 1 to 4 Latch pa<br>reset must be executed or the power mus<br>make the new setting take effect.                                                                                                    | rameter<br>st be turr                     | setting, a softwaned OFF and ON                            |
|               |           | Setting range                                                                                                    | Unit                                      | Default value                                              |
|               |           | ۵۶۶: Disable<br>۵۵: Enable                                                                                                    | _                                         | ۵۶۶: Disable                                               |
|               | Reference | Related Parameters<br>Alarm Set * Alarm Value * (Alarm Set Set<br>Alarm Set * Alarm Upper limit * (Alarm Set<br>Auxiliant Output * Assignment (Control Internet)                                                                    | etting Le<br>Set Settir<br>hitial Set     | vel) (P. 8-37)<br>ng Level) (P. 8-3{<br>ting 2 Level)      |
|               |           | Advitary Output * Assignment (Control in<br>(P. 8-67)<br>Alarm * Type (Alarm Setting Level) (P. 8-7<br>Alarm * Hysteresis (Alarm Setting Level)<br>Standby Sequence Reset (Alarm Setting<br>Alarm SP Selection (Expansion Control S | 76)<br>(P. 8-77<br>Level) (I<br>Setting L | )<br>P. 8-78)<br>evel) (P. 8-97)                           |
|               |           | Advinary Output * Assignment (Control in<br>(P. 8-67)<br>Alarm * Type (Alarm Setting Level) (P. 8-7<br>Alarm * Hysteresis (Alarm Setting Level)<br>Standby Sequence Reset (Alarm Setting<br>Alarm SP Selection (Expansion Control S | 76)<br>(P. 8-77<br>Level) (I<br>Setting L | )<br>P. 8-78)<br>evel) (P. 8-97)                           |
|               |           | Advinary Output * Assignment (Control in<br>(P. 8-67)<br>Alarm * Type (Alarm Setting Level) (P. 8-7<br>Alarm * Hysteresis (Alarm Setting Level)<br>Standby Sequence Reset (Alarm Setting<br>Alarm SP Selection (Expansion Control S | 76)<br>(P. 8-77<br>Level) (I<br>Setting L | )<br>P. 8-78)<br>evel) (P. 8-97)                           |
|               |           | Advinary Output * Assignment (Control in<br>(P. 8-67)<br>Alarm * Type (Alarm Setting Level) (P. 8-7<br>Alarm * Hysteresis (Alarm Setting Level)<br>Standby Sequence Reset (Alarm Setting<br>Alarm SP Selection (Expansion Control S | 76)<br>(P. 8-77<br>Level) (I<br>Setting L | )<br>P. 8-78)<br>evel) (P. 8-97)                           |

Alarm \* Hysteresis (\*: 1 to 4) Ε.Ι

Alarm set for Auxiliary Output Assignment parameter and Alarm Type parameter not set to "No alarm."

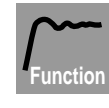

• These parameters are used to enable hysteresis for alarms 1, 2, 3, and 4.

|    | $\bigcirc$ |     |
|----|------------|-----|
| Se | ettir      | 'ng |

| Setting range | Unit | Default value |
|---------------|------|---------------|
| 0.01 to 99.99 | %FS  | 0.02          |

# Related Parameters Alarm Set \* Alarm V

RL H\*

Alarm Set \* Alarm Value \* (Alarm Set Setting Level) (P. 8-37) Alarm Set \* Alarm Upper limit \* (Alarm Set Setting Level) (P. 8-38) Auxiliary Output \* Assignment (Control Initial Setting 2 Level) (P. 8-67) Alarm \* Type (Alarm Setting Level) (P. 8-76)

Alarm \* Latch (Alarm Setting Level) (P. 8-76)

Standby Sequence Reset (Alarm Setting Level) (P. 8-78)

Alarm SP Selection (Expansion Control Setting Level) (P. 8-97)

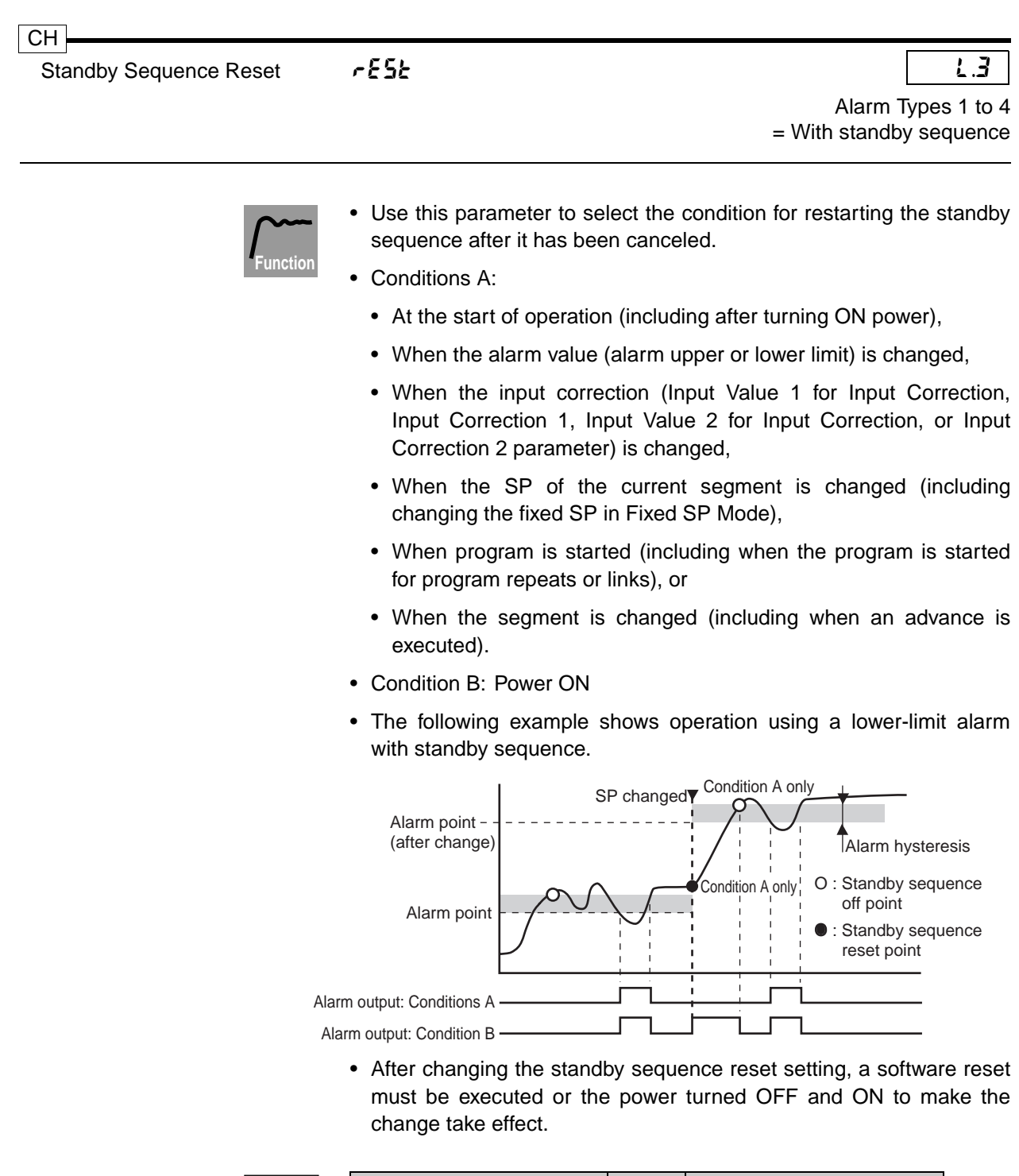

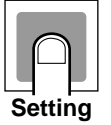

| Setting range                                    | Unit | Default value  |
|--------------------------------------------------|------|----------------|
| <b>R</b> : Condition A<br><b>b</b> : Condition B | _    | R: Condition A |

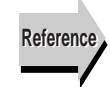

## Related Parameters

Alarm \* Type (Alarm Setting Level) (P. 8-75) Alarm \* Latch (Alarm Setting Level) (P. 8-76)

Ε.3

Auxiliary Output \* Open in Alarm 55\*• (\*: 1 to 10)

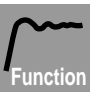

- These parameters are used to select the output state of auxiliary outputs 1 to 10.
- When "Close in alarm" is selected, the state of the alarm output function is output without change. When "Open in alarm" is selected, the state of the output function is inverted before output. The relation between the alarm output function, alarm output, and operation indicator is shown below.

| Set value       | Auxiliary<br>output function | Auxiliary<br>output | Operation<br>indicator |
|-----------------|------------------------------|---------------------|------------------------|
| Close in Alarm  | ON                           | ON                  | ON                     |
| Close III Alaim | OFF                          | OFF                 | OFF                    |
| Open in Alarm   | ON                           | OFF                 | ON                     |
|                 | OFF                          | ON                  | OFF                    |

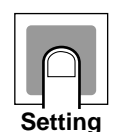

| Setting range                             | Unit | Default value       |
|-------------------------------------------|------|---------------------|
| a-ā: Close in alarm<br>a-٤: Open in alarm | _    | a-ه: Close in alarm |
|                                           |      |                     |

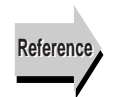

## Related Parameters

Alarm Set \* Alarm Value \* (Alarm Set Setting Level) (P. 8-37) Alarm Set \* Alarm Upper limit \* (Alarm Set Setting Level) (P. 8-38) Auxiliary Output \* Assignment (Control Initial Setting 2 Level) (P. 8-67)

Alarm \* Type (Alarm Setting Level) (P. 8-75) Alarm \* Hysteresis (Alarm Setting Level) (P. 8-77)

Standby Sequence Reset (Alarm Setting Level) (P. 8-78)

Alarm SP Selection (Expansion Control Setting Level) (P. 8-97)

# 8.15 Display Adjustment Level (4.4)

This level contains parameters for adjustment of the display contents, including selection of the bar graph display items, display refresh period, Monitor Item Level settings, and display scan parameters.

## • Level Changes at Startup Up To Display Adjustment Level

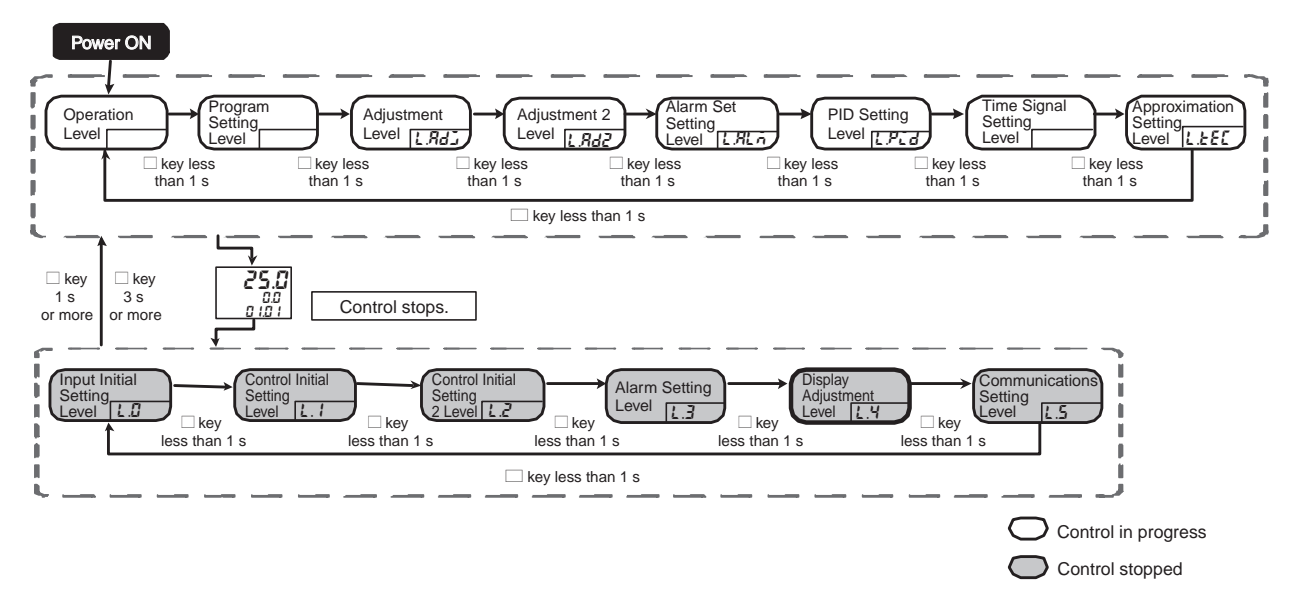

• Parameter Changes within Display Adjustment Level

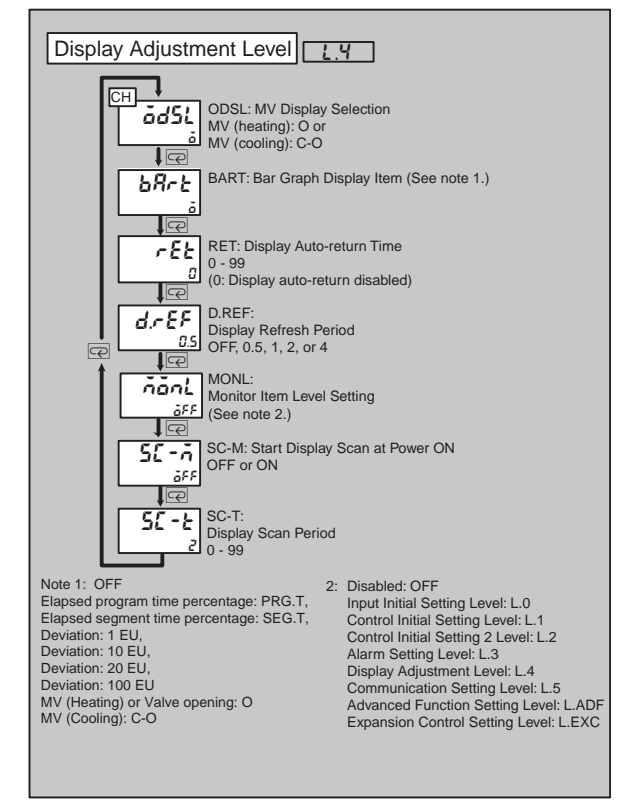

# CH 645L MV Display Selection 645L Heating/cooling control

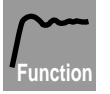

- This parameter is used to select which MV is displayed when a PF Key is set to "Present value (PV)," "Present set point," or "MV" during heating/cooling control.
- "Heating MV" or "Cooling MV" can be selected.

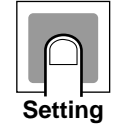

| Setting range                           | Unit | Default value |
|-----------------------------------------|------|---------------|
| ■: Heating MV<br><b>L</b> ■: Cooling MV | -    | •: Heating MV |

| <u> </u> |
|----------|
| E5AR-T   |
|          |

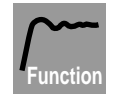

- Use this parameter to select the contents of the bar graph display of the E5AR-T.
- The bar graph of the E5AR-T is 10 segments.

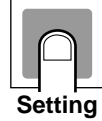

|   |        | Setting range                        | Unit | Default value  |
|---|--------|--------------------------------------|------|----------------|
|   | GFF:   | No bar graph display                 |      |                |
| ] | IEU:   | Deviation 1 EU/segment               |      | Standard Con-  |
|   | 10EU:  | Deviation 10 EU/segment              |      | trol Models:   |
|   | 20EU:  | Deviation 20 EU/segment              |      | Heating MV,    |
|   | 100EU: | Deviation 100 EU/segment             | -    | Position-pro-  |
|   | ō:     | Standard Control Model: Heating MV   |      | portional Con- |
|   |        | Position-proportional Control Model: |      | trol Model:    |
|   |        | Valve opening                        |      | Valve opening  |
|   | [-ā:   | Standard Control Model: Cooling MV   |      |                |

| Display Auto-return Time   | rEt                                                                                                    |                                                                                | L.4                                                                                                    |
|----------------------------|----------------------------------------------------------------------------------------------------|--------------------------------------------------------------------------------|----------------------------------------------------------------------------------------------------|
| Function                   | <ul> <li>This parameter is used to select the a operation that must elapse for the displ Value (PV)/Preset Set Point display Program Setting Level, Adjustment Level Set Setting Level, PID Setting Level, Approximation Setting Level, or Monitor In</li> <li>When 0 is selected, the function is disable</li> </ul>                                          | mount o<br>ay to re<br>when ir<br>, Adjustr<br>Time Si<br>tem Lev<br>ed (no a  | of time without key<br>vert to the Present<br>o Operation Level<br>ment 2 Level, Alarm<br>gnal Setting Level<br>el.<br>nuto reset).                 |
|                            | Setting range                                                                                                    | Unit                                                                           | Default value                                                                                                    |
|                            | 0 to 99                                                                                                    | S                                                                              | 0                                                                                                    |
| Setting                    | deff                                                                                                    |                                                                                | <u> </u>                                                                                                    |
|                            |                                                                                                    |                                                                                |                                                                                                    |
| Function                   | <ul> <li>This parameter is used to lengthen the revalue display. This only slows the displa affect the update period of the PV during</li> <li>To disable the function, select OFF.</li> </ul>                                                                                                    | efresh p<br>y refres<br>control.                                               | eriod of the monitor<br>h cycle; it does not                                                                                                    |
|                            | Setting range                                                                                                    | Unit                                                                           | Default value                                                                                                    |
|                            | <b>٥</b> <i>FF</i> , 0.5, 1, 2, 4                                                                                                    | S                                                                              | 0.5                                                                                                    |
| Setting                    |                                                                                                    |                                                                                |                                                                                                    |
| Monitor Item Level Setting | ñănL                                                                                                    |                                                                                | L.4                                                                                                    |
| Function                   | <ul> <li>One of the following levels can be selected setting: Input Initial Setting Level, Concontrol Initial Setting 2 Level, Alarr Adjustment Level, Communications Function Setting Level, and Expansion Concernet.</li> <li>The Monitor Item Level is added after Level.</li> <li>When OFF is selected, the function is dis Level is disabled).</li> </ul> | ed as the<br>ntrol In<br>m Setti<br>Setting<br>ontrol S<br>the Ap<br>abled (i. | e Monitor Item Leve<br>itial Setting Level,<br>ng Level, Display<br>Level, Advanced<br>etting Level.<br>proximation Setting<br>e., the Monitor Item |

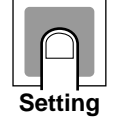

| Setting range                                                                                                    | Unit | Default value |
|----------------------------------------------------------------------------------------------------|------|---------------|
| <b>aFF</b> :Monitor Item Level disabled. <b>L.B</b> :Input Initial Setting Level <b>L.1</b> :Control Initial Setting 2 Level <b>L.2</b> :Control Initial Setting 2 Level <b>L.3</b> :Alarm Setting Level <b>L.4</b> :Display Adjustment Level <b>L.5</b> :Communications Setting Level <b>L.8F</b> :Advanced Function Setting Level <b>L.5L</b> :Expansion Control Setting Level | _    | ōFF           |

| Start Display Scan after Power ON | 5E - A | L.4                                 |
|-----------------------------------|--------|-------------------------------------|
| Display Scan Period               | 5C - E | Controller with more than one input |

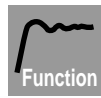

- The display scan automatically switches through channels on the display when multiple channels are used on a Controller with more than one input.
  - The display scan shows only channels that are enabled using the Number of Enabled Channels parameter.
  - The display scan can be started automatically after the power is turned ON or by pressing the CH Key.
  - To have display scan start automatically after the power is turned ON, set the Start Display Scan after Power ON parameter to ON.
  - The display scan period is set in the Display Scan Period parameter. If the period is set to 0, the display scan is disabled.

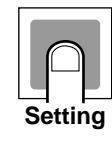

| Parameter                            | Setting period                         | Unit | Default value         |
|--------------------------------------|----------------------------------------|------|-----------------------|
| Start Display Scan<br>after Power ON | ۵۶۶: Disable<br>۵۰: Enable             |      | ۶ <b>۶۶</b> : Disable |
| Display Scan Period                  | 0 to 99<br>(0: Display scan disabled.) | s    | 2                     |

# 8.16 Communications Setting Level (2.5)

This level contains Initial setting parameters for communications, such as parameters for the protocol selection, communications unit number, and communications speed.

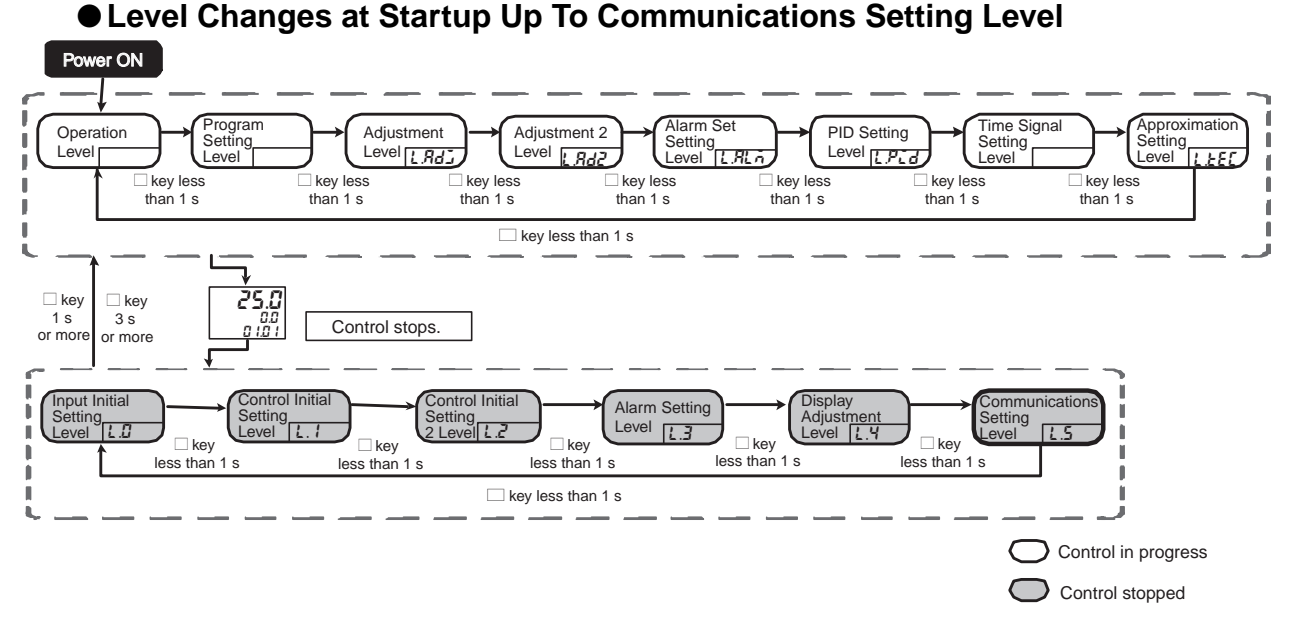

• Parameter Changes within Communications Setting Level

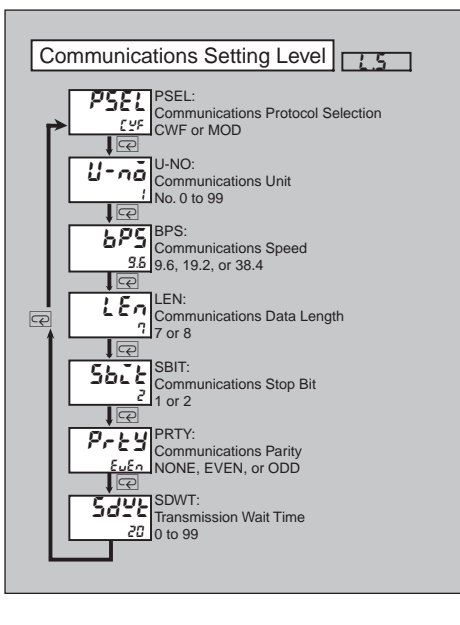

Communications Protocol Selection **P5EL** 

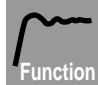

 This parameter is used to select the communications protocol. Selections are CompoWay/F, OMRON's unified protocol for generalpurpose serial communications, or Modbus, Modicon Inc.'s protocol based on RTU Mode of Modbus Protocol (Specifications: PI-MBUS-300 Rev.J).

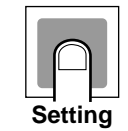

| LYF: CompoWay/F | [ 또 CompoWay/F |
|-----------------|----------------|

Communications Unit No.

U-nā

L.S

1.5

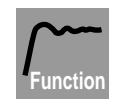

• After changing the communications unit number setting, execute a software reset or turn the power OFF and ON to make the change effective.

|    | $\square$ |     |
|----|-----------|-----|
| Se | ettir     | 'ng |

| Setting range | Unit | Default value |
|---------------|------|---------------|
| 0 to 99       | -    | 1             |

Parameters

**Communications Speed** 

6P5

• After changing the communications speed setting, execute a software reset or turn the power OFF and ON to make the change effective.

|         | Setting range       | Unit | Default value |
|---------|---------------------|------|---------------|
| Setting | 9.6<br>19.2<br>38.4 | kbps | 9.5           |

 Communications Data Length
 LEn
 L.5

 Protocol is CompoWay/F

 Image: Compound of the communications data length setting, execute a software reset or turn the power OFF and ON to make the change effective.

 Image: Compound of the communications data length setting, execute a software reset or turn the power OFF and ON to make the change effective.

 Image: Compound of the communications data length setting, execute a software reset or turn the power OFF and ON to make the change effective.

 Image: Compound of the communications data length setting, execute a software reset or turn the power OFF and ON to make the change effective.

 Image: Compound of the communications data length setting, execute a software reset or turn the power OFF and ON to make the change effective.

 Image: Compound of the communications data length setting, execute a software reset or turn the power OFF and ON to make the change effective.

 Image: Compound of the communications data length setting, execute a software reset or turn the power OFF and ON to make the change effective.

 Image: Compound of the communications data length setting, execute a software reset or turn the power OFF and ON to make the change effective.

Setting

Communications Stop Bits

Sblt

L.5 Protocol is CompoWay/F

- Function
- After changing the communications stop bit setting, execute a software reset or turn the power OFF and ON to make the change effective.

| Setting range | Unit | Default value |
|---------------|------|---------------|
| 1 to 2        | Bits | 2             |

| Communications Parity | Prey | ٤.5 |
|-----------------------|------|-----|
|                       |      |     |
|                       |      |     |

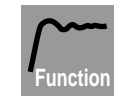

Setting

• After changing the communications parity setting, execute a software reset or turn the power OFF and ON to make the change effective.

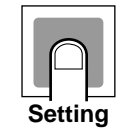

| Setting range                      | Unit | Default value |
|------------------------------------|------|---------------|
| ດລັດ£:None<br>EuEn:Even<br>add:Odd | _    | ໂມໂກ: Even    |
| Transmission Wait Time | SdYE | L.5 |
|------------------------|------|-----|
|                        |      |     |

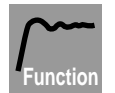

• After changing the transmission wait time setting, execute a software reset or turn the power OFF and ON to make the change effective.

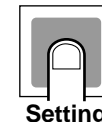

| Setting range | Unit | Default value |
|---------------|------|---------------|
| 0 to 99       | ms   | 20            |

Setting

# 8.17 Advanced Function Setting Level (L. RdF)

This level includes parameters for parameter initialization, PF Key assignments, and the number of enabled channels.

#### • Level Changes at Startup Up To Advanced Function Setting Level

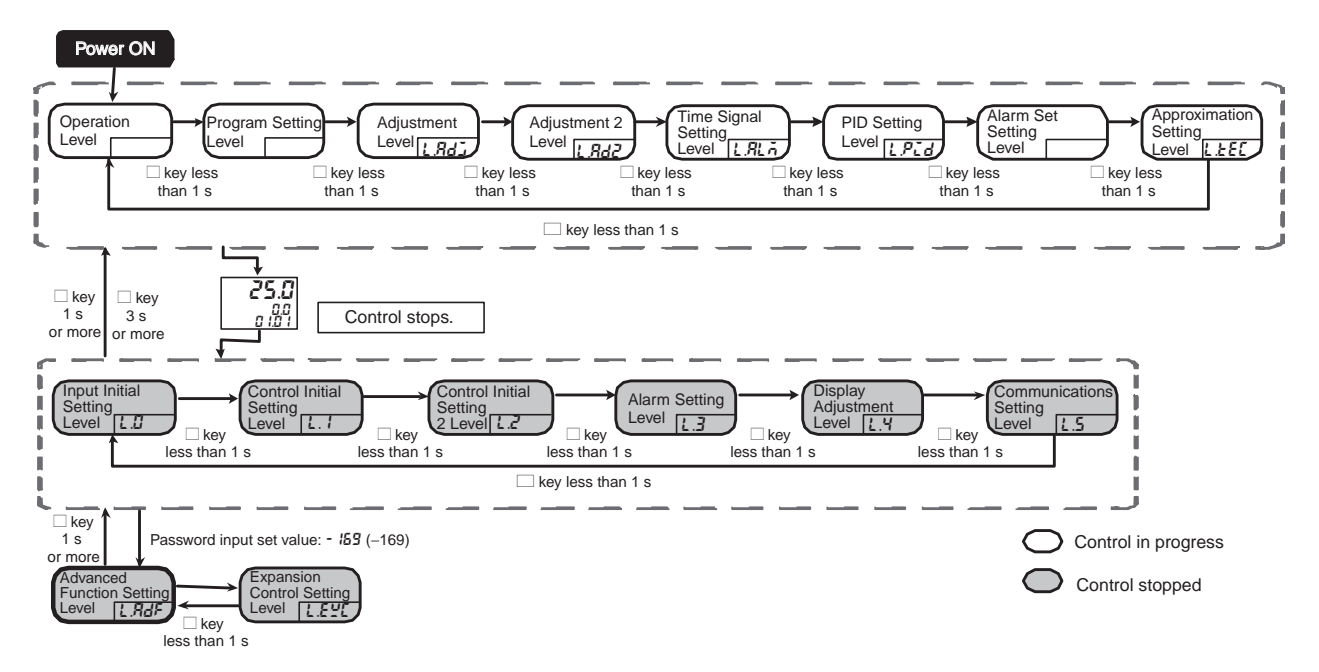

#### • Parameter Changes within Advanced Function Setting Level

To move to the Advanced Function Setting Level, set the Initial Setting Protection parameter in Protect Level to 0, and then enter the password (-169) in the Move to Advanced Function Setting Level parameter (Input Initial Setting Level).

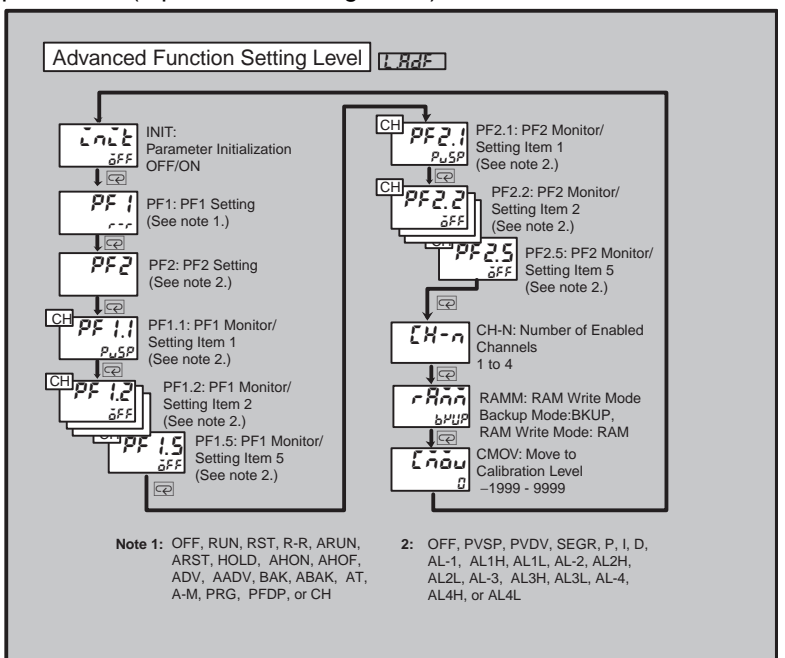

| Parameter Initialization | init                     |                                                                                                    |                                                                                                    | L.RdF                             |
|--------------------------|--------------------------|----------------------------------------------------------------------------------------------------|----------------------------------------------------------------------------------------------------|-----------------------------------|
| Function                 | Use this pa              | arameter to retur                                                                                                    | n all settings to their default v                                                                                            | alues.                            |
| Operation                | ON (ēn):<br>OFF (ēFF):   | ON (عَم): Initialize all settings.<br>OFF (عَجَة): The Parameter Initialization parameter will return to "OFF<br>after the parameters have been initialized. |                                                                                                    |                                   |
| PF1 Setting              | PF ;                     |                                                                                                    |                                                                                                    | L.RdF                             |
| PF2 Setting              | PF 2                     |                                                                                                    |                                                                                                    |                                   |
| Function                 | These para<br>Keys to en | ameters are use<br>able them to be                                                                                                    | d to assign functions to the P<br>used as function keys.                                                                     | F1 and PF2                        |
|                          | Set value                | Description                                                                                                    | Function                                                                                                    |                                   |
|                          | OFF: 0FF                 | Disabled                                                                                                    | Does not function as a function                                                                                              | i key.                            |
|                          | RUN: -Un                 | Run                                                                                                    | Executes the currently displaye                                                                                              | d channel.                        |
|                          | RSI: rSE                 | Reset                                                                                                    | Resets the currently displayed                                                                                               | channel.                          |
|                          | R-R:                     | toggle                                                                                                    | for the currently displayed char                                                                                             | nd resetting<br>Inel.             |
|                          | ARUN: <i>คิะป</i> ก      | Run all                                                                                                    | Executes all channels.                                                                                                    |                                   |
|                          | ARST: <b>#-5</b> Ł       | Reset all                                                                                                    | Resets all channels.                                                                                                    |                                   |
|                          | HOLD: Hold               | Hold/Hold<br>cancel toggle                                                                                                    | Switches between holding and hold for the currently displayed                                                                | clearing the channel.             |
|                          | AHON: 8800               | All hold                                                                                                    | Holds all channels.                                                                                                    |                                   |
|                          | AHOF: #H&F               | All hold cancel                                                                                                    | Cancels holding all channels.                                                                                                |                                   |
|                          | ADV: Rud                 | Advance                                                                                                    | Advances the currently display                                                                                               | ed channel.                       |
|                          | AADV: 🕅 🖓 🖬              | All advance                                                                                                    | Advanced all channels.                                                                                                    |                                   |
|                          | BAK: <b>68</b> 2         | Back                                                                                                    | Backs the currently displayed of                                                                                             | hannel.                           |
|                          | АВАК: <b>ЯЬЯ</b> Р       | All back                                                                                                    | Backs all channels.                                                                                                    |                                   |
|                          | AT: <b>#</b> Ł           | AT Execute/<br>Cancel toggle                                                                                                    | Switches between executing ar<br>AT.<br>AT is executed for the currently<br>PID set.                                         | nd canceling                      |
|                          | A-M: 8-ň                 | Auto/Manual<br>toggle                                                                                                    | Switches between auto and ma                                                                                                 | anual.                            |
|                          | PRG: <b>Prű</b>          | Program<br>Selection                                                                                                    | Specifies the program number program number by 1).                                                                           | (increments                       |
|                          | PFDP: <b><i>PFdP</i></b> | Monitor/Setting<br>Item                                                                                                    | Displays the monitor/setting ite<br>Set the Monitor/Setting Item 1<br>Setting Item 5 parameter (Adva<br>tion Setting Level). | ms.<br>to Monitor/<br>anced Func- |
|                          | СН: [Н                   | сн Кеу                                                                                                    | Functions as the CH Key.                                                                                                    |                                   |

Setti

• Hold down the PF1 or PF2 Key for at least 1 second to execute the function selected in the PF1 Setting or PF2 Setting parameter. If "Program Selection," "Monitor/Setting Item," or " CH Key" is selected, the display will scroll through monitor/setting items 1 to 5 each time you press the key.

|    | Parameter   | Setting range                                                                                                    | Unit | Default value                                                                                                    |
|----|-------------|----------------------------------------------------------------------------------------------------|------|----------------------------------------------------------------------------------------------------|
| ng | PF1 setting | مَدَلَّه: Disabled<br>المالي: Run<br>المالي: Reset<br>المالي: Run All<br>المالي: Reset All<br>المالي: Reset All<br>المالي: Hold/Cancel Hold<br>toggle<br>المالي: Hold                                                                                    | _    | gle                                                                                                    |
|    | PF2 setting | RHAF: All Hold Clear         Rdu: Advance         Rdu: Advance All         BRY: Back         RbRY: Back All         RbRY: Back All         RbRY: Auto/Manual toggle         PrG: Program Selection         PFdP: Monitor/Setting Item         [H: CH Key | -    | Controllers with One<br>Input<br>Pr L: Program selec-<br>tion<br>Controllers with More<br>Than One Input<br>L H: CH Key |

| СН                            |                  |                                    |
|-------------------------------|------------------|------------------------------------|
| PF1 Monitor/setting Item 1 to | PF 1.1 to PF 1.5 | L.AdF                              |
| PF1 Monitor/setting Item 5    | PF2.1 to PF2.5   |                                    |
| PF2 Monitor/setting Item 1 to |                  |                                    |
| PF2 Monitor/setting Item 5    |                  | PF Key set to monitor/setting item |

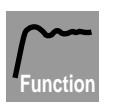

- When one or both PF Keys are set to "Monitor/setting item," the Monitor/Setting Item 1 to Monitor/Setting Item 5 parameters for each key must be set according to the following table.
- Each time a PF Key is pressed, the display scrolls to the next monitor/setting item in order from the item set for the Monitor/Setting Item 1 parameter to the item set for the Monitor Setting Item 5 parameter.

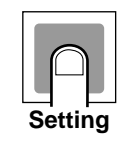

| Setting        |                 | Setting range                                   | Unit | Default<br>value |
|----------------|-----------------|-------------------------------------------------|------|------------------|
| PF1 Monitor/   | 6FF:            | Disabled                                        |      |                  |
| Setting Item 1 | PuSP:           | PV/Present Set Point/MV                         |      |                  |
| PF1 Monitor/   |                 | (settable) (Fixed SP)                           |      |                  |
| Setting Item 2 | Pudu:           | PV/DV (monitor only)                            |      |                  |
| PF1 Monitor/   | Stur:           | Remaining Segment Time                          |      |                  |
| Setting Item 3 | ø.              | Monitor (monitor only)<br>Proportional Rand (P) |      |                  |
| PF1 Monitor/   | <b>'</b> .      | (settable)                                      |      | ρ.,ςρ.           |
| Setting Item 4 | ī.              | Integral Time (I) (settable)                    |      | PV/              |
| PF1 Monitor/   | d:              | Derivative Time (D) (settable)                  |      | Present          |
| Setting Item 5 | <b>RL - I</b> : | Alarm 1 (settable)                              |      | Set Point/       |
| PF2 Monitor/   | RL IH:          | Alarm Upper Limit 1 (settable)                  | _    | MV (set-         |
| Setting Item 1 | AL IL:          | Alarm Lower Limit 1 (settable)                  |      | table)           |
| PF2 Monitor/   | HL-C:           | Alarm 2 (settable)                              |      | (Fixed           |
| Setting Item 2 | אנכאר אני       | Alarm Upper Limit 2 (settable)                  |      | SP)              |
| PF2 Monitor/   | NLCL:<br>0:_3.  | Alarm Lower Limit 2 (Settable)                  |      |                  |
| Setting Item 3 | 8: 38           | Alarm Upper Limit 3 (settable)                  |      |                  |
| PF2 Monitor/   | RLBL            | Alarm Lower Limit 3 (settable)                  |      |                  |
| Setting Item 4 | RL - 4:         | Alarm 4 (settable)                              |      |                  |
| PF2 Monitor/   | <b>RL 4</b> H:  | Alarm Upper Limit 4 (settable)                  |      |                  |
| Setting Item 5 | RLYL:           | Alarm Lower Limit 4 (settable)                  |      |                  |

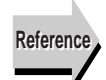

#### Related Parameters

PF1 Setting and PF2 Setting (Advanced Function Setting Level) (P. 8-89)

| Number of Enabled Channels | [H-n                                                                                                    |                                                                       |                                                                                                    | L.RdF                     |
|----------------------------|----------------------------------------------------------------------------------------------------|-----------------------------------------------------------------------|----------------------------------------------------------------------------------------------------|---------------------------|
|                            |                                                                                                    |                                                                       | Controller with more that                                                                            | an one input              |
| Function                   | <ul> <li>This parameter is used<br/>using multiple channel</li> </ul>                                                    | d to set the<br>s on a Cor                                            | e number of enabled cha<br>htroller with more than or                                                | nnels when<br>ne input.   |
|                            | Setting range                                                                                                    | Unit                                                                  | Default value                                                                                        |                           |
|                            | 1 to 4                                                                                                    | _                                                                     | *                                                                                                    |                           |
| Setting                    | * The default value and<br>setting of the Controlle<br>2-input model: Proport<br>heating,<br>Other m<br>4-input model: 4 | d setting ra<br>r with mor-<br>ional contr<br>/cooling co<br>nodes: 2 | ange depend on the co<br>e than one input.<br>rol, standard control with<br>ontrol with remote SP: 1 | introl mode<br>remote SP, |
| Reference                  | <ul> <li>Related Parameters<br/>Start Display Scan a<br/>(Display Adjustment Letter)</li> </ul>                          | after Powe<br>evel) (P. 8-                                            | er ON and Display S<br>83)                                                                           | can Period                |

RAM Write Mode

r8ññ

• Use this parameter to select the write mode.

| Write mode     | Explanation                                                                                                    |
|----------------|----------------------------------------------------------------------------------------------------|
| Backup Mode    | When writing set values to setting area 0 by communications, the data is also written to internal EEPROM.                                                                                     |
| RAM Write Mode | When writing set values to setting area 0 by<br>communications, the data is not written to internal<br>EEPROM. However, changes to set values made by<br>key operation are written to EEPROM. |

L.RdF

• When the write mode is changed from RAM Write Mode to Backup Mode, the set values in setting area 0 are written to internal EEPROM.

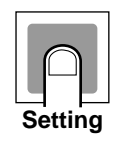

| Setting range                                     | Unit | Default value              |
|---------------------------------------------------|------|----------------------------|
| <i>bPUP</i> : Backup Mode<br>คลือ: RAM Write Mode | _    | <i>ษาปร</i> ิ: Backup Mode |

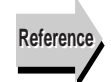

Related Information
 5.10 Using Communications (P. 5-49)

| Move to Calibration Level | Eñãu | L Adf |
|---------------------------|------|-------|
|                           |      |       |

This parameter is used to move to Calibration Level.

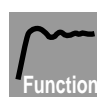

• Use this parameter to enter the password to access Calibration Level.

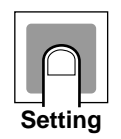

| Setting range | Unit | Default value |
|---------------|------|---------------|
| -1999 to 9999 | -    | 0             |
|               |      |               |

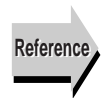

 Related Information Section 9 User Calibration (P. 9-1)

# 8.18 Expansion Control Setting Level (L.E.L.)

This level includes parameters for advanced control settings, such as operation after turning ON power, PID set automatic selection settings, and position-proportional settings.

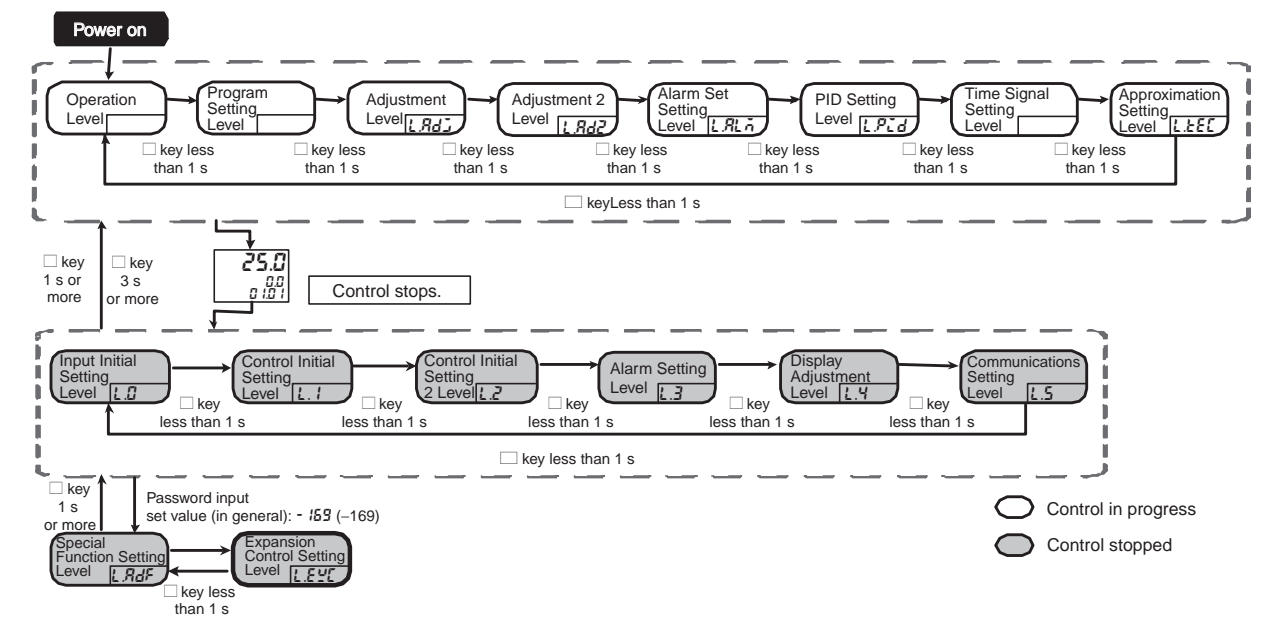

#### • Level Changes at Startup Up To Expansion Control Setting Level

#### • Parameter Changes within Expansion Control Setting Level

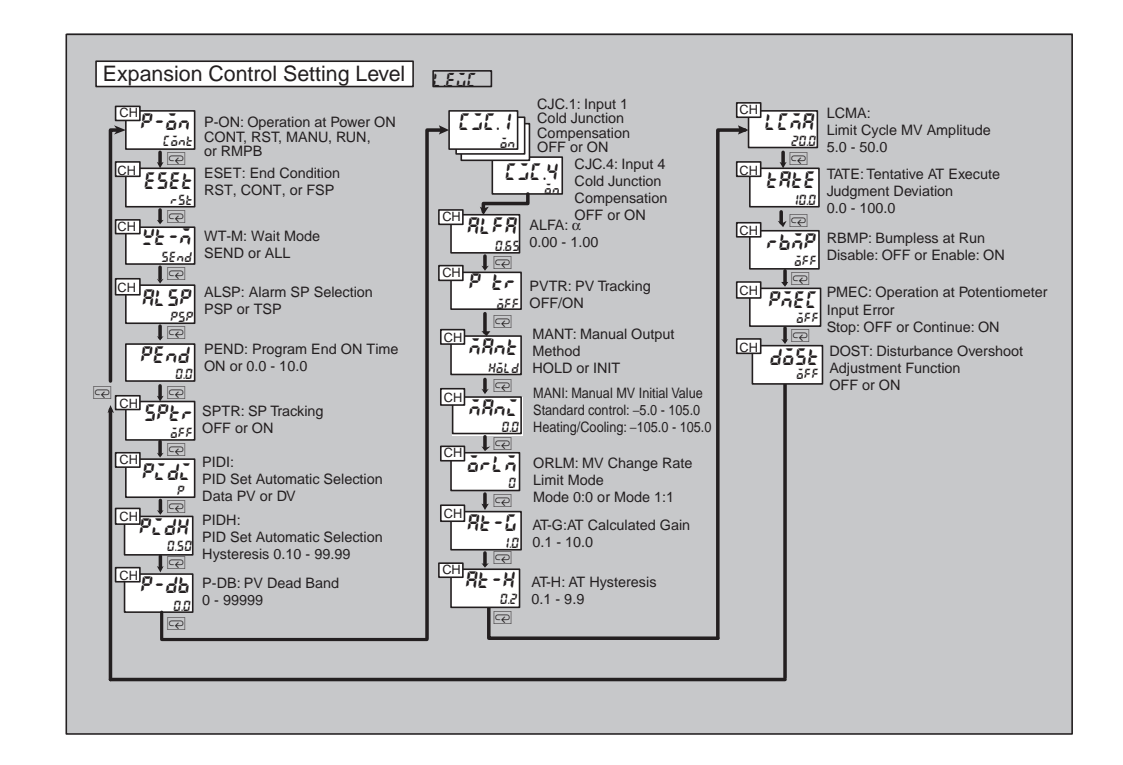

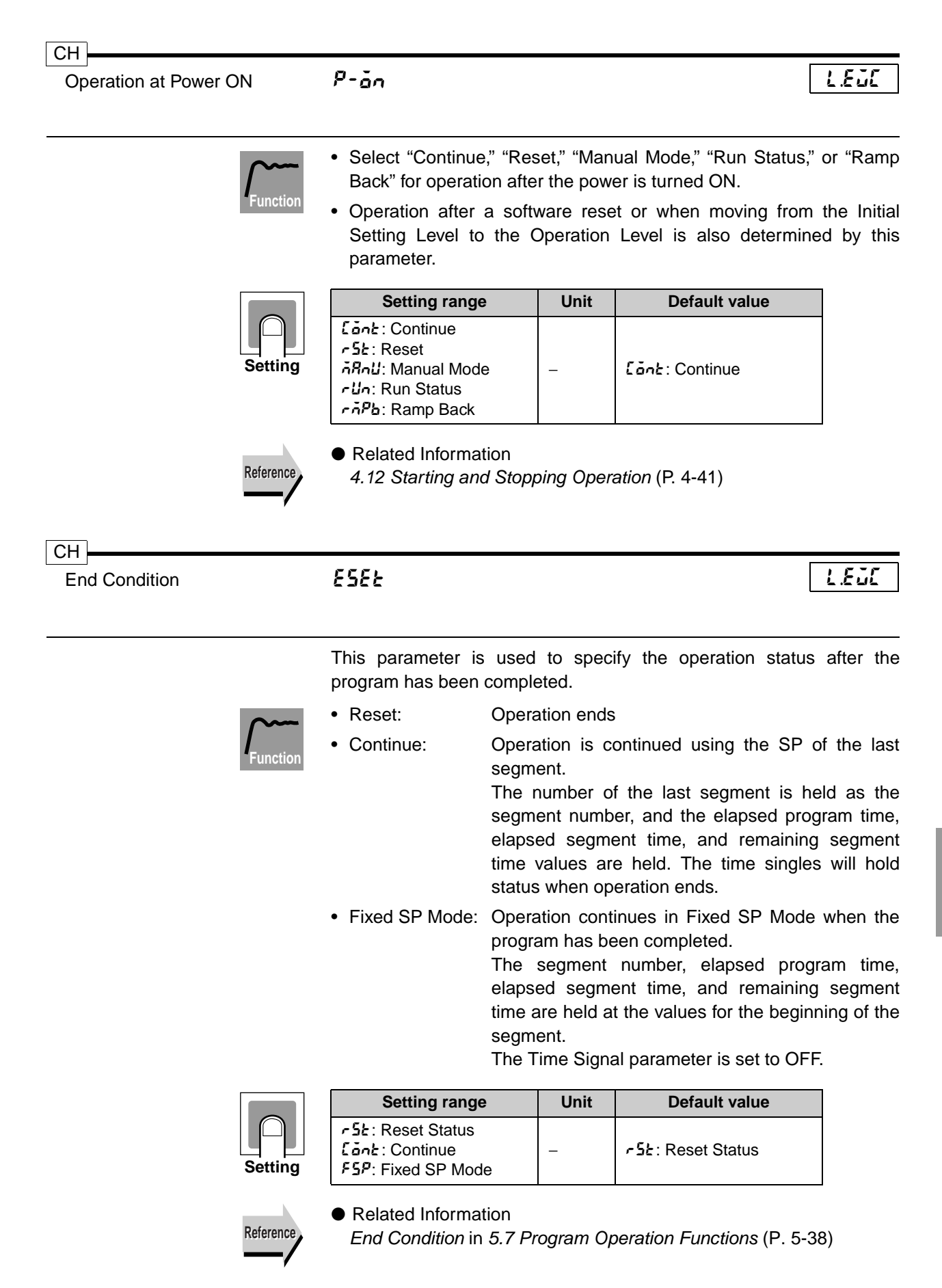

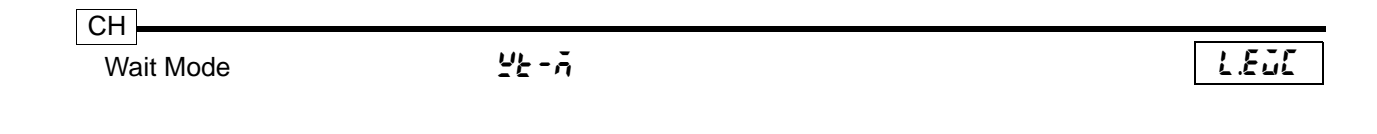

This parameter is used to specify the Wait operating mode.

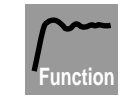

Wait at Segment End

When this set value is selected, the program will not move to the next segment when one segment is completed unless the difference (deviation) between the PV and SP are within the wait band. The program will move to the next segment as soon as the deviation is within the wait band.

Always Wait

The difference (deviation) between the PV and SP are constantly compared during program operation. If the deviation is not within the wait band the SP is held at the point that the deviation went outside the wait band and the program does not move on. The program moves on as soon as the deviation enters the wait band.

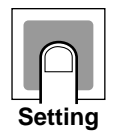

| Setting range                                 | Unit | Default value               |
|-----------------------------------------------|------|-----------------------------|
| 5End: Wait at Segment End<br>RLL: Always Wait | _    | รียกส่: Wait at Segment End |

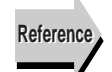

#### Related Information

Wait in 5.7 Program Operation Functions (P. 5-32)

 Related Parameters
 Wait Band Upper Limit and Wait Band Lower Limit (Program Setting Level) (P. 8-20)

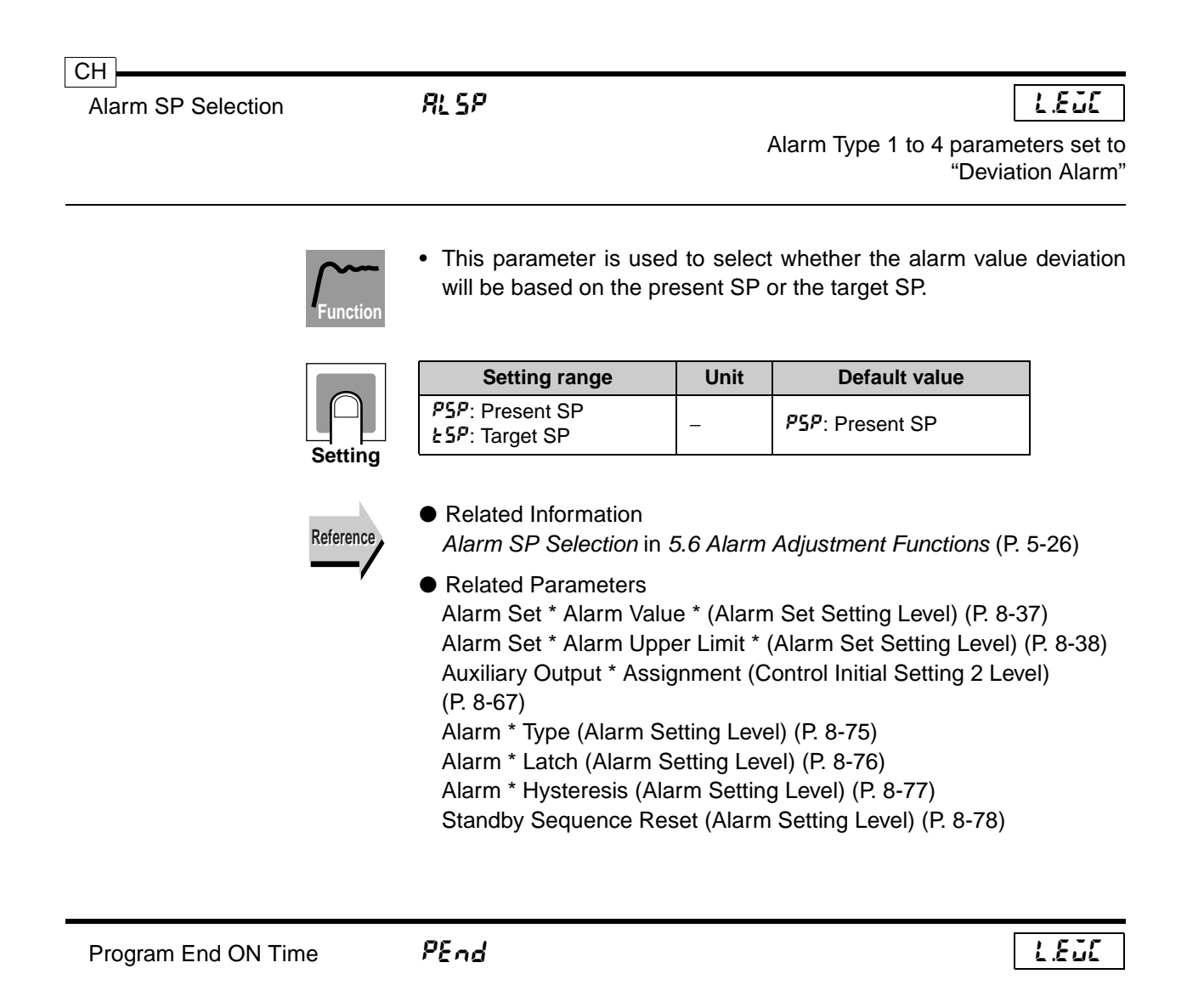

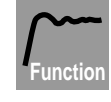

- This function is used to set the pulse width for program end output.
- The setting range is ON, 0.0 to 10.0 s. The default is 0.0.
- When this parameter is set to ON, the ON status continues during a reset until operation starts.

|         | Setting range                                          | Unit | Default value |
|---------|--------------------------------------------------------|------|---------------|
| Setting | o: Continue ON output<br>0.0: No output<br>0.1 to 10.0 | s    | 0.0           |

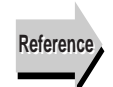

Related Information

Program Status Outputs in 5.7 Program Operation Functions (P. 5-36)

Related Parameters

Auxiliary Output \* Assignment (Control Initial Setting 2 Level) (P. 8-67)

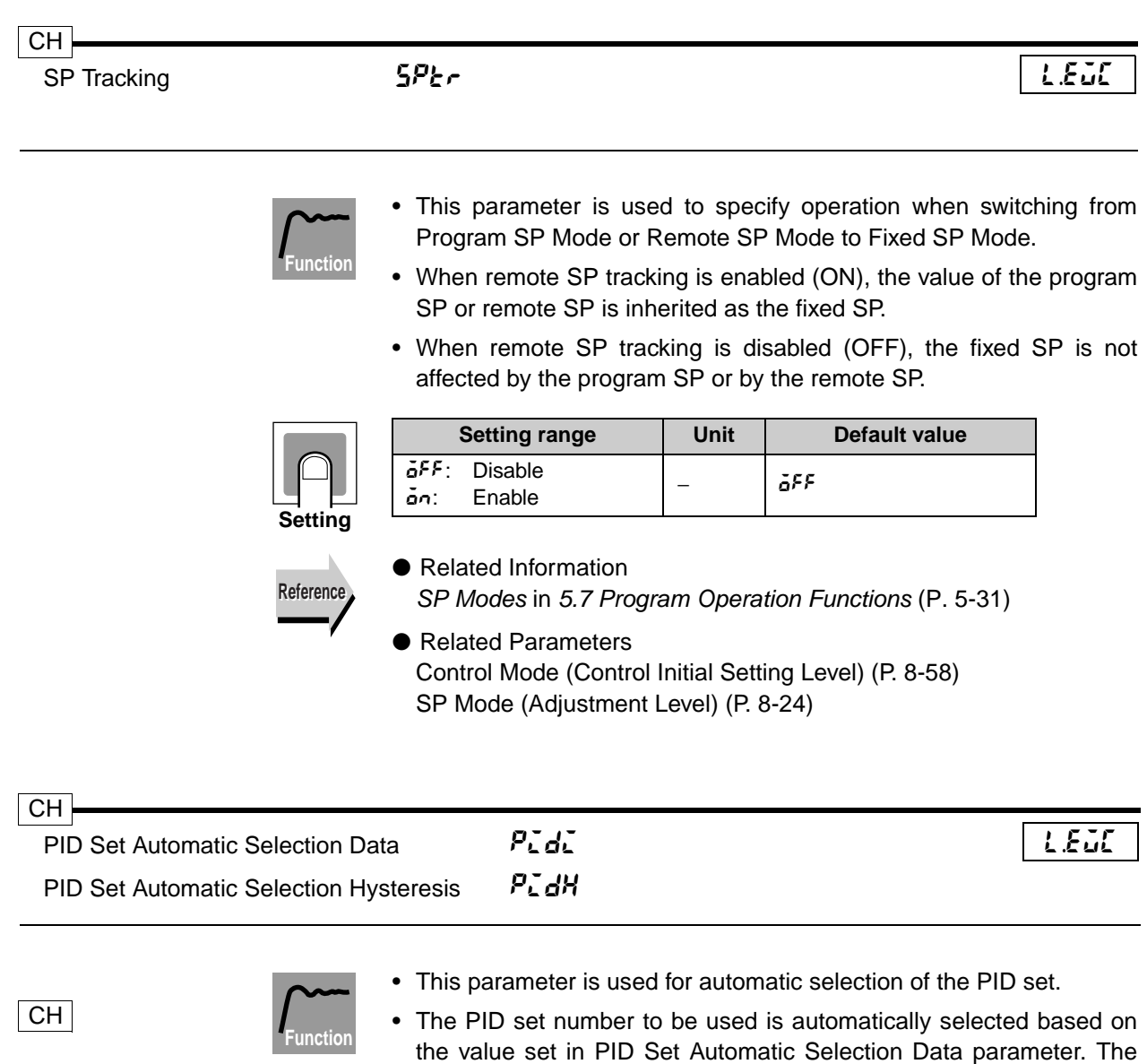

- switching range is specified in the PID Set Automatic Selection Data parameter. The parameter (PID Setting Level).
- The PID Set Automatic Selection Hysteresis parameter is used to prevent chattering when the PID is changed.

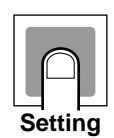

| Parameter                                 | Setting range                                               | Unit | Default value               |
|-------------------------------------------|-------------------------------------------------------------|------|-----------------------------|
| PID Set Automatic<br>Selection Data       | Pu: Present value<br>du: Deviation<br>5P: Present set point | -    | <b>₽</b> ⊔:Present<br>value |
| PID Set Automatic<br>Selection Hysteresis | 0.10 to 99.99                                               | %FS  | 0.50                        |

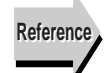

Related Information PID Sets in 5.2 Control Functions (P. 5-10)

- Related Parameters
  - PID Set Number (Program Setting Level) (P. 8-19)

PID \* Automatic Selection Range Upper Limit (PID Setting Level) (P. 8-42)

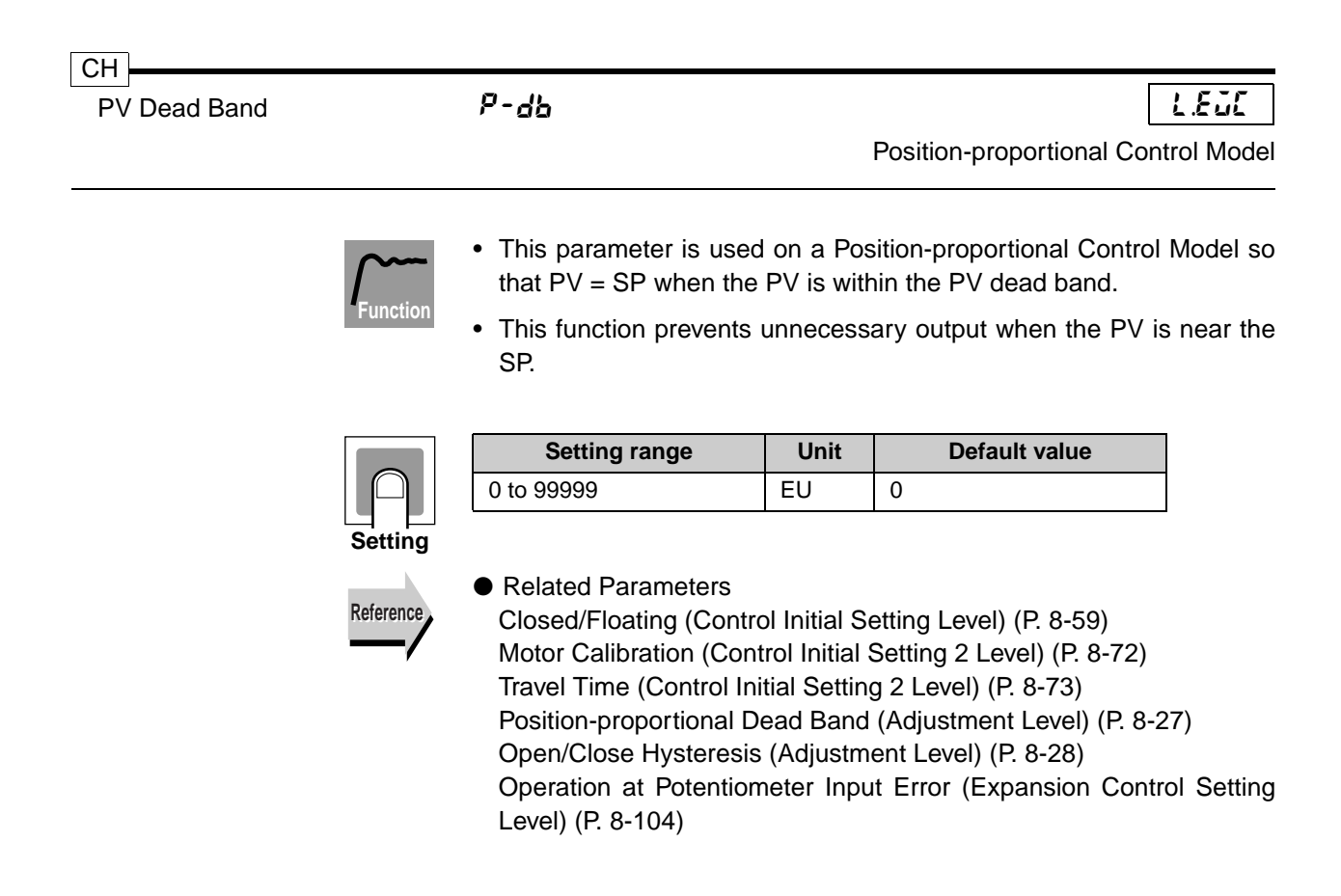

| Input * Cold Junction Compensation | <i>[][.</i> * | LEJE               |
|------------------------------------|---------------|--------------------|
| (*: 1 to 4)                        |               | Thermocouple input |

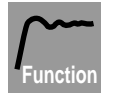

- When using a thermocouple input, these parameters are used to specify whether cold junction compensation is performed inside the Controller or outside the Controller.
- Select "External" when two thermocouples are used to measure the temperature difference or when an external cold junction compensator is used for increased accuracy.

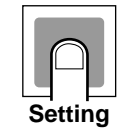

| Setting range                 | Unit | Default value |
|-------------------------------|------|---------------|
| ۵۶۶: External<br>۵۰: Internal | -    | on: Internal  |

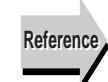

### Related Parameters

Input \* Type (Input Initial Setting Level) (P. 8-50)

| α           |          | RLFR                                                                                                    | 1.830                        |
|-------------|----------|----------------------------------------------------------------------------------------------------|------------------------------|
|             | Function | <ul> <li>This parameter is normally used at the default value.</li> <li>This parameter sets the 2-PID constant α.</li> </ul>                                                 |                              |
|             |          | Setting rangeUnitDefault value0.00 to 1.00-0.65                                                                                                    |                              |
|             | Setting  |                                                                                                    |                              |
|             |          |                                                                                                    |                              |
|             |          |                                                                                                    |                              |
|             |          |                                                                                                    |                              |
| СН          |          |                                                                                                    |                              |
| PV Tracking |          | Putr                                                                                                    | L.EuL                        |
|             |          |                                                                                                    |                              |
|             | Function | <ul> <li>This parameter is used so have the fixed SP track the Manual Mode.</li> <li>The setting prevents abrupt changes in the MV when Manual Mode to Auto Mode.</li> </ul> | he PV when in switching from |
|             | Function | <ul> <li>This parameter is used so have the fixed SP track the Manual Mode.</li> <li>The setting prevents abrupt changes in the MV when Manual Mode to Auto Mode.</li> </ul> | he PV when in switching from |

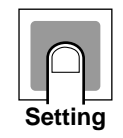

| Setting range                        | Unit | Default value |
|--------------------------------------|------|---------------|
| <pre>aFF: Disabled an: Enabled</pre> | -    | ۵۶۶: Disabled |

If an input error occurs during PV tracking, the fixed SP will change to the upper limit of the sensor setting range.

| СН                      |      |                        |
|-------------------------|------|------------------------|
| Manual Output Method    | ā8nt | L.E.J.C                |
| Manual MV Initial Value | ñRni | Standard Control Model |

These parameters are used to specify how the MV is output when switching from Auto Mode to Manual Mode.

- When "Hold MV" is selected, the MV at the time of switching is held, after which it can be changed using the Manual MV parameter (Operation Level).
- When "Output default value" is selected, the value specified in the Manual MV Initial Value parameter is used. This can then be changed using the Manual MV parameter (Operation Level).

Examples of how the MV changes using the two methods are shown below.

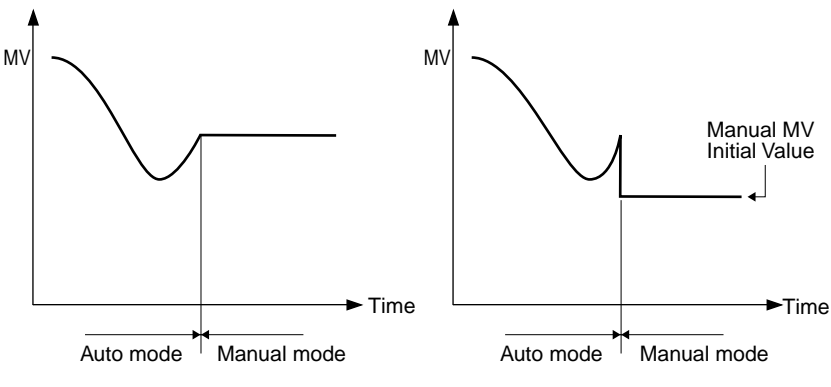

"MV hold"

"Initial value output"

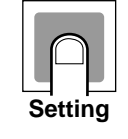

|        | Parameter                 | Setting range                                                       | Unit | Default value |
|--------|---------------------------|---------------------------------------------------------------------|------|---------------|
| N<br>N | 1anual Output<br>1ethod   | MV hold: ได้ได้<br>Default value output: เดิไป                      | -    | Hãld          |
| N<br>V | 1anual MV Initial<br>alue | –5.0 to 105.0<br>(Standard)<br>–105.0 to 105.0<br>(Heating/cooling) | %    | 0.0           |

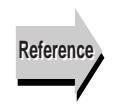

Related Information
 4.13 Manual Operation (P. 4-47)

 Related Parameters Manual MV (Operation Level) (P. 8-7)

#### СН 1.830 <u>ār</u>Lā MV Change Rate Limit Mode Use this parameter to select Mode 0 or Mode 1 for the MV change rate limit. When Mode 1 is selected, the MV change of rate limit functions only with respect to increases in the MV. **Default value** Setting range Unit 0: Mode 0 0 1: Mode 1 Setting Related Information Reference PID Sets in 5.2 Control Functions (P. 5-10) Related Parameters MV Change Rate Limit (Heating) and MV Change Rate Limit (Cooling) (Adjustment Level) (P. 8-30) СН RE - G 1.830 AT Calculated Gain RE - H AT Hysteresis \*Control mode key: heating/cooling control 1648\* Limit Cycle MV Amplitude and position-proportional control (floating). **Temporary AT Execution Judgement** £8£E\* During cascade heating/cooling control, only channel 1 is displayed. Deviation

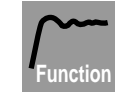

- These parameters are normally used at the default values.
- The AT Calculated Gain parameter specifies the gain used when PID constants are calculated during AT. A smaller gain provides greater adaptability, while a larger gain provides greater stability.
- The AT Hysteresis parameter is used to set the hysteresis when switching ON/OFF during the limit cycle while AT is being executed.
- The Limit Cycle MV Amplitude parameter is used to set the MV amplitude during the limit cycle while AT is being executed. This is effective when P ≠ 0.00 in standard control, or when closed is selected in proportional control.
- The Temporary AT Execution Judgement Deviation parameter is used to determine whether temporary AT is executed when executing AT. If AT is executed when the deviation is greater than the set value, temporary AT is executed. This is effective when  $P \neq 0.00$  in standard control, or when closed is selected in proportional control.

|           | Setting                                       | Setting range | Unit | Default value |
|-----------|-----------------------------------------------|---------------|------|---------------|
| $\square$ | AT Calculated Gain                            | 0.1 to 10.0   | -    | 1.0           |
| Setting   | AT Hysteresis                                 | 0.1 to 9.9    | %FS  | 0.2           |
| g         | Limit Cycle MV Amplitude                      | 5.0 to 50.0   | %    | 20.0          |
|           | Temporary AT Execution<br>Judgement Deviation | 0.0 to 100.0  | %FS  | 10.0          |

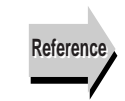

#### Related Information

4.10 Determining the PID Constants (AT or Manual Settings) (P. 4-33)

 Related Parameters AT Execute/Cancel (Adjustment Level) (P. 8-23)

| CH<br>Bumpless at RUN | cbñP | LEJE                                                  |
|-----------------------|------|-------------------------------------------------------|
|                       |      | Operation at Reset parameter<br>set to "Stop Control" |
|                       |      |                                                       |

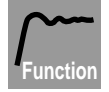

- When the Bumpless at RUN parameter is enabled, an integral MV correction (bumpless) is performed to prevent abrupt changes in the MV when switching from reset to run.
- Even when the setting is disabled, the bumpless correction is performed when PID constants change (including changing the PID set) and when AT ends or is stopped.

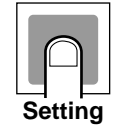

| Setting range                        | Unit | Default value |
|--------------------------------------|------|---------------|
| <pre>oFF: Disabled on: Enabled</pre> | _    | م۶۶: Disabled |

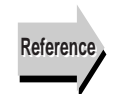

Related Parameters
 Operation at Reset (Control Initial Setting Level) (P. 8-62)

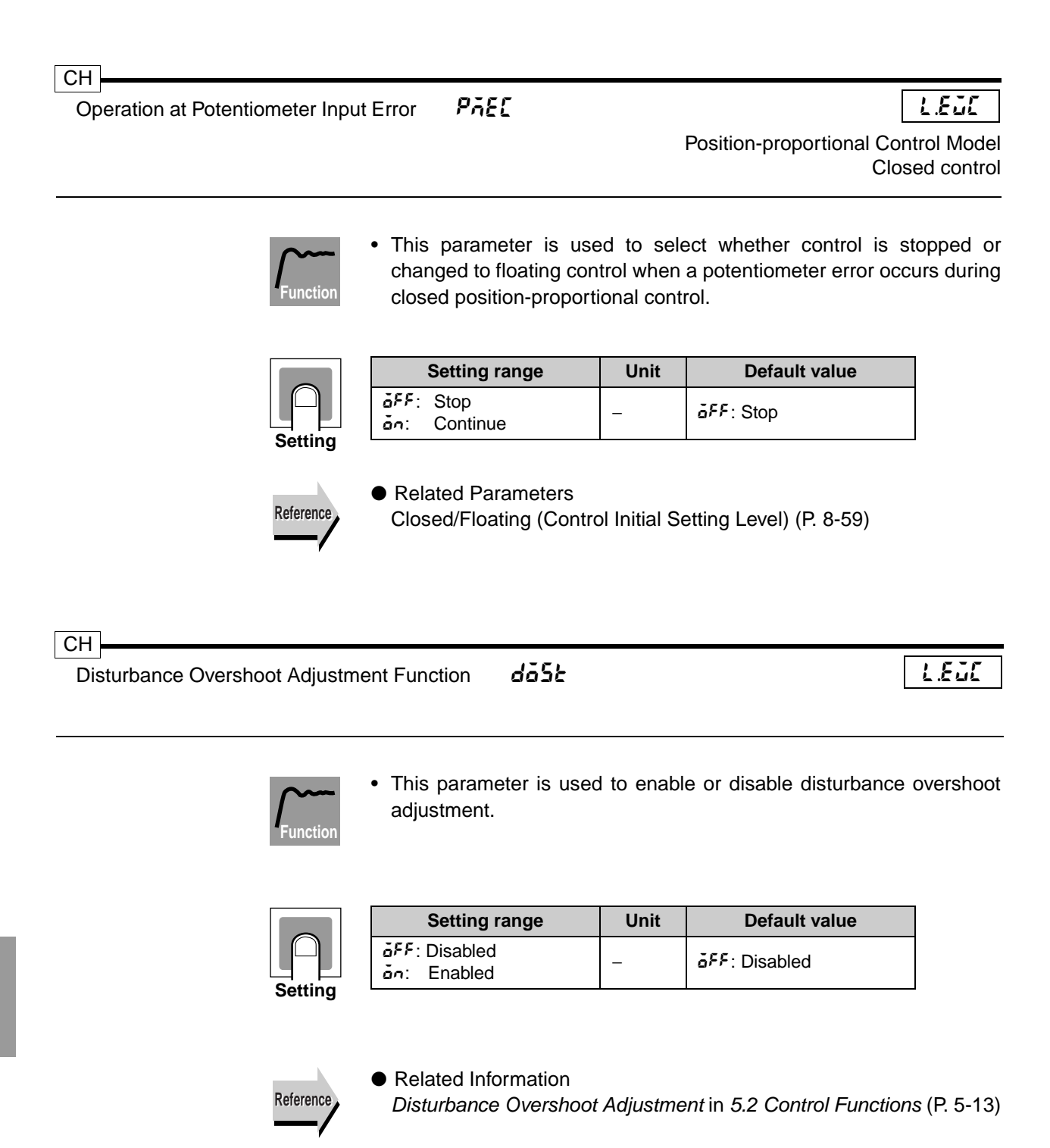

# **Section 9 User Calibration**

| Parameters for User Calibration    |                                                                                                    |
|------------------------------------|----------------------------------------------------------------------------------------------------|
| User Calibration                   |                                                                                                    |
| Thermocouple Input Calibration     |                                                                                                    |
| Analog Input Calibration           |                                                                                                    |
| Resistance Thermometer Calibration |                                                                                                    |
| Output Calibration                 |                                                                                                    |
| Inspecting Indicator Accuracy      |                                                                                                    |
|                                    | Parameters for User Calibration<br>User Calibration<br>Thermocouple Input Calibration<br>Analog Input Calibration<br>Resistance Thermometer Calibration<br>Output Calibration<br>Inspecting Indicator Accuracy |

## 9.1 Parameters for User Calibration

- To perform user calibration, enter 1201 for the Move to Calibration Level parameter in the Advanced Function Setting Level. The Controller will enter Calibration Mode and Rd2 will be displayed on the display.
- If the Move to Calibration Level parameter does not appear, set the Initial Setting Protection parameter to 0 in the Protect Level and then move to Advanced Function Setting Level.
- Calibration is ended by turning OFF the power.
- The parameters for input calibration are shown below.
   (The last digit of Display No. 1 shows the input number. The example below shows 1 for input 1. For input 2, the display would show P390.2.)

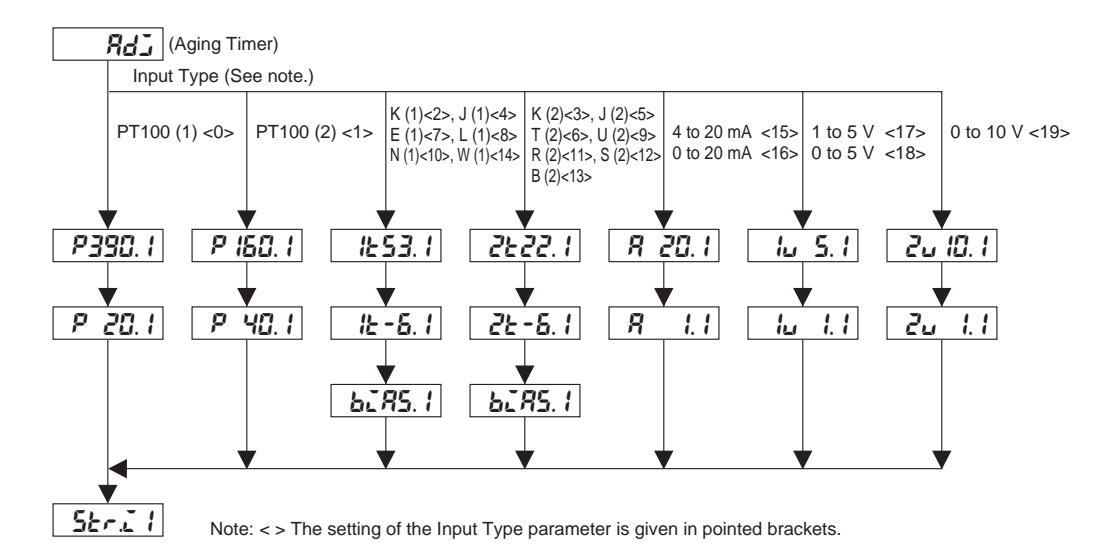

### Output Calibration Parameters

The parameters for output calibration are shown below. The display depends on the output type setting for each output.

(In the following example, the last digit of Display No. 1 shows 1 for output 1. For output 2, this would be  $\delta R 2 \Omega R$ .)

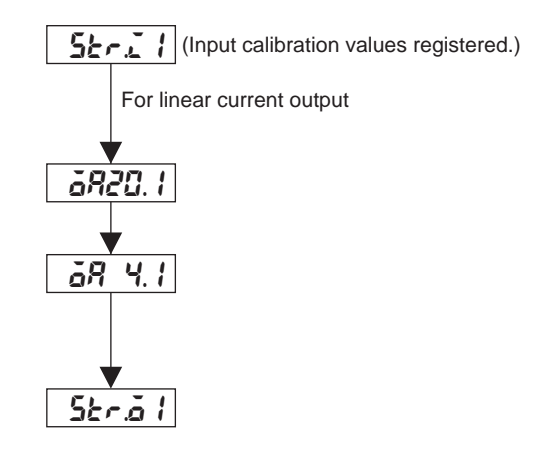

If user calibration was performed on any of inputs 1 to 4 or outputs 1 to 6 following purchase of the Controller, user calibration information will be displayed as shown below when you move to Calibration Level.

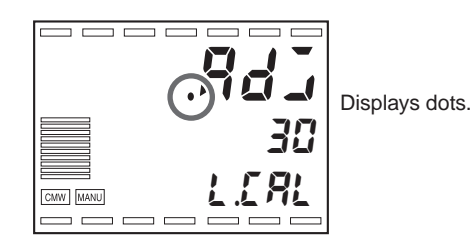

### 9.2 User Calibration

The E5AR-T/ER-T is calibrated before shipment from the factory and thus there is normally no need for the user to perform calibration.

If user calibration is necessary, use the calibration functions for temperature inputs, analog inputs, and outputs that are provided in the Controller. Be aware, however, that OMRON cannot ensure the results of calibration by the user.

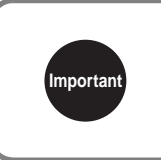

The calibration data is overwritten each time calibration is performed. You cannot return to the factory-calibrated data after performing user calibration.

#### Input Calibration

Calibration is performed for the input type set in the Input Type parameter. Input types consist of the following 20 types:

5 types

- Thermocouples: 13 types
- Analog input:
- Resistance thermometers: 2 types

#### Output Calibration

Calibration is performed for the output type set in the Output Type parameter. There is only one output type that can be selected: • Linear current output

#### Registering Calibration Data

The new calibration data for each item is temporarily registered. It can be permanently registered as calibration data only when all items have been calibrated to new values. Be sure to temporarily register all items when you calibrate the E5AR-T/ER-T.

When calibration data is registered, user execution of calibration is also registered.

Prepare separate measuring devices and equipment for calibration. For details on how to handle measuring devices and equipment, refer to the respective instruction manuals.

## 9.3 Thermocouple Input Calibration

- Thermocouples are calibrated in two groups according to thermocouple type: Group 1 (input types 2, 4, 7, 8, 10, 14) and Group 2 (input types 3, 5, 6, 9, 11, 12, 13).
- Do not obstruct the bottom of the Controller during calibration. Also, do not touch the input terminals or compensating leads.

### ■ Preparations

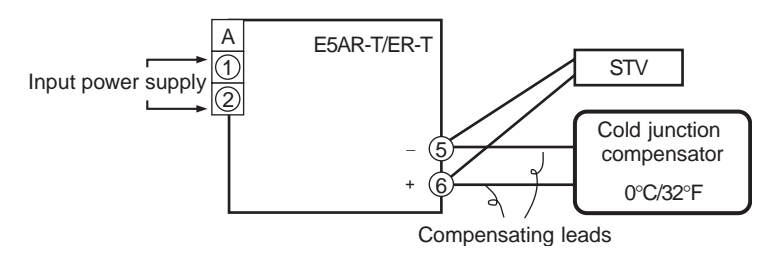

- Use a cold junction compensator for calibration of internal thermocouples and set it to 0°C. The internal thermocouple should be disabled (end open).
- "STV" in the diagram is a DC reference current/voltage generator.
- Prepare compensating leads appropriate for the selected thermocouple. A cold junction compensator and compensating leads for a K thermocouple can be used for thermocouples R, S, E, B and W.

Р

Compensating wire

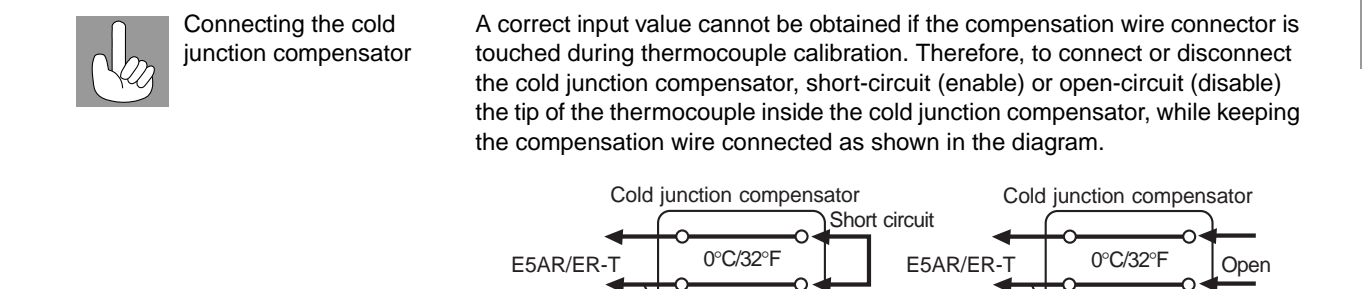

9

Compensating wire

Follow these steps to perform calibration when thermocouple input is selected.

- 1. Connect the power supply.
- Connect the DC reference current/voltage generator (STV below), precision digital meter (DMM below), and cold junction compensator (a ZERO-CON is used as an example below) to the input terminals of the thermocouple as shown below.

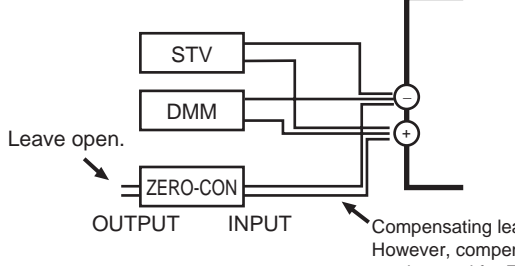

Compensating leads of selected thermocouple However, compensating leads for a K thermocouple can be used for E, R, S, B, and W thermocouples.

- **R** 30 E.L.RL
- Input types 2, 4, 7, 8, 10, 14

Input types 3, 5, 6, 9, 11, 12, 13

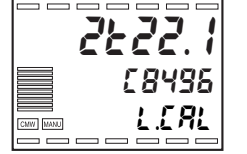

Input types 2, 4, 7, 8, 10, 14

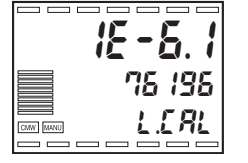

4. Move to Calibration Level.

3. Turn ON the power.

A 30-minute aging timer will begin. Perform aging using this timer as a guideline. When 30 minutes has elapsed, Display No. 2 will show 0.

You can proceed to the next stop before the display shows 0.

- Press the Rev. The display at the left will appear. The count value that was input will be displayed on Display No. 2 in hexadecimal. Set the STV as follows:
  - For input types 2, 4, 7, 8, 10, and 14: 53 mV
  - For input types 3, 5, 6, 11,12, and 13: 22 mV

Wait until the count on Display No. 2 is sufficiently stable and then press the  $\bowtie$  Key. This tentatively registers the calibration data at this point.

 Press the ☑ Key. The display at the left will appear. Set the STV to −6 mV.

Wait until the count on Display No. 2 is sufficiently stable and then press the  $\bowtie$  Key. This tentatively registers the calibration data at this point.

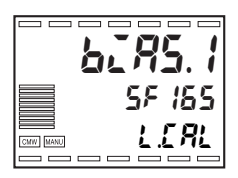

- 7. Press the  $\ensuremath{\overline{ee}}$  Key. The display at the left will appear.
- 8. Change the wiring as shown below.

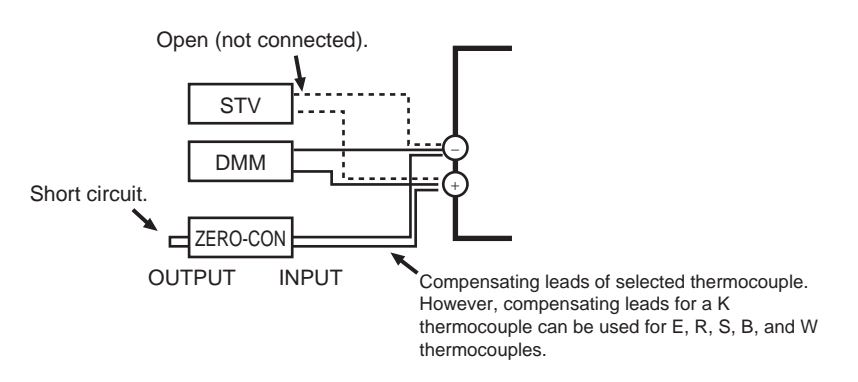

Disconnect the STV and enable the thermocouple in the cold junction compensator. Make sure that the STV is disconnected at this time.

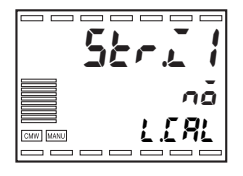

- 10. Press the e Key. The display at the left will appear. This display will not appear if all of the required data has not been tentatively registered. Press the key. Display No. 2 will show *YE 5*. Two seconds after the Key is released or when the key is pressed, the tentatively registered calibration data will be stored in EEPROM. If you do not wish to save the data in EEPROM, press the key instead of the key.
  - For a Controller with more than one input, connect as explained in step 2 and repeat steps 5 to 10.
  - If a linear current output is selected, continue with the procedure in 9.6 *Output Calibration* (P. 9-12).

11. Turn OFF the power to leave Calibration Mode.

### 9.4 Analog Input Calibration

Analog inputs are calibrated in the following groups according to the analog input type: current input group (15, 16), voltage input group 1 (17, 18), and voltage input group 2 (19).

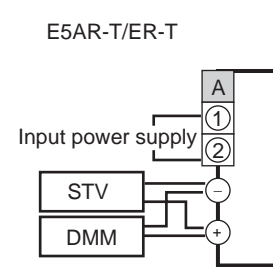

- 1. Connect the power supply.
- 2. Connect the STV and DMM to the input terminals of the analog input as shown above.

Different input terminals are used for current input and voltage input. Make sure the connections are correct.

- 3. Turn ON the power.
- 4. Move to Calibration Level.

A 30-minute aging timer will begin. Perform aging using this timer as a guideline. When 30 minutes has elapsed, Display No. 2 will show 0. You can proceed to the next stop before the display shows 0.

- Press the Rev. The display at left will appear.
   The count value that was input will be displayed on Display No. 2 in hexadecimal. Set the STV as follows:
  - For input types 15 and 16: 20 mA
  - For input types 17 and 18: 5 V
  - For input type 19: 10 V

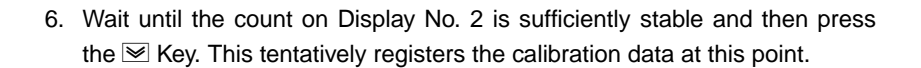

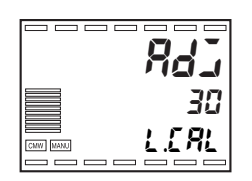

| Input types | 15 and | 16 |
|-------------|--------|----|
|-------------|--------|----|

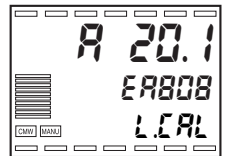

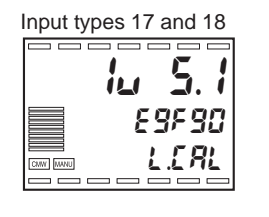

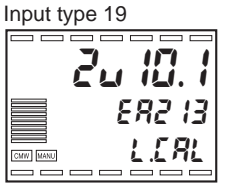

er Calibration

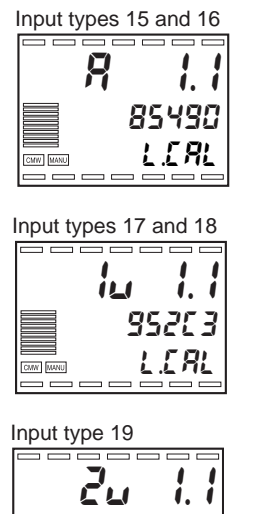

**2. 1.1** 88955 MM L.C.RL  Press the Key I . The display at the left will appear. Set the STV as follows:

| <ul> <li>Input types 15 and 16:</li> </ul> | 1 mA |
|--------------------------------------------|------|
| <ul> <li>Input types 17 and 18:</li> </ul> | 1 V  |
| <ul> <li>Input type 19:</li> </ul>         | 1 V  |

8. Wait until the count on Display No. 2 is sufficiently stable and then press the 
 Key. This tentatively registers the calibration data at this point.

|          | Str. 1         |
|----------|----------------|
|          | nă             |
| CMW MANU | <u> 1.1.81</u> |

- 9. Press the E Key. The display at the left will appear. This display will not appear if all of the required data has not been tentatively registered. Press the Key. Display No. 2 will show *JE* 5. Two seconds after the Key is released or when the E Key is pressed, the tentatively registered calibration data will be stored in EEPROM. If you do not wish to save the data in EEPROM, press the Key instead of the Key.
  - For a Controller with more than one input, connect as explained in step 2 and repeat steps 5 to 9.
  - If linear current output is selected, continue with the procedure in 9.6 *Output Calibration* (P. 9-12).

10. Turn OFF the power to leave Calibration Mode.

### 9.5 Resistance Thermometer Calibration

The procedure for calibrating a resistance thermometer is provided in this section.

Use wiring of the same thickness for the connections.

1. Connect the power supply.

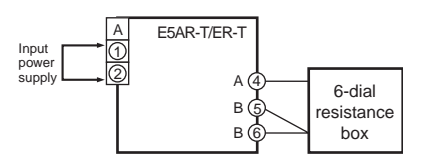

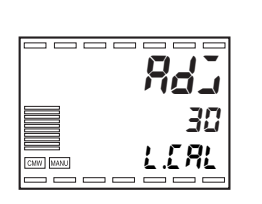

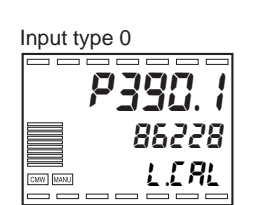

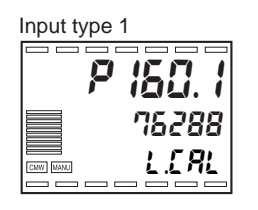

- 2. Connect a precision resistance box (a 6-dial model in this procedure) to the input terminal of the resistance thermometer as shown at left.
- 3. Turn ON the power.
- 4. Move to Calibration Level.

A 30-minute aging timer will begin. Perform aging using this timer as a guideline. When 30 minutes has elapsed, Display No. 2 will show 0. You can proceed to the next stop before the display shows 0.

- 5. Press the Key c to display the count value for each input type.At this time, the count value that was input will be displayed on Display No.2 in hexadecimal. Set the 6-dial resistance box as follows:
  - Input type 0: 390 Ω
  - Input type 1: 160 Ω

Input type 0 **P** 20. 1 04888 E . [ **R**L

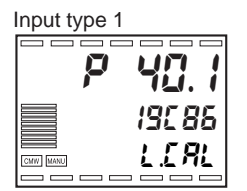

- Press the Key. The display at the left will appear. Set the 6-dial resistance box as follows:
  - Input type 0:  $20 \Omega$
  - Input type 1:  $40 \Omega$

8. Wait until the count on Display No. 2 is sufficiently stable and then press the 
 Key. This tentatively registers the calibration data at this point.

|          | 52-21 |
|----------|-------|
|          | nă    |
| CMW MANU | LEAL  |
|          |       |

- 9. Press the key. The display at the left will appear. This display will not appear if all of the required data has not been tentatively registered. Press the key. Display No. 2 will show *YE 5*. Two seconds after the Key is released or when the key is pressed, the tentatively registered calibration data will be stored in EEPROM. If you do not wish to save the data in EEPROM, press the key instead of the key.
  - For a Controller with more than one input, connect as explained in step 2 and repeat steps 5 to 9.
  - If linear current output is selected, continue with the procedure in 9.6 *Output Calibration* (P. 9-12).

10. Turn OFF the power to leave Calibration Mode.

## 9.6 Output Calibration

- The procedure for calibration when linear current output is selected is provided in this section.
- Output calibration is displayed after input calibration has been finished (i.e., after the input calibration values are registered). (Perform aging for at least 30 minutes.)

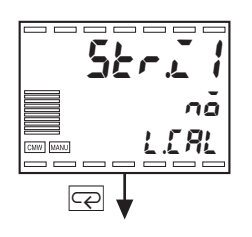

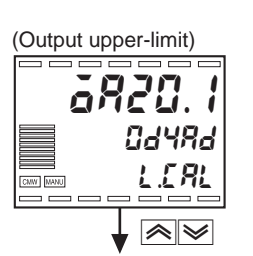

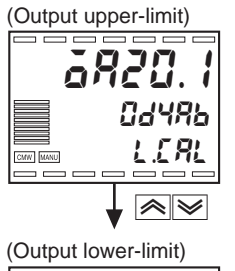

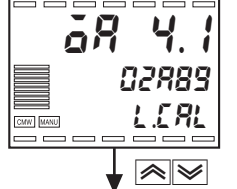

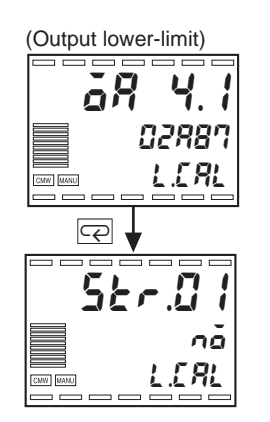

- 1. The registered input calibration value state is displayed as shown at left.
- 2. Connect a precision digital meter (DMM below) to the output terminal of the linear current output as shown below.

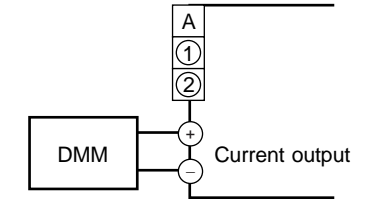

- 3. Press the Rev. The display at left will appear and 20 mA calibration will begin.
- 4. While viewing the output on the DMM, use the ▲ and ▲ Keys to set the output to 20 mA. In the example at left, 20 mA is displayed at a value 2 digits smaller than before calibration.
- 5. Press the 🖂 Key. The display at left will appear and 4 mA calibration will begin.
- 6. While viewing the output on the DMM, use the A and Keys to set the output to 4 mA. In the example at left, 4 mA is displayed at a value 2 digits smaller than before calibration.
- 7. Press the er Key. The display at the left will appear. This display will not appear if all of the required data has not been tentatively registered, or if the data has not been changed. Press the Key. Display No. 2 will show *YE5*. Two seconds after the Key is released or when the er is pressed, the tentatively registered calibration data will be stored in EEPROM. If you do not wish to save the data in EEPROM, press the key instead of the Key.

- If there is another output, connect the output as explained in step 2, and repeat steps 3 to 7.
- 8. Turn OFF the power to quit Calibration Mode.

### 9.7 Inspecting Indicator Accuracy

- After calibrating an input, always inspect the indicator accuracy to verify that the input was calibrated correctly.
- Operate the E5AR-T/ER-T in the PV/SP state.
- Check the indicator at three points: the upper limit, lower limit, and mid-range limit of the indicator range.

### Thermocouples

Preparations

Connect the required devices as shown below. Be sure to connect the E5AR-T/ER-T to the cold junction compensator using the compensating leads that you intend to use for the thermocouple.

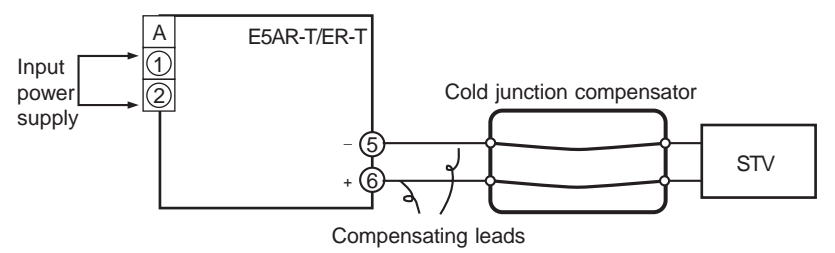

Operation

Make sure that the cold junction compensator is at 0°C, and set the STV output to the voltage that is equivalent to the inspection value startup power.

If the cold junction compensating system uses an external setting, a cold junction compensator and compensating leads are not needed.

### Resistance Thermometers

Preparations

Connect the required devices as shown below.

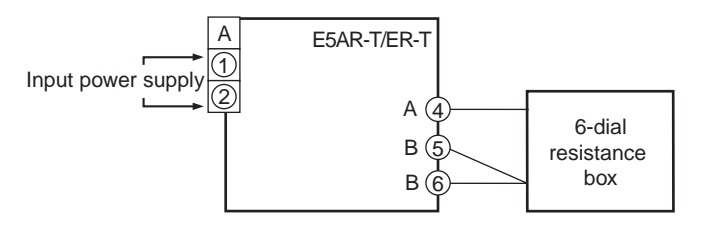

Operation

Set the 6-dial resistance box to the resistance that is equivalent to the inspection value.

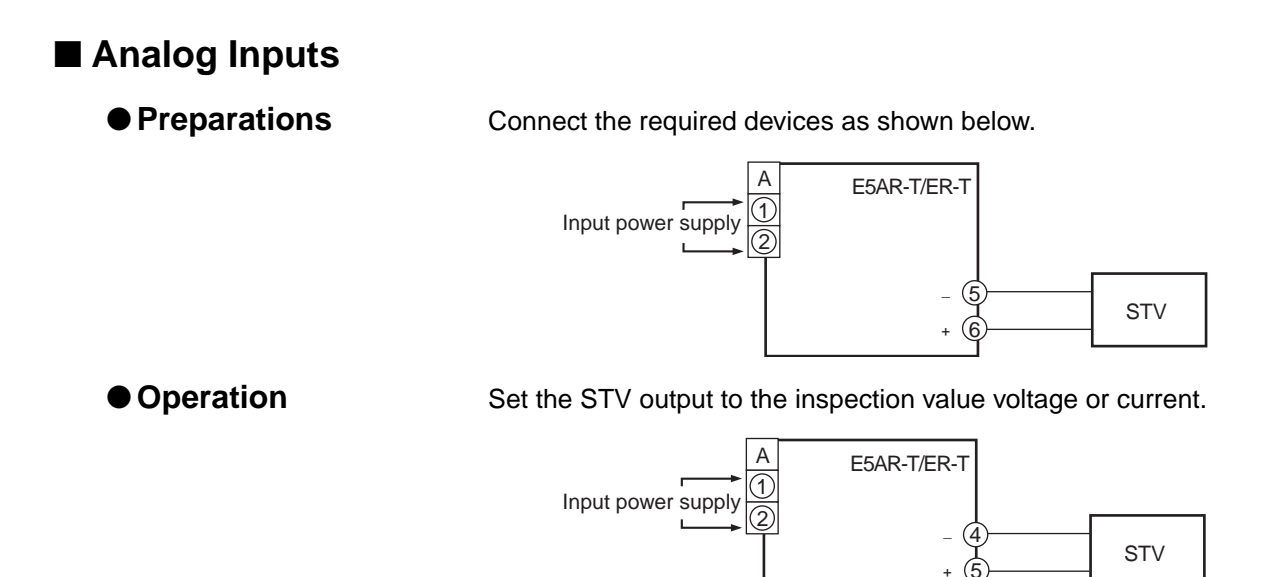

# Section 10 Troubleshooting

| 10.1 | Troubleshooting Checklist                                |
|------|----------------------------------------------------------|
| 10.2 | Error Messages 10-3                                      |
| 10.3 | Inferring Causes from Conditions:                        |
|      | Abnormal Measured Values10-5                             |
| 10.4 | Inferring Causes from Conditions: Abnormal Control 10-7  |
| 10.5 | Inferring Causes from Conditions: Abnormal Outputs 10-10 |
| 10.6 | Inferring Causes from Conditions:                        |
|      | Communications Problems10-11                             |
| 10.7 | Inferring Causes from Conditions: Reset Operation 10-12  |
|      |                                                          |

## **10.1 Troubleshooting Checklist**

If you encounter difficulty with the Controller, use the following checklist to troubleshoot the problem.

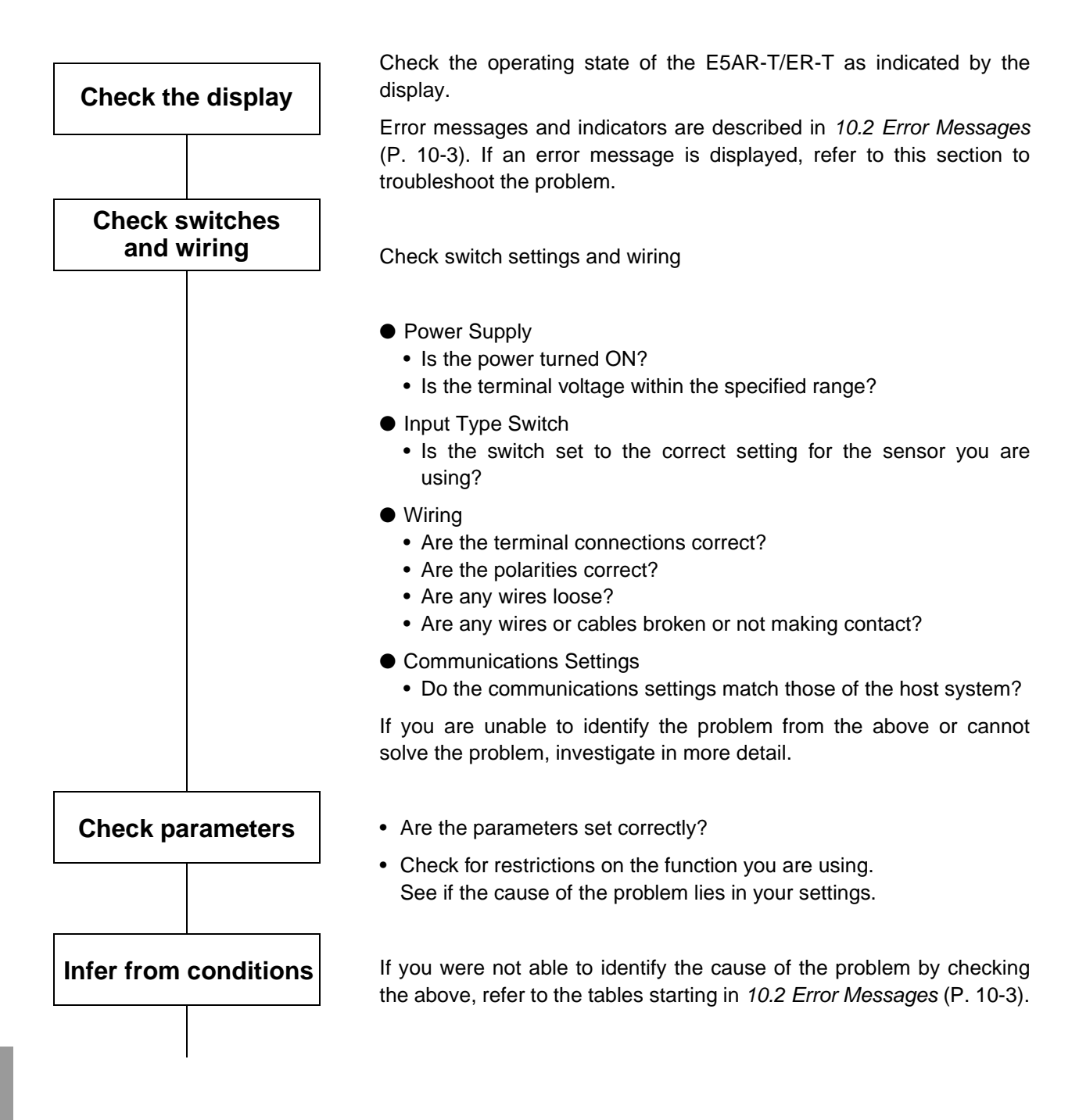
## **10.2 Error Messages**

When an error occurs, Displays No. 1 and 2 show error messages. Refer to the following table to check the meaning of the message and troubleshoot the problem.

| Display                       | Display                                  | Error                                                  | Correction                                                                                                    | Output state at e                                   | error                                                                                           |
|-------------------------------|------------------------------------------|--------------------------------------------------------|----------------------------------------------------------------------------------------------------|-----------------------------------------------------|-------------------------------------------------------------------------------------------------|
| No. 1                         | No. 2                                    | LIIOI                                                  | Conection                                                                                                    | Control outputs                                     | Alarm output                                                                                    |
| Unit                          | Err                                      | Unit error                                             | The unit requires servicing.                                                                                                    | OFF                                                 | OFF                                                                                             |
| Unit                          | EHG                                      | Unit change                                            | Contact your OMRON                                                                                                    | OFF                                                 | OFF                                                                                             |
| dISP                          | Err                                      | Display unit error                                     | representative.                                                                                                    | OFF                                                 |                                                                                                 |
| 595                           | Err                                      | Unit error                                             |                                                                                                    | UFF                                                 | OFF                                                                                             |
| EEP                           | Err                                      | EEPROM error                                           | First, turn the power OFF then back<br>ON again. If the display remains<br>the same, hold down the $\Box$ Key for<br>at least 5 seconds in the error<br>display to initialize. (See <i>Caution</i> .)                                                                                                  | OFF                                                 | OFF                                                                                             |
| 5.Err                         | Normal<br>display                        | Input error                                            | Check for an incorrect input<br>connection, broken wire, or short-<br>circuit. Check the Input Type<br>parameter and input type switch<br>settings.                                                                                                    | MV output according to<br>MV at PV Error parameter. | Operation will<br>be performed<br>in the same<br>way as when<br>the upper limit<br>is exceeded. |
| ccccc                         | Normal<br>display                        | Exceeded bottom<br>of display range<br>Exceeded top of | Not an error. One of these<br>messages is displayed when the<br>PV exceeds the display range                                                                                                    | Normal operation                                    | Normal operation                                                                                |
|                               |                                          | display range                                          | (–19999 to 99999).                                                                                                    |                                                     |                                                                                                 |
| Normal<br>display             | RSP<br>operation<br>indicator<br>flashes | RSP input error                                        | Is the wire connected to the RSP<br>input broken or short-circuited?<br>For coordinated operation, check<br>the input type for the RSP input<br>from channel 1 to be sure it's<br>correct and check to see if the<br>display range has been exceeded<br>for the channel due to a SP offset<br>setting. |                                                     | OFF                                                                                             |
| Normal<br>display             |                                          | Potentiometer<br>input error                           | Check the potentiometer wiring.<br>If the Closed/Floating<br>parameter is set to "Closed"<br>and the Operation at Poten-<br>tiometer Input Error param-<br>eter is set to "OFF," the<br>value set for the MV at PV<br>Error parameter is output;<br>otherwise, normal operation<br>takes place.        |                                                     | Normal<br>operation                                                                             |
| CRL6                          | Err                                      | Motor calibration<br>error                             | Check the wiring to the<br>potentiometer and valve drive<br>motor, and then try motor<br>calibration again.                                                                                                    | OFF                                                 | OFF                                                                                             |
| ї I-Е<br>І2-Е<br>І3-Е<br>ІЧ-Е | Set value<br>flashes                     | Input type switch<br>error                             | Set the input type switch to type of<br>input you are using so that it<br>agrees with the setting of the Input<br>Type parameter.                                                                                                    | OFF                                                 | OFF                                                                                             |

If the system does not operate as expected after setting the parameters, check the wiring and set values once again. If there is still a problem, unintended set values may have been accidentally set in the parameters. In this case, you may want to initialize the Controller and redo your settings.

## **▲** Caution

Initializing the Controller will return all parameters to their default settings. The default settings may cause unexpected outputs, so disconnect all output wires and eliminate the effects to the system before initializing the parameters. In addition, write down your settings prior to initialization.

## 10.3 Inferring Causes from Conditions: Abnormal Measured Values

#### ■ The Measured Value Is Abnormal or Measurement Is Not Possible

|      | Possible cause                                       | Solution                                                                                                    |
|------|------------------------------------------------------|----------------------------------------------------------------------------------------------------|
|      | The polarity or connections to the temperature       | Connect the wires correctly.                                                                                                    |
|      | sensor are not correct.                              |                                                                                                    |
|      | A temperature sensor that cannot be used with the    | Change to a temperature sensor that can be used                                                                                                    |
|      | E5AR-T/ER-T is connected.                            | with the E5AR-T/ER-T.                                                                                                    |
|      | The temperature sensor has a broken wire, a short-   | Replace the temperature sensor.                                                                                                    |
|      | circuit, or has deteriorated.                        |                                                                                                    |
|      | A temperature sensor is not connected.               | Connect a temperature sensor.                                                                                                    |
| s    | Compensating leads that are incompatible with the    | • Directly connect a thermocouple with long leads.                                                                                                    |
| ion  | thermocouple are being used.                         | Use compatible compensating leads.                                                                                                    |
| ect  | A metal device other than the thermocouple or        | Connect with a device that is designed for use with                                                                                                    |
| ũ    | compensating leads is connected between the          | thermocouples.                                                                                                    |
| ပိ   | terminals of the E5AR-I/ER-I and thermocouple.       |                                                                                                    |
|      | The terminal connection screws are loose, resulting  | Tighten the screws securely.                                                                                                    |
|      | in a bad connection.                                 |                                                                                                    |
|      | The leads or compensating leads of the               | Use thick compensating leads.     Change the wiring and leastings to allow aborter                                                                                                    |
|      | the system                                           | e change the winnig and locations to allow shorter                                                                                                    |
|      | The System.                                          | line wine of the operation of the second second sec |
|      | The 3 wires between the terminals of the ESAR-1/     | Use wires of the same resistance for terminals A,                                                                                                    |
|      | different resistances                                | D, and D.                                                                                                    |
|      | The E5AR-T/ER-T is receiving poise from peripheral   | • Separate the E5AR-T/ER-T from poise-emitting                                                                                                    |
|      | devices                                              | devices.                                                                                                    |
|      |                                                      | Install a surge absorber or noise filter in noise-                                                                                                    |
|      |                                                      | emitting devices.                                                                                                    |
|      | The leads and power line of the temperature sensor   | <ul> <li>Separate the leads from the power line.</li> </ul>                                                                                                    |
|      | are too close, and induction noise is being received | Run the leads and power line through separate                                                                                                    |
|      | from the power line.                                 | • Do not wire the leads in parallel with the nower                                                                                                    |
|      |                                                      | line.                                                                                                    |
| ы    |                                                      | Change the wiring to allow shorter leads.                                                                                                    |
| lati |                                                      | <ul> <li>Use shielded cable for the leads.</li> </ul>                                                                                                    |
| stal | The mounting location of the temperature sensor is   | Mount the sensor so that the end of the protective                                                                                                    |
| lus  | too far from the point of control and the thermal    | tubing approaches the point of control.                                                                                                    |
|      | response is slow.                                    |                                                                                                    |
|      | The ambient operating temperature of the E5AR-T/     | Keep the ambient operating temperature within the                                                                                                    |
|      | ER-T exceeds the rated temperature.                  | specified range: –10 to 55°C.                                                                                                    |
|      | Wireless devices are used near the E5AR-T/ER-T.      | Shield the E5AR-T/ER-T.                                                                                                    |
|      | The temperature of the terminal plate is not uniform | Install the E5AR-T/ER-T in a location where it is                                                                                                    |
|      | due to heat dissipation from peripheral devices.     | not exposed to heat dissipation.                                                                                                    |
|      | The terminal plate of the E5AR-I/ER-I is exposed     | Prevent air flows from blowing on the terminal                                                                                                    |
|      | to a strong air flow.                                | plate.                                                                                                    |
|      | I ne input type switch setting is not correct.       | Set the input type switch to the correct setting for                                                                                                    |
|      | The locut Type perometer is not get as the           | I the input.                                                                                                    |
| gs   | The input Type parameter is not set correctly.       | Set the correct input type.                                                                                                    |
| tinç | The temperature unit setting is not correct.         | Set the correct temperature unit.                                                                                                    |
| Set  | i ne measured temperature appears to deviate after   | Set the input correction to 0.0.                                                                                                    |
|      | Setting an input correction.                         |                                                                                                    |
|      | The units of the parameter settings are not correct. | Correct the nost system program.                                                                                                    |
|      | I ne nost system program is not correct.             |                                                                                                    |

|          | Possible cause                                                                            | Solution                        |
|----------|-------------------------------------------------------------------------------------------|---------------------------------|
| f use    | The input terminals for thermocouple input are short-circuited.                           | Connect the thermocouple.       |
| Method c | A temperature sensor was replaced or a switch setting was changed while the power was ON. | Turn the power OFF and then ON. |

#### Supplement

Simple Method for Checking Input

Platinum Resistance Thermometer:

- 1) Connect a 100  $\Omega$  resistor between input terminals A-B and short-circuit B-B.
- 2) If the measured temperature is approximately 0.0°C or 32.0°F, the E5AR-T/ER-T is operating normally.

Thermocouple:

1) Short-circuit the input terminals of the temperature sensor.

2) If the temperature close to the terminal plate is measured, the E5AR-T/ER-T is operating normally. Analog Input:

Use a reference voltage/current generator (e.g., an STV) to supply the specified current or voltage and check the measurement.

## 10.4 Inferring Causes from Conditions: Abnormal Control

### ■ The PV Does Not Increase

|          | Possible cause                                                           | Solution                                                                                                    |
|----------|--------------------------------------------------------------------------|----------------------------------------------------------------------------------------------------|
| ections  | Abnormal measured value.                                                 | Troubleshoot as described in <i>10.3 Inferring</i><br><i>Causes from Conditions: Abnormal Measured</i><br><i>Values</i> (P. 10-5).                   |
|          | A load is not connected to the control output terminals.                 | Connect a load.                                                                                                    |
|          | Incorrect load polarity or incorrect terminal<br>connections.            | Wire correctly.                                                                                                    |
|          | The terminal connection screws are loose, resulting in a bad connection. | Tighten the screws securely.                                                                                                    |
| Conr     | The heater power is not turned ON.                                       | Turn ON the heater power.                                                                                                    |
| 0        | The heater has a broken wire or has deteriorated.                        | Replace the heater.                                                                                                    |
|          | The heater has a low heat capacity.                                      | <ul> <li>Change to a heater with a high heat capacity.</li> <li>If using two or more heaters, replace any heaters that have broken wires.</li> </ul> |
|          | The overheating prevention device has activated.                         | Increase the temperature setting of the<br>overheating prevention device to a value higher<br>than the SP of the E5AR-T/ER-T.                        |
| Settings | Direct operation and reverse operation settings are incorrect.           | Set the correct settings.                                                                                                    |
|          | The PID constants are not suitable.                                      | <ul><li>Execute AT.</li><li>Set suitable PID constants.</li></ul>                                                                                    |
|          | Control has not been started.                                            | Start control.                                                                                                    |
|          | The output does not increased due to MV limits.                          | Change the MV limits to suitable values.                                                                                                    |
|          | The cooling fan is running.                                              | Stop the cooling fan.                                                                                                    |

#### ■ The Measured Value Increases Above the SP

|             | Possible cause                                                                                                    | Solution                                                                                                    |
|-------------|----------------------------------------------------------------------------------------------------|----------------------------------------------------------------------------------------------------|
| Connections | Abnormal measured value.                                                                                                | Troubleshoot as described in <i>10.3 Inferring</i><br><i>Causes from Conditions: Abnormal Measured</i><br><i>Values</i> (P. 10-5). |
|             | The load is connected to the wrong channel and the heater is being controlled by the control output of another channel. | Wire correctly.                                                                                                    |
|             | The contact of the control output drive relay has melted.                                                               | Replace the relay.                                                                                                    |
|             | Short-circuit failure in SSR.                                                                                           | Replace the SSR.                                                                                                    |
|             | Current flows to heater due to SSR leakage current.                                                                     | Connect a bleeder resistor to prevent operation due to leakage current.                                                            |

|          | Possible cause                                                 | Solution                                                            |
|----------|----------------------------------------------------------------|---------------------------------------------------------------------|
| ettings  | Direct operation and reverse operation settings are incorrect. | Set the correct settings.                                           |
|          | The PID constants are not suitable.                            | <ul><li>Execute AT.</li><li>Set suitable PID constants.</li></ul>   |
| S        | The output does not decrease due to MV limits.                 | Change the MV limits to suitable values.                            |
|          | Output is taking place in Manual Mode.                         | Leave Manual Mode.                                                  |
| f use    | The controlled object generates heat.                          | Use heating/cooling control.                                        |
| Method o | Large overshoot.                                               | See the Overshooting or Undershooting Occurs troubleshooting table. |

## Overshooting or Undershooting Occurs

|          | Possible cause                                                                                             | Solution                                                                                                    |
|----------|----------------------------------------------------------------------------------------------------|----------------------------------------------------------------------------------------------------|
| ctions   | Abnormal measured value.                                                                                   | Troubleshoot as described in <i>10.3 Inferring</i><br><i>Causes from Conditions: Abnormal Measured</i><br><i>Values</i> (P. 10-5).          |
| Conne    | A regular slow thermal response temperature sensor is connected to a fast thermal response control system. | Change to a sheathed temperature sensor.                                                                                                    |
| Settings | The proportional band is too narrow, i.e., the P constant is too small.                                    | <ul><li>Increase the P constant to within the point where<br/>the response speed becomes too slow.</li><li>Execute AT.</li></ul>            |
|          | The integral time is too short, i.e., the I constant is too small.                                         | <ul> <li>Increase the I constant to within the point where<br/>the response speed becomes too slow.</li> <li>Execute AT.</li> </ul>         |
|          | The derivative time is too short, i.e., the D constant is too small.                                       | <ul> <li>Increase the D constant to within the point where<br/>stability during rectification deteriorates.</li> <li>Execute AT.</li> </ul> |
|          | ON/OFF control is being performed.                                                                         | Use P control or PID control.                                                                                                    |
|          | The control period is too long in a fast thermal response control system.                                  | Shorten the control period.                                                                                                    |
|          | The overlap band is mistakenly set as a dead band in heating/cooling control.                              | Set an overlap band.                                                                                                    |

### ■ Hunting Occurs

Check connections and settings as explained above in Overshooting or Undershooting Occurs.

|         | Possible cause                                                                               | Solution                                                              |
|---------|----------------------------------------------------------------------------------------------|-----------------------------------------------------------------------|
| f use   | The heat capacity of the heater is too large for the heat capacity of the controlled object. | Use a heater with a heat capacity suitable for the controlled object. |
| ithod o | Periodic disturbances occur that cause the heat capacity of the controlled object to change. | Establish an environment will minimal disturbances.                   |
| Me      | AT is being executed.                                                                        | Hunting will stop when AT has been completed.                         |

## ■ SP Does Not Change as Programmed

|          | Possible cause                          | Solution             |
|----------|-----------------------------------------|----------------------|
| Settings | Remote SP Mode or Fixed SP Mode is set. | Set Program SP Mode. |

#### ■ The Segment Does Not Advance

|      | Possible cause                 | Solution                                                                       |
|------|--------------------------------|--------------------------------------------------------------------------------|
| ngs  | The wait operation is enabled. | Set the Wait Mode, Wait Band Upper Limit, and Wait Band Lower Limit correctly. |
| Sett | The SP is being held.          | Check the HOLD indicator. If it is lit, change the Hold parameter to "OFF."    |

## ■ The Program Is Reset in the Middle

|          | Possible cause                                                                                 | Solution                                                      |
|----------|------------------------------------------------------------------------------------------------|---------------------------------------------------------------|
| Settings | The Number of Segments Used parameter is set to a smaller value than the final segment number. | Correct the setting of the Number of Segments Used parameter. |

# 10.5 Inferring Causes from Conditions: Abnormal Outputs

## ■ No Control Output or No Alarm Output

|             | Possible cause                                                                                                    | Solution                                                                                                    |
|-------------|----------------------------------------------------------------------------------------------------|----------------------------------------------------------------------------------------------------|
| Connections | Abnormal temperature measurement.                                                                                                    | See 10.3 Inferring Causes from Conditions:<br>Abnormal Measured Values (P. 10-5).                                |
|             | Incorrect load polarity or incorrect terminal connections.                                                                                   | Wire correctly.                                                                                                  |
|             | The connected load exceeds the output specifications.                                                                                        | <ul><li>Do not exceed the specifications.</li><li>Repair in the event of a failure.</li></ul>                    |
|             | A load power supply is not connected to a transistor output.                                                                                 | Use a power supply suitable for the output specifications and load.                                              |
|             | The polarity of the load power supply connected to the transistor output is incorrect.                                                       | Wire correctly.                                                                                                  |
|             | Operation stops after the power is turned ON.                                                                                                | <ul><li>Send the Run command after turning ON the power.</li><li>Set operation to continue at startup.</li></ul> |
|             | Control has not been started.                                                                                                    | Send the Run command.                                                                                            |
|             | The wrong channel is specified.                                                                                                    | Set the correct channel number.                                                                                  |
|             | The wrong SP is set.                                                                                                    | Set the correct SP.                                                                                              |
| s           | The wrong program number is set.                                                                                                    | Set the correct program number                                                                                   |
| Setting     | When using event inputs to set the program number, the inputs are not held ON or OFF.                                                        | Keep the contacts ON or OFF to specify the program number.                                                       |
| 0)          | An attempt was made to use communications to set<br>the program number when using event inputs were<br>being used to set the program number. | The latest specification takes priority regardless of the program number specification method.                   |
|             | The alarm mode is set to 0 (No Alarm).                                                                                                    | Set the correct alarm mode.                                                                                      |
|             | An alarm with a standby sequence is specified.                                                                                               | Specify an alarm without a standby sequence.                                                                     |
|             | A deviation alarm is mistakenly set for an absolute-<br>value alarm, or vice-versa.                                                          | Set the correct alarm mode.                                                                                      |

## 10.6 Inferring Causes from Conditions: Communications Problems

## ■ Cannot Communicate or No Response

|                         | Possible causes                                                                                           | Solution                                                                                                    |
|-------------------------|----------------------------------------------------------------------------------------------------|----------------------------------------------------------------------------------------------------|
| tions                   | The baud rate differs from the host system.                                                               | Make sure that the baud rates are the same.                                                                                                    |
| Communica:<br>condition | The communications settings are different from the host system.                                           | Make sure that the communications settings are the same.                                                                                                    |
|                         | The number of parallel connections exceeds the specifications.                                            | <ul><li>Do not exceed the specifications.</li><li>For RS-485, a maximum of 31 nodes can be connected.</li></ul>                                                                                                    |
|                         | The length of the transmission path exceeds the specifications.                                           | Do not exceed the specifications.<br>• For RS-485, the total maximum length is 500 m.                                                                                                    |
|                         | Another Controller has the same unit number.                                                              | Make sure each unit number is set only once.                                                                                                    |
| Connections             | Noise is corrupting the communications data.                                                              | <ul> <li>Separate the communications cable from the noise source.</li> <li>Use shielded communications cables.</li> <li>Use an optical interface.</li> <li>Have the program resend the command when a problem is detected in the response.</li> </ul> |
|                         | Incorrect use of communications devices:<br>• Optical interface<br>• RS-232C/RS-485 converter             | Check application methods in the instructions for each device.                                                                                                    |
|                         | Incorrect installation of RS-485 terminators.                                                             | Install terminators only on the devices on the ends of the transmission path.                                                                                                    |
|                         | Communications begin as soon as the power of the E5AR-T/ER-T is turned ON.                                | Wait at least 2 seconds before beginning<br>communications after the power is turned ON.                                                                                                    |
| E                       | Unstable signals that occur when the E5AR-T/ER-T is turned ON or OFF are read as host system data.        | <ul> <li>Initialize the host system reception buffer at the following times:</li> <li>Before sending the first command.</li> <li>After the power of the E5AR-T/ER-T is turned OFF.</li> </ul>                                                         |
| Progra                  | The host system sends a command before receiving a response from the E5AR-T/ER-T.                         | Make sure that the program always reads the response after sending a command.                                                                                                    |
|                         | The interval between receiving a response and sending the next command from the host system is too short. | Allow an interval of at least 5 ms after receiving a response before sending the next command.                                                                                                    |
|                         | Mistake in host system program.                                                                           | <ul><li>Correct the program.</li><li>Check the command in a line monitor.</li><li>Try executing a sample program.</li></ul>                                                                                                    |
| Settings                | The unit number setting is different from the unit number specified in the command.                       | Make sure the unit numbers match.                                                                                                    |

# 10.7 Inferring Causes from Conditions: Reset Operation

## ■ Outputs Are Made While Resetting (Operation Will Not Stop)

|          | Possible cause                                                                             | Solution                                                |
|----------|--------------------------------------------------------------------------------------------|---------------------------------------------------------|
| 3        | The MV at Reset parameter (Adjustment Level) is set to a value greater than 0%.            | Set the MV at Reset parameter to 0.0.                   |
| setting: | Manual Mode is in effect.                                                                  | Set the manual output to 0% or switch to Auto Mode.     |
| 0)       | The Operation at Reset parameter (Control Initial Setting Mode) is set to "Fixed Control." | Set the Operation at Reset parameter to "Stop Control." |

# Appendix

| Specifications                                           | A-2  |
|----------------------------------------------------------|------|
| Sensor Input Setting Ranges and Display/Control Ranges . | A-4  |
| ASCII Table                                              | A-5  |
| Setting Lists                                            | A-6  |
| Parameter Charts                                         | A-48 |

# **Specifications**

#### ■ Unit Ratings

| Power supp<br>marking (Se | ly voltage for CE<br>ee note 1.)         | 100 to 240 VAC, 50/60 Hz                                                                                                    | 24 VAC, 50/60 Hz or 24 VDC                                                                                                |  |  |  |  |  |  |  |  |
|---------------------------|------------------------------------------|----------------------------------------------------------------------------------------------------|----------------------------------------------------------------------------------------------------|--|--|--|--|--|--|--|--|
| Power supp certification  | ly voltage for UL<br>(See note 1.)       | 100 to 120 VAC, 50/60 Hz                                                                                                    | 24 VAC, 50/60 Hz or 24 VDC                                                                                                |  |  |  |  |  |  |  |  |
| Allowable vo<br>range     | bltage fluctuation                       | 85% to 110% of rated voltage                                                                                                    |                                                                                                    |  |  |  |  |  |  |  |  |
| Power cons                | umption                                  | E5AR-T: 22 VA max.<br>E5ER-T: 17 VA max.                                                                                                    | E5AR-T: 15 VA/10 W max.<br>E5ER-T: 11 VA/7 W max.                                                                         |  |  |  |  |  |  |  |  |
| Sensor inpu               | ts (See note 2.)                         | Thermocouples: K, J, T, E, L, U, N, R, S, B, V<br>Platinum resistance thermometers: Pt100<br>Current input: 4 to 20 mA DC or 0 to 20 mA<br>Voltage input: 1 to 5 VDC, 0 to 5 VDC, or 0 tr<br>(Input impedance: $150 \Omega$ using current input | <i>N</i><br>DC (including remote SP input)<br>o 10 VDC (including remote SP input)<br>, approx. 1 MΩ using voltage input) |  |  |  |  |  |  |  |  |
|                           | Voltage outputs<br>(for driving<br>SSRs) | 12 VDC, 40 mA max. (See note 3.), with sho                                                                                                    | ort-circuit protection circuit                                                                                            |  |  |  |  |  |  |  |  |
| Control outputs           | Current outputs                          | 0 to 20 mA DC or 4 to 20 mA DC, load: 500 $\Omega$ max. (including transfer output) (Resolution: Approx. 54,000 at 0 to 20 mA DC, approx. 43,000 at 4 to 20 mA DC)                                                                              |                                                                                                    |  |  |  |  |  |  |  |  |
|                           | Relay outputs                            | Position-proportional Control Model (open, c<br>SPST-NO, 250 VAC, 1 A (including inrush cu<br>100,000 operations                                                                                                    | lose)<br>rrent) (inductive load), electrical life: approx.                                                                |  |  |  |  |  |  |  |  |
| Auxiliany                 | Relay outputs                            | SPST-NO, 250 VAC, 1 A (resistive load), electrical life: approx. 100,000 operations                                                                                                    |                                                                                                    |  |  |  |  |  |  |  |  |
| outputs                   | Transistor<br>outputs                    | Maximum load voltage: 30 VDC, maximum load current: 50 mA<br>Residual voltage: 1.5 V max., leakage current: 0.4 mA max.                                                                                                    |                                                                                                    |  |  |  |  |  |  |  |  |
|                           | Contact inputs                           | Input ON: 1 k $\Omega$ max., OFF: 100 k $\Omega$ max.                                                                                                    |                                                                                                    |  |  |  |  |  |  |  |  |
| Event<br>inputs           | Non-contact<br>inputs                    | Input ON: Residual voltage of 1.5 V max., input OFF: Leakage current of 0.1 mA max.                                                                                                    |                                                                                                    |  |  |  |  |  |  |  |  |
|                           |                                          | Short-circuit current: Approx. 4 mA                                                                                                    |                                                                                                    |  |  |  |  |  |  |  |  |
| Remote SP                 | input                                    | See Sensor inputs.                                                                                                    |                                                                                                    |  |  |  |  |  |  |  |  |
| Potentiomet               | er input                                 | 100 Ω to 2.5 kΩ                                                                                                    |                                                                                                    |  |  |  |  |  |  |  |  |
| Transfer out              | put                                      | See Control outputs.                                                                                                    |                                                                                                    |  |  |  |  |  |  |  |  |
| Control met               | hod                                      | 2-PID or ON/OFF                                                                                                    |                                                                                                    |  |  |  |  |  |  |  |  |
| Setting met               | nod                                      | Digital setting using front panel keys or settir                                                                                                    | ng via serial communications                                                                                              |  |  |  |  |  |  |  |  |
| Indication m              | nethod                                   | 7-segment digital display and LED indicators<br>E5AR-T character height: PV: 12.8 mm, SV: 7.7 mm, PRG.SEG: 7.7 mm<br>E5ER-T character height: PV: 9.5 mm, SV: 7.2 mm, PRG.SEG: 7.2 mm                                                           |                                                                                                    |  |  |  |  |  |  |  |  |
| Other functi              | ons                                      | Varies by model.                                                                                                    |                                                                                                    |  |  |  |  |  |  |  |  |
| Ambient ope               | erating temperature                      | -10 to 55°C (no condensation or icing), 3-ye                                                                                                    | ar warranty: -10 to 50°C                                                                                                  |  |  |  |  |  |  |  |  |
| Ambient ope               | erating humidity                         | 25% to 85%                                                                                                    |                                                                                                    |  |  |  |  |  |  |  |  |
| Storage terr              | perature                                 | -25 to 65°C (no condensation or icing)                                                                                                    |                                                                                                    |  |  |  |  |  |  |  |  |

Note 1. 100 to 240 VAC and 24 VAC/VDC are on different models. Please specify the desired model when ordering.

2. Multi-inputs. Switch between temperature and analog input using the input type switch.

Basic insulation between power supply and input terminals and between power supply and output terminals.3. Voltage outputs for the E5AR-TQQ WW- are 21 mA max.

## ■ Controller Performance Specifications

| Indication accuracy                              | Thermocouple input:<br>( $\pm 0.1\%$ of indicated value or $\pm 1^{\circ}$ C, whichever is greater) $\pm 1$ digit max. (See note 1.)<br>[Not using internal cold junction compensation]<br>( $\pm 0.1\%$ of indicated value or $\pm 1^{\circ}$ C, whichever is smaller) $\pm 1$ digit max. (See note 2.)<br>Analog input: ( $0.1\%$ FS) $\pm 1$ digit max.<br>Platinum resistance temperature sensor input:<br>( $\pm 0.1\%$ of indicated value or $\pm 0.5^{\circ}$ C, whichever is greater) $\pm 1$ digit max.<br>Position-proportional potentiometer input:<br>( $\pm 5\%$ FS) $\pm 1$ digit max. |
|--------------------------------------------------|----------------------------------------------------------------------------------------------------|
| Temperature variation<br>influence (See note 3.) | R, S, B, or W thermocouple input:<br>(±1% of PV or ±10°C, whichever is greater) ±1 digit max.<br>Other thermocouple input:<br>(±1% of PV or ±4°C, whichever is greater) ±1 digit max.                                                                                                    |
| Voltage variation<br>influence (See note 3.)     | <ul> <li>*K thermocouple at -100°C max: ±10°C max.</li> <li>Platinum resistance thermometer:<br/>(±1% of PV or ±2°C, whichever is greater) ±1 digit max.</li> <li>Analog input: (±1% FS) ±1 digit max.</li> </ul>                                                                                                    |
| Control mode                                     | Standard Control (Heating Control or Cooling Control), Heating/cooling Control<br>Standard Control with Remote SP (Models with 2 Input Channels only)<br>Heating/Cooling Control with Remote SP (Models with 2 Input Channels only)<br>Cascade Standard Control (Models with 2 Input Channels only)<br>Cascade Heating/Cooling Control (Models with 2 Input Channels only)<br>Proportional Control (Models with 2 Input Channels only)<br>Position-proportional Control (Position-proportional Control Model only)                                                                                   |
| Control period                                   | 0.2 to 99.0 s (increments of 0.1 seconds): During time-divided proportional control output                                                                                                    |
| Proportional band (P)                            | 0.00% to 999.99% FS (increments of 0.01% FS)                                                                                                    |
| Integral time (I)                                | 0.0% to 3999.9 s (increments of 0.1 second)                                                                                                    |
| Derivative time (D)                              | 0.0% to 3999.9 s (increments of 0.1 second)                                                                                                    |
| Hysteresis                                       | 0.01% to 99.99% FS (increments of 0.01% FS)                                                                                                    |
| Manual reset value                               | 0.0% to 100.0% (increments of 0.1% FS)                                                                                                    |
| Alarm setting range                              | -19999 to 99999 <sup>*4</sup><br>(Decimal point position depends on input type and decimal point position setting)                                                                                                    |
| Input sampling period                            | 50 ms                                                                                                    |
| Insulation resistance                            | 20 M $\Omega$ or higher (at 500 VDC)                                                                                                    |
| Voltage resistance                               | 2,000 VAC 50/60 Hz 1 min (charged terminals of different polarity)                                                                                                    |
| Vibration resistance                             | Vibration frequency: 10 to 55 Hz<br>Acceleration: 20 m/s <sup>2</sup>                                                                                                    |
| Shock resistance                                 | 150 m/s <sup>2</sup> (relay contacts: 100 m/s <sup>2</sup> )<br>3 times each on 3 axes and in 6 directions                                                                                                    |
| Inrush current                                   | 100 to 240 VAC Model: 50 A max.<br>24 VAC/VDC Model: 30 A max.                                                                                                    |
| Weight                                           | E5AR-T Approx. 450 g (Controller only), Fittings: Approx. 60 g,<br>Terminal cover: Approx. 30 g                                                                                                    |
|                                                  | E5ER-T Approx. 330 g (Controller only), Fittings: Approx. 60 g,<br>Terminal cover: Approx. 16 g                                                                                                    |
| Degree of protection                             | Front: NEMA4X indoor, rear case: IP20, terminal plate: IP00                                                                                                    |
| Memory protection                                | EEPROM (Write count: 100,000 times)                                                                                                    |

Note 1. K, T, N at –100°C max.:  $\pm 2^{\circ}C \pm 1$  digit max.

U and L:  $\pm 2^{\circ}C \pm 1$  digit max.

B at 400°C max. is not specified.

R and S at 200°C max.:  $\pm$ 3°C  $\pm$ 1 max. W: (Larger of  $\pm$ 0.3%PV and  $\pm$ 3°C)  $\pm$ 1 digit max.

2. U and L:  $\pm 1^{\circ}C \pm 1$  digit R and S at 200°C max.: ±1.5°C ±1 digit

3. Ambient temperature: -10°C to 23°C to 55°C

Voltage range: -15% to +10% of rated voltage

4. EU stands for Engineering Unit and is the unit after scaling. For a temperature sensor, it is °C or °F.

# Sensor Input Setting Ranges and Display/Control Ranges

| Innut turne           | Specifica-                                                    | Cotting                    | Input sett                                                                                                    | ing range                                         | Display/co                            | ntrol range                      |
|-----------------------|---------------------------------------------------------------|----------------------------|----------------------------------------------------------------------------------------------------|---------------------------------------------------|---------------------------------------|----------------------------------|
| input type            | tion                                                          | Setting                    | °C                                                                                                    | °F                                                | °C                                    | °F                               |
| Platinum resistance   | Pt100                                                         | 0                          | -200.0 to 850.0                                                                                                    | -300.0 to 1500.0                                  | -305.0 to 955.0                       | -480.0.0 to<br>1680.0            |
| temperature<br>sensor | Pt100                                                         | 1                          | –150.00 to<br>150.00                                                                                                    | -199.99 to<br>300.00                              | -180.00 to<br>180.00                  | -249.99 to<br>350.00             |
|                       | К                                                             | 2                          | -200.0 to 1300.0                                                                                                    | -300.0 to 2300.0                                  | -350.0 to 1450.0                      | -560.0 to 2560.0                 |
|                       | К                                                             | 3                          | -20.0 to 500.0                                                                                                    | 0.0 to 900.0                                      | -72.0 to 552.0                        | -90.0 to 990.0                   |
|                       | J                                                             | 4                          | -100.0 to 850.0                                                                                                    | -100.0 to 1500.0                                  | -195.0 to 945.0                       | -260.0 to 1660.0                 |
|                       | J                                                             | 5                          | -20.0 to 400.0                                                                                                    | 0.0 to 750.0                                      | -62.0 to 442.0                        | -75.0 to 825.0                   |
|                       | Т                                                             | 6                          | -200.0 to 400.0                                                                                                    | -300.0 to 700.0                                   | -260.0 to 460.0                       | -400.0 to 800.0                  |
|                       | E                                                             | 7                          | 0.0 to 600.0                                                                                                    | 0.0 to 1,100.0                                    | -60.0 to 660.0                        | -110.0 to 1210.0                 |
| I hermocou-<br>ple    | L                                                             | 8                          | -100.0 to 850.0                                                                                                    | -100.0 to 1,500.0                                 | -195.0 to 945.0                       | -260.0 to 1660.0                 |
|                       | U                                                             | 9                          | -200.0 to 400.0                                                                                                    | -300.0 to 700.0                                   | -260.0 to 460.0                       | -400.0 to 800.0                  |
|                       | Ν                                                             | 10                         | -200.0 to 1,300.0                                                                                                    | -300.0 to 2,300.0                                 | -350.0 to 1,450.0                     | -560.0 to 2,560.0                |
|                       | R                                                             | 11                         | 0.0 to 1,700.0                                                                                                    | 0.0 to 3,000.0                                    | -170.0 to 1,870.0                     | -300.0 to 3,300.0                |
|                       | S                                                             | 12                         | 0.0 to 1,700.0                                                                                                    | 0.0 to 3,000.0                                    | -170.0 to 1,870.0                     | -300.0 to 3,300.0                |
|                       | В                                                             | 13                         | 100.0 to 1,800.0                                                                                                    | 300.0 to 3,200.0                                  | -70.0 to 1,970.0                      | -10.0 to 3,490.0                 |
|                       | W                                                             | 14                         | 0.0 to 2,300.0                                                                                                    | 0.0 to 4,100.0                                    | -230.0 to 2,530.0                     | -410.0 to 4,510.0                |
| Analog                | 4 to 20 mA<br>0 to 20 mA<br>1 to 5 V<br>0 to 5 V<br>0 to 10 V | 15<br>16<br>17<br>18<br>19 | One of following rar<br>scaling:<br>-19,999 to 99,99<br>-1,999.9 to 9,999<br>-199.99 to 999.9<br>-19.999 to 99.99<br>-1.9999 to 9.999 | nges depending on<br>9<br>9.9<br>9<br>9<br>9<br>9 | –10% to 110% of s<br>Maximum range: – | etting range<br>19,999 to 99,999 |

Applicable input type standards are as follows:

K, J, T, E, N, R, S, B:JIS C1602-1995

| Fe-CuNi, DIN 43710-1985    |
|----------------------------|
| Cu-CuNi, DIN 43710-1985    |
| W5Re/W26Re, ASTM E988-1990 |
| JIS C1604-1997, ICE751     |
|                            |

# **ASCII Table**

| Upper<br>Lower | 0   | 1   | 2     | 3      | 4 | 5 | 6 | 7   |
|----------------|-----|-----|-------|--------|---|---|---|-----|
| 0              | NUL | DLE | SPACE | 0      | @ | Р | ` | р   |
| 1              | SOH | DC1 | !     | 1      | А | Q | а | q   |
| 2              | STX | DC2 | "     | 2      | В | R | b | r   |
| 3              | ETX | DC3 | #     | 3      | С | S | С | S   |
| 4              | EOT | DC4 | \$    | 4      | D | Т | d | t   |
| 5              | ENQ | NAK | %     | 5      | E | U | е | u   |
| 6              | ACK | SYN | &     | 6      | F | V | f | v   |
| 7              | BEL | ETB | ٢     | 7      | G | W | g | w   |
| 8              | BS  | CAN | (     | 8      | Н | Х | h | х   |
| 9              | ΗT  | EM  | )     | 9      | I | Y | i | У   |
| А              | LF  | SUB | *     | :      | J | Z | j | z   |
| В              | VT  | ESC | +     | -<br>, | К | [ | k | {   |
| С              | FF  | FS  | 3     | <      | L | ¥ | Ι | Ι   |
| D              | CR  | GS  | -     | =      | М | ] | m | }   |
| E              | SO  | RS  |       | >      | Ν | ^ | n | ~   |
| F              | SI  | US  | /     | ?      | 0 | _ | 0 | DEL |

## **Setting Lists**

The setting lists give the addresses for CompoWay/F communications and Modbus communications. Refer to the addresses of the protocol that you are using.

The hexadecimal values in the *Setting/monitor value* column are the setting ranges in CompoWay/F and Modbus communications, and the values in parentheses () are the actual setting ranges.

Monitor and set values can be specified for each channel. Addresses include a channel identifier. The addresses in the variable area maps are for channel 1. To specify addresses of other channels on a Controller with more than one input channel, refer to the table below.

| Channel | Add                            | ress                           |
|---------|--------------------------------|--------------------------------|
| Channer | CompoWay/F                     | Modbus                         |
| 1       | Address in setting list        | Address in setting list        |
| 2       | Address in setting list + 0100 | Address in setting list + 4000 |
| 3       | Address in setting list + 0200 | Address in setting list + 8000 |
| 4       | Address in setting list + 0300 | Address in setting list + C000 |

Communications Monitor Settings (C0 to C1)

EU % П Ш E П Unit Ы Ы П % According to input type According to input type According to input type According to input type According to input type According to input type According to input type According to input type According to input type Decimal point position Setting/monitor values prefixed by "H" are for setting and monitoring via communications. Default settina I 0 0 0 0 0 0 0 I I L - 19999 to 99999
- 19999 to 99999
- 19999 to 99999
- 19999 to 99999
- 19999 to 99999
- 19999 to 99999 - (3333 to 33333 -5.0 to 105.0 Heating/cooling: H'0000000 to H'0000041A (0.0 to 105.0) 0.0 to 105.0 Display I I I Standard: H'FFFFFCE to H'0000041A (-5.0 to 105.0) - / H'FFFFB1E1 to H'0001869F (-19999 to 99999) *I.R. I.* HFFFFB1E1 to H'0001869F (-19999 to 99999) *I.R.* - *P* HFFFFB1E1 to H'0001869F (-19999 to 99999) **1,81, 24** H'FFFFB1E1 to H'0001869F (-19999 to 99999) |.発L 部 H'FFFFB1E1 to H'0001869F (-19999 to 99999) 1,81,21 H'FFFFB1E1 to H'0001869F (-19999 to 99999) L-ā H'0000000 to H'0000041A (0.0 to 105.0) Setting/monitor range SP Lower Limit to SP Upper Limit According to specified input range SP Lower Limit to SP Upper Limit Refer to following section. 0 Display I I I õ I Attrib-동동동동 Ъ СH R R 0112 Alarm Set 1 Alarm Lower Limit 2 CH ute Alarm Set 1 Alarm Upper Limit 2 Alarm Set 1 Alarm Upper Limit 1 Alarm Set 1 Alarm Lower Limit 1 Alarm Set 1 Alarm Value 2 Alarm Set 1 Alarm Value 1 MV Monitor (Heating) MV Monitor (Cooling) Parameter Present Value (PV) Present Set Point Status SР 0000 010A 010E CompoWay/F | Modbus 0108 010C 0110 Variable type Address Address 0002 0004 0008 000A 0106 0000 0002 0004 0003 0005 9000 0007 0008 0001 0005 0004 6000 00 ы С

## ■ E5□R-T Status (Communications)

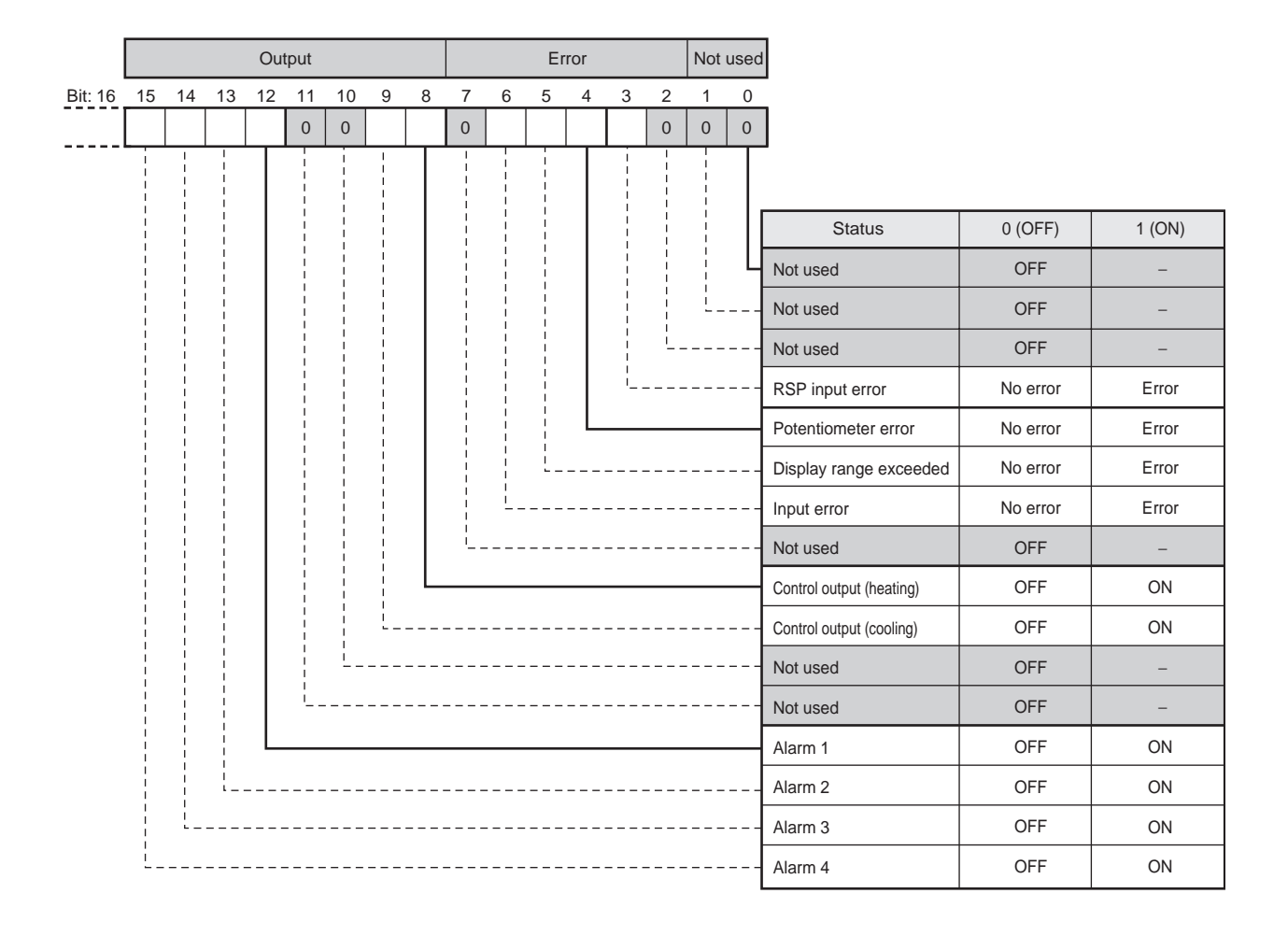

|      | Out<br>Ty | put<br>pe |    |    |      |           | Ор | erati | ng stat | tus      |    |    |    |    |    |        |                                  |                                     |                          |
|------|-----------|-----------|----|----|------|-----------|----|-------|---------|----------|----|----|----|----|----|--------|----------------------------------|-------------------------------------|--------------------------|
| Bit: | 31        | 30        | 29 | 28 | 3 27 | 26        | 25 | 24    | 23      | 22       | 21 | 20 | 19 | 18 | 17 | 16     | 15                               |                                     |                          |
|      |           |           |    | 0  |      |           |    |       |         |          |    |    | 0  | 0  | 0  | 0      |                                  |                                     |                          |
|      |           |           |    |    |      |           |    |       |         |          |    | Τ  |    |    |    |        |                                  |                                     |                          |
|      |           |           |    |    |      |           |    |       |         | į        | į  |    |    | i  | i  |        | Status                           | 0 (OFF)                             | 1(ON)                    |
|      |           |           |    |    |      |           |    |       |         |          |    |    |    |    |    | Ч      | Not used                         | OFF                                 | -                        |
|      | 1         |           |    |    |      |           |    |       |         | i        |    |    |    |    | Ĺ_ |        | Not used                         | OFF                                 | -                        |
|      |           |           | i  |    |      |           | ļ  |       |         | -        |    |    |    | i  |    |        | Not used                         | OFF                                 | -                        |
|      |           |           | i  |    |      |           |    |       |         | 1        |    |    | L. |    |    |        | Not used                         | OFF                                 | -                        |
|      |           |           |    |    |      |           | i  |       |         |          |    | L  |    |    |    | _      | Write Mode                       | Backup                              | RAM write                |
|      |           |           | 1  |    |      |           |    |       |         |          | Ĺ_ |    |    |    |    |        | EEPROM                           | RAM = EEPROM                        | RAM ≠ EEPROM             |
|      | 1         |           | ł  |    |      | <br> <br> | -  |       |         | <u>.</u> |    |    |    |    |    |        | Setting Area                     | Setting area 0                      | Setting area 1           |
|      |           |           | į  |    | <br> |           |    |       | Ĺ       |          |    |    |    |    |    |        | AT Execute/Cancel                | AT stopped                          | AT in progress           |
|      |           |           |    |    |      |           | i  | L     |         |          |    |    |    |    |    | -      | Run/Reset                        | Run                                 | Reset                    |
|      |           |           |    |    |      |           | L_ |       |         |          |    |    |    |    |    |        | Communications Writing           | OFF (disabled)                      | ON (enabled)             |
|      | i         |           |    |    |      | <u> </u>  |    |       |         |          |    |    |    |    |    |        | Auto/Manual                      | Auto                                | Manual                   |
|      | <br> <br> |           |    |    | i    |           |    |       |         |          |    |    |    |    |    |        | SP Mode                          | Local SP (LSP)                      | RSP                      |
|      |           |           | i  | L  |      |           |    |       |         |          |    |    |    |    |    | $\neg$ | Not used                         | OFF                                 | -                        |
|      | 1         |           | ¦  |    |      |           |    |       |         |          |    |    |    |    |    |        | FSP Mode                         | OFF (PSP/RSP)                       | ON (FSP)                 |
|      |           | -         |    |    |      |           |    |       |         |          |    |    |    |    |    |        | Control Output<br>(Heating) Type | Voltage Output<br>(for driving SSR) | Linear current<br>output |
|      | Ĺ         |           |    |    |      |           |    |       |         |          |    |    |    |    |    |        | Control Output<br>(Cooling) Type | Voltage Output<br>(for driving SSR) | Linear current<br>output |

Note 1. Status is as follows when reading from setting area 1:

- RSP input error: Cleared Cleared • Potentiometer error: • Display range exceeded: Cleared • Input error: Cleared • Control output (heating), control output (cooling): Cleared • Alarm 1, Alarm 2, Alarm 3, Alarm 4: Cleared • AT: Cleared • Run/Reset: ON (Reset) • Auto/Manual: Previous value held • SP mode, MV tracking: Updated • Control output (heating) type, control output (cooling) type: Updated
- 2. If the FSP Mode is set to "ON," the SP Mode parameter setting (RSP/RSP) is ignored. If the FSP Mode is set to "OFF," the SP Mode parameter setting (RSP/RSP) is valid and the Program SP Mode and Remote SP Mode can be used as required.
- 3. The control output (heating) status and control output (cooling) status are the open output status and close output status, respectively, during position-proportional control.
- 4. The control output (heating) status and control output (cooling) status are OFF during linear output.
- 5. The control output (heating) type status and control output (cooling) type status are OFF when the corresponding output is a voltage output (for driving SSR).

## ■ E5□R-T Program Status (Communications)

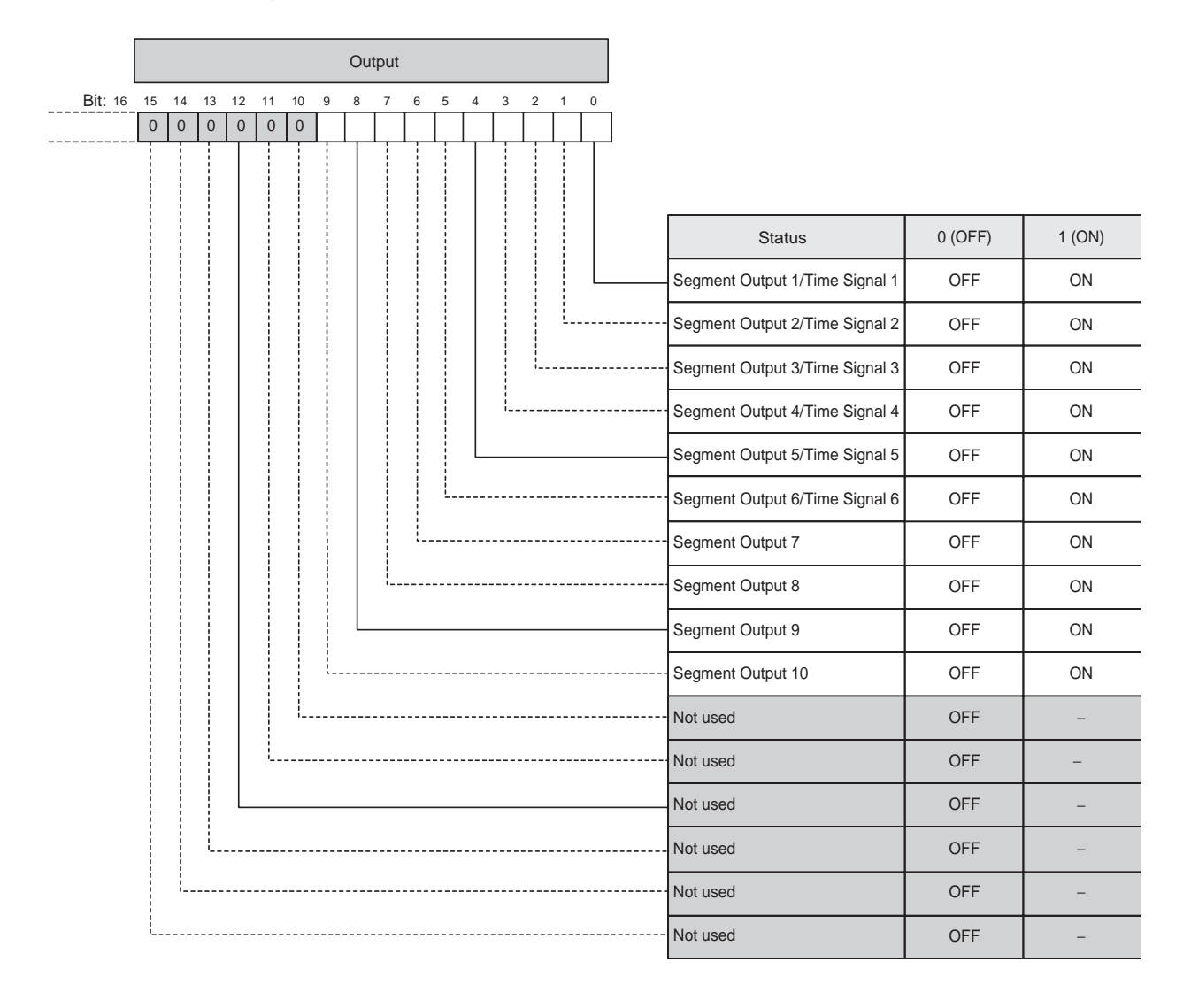

|      |    |    |    |   |   |    |    | C  | Dpe | rat | ion | sta | te  |   |    |    |    |   |    |    |    |        |        |      |        |    |      |      |   |        |  |
|------|----|----|----|---|---|----|----|----|-----|-----|-----|-----|-----|---|----|----|----|---|----|----|----|--------|--------|------|--------|----|------|------|---|--------|--|
| Bit: | 31 | 30 | 29 | 2 | 8 | 27 | 26 | 25 | 5 2 | 24  | 23  | 22  | 2 2 | 1 | 20 | 19 | 18 | 3 | 17 | 16 | 15 | <br>   |        |      |        |    |      |      |   |        |  |
|      | 0  | 0  | 0  | ( | 0 | 0  | 0  | 0  |     | 0   |     | L,  |     |   | 0  | 0  | 0  |   | Ļ  |    |    | <br>   |        |      |        |    |      |      |   |        |  |
|      |    |    |    |   |   |    |    |    |     |     |     |     |     |   |    |    |    |   |    |    |    | _      |        |      |        |    |      |      | _ |        |  |
|      |    |    |    |   |   |    |    |    |     |     |     |     |     |   |    |    |    |   |    |    |    |        |        | Sta  | atus   |    | 0 (0 | OFF) |   | 1 (ON) |  |
|      |    |    |    |   |   |    |    |    |     |     |     |     |     |   |    |    |    |   |    | L  |    | <br>_  | Hold   |      |        |    | 0    | FF   |   | Hold   |  |
|      |    |    |    |   |   |    |    |    |     |     |     |     |     |   |    |    |    |   | L  |    |    | <br>[  | Wait   |      |        |    | 0    | FF   |   | Wait   |  |
|      |    |    |    |   |   |    |    |    |     |     |     |     |     |   |    |    | ĺ. |   |    |    |    | <br>   | Not us | ed   |        |    | 0    | FF   |   | ON     |  |
|      | -  |    |    |   |   |    |    |    |     |     |     |     |     |   |    |    |    |   |    |    |    | <br>   | Not us | ed   |        |    | 0    | FF   |   | ON     |  |
|      |    |    |    |   |   |    |    |    |     |     |     |     |     |   | L  |    |    |   |    |    |    | <br>_  | Not us | ed   |        |    | 0    | FF   |   | ON     |  |
|      |    |    |    |   |   |    |    |    |     |     |     |     |     |   |    |    |    |   |    |    |    | <br>   | Ramp/  | Soak |        |    | So   | bak  |   | Ramp   |  |
|      |    |    |    |   |   |    |    |    |     |     |     | Į.  |     |   |    |    |    |   |    |    |    | <br>[  | Progra | m En | d Outp | ut | 0    | FF   |   | ON     |  |
|      |    |    |    |   |   |    |    |    |     |     | _   |     |     |   |    |    |    |   |    |    |    | <br>   | Standb | у    |        |    | 0    | FF   |   | ON     |  |
|      |    |    |    |   |   |    |    |    |     |     |     |     |     |   |    |    |    |   |    |    |    | <br>-[ | Not us | ed   |        |    | 0    | FF   |   | -      |  |
|      |    |    |    |   |   |    |    | į  |     |     |     |     |     |   |    |    |    |   |    |    |    | <br>{  | Not us | ed   |        |    | 0    | FF   |   | -      |  |
|      |    |    |    |   |   |    | Ì  |    |     |     |     |     |     |   |    |    |    |   |    |    |    | <br>[  | Not us | ed   |        |    | 0    | FF   |   | -      |  |
|      |    |    |    |   |   | L  |    |    |     |     |     |     |     |   |    |    |    |   |    |    |    | <br>[  | Not us | ed   |        |    | 0    | FF   |   | -      |  |
|      |    |    |    |   |   |    |    |    |     |     |     |     |     |   |    |    |    |   |    |    |    | <br>_  | Not us | ed   |        |    | 0    | FF   |   | -      |  |
|      |    |    | l  |   |   |    |    |    |     |     |     |     |     |   |    |    |    |   |    |    |    | <br>[  | Not us | ed   |        |    | 0    | FF   |   | -      |  |
|      |    |    |    |   |   |    |    |    |     |     |     |     |     |   |    |    |    |   |    |    |    | <br>[  | Not us | ed   |        |    | 0    | FF   |   | -      |  |
|      | L  |    |    |   |   |    |    |    |     |     |     |     |     |   |    |    |    |   |    |    |    | <br>   | Not us | ed   |        |    | 0    | FF   |   | -      |  |

Note 1. Status is as follows when reading from setting area 1:

• Segment Outputs 1 to 10 and Time Signals 1 to 6:

• Hold and Wait

• Program End Output:

Cleared Clear Previous value held Clear

Standby: Clear
 Segment Outputs 1 to 10 and Time Signals 1 to 6 status depend on the setting of the Program Output Selection parameter.

3. The Program End Output status will be ON when the display shows **P.End**.

|                                                          | al point              | sition        |                         | -                      | to input type EU                   | to input type EU                 |                                   |                            |                            | 1                                 |          |
|----------------------------------------------------------|-----------------------|---------------|-------------------------|------------------------|------------------------------------|----------------------------------|-----------------------------------|----------------------------|----------------------------|-----------------------------------|----------|
| ications.                                                | ult Decima            | bus bos       |                         |                        | According t                        | According t                      |                                   |                            |                            |                                   |          |
| ommun                                                    | Defa                  | settir        | 1                       | 1                      | 1                                  | 1                                | 1                                 | 1                          |                            | 1                                 |          |
| and monitoring via c                                     | Dicelory              | uiquay .      | I                       | Ι                      | 1                                  | I                                | / to 8                            | I                          | Ι                          | / to 4                            |          |
| Setting/monitor values pretixed by "H" are for setting a | Cotting/monitor reaco |               | H'0000000 to H'FFFFFF*1 | H'0000000 to H'FFFFFFF | According to specified input range | SP Lower Limit to SP Upper Limit | H'00000001 to H'00000008 (1 to 8) | Refer to previous section. | Refer to previous section. | H'00000001 to H'00000004 (1 to 4) |          |
|                                                          | Dicology              | uispiay       | I                       | I                      | I                                  | I                                | I                                 | I                          | I                          | I                                 |          |
|                                                          | Attrib-               | ute           | Com-<br>mon             | Com-<br>mon-           | СН                                 | СН                               | СН                                | СН                         | СН                         | СН                                |          |
|                                                          | Doromotor             |               | Version                 | Modified Type          | Present Value (PV)                 | Present Set Point                | PID Set Number Monitor            | Status                     | Program Status             | Alarm Set Number Monitor          | 1.23     |
|                                                          | Modbus                | Address       | 0400                    | 0402                   | 0404                               | 0406                             | 040A                              | 040C                       | 040E                       | 0410                              | for Ver. |
| aiiican                                                  | /Vay/F                | Address       | 0000                    | 0001                   | 0002                               | 0003                             | 0005                              | 0006                       | 0007                       | 0008                              | 000123   |
|                                                          | Compo                 | /ariable type | C4                      |                        |                                    |                                  |                                   |                            |                            |                                   | *1 00    |

| _        |
|----------|
| Φ        |
| 5        |
| Ð        |
| <u> </u> |
| _        |
| t d      |
| ×        |
| 1        |
| ò        |
| 2        |
| $\cap$   |

| rotec         | t Level |         |                                 |              |               | Setting/monitor values prefixed by "H" are for se | etting and monitoring | l via comn | nunications.  |   |             |
|---------------|---------|---------|---------------------------------|--------------|---------------|---------------------------------------------------|-----------------------|------------|---------------|---|-------------|
| Compo         | Way/F   | Modbus  | Dercomotor                      | Attrib-      | Dioplay       | Cotting (monitor manage                           | Disolari              | Default    | Decimal point | 1 | Cot violuio |
| Variable type | Address | Address | רמומוופופו                      | ute          | Uispidy       |                                                   | UISPIAY               | setting    | position      |   | oel value   |
| C5            | 0000    | 0200    | Operation Adjustment Protection | Com-<br>mon- | ∂ <i>RP</i> ≿ | H'00000000 to H'00000004 (0 to 4)                 | 2 to 4                | 0          |               |   |             |
|               | 0001    | 0502    | Initial Setting Protection      | Com-<br>mon- | 2632          | H'00000000 to H'00000002 (0 to 2)                 | 1 to 2                | 0          |               |   |             |
|               | 0002    | 0504    | Setting Change Protection       | Com-         | 7672          | H'0000000: OFF (0)                                | ŏff, ŏn               | OFF        |               |   |             |
|               |         |         |                                 | nom          |               | H'00000001: ON (1)                                |                       |            |               |   |             |
|               | 0003    | 0506    | PF Key Protection               | Com-         | 7656          | H'0000000: OFF (0)                                | ōff, ŏn               | OFF        |               |   |             |
|               |         |         |                                 | mon          |               | H'DDDDDD1- ON (1)                                 |                       |            |               |   |             |

| Oper           | ation L    | evel       |                                      |         |              | Setting/monitor values prefixed by "H" are for se       | etting and monitoring | via comr | nunications.     |       |           |
|----------------|------------|------------|--------------------------------------|---------|--------------|---------------------------------------------------------|-----------------------|----------|------------------|-------|-----------|
| Com            | poWay/F    | Modbus     | Darameter                            | Attrib- | Dienlay      | Cottina/monitor rando                                   | Display               | Default  | Decimal point    | +i cl | Cot voluo |
| Variable types | pe Address | Address    | רמומוופופו                           | ute     | uispilay     | Setting/Informaliange                                   | Uispidy               | setting  | position         | Ĭ     | oel value |
| C6             | I          | I          | PV                                   | СН      | I            | Specified range of sensor input                         | I                     | I        | *۱               | EU    |           |
|                | 0000       | 0090       | Manual MV*2                          | СН      | I            | Standard: H'FFFFFCE to H'0000041A (-5.0 to 105.0)       | -5.0 to 105.0         | I        | Ł                | %     |           |
|                |            |            |                                      |         |              | Heat/cooling: H'FFFFBE6 to H'0000041A (-105.0 to 105.0) | - 105.0 to 105.0      |          |                  |       |           |
|                |            |            |                                      |         |              | Position-proportional: -10.0 to 110.0                   | - 10.0 to 1.10.0      |          |                  |       |           |
|                | 0001       | 0602       | SP*3                                 | СН      | I            | SP Lower Limit to SP Upper Limit                        | Same as at left       | 0        | According to     | ЕŪ    |           |
|                |            |            |                                      |         |              |                                                         |                       |          | input type       |       |           |
|                | 0008       | 0610       | Program No.                          | СН      | Ριζ          | H'00000001 to H'0000020 (1 to 32)*4                     | 1 to 32*4             | ٦        | I                | I     |           |
|                | 6000       | 0612       | Segment No. Monitor                  | СН      | I            | H'00000001 (1) to Number of Segments Used               | I                     | I        | I                | I     |           |
|                | I          | I          | Hold                                 | СН      | Hātd         | OFF, ON                                                 | ăff, ăn               | OFF      | Ι                | I     |           |
|                | I          | I          | Advance                              | СН      | Rdu          | OFF, ON                                                 | ăFF, ăn               | OFF      | I                | I     |           |
|                | I          | I          | Back                                 | СН      | BRCH         | OFF, ON                                                 | ăFF, ăn               | OFF      | I                | I     |           |
|                | 000A       | 0614       | Remaining Standby Time Monitor       | СН      | 5663         | H'00000000 to H'000026E7 (0.00 to 99.59)                | 0.00 to 99.59         | I        | 2                | hh.mm |           |
|                | 000B       | 0616       | Elapsed Program Time Monitor         | СН      | PrCE         | H'00000000 to H'000026E7(0.00 to 99.59) or              | 0.00 to 99.59         | I        | According to pro | gram  |           |
|                |            |            |                                      |         |              | H'00000000 to H'0001850F(0.00.0 to 99.59.9)             | or                    |          | unit             |       |           |
|                |            |            |                                      |         |              |                                                         | 0.00.0 to 99.59.9     |          |                  |       |           |
|                | 000C       | 0618       | Elapsed Segment Time Monitor         | СН      | 586.5        | H'00000000 to H'000026E7(0.00 to 99.59) or              | 0.00 to 99.59         | I        | According to pro | gram  |           |
|                |            |            |                                      |         |              | H'00000000 to H'0001850F(0.00.0 to 99.59.9)             | or                    |          | unit             |       |           |
|                |            |            |                                      |         |              |                                                         | 0.00.0 to 99.59.9     |          |                  |       |           |
|                | 000D       | 061A       | Remaining Segment Time               | СН      | 580.1        | H'00000000 to H'000026E7(0.00 to 99.59) or              | 0.00 to 99.59         | I        | According to pro | gram  |           |
|                |            |            | Monitor                              |         |              | H'00000000 to H'0001850F(0.00.0 to 99.59.9)             | or                    |          | unit             |       |           |
|                |            |            |                                      |         |              |                                                         | 0.00.0 to 99.59.9     |          |                  |       |           |
|                | 000E       | 061C       | Program Execution Repetition Monitor | СН      | rPtā         | H'00000000 to H'0000270F (0 to 9999)                    | 0.00 to 9999          | I        | I                | times |           |
|                | 0002       | 0604       | Remote SP Monitor                    | СН      | קטי          | Remote SP Lower Limit to Remote SP                      | Same as at left       | I        | According to     | EU    |           |
|                |            |            |                                      |         |              | Upper Limit*5                                           |                       |          | input type       |       |           |
|                | 0005       | 060A       | MV Monitor (Heating)                 | СН      | 'O           | H'FFFFFCE to H'0000041A (-5.0 to 105.0)                 | -5.0 to 105.0         | I        | <del></del>      | %     |           |
|                |            |            |                                      |         |              |                                                         | 0.0 to 105.0          |          |                  |       |           |
|                | 9000       | 060C       | MV Monitor (Cooling)                 | СН      | с- у<br>С- У | H'00000000 to H'0000041A (0.0 to 105.0)                 | 0.0 to 105.0          | I        | £                | %     |           |
|                | 0007       | 060E       | Valve Opening Monitor                | СН      | יר<br>ר' י   | H'FFFFF9C to H'0000044C (-10.0 to 110.0)                | - 10.0 to 1.10.0      | I        | -                | %     |           |
|                | Ι          | I          | Run/Reset                            | СН      | L - L        | RUN, RST                                                | rUn, r5t              | RST      | I                | I     |           |
|                | I          | I          | Auto/Manual                          | СH      | іс - с<br>С  | AUTO, MANU                                              | RULĂ, ĂRAU            | AUTO     | I                | I     |           |
| *1I            | Determin   | ied by Ing | out Type and PV Decimal Poin         | it Disp | lay parar    | neter settings.                                         |                       |          |                  |       |           |

When using position-proportional control, change is possible only from HMI.
 Communications can be used only to monitor the present set point.
 Depends on the number of inputs and the settings of the Control Mode, Independent Operation/Coordinated Operation, and Number of Segments parameters.
 Sem.SP limits are in effect.

| am Setting Level                            | tting Level                                         | evel                           | meter         | Attrib-    | Display         | Setting/monitor values prefixed by "H" are for s.<br>Setting/monitor rance              | setting and monitoring                | g via comr<br>Default | nunications.<br>Decimal point | Unit  | Set value |
|---------------------------------------------|-----------------------------------------------------|--------------------------------|---------------|------------|-----------------|-----------------------------------------------------------------------------------------|---------------------------------------|-----------------------|-------------------------------|-------|-----------|
| e Address Address - ananous ute             | a Address                                           | Program Editino*1 CH 0-        | CH CH         |            |                 |                                                                                         | 1 to 33 *0                            | setting<br>*3         | position                      |       |           |
| 0001 1802 Number of Seaments Used CH 5-0    | 1802 Number of Segments Used CH 5-5                 | Number of Seaments Used CH 5-0 | CH S          | ງ ເ<br>[ ທ | 5 19            | H 00000001 (1) to Number of Seaments                                                    | Same as at left                       | °<br>w                | 1 1                           |       |           |
| 0002 1804 Segment Editing*4 CH 5EL          | 1804 Segment Editing*4 CH 5£6.                      | Segment Editing*4 CH 5EC.      | CH SEC.       | SEC.       | l c             | H'0000000 (0) to Number of Segments Used (0: END)                                       | ) Same as at left                     | END (0)               | ļ                             | I     |           |
| 0010 1820 Segment Set Point CH 5            | 1820 Segment Set Point CH 5                         | Segment Set Point CH 5         | HO            | u          | 0               | SP Lower Limit to SP Upper Limit                                                        | Same as at left                       | 0                     | According to<br>input type    | EU    |           |
| 0011 1822 Segment Rate of Rise CH           | 1822 Segment Rate of Rise CH                        | Segment Rate of Rise CH        | ъ             |            | ۲<br>۵          | H'00000000 to H'0001869F (0 to 99999)                                                   | <b>C</b> to 99999                     | 0                     | According to<br>input type    | EU    |           |
| 0012 1824 Segment Time CH <u>E.</u>         | 1824 Segment Time CH Łü                             | Segment Time CH Ł              | CH            | ני<br>ער   | ш<br>!<br>!     | H'0000000 to H'000026E7(0.00 to 99.59) or<br>H'0000000 to H'0001850F(0.00.0 to 99.59.9) | 0.00 to 33.53<br>or<br>0.000 to 33.53 | 0.00                  | According to<br>program time  |       |           |
| 0013 1826 Wait CH <u>v</u>                  | 1826 Wait CH <u>v</u>                               | Wait CH                        | H<br>H        | 2,         | 35              | H'0000000: OFF (0)<br>H'0000001: ON (1)                                                 | öff, ön                               | OFF                   | I                             | I     |           |
| 0014 1828 Segment Output 1 CH 5E            | 1828 Segment Output 1 CH 5E                         | Segment Output 1 CH 5E         | CH 55         | ŝ          | i di            | H'00000000: OFF (0)<br>H'00000001: ON (1)                                               | ă <sup>FF</sup> , ăn                  | OFF                   | I                             | I     |           |
| 0015 182A Segment Output 2 CH 5             | 182A Segment Output 2 CH 51                         | Segment Output 2 CH 51         | ы<br>НО       | ŝ          | 2.0             | H'00000000: OFF (0)<br>H'00000001: ON (1)                                               | ă <sup>FF</sup> , ăn                  | OFF                   | I                             | I     |           |
| 0016 182C Segment Output 3 CH 5             | 182C Segment Output 3 CH 5                          | Segment Output 3 CH 5          | ы<br>Н<br>О   | ũ          | С. О. Д.        | H'00000000: OFF (0)<br>H'00000001: ON (1)                                               | ăff, ăn                               | OFF                   | I                             | 1     |           |
| 0017 182E Segment Output 4 CH 5E            | 182E Segment Output 4 CH 5E                         | Segment Output 4 CH 5E         | CH            | ŝ          | 5.0             | H'00000000: OFF (0)<br>H'00000001: ON (1)                                               | õff, ăn                               | OFF                   | I                             | I     |           |
| 0018 1830 Segment Output 5 CH 5E            | 1830 Segment Output 5 CH 5E                         | Segment Output 5 CH 5E         | CH 22         | ŝ          | 5<br>10         | H'00000000: OFF (0)<br>H'00000001: ON (1)                                               | ăff, ăn                               | OFF                   | T                             | I     |           |
| 0019 1832 Segment Output 6 CH 5E            | 1832         Segment Output 6         CH         5£ | Segment Output 6 CH 5E         | CH 55         | 32         | u<br>vo         | H'00000000: OFF (0)<br>H'00000001: ON (1)                                               | ăff, ăn                               | OFF                   | I                             | I     |           |
| 001A 1834 Segment Output 7 CH 5E            | 1834 Segment Output 7 CH 5E                         | Segment Output 7 CH 5E         | CH<br>S       | й<br>М     | C-<br>10        | H'00000000: OFF (0)<br>H'00000001: ON (1)                                               | öff, ån                               | OFF                   | I                             | 1     |           |
| 001B 1836 Segment Output 8 CH 5E            | 1836 Segment Output 8 CH 5E                         | Segment Output 8 CH 5E         | CH 25         | ŝ          | CQ<br>1 O       | H'00000000: OFF (0)<br>H'00000001: ON (1)                                               | ăff, ăn                               | OFF                   | I                             | I     |           |
| 001C 1838 Segment Output 9 CH 56            | 1838 Segment Output 9 CH 52                         | Segment Output 9 CH 58         | CH<br>5       | З,         | 0<br>10         | H'00000000: OFF (0)<br>H'00000001: ON (1)                                               | ăff, ăn                               | OFF                   | I                             | I     |           |
| 001D 183A Segment Output 10 CH 56           | 183A Segment Output 10 CH 56                        | Segment Output 10 CH 56        | CH 55         | ώ<br>ν     | 53<br>V G       | H'00000000: OFF (0)<br>H'00000001: ON (1)                                               | öff, ån                               | OFF                   | I                             | 1     |           |
| 0003 1806 PID Set Number*5 CH               | 1806 PID Set Number*5 CH                            | PID Set Number*5 CH            | н             |            | 2.4             | H'00000000 to H'00000008 (0 to 8) (0: Automatic)                                        | ) 11 to 13                            | 0                     | I                             | I     |           |
| 0004 1808 Alarm Set Number*5 CH /           | 1808 Alarm Set Number*5 CH                          | Alarm Set Number*5 CH /        | Ъ             | _          | ) 년<br>종        | H'00000001 to H'00000004 (1 to 4)                                                       | / to 4                                | -                     | I                             | I     |           |
| 0005 180A Wait Band Upper Limit CH <u>v</u> | 180A Wait Band Upper Limit CH 2                     | Wait Band Upper Limit CH 2     | ы<br>НО<br>СН | 21         | <b>Р</b><br>БЪН | H'00000000 to H'0001869F<br>(0 to 99999 (0: OFF))                                       | <b>C</b> to 99999                     | 0                     | According to<br>input type    | EU    |           |
| 0006 180C Wait Band Lower Limit CH -        | 180C Wait Band Lower Limit CH -                     | Wait Band Lower Limit CH 2     | Ч             | 31         | 191             | H'00000000 to H'0001869F<br>(0 to 99999 (0: OFF))                                       | <b>C</b> to <b>3</b> 3333             | 0                     | According to<br>input type    | EU    |           |
| 0007 180E Program Repetitions CH            | 180E Program Repetitions CH                         | Program Repetitions CH         | Ъ             |            | d'u<br>d'u      | H'00000000 to H'0000270F (0 to 9999)                                                    | <i>a</i> to 9999                      | 0                     | I                             | times |           |
| 0008 1810 Program Link Destination CH       | 1810   Program Link Destination   CH                | Program Link Destination CH    | HO            |            | 2012            | H'00000000 to H'0000020F (0 to 32 (0: No Link))*2                                       | 2 [립 to 3년 *2                         | 0                     | I                             | I     |           |

| Set value                        |                                             |                                             |
|----------------------------------|---------------------------------------------|---------------------------------------------|
| Unit                             | I                                           | I                                           |
| Decimal point position           | I                                           | I                                           |
| Default<br>setting               | 0                                           | 0                                           |
| Display                          | 1 to 8                                      | 11 to 4                                     |
| Setting/monitor range            | 1'00000000 to H'00000008 (0 to 8 (0: Link)) | 1'00000000 to H'00000004 (0 to 4 (0: Link)) |
| Display                          | P. d H'(                                    | RL Ä H'(                                    |
| Attrib-<br>ute                   | СН                                          | СН                                          |
| Parameter                        | PID Set Number*6                            | Alarm Set Number*6                          |
| Modbus<br>s Address              | 1812                                        | 1814 ,                                      |
| CompoWay/F<br>iable type Address | 8000 80                                     | 000A                                        |

Appendix

|   | 2 |   |   |  |
|---|---|---|---|--|
|   |   |   |   |  |
|   | E |   |   |  |
|   | 2 |   |   |  |
|   | 2 | 2 |   |  |
|   | - | 2 | 1 |  |
|   | • | 5 | 1 |  |
|   | 7 | ï |   |  |
| h | 6 | 2 |   |  |

| justmei | nt Level   |                                   |              |          | Setting/monitor values prefixed by "H" are for se | etting and monitoring | j via comn | nunications.               |         |           |
|---------|------------|-----------------------------------|--------------|----------|---------------------------------------------------|-----------------------|------------|----------------------------|---------|-----------|
| hpoWay/ | F Modbu    |                                   | Attrib-      | -        |                                                   | i                     | Default    | Decimal point              |         | -         |
| e Addr  | ess Addres | Parameter                         | ute          | Display  | Setting/monitor value                             | Display               | setting    | position                   | Unit    | Set value |
| 1       | 1          | AT Execute/Cancel                 | ß            | 25       | OFF, 0 to 8                                       | ŏFF, Ω to B           | OFF        | I                          | I       |           |
|         | 1          | Communications Writing            | Com-<br>mon- | じょうと     | OFF, ON                                           | ŏff, ŏn               | OFF        | I                          | I       |           |
|         | 1          | SP Mode                           | Ч            | SPid     | PSP, RSP, FSP                                     | PSP 5P. F5P           | PSP*1      | I                          | 1       |           |
| 00      | 23 074(    | 3 Fixed SP                        | СН           | F5P      | SP Lower Limit to SP Upper Limit                  | Same as at left       | 0          | According to<br>input type | EU      |           |
| 00      | 00 0200    | D Cooling Coefficient             | R            | C - 5C   | H'00000001 to H'0000270F (0.01 to 99.99)          | 0.01 to 33.33         | 1.00       | 2                          | 1       |           |
| 0       | 04 0708    | B Dead Band                       | ъ            | [- db    | H'FFFFF831 to H'0000270F (-19.99 to 99.99)        | - 19.99 to 99.99      | 0.00       | 2                          | %FS     |           |
| 00      | 05 070/    | A Manual Reset Value              | Ю            | ōf-r     | H'00000000 to H'000003E8 (0.0 to 100.0)           | 0.0 to 100.0          | 50.0       | -                          | %       |           |
| Ø       | 06 0700    | C Hysteresis (Heating)            | 공            | 224      | H'00000001 to H'0000270F (0.01 to 99.99)          | 0.01 to 99.99         | 0.10       | 2                          | %FS     |           |
| 00      | 07 070E    | E Hysteresis (Cooling)            | Ю            | CH35     | H'00000001 to H'0000270F (0.01 to 99.99)          | 0.01 to 99.99         | 0.10       | 2                          | %FS     |           |
| )<br>00 | 08 071(    | D Control Period (Heating)        | R            | СР<br>ГР | H'00000002 to H'000003DE (0.2 to 99.0)            | 0.2 to 99.0           | 20.0       | -                          | Seconds |           |
| 00      | 09 0712    | 2 Control Period (Cooling)        | Ч            | [-[P     | H'00000002 to H'000003DE (0.2 to 99.0)            | 0.2 to 99.0           | 20.0       | 1                          | Seconds |           |
| 00      | 2A 071     | 4 Position Proportional Dead Band | СН           | db       | H'00000001 to H'00000064 (0.1 to 10.0)            | 0.1 to 10.0           | 2.0        | 1                          | %       |           |
| 00      | JB 0716    | 3 Open/Close Hysteresis           | Ч            | ŏĽ -H    | H'00000001 to H'000000C8 (0.1 to 20.0)            | 0.1 to 20.0           | 0.8        | -                          | %       |           |
| 00      | 24 074{    | 8 Standby Time                    | Ю            | 546      | H'00000000 to H'000026E7 (0.00 to 99.59)          | 0.00 to 99.59         | 0.00       | 2                          | hh.mm   |           |
| 00      | 0F 071E    | E MV at Reset                     | 공            | 1- NC    | Standard: H'FFFFFCE to H'0000041A (-5.0           | -5.0 to 105.0         | 0.0        | -                          | %       |           |
|         |            | (Standard/Heating/Cooling)        |              |          | to 105.0)                                         | - 105.0 to 105.0      |            |                            |         |           |
|         |            |                                   |              |          | Heating/cooling: H'FFFFFBE6 to H'0000041A         |                       |            |                            |         |           |
|         |            |                                   |              |          | (-105.0 to 105.0)                                 |                       |            |                            |         |           |
| 00      | 10 072(    | D MV at Reset                     | ß            | 1- nu    | H'FFFFFF: -1 (closed)                             | - 1, 0, 1             | 0          | Ι                          | I       |           |
|         |            | (Position Proportional)           |              |          | H'00000000: 0 (hold)                              |                       |            |                            |         |           |
|         |            |                                   |              |          | H'0000001: 1 (open)                               |                       |            |                            |         |           |
| 8       | 11 0722    | 2 MV at PV Error                  | ß            | ňu-Ε     | Standard: H'FFFFFCE to H'0000041A (-5.0 to 105.0) | -5.0 to 105.0         | 0.0        | -                          | %       |           |
|         |            | (Standard/Heating/Cooling)        |              |          | Heating/cooling: H'FFFFFBE6 to H'0000041A         | - 105.0 to 105.0      |            |                            |         |           |
|         |            |                                   |              |          | (-105.0 to 105.0)                                 |                       |            |                            |         |           |
| 00      | 12 072     | 4 MV at PV Error                  | ß            | ğ-μř     | H'FFFFFF: -1 (closed)                             | - 1, 0, 1             | 0          | Ι                          | I       |           |
|         |            | (Position Proportional)           |              |          | H'00000000: 0 (hold)                              |                       |            |                            |         |           |
|         |            |                                   |              |          | H'0000001: 1 (open)                               |                       |            |                            |         |           |
| 8       | 13 0726    | 3 MV Change Rate Limit (Heating)  | Ч            | مرر      | H'00000000 to H'000003E8                          | 0.0 to 100.0          | 0.0        | -                          | %/S     |           |
|         |            |                                   |              |          | (0.0 to 100.0 (0.0: Limiter disabled) )           |                       |            |                            |         |           |
| ġ       | 14 0728    | 8 MV Change Rate Limit (Cooling)  | Ч            | Cart     | H'00000000 to H'000003E8                          | 0.0 to 100.0          | 0.0        | 4                          | s/%     |           |
|         |            |                                   |              |          | () () to 1() () () () I imitar disabled) )        |                       |            |                            |         |           |

| Comp          | e Address | Modbus<br>Address<br>072A | Parameter<br>Input Value 1 for Input                                                                                                    | Attrib-<br>ute          | Display | Setting/monitor range                                                                               | Display                        | Default<br>setting | Decimal point<br>position  | Unit    | Set value |
|---------------|-----------|---------------------------|----------------------------------------------------------------------------------------------------|-------------------------|---------|----------------------------------------------------------------------------------------------------|--------------------------------|--------------------|----------------------------|---------|-----------|
| variable typ. |           | 072A                      | Input Value 1 for Input                                                                                                    | 2                       |         |                                                                                                    |                                |                    |                            |         |           |
| C7            | 0015      |                           | Correction                                                                                                    | 5                       | 1.75,1  | H'FFFFB1E1 to H'0001869F (19999 to 99999)                                                           | - 19999 <sub>to</sub> 99999    | -200.0<br>*2       | According to<br>input type | EU      |           |
|               | 0016      | 072C                      | Input Correction 1                                                                                                    | Ч                       | 1.25J   | H'FFFFB1E1 to H'0001869F (199.99 to 999.99)                                                         | - 133.33 to 333.33             | 0.00               | 2                          | EU      |           |
|               | 0017      | 072E                      | Input Value 2 for Input<br>Correction                                                                                                    | Ч                       | 5.75 J  | H'FFFFB1E1 to H'0001869F (19999 to 99999)                                                           | - <b>19999</b> to <b>99999</b> | 1300.0<br>*2       | According to<br>input type | EU      |           |
|               | 0018      | 0230                      | Input Correction 2                                                                                                    | Ъ                       | 525.7   | H'FFFFB1E1 to H'0001869F (-199.99 to 999.99)                                                        | - 199.99 to 999.99             | 0.00               | 7                          | EU      |           |
|               | 001F      | 073E                      | Disturbance Gain                                                                                                    | Я                       | dõln    | H'FFFFF9C to H'0000064 (-1.00 to 1.00)                                                              | - 1.00 to 1.00                 | 0.65               | 2                          | ı       |           |
|               | 0020      | 0740                      | Disturbance Time Constant                                                                                                    | СН                      | dötű    | H'00000001 to H'0000270F (0.01 to 99.99)                                                            | 0.01 to 99.99                  | 1.00               | 2                          | I       |           |
|               | 0021      | 0742                      | Disturbance Rectification Band                                                                                                    | Ч                       | dō-b    | H'00000000 to H'0000270F (0.000 to 9.999)                                                           | 0.000 to 9.999                 | 0.000              | ę                          | %FS     |           |
|               | 0022      | 0744                      | Disturbance Judgement Width                                                                                                    | Я                       | 22.00   | H'FFFFD8F1 to H'0000270F (-99.99 to 99.99)                                                          | - 33.33 to 33.33               | 0.00               | 2                          | %FS     |           |
|               | 0025      | 074A                      | Set Point Offset                                                                                                    | Ь                       | SPár    | H'FFFB1E1 to H'0001869F (-19999 to<br>99999)                                                        | - <b>,</b> 9999 to 99999       | 0                  | According to<br>input type | EU      |           |
| vdjus         | tment 2   | 2 Level                   |                                                                                                    |                         |         | Setting/monitor values prefixed by "H" are for se                                                   | etting and monitoring          | via comr           | unications.                |         |           |
| Comp          | oWay/F    | Modbus                    | Parameter                                                                                                    | Attrib-                 | Display | Setting/monitor range                                                                               | Display                        | Default            | Decimal point              | Unit    | Set value |
|               |           | Address                   | THE COULT COULD THE COULD THE COULD | Com-                    |         |                                                                                                    | 0000                           | Billion C          | 0.00101                    | -       |           |
| ŝ             | 0000      | 0000                      |                                                                                                    | -mou                    | - 707   |                                                                                                    | 5,555 01 10.0                  | 0.0                | -                          | Seconds |           |
|               | 000       | 0802                      | First Order Lag Operation 2 Time Constant                                                                                                    | Long                    | L RUP 2 | H'00000000 to H'0000270F (0.0 to 999.9)                                                             | <i>u</i> to 333.3              | 0.0                | -                          | Seconds |           |
|               | 0002      | 0804                      | First Order Lag Operation 3 Time Constant                                                                                                    |                         | 1,80,93 | H'00000000 to H'0000270F (0.0 to 999.9)                                                             | <i>C.C.</i> to 999.9           | 0.0                | -                          | Seconds |           |
|               | 0003      | 0806                      | First Order Lag Operation 4 Time Constant                                                                                                    | -un-                    | LRCP.4  | H'00000000 to H'0000270F (0.0 to 999.9)                                                             | 0.0 to 999.9                   | 0.0                | ~                          | Seconds |           |
|               | 0004      | 0808                      | Move Average 1 Move Average Count                                                                                                    | Com-<br>mon             | ARuP.1  | H00000000 to H00000005 (1/2/4/8/16/32 times<br>(Setting values for communications are 0/1/2/3/4/5)) | 1, 2, 4, 8,<br>15, 32          | -                  | I                          | times   |           |
|               | 0005      | 080A                      | Move Average 2 Move Average Count                                                                                                    | Com-<br>mon             | 5.9nb5  | H'00000000 to H'00000005 (1/2/4/8/16/32 times (Setting values for communications are 0/1/2/3/4/5) ) | 1, 2, 4, 8,<br>15, 32          | -                  | I                          | times   |           |
|               | 0006      | 080C                      | Move Average 3 Move Average Count                                                                                                    | Com <sup>-</sup><br>mon | ňRuP.3  | H00000000 to H'00000005 (1/2/4/8/16/32 times (Setting values for communications are 0/1/2/3/4/5) )  | 1, 2, 4, 8,<br>15, 32          | -                  | I                          | times   |           |
|               | 0007      | 080E                      | Move Average 4 Move Average Count                                                                                                    | Com <sup>-</sup><br>mon | ARuP.4  | H'00000000 to H'00000005 (1/2/4/8/16/32 times (Setting values for communications are 0/1/2/3/4/5) ) | 1, 2, 4, 8,<br>15, 32          | -                  | I                          | times   |           |
|               | 0008      | 0810                      | Extraction of Square Root 1 Low-cut Point                                                                                                    | Com-                    | 59-2.1  | H'00000000 to H'0000270F (0.0 to 9.999)                                                             | 0.000 to 9.999                 | 0.000              | n                          | *       |           |
|               | 6000      | 0812                      | Extraction of Square Root 2 Low-cut Point                                                                                                    | Com-                    | 59-22   | H'00000000 to H'0000270F (0.0 to 9.999)                                                             | 0.000 to 9.999                 | 0.000              | З                          | -*1     |           |
|               | 000A      | 0814                      | Extraction of Square Root 3 Low-cut Point                                                                                                    | Com-                    | 59-23   | H'00000000 to H'0000270F (0.0 to 9.999)                                                             | 0.000 to 9.999                 | 0.000              | 3                          | -*1     |           |
|               | 000B      | 0816                      | Extraction of Square Root 4 Low-cut Point                                                                                                    | Com-                    | 59-24   | H'0000000 to H'0000270F (0.0 to 9.999)                                                              | 0.000 to 9.999                 | 0.000              | ю                          | -*      |           |
|               | 0000      | 0818                      | Analog Parameter (Control Rate)                                                                                                    | -<br>Mon-               | 80.1    | H'FFFFF831 to H'0000270F (-1.999 to 9.999)                                                          | - 1.333 to 3.333               | 1.000              | ю                          | I       |           |

\*1 .... Set normalized values based on the input data for the extraction of square root function. When straight-line approximation is included in the input stage of a K type input for -200.0 to 1300.0°C, -200.0 to 1300.0°C is equivalent to the normalized range 0.000 to 1.000.

Appendix

|                                                   | Set value             |               |                             |                                            |                                            |                                            |                                            |                                            |                                            |                                            |                                            |                                            |                                            |                                            |                                            |                                            |   |                                 |                           |          |                                 |                           |   |                                 |
|---------------------------------------------------|-----------------------|---------------|-----------------------------|--------------------------------------------|--------------------------------------------|--------------------------------------------|--------------------------------------------|--------------------------------------------|--------------------------------------------|--------------------------------------------|--------------------------------------------|--------------------------------------------|--------------------------------------------|--------------------------------------------|--------------------------------------------|--------------------------------------------|---|---------------------------------|---------------------------|----------|---------------------------------|---------------------------|---|---------------------------------|
|                                                   | -<br>Fict             | 5             | 1                           | ПШ                                         | ПШ                                         | ПШ                                         | ПШ                                         | ПШ                                         | ПШ                                         | ПШ                                         | ПШ                                         | ПШ                                         | ПШ                                         | ПШ                                         | ПШ                                         |                                            |   |                                 |                           |          |                                 |                           |   |                                 |
| nunications.                                      | Decimal point         | position      | I                           | According to<br>input type                 | According to<br>input type                 | According to<br>input type                 | According to<br>input type                 | According to<br>input type                 | According to<br>input type                 | According to<br>input type                 | According to<br>input type                 | According to<br>input type                 | According to<br>input type                 | According to<br>input type                 | According to<br>input type                 |                                            |   |                                 |                           |          |                                 |                           |   |                                 |
| via comn                                          | Default               | setting       | ۰                           | 0                                          | 0                                          | 0                                          | 0                                          | 0                                          | 0                                          | 0                                          | 0                                          | 0                                          | 0                                          | 0                                          | 0                                          |                                            |   |                                 |                           |          |                                 |                           |   |                                 |
| tting and monitoring                              | Display               | ызыау         | сі to ч                     | - <b>19999</b> to <b>99999</b>             | - <b>19999</b> to <b>99999</b>             | - <b>19999</b> to <b>99999</b>             | - <b>19999</b> to <b>99999</b>             | - <b>19999</b> to <b>99999</b>             | - <b>19999</b> to <b>99999</b>             | - <b>19999</b> to <b>99999</b>             | - <b>19999</b> to <b>99999</b>             | - <b>19999</b> to <b>99999</b>             | - <b>19999</b> to <b>99999</b>             | - <b>19999</b> to <b>99999</b>             | - <b>19999</b> to <b>99999</b>             |                                            |   |                                 |                           |          |                                 |                           |   |                                 |
| Setting/monitor values prefixed by "H" are for se | Satting/monitor range |               | 1 to 4                      | H'FFFFB1E1 to H'0001869F (-19999 to 99999) | H'FFFFB1E1 to H'0001869F (-19999 to 99999) | H'FFFFB1E1 to H'0001869F (-19999 to 99999) | H'FFFFB1E1 to H'0001869F (-19999 to 99999) | H'FFFFB1E1 to H'0001869F (-19999 to 99999) | H'FFFFB1E1 to H'0001869F (-19999 to 99999) | H'FFFFB1E1 to H'0001869F (-19999 to 99999) | H'FFFFB1E1 to H'0001869F (-19999 to 99999) | H'FFFFB1E1 to H'0001869F (-19999 to 99999) | H'FFFFB1E1 to H'0001869F (-19999 to 99999) | H'FFFFB1E1 to H'0001869F (-19999 to 99999) | H'FFFFB1E1 to H'0001869F (-19999 to 99999) | The following are the same as Alarm Set 1. |   |                                 |                           |          |                                 |                           |   |                                 |
|                                                   | Dienlav               | uispiay       | d.91 v                      | 181 - 1                                    | 181 H                                      | 1.81. 11                                   | 1.912                                      | 1,RL 2H                                    | 1,91,21                                    | 1.91 - 3                                   | 1,81,34                                    | 1.81.31                                    | 191 - 4                                    | 1,RL 4H                                    | 1,91,41                                    | 2,81 - 1                                   |   | 2,91,41                         | 3.81 - 1                  |          | 3,91,41                         | 4.81 - 1                  |   | 17 10 r                         |
|                                                   | Attrib-               | ute           | Ч                           | Ч                                          | Ч                                          | Ч                                          | Ч                                          | Ч                                          | Ч                                          | Ь                                          | Ь                                          | Ч                                          | Ь                                          | Ч                                          | Ч                                          | R                                          | R | R                               | R                         | R        | R                               | СН                        | Ч | ч                               |
| jvel                                              | Daramatar             | ן מומודסנס    | Display Alarm Set Selection | Alarm Set 1 Alarm Value 1                  | Alarm Set 1 Alarm Upper Limit 1            | Alarm Set 1 Alarm Lower Limit 1            | Alarm Set 1 Alarm Value 2                  | Alarm Set 1 Alarm Upper Limit 2            | Alarm Set 1 Alarm Lower Limit 2            | Alarm Set 1 Alarm Value 3                  | Alarm Set 1 Alarm Upper Limit 3            | Alarm Set 1 Alarm Lower Limit 3            | Alarm Set 1 Alarm Value 4                  | Alarm Set 1 Alarm Upper Limit 4            | Alarm Set 1 Alarm Lower Limit 4            | Alarm Set 2 Alarm Value 1                  | ž | Alarm Set 2 Alarm Lower Limit 4 | Alarm Set 3 Alarm Value 1 | ž        | Alarm Set 3 Alarm Lower Limit 4 | Alarm Set 4 Alarm Value 1 | 2 | Alarm Set 4 Alarm Lower Limit 4 |
| ting le                                           | Modbus                | Address       | I                           | 0904                                       | 9060                                       | 8060                                       | A060                                       | 090C                                       | 090E                                       | 0910                                       | 0912                                       | 0914                                       | 0916                                       | 0918                                       | 091A                                       | 0920                                       |   | 0936                            | 093C                      |          | 0952                            | 0958                      |   | 096E                            |
| Set Set                                           | Vay/F I               | Address /     | I                           | 0002                                       | 0003                                       | 0004                                       | 0005                                       | 9000                                       | 0007                                       | 0008                                       | 6000                                       | 000A                                       | 000B                                       | 0000                                       | 000D                                       | 0010                                       |   | 001B                            | 001E                      |          | 0029                            | 002C                      |   | 0037                            |
| Alarm (                                           | Compol                | Variable type | 60                          |                                            | I                                          | I                                          | I                                          | 1                                          | 1                                          | 1                                          | 1                                          | 1                                          | 1                                          | 1                                          | 1                                          | 1                                          |   | <u>I</u>                        | <u>I</u>                  | <u> </u> |                                 | I                         |   | 1                               |

\*1 .... Alarm Set Number selected for execution.

Appendix

|                                                                                                    | PID S               | setting              | Level             |                                                      |                |                 | Setting/monitor values prefixed by "H" are for se                                                                                                    | tting and monitoring             | via comn           | nunications.              |         |           |
|----------------------------------------------------------------------------------------------------|---------------------|----------------------|-------------------|------------------------------------------------------|----------------|-----------------|----------------------------------------------------------------------------------------------------|----------------------------------|--------------------|---------------------------|---------|-----------|
| Circle         Despringing         Constrained         Circle         APC of homomono         Distribution         Circle         Circle                                                                                                    | Com<br>Variable typ | poWay/F<br>e Address | Modbus<br>Address | Parameter                                            | Attrib-<br>ute | Display         | Setting/monitor range                                                                                                    | Display                          | Default<br>setting | Decimal point<br>position | Unit    | Set value |
| $ \begin{array}{ c c c c c c c c c c c c c c c c c c c$                                                                                                    | CA                  | 1                    | 1                 | Display PID Selection                                | R              | dpid            | H'00000001 to H'00000008 (1 to 8)                                                                                                    | 1 to 8                           | *                  | I                         | I       |           |
| 00110A2PD1 1 Integral TimeCH $1.2$ Sandar dynaming region (0 not monol) $2.0$ $1.33335$ $1.0$ $1.0$ $36000$ 0020A04PD1 1 Integral Time 2CH $1.0$ $1.0000000$ to $110000000$ to $110000000$ to $110000000$ to $110000000$ to $110000000$ to $110000000$ to $110000000$ to $110000000$ to $110000000$ to $110000000$ to $110000000$ to $110000000$ to $110000000$ to $110000000$ to $110000000$ to $110000000$ to $110000000 to 110000000 to 110000000 to 110000000 to 110000000 to 110000000 to 110000000 to 110000000 to 110000000 to 110000000 to 1100000000 to 110000000 to 110000000 to 110000000 to 110000000 to 1100000000 to 110000000 to 1100000000 to 1100000000 to 1100000000 to 1100000000 to 1100000000 to 1100000000 to 1100000000 to 1100000000 to 1100000000 to 1100000000 to 1100000000 to 1100000000 to 1100000000 to 11000000000 to 1000000000000000000000000000000000000$                                                                                                    |                     | 0000                 | 0A00              | PID 1 Proportional Band                              | Ъ              | 0.7             | Standard/heating/cooling: H'0000000 to<br>H'0001869F (0.00 to 999.99)<br>Positionproportional: H'00000001 to<br>H'0001869F (0.01 to 999.99)                                                                                                    | 0.00 to 999.99<br>0.01 to 999.99 | 10.00              | 7                         | %FS     |           |
| Image: Sec: Sec: Sec: Sec: Sec: Sec: Sec: Se                                                                                                    |                     | 0001                 | 0A02              | PID 1 Integral Time                                  | Ъ              | 12              | Standard/heating/cooling/Position-proportional<br>(closed, operation stops at potentiometer input<br>error): H'00000000 to H'00009C3F (0.0 to                                                                                                    | 0.0 to 3999.9                    | 233.0              | -                         | Seconds |           |
| $ \begin{array}{ c c c c c c c c c c c c c c c c c c c$                                                                                                    |                     |                      |                   |                                                      |                |                 | 3993.3)<br>Position-proportional (closed, operation<br>continues or floats at potentiometer input error):<br>H'0000001 to H'00009C3F (0.1 to 3999.9)                                                                                                    | 0.1 to 3999.9                    |                    |                           |         |           |
| $ \begin{array}{ c c c c c c c c c c c c c c c c c c c$                                                                                                    |                     | 0002                 | 0A04              | PID 1 Derivative Time                                | ъ              | 1.0             | H'00000000 to H'00009C3F (0.0 to 3999.9)                                                                                                    | 0.0 to 3999.9                    | 40.0               | -                         | Seconds |           |
| Image: construct of the sector shore and the construction of the sector shore and the construction of the construction of the constructin of the construction of the construction of the construction of th |                     | 0003                 | 0A06              | PID 1 Integral Time*2                                | Ч              | I               | Standard/heating/cooling/Position-proportional                                                                                                    | I                                | 233.00             | 2                         | Seconds |           |
| 0004         0.048         PID 1 Mu Upper Limit         CH         -         H0000000 In H006 IA76 (0.00 to 3369.0)         -         40.00         2         Seconds           0005         0.040         PID 1 MU Upper Limit         CH $12.4$ Name device Time 7.5         CH $12.4$ Name device Time 7.5         Seconds         Seconds                                                                                                    |                     |                      |                   |                                                      |                |                 | (closed, operation stops at potentiometer input<br>error) : H'00000000 to H'00061A76 (0.00 to<br>3899.90)<br>Position-proportional (closed, operation<br>Position-proportional (closed, operation<br>Prontinues or floats at potentiometer input error):<br>H'000000A to H'00061A76 (0.10 to 3999.90) |                                  |                    | I                         |         |           |
| 0050AAPL 1 MV Upper LimitCH $[\mathbf{i}2; +\mathbf{N}]$ Standard?Positor-protocnional (0560); WSame as at left10.01%0060ACPD 1 MV Lower LimitCH $[12; +1]$ Standard?Positor-proportional (0560); WSame as at left0.01%0070ACPD 1 MV Lower LimitCH $[12; +1]$ Standard?Positor-proportional (05690); MSame as at left0.01%0070ACPD 1 Mutomatic SelectionCH $[12; +1]$ HFFFFF7CE (-5.0) to MV Upper Limit (PV)Same as at left0.01%0080A10PD 1 Automatic SelectionCH $[12; 1]$ HFFFFF7CE (-5.0) to MO10056F (-19999 to 99999)29393 (150.073input type0080A10PD 1 Automatic SelectionCH $[12; 1]$ HFFFF1F1C (-19990 to 99999)29393 (150.0According toEU0080A10PD 1 Automatic SelectionCH $[12; 1]$ HFFFF1E1 to HO00166F (-19990 to 99999)29393 (150.0According toEU001DA1PD 2 Automatic SelectionCH $[12; 1]$ HFFFF1E1 to HO00166F (-19990 to 99999)29393 (150.0According toEU001DA1Automatic SelectionCH $[12; 1]$ HFFFF1E1 to HO00166F (-19990 to 99939)29393 (150.0According toEU011DA2Range Upper Limit (SP)CH $21$ HFFFF1E1 to HO00166F (-19990 to 99939)29393 (150.0According toEU011AC2PD 2 Automatic SelectionCH $21$                                                                                                    |                     | 0004                 | 0A08              | PID 1 Derivative Time*2                              | ъ              | 1               | H'00000000 to H'00061A76 (0.00 to 3999.90)                                                                                                    | 1                                | 40.00              | 2                         | Seconds |           |
|                                                                                                    |                     | 0005                 | 0A0A              | PID 1 MV Upper Limit                                 | G              | H- 1 <u>ö</u> l | Standard/Position-proportional (closed): MV<br>Lower Limit +0.1 to H'0000041A (105.0)<br>Heating/cooling: H'00000000 to H'0000041A<br>(0.0 to 105.0)                                                                                                    | Same as at left                  | 100.0              | -                         | %       |           |
| 00070ACEPID 1 Automatic SelectionCH $IRUL$ HFFFFB1E1 to H0001869F (-19999 to 99999) $-132323$ $1450.0$ According toEU00080A10PD1 1 Automatic SelectionCH $IRUL$ HFFFFB1E1 to H0001869F (-19999 to 99999) $-132323$ $1450.0$ According toEU00080A10PD1 1 Automatic SelectionCH $IRUL$ HFFFFB1E1 to H0001869F (-19999 to 99999) $-132323$ $1650.0$ According toEU00480A30PD1 1 Automatic SelectionCH $IRUL$ HFFFFB1E1 to H0001869F (-19999 to 99999) $-132323$ $1450.0$ According toEU00410A20PD2 2 Automatic SelectionCH $ZRUL$ PHPH $-2$ PHPHPH00110A22PD2 2 Automatic SelectionCH $ZRUL$ PHPH $-33333$ $1450.0$ According toEU00110A22PD2 2 Automatic SelectionCH $ZRUL$ PHPH $-33333$ $-135333$ $1450.0$ According toEU00110A22PD2 2 Automatic SelectionCH $ZRUL$ PHPH $-33333$ $-135333$ $-135333$ $-135333$ $-135333$ $-135333$ $-1353333$ $-1353333$ $-1353333$ $-1353333$ $-13533333333333333333333333333333333333$                                                                                                    |                     | 0006                 | 0A0C              | PID 1 MV Lower Limit                                 | G              | 1- 1 <u>6</u> 1 | Standard/Position-proportional (closed):<br>HFFFFFCE (-5.0) to MV Upper Limit –0.1<br>Heating/cooling: HFFFFBE6 to H'00000000<br>(-105.0 to 0.0)                                                                                                    | Same as at left                  | 0.0                | -                         | %       |           |
| 00080410PID 1 Automatic SelectionCH <i>I</i> RULHFFFB1E1 to H0001869F (-19999 to 99999) <i>I</i> 53535 to 53535IE65.0.0According toEU00480A90PID 1 Automatic SelectionCH <i>I</i> RULHFFFFB1E1 to H0001869F (-19999 to 99999) <i>I</i> 53935 to 53535IE65.0.0According toEU00480A90PID 1 Automatic SelectionCH <i>I</i> RULHFFFFB1E1 to H0001869F (-19999 to 99999) <i>I</i> 53935 to 53535IE50.0According toEU0041DA12PID 2 Proportional BandCH <i>ZZ</i> The following are the same as PID1.''input typeEU0011DA22PID 2 Automatic SelectionCH <i>ZZZZY</i> ''''0011DA22PID 2 Automatic SelectionCH <i>ZZZY</i> ''''''0011DA22PID 2 Automatic SelectionCH <i>ZZZ</i> ''''''''0012DA24PID 2 Automatic SelectionCH <i>ZZ</i> ''''''''''012DA24PID 2 Automatic SelectionCH <i>ZZ</i> ''''''''''''012DA24PID 2 Automatic SelectionCH <i>Z</i> ''''''''''''''012DA24PID 2 Automatic SelectionCH <i>Z</i> ''''''''''''''''''''''''<                                                                                                    |                     | 2000                 | 0A0E              | PID 1 Automatic Selection<br>Range Upper Limit (PV)  | 공              | I,RUE           | H'FFFFB1E1 to H'0001869F (-19999 to 99999)                                                                                                    | - 19999 to 99999                 | 1450.0<br>*3       | According to input type   | ЕU      |           |
| 00480A30Dependention (UV)CH $IAUUCInput typeIauutInput typeIauutIauutIauutIauutIauutIauutIauutIauutIauutIauutIauutIauutIauutIauutIauutIauutIauutIauutIauutIauutIauutIauutIauutIauutIauutIauutIauutIauutIauutIauutIauutIauutIauutIauutIauutIauutIauutIauutIauutIauutIauutIauutIauutIauutIauutIauutIauutIauutIauutIauutIauutIauutIauutIauutIauutIauut$                                                                                                    |                     | 0008                 | 0A10              | PID 1 Automatic Selection                            | ъ              | 1,8,05          | H'FFFFB1E1 to H'0001869F (-19999 to 99999)                                                                                                    | - 19999 to 99999                 | 1650.0             | According to              | EU      |           |
| Image Upper Limit (SP)Image Upper Limit (SP)Image Upper Limit (SP)Image Upper Limit (SP)00090A12PID 2 Proportional BandCH $z^2$ $z^2$ $\sim$ $\sim$ CH $z^2$ PID 2 Automatic SelectionCH $z^2$ 00110A22PID 2 Automatic SelectionCH $z^2$ PID 2 Automatic SelectionCH00110A22PID 2 Automatic SelectionCH $z^2$ $z^2$ 0012DA22PID 2 Automatic SelectionCH $z^2$ $z^2$ 0013DA22PID 2 Automatic SelectionCH $z^2$ $z^2$ 0014DA22PID 2 Automatic SelectionCH $z^2$ $z^2$ 0012DA24PID 3 Proportional BandCH $z^2$ $z^2$ 0014DA34PID 3 Automatic SelectionCH $z^2$ 0015DA34PID 3 Automatic SelectionCH $z^2$ 0016DA34PID 3 Automatic SelectionCH $z^2$ 0014DA34PID 3 Automatic SelectionCH $z^2$ 0015DA34PID 3 Automatic SelectionCH $z^2$ 0016DA34PID 3 Automatic SelectionCH $z^2$ 0017DA34PID 3 Automatic SelectionCH $z^2$ 0018DA34PID 3 Automatic SelectionCH $z^2$ 0019DA34PID 3 Automatic SelectionCH $z^2$ 0011DA34PID 3 Automatic SelectionCH $z^2$ 0111DA34PID 3PID 3PI                                                                                                    |                     | 0048                 | 06A0              | PID 1 Automatic Selection                            | ъ              | 1,8,05          | H'FFFFB1E1 to H'0001869F (-19999 to 99999)                                                                                                    | - 19999 to 99999                 | 1450.0             | According to              | EU      |           |
| 00090A12PID 2 Proportional BandCH $\mathcal{Z}$ , $\mathcal{P}$ The following are the same as PID1.Image of the same as PID1.Image of the same as PID1.Ima                                                                                                    |                     |                      |                   | Range Upper Limit (SP)                               |                |                 |                                                                                                    |                                  | °,                 | input type                |         |           |
| $\sim$ $\sim$ <                                                                                                    |                     | 6000                 | 0A12              | PID 2 Proportional Band                              | Ч              | 7.D             | The following are the same as PID1.                                                                                                    |                                  |                    |                           |         |           |
| 00110A22PID 2 Automatic SelectionCH $\overline{ZRUL}$ 00490A92PID 2 Automatic SelectionCH $\overline{ZRUL}$ 00490A92PID 2 Automatic SelectionCH $\overline{ZRUL}$ 00120A24PID 3 Proportional BandCH $\overline{ZRUL}$ 00120A24PID 3 Proportional BandCH $\overline{3RUL}$ 00140A34PID 3 Automatic SelectionCH $\overline{3RUL}$ 00140A34PID 3 Automatic SelectionCH $\overline{3RUL}$ 00480A94PID 3 Automatic SelectionCH $\overline{3RUL}$ 00440A94PID 3 Automatic SelectionCH $\overline{3RUL}$ 00410A94PID 3 Automatic SelectionCH $\overline{3RUL}$                                                                                                    |                     |                      |                   | 2                                                    | Ч              |                 |                                                                                                    |                                  |                    |                           |         |           |
| 0049         0A92         PID 2         Automatic Selection         CH <i>ZRUE</i> Range Upper Limit (SP)         E         Range Upper Limit (SP)         E         E                                                                                                    |                     | 0011                 | 0A22              | PID 2 Automatic Selection<br>Range Upper Limit (DV)  | Ч              | 2,8,05          |                                                                                                    |                                  |                    |                           |         |           |
| 0012         0A24         PID 3 Proportional Band         CH         3.P           ~         ~         CH         3.P         (113)         (113)         (113)         (113)         (113)         (113)         (113)         (113)         (113)         (113)         (113)         (113)         (113)         (113)         (113)         (113)         (113)         (113)         (113)         (113)         (113)         (113)         (113)         (113)         (113)         (113)         (113)         (113)         (113)         (113)         (113)         (113)         (113)         (113)         (113)         (113)         (113)         (113)         (113)         (113)         (113)         (113)         (113)         (113)         (113)         (113)         (113)         (113)         (113)         (113)         (113)         (113)         (113)         (113)         (113)         (113)         (113)         (113)         (113)         (113)         (113)         (113)         (113)         (113)         (113)         (113)         (113)         (113)         (113)         (113)         (113)         (113)         (113)         (113)         (113)         (113)         (113)         (113)         (113)                                                                                                    |                     | 0049                 | 0A92              | PID 2 Automatic Selection<br>Range Upper Limit (SP)  | 공              | 2,8,05          |                                                                                                    |                                  |                    |                           |         |           |
| CH         CH         CH<                                                                                                    |                     | 0012                 | 0A24              | PID 3 Proportional Band                              | 공              | d îi            |                                                                                                    |                                  |                    |                           |         |           |
| 001A     0A34     PID 3 Automatic Selection     CH     3RUL       Range Upper Limit (DV)     E     E     E       004A     0A94     PID 3 Automatic Selection     CH     3RUL       Range Upper Limit (SP)     CH     3RUL     E     E                                                                                                    |                     |                      |                   | ł                                                    | Ч              |                 |                                                                                                    |                                  |                    |                           |         |           |
| 004A 0A94 PID 3 Automatic Selection CH 378UE<br>Range Ubner Limit (SP)                                                                                                    |                     | 001A                 | 0A34              | PID 3 Automatic Selection                            | Ч              | 3,8,02          |                                                                                                    |                                  |                    |                           |         |           |
|                                                                                                    |                     | 004A                 | 0A94              | PID 3 Automatic Selection<br>Range Upper I imit (SP) | Ч              | 3,8,05          |                                                                                                    |                                  |                    |                           |         |           |

| Compo         | oWay/F    | Modbus                                |                           | Attrib- |          |                                            |                                | Default | Decimal point | 1-1 |           |
|---------------|-----------|---------------------------------------|---------------------------|---------|----------|--------------------------------------------|--------------------------------|---------|---------------|-----|-----------|
| /ariable type | Address   | Address                               | гаанее                    | ute     | uispiay  | Seurig/IIIOIIIOI ange                      | UISPIAY                        | setting | position      | Ĩ   | oel value |
| CA            | 001B      | 0A36                                  | PID 4 Proportional Band   | СН      | ۵,2<br>۲ |                                            |                                |         |               |     |           |
|               |           |                                       | ł                         | СН      |          |                                            |                                |         |               |     |           |
|               | 0023      | 0A46                                  | PID 4 Automatic Selection | СН      | 4,RUE    |                                            |                                |         |               |     |           |
|               |           |                                       | Range Upper Limit (UV)    |         |          |                                            |                                |         |               |     |           |
|               | 004B      | 0A96                                  | PID 4 Automatic Selection | СН      | 4,806    |                                            |                                |         |               |     |           |
|               | 1000      | 04.40                                 | PID F Procestional Para   | 2       |          |                                            |                                |         |               |     |           |
|               | 0024      | UA48                                  | PID 5 Proportional Band   | 5       | Ņ        |                                            |                                |         |               |     |           |
|               |           |                                       | 2                         | СН      |          |                                            |                                |         |               |     |           |
|               | 002C      | 0A58                                  | PID 5 Automatic Selection | СН      | 5,846    |                                            |                                |         |               |     |           |
|               |           |                                       | Range Upper Limit (DV)    |         |          |                                            |                                |         |               |     |           |
|               | 004C      | 0A98                                  | PID 5 Automatic Selection | СН      | 5,845    |                                            |                                |         |               |     |           |
|               |           |                                       | Range Upper Limit (SP)    | СН      |          |                                            |                                |         |               |     |           |
|               | 002D      | 0A5A                                  | PID 6 Proportional Band   | СН      | d<br>Q   |                                            |                                |         |               |     |           |
|               |           |                                       | ٤                         | СН      |          |                                            |                                |         |               |     |           |
|               | 0035      | 0A6A                                  | PID 6 Automatic Selection | СН      | 5.RUE    |                                            |                                |         |               |     |           |
|               |           |                                       | Range Upper Limit (DV)    |         |          |                                            |                                |         |               |     |           |
|               | 004D      | 0A9A                                  | PID 6 Automatic Selection | СН      | 5,845    |                                            |                                |         |               |     |           |
|               |           |                                       | Range Upper Limit (SP)    |         |          |                                            |                                |         |               |     |           |
|               | 0036      | 0A6C                                  | PID 7 Proportional Band   | СН      | 0.''     |                                            |                                |         |               |     |           |
|               |           |                                       | 2                         |         |          |                                            |                                |         |               |     |           |
|               | 003E      | 0A7C                                  | PID 7 Automatic Selection | СН      | 70815    |                                            |                                |         |               |     |           |
|               |           |                                       | Range Upper Limit (DV)    |         |          |                                            |                                |         |               |     |           |
|               | 004E      | 0A9C                                  | PID 7 Automatic Selection | СН      | 1,8,05   |                                            |                                |         |               |     |           |
|               |           |                                       | Kange Upper Limit (SP)    |         | 1        |                                            |                                |         |               |     |           |
|               | 003F      | 0A7E                                  | PID 8 Proportional Band   | СН      | 8,9<br>0 |                                            |                                |         |               |     |           |
|               |           |                                       | ~                         | СН      |          |                                            |                                |         |               |     |           |
|               | 0046      | 0A8C                                  | PID 8 Automatic Selection | СН      | 8,8,02   | H'FFFFB1E1 to H'0001869F (-19999 to 99999) | - <b>19999</b> to <b>99999</b> | 1450.0  | According to  | EU  |           |
|               |           |                                       | Range Upper Limit (PV)*5  |         |          |                                            |                                |         | input type    |     |           |
|               | 0047      | 0A8E                                  | PID 8 Automatic Selection | СН      | 8.8.112  | H'FFFFB1E1 to H'0001869F (-19999 to 99999) | - 199999 to 999999             | 1650.0  | According to  | ĒŪ  |           |
|               |           |                                       | Range Upper Limit (DV)*5  |         |          |                                            |                                |         | input type    |     |           |
|               | 004F      | 0A9E                                  | PID 8 Automatic Selection | СН      | 8,8,0,2  | H'FFFFB1E1 to H'0001869F (-19999 to 99999) | - 19999 to 99999               | 1450.0  | According to  | EU  |           |
|               |           |                                       | Range Upper Limit (SP)*5  |         |          |                                            |                                |         | input type    |     |           |
| 1T            | he curre  | ntlv sele                             | ected PID Set Number.     |         |          |                                            |                                |         |               |     |           |
| N             | ot displa | H un heve                             | IMI                       |         |          |                                            |                                |         |               |     |           |
| : 0<br>       |           | · · · · · · · · · · · · · · · · · · · | mun.<br>Anit of incont    |         |          |                                            |                                |         |               |     |           |

Specified upper limit of input The maximum is –19999 to 99999.

\*4 .... Temperature input: Specified range width of sensor input Analog input: -110% to 110% of scaling range width The maximum is -19999 to 99999.
\*5 .... The upper limit of the automatic selection range of PID set 8 is fixed at 999.99% FS for internal data. This can be changed but it will not affect operation.

| l via communications.                             | Default Decimal point Unit Set value setting position |                                      | - 0                                                | 0.00 According to program                  | time unit                                           | 0.00 According to program                  | time unit                                   |                  | 1                                                  | 0.00 According to program                  | time unit                                   |                  | 0.00 According to program                  | time unit                                   |                  | 1                                                  | 0.00 According to program                  | time unit                                   |                   | 0.00 According to program time unit                                                      |                  |                                              |   |                             |   |                             |   |                             |   |   |                             |
|---------------------------------------------------|-------------------------------------------------------|--------------------------------------|----------------------------------------------------|--------------------------------------------|-----------------------------------------------------|--------------------------------------------|---------------------------------------------|------------------|----------------------------------------------------|--------------------------------------------|---------------------------------------------|------------------|--------------------------------------------|---------------------------------------------|------------------|----------------------------------------------------|--------------------------------------------|---------------------------------------------|-------------------|------------------------------------------------------------------------------------------|------------------|----------------------------------------------|---|-----------------------------|---|-----------------------------|---|-----------------------------|---|---|-----------------------------|
| etting and monitoring                             | Display                                               | / to 32 *2                           | Same as at left                                    | 0.00 to 99.59                              | or<br><i>AAAA</i> 444444444444444444444444444444444 | 0.00 to 99.59                              | or                                          | 0.000 to 99.59.9 | ) Same as at left                                  | 0.00 to 99.59                              | or                                          | 0.000 to 99.59.9 | 0.00 to 99.59                              | or                                          | 0.000 to 99.59.9 | ) Same as at left                                  | 0.00 to 99.59                              | or                                          | 0.00.0 to 99.59.9 | <b>0.00</b> to <b>99.59</b><br>or                                                        | 0.000 to 99.59.9 |                                              |   |                             |   |                             |   |                             |   |   |                             |
| Setting/monitor values prefixed by "H" are for se | Setting/monitor range                                 | H'00000001 to H'00000020 (1 to 32)*2 | H'00000000 (0) to Number of Segments (0: Disabled) | H'00000000 to H'000026E7(0.00 to 99.59) or | H'00000000 to H'0001850F(0.00.0 to 99.59.9)         | H'00000000 to H'000026E7(0.00 to 99.59) or | H'00000000 to H'0001850F(0.00.0 to 99.59.9) |                  | H'00000000 (0) to Number of Segments (0: Disabled) | H'00000000 to H'000026E7(0.00 to 99.59) or | H'00000000 to H'0001850F(0.00.0 to 99.59.9) |                  | H'00000000 to H'000026E7(0.00 to 99.59) or | H'00000000 to H'0001850F(0.00.0 to 99.59.9) |                  | H'00000000 (0) to Number of Segments (0: Disabled) | H'00000000 to H'000026E7(0.00 to 99.59) or | H'00000000 to H'0001850F(0.00.0 to 99.59.9) |                   | H'0000000 to H'000026E7(0.00 to 99.59) or<br>H'00000000 to H'0001850F(0.00.0 to 99.59.9) |                  | The following are the same as Time Signal 1. |   |                             |   |                             |   |                             |   |   |                             |
|                                                   | Display                                               | PrGo                                 | E50 1.1                                            | tán 1.1                                    |                                                     | E0F 1.1                                    |                                             |                  | Ł502.1                                             | tän2.1                                     |                                             |                  | Łáf 2.1                                    |                                             |                  | £503.7                                             | tön3.1                                     |                                             |                   | ŁōF3. /                                                                                  |                  | 21 J23                                       |   | ESC 13                      |   | E50 14                      |   | ESC 15                      |   |   | 250 1.5                     |
|                                                   | Attrib-<br>ute                                        | R                                    | Ч                                                  | Ч                                          |                                                     | Я                                          |                                             |                  | ъ                                                  | Ю                                          |                                             |                  | Ъ                                          |                                             |                  | Ч                                                  | R                                          |                                             |                   | Н                                                                                        |                  | R                                            | Ŗ | Ð                           | Ч | СН                          | Ŗ | СН                          | Ю |   | R                           |
| g Level                                           | Parameter                                             | Program Edting*1                     | Time Signal 1 Set Segment 1                        | Time Signal 1 ON Time 1                    |                                                     | Time Signal 1 OFF Time 1                   |                                             |                  | Time Signal 1 Set Segment 2                        | Time Signal 1 ON Time 2                    |                                             |                  | Time Signal 1 OFF Time 2                   |                                             |                  | Time Signal 1 Set Segment 3                        | Time Signal 1 ON Time 3                    |                                             |                   | Time Signal 1 OFF Time 3                                                                 |                  | Time Signal 2 Set Segment 1                  | 2 | Time Signal 3 Set Segment 1 | 2 | Time Signal 4 Set Segment 1 | 2 | Time Signal 5 Set Segment 1 | ž |   | Time Signal 6 Set Segment 1 |
| Settin                                            | Modbus<br>Address                                     | 1900                                 | 1902                                               | 1904                                       |                                                     | 1906                                       |                                             |                  | 1908                                               | 190A                                       |                                             |                  | 190C                                       |                                             |                  | 190E                                               | 1910                                       |                                             |                   | 1912                                                                                     |                  | 1914                                         |   | 1926                        |   | 1938                        |   | 194A                        |   | - | 195C                        |
| Signal                                            | Way/F<br>Address                                      | 0000                                 | 0001                                               | 0002                                       |                                                     | 0003                                       |                                             |                  | 0004                                               | 0005                                       |                                             |                  | 0006                                       |                                             |                  | 0007                                               | 0008                                       |                                             |                   | 6000                                                                                     |                  | 000A                                         |   | 0013                        |   | 001C                        |   | 0025                        |   |   | 002E                        |
| Time                                              | Compc<br>Variable type                                | D9                                   |                                                    |                                            |                                                     |                                            |                                             |                  |                                                    |                                            |                                             |                  |                                            |                                             |                  |                                                    |                                            |                                             |                   |                                                                                          |                  |                                              |   |                             |   |                             |   |                             |   |   |                             |

\*\*\* The same as the rought parameter in rought before the Control Mode, Independent Operation/Coordinated Operation, and Number of Segments parameters.
 \*\* \*\*\* Specify channel 1 when setting time signals for coordinated operation or cascade control.

| s | 4 |
|---|---|
| Ľ |   |
| C | 2 |
| 6 | - |
| ( | 5 |
| G | 2 |
| G | Σ |
|   | 7 |
|   |   |

| 1 |  |  |
|---|--|--|
| l |  |  |
| l |  |  |

| Level    |
|----------|
| σ        |
| ř        |
| .≥       |
| Ħ        |
| ĊD       |
| ñ        |
| 0,       |
|          |
| 5        |
| ·.≍      |
| Ħ        |
| <u>u</u> |
| -3       |
| ·=       |
| ×        |
| 0        |
| 5        |
| 0        |
| _        |

A-22

|                                                   | Set value                 |                                            |                                            |                                            |                                            |                                            |                                           |                                            |                                            |                                            |   |                                            |                                            |   |                                           |
|---------------------------------------------------|---------------------------|--------------------------------------------|--------------------------------------------|--------------------------------------------|--------------------------------------------|--------------------------------------------|-------------------------------------------|--------------------------------------------|--------------------------------------------|--------------------------------------------|---|--------------------------------------------|--------------------------------------------|---|-------------------------------------------|
|                                                   | Unit                      | *                                          | ¥.                                         | ¥.                                         | *                                          | ¥.                                         | *                                         | ¥.                                         | ¥.                                         | *-<br>                                     |   | *                                          | *-<br>                                     |   | *                                         |
| nunications.                                      | Decimal point<br>position | e                                          | e                                          | ę                                          | e                                          | ę                                          | m                                         | m                                          | ę                                          | 3                                          |   | ę                                          | 3                                          |   | З                                         |
| via comr                                          | Default<br>setting        | 0.000                                      | 1.000                                      | 0.000                                      | 1.000                                      | 0.000                                      | 1.000                                     | 0.000                                      | 1.000                                      | 0.000                                      |   | 0.000                                      | 0.000                                      |   | 0.000                                     |
| etting and monitoring                             | Display                   | - 1.999 to 9.999                           | - 1.999 to 9.999                           | - 1.999 to 9.999                           | - 1.999 to 9.999                           | - 1,999 to 9,999                           | - 1,333 to 3,333                          | - 1,333 to 3,333                           | - 1.999 to 9.999                           | - 1.999 to 9.999                           |   | - 1.999 to 9.999                           | - 1.999 to 9.999                           |   | - 1.333 to 3.333                          |
| Setting/monitor values prefixed by "H" are for se | Setting/monitor range     | H'FFFFF831 to H'0000270F (-1.999 to 9.999) | H'FFFFF831 to H'0000270F (-1.999 to 9.999) | H'FFFFF831 to H'0000270F (-1.999 to 9.999) | H'FFFFF831 to H'0000270F (-1.999 to 9.999) | H'FFFFF831 to H'0000270F (-1.999 to 9.999) | H'FFFF831 to H'0000270F (-1.999 to 9.999) | H'FFFFF831 to H'0000270F (-1.999 to 9.999) | H'FFFFF831 to H'0000270F (-1.999 to 9.999) | H'FFFFF831 to H'0000270F (-1.999 to 9.999) |   | H'FFFFF831 to H'0000270F (-1.999 to 9.999) | H'FFFFF831 to H'0000270F (-1.999 to 9.999) |   | H'FFFF831 to H'0000270F (-1.999 to 9.999) |
|                                                   | Display                   | 52 1.1                                     | 5,2.1                                      | 501.1                                      | 502.1                                      | 51.12                                      | 5,2,2                                     | 5ö 12                                      | 502.2                                      | FLO 1.1                                    |   | F. 20.1                                    | FãO 1. 1                                   |   | Fö20.1                                    |
|                                                   | Attrib-<br>ute            | Com <sup>-</sup><br>mon                    | Com <sup>-</sup><br>mon                    | Com <sup>-</sup><br>mon                    | Com-<br>mon                                | Com-<br>mon                                | Com <sup>-</sup><br>mon                   | Com <sup>-</sup><br>mon                    | Com-<br>mon                                | Com <sup>-</sup><br>mon                    |   | Com <sup>-</sup><br>mon                    | Com <sup>-</sup><br>mon                    |   | Com <sup>-</sup><br>mon                   |
| ng Level                                          | Parameter                 | Straight-line Approximation 1 Input 1      | Straight-line Approximation 1 Input 2      | Straight-line Approximation 1 Output 1     | Straight-line Approximation 1 Output 2     | Straight-line Approximation 2 Input 1      | Straight-line Approximation 2 Input 2     | Straight-line Approximation 2 Output 1     | Straight-line Approximation 2 Output 2     | Broken-line Approximation 1 Input 1        | z | Broken-line Approximation 1 Input 20       | Broken-line Approximation 1 Output 1       | 2 | Broken-line Approximation 1 Output 20     |
| n Setti                                           | Modbus<br>Address         | 0B00                                       | 0B02                                       | 0B04                                       | 0B06                                       | 0B08                                       | OBOA                                      | OBOC                                       | OBOE                                       | 0B20                                       |   | 0B46                                       | 0B48                                       |   | 0B6E                                      |
| kimatio                                           | Way/F<br>Address          | 0000                                       | 0001                                       | 0002                                       | 0003                                       | 0004                                       | 0005                                      | 0006                                       | 0007                                       | 0010                                       |   | 0023                                       | 0024                                       |   | 0037                                      |
| Approx                                            | Compo<br>Variable type    | CB                                         |                                            |                                            |                                            |                                            |                                           |                                            |                                            |                                            |   |                                            |                                            |   |                                           |

\*1 .... These are set values for each of the operation functions. Set normalized values based on the input data for the operation function. When straight-line approximation is included in the input stage of a type K input for -200.0 to 1300.0°C, -200.0 to 1300.0°C is equivalent to the normalized range 0.000 to 1.000.

| Input                                 | Initial                           | Settin                                           | g Level                                                                                                    |                                |                                   | Setting/monitor values prefixed by "H" are for settir                                                                                                    | ig and monitoring via        | a commu            | Inications.                |           |           |
|---------------------------------------|-----------------------------------|--------------------------------------------------|----------------------------------------------------------------------------------------------------|--------------------------------|-----------------------------------|----------------------------------------------------------------------------------------------------|------------------------------|--------------------|----------------------------|-----------|-----------|
| Variable type                         | Address                           | Address                                          | Parameter                                                                                                    | Attrib-<br>ute                 | Display                           | Setting/monitor range                                                                                                    | Display                      | Default<br>setting | Decimal point<br>position  | Unit      | Set value |
| 0                                     | 0000                              | 0000                                             | Input 1 Type                                                                                                    | aon-                           |                                   | H100000001: PH100 (1)<br>H100000001: PH100 (1)<br>H100000003: K (3)<br>H100000003: K (3)<br>H100000003: K (3)<br>H100000003: J (4)<br>H100000005: T (6)<br>H100000005: T (6)<br>H100000005: K (12)<br>H100000005: B (12)<br>H100000005: B (12)<br>H100000012: 0 (12)<br>H100000012: 0 (12)<br>H100000011: 1 to 5 V (17)<br>H10000011: 1 to 5 V (17)<br>H10000011: 1 to 5 V (17)<br>H10000011: 1 to 5 V (17)<br>H10000011: 1 to 5 V (17)<br>H10000011: 1 to 5 V (17)<br>H10000011: 1 to 5 V (17)<br>H10000011: 1 to 5 V (17)<br>H10000011: 1 to 5 V (17)<br>H10000011: 1 to 5 V (17)<br>H10000011: 1 to 5 V (17)<br>H10000011: 0 to 2 0 to 1 0 V (19)                                                                                                    | ដ<br>ស<br>ស                  | 2*2                | 1                          | T         |           |
|                                       | 0001                              | 0C02                                             | Input 1 Temperature Units                                                                                                    | Com-<br>mon-                   | <u>, 1du</u>                      | H'00000000: °C (0)<br>H'00000001: °F (1)                                                                                                    | ۲, ۳                         | ပ                  | I                          | I         |           |
|                                       | 0002                              | 0C04                                             | Input 2 Type                                                                                                    | Com-<br>mon-                   | ごごと                               | Same as Input 1 Type                                                                                                    | 11 to 13                     | 2*2                | I                          | I         |           |
|                                       | 0003                              | 0C06                                             | Input 2 Temperature Units                                                                                                    | Com-<br>mon-                   | <i>ledu</i>                       | H'00000000: °C (0)<br>H'00000001: °F (1)                                                                                                    | r, n                         | ပ္                 | I                          | I         |           |
|                                       | 0004<br>0005                      | 0C08                                             | Input 3 Type                                                                                                    | Com-<br>mon-                   | č3-k                              | Same as Input 1 Type                                                                                                    | 11 to 13                     | 2*2                | I                          | 1         |           |
|                                       |                                   | 0C0A                                             | Input 3 Temperature Units                                                                                                    | Com-<br>mon-                   | 13 <i>dU</i>                      | H'00000000: °C (0)<br>H'00000001: °F (1)                                                                                                    | ر, ۲                         | ů                  | I                          | I         |           |
|                                       | 0000                              | 0000                                             | Input 4 Type                                                                                                    | Com-<br>mon-                   | 2-45                              | Same as Input 1 Type                                                                                                    | 11 to 13                     | 2*2                | I                          | 1         |           |
|                                       | 2000                              | 0C0E                                             | Input 4 Temperature Units                                                                                                    | Com-                           | 1991 J                            | H'00000000: °C (0)<br>H'0000001 - °E (1)                                                                                                    | u, n                         | ပ္                 | I                          | I         |           |
|                                       | 0008                              | 0C10                                             | Scaling Input Value 1                                                                                                    | CH                             | inP.1                             | Input lower limit to input upper limit                                                                                                    | Same as at left              | 4*3                | 0                          | *4        |           |
|                                       | 6000                              | 0C12                                             | Scaling Display Value 1                                                                                                    | ЪЗ                             | d5P.1                             | H'FFFFB1E1 (-19999) to Scaling Display Value 2 - 1                                                                                                    | Same as at left              | 0,00               | ۱ c                        | П,        |           |
|                                       | AUUU                              | 0014                                             | Scaling Input Value 2                                                                                                    | 55                             | 1000                              | Input Iower Ilmit to Input upper Ilmit<br>Scaling Disclay Value 1 ± 1 ± 1 to H'nnn1860F (00000)                                                                                                    | Same as at left              | 20"3               | 0                          | 4<br>1    |           |
|                                       | 0000                              | 0018                                             | Decimal Point Position                                                                                                    | 55                             |                                   | H 00000000 to H 00000004 (0 to 4)                                                                                                    |                              | 80                 | 1 1                        |           |           |
|                                       | 0000                              | 0C1A                                             | Remote SP Upper Limit                                                                                                    | 5<br>5                         | r 5 <sup>24</sup>                 | The persister in the persister of the persister of the persister of sensor setting range to upper limit of sensor setting range Analog.<br>Larger of -19999 and display value equivalent to input lower limit to smalled to move the persister of the persister of the p | Same as at left              | 1300               | According to<br>input type | EU        |           |
|                                       | 000E                              | 0C1C                                             | Remote SP Lower Limit                                                                                                    | ਲ<br>ਦ                         | r 5PL                             | Temperature:<br>Sensor setting range to upper limit of sensor<br>setting range<br>Analog:<br>Larger of -19999 and display value equivalent to<br>input lower limit to smaller of 99999 and display<br>value equivalent to inout unone limit                                                                                                    | Same as at left              | -200               | According to<br>input type | П         |           |
|                                       | 000F                              | 0C1E                                             | PV Decimal Point Display                                                                                                    | н                              | pudp                              | H'00000000: OFF (0)<br>H'00000001: ON (1)                                                                                                    | öff, ön                      | NO                 | I                          | I         |           |
|                                       | 0010                              | 0C20                                             | Sensor Induction Noise Reduction                                                                                                 | Com-<br>mon-                   | SnE                               | H'00000000: 50 Hz (0)<br>H'00000001: 60 Hz (1)                                                                                                    | SOHE, SOHE                   | 50 Hz              | I                          | I         |           |
|                                       |                                   | 1                                                | Move to Advanced Function Setting Level                                                                                          | Com-<br>mon-                   | Rñău                              | -1999 to 9999                                                                                                    | - <b>,999</b> to <b>9999</b> | 0                  | I                          | I         |           |
| * * * * * * * * * * * * * * * * * * * | hput typ<br>he defa<br>hitializec | e settinç<br>ult value<br>I to the i<br>ed by Ir | is are 0 to 14 for a temperatu<br>of the Input Type parameter<br>upper and lower limits of the ii<br>put Type parameter setting. | re inpu<br>r is "2"<br>nput ty | ut and 15<br>regardle<br>rpe wher | <ul> <li>to 19 for an analog input, depending on the input<br/>ss of the setting of the input type switch.</li> <li>the input type is changed.</li> </ul>                                                                                                    | out type switch (or          | n the bo           | ttom of the Co             | introller | ÷         |

|                                                   | Unit Set value            | 1                                                                                         | 1                                                                                         | I                                                        | 1                            |                            | 1                                                        | I                            |                            | EU                                          |                         |                                                 |                                                      | EU                                         |                                              |                                          |                                              |                | 1                                 |                          |                                |                              |                        |      |                                   |                                          |                             |                                 |                                           | I                                       |                                        |      | 1                               |                              | I                                           |                                             | _ |
|---------------------------------------------------|---------------------------|-------------------------------------------------------------------------------------------|-------------------------------------------------------------------------------------------|----------------------------------------------------------|------------------------------|----------------------------|----------------------------------------------------------|------------------------------|----------------------------|---------------------------------------------|-------------------------|-------------------------------------------------|------------------------------------------------------|--------------------------------------------|----------------------------------------------|------------------------------------------|----------------------------------------------|----------------|-----------------------------------|--------------------------|--------------------------------|------------------------------|------------------------|------|-----------------------------------|------------------------------------------|-----------------------------|---------------------------------|-------------------------------------------|-----------------------------------------|----------------------------------------|------|---------------------------------|------------------------------|---------------------------------------------|---------------------------------------------|---|
| nunications.                                      | Decimal point<br>position | I                                                                                         | I                                                                                         | I                                                        | 1                            |                            | I                                                        | 1                            |                            | According to                                | input type              |                                                 |                                                      | According to                               | input type                                   |                                          |                                              |                | 1                                 |                          |                                |                              |                        |      |                                   |                                          |                             |                                 |                                           | I                                       |                                        |      | I                               |                              | I                                           |                                             |   |
| g via comr                                        | Default<br>setting        | 0                                                                                         | 0                                                                                         | -                                                        | -                            |                            | -                                                        | -                            |                            | 1300.0                                      | *                       |                                                 |                                                      | -200.0                                     | ۰,                                           |                                          |                                              |                | 0                                 |                          |                                |                              |                        |      |                                   |                                          |                             |                                 |                                           | Reverse                                 | opera-                                 | tion | Floating                        |                              | Inde-                                       | pendent<br>opera-                           |   |
| etting and monitoring                             | Display                   | 1 to 1                                                                                    | c to -                                                                                    | c to -                                                   | 1 to 1                       |                            | to                                                       | 1 to 1                       |                            | Same as at left                             |                         |                                                 |                                                      | Same as at left                            |                                              |                                          |                                              |                | 1                                 |                          |                                |                              |                        |      |                                   |                                          |                             |                                 |                                           | õr-r, õr-d                              |                                        |      | FLöRL, CLÖSE                    |                              | מטוב, 5הנו                                  |                                             |   |
| Setting/monitor values prefixed by "H" are for se | Setting/monitor range     | H'00000000: Voltage output (for driving SSR) (0)<br>H'00000001: Linear current output (1) | H'00000000: Voltage output (for driving SSR) (0)<br>H'00000001: Linear current output (1) | H'00000000: 0 to 20 mA (0)<br>H'00000001: 4 to 20 mA (1) | H'0000000: 0 to 20 mA (0)    | H'00000001: 4 to 20 mA (1) | H'00000000: 0 to 20 mA (0)<br>H'00000001: 4 to 20 mA (1) | H'0000000: 0 to 20 mA (0)    | H'00000001: 4 to 20 mA (1) | Temperature: SP Lower Limit + 1 Upper limit | of sensor setting range | Analog: SP Lower Limit + 1 to 99999 and minimum | display value corresponding to the input upper limit | Temperature: Lower limit of sensor setting | range to upper limit of sensor setting range | Analog: –19999 and maximum display value | corresponding to the input lower limit to SP | upper limit –1 | Models with 1 or 4 Input Channels | H'00000000: Standard (0) | H'0000001: Heatina/coolina (1) | Models with 2 Input Channels | H'0000000 Standard (0) |      | H'UUUUUUZ: Kemote SH standard (2) | H'0000003: Remote SP heating/cooling (3) | H'0000004: Proportional (4) | H'0000005: Cascade standard (5) | H'0000006: Cascade heating or cooling (6) | H'00000000: Reverse operation: OR-R (0) | H'00000001: Direct operation: OR-D (1) |      | H'00000000: Floating: FLOAT (0) | H'00000001: Close: CLOSE (1) | H'00000000: Independent operation: MULT (0) | H'00000001: Coordinated operation: SNGL (1) | - |
|                                                   | Display                   | ŏ 1-t                                                                                     | ó3-≿                                                                                      | Cō 1-6                                                   | Ľö2-Ł                        |                            | Cö3-k                                                    | Eö4-E                        |                            | н- 12                                       |                         |                                                 |                                                      | 7-75                                       |                                              |                                          |                                              |                | ňodE                              |                          |                                |                              |                        |      |                                   |                                          |                             |                                 |                                           | òrfic                                   |                                        |      | 1213                            |                              | Pñöd                                        |                                             |   |
|                                                   | Attrib-<br>ute            | Com <sup>-</sup><br>mon                                                                   | Com <sup>-</sup><br>mon                                                                   | Com <sup>-</sup><br>mon                                  | Com'                         | nom                        | Com <sup>-</sup><br>mon                                  | Com'                         | mon                        | СН                                          |                         |                                                 |                                                      | CH                                         |                                              |                                          |                                              |                | Com-                              | mon                      |                                |                              |                        |      |                                   |                                          |                             |                                 |                                           | СН                                      |                                        |      | G                               |                              | Com'                                        | nom                                         |   |
| g Level                                           | Parameter                 | Output 1 Type                                                                             | Output 3 Type                                                                             | Linear Current Output 1 Type                             | Linear Current Output 2 Type |                            | Linear Current Output 3 Type                             | Linear Current Output 4 Type |                            | SP Upper Limit                              |                         |                                                 |                                                      | SP Lower Limit                             |                                              |                                          |                                              |                | Control Mode                      |                          |                                |                              |                        |      |                                   |                                          |                             |                                 |                                           | Direct/Reverse Operation                |                                        |      | Closed/Floating                 |                              | Independent Operation/                      | Coordinated Operation                       |   |
| Settin                                            | Modbus<br>Address         | 0D00                                                                                      | 0D02                                                                                      | 0D06                                                     | 0D08                         |                            | ODOA                                                     | 0D0C                         |                            | 0D1E                                        |                         |                                                 |                                                      | 0D20                                       |                                              |                                          |                                              |                | 0D22                              |                          |                                |                              |                        |      |                                   |                                          |                             |                                 |                                           | 0D24                                    |                                        |      | 0D26                            |                              | 0D28                                        |                                             |   |
| Initial                                           | Way/F<br>Address          | 0000                                                                                      | 0001                                                                                      | 0003                                                     | 0004                         |                            | 0005                                                     | 0006                         |                            | 000F                                        |                         |                                                 |                                                      | 0010                                       |                                              |                                          |                                              |                | 0011                              |                          |                                |                              |                        |      |                                   |                                          |                             |                                 |                                           | 0012                                    |                                        |      | 0013                            |                              | 0014                                        |                                             |   |
| Contro                                            | Compo<br>Variable type    | CD                                                                                        | ·                                                                                         | ·                                                        |                              |                            |                                                          |                              |                            |                                             |                         |                                                 |                                                      |                                            |                                              |                                          |                                              |                |                                   |                          |                                |                              |                        | <br> |                                   |                                          |                             |                                 |                                           |                                         |                                        |      |                                 |                              |                                             |                                             |   |

Appendix

| Cot value             | oel value     |                               |                                 |                                |                                |                                |                                    |                                     |                                                  |                                 |                                              |                               |                        |                          |                          |                              |                                                |                                               |                                    |                                    |                                        |                                   |                                               |
|-----------------------|---------------|-------------------------------|---------------------------------|--------------------------------|--------------------------------|--------------------------------|------------------------------------|-------------------------------------|--------------------------------------------------|---------------------------------|----------------------------------------------|-------------------------------|------------------------|--------------------------|--------------------------|------------------------------|------------------------------------------------|-----------------------------------------------|------------------------------------|------------------------------------|----------------------------------------|-----------------------------------|-----------------------------------------------|
| +i cl                 |               | I                             |                                 |                                |                                |                                | ı                                  |                                     |                                                  | I                               |                                              | I                             |                        |                          |                          | I                            |                                                |                                               | I                                  |                                    | I                                      |                                   |                                               |
| Decimal point         | position      | I                             |                                 |                                |                                |                                | I                                  |                                     |                                                  | I                               |                                              | I                             |                        |                          |                          | I                            |                                                |                                               | I                                  |                                    | I                                      |                                   |                                               |
| Default               | setting       | 16 seg-                       | ments                           |                                |                                |                                | hh.mm                              |                                     |                                                  | Step Time                       |                                              | min                           |                        |                          |                          | SP                           | Start                                          |                                               | Control                            | Stop                               | Present                                | Set Point                         |                                               |
| Dichology             | uispidy       | 8, 12, 15, 20,                | 32                              |                                |                                |                                | <i>HHÄÄ, ÄÄ</i> 55,                | ňň55 <i>d</i>                       |                                                  | tint, Pr                        |                                              | 10H, H, A, S                  |                        |                          |                          | 5P, Pu-r,                    | ۹-۲                                            |                                               | 5Łöp, FSP                          |                                    | P5P, Pu                                |                                   | .swol                                         |
| Cottina/manitar ranad |               | H'00000000: 8 Segments: 8 (0) | H'00000001: 12 Segments: 12 (1) | H'0000002: 16 Segments: 16 (2) | H'0000003: 20 Segments: 20 (3) | H'0000004: 32 Segments: 32 (4) | H'00000000: Hour, Minute: HHMM (0) | H'0000001: Minute, Second: MMSS (1) | H'0000002: Minute, Second, Decisecond: MMSSD (2) | H'00000000: Step Time: TIME (0) | H'00000001: Rate of Rise Programming: PR (1) | H'00000000: 10 Hours: 10H (0) | H'0000001: Hour: H (1) | H'0000002: Minute: M (2) | H'0000003: Second: S (3) | H'00000000: SP Start: SP (0) | H'0000001: PV Start (Slope Priority): PV-R (1) | H'0000002: PV Start (Time Priority): PV-T (2) | H'00000000: Control Stop: STOP (0) | H'00000001: Fixed Control: FSP (1) | H'00000000: Present Set Point: PSP (0) | H'00000001: Present Value: PV (1) | es are channed settings are initialized as to |
| Dicology              | napiday       | 5005                          |                                 |                                |                                |                                | r-1                                |                                     |                                                  | 4-7                             |                                              | 2-0                           |                        |                          |                          | PuSt                         |                                                |                                               | 1540                               |                                    | 32951                                  |                                   | lav valu                                      |
| Attrib-               | ute           | Com-                          | mon                             |                                |                                |                                | Com-                               | mon                                 |                                                  | Com-                            | mon                                          | Com-                          | nom                    |                          |                          | Ч                            |                                                |                                               | Com-                               | mon                                | Com-                                   | nom                               | na disn                                       |
| Domotor               | Lalalieter    | Number of Segments*2          |                                 |                                |                                |                                | Program Time Unit                  |                                     |                                                  | Step Time/Rate of Rise          | Programming                                  | Time Unit of Ramp Rate        |                        |                          |                          | PV Start                     |                                                |                                               | Operation at Reset                 |                                    | Set Point Selection                    |                                   | e temperature unit or scali                   |
| Modbus                | Address       | 0D2A                          |                                 |                                |                                |                                | 0D2C                               |                                     |                                                  | 0D2E                            |                                              | 0D30                          |                        |                          |                          | 0D32                         |                                                |                                               | 0D34                               |                                    | 0D36                                   |                                   |                                               |
| Way/F                 | Address       | 0015                          |                                 |                                |                                |                                | 0016                               |                                     |                                                  | 0017                            |                                              | 0018                          |                        |                          |                          | 0019                         |                                                |                                               | 001A                               |                                    | 001B                                   |                                   | hen the i                                     |
| Compo                 | Variable type | CD                            |                                 |                                |                                |                                |                                    |                                     |                                                  |                                 |                                              |                               |                        |                          |                          |                              |                                                |                                               |                                    |                                    |                                        |                                   | 1 MI                                          |

T.... when the input type, temperature unit, or scaling display values are changed, settings are initialized as follows: Temperature input: Set upper and lower limits of sensor input Analog input: Scaling Display Value 1 (lower limit), Scaling Display Value 2 (upper limit)
 \*2 .... The maximum number of programs that can be set depends on the setting of the Number of Segments parameter.
 \*2 segments: 20 programs max.
 12 segments: 12 programs max.
 12 segments: 12 programs max.
 20 segments: 12 programs max.

| ol Initia | I Settir<br>Modbus | ng 2 Level                             | Attrib-  | Display       | Setting/monitor values prefixed by "H" are for s<br>Setting/monitor range                                                                                                    | setting and monitorin | g via com<br>Default | Decimal point | Unit | Set value |
|-----------|--------------------|----------------------------------------|----------|---------------|----------------------------------------------------------------------------------------------------|-----------------------|----------------------|---------------|------|-----------|
| 0006      | 0E0C               | Control/Transfer Output 1 Assignment ( | non long | aut. 1        | H00000001: Disabled (0)<br>H00000001: CH1 Control Output (Heating or Open)<br>for control output (1)<br>H00000002: CH1 Control Output (Heating or Closed)<br>for control output (2)<br>H00000003: CH1 Present Set Point (4)<br>H00000003: CH1 Present Set Point (4)<br>H00000005: CH1 Present Value (PV) (5)<br>H00000005: CH1 Present Value (PV) (5)<br>H00000005: CH1 Control Output (Heating or Open)<br>for transfer output (6)<br>for transfer output (7)<br>H100000003: CH1 Control Output (Cooling or Closed)<br>for transfer output (7)<br>H100000003: CH1 Valve Opening (8)<br>Sm0000003: CH1 Valve Opening (8)                                                                                                    | 다 다 것<br>것<br>2       | 2                    | uconsod       | 1    |           |
|           |                    |                                        |          |               | CH3 (17 to 24)<br>CH4 (25 to 32)                                                                                                    |                       |                      |               |      |           |
| 0007      | OEOE               | Control/Transfer Output 2 Assignment C | Com-     | àUt.2         | Same as above                                                                                                    | Same as above         | Same as<br>above     | I             | I    |           |
| 0008      | 0E10               | Control/Transfer Output 3 Assignment C | Com-     | ăUt.3         | Same as above                                                                                                    | Same as above         | Same as<br>above     | I             | I    |           |
| 6000      | 0E12               | Control/Transfer Output 4 Assignment C | Com-     | <u>ай</u> ь.ч | Same as above                                                                                                    | Same as above         | Same as<br>above     | 1             | 1    |           |
| V 000     | 0E14               | Event Input 1 Assignment C             | - mom    | <br>3<br>W    | H0000000: Disabled (0)<br>H00000001: Communications Writing OFF/ON (1)<br>H00000002: Program No. (Bit 0, Weight 1) (2)<br>H00000003: Program No. (Bit 1, Weight 2) (3)<br>H00000005: Program No. (Bit 2, Weight 16) (6)<br>H00000007: Program No. (Bit 4, Weight 16) (6)<br>H00000007: Program No. (Bit 5, Weight 10) (8)<br>H00000007: CH1 Program No. (Bit 1, Weight 10) (8)<br>H00000008: CH1 Program No. (Bit 1, Weight 20) (9)<br>H00000008: CH1 Program No. (Bit 1, Weight 20) (9)<br>H00000008: CH1 Program No. (Bit 1, Weight 20) (9)<br>H00000008: CH1 Program SP (OFF)/Manual (ON) (12)<br>H000000005: CH1 Program SP (OFF)/Manual (ON) (12)<br>H000000015: CH1 Program SP (0FF)/Fixed SP (0N) (14)<br>H00000015: CH1 Program SP (16)<br>H00000015: CH1 Brance SP (17)<br>H00000015: CH1 Brance (20)<br>H00000015: CH1 Brance (20) | 2<br>2<br>0           | 0                    | 1             | 1    |           |
|               | Set value             |                                                        |                                                                                      |                          |                          |                          |                          |                          |                          |                          |                          |                           |                               |                             |                             |                            |                            |                                |                                   |                             |                               |                                       |                                       |                                      |                                       |                                      |                                       |                                      |                                       |                                       |                                       |                                        |                        |                                                    |                                                    |                                                    |                                                    |                                                          |                                                              |                           |
|---------------|-----------------------|--------------------------------------------------------|--------------------------------------------------------------------------------------|--------------------------|--------------------------|--------------------------|--------------------------|--------------------------|--------------------------|--------------------------|--------------------------|---------------------------|-------------------------------|-----------------------------|-----------------------------|----------------------------|----------------------------|--------------------------------|-----------------------------------|-----------------------------|-------------------------------|---------------------------------------|---------------------------------------|--------------------------------------|---------------------------------------|--------------------------------------|---------------------------------------|--------------------------------------|---------------------------------------|---------------------------------------|---------------------------------------|----------------------------------------|------------------------|----------------------------------------------------|----------------------------------------------------|----------------------------------------------------|----------------------------------------------------|----------------------------------------------------------|--------------------------------------------------------------|---------------------------|
|               | Unit                  | I                                                      |                                                                                      | 1                        | I                        | I                        | Ι                        | I                        | I                        | I                        | I                        | I                         | I                             |                             |                             |                            |                            |                                |                                   |                             |                               |                                       |                                       |                                      |                                       |                                      |                                       |                                      |                                       |                                       |                                       |                                        |                        |                                                    |                                                    |                                                    |                                                    |                                                          |                                                              |                           |
| Decimal point | position              | I                                                      |                                                                                      | I                        | I                        | Ι                        | -                        | -                        | I                        | I                        | I                        | I                         | I                             |                             |                             |                            |                            |                                |                                   |                             |                               |                                       |                                       |                                      |                                       |                                      |                                       |                                      |                                       |                                       |                                       |                                        |                        |                                                    |                                                    |                                                    |                                                    |                                                          |                                                              |                           |
| Default       | setting               | 0                                                      |                                                                                      | 0                        | 0                        | 0                        | 0                        | 0                        | 0                        | 0                        | 0                        | 0                         | -                             |                             |                             |                            |                            |                                |                                   |                             |                               |                                       |                                       |                                      |                                       |                                      |                                       |                                      |                                       |                                       |                                       |                                        |                        |                                                    |                                                    |                                                    |                                                    |                                                          |                                                              |                           |
|               | Display               | 11 to 81                                               |                                                                                      | Same as above            | Same as above            | Same as above            | Same as above            | Same as above            | Same as above            | Same as above            | Same as above            | Same as above             | 1 to 84                       |                             |                             |                            |                            |                                |                                   |                             |                               |                                       |                                       |                                      |                                       |                                      |                                       |                                      |                                       |                                       |                                       |                                        |                        |                                                    |                                                    |                                                    |                                                    |                                                          |                                                              |                           |
|               | Setting/monitor range | Similarly,<br>H'00000016 to H'00000029: CH2 (22 to 41) | H'0000002A to H'0000003D: CH3 (42 to 61)<br>H'0000003E to H'00000051: CH4 (62 to 81) | Same as above            | Same as above            | Same as above            | Same as above            | Same as above            | Same as above            | Same as above            | Same as above            | Same as above             | H'00000000: Disabled (0)      | H'00000001: CH1 Alarm 1 (1) | H'00000002: CH1 Alarm 2 (2) | H'0000003: CH1 Alarm 3 (3) | H'0000004: CH1 Alarm 4 (4) | H'0000005: CH1 Input Error (5) | H'0000006: CH1RSP Input Error (6) | H'0000007: CH1 Disabled (7) | H'0000008: CH1 Run Output (8) | H'0000009: CH1 Program End Output (9) | H'0000000A: CH1 Program Output 1 (10) | H'000000B: CH1 Program Output 2 (11) | H'0000000C: CH1 Program Output 3 (12) | H'000000D: CH1 Program Output 4 (13) | H'0000000E: CH1 Program Output 5 (14) | H'000000F: CH1 Program Output 6 (15) | H'00000010: CH1 Program Output 7 (16) | H'00000011: CH1 Program Output 8 (17) | H'00000012: CH1 Program Output 9 (18) | H'00000013: CH1 Program Output 10 (19) | H'00000014: U-ALM (20) | H'00000015: Alarm 1 OR Output of All Channels (21) | H'00000016: Alarm 2 OR Output of All Channels (22) | H'00000017: Alarm 3 OR Output of All Channels (23) | H'00000018: Alarm 4 OR Output of All Channels (24) | H'00000019: Input Error 1 OR Output of All Channels (25) | H'0000001A: RSP Input Error 1 OR Output of All Channels (26) | H'0000001B: Disabled (27) |
|               | Display               | ν.<br>Ψ                                                |                                                                                      | С<br>С<br>Ч              | E u J                    | Eu.Y                     | Eu.5                     | ξu.5                     | с.<br>Э<br>Ш             | Ω.υ<br>0                 | Ω<br>0                   | П. 13                     | 5bà. 1                        |                             |                             |                            |                            |                                |                                   |                             |                               |                                       |                                       |                                      |                                       |                                      |                                       |                                      |                                       |                                       |                                       |                                        |                        |                                                    |                                                    |                                                    |                                                    |                                                          |                                                              |                           |
| ∆ttrih-       | ute                   | Com <sup>-</sup><br>mon                                |                                                                                      | Com-                     | Com-                     | Com-<br>mon              | Com-<br>mon              | Com-<br>mon              | Com-<br>mon-             | Com-<br>mon-             | Com-<br>mon-             | Com-<br>mon-              | Com-                          | mon                         |                             |                            |                            |                                |                                   |                             |                               |                                       |                                       |                                      |                                       |                                      |                                       |                                      |                                       |                                       |                                       |                                        |                        |                                                    |                                                    |                                                    |                                                    |                                                          |                                                              |                           |
|               | Parameter             | Event Input 1 Assignment                               |                                                                                      | Event Input 2 Assignment | Event Input 3 Assignment | Event Input 4 Assignment | Event Input 5 Assignment | Event Input 6 Assignment | Event Input 7 Assignment | Event Input 8 Assignment | Event Input 9 Assignment | Event Input 10 Assignment | Auxiliary Output 1 Assignment |                             |                             |                            |                            |                                |                                   |                             |                               |                                       |                                       |                                      |                                       |                                      |                                       |                                      |                                       |                                       |                                       |                                        |                        |                                                    |                                                    |                                                    |                                                    |                                                          |                                                              |                           |
| Modbus        | Address               | 0E14                                                   |                                                                                      | 0E16                     | 0E18                     | 0E1A                     | 0E1C                     | 0E1E                     | 0E62                     | 0E64                     | 0E66                     | 0E68                      | 0E20                          |                             |                             |                            |                            |                                |                                   |                             |                               |                                       |                                       |                                      |                                       |                                      |                                       |                                      |                                       |                                       |                                       |                                        |                        |                                                    |                                                    |                                                    |                                                    |                                                          |                                                              |                           |
| Way/F         | Address               | A000                                                   |                                                                                      | 000B                     | 0000                     | 000D                     | 000E                     | 000F                     | 0031                     | 0032                     | 0033                     | 0034                      | 0010                          |                             |                             |                            |                            |                                |                                   |                             |                               |                                       |                                       |                                      |                                       |                                      |                                       |                                      |                                       |                                       |                                       |                                        |                        |                                                    |                                                    |                                                    |                                                    |                                                          |                                                              |                           |
| Compo         | Variable type         | CE                                                     |                                                                                      |                          |                          |                          |                          |                          |                          |                          |                          |                           |                               |                             |                             |                            |                            |                                |                                   |                             |                               |                                       |                                       |                                      |                                       |                                      |                                       |                                      |                                       |                                       |                                       |                                        |                        |                                                    |                                                    |                                                    |                                                    |                                                          |                                                              |                           |

| Set value             |               |                                                                                                    |                               |                               |                               |                               |                               |                               |                               |                               |                                |                                                                                                    |                               |                               |                               |                               |                               |                               |                               |                               |
|-----------------------|---------------|----------------------------------------------------------------------------------------------------|-------------------------------|-------------------------------|-------------------------------|-------------------------------|-------------------------------|-------------------------------|-------------------------------|-------------------------------|--------------------------------|----------------------------------------------------------------------------------------------------|-------------------------------|-------------------------------|-------------------------------|-------------------------------|-------------------------------|-------------------------------|-------------------------------|-------------------------------|
| LInit                 | 5             | 1                                                                                                    | I                             | I                             | I                             | I                             | ı                             | I                             | I                             | I                             | I                              | I                                                                                                    | Same as<br>at left            | Same as<br>at left            | Same as<br>at left            | Same as<br>at left            | Same as<br>at left            | Same as<br>at left            | Same as<br>at left            | Same as<br>at left            |
| Decimal point         | position      | 1                                                                                                    | I                             | I                             | I                             | I                             | I                             | I                             | 1                             | 1                             | I                              | 1                                                                                                    | Same as at<br>left            | Same as at<br>left            | Same as at<br>left            | Same as at<br>left            | Same as at<br>left            | Same as at<br>left            | Same as at<br>left            | Same as at<br>left            |
| Default               | setting       | ~                                                                                                    | 2                             | e                             | 4                             |                               |                               |                               |                               |                               |                                | Segment<br>Output                                                                                                    | Same<br>as at left            | Same<br>as at left            | Same<br>as at left            | Same<br>as at left            | Same<br>as at left            | Same<br>as at left            | Same<br>as at left            | Same<br>as at left            |
| Disnlav               | (pidoin       | 13 to 184                                                                                                    | Same as above                 | Same as above                 | Same as above                 | Same as above                 | Same as above                 | Same as above                 | Same as above                 | Same as above                 | Same as above                  | 5 <i>6</i> 0, 5 <i>6</i> 0, <del>2</del> 5 <i>6</i>                                                                   | Same as at left               | Same as at left               | Same as at left               | Same as at left               | Same as at left               | Same as at left               | Same as at left               | Same as at left               |
| Setting/monitor range |               | H'0000001C: CH2 Alarm 1 (28)<br>H'0000001E: CH2 Alarm 2 (29)<br>H'0000001E: CH2 Alarm 2 (29)<br>H'00000021: CH2 Alarm 4 (31)<br>H'00000020: CH1 Input error (32)<br>H'00000022: CH2 Program (34)<br>H'00000023: CH2 Program Output (35)<br>H'00000023: CH2 Program Output (36)<br>H'00000025: CH2 Program Output (36)<br>H'00000025: CH2 Program Output (36)<br>H'00000028: CH2 Program Output 3 (39)<br>H'00000028: CH2 Program Output 6 (42)<br>H'00000028: CH2 Program Output 6 (42)<br>H'00000028: CH2 Program Output 6 (42)<br>H'00000028: CH2 Program Output 1 (43)<br>H'00000028: CH2 Program Output 1 (43)<br>H'00000028: CH2 Program Output 1 (46)<br>H'00000028: CH2 Program Output 1 (46)<br>H'00000028: CH2 Program Output 1 (46)<br>H'00000028: CH2 Program Output 1 (46)<br>H'00000028: CH2 Program Output 1 (46)<br>H'00000028: CH2 Program Output 1 (46)<br>H'00000028: CH2 Program Output 1 (46)<br>H'00000028: CH2 Program Output 1 (46)<br>H'0000028: CH2 Program Output 1 (46)<br>H'00000028: CH2 Program Output 1 (46)<br>H'0000008: CH2 Program Output 1 (46)<br>H'0000008: CH2 Program Output 1 (46)<br>H'0000008: CH2 Pr                                                                                                    | Same as above                 | Same as above                 | Same as above                 | Same as above                 | Same as above                 | Same as above                 | Same as above                 | Same as above                 | Same as above                  | H'00000000: Segment Output: SGO (0)<br>H'00000001: Segment Number Output: SGN (1)<br>H'00000002: Time Signal: TSG (2) | *2                            | *2                            | *2                            | Ζ*                            | *2                            | ζ*                            | Ζ*                            | *2*                           |
| Display               | (pudping      | 26 ō.                                                                                                    | 560.2                         | 560.3                         | 560.4                         | 560.5                         | 5bō.5                         | 566.7                         | 566.8                         | 566.9                         | 56ō. 10                        | ΡSát                                                                                                    | 1.X.1                         |                               | tr H.Z                        |                               | 5.X.3                         | τ.<br>1.<br>U                 | ア・ガ・イ                         | 7.<br>1.<br>1.                |
| Attrib-               | nte           | mon<br>Diagonational<br>Diagonational<br>Diagonationa | Com<br>Mon-                   | Com<br>Mon                    | Com<br>Mon-                   | Com'                          | Com-                          | Com-                          | Com-                          | Com-                          | Com-                           | Com-<br>mon                                                                                                    | Com-<br>mon                   | Com-<br>mon                   | Com-<br>mon                   | Com-<br>mon                   | Com-<br>mon                   | Com-<br>mon                   | Com-<br>mon                   | Com-<br>mon                   |
| Parameter             | 200           | Auxiliary Output 1 Assignment                                                                                                    | Auxiliary Output 2 Assignment | Auxiliary Output 3 Assignment | Auxiliary Output 4 Assignment | Auxiliary Output 5 Assignment | Auxiliary Output 6 Assignment | Auxiliary Output 7 Assignment | Auxiliary Output 8 Assignment | Auxiliary Output 9 Assignment | Auxiliary Output 10 Assignment | Program Output Selection                                                                                              | Transfer Output 1 Upper Limit | Transfer Output 1 Lower Limit | Transfer Output 2 Upper Limit | Transfer Output 2 Lower Limit | Transfer Output 3 Upper Limit | Transfer Output 3 Lower Limit | Transfer Output 4 Upper Limit | Transfer Output 4 Lower Limit |
| Modbus                | Address       | 0 E 20                                                                                                    | 0E22                          | 0E24                          | 0E26                          | 0E6A                          | 0E6C                          | 0E6E                          | 0E70                          | 0E72                          | 0E74                           | 0E76                                                                                                    | 0E28                          | 0E2A                          | 0E2C                          | 0E2E                          | 0E30                          | 0E32                          | 0E34                          | 0E36                          |
| Way/F                 | Address       | 0010                                                                                                    | 0011                          | 0012                          | 0013                          | 0035                          | 0036                          | 0037                          | 0038                          | 0039                          | 003A                           | 000B                                                                                                    | 0014                          | 0015                          | 0016                          | 0017                          | 0018                          | 0019                          | 001A                          | 001B                          |
| Compo                 | /ariable type | Ш                                                                                                    | I                             |                               |                               |                               |                               |                               | 1                             |                               |                                | 1                                                                                                    | <u> </u>                      | <u> </u>                      |                               | 1                             | 1                             |                               |                               |                               |

| Set value              |                                           |                                           |                                           |                                          |                                           |                                          |                                           |                                           |                                           |                                           |                                           |                                           |                                           |                                           |                                           |                   |                                     |
|------------------------|-------------------------------------------|-------------------------------------------|-------------------------------------------|------------------------------------------|-------------------------------------------|------------------------------------------|-------------------------------------------|-------------------------------------------|-------------------------------------------|-------------------------------------------|-------------------------------------------|-------------------------------------------|-------------------------------------------|-------------------------------------------|-------------------------------------------|-------------------|-------------------------------------|
| Unit                   | I                                         | I                                         | I                                         | I                                        | I                                         | I                                        | I                                         | I                                         | I                                         | I                                         | I                                         | I                                         | I                                         | I                                         | I                                         | I                 | Sec <sup>-</sup><br>onds            |
| Decimal point position | I                                         | I                                         | I                                         | I                                        | 1                                         | I                                        | 1                                         | I                                         | I                                         | 1                                         | I                                         | I                                         | 1                                         | I                                         | I                                         | I                 | 0                                   |
| Default<br>setting     | OFF                                       | OFF                                       | OFF                                       | OFF                                      | OFF                                       | OFF                                      | OFF                                       | OFF                                       | OFF                                       | OFF                                       | OFF                                       | OFF                                       | OFF                                       | OFF                                       | OFF                                       | OFF               | 30                                  |
| Display                | ŏff, ŏn                                   | ăff, ăn                                   | ăff, ăn                                   | āff, ăn                                  | ăff, ăn                                   | õff, õn                                  | ŏff, ŏn                                   | ŏff, ŏn                                   | ŏff, ŏn                                   | ŏff, ŏn                                   | ŏff, ŏn                                   | ŏff, ŏn                                   | ŏff, ŏn                                   | ŏff, ŏn                                   | ăff, ăn                                   | õff, ăn           | <i>t</i> to <b>999</b>              |
| Setting/monitor range  | H'00000000: OFF (0)<br>H'00000001: ON (1) | H'00000000: OFF (0)<br>H'00000001: ON (1) | H'00000000: OFF (0)<br>H'00000001: ON (1) | H'0000000: OFF (0)<br>H'00000001: ON (1) | H'00000000: OFF (0)<br>H'00000001: ON (1) | H'0000000: OFF (0)<br>H'00000001: ON (1) | H'00000000: OFF (0)<br>H'00000001: ON (1) | H'00000000: OFF (0)<br>H'00000001: ON (1) | H'00000000: OFF (0)<br>H'00000001: ON (1) | H'00000000: OFF (0)<br>H'00000001: ON (1) | H'00000000: OFF (0)<br>H'00000001: ON (1) | H'00000000: OFF (0)<br>H'00000001: ON (1) | H'00000000: OFF (0)<br>H'00000001: ON (1) | H'00000000: OFF (0)<br>H'00000001: ON (1) | H'00000000: OFF (0)<br>H'00000001: ON (1) | OFF, ON           | H'00000001 to H'000003E7 (1 to 999) |
| Display                | L R.C. I                                  | L R.C.2                                   | 1,80.3                                    | 1,80,4                                   | ňRu. 1                                    | ňRuZ                                     | ňRu3                                      | ňRu.4                                     | 591.1                                     | 591.2                                     | 59-3                                      | 591.4                                     | 521.1                                     | 566.2                                     | FnC.1                                     | 582               | ňāt                                 |
| Attrib-<br>ute         | Com <sup>-</sup><br>mon                   | Com <sup>-</sup><br>mon                   | Com <sup>-</sup><br>mon                   | Com <sup>-</sup><br>mon                  | Com <sup>-</sup><br>mon                   | Com <sup>-</sup><br>mon                  | Com <sup>-</sup><br>mon                   | Com <sup>-</sup><br>mon                   | Com <sup>-</sup><br>mon                   | Com <sup>-</sup><br>mon                   | Com <sup>-</sup><br>mon                   | Com <sup>-</sup><br>mon                   | Com <sup>-</sup><br>mon                   | Com <sup>-</sup><br>mon                   | Com <sup>-</sup><br>mon                   | Я                 | сH                                  |
| Parameter              | First Order Lag Operation 1<br>Enabled    | First Order Lag Operation 2<br>Enabled    | First Order Lag Operation 3<br>Fnabled    | First Order Lag Operation 4<br>Enabled   | Movement Average 1 Enabled                | Movement Average 2 Enabled               | Movement Average 3 Enabled                | Movement Average 4 Enabled                | Extraction of Square Root 1<br>Enabled    | Extraction of Square Root 2<br>Enabled    | Extraction of Square Root 3<br>Enabled    | Extraction of Square Root 4<br>Enabled    | Straight-line Approximation 1<br>Enabled  | Straight-line Approximation 2<br>Enabled  | Broken-line Approximation 1<br>Enabled    | Motor Calibration | Travel Time                         |
| Modbus<br>Address      | 0E38                                      | 0E3A                                      | 0E3C                                      | 0E3E                                     | 0E40                                      | 0E42                                     | 0E44                                      | 0E46                                      | 0E48                                      | 0E4A                                      | 0E4C                                      | 0E4E                                      | 0E54                                      | 0E56                                      | 0E5C                                      | 1                 | 0E60                                |
| Way/F<br>Address       | 001C                                      | 001D                                      | 001E                                      | 001F                                     | 0020                                      | 0021                                     | 0022                                      | 0023                                      | 0024                                      | 0025                                      | 0026                                      | 0027                                      | 002A                                      | 002B                                      | 002E                                      | I                 | 0030                                |
| Compo<br>Variable type | CE                                        |                                           |                                           |                                          |                                           |                                          |                                           |                                           |                                           |                                           |                                           |                                           |                                           |                                           |                                           |                   |                                     |

 Setting Lists

| ×                     |
|-----------------------|
|                       |
|                       |
| 0                     |
|                       |
|                       |
| <b>(</b> )            |
| $\underline{\bullet}$ |
|                       |
|                       |
| 0                     |
|                       |
| <                     |
|                       |
|                       |

A-30

|                               | 5          |                     | 5                |                  |                  |
|-------------------------------|------------|---------------------|------------------|------------------|------------------|
| Control mode                  | Input type | Control transfer    | Control transfer | Control transfer | Control transfer |
|                               |            | ourbar i assignment |                  |                  |                  |
|                               | 1 input    | 1                   | 0                | 0                | 0                |
| Standard control              | 2 inputs   | 1                   | 6                | 0                | 0                |
|                               | 4 inputs   | 1                   | 6                | 17               | 25               |
|                               | 1 input    | 1                   | 2                | 0                | 0                |
| Heating/cooling control       | 2 inputs   | 1                   | 2                | 6                | 10               |
|                               | 4 inputs   | 1                   | 2                | 6                | 10               |
| Ctowdord construct            | 1 input    | I                   | I                | I                | I                |
| with remote SP                | 2 inputs   | 1                   | 0                | 0                | 0                |
|                               | 4 inputs   | Ι                   | I                | I                | I                |
|                               | 1 input    | -                   | I                | I                | I                |
|                               | 2 inputs   | 1                   | 2                | 0                | 0                |
|                               | 4 inputs   | Т                   | I                | I                | I                |
|                               | 1 input    | I                   | I                | Ι                | I                |
| Ratio control                 | 2 inputs   | 1                   | 0                | 0                | 0                |
|                               | 4 inputs   | I                   | I                | I                | I                |
|                               | 1 input    |                     | 1                | 1                | Ι                |
| Cascade standard control      | 2 inputs   | 6                   | 0                | 0                | 0                |
|                               | 4 inputs   | -                   | I                | I                | Ι                |
| Coccordo hootina/cocolina     | 1 input    | I                   | 1                | I                | Ι                |
|                               | 2 inputs   | 6                   | 10               | 0                | 0                |
|                               | 4 inputs   | I                   | I                | I                | I                |
| Position-proportional control | 1 input    | -                   | I                | 0                | 0                |

Note 1. The default settings for each control mode are given below.

# Note 2.

|                     | Setting/monitor value                              | Default value (transfer output<br>upper-limit / lower-limit) | Decimal point position/unit |
|---------------------|----------------------------------------------------|--------------------------------------------------------------|-----------------------------|
| Present Set Point   | SP Lower Limit to SP Upper Limit                   | 1300.0/-200.0                                                | According to input type/EU  |
| Present Value (PV)  | Temperature: Lower limit of sensor setting range   | Upper/lower limit of sensor setting range                    | According to input type/EU  |
|                     | to upper limit of sensor setting range             |                                                              |                             |
|                     | Analog: H'FFFFB1E1 to H'0001869F (-19999 to 99999) | Scaling Display Value 2/1                                    | According to input type/EU  |
| Control Output      | Standard: H'FFFFFCE to H'0000041A (-5.0 to         | 100.0/0.0                                                    | 1/%                         |
| (Heating or Open)   | 105.0)                                             |                                                              |                             |
| Control Output      | H'00000000 to H'0000041A (0.0 to 105.0)            | 100.0/0.0                                                    | 1/%                         |
| (Cooling or Closed) |                                                    |                                                              |                             |
| Valve Opening       | H'FFFFF9C to H'0000044C (-10.0 to 110.0)           | 100.0/0.0                                                    | 1/%                         |

The Input Type, Temperature Unit, Scaling Display Value, and SP Upper/Lower Limit parameters are initialized when the corresponding control/transfer output assignment is changed.

|                                                   | I Init Sat value      |               | 1                                                                                                    | 1                                         | %FS                                     | 1                    | 1                  |                   | %FS                                     | 1                    | I                                         | %FS                                     | 0                    | 1             |                                           |                                                                                     |                                                                                                    |                                                                                                    |                                                                                                    |                                                                                                    |                                                                                                    |                                                                                                    |                                                                                                    |                                                                                                    |                                                                                                    |                                                                                                    |
|---------------------------------------------------|-----------------------|---------------|----------------------------------------------------------------------------------------------------|-------------------------------------------|-----------------------------------------|----------------------|--------------------|-------------------|-----------------------------------------|----------------------|-------------------------------------------|-----------------------------------------|----------------------|---------------|-------------------------------------------|-------------------------------------------------------------------------------------|----------------------------------------------------------------------------------------------------|----------------------------------------------------------------------------------------------------|----------------------------------------------------------------------------------------------------|----------------------------------------------------------------------------------------------------|----------------------------------------------------------------------------------------------------|----------------------------------------------------------------------------------------------------|----------------------------------------------------------------------------------------------------|----------------------------------------------------------------------------------------------------|----------------------------------------------------------------------------------------------------|----------------------------------------------------------------------------------------------------|
| munications.                                      | Decimal point         | position      | 1                                                                                                    | 1                                         | 7                                       | 1                    | I                  |                   | 2                                       | I                    | I                                         | ~                                       | 1                    | 1             | 1                                         | 5 1                                                                                 | 1 I N I                                                                                                    | · · · · · ·                                                                                                    | 1 1 0 1 1                                                                                                    | 1 1 0 1 1 1                                                                                                    | 1 1 0 1 1 1                                                                                                    |                                                                                                    |                                                                                                    |                                                                                                    |                                                                                                    |                                                                                                    |
| g via com                                         | Default               | setting       | N                                                                                                    | OFF                                       | 0.02                                    | 2                    | OFF                |                   | 0.02                                    | 2                    | OFF                                       | 0.02                                    |                      | 4             | OFF                                       | 2<br>OFF<br>0.02                                                                    | A<br>0.02<br>A                                                                                                    | OFF<br>0.02<br>A<br>Close in                                                                                                    | A<br>0.02<br>A<br>Close in<br>alarm                                                                                                    | A<br>OFF<br>A<br>A<br>Close in<br>alarm<br>Close in                                                                                                    | A<br>OFF<br>A<br>Close in<br>alarm<br>alarm                                                                                                    | A<br>OFF<br>A<br>Close in<br>alarm<br>Close in<br>Close in<br>Close in<br>Close in                                                                                                    | OFF<br>0.02<br>A<br>A<br>A<br>A<br>A<br>A<br>A<br>Close in<br>alarm<br>alarm<br>alarm                                                                                                    | OFF<br>0.02<br>A<br>A<br>Close in<br>alarm<br>alarm<br>close in<br>alarm<br>Close in<br>alarm<br>Close in<br>alarm                                                                                                    | OFF<br>0.02<br>A<br>Close in<br>alarm<br>alarm<br>close in<br>alarm<br>alarm<br>alarm                                                                                                    | OFF<br>0.02<br>A<br>A<br>A<br>A<br>A<br>A<br>Close in<br>alarm<br>alarm<br>close in<br>alarm<br>alarm<br>Close in<br>alarm<br>Close in<br>Close in<br>Close in |
| etting and monitoring                             | Disnlav               | (p)dc) a      | 2<br>9                                                                                                    | ă <sup>f f</sup> , ăn                     | 0.01 to 99.99                           | 1 to 1               | õff, õn            |                   | 0.01 to 99.99                           | 1 to 11              | öff, ön                                   | 0.01 to 99.99                           | 1 to 11              |               | õ <sup>ff</sup> , õn                      | ăff, ăn<br>0.01 to 99.99                                                            | ă <sup>FF</sup> , ăn<br><u>III to 99.99</u><br>R, b                                                                                               | ă <sup>£</sup> F, ăn<br><u>8.81 to 99.99</u><br>R, b<br>n-ă, n-E                                                                                                    | ŏ <sup>£</sup> F, ŏn<br><u>0.0</u> 1 to <u>99.99</u><br>R, b<br>n-č, n-[                                                                                                    | ŏ <sup>£</sup> F, ŏn<br><u>8.81 to 99.99</u><br>R, b<br>n-è, n-E<br>n-ö, n-E                                                                                                    | ŏ <sup>£</sup> F, ŏn<br><u>8.8</u><br>n-ŏ, n-E<br>n-ŏ, n-E                                                                                                    | ă <sup>£</sup> F, ăn<br><u>8.8</u><br>1.6 <u>99.99</u><br>8, b<br>1.ă, n-[<br>n-ă, n-[<br>n-ă, n-[                                                                                                    | ăff, ăn<br><u>8.</u> 8<br>1.6<br>9.9<br>9.9<br>1.<br>1.<br>1.<br>1.<br>1.<br>1.<br>1.<br>1.<br>1.<br>1.<br>1.<br>1.<br>1.                                                                                                    | ă <sup>£</sup> F, ăn<br><u>8.8</u><br>8.b<br>1-ă, n-E<br>n-ă, n-E<br>n-ă, n-E                                                                                                    | ă <sup>£</sup> F, ăn<br><u>8.8</u><br>1.6 <u>99.99</u><br>1.ă, n-[<br>n-ă, n-[<br>n-ă, n-[                                                                                                    | ă <sup>£</sup> F, ăn<br><u>8.8</u><br>8. b<br>1. č. n-l<br>n-ă. n-l<br>n-ă. n-l<br>n-ă. n-l                                                                                                    |
| Setting/monitor values pretixed by "H" are for se | Setting/monitor range |               | <ul> <li>H'0000000: No alarm (0)</li> <li>H'00000001: Upper-and lower-limit alarm (1)</li> <li>H'0000002: Upper-and lower-limit alarm (3)</li> <li>H'0000003: Lower-limit alarm (3)</li> <li>H'00000005: Upper-and lower-limit alarm with standby sequence (5)</li> <li>H'00000005: Upper-limit alarm with standby sequence (6)</li> <li>H'00000003: Lower-limit alarm with standby sequence (7)</li> <li>H'00000003: Absolute-value upper-limit alarm (9)</li> <li>H'00000003: Absolute-value upper-limit alarm (9)</li> <li>H'00000003: Absolute-value lower-limit alarm (9)</li> <li>H'00000003: Absolute-value lower-limit alarm (9)</li> <li>H'00000003: Absolute-value lower-limit alarm (9)</li> <li>H'00000003: Absolute-value lower-limit with standby sequence (10)</li> <li>H'00000003: Absolute-value lower-limit alarm (9)</li> </ul> | H'00000000: OFF (0)<br>H'00000001: ON (1) | H'00000001 to H'0000270F: 0.01 to 99.99 | Same as alarm type 1 | H'0000000: OFF (0) | H'0000001: ON (1) | H'00000001 to H'0000270F: 0.01 to 99.99 | Same as alarm type 1 | H'00000000: OFF (0)<br>H'00000001: ON (1) | H'00000001 to H'0000270F: 0.01 to 99.99 | Same as alarm type 1 |               | H'00000000: OFF (0)<br>H'00000001: ON (1) | H'0000000: OFF (0)<br>H'00000001: ON (1)<br>H'00000001 to H'0000270F: 0.01 to 99.99 | H'0000000: OFF (0)<br>H'00000001: ON (1)<br>H'00000001 to H'0000270F: 0.01 to 99.99<br>H'00000000: Condition A (0)<br>H'00000001: Condition B (1) | H'0000000: OFF (0)<br>H'0000001: ON (1)<br>H'0000001 to H'0000270F: 0.01 to 99.99<br>H'00000000: Condition A (0)<br>H'00000001: Condition B (1)<br>H'00000000: Close in alarm: N-O (0) | H'0000000: OFF (0)<br>H'0000001: ON (1)<br>H'0000001 to H'0000270F: 0.01 to 99.99<br>H'00000000: Condition A (0)<br>H'00000001: Condition B (1)<br>H'00000001: Close in alarm: N-O (0)<br>H'00000001: Open in alarm: N-C (1) | H '0000000: OFF (0)<br>H '00000001: ON (1)<br>H '00000001 to H '0000270F: 0.01 to 99.99<br>H '00000000: Condition A (0)<br>H '00000001: Condition B (1)<br>H '00000001: Cpen in alarm: N-O (0)<br>H '00000001: Open in alarm: N-O (0) | H '0000000: OFF (0)<br>H '00000001: ON (1)<br>H '00000001 to H '0000270F: 0.01 to 99.99<br>H '00000000: Condition A (0)<br>H '00000001: Condition B (1)<br>H '00000001: Open in alarm: N-O (0)<br>H '00000001: Open in alarm: N-O (0)<br>H '00000001: Open in alarm: N-C (1)                                                                                                    | H'0000000: OFF (0)<br>H'00000011: ON (1)<br>H'00000001 to H'0000270F: 0.01 to 99.99<br>H'00000000: Condition A (0)<br>H'00000001: Condition B (1)<br>H'00000001: Open in alarm: N-O (0)<br>H'00000001: Open in alarm: N-O (0)<br>H'00000001: Open in alarm: N-O (0)<br>H'000000001: Open in alarm: N-O (0) | H'0000000: OFF (0)<br>H'00000001: ON (1)<br>H'00000001 to H'0000270F: 0.01 to 99.99<br>H'00000000: Condition A (0)<br>H'00000001: Condition B (1)<br>H'00000001: Open in alarm: N-C (1)<br>H'00000001: Open in alarm: N-C (1)<br>H'00000001: Open in alarm: N-C (1)<br>H'00000001: Open in alarm: N-C (1) | H'00000001: ON (1)<br>H'00000011 ON (1)<br>H'00000001 to H'0000270F: 0.01 to 99.99<br>H'000000001: Condition A (0)<br>H'00000001: Condition B (1)<br>H'00000001: Open in alarm: N-O (0)<br>H'00000001: Open in alarm: N-O (0)<br>H'00000001: Open in alarm: N-O (1)<br>H'00000001: Open in alarm: N-O (0)<br>H'00000001: Open in alarm: N-O (1)<br>H'000000001: Open in alarm: N-O (0) | H 00000001: ON (1)<br>H 000000011 ON (1)<br>H 000000011 to H 0000270F: 0.01 to 99.99<br>H 000000001: Condition A (0)<br>H 00000001: Condition B (1)<br>H 00000001: Open in alarm: N-O (0)<br>H 00000001: Open in alarm: N-O (1)<br>H 00000001: Open in alarm: N-O (1)<br>H 00000001: Open in alarm: N-O (1)<br>H 00000001: Open in alarm: N-O (1)<br>H 00000001: Open in alarm: N-O (1)<br>H 00000001: Open in alarm: N-O (1)<br>H 00000001: Open in alarm: N-O (1) | H 00000001: ON (1)<br>H 000000011 ON (1)<br>H 000000011 to H 0000270F: 0.01 to 99.99<br>H 000000001: Condition A (0)<br>H 00000001: Condition B (1)<br>H 00000001: Open in alarm: N-O (0)<br>H 00000001: Open in alarm: N-O (0)<br>H 00000001: Open in alarm: N-O (0)<br>H 00000001: Open in alarm: N-O (0)<br>H 00000001: Open in alarm: N-O (0)<br>H 00000001: Open in alarm: N-O (0)<br>H 00000001: Open in alarm: N-O (0)<br>H 00000001: Open in alarm: N-O (0)<br>H 00000001: Open in alarm: N-O (0)<br>H 00000001: Open in alarm: N-O (0)<br>H 000000001: Open in alarm: N-O (0)                                                                                                    |
|                                                   | Disnlav               | Uispidy       | י-<br>רע<br>סס                                                                                                    | <u>я К</u> г                              | 81.41                                   | 81.42                | 8212               |                   | RL HZ                                   | RL Ł 3               | R3LE                                      | 61 H3                                   | 81.44                | 1 10          |                                           | RLHY                                                                                | 77.0<br>81.84<br>1.55                                                                                                    | RLH4<br>                                                                                                    | RLH4<br>FLH4<br>rESt<br>5b In                                                                                                    | 7115<br>1144<br>1254<br>10<br>5610<br>5620                                                                                                    | 7115<br>718<br>718<br>718<br>718<br>718<br>718<br>718<br>718<br>718<br>718                                                                                                    | 7115<br>718<br>718<br>718<br>718<br>718<br>718<br>718<br>718<br>718<br>718                                                                                                    | 7110<br>11111<br>111111<br>111111<br>111111<br>111111<br>11111                                                                                                    | 7110<br>1111111111111111111111111111111111                                                                                                    | 7346<br>8644<br>5630<br>5630<br>5630<br>5630<br>5630<br>5630<br>5630                                                                                                    | 7315<br>71844<br>71844<br>5637<br>5637<br>5637<br>5637<br>5637<br>5637<br>5637<br>5637                                                                                                    |
|                                                   | Attrib-               | ute           | 5                                                                                                    | G                                         | R                                       | R                    | R                  |                   | СН                                      | СН                   | GH                                        | Ъ                                       | 5 J                  | R             |                                           | G                                                                                   | 공 공                                                                                                    | Com CH CH                                                                                                    | Tom CH CH                                                                                                    | Com Total CH                                                                                                    | The second second secon | Com-<br>Com-                                                                                                    | CH<br>COM-<br>COM-<br>COM-<br>COM-<br>COM-<br>COM-<br>COM-<br>CH                                                                                                    | CH CH CH CH CH CH CH CH CH CH CH CH CH C                                                                                                    | CH<br>CH<br>CH<br>CM<br>CM<br>CM<br>CM<br>CM<br>CM<br>CM<br>CH<br>CH<br>CH<br>CH<br>CH<br>CH<br>CH<br>CH<br>CH<br>CH<br>CH<br>CH<br>CH                                                                                                    | CH<br>CH<br>CH<br>CM<br>COM<br>COM<br>COM<br>COM<br>COM<br>COM<br>COM<br>COM<br>COM                                                                                                    |
|                                                   | Parameter             |               | Alarm 1 Type                                                                                                    | Alarm 1 Latch                             | Alarm 1 Hysteresis                      | Alarm 2 Type         | Alarm 2 Latch      |                   | Alarm 2 Hysteresis                      | Alarm 3 Type         | Alarm 3 Latch                             | Alarm 3 Hvsteresis                      | Alarm 4 Type         | Alarm 4 Latch |                                           | Alarm 4 Hysteresis                                                                  | Alarm 4 Hysteresis<br>Standby Sequence Reset                                                                                                    | Alarm 4 Hysteresis<br>Standby Sequence Reset<br>Auxiliary Output 1                                                                                                    | Alarm 4 Hysteresis<br>Standby Sequence Reset<br>Auxiliary Output 1<br>Open in Alarm                                                                                                    | Alarm 4 Hysteresis<br>Standby Sequence Reset<br>Auxiliary Output 1<br>Open in Alarm<br>Auxiliary Output 2                                                                                                    | Alarm 4 Hysteresis<br>Standby Sequence Reset<br>Auxiliary Output 1<br>Open in Alarm<br>Auxiliary Output 2<br>Open in Alarm                                                                                                    | Alarm 4 Hysteresis<br>Standby Sequence Reset<br>Auxiliary Output 1<br>Open in Alarm<br>Auxiliary Output 2<br>Open in Alarm<br>Auxiliary Output 3                                                                                                    | Alarm 4 Hysteresis<br>Standby Sequence Reset<br>Auxiliary Output 1<br>Open in Alarm<br>Auxiliary Output 2<br>Open in Alarm<br>Auxiliary Output 3<br>Open in Alarm                                                                                                    | Alarm 4 Hysteresis<br>Standby Sequence Reset<br>Auxiliary Output 1<br>Open in Alarm<br>Auxiliary Output 2<br>Open in Alarm<br>Auxiliary Output 3<br>Open in Alarm<br>Auxiliary Output 4                                                                                                    | Alarm 4 Hysteresis<br>Standby Sequence Reset<br>Auxiliary Output 1<br>Open in Alarm<br>Auxiliary Output 2<br>Open in Alarm<br>Auxiliary Output 3<br>Open in Alarm<br>Auxiliary Output 4                                                                                                    | Alarm 4 Hysteresis<br>Standby Sequence Reset<br>Auxiliary Output 1<br>Open in Alarm<br>Auxiliary Output 2<br>Open in Alarm<br>Auxiliary Output 3<br>Open in Alarm<br>Auxiliary Output 4<br>Auxiliary Output 5                                                                                                    |
| I Level                                           | Modbus                | Address       | 0                                                                                                    | 0F02                                      | 0F04                                    | 0F06                 | 0F08               |                   | 0F0A                                    | OFOC                 | OFOE                                      | 0F10                                    | 0F12                 | 0F14          |                                           | 0F16                                                                                | 0F16<br>0F18                                                                                                    | 0F16<br>0F18<br>0F1A                                                                                                    | 0F16<br>0F18<br>0F1A<br>0F1A                                                                                                    | 0F16<br>0F18<br>0F1A<br>0F1C                                                                                                    | 0F16<br>0F1A<br>0F1A<br>0F1C                                                                                                    | 0F16<br>0F18<br>0F1A<br>0F1C<br>0F1C<br>0F1C                                                                                                    | 0F16<br>0F18<br>0F1A<br>0F1C<br>0F1C<br>0F1C                                                                                                    | 0F16<br>0F18<br>0F1A<br>0F1C<br>0F1C<br>0F1C<br>0F20                                                                                                    | 0F16<br>0F18<br>0F1A<br>0F1C<br>0F1C<br>0F1C<br>0F20<br>0F20                                                                                                    | 0F16 1<br>0F18 1<br>0F18 1<br>0F1A 1<br>0F1C 1<br>0F1C 1<br>0F20 0F20 0F20 0F20 0F20 0F20 0F20 0F20                                                                                                    |
| ככווווק                                           | Way/F                 | Address       | 0000                                                                                                    | 0001                                      | 0002                                    | 0003                 | 0004               |                   | 0005                                    | 0006                 | 0007                                      | 8000                                    | 6000                 | A000          |                                           | 000B                                                                                | 000B<br>000C                                                                                                    | 000B 000B 000D                                                                                                    | 000B 000C                                                                                                    | 000B 000D 000C                                                                                                    | 000B<br>000D<br>000D                                                                                                    | 000E 000D 000C 000C                                                                                                    | 000B<br>000C<br>000C<br>000C                                                                                                    | 000B<br>000C<br>000D<br>000E<br>000E<br>000E                                                                                                    | 000B<br>000C<br>000D<br>000E<br>000F                                                                                                    | 000B<br>000C<br>000D<br>000F<br>000F<br>0011                                                                                                    |
| Alali                                             | Compo                 | Variable type | Ч                                                                                                    |                                           |                                         |                      |                    |                   |                                         |                      |                                           |                                         |                      |               | _                                         |                                                                                     | 1                                                                                                    |                                                                                                    |                                                                                                    |                                                                                                    |                                                                                                    |                                                                                                    |                                                                                                    |                                                                                                    |                                                                                                    |                                                                                                    |

| Cot volue              | oel value     |                                     |                                    |                                     |                                    |                                     |                                    |                                     |                                    |                                     |                                   |
|------------------------|---------------|-------------------------------------|------------------------------------|-------------------------------------|------------------------------------|-------------------------------------|------------------------------------|-------------------------------------|------------------------------------|-------------------------------------|-----------------------------------|
| 1  si                  |               | I                                   |                                    | -                                   |                                    | I                                   |                                    | -                                   |                                    | -                                   |                                   |
| Decimal point          | position      | I                                   |                                    | I                                   |                                    | I                                   |                                    | I                                   |                                    | Η                                   |                                   |
| Default                | setting       | Close                               | in alarm                           | Close                               | in alarm                           | Close                               | in alarm                           | Close                               | in alarm                           | Close                               | in alarm                          |
|                        | UISPIAY       | 1-ō, 1-C                            |                                    | n-ă, n-C                            |                                    | 1-ā, 1-[                            |                                    | n-ă, n-E                            |                                    | n-ŏ, n-C                            |                                   |
| Catting/months sources |               | H'00000000: Close in alarm: N-O (0) | H'00000001: Open in alarm: N-C (1) | H'00000000: Close in alarm: N-O (0) | H'00000001: Open in alarm: N-C (1) | H'00000000: Close in alarm: N-O (0) | H'00000001: Open in alarm: N-C (1) | H'00000000: Close in alarm: N-O (0) | H'00000001: Open in alarm: N-C (1) | H'00000000: Close in alarm: N-O (0) | H'0000001: Open in alarm: N-C (1) |
| loci C                 | Uispiay       | 5660                                |                                    | 5670                                |                                    | 5687                                |                                    | 5630                                |                                    | 56 100                              |                                   |
| Attrib-                | ute           | Com-                                | mon                                | Com <sup>-</sup>                    | mon                                | Com-                                | mon                                | Com <sup>-</sup>                    | mon                                | Com <sup>-</sup>                    | nom                               |
|                        | гагапете      | Auxiliary Output 6                  | Open in Alarm                      | Auxiliary Output 7                  | Open in Alarm                      | Auxiliary Output 8                  | Open in Alarm                      | Auxiliary Output 9                  | Open in Alarm                      | Auxiliary Output 10                 | Open in Alarm                     |
| Modbus                 | Address       | 0F24                                |                                    | 0F26                                |                                    | 0F28                                |                                    | 0F2A                                |                                    | 0F2C                                |                                   |
| Way/F                  | Address       | 0012                                |                                    | 0013                                |                                    | 0014                                |                                    | 0015                                |                                    | 0016                                |                                   |
| Compo                  | Variable type | СF                                  |                                    |                                     |                                    |                                     |                                    |                                     |                                    |                                     |                                   |

|                                                   |               | set value             |                                                              |      |                        |                                             |           |                                             |           |                                        |                                         |                                         |                                          |                                              |                                   |                                               |                        |                        |                       |                     |                    |                     |                               |                                                  |                                                   |                                                     |                                          |                                               |                                                  |                                                       |                                                       |                                |                    |                                               |                 |
|---------------------------------------------------|---------------|-----------------------|--------------------------------------------------------------|------|------------------------|---------------------------------------------|-----------|---------------------------------------------|-----------|----------------------------------------|-----------------------------------------|-----------------------------------------|------------------------------------------|----------------------------------------------|-----------------------------------|-----------------------------------------------|------------------------|------------------------|-----------------------|---------------------|--------------------|---------------------|-------------------------------|--------------------------------------------------|---------------------------------------------------|-----------------------------------------------------|------------------------------------------|-----------------------------------------------|--------------------------------------------------|-------------------------------------------------------|-------------------------------------------------------|--------------------------------|--------------------|-----------------------------------------------|-----------------|
|                                                   | 1 1-014       |                       |                                                              |      | I                      |                                             |           |                                             |           |                                        |                                         |                                         |                                          |                                              |                                   | Seconds                                       |                        | Seconds                |                       |                     |                    |                     | I                             |                                                  |                                                   |                                                     |                                          |                                               |                                                  |                                                       |                                                       | I                              |                    | Seconds                                       |                 |
| nunications.                                      | Decimal point | position              |                                                              |      | I                      |                                             |           |                                             |           |                                        |                                         |                                         |                                          |                                              |                                   | I                                             |                        | I                      |                       |                     |                    |                     | I                             |                                                  |                                                   |                                                     |                                          |                                               |                                                  |                                                       |                                                       | T                              |                    | I                                             |                 |
| j via comr                                        | Default       | setting               | Heating                                                      |      | MV/                    | Valve                                       |           | opening                                     |           |                                        |                                         |                                         |                                          |                                              |                                   | 0                                             |                        | 0.5                    |                       |                     |                    |                     | OFF                           |                                                  |                                                   |                                                     |                                          |                                               |                                                  |                                                       |                                                       | OFF                            |                    | 2                                             |                 |
| etting and monitoring                             | laciC         | UISPIAY               | ăa [-ă                                                       |      | 077, 77CM,             | 5 <i>EC</i> E, <i>IEU</i> ,                 |           | 10EU, 20EU,                                 |           | 100EU, õ,                              | ζ-ō                                     |                                         |                                          |                                              |                                   | <i>C</i> to 33                                |                        | ŏFF, 0.5, 1,           | ي.<br>د               |                     |                    |                     | ŏ₽₽, L.O,                     | L.1, L.2, L.3,                                   | L.Y, L.S,                                         | L,RdF, L.EJC                                        |                                          |                                               |                                                  |                                                       |                                                       | ŏff, ăn                        |                    | C to 33                                       |                 |
| Setting/monitor values prefixed by "H" are for se |               | Setting/monitor range | H'00000000: MV (Heating) (0)<br>H'00000001: Mv (Coolina) (1) |      | H.0000000: OFF (0)     | H'0000001: Elapsed Program Time Percentage: | PRG.T (1) | H'0000002: Elapsed Segment Time Percentage: | SEG.T (2) | H'0000003: Deviation: 1 EU/Segment (3) | H'0000004: Deviation: 10 EU/Segment (4) | H'0000005: Deviation: 20 EU/Segment (5) | H'0000006: Deviation: 100 EU/Segment (6) | H'0000007: MV (Heating)/Valve Opening: O (7) | H'00000008: MV (Cooling): C-O (8) | H'00000000 to H'00000063 (0 to 99 (0: Display | auto reset disabled) ) | H'0000000: OFF (0)     | H'00000001: 0.5 s (1) | H'00000002: 1 s (2) | H'0000003: 2 s (3) | H'00000004: 4 s (4) | H'00000000: Disabled: OFF (0) | H'00000001: Input Initial Setting Level: L.0 (1) | H'0000002: Control Initial Setting Level: L.1 (2) | H'0000003: Control Initial Setting 2 Level: L.2 (3) | H'00000004: Alarm Setting Level: L.3 (4) | H'00000005: Display Adjustment Level: L.4 (5) | H'0000006: Communications Setting Level: L.5 (6) | H'0000007: Advanced Function Setting Level: L.ADF (7) | H'0000008: Expansion Control Setting Level: L.EXC (8) | H'0000000: OFF (0)             | H'00000001: ON (1) | H'00000000 to H'00000063 (0 to 99 (0: Display | scan disabled)) |
|                                                   |               | uispiay               | <u>ö</u> d5t                                                 | 0    | 1110                   |                                             |           |                                             |           |                                        |                                         |                                         |                                          |                                              |                                   | L<br>L<br>L                                   |                        | drEF                   |                       |                     |                    |                     | joor                          |                                                  |                                                   |                                                     |                                          |                                               |                                                  |                                                       |                                                       | 5C - č                         |                    | 55-4                                          |                 |
|                                                   | Attrib-       | ute                   | СН                                                           |      | Com'                   | mon                                         |           |                                             |           |                                        |                                         |                                         |                                          |                                              |                                   | Com <sup>-</sup>                              | mon                    | Com-                   | mon                   |                     |                    |                     | Com-                          | mon                                              |                                                   |                                                     |                                          |                                               |                                                  |                                                       |                                                       | Com <sup>-</sup>               | mon                | Com <sup>-</sup>                              | LIOU            |
| Level                                             |               | Farameter             | MV Display Selection                                         |      | Bar Graph Display Item |                                             |           |                                             |           |                                        |                                         |                                         |                                          |                                              |                                   | Display Auto-return Time                      |                        | Display Refresh Period |                       |                     |                    |                     | Monitor Item Level Setting    |                                                  |                                                   |                                                     |                                          |                                               |                                                  |                                                       |                                                       | Start Display Scan at Power ON |                    | Display Scan Period                           |                 |
| stment                                            | Modbus        | Address               | 1002                                                         |      | 1004                   |                                             |           |                                             |           |                                        |                                         |                                         |                                          |                                              |                                   | 1006                                          |                        | 1008                   |                       |                     |                    |                     | 100A                          |                                                  |                                                   |                                                     |                                          |                                               |                                                  |                                                       |                                                       | 100C                           |                    | 100E                                          |                 |
| / Adjus                                           | Way/F         | Address               | 0001                                                         | 0000 | 2000                   |                                             |           |                                             |           |                                        |                                         |                                         |                                          |                                              |                                   | 0003                                          |                        | 0004                   |                       |                     |                    |                     | 0005                          |                                                  |                                                   |                                                     |                                          |                                               |                                                  |                                                       |                                                       | 0000                           |                    | 0007                                          |                 |
| Display                                           | Compo         | Variable type         | DO                                                           |      |                        |                                             |           |                                             |           |                                        |                                         |                                         |                                          |                                              |                                   |                                               |                        |                        |                       |                     |                    |                     |                               |                                                  |                                                   |                                                     |                                          |                                               |                                                  |                                                       |                                                       |                                |                    |                                               |                 |

| Ð               |
|-----------------|
| ø               |
| Ţ               |
| U.              |
| Ĕ               |
| sti             |
| <u> </u>        |
| A<br>0          |
| 2               |
| <u></u> <u></u> |
| 0               |

|                                                  | Set value             | OCT VALUE     |                                 |                             |                                    |                      |                      |                      |                            |                   |                          |                  |                            |                            |                          |                                    |
|--------------------------------------------------|-----------------------|---------------|---------------------------------|-----------------------------|------------------------------------|----------------------|----------------------|----------------------|----------------------------|-------------------|--------------------------|------------------|----------------------------|----------------------------|--------------------------|------------------------------------|
|                                                  | - Init                |               | Ι                               |                             | Ι                                  | kbps                 |                      |                      | Bit                        |                   | Bit                      |                  | Ι                          |                            |                          | ms                                 |
| nunications.                                     | Decimal point         | position      | I                               |                             | I                                  | I                    |                      |                      | I                          |                   | T                        |                  | I                          |                            |                          | I                                  |
| l via comr                                       | Default               | setting       | CWF                             | (0)                         | ٢                                  | 9.6                  |                      |                      | 7                          |                   | 2                        |                  | EVEN                       | (1)                        |                          | 20                                 |
| setting and monitoring                           | Dienlav               | uispidy .     | LYF, Jöd                        |                             | <i>C</i> to 33                     | 9.6, 19.2, 38.4      |                      |                      | 1, B                       |                   | ~° ``                    |                  | nănE, EuEn,                | ŏdd                        |                          | <i>C</i> to 99                     |
| Setting/monitor values prefixed by "H" are for s | Satting/monitor range |               | H'00000000: CompoWay/F: CWF (0) | H'00000001: Modbus: MOD (1) | H'00000000 to H'00000063 (0 to 99) | H'00000000: 9.6 (0)  | H'00000001: 19.2 (1) | H'00000002: 38.4 (2) | H'00000000: 7 (0)          | H'00000001: 8 (1) | H'00000000: 1 (0)        | H'00000001:2 (1) | H'00000000: None: NONE (0) | H'00000001: Even: EVEN (1) | H'00000002: Odd: ODD (2) | H'00000000 to H'00000063 (0 to 99) |
|                                                  | Dienlav               | ueruay.       | 1329                            |                             | 1- no                              | 593                  |                      |                      | 1 E n                      |                   | 5674                     |                  | Prty                       |                            |                          | 2426                               |
|                                                  | Attrib-               | ute           | Com-                            | mon                         | Com-<br>mon-                       | Com-                 | mon                  |                      | Com <sup>-</sup>           | mon               | Com <sup>-</sup>         | mon              | Com <sup>-</sup>           | mon                        |                          | Com'<br>mon                        |
| etting Level                                     | Daramatar             | raiailietei   | Protocol Selection              |                             | Communications Unit No.            | Communications Speed |                      |                      | Communications Data Length |                   | Communications Stop Bits |                  | Communications Parity      |                            |                          | Transmission Wait Time             |
| ons St                                           | Modbus                | Address       | 1100                            |                             | 1102                               | 1104                 |                      |                      | 1106                       |                   | 1108                     |                  | 110A                       |                            |                          | 110C                               |
| unicati                                          | Way/F                 | Address       | 0000                            |                             | 0001                               | 0002                 |                      |                      | 0003                       |                   | 0004                     |                  | 0005                       |                            |                          | 0006                               |
| Comm                                             | Compo                 | Variable type | 5                               |                             | ·                                  |                      |                      |                      |                            |                   |                          |                  | ·                          |                            |                          |                                    |

\*1 .... Changes in communications parameter settings become effective after resetting.

A-34

|               |         | Modbus  | Di Setting Level           | Attrib-     | , minoi C    | Setting/monitor values prefixed by "H" are for se                                                                                                    | etting and monitoring                   | g via comr  | munications.<br>Decimal point | 10<br> | o niport po |
|---------------|---------|---------|----------------------------|-------------|--------------|----------------------------------------------------------------------------------------------------|-----------------------------------------|-------------|-------------------------------|--------|-------------|
| Variable type | Address | Address | Parameter                  | ute         | Uisplay      | Setting/monitor range                                                                                                    | Uisplay                                 | setting     | position                      | Unit   | Set value   |
| D2            | I       | 1       | Parameter Initialization   | Com-<br>mon | 1.01         | OFF, ON                                                                                                    | ŏff, ŏn                                 | OFF         | I                             | I      |             |
|               | 0000    | 1200    | PF1 Setting                | a Com-      |              | H'00000001: OFF (0)<br>H'00000001: RUN (1)<br>H'00000002: R-ST (2)<br>H'00000002: R-ST (2)<br>H'00000003: A-RUN (4)<br>H'00000003: A-RUN (4)<br>H'00000003: A-RUN (7)<br>H'00000003: A-RUN (7)<br>H'00000003: A-RUN (7)<br>H'00000003: A-RUN (10)<br>H'00000003: A-RUN (10)<br>H'00000003: A-RUN (10)<br>H'00000003: A-RUN (12)<br>H'00000003: A-RUN (12)<br>H'00000001: A-RUN (12)<br>H'00000001: CH (17)<br>H'00000001: CH (17)<br>H'00000001: CH (17)<br>H'00000001: CH (17)<br>H'00000001: CH (17)<br>H'00000011: CH (17)                                                                                                    | ດ້ານ                                    | R-R (3)     | 1                             | 1      |             |
|               | - 000   | 1202    | PFZ Setting                | nom         | 10<br>L<br>L | Same as adove                                                                                                    | Same as above                           | _           | I                             | 1      |             |
|               | 0002    | 1204    | PF1 Monitor/Setting Item 1 | E<br>E<br>S |              | <ul> <li>H00000001: PV/Present Set Point/MV: PVSP</li> <li>H000000001: PV/Present Set Point/MV: PVSP</li> <li>Only a fixed SP can be set. (1)</li> <li>H000000002: Remaining Standby Time Monitor: Renabled (3)</li> <li>H000000003: Remaining Standby Time Monitor: H00000003: Remaining Standby Time Monitor: PV00000003: Integral Time (1): I setting is enabled (5)</li> <li>H000000005: Integral Time (1): I setting is enabled (5)</li> <li>H000000007: Alarm Upper Limit 1: AL11 setting is enabled (6)</li> <li>H000000008: Alarm Upper Limit 1: AL11 setting is senabled (9)</li> <li>H000000008: Alarm Upper Limit 1: AL11 setting is senabled (10)</li> <li>H00000008: Alarm Upper Limit 2: AL21 setting is senabled (10)</li> <li>H00000008: Alarm Upper Limit 2: AL21 setting is senabled (11)</li> <li>H00000008: Alarm Upper Limit 2: AL21 setting is senabled (12)</li> <li>H000000008: Alarm Upper Limit 2: AL21 setting is senabled (12)</li> <li>H00000008: Alarm Upper Limit 2: AL21 setting is senabled (12)</li> <li>H00000008: Alarm Upper Limit 2: AL21 setting is senabled (16)</li> <li>H00000008: Alarm Upper Limit 2: AL21 setting is senabled (16)</li> <li>H00000008: Alarm Upper Limit 2: AL21 setting is senabled (16)</li> <li>H00000008: Alarm Upper Limit 2: AL21 setting is senabled (16)</li> <li>H000000018: Alarm Upper Limit 3: AL34 setting is senabled (17)</li> <li>H000000011: Alarm Upper Limit 4: AL44 setting is senabled (17)</li> <li>H000000011: Alarm Upper Limit 4: AL44 setting is senabled (17)</li> </ul> | ૢૺૢ૾ૣૢૢૢૢૢૢૢૢૢૢૢૢૢૢૢૢૢૢૢૢૢૢૢૢૢૢૢૢૢૢૢૢૢૢ | PVSP<br>(1) | 1                             | 1      |             |

Appendix

| Cot voluo               | oel value     |                            |                            |                            |                            |                            |                            |                            |                            |                            |                                   |     |                   |                     |                           |     |
|-------------------------|---------------|----------------------------|----------------------------|----------------------------|----------------------------|----------------------------|----------------------------|----------------------------|----------------------------|----------------------------|-----------------------------------|-----|-------------------|---------------------|---------------------------|-----|
| tiol I                  |               | I                          | I                          | I                          | I                          | I                          | I                          | I                          | I                          | I                          | I                                 |     | I                 |                     | I                         |     |
| Decimal point           | position      | I                          | I                          | I                          | I                          | I                          | I                          | I                          | I                          | I                          | I                                 |     | I                 |                     | I                         |     |
| Default                 | setting       | OFF                        | OFF                        | OFF                        | OFF                        | PVSP (1)                   | OFF                        | OFF                        | OFF                        | OFF                        | *2                                |     | BKUP              |                     | 0                         |     |
|                         | Uispiay       | Same as above              | Same as above              | Same as above              | Same as above              | Same as above              | Same as above              | Same as above              | Same as above              | Same as above              | - to 4                            |     | 6PUP, -83         |                     | - 1999 to 9999            |     |
| Cotting (monitor volue) |               | Same as above              | Same as above              | Same as above              | Same as above              | Same as above              | Same as above              | Same as above              | Same as above              | Same as above              | H'00000001 to H'00000004 (1 to 4) |     | Backup Mode: BKUP | RAM Write Mode: RAM | -1999 to 9999             |     |
| looiO                   | uispiay       | 51 3d                      | E: 14                      | h:¦ 3d                     | 21 79                      | PF 2. /                    | 5539                       | PF 2.3                     | PF2.4                      | 2539<br>2539               | 0-H]                              |     | r 855             |                     | C ñou                     |     |
| Attrib-                 | ute           | СН                         | Ч                          | Ч                          | Ч                          | Ы                          | Ч                          | Ч                          | Ч                          | Ъ                          | Com-                              | mon | Com-              | mon                 | Com-                      | mon |
|                         | raiailleiei   | PF1 Monitor/Setting Item 2 | PF1 Monitor/Setting Item 3 | PF1 Monitor/Setting Item 4 | PF1 Monitor/Setting Item 5 | PF2 Monitor/Setting Item 1 | PF2 Monitor/Setting Item 2 | PF2 Monitor/Setting Item 3 | PF2 Monitor/Setting Item 4 | PF2 Monitor/Setting Item 5 | Number of Enabled Channels        |     | RAM Write Mode    |                     | Move to Calibration Level |     |
| Modbus                  | Address       | 1206                       | 1208                       | 120A                       | 120C                       | 120E                       | 1210                       | 1212                       | 1214                       | 1216                       | 1218                              |     | I                 |                     | I                         |     |
| Way/F                   | Address       | 0003                       | 0004                       | 0005                       | 0006                       | 0007                       | 0008                       | 6000                       | 000A                       | 000B                       | 000C                              |     | I                 |                     | I                         |     |
| Compo                   | Variable type | D2                         |                            |                            |                            |                            |                            |                            |                            |                            |                                   |     |                   |                     |                           |     |

\*1 .... The default is "PRG" for models with one input channel and "CH" for models with 2 or 4 input channels. \*2 .... The initial setting for the number of enabled channels depends on the model, and is the maximum value of the configuration.

Т Т Т Т Т Т Т Т

| Expan         | ision C | ontrol  | Setting Level                          |             |               | Setting/monitor values prefixed by "H" are for st                                                                                                    | etting and monitoring             | g via comn  | nunications.               |         |           |
|---------------|---------|---------|----------------------------------------|-------------|---------------|----------------------------------------------------------------------------------------------------|-----------------------------------|-------------|----------------------------|---------|-----------|
| Compo         | oWay/F  | Modbus  | Daramatar                              | Attrib-     | Dienlav       | Satting/monitor range                                                                                                    | Disnlav                           | Default     | Decimal point              | l loit  | Set value |
| Variable type | Address | Address | רמומוואנא                              | ute         | napiday       |                                                                                                    | uispidy                           | setting     | position                   | 10      | oel value |
| D3            | 0000    | 1300    | Operation at Power ON                  | Ч           | P-ön          | H'00000000: Continue: CONT (0)<br>H'00000001: Reset Status: RST (1)<br>H'00000002: Manual Mode: MANU (2)<br>H'00000003: Ramp Status: RUN (3)<br>H'00000004: Ramp Back: RMPB (4) | lānt, StāPo<br>ĀRnü               | CONT<br>(0) | I                          | I       |           |
|               | 001A    | 1334    | End Condition                          | Ч           | 6566          | H'0000000: Reset: RST (0)<br>H'0000001: Continue: CONT (1)<br>H'0000002: Fixed SP Mode: FSP (2)                                                                                 | r5E, Cant,<br>F5P                 | RST (0)     | 1                          | 1       |           |
|               | 001B    | 1336    | Wait Mode                              | Ч           | 14 - N        | H'00000000: Wait at Segment End: SEND (0)<br>H'00000001: Always Wait: ALL (1)                                                                                                   | SEnd, RLL                         | SEND<br>(0) | I                          | I       |           |
|               | 001C    | 1338    | Alarm SP Selection                     | сH          | 92 <u>1</u> 9 | H'00000000: Present Set Point: PSP (0)<br>H'00000001: Target SP: TSP (1)                                                                                                    | P5P, Ł5P                          | PSP (0)     | I                          | 1       |           |
|               | 001D    | 133A    | Program End ON Time                    | Com-<br>mon | pEnd          | H'FFFFFFF to H'0000064 (-0.1 to 10.0<br>(-0.1: ON output continued))                                                                                                    | ăn,<br>0.0 10.0                   | 0.0         | ~                          | Seconds |           |
|               | 0001    | 1302    | SP Tracking                            | ы           | 504.1         | H'00000000: OFF: OFF (0)<br>H'00000001: ON: ON (1)                                                                                                    | õff, ăn                           | OFF         | I                          | 1       |           |
|               | 0002    | 1304    | PID Set Automatic Selection<br>Data    | СН          | p.d.          | H'00000000: PV (0)<br>H'00000001: DV (1)<br>H'00000002: SP (2)                                                                                                    | Pu, du                            | PV<br>(0)   | I                          | I       |           |
|               | 0003    | 1306    | PID Set Automatic Selection Hysteresis | СН          | PL dH         | H'0000000A to H'0000270F (0.10 to 99.99)                                                                                                    | 0.10 to 33.33                     | 0.50        | 2                          | %FS     |           |
|               | 0004    | 1308    | PV Dead Band                           | ъ           | db-q          | H'00000000 to H'0001869F (0 to 99999)                                                                                                    | <i>C</i> to 33333                 | 0           | According to<br>input type | EU      |           |
|               | 0005    | 130A    | Input 1 Cold Junction<br>Compensation  | Com-<br>mon | C.J.C. 1      | H'00000000: OFF (0)<br>H'00000001: ON (1)                                                                                                    | ōff, ăn                           | NO          | Ι                          | I       |           |
|               | 0006    | 130C    | Input 2 Cold Junction<br>Compensation  | Com-<br>mon | 5.15.2        | H'00000000: OFF (0)<br>H'00000001: ON (1)                                                                                                    | ŏff, ăn                           | NO          | I                          | I       |           |
|               | 2000    | 130E    | Input 3 Cold Junction<br>Compensation  | Com-<br>mon | 5.15.3        | H'00000000: OFF (0)<br>H'00000001: ON (1)                                                                                                    | ŏff, ăn                           | NO          | I                          | I       |           |
|               | 0008    | 1310    | Input 4 Cold Junction<br>Compensation  | Com-<br>mon | 5.35.4        | H'00000000: OFF (0)<br>H'00000001: ON (1)                                                                                                    | ŏff, ŏn                           | NO          | I                          | 1       |           |
|               | 000A    | 1314    | α                                      | СН          | 9, F.9        | H'00000000 to H'00000064 (0.00 to 1.00)                                                                                                    | 0.00 to 1.00                      | 0.65        | 2                          | 1       |           |
|               | 000B    | 1316    | PV Tracking                            | ъ           | Putr          | H'00000000: OFF: OFF (0)<br>H'00000001: ON: ON (1)                                                                                                    | õff, õn                           | OFF         | I                          | I       |           |
|               | 0000    | 1318    | Manual Output Method                   | сH          | лRnt          | H'00000000: MV Hold: HOLD (0)<br>H'00000001: Default Value Output: INIT (1)                                                                                                    | Hāld, īnīt                        | (0)<br>HOLD | I                          | I       |           |
|               | 000D    | 131A    | Manual MV Initial Value                | СН          | ňRní          | Standard: H'FFFFFCE to H'0000041A (-5.0<br>to 105.0)<br>Heating/Cooling: H'FFFFBE6 to H'0000041A<br>(-105.0 to 105.0)                                                           | -5.0 to 105.0<br>- 105.0 to 105.0 | 0.0         | ۲-                         | %       |           |
|               | 000E    | 131C    | MV Change Rate Limit Mode              | ы           | õrlä          | H'00000000: Mode 0: 0<br>H'00000001: Mode 1: 1                                                                                                    |                                   | 0           | I                          | 1       |           |

Appendix

A-37

| Cot voluo             | oel value     |                                        |                                       |                                        |                                         |                     |                     |                    |                            |                           |                       |                     |
|-----------------------|---------------|----------------------------------------|---------------------------------------|----------------------------------------|-----------------------------------------|---------------------|---------------------|--------------------|----------------------------|---------------------------|-----------------------|---------------------|
| +icl                  |               | I                                      | %FS                                   | %                                      | %FS                                     |                     | Ι                   |                    | I                          |                           | I                     |                     |
| Decimal point         | position      | -                                      | -                                     | 1                                      | ٢                                       |                     | I                   |                    | I                          |                           | I                     |                     |
| Default               | setting       | 1.0                                    | 0.2                                   | 20.0                                   | 10.0                                    |                     | OFF                 |                    | OFF                        |                           | OFF                   |                     |
| Dicelosi              | Uispiay       | 0.1 to 10.0                            | 0 to 2.3                              | 5.0 to 50.0                            | 0.0 to 100.0                            |                     | ŏff, ŏn             |                    | õff, ŏn                    |                           | õff, õn               |                     |
| Cotting/monitor rongo |               | H'00000001 to H'00000064 (0.1 to 10.0) | H'00000001 to H'00000063 (0.1 to 9.9) | H'00000032 to H'000001F4 (5.0 to 50.0) | H'00000000 to H'000003E8 (0.0 to 100.0) |                     | H'00000000: OFF (0) | H'00000001: ON (1) | H'00000000: Stop: (0)      | H'00000001: Continue: (1) | H'00000000: OFF (0)   | H'00000001: ON (1)  |
| Dicology              | uispiay       | 86 - G                                 | 82 - H                                | LCAR                                   | 2484                                    |                     | rbip                |                    | 7369                       |                           | dõSb                  |                     |
| Attrib-               | ute           | Ч                                      | Ы                                     | СН                                     | Я                                       |                     | СН                  |                    | Ы                          |                           | Ч                     |                     |
| rotomoro              | ralameter     | AT Calculated Gain                     | AT Hysteresis                         | Limit Cycle MV Amplitude               | Temporary AT Excitation                 | Judgement Deviation | Bump-less at RUN    |                    | Operation at Potentiometer | Input Error               | Disturbance Overshoot | Adjustment Function |
| Modbus                | Address       | 131E                                   | 1320                                  | 1322                                   | 1324                                    |                     | 1326                |                    | 1330                       |                           | 1332                  |                     |
| Way/F                 | Address       | 000F                                   | 0010                                  | 0011                                   | 0012                                    | _                   | 0013                |                    | 0018                       |                           | 0019                  |                     |
| Compo                 | Variable type | D3                                     |                                       |                                        |                                         |                     |                     |                    |                            |                           |                       |                     |

|                                                | Set value                 |                                      |                                                               |                                   |                                               |                                                |            |                                       |                                          |   |                                                       |                                            |                                             |                                            |                                             |                                          |           |                                            |                                             |                                            |                                             |                                                       |                                            |                                             |                                            |                                             |                                              |           |    |                             |           |   |                                       |
|------------------------------------------------|---------------------------|--------------------------------------|---------------------------------------------------------------|-----------------------------------|-----------------------------------------------|------------------------------------------------|------------|---------------------------------------|------------------------------------------|---|-------------------------------------------------------|--------------------------------------------|---------------------------------------------|--------------------------------------------|---------------------------------------------|------------------------------------------|-----------|--------------------------------------------|---------------------------------------------|--------------------------------------------|---------------------------------------------|-------------------------------------------------------|--------------------------------------------|---------------------------------------------|--------------------------------------------|---------------------------------------------|----------------------------------------------|-----------|----|-----------------------------|-----------|---|---------------------------------------|
|                                                | Unit                      | 1                                    | I                                                             | 1                                 | EU                                            | EU                                             |            | times                                 | I                                        |   |                                                       | ogram                                      |                                             | ogram                                      |                                             | I                                        |           | ogram                                      |                                             | ogram                                      |                                             |                                                       | ogram                                      |                                             | ogram                                      |                                             |                                              |           |    |                             |           |   |                                       |
|                                                | Decimal point<br>position | 1                                    | 1                                                             | I                                 | According to<br>input type                    | According to                                   | input type | I                                     | I                                        |   | I                                                     | According to pr                            | time unit                                   | According to pr                            | time unit                                   | I                                        |           | According to pr                            | time unit                                   | According to pr                            | time unit                                   | I                                                     | According to pr                            | time unit                                   | According to pr                            | time unit                                   |                                              |           |    |                             |           |   |                                       |
|                                                | Default<br>setting        | ω                                    | 0                                                             | -                                 | 0                                             | 0                                              |            | 0                                     | 0                                        | , | 0                                                     | 0.00                                       |                                             | 0.00                                       |                                             | 0                                        |           | 0.00                                       |                                             | 0.00                                       |                                             | 0                                                     | 0.00                                       |                                             | 0.00                                       |                                             |                                              |           |    |                             |           |   |                                       |
| unications.                                    | Display                   | 1                                    | 1                                                             | I                                 | I                                             | I                                              |            | I                                     | I                                        |   | 1                                                     | I                                          |                                             | I                                          |                                             | I                                        |           | I                                          |                                             | I                                          |                                             | I                                                     | 1                                          |                                             | I                                          |                                             | 1                                            |           | I  | I                           |           | I | I                                     |
| Setting is possible only with CompoWay/F commu | Setting/monitor range     | H'0000001 (1) to Number of Segments  | H'00000000 to H'00000008 (0 to 8 (0:<br>automatic selection)) | H'00000001 to H'00000004 (1 to 4) | H'0000000 to H'0001869F (0 to 99999 (0: OFF)) | H'00000000 to H'0001869F (0 to 99999 (0: OFF)) |            | H'00000000 to H'0000270F (0 to 99999) | H'00000000 to H'00000020 (0 to 32 (0: No |   | H ou ou ou (u) to Number of Segments (u:<br>Disabled) | H'00000000 to H'000026E7(0.00 to 99.59) or | H'00000000 to H'0001850F(0.00.0 to 99.59.9) | H'00000000 to H'000026E7(0.00 to 99.59) or | H'00000000 to H'0001850F(0.00.0 to 99.59.9) | H'00000000 (0) to Number of Segments (0: | Disabled) | H'00000000 to H'000026E7(0.00 to 99.59) or | H'00000000 to H'0001850F(0.00.0 to 99.59.9) | H'00000000 to H'000026E7(0.00 to 99.59) or | H'00000000 to H'0001850F(0.00.0 to 99.59.9) | H'00000000 (0) to Number of Segments (0:<br>Disabled) | H'00000000 to H'000026E7(0.00 to 99.59) or | H'00000000 to H'0001850F(0.00.0 to 99.59.9) | H'00000000 to H'000026E7(0.00 to 99.59) or | H'00000000 to H'0001850F(0.00.0 to 99.59.9) | The following are the same as Time Signal 1. |           |    |                             |           |   |                                       |
|                                                | Display                   |                                      | I                                                             | 1                                 | T                                             | I                                              |            | I                                     | I                                        |   | I                                                     | I                                          |                                             | I                                          |                                             | I                                        |           | I                                          |                                             | I                                          |                                             | I                                                     | 1                                          |                                             | I                                          |                                             | I                                            |           | I  | I                           |           | I | I                                     |
|                                                | Attrib-<br>ute            | СН                                   | СН                                                            | ъ                                 | СН                                            | СН                                             |            | СН                                    | СН                                       |   | Ľ                                                     | Я                                          |                                             | СН                                         |                                             | СH                                       |           | СН                                         |                                             | СН                                         |                                             | СН                                                    | Я                                          |                                             | СН                                         |                                             | СН                                           |           | СН | Ч                           |           | Ч | СН                                    |
|                                                | Parameter                 | Program 1 Number of Segments<br>Used | Program 1 PID Set Number                                      | Program 1 Alarm Set Number        | Program 1 Wait Band Upper Limit               | Program 1 Wait Band Lower Limit                |            | Program 1 Program Repetitions         | Program 1 Program Link                   |   | Program 1 Lime Signal 1 Set<br>Segment 1              | Program 1 Time Signal 1 ON                 | Time 1                                      | Program 1 Time Signal 1 OFF                | Time 1                                      | Program 1 Time Signal 1 Set              | Segment 2 | Program 1 Time Signal 1 ON                 | Time 2                                      | Program 1 Time Signal 1 OFF                | Time 2                                      | Program 1 Time Signal 1 Set<br>Segment 3              | Program 1 Time Signal 1 ON                 | Time 3                                      | Program 1 Time Signal 1 OFF                | Time 3                                      | Program 1 Time Signal 2 Set                  | Segment 1 | ł  | Program 1 Time Signal 6 Set | Segment 1 | ł | Program 1 Time Signal 6 OFF<br>Time 3 |
| ta                                             | Modbus<br>Address         | 1                                    | 1                                                             | 1                                 | I                                             | I                                              |            | I                                     | I                                        |   | I                                                     | 1                                          |                                             | 1                                          |                                             | I                                        |           | I                                          |                                             | I                                          |                                             | I                                                     | 1                                          |                                             | I                                          |                                             | I                                            |           | I  | I                           |           | I | I                                     |
| m Dat                                          | Nay/F<br>Address          | 0000                                 | 0001                                                          | 0002                              | 0003                                          | 0004                                           |            | 0005                                  | 0006                                     |   | 0100                                                  | 0011                                       |                                             | 0012                                       |                                             | 0013                                     |           | 0014                                       |                                             | 0015                                       |                                             | 0016                                                  | 0017                                       |                                             | 0018                                       |                                             | 0020                                         |           | ł  | 0060                        |           | ł | 0068                                  |
| Progra                                         | Compo/<br>Variable type   | DA                                   | 1                                                             | 1                                 | 1                                             | 1                                              |            |                                       |                                          |   |                                                       | 1                                          |                                             | I                                          |                                             |                                          |           |                                            |                                             |                                            |                                             |                                                       | 1                                          |                                             | 1                                          |                                             |                                              |           |    |                             |           |   |                                       |

| D     | ata               |                                             |                |         | Setting is possible only with CompoWay/F comn                                             | nunications. |                    |                               |       |           |
|-------|-------------------|---------------------------------------------|----------------|---------|-------------------------------------------------------------------------------------------|--------------|--------------------|-------------------------------|-------|-----------|
| ess   | Modbus<br>Address | Parameter                                   | Attrib-<br>ute | Display | Setting/monitor range                                                                     | Display      | Default<br>setting | Decimal point<br>position     | Unit  | Set value |
| 00    | I                 | Program 1 Segment 1<br>Segment Set Point    | СН             | I       | SP setting lower limit to SP setting upper limit                                          | I            | 0                  | According to<br>input type    | EU    |           |
| 401   | I                 | Program 1 Segment 1<br>Segment Rate of Rise | СН             | I       | H'00000000 to H'0001869F (0 to 99999)                                                     | 1            | 0                  | According to<br>input type    | EU    |           |
| 402   | I                 | Program 1 Segment 1<br>Segment Time         | СН             | I       | H'00000000 to H'000026E7(0.00 to 99.59) or<br>H'00000000 to H'0001850F(0.00.0 to 99.59.9) | I            | 0.00               | According to pro<br>time unit | ogram |           |
| 403   | I                 | Program 1 Segment 1 Wait                    | СН             | I       | H'00000000: OFF (0)<br>H'00000001: ON (1)                                                 | I            | OFF                | I                             | I     |           |
| 410   | 1                 | Program 1 Segment 1<br>Segment Output 1     | СН             | I       | H'00000000: OFF (0)<br>H'00000001: ON (1)                                                 | I            | OFF                | 1                             | I     |           |
| 411   | 1                 | Program 1 Segment 1<br>Segment Output 2     | СН             | I       | H'00000000: OFF (0)<br>H'00000001: ON (1)                                                 | I            | OFF                | 1                             | I     |           |
| 412   | I                 | Program 1 Segment 1                         | Ч              | I       | H'00000000: OFF (0)<br>H'00000001: ON (1)                                                 | I            | OFF                | I                             | I     |           |
| 413   | 1                 | Program 1 Segment 1<br>Segment Output 4     | СН             | 1       | H'00000001: OFF (0)<br>H'00000001: ON (1)                                                 | I            | OFF                | I                             | 1     |           |
| 414   | 1                 | Program 1 Segment 1<br>Segment Output 5     | CH             | 1       | H'00000000: OFF (0)<br>H'00000001: ON (1)                                                 | I            | OFF                | I                             | I     |           |
| 415   | 1                 | Program 1 Segment 1<br>Segment Output 6     | СН             | I       | H'00000000: OFF (0)<br>H'00000001: ON (1)                                                 | I            | OFF                | 1                             | 1     |           |
| 416   | I                 | Program 1 Segment 1<br>Segment Output 7     | СН             | I       | H'00000000: OFF (0)<br>H'00000001: ON (1)                                                 | I            | OFF                | 1                             | I     |           |
| 417   | 1                 | Program 1 Segment 1<br>Segment Output 8     | Ч              | I       | H'00000000: OFF (0)<br>H'00000001: ON (1)                                                 | I            | OFF                | 1                             | 1     |           |
| 418   | I                 | Program 1 Segment 1<br>Segment Output 9     | СН             | I       | H'00000000: OFF (0)<br>H'00000001: ON (1)                                                 | I            | OFF                | 1                             | I     |           |
| 419   | I                 | Program 1 Segment 1<br>Segment Output 10    | СН             | I       | H'00000000: OFF (0)<br>H'00000001: ON (1)                                                 | I            | OFF                | I                             | T     |           |
| 800   | I                 | Program 1 Segment 2<br>Segment Set Point    | СН             | I       | The following is the same as Segment 1                                                    | I            |                    |                               |       |           |
| ì     | I                 | ł                                           | СН             | I       |                                                                                           | 1            |                    |                               |       |           |
| 00    | I                 | Program 1 Segment 3<br>Segment Set Point    | СН             | I       |                                                                                           | 1            |                    |                               |       |           |
| ł     | 1                 | 2                                           | Ч              | I       |                                                                                           | I            |                    |                               |       |           |
| 000 ~ | 1                 | Program 1 Segment 4<br>Segment Set Point    | СН             | 1       |                                                                                           | 1            |                    |                               |       |           |
| 400   | I                 | Program 1 Segment 5<br>Segment Set Point    | СН             | I       |                                                                                           | 1            |                    |                               |       |           |
| 1     | 1                 | 2                                           | Я              | 1       |                                                                                           | 1            |                    |                               |       |           |

| Set value                 |                                          |   |                                          |   |                     |                   |    |                     |                   |    |                                           |   |                      |                   |    |                      |                   |    |                      |   |   |                                           |    |                                           |   |                      |                   |    |                      |                   |    |                                           |    |
|---------------------------|------------------------------------------|---|------------------------------------------|---|---------------------|-------------------|----|---------------------|-------------------|----|-------------------------------------------|---|----------------------|-------------------|----|----------------------|-------------------|----|----------------------|---|---|-------------------------------------------|----|-------------------------------------------|---|----------------------|-------------------|----|----------------------|-------------------|----|-------------------------------------------|----|
| Unit                      |                                          |   |                                          |   |                     |                   |    |                     |                   |    |                                           |   |                      |                   |    |                      |                   |    |                      |   |   |                                           |    |                                           |   |                      |                   |    |                      |                   |    |                                           |    |
| Decimal point<br>position |                                          |   |                                          |   |                     |                   |    |                     |                   |    |                                           |   |                      |                   |    |                      |                   |    |                      |   |   |                                           |    |                                           |   |                      |                   |    |                      |                   |    |                                           |    |
| Default<br>setting        |                                          |   |                                          |   |                     |                   |    |                     |                   |    |                                           |   |                      |                   |    |                      |                   |    |                      |   |   |                                           |    |                                           |   |                      |                   |    |                      |                   |    |                                           |    |
| Display                   | 1                                        | I | 1                                        | I | I                   |                   | I  | I                   |                   | I  | I                                         | I | I                    |                   | I  | I                    |                   | I  | I                    |   | I | I                                         | Ι  | I                                         | I | I                    |                   | I  | I                    |                   | Ι  | I                                         | 1  |
| Setting/monitor range     |                                          |   |                                          |   |                     |                   |    |                     |                   |    |                                           |   |                      |                   |    |                      |                   |    |                      |   |   |                                           |    |                                           |   |                      |                   |    |                      |                   |    |                                           |    |
| Display                   | 1                                        | 1 | I                                        |   | I                   |                   | I  |                     | L                 |    | I                                         | 1 |                      | I                 |    | I                    |                   | T  | I                    |   |   | I                                         | I  | I                                         |   | I                    | I                 |    | I                    | I                 |    | I                                         | I  |
| Attrib-<br>ute            | СН                                       | Ы | СН                                       | Ч | СН                  |                   | СН | СН                  |                   | CH | СН                                        | Ч | СН                   |                   | СН | СН                   |                   | СН | СН                   | Ę | 5 | CH                                        | СН | СН                                        | Ю | СН                   |                   | СН | СН                   |                   | СН | СН                                        | СН |
| Parameter                 | Program 1 Segment 6<br>Segment Set Point | 1 | Program 1 Segment 7<br>Segment Set Point | 2 | Program 1 Segment 8 | Segment Set Point | 2  | Program 1 Segment 9 | Segment Set Point | 2  | Program 1 Segment 10<br>Segment Set Point | 2 | Program 1 Segment 11 | Segment Set Point | 1  | Program 1 Segment 12 | Segment Set Point | ž  | Program 1 Segment 13 |   | ı | Program 1 Segment 14<br>Segment Set Point | ž  | Program 1 Segment 15<br>Segment Set Point | 2 | Program 1 Segment 16 | Segment Set Point | 2  | Program 1 Segment 17 | Segment Set Point | 2  | Program 1 Segment 18<br>Segment Set Point | ~  |
| Modbus                    |                                          |   | I                                        | 1 | I                   |                   | 1  | I                   |                   | I  | I                                         | 1 | 1                    |                   | I  | 1                    |                   | I  | I                    |   | I | I                                         | I  | I                                         | 1 | 1                    |                   | I  | I                    |                   | I  | I                                         | 1  |
| Way/F<br>Address          | 1800                                     | ı | 1C00                                     | ì | 2000                |                   | ł  | 2400                |                   | ì  | 2800                                      | ı | 2C00                 |                   | ì  | 3000                 |                   | ł  | 3400                 | , | ı | 3800                                      | ł  | 3C00                                      | ı | 4000                 |                   | ł  | 4400                 |                   | ł  | 4800                                      | 1  |
| Compo<br>ariable type     | DA                                       |   | .1                                       | 1 |                     | 1                 |    | L                   | 1                 |    |                                           |   |                      |                   |    |                      | 1                 |    |                      | ! |   | 1                                         |    |                                           |   |                      |                   |    |                      |                   |    |                                           |    |

| 0             | Set value             |                      |                   |    |                      |                   |    |                      |                   |    |                      |                   |          |                      |                   |    |                      |                   |          |                      |                   |    |                      |                   |          |                      |                   |    |                      |                   |    |                      |                   |    |                      |                   |    |                      |                   |    |
|---------------|-----------------------|----------------------|-------------------|----|----------------------|-------------------|----|----------------------|-------------------|----|----------------------|-------------------|----------|----------------------|-------------------|----|----------------------|-------------------|----------|----------------------|-------------------|----|----------------------|-------------------|----------|----------------------|-------------------|----|----------------------|-------------------|----|----------------------|-------------------|----|----------------------|-------------------|----|----------------------|-------------------|----|
|               | Onit                  |                      |                   |    |                      |                   |    |                      |                   |    |                      |                   |          |                      |                   |    |                      |                   |          |                      |                   |    |                      |                   |          |                      |                   |    |                      |                   |    |                      |                   |    |                      |                   |    |                      |                   |    |
| Decimal point | position              |                      |                   |    |                      |                   |    |                      |                   |    |                      |                   |          |                      |                   |    |                      |                   |          |                      |                   |    |                      |                   |          |                      |                   |    |                      |                   |    |                      |                   |    |                      |                   |    |                      |                   |    |
| Default       | setting               |                      |                   |    |                      |                   |    |                      |                   |    |                      |                   |          |                      |                   |    |                      |                   |          |                      |                   |    |                      |                   |          |                      |                   |    |                      |                   |    |                      |                   |    |                      |                   |    |                      |                   |    |
| č             | Uisplay               | I                    |                   | I  | I                    |                   | I  | I                    |                   | I  | I                    |                   | I        | I                    |                   | Ι  | I                    |                   | I        | I                    |                   | I  | I                    |                   | I        | 1                    |                   | I  | I                    |                   | I  | I                    |                   | I  | I                    |                   | I  | I                    |                   | I  |
|               | Setting/monitor range |                      |                   |    |                      |                   |    |                      |                   |    |                      |                   |          |                      |                   |    |                      |                   |          |                      |                   |    |                      |                   |          |                      |                   |    |                      |                   |    |                      |                   |    |                      |                   |    |                      |                   |    |
|               | Uisplay               | I                    |                   | I  |                      | I                 |    | I                    |                   | I  |                      | Ι                 |          | I                    |                   | I  |                      | I                 |          | ı                    |                   | I  |                      | I                 |          | I                    |                   | I  |                      | I                 |    | I                    | I                 |    | I                    | I                 |    | I                    |                   | I  |
| Attrib-       | ute                   | СН                   |                   | СН | СН                   |                   | СН | СН                   |                   | СН | СН                   |                   | Ч        | СН                   |                   | СН | СН                   |                   | СH       | Ч                    |                   | СН | СН                   |                   | СН       | сH                   |                   | СН | СН                   |                   | СH | СН                   |                   | СН | СН                   |                   | СН | СН                   |                   | СH |
| c             | Parameter             | Program 1 Segment 19 | Segment Set Point | 2  | Program 1 Segment 20 | Segment Set Point | 2  | Program 1 Segment 21 | Segment Set Point | ł  | Program 1 Segment 22 | Segment Set Point | 1        | Program 1 Segment 23 | Segment Set Point | 2  | Program 1 Segment 24 | Segment Set Point | 1        | Program 1 Segment 25 | Segment Set Point | 2  | Program 1 Segment 26 | Segment Set Point | ĩ        | Program 1 Segment 27 | Segment Set Point | ł  | Program 1 Segment 28 | Segment Set Point | 1  | Program 1 Segment 29 | Segment Set Point | 2  | Program 1 Segment 30 | Segment Set Point | ł  | Program 1 Segment 31 | Segment Set Point | 1  |
| Modbus        | Address               | I                    |                   | I  | I                    |                   | I  | I                    |                   | I  | I                    |                   | 1        | I                    |                   | I  | I                    |                   | 1        | 1                    |                   | 1  | I                    |                   | I        | 1                    |                   | I  | I                    |                   | ı  | I                    |                   | I  | 1                    |                   | T  | 1                    |                   | 1  |
| Nay/F         | Address /             | 4C00                 |                   | ł  | 5000                 |                   | ł  | 5400                 |                   | ł  | 5800                 |                   | ì        | 5C00                 |                   | ł  | 6000                 |                   | ì        | 6400                 |                   | ı  | 6800                 |                   | ı        | 6C00                 |                   | ı  | 7000                 |                   | ı  | 7400                 |                   | ł  | 7800                 |                   | ı  | 7C00                 |                   | ì  |
| Compo         | Variable type         | DA                   |                   |    |                      | 1                 |    |                      |                   |    | <u> </u>             |                   | <u>I</u> |                      | [                 |    |                      |                   | <u>.</u> |                      |                   |    |                      |                   | <u>I</u> | <u>I</u>             |                   |    | L                    |                   |    |                      |                   |    | L                    |                   | L  | L                    | l                 |    |

| Cot woling         | Set value             |                      |                   |   |                      |                   |                                        |               |   |    |                      |               |   |
|--------------------|-----------------------|----------------------|-------------------|---|----------------------|-------------------|----------------------------------------|---------------|---|----|----------------------|---------------|---|
| :t:<br>            |                       |                      |                   |   |                      |                   |                                        |               |   |    |                      |               |   |
| Decimal point      | position              |                      |                   |   |                      |                   |                                        |               |   |    |                      |               |   |
| Default            | setting               |                      |                   |   |                      |                   |                                        |               |   |    |                      |               |   |
|                    | uispiay               | I                    |                   | I | I                    |                   | I                                      |               | Ι |    | I                    |               |   |
| Cottine the serves | Setting/monitor range |                      |                   |   |                      |                   | The following is the same as Program 1 |               |   |    |                      |               |   |
|                    | uispiay               | I                    | I                 | I | I                    |                   | I                                      |               | I | I  | I                    |               | I |
| Attrib-            | ute                   | СН                   |                   | Ч | R                    |                   | Ч                                      |               | Ч | Ч  | Ъ                    |               | Ы |
| Dermotor           | rarameter             | Program 1 Segment 32 | Segment Set Point | ĩ | Program 1 Segment 32 | Segment Output 10 | Program 2 Number of                    | Segments Used | ł | ĩ  | Program 32 Number of | Segments Used | 2 |
| Modbus             | Address               | I                    |                   | I | 1                    |                   | I                                      |               | I | I  | I                    |               | I |
| Way/F              | Address               | 8000                 |                   | ı | 8019                 |                   | 0000                                   |               | ł | ı  | 0000                 |               | ł |
| Compo              | Variable type         | DA                   |                   |   |                      |                   | DB                                     |               | ł | F9 |                      |               |   |

## ■ Initialization Due to Changing Parameter Settings

Parameters that are initialized when the settings of related parameters are changed are listed in the *Related parameter* column.

| СН     | Closed/Floating                                                                                      | I                                                       | I                            | I                                                                  | -                                                                  | I                                                             | I                                                                 | I                                                                 | I                                         | I                              | -                                  | I                                     | I                                     | Ξ                                    | -       | I        | I         |                                        |                                           | I                               | I                        |                                        | I                                           |                                             | O (*8)        | I                           | Т                           | Т                    | I                      | I                          | I            | I                                                  |
|--------|----------------------------------------------------------------------------------------------------|---------------------------------------------------------|------------------------------|--------------------------------------------------------------------|--------------------------------------------------------------------|---------------------------------------------------------------|-------------------------------------------------------------------|-------------------------------------------------------------------|-------------------------------------------|--------------------------------|------------------------------------|---------------------------------------|---------------------------------------|--------------------------------------|---------|----------|-----------|----------------------------------------|-------------------------------------------|---------------------------------|--------------------------|----------------------------------------|---------------------------------------------|---------------------------------------------|---------------|-----------------------------|-----------------------------|----------------------|------------------------|----------------------------|--------------|----------------------------------------------------|
| Common | Control Mode (*1)                                                                                    | Position-proportional control                           | ν                            | ν                                                                  | ν                                                                  | Δ                                                             | O (*4)                                                            | O (*4)                                                            | 0                                         | 0                              | 0                                  | O (*5)                                | O (*5)                                | 0                                    | 0       | Δ        | Δ         | 0                                      | 0                                         | Δ                               | ν                        |                                        | Δ                                           |                                             | I             | 0                           | (6 <sub>*</sub> ) O         | 0                    | 0                      | 0                          | Δ            | 0                                                  |
| СН     | SP Upper Limit<br>SP Lower Limit                                                                     | I                                                       | I                            | ı                                                                  | I                                                                  | I                                                             | I                                                                 | I                                                                 | I                                         | I                              | I                                  | O (*5)                                | O (*5)                                | I                                    | I       | 0        | ı         | I                                      |                                           |                                 | I                        |                                        | I                                           |                                             | I             | I                           | I                           | I                    | I                      | I                          | I            | I                                                  |
| СН     | Decimal Point Position                                                                               | Temperature input                                       | I                            | I                                                                  | Ι                                                                  | I                                                             | I                                                                 | I                                                                 | T                                         | I                              | -                                  | I                                     | I                                     | Ι                                    | Η       | I        | I         |                                        |                                           | 1                               | 0                        |                                        | I                                           |                                             | I             | I                           | I                           | I                    | I                      | T                          | 1            | 1                                                  |
| СН     | Scaling Display Value 1<br>Scaling Display Value 2<br>Scaling Input Value 1<br>Scaling Input Value 2 | Temperature input                                       | I                            | O (Scaling Display Value 2)                                        | O (Scaling Display Value 1)                                        | O (*3)                                                        | O (Scaling Display Value 2)                                       | O (Scaling display value 1)                                       | I                                         | -                              | Т                                  | O (*5)                                | O (*5)                                | Т                                    | -       | 0        | 0         | I                                      | I                                         | O (*5)                          | 0                        |                                        | O (*6)                                      |                                             | I             | I                           | I                           | I                    | I                      | T                          | 0            | I                                                  |
| Common | Temperature Unit 1<br>Temperature Unit 2<br>Temperature Unit 3<br>Temperature Unit 4                 | <ul> <li>No assignment</li> <li>Analog input</li> </ul> |                              | O (Upper limit of sensor setting range)                            | O (Lower limit of sensor setting range)                            | 0 (*3)                                                        | O (Upper limit of input setting range)                            | O (Lower limit of input setting range)                            | I                                         | I                              | I                                  | O (*5)                                | O (*5)                                | I                                    | I       | 0        | 0         | I                                      | I                                         | O (*5)                          | 0                        |                                        | O (*6)                                      |                                             | I             | I                           | I                           | I                    | I                      | I                          | 0            | I                                                  |
| Common | Input Type 1<br>Input Type 2<br>Input Type 3<br>Input Type 4                                         | No assignment                                           | O (*2)                       | O (Upper limit of sensor setting range or Scaling Display Value 2) | O (Lower limit of sensor setting range or Scaling Display Value 1) | O (*3)                                                        | O (Upper limit of input setting range or Scaling Display Value 2) | O (Lower limit of input setting range or Scaling Display Value 1) | 1                                         | 1                              | I                                  | O (*5)                                | O (*5)                                | I                                    | 1       | 0        | 0         | 1                                      | 1                                         | O (*5)                          | 0                        |                                        | O (*6)                                      |                                             | I             | 1                           | I                           | 1                    | 1                      | 1                          | 0            | 1                                                  |
|        | Changed parameter<br>Related parameters                                                              | Condition for not initializing parameters               | Scaling Input Values 1 and 2 | SP Upper Limit                                                     | SP Lower Limit                                                     | Automatic Selection Range Upper Limit (PV/DV/SP) (PID 1 to 8) | Remote SP Upper Limit                                             | Remote SP Lower Limit                                             | Control/Transfer Output Assignment 1 to 4 | Event Input Assignment 1 to 10 | Auxiliary Output Assignment 1 to 4 | Transfer Output to 1 to 4 Upper Limit | Transfer Output to 1 to 4 Lower Limit | Manual MV (Standard/Heating/Cooling) | SP Mode | Fixed SP | Dead Band | MV at Reset (Standard/Heating/Cooling) | MV at PV Error (Standard/Heating/Cooling) | Input Adjustment Values 1 and 2 | Input Correction 1 and 2 | Alarm Values 1 to 4 (Alarm Set 1 to 4) | Alarm Upper Limit 1 to 4 (Alarm Set 1 to 4) | Alarm Lower Limit 1 to 4 (Alarm Set 1 to 4) | Integral Time | MV Upper Limit (PID 1 to 8) | MV Lower Limit (PID 1 to 8) | MV Display Selection | Bar Graph Display Item | Number of Enabled Channels | PV Dead Band | Manual MV Initial Value (Standard/Heating/Cooling) |

Meaning of Symbols: O: Initialized, -: Not initialized,  $\Delta$ : Added channels initialized

| Common | Step Time/Rate of<br>Rise Programming (*10)                                                          | I                                                       | 0        | 0           | O (*10)                 | I               | O (*10)           | O (*10)      | O (*10)              | O (*10) | O (*10)                | O (*10)        | O (*10)          | O (*10)               | O (*10)               | O (*10)             | O (*10)                  | I       | T                |                                       | O (*10)                              |                                       | I                     | Т             |
|--------|----------------------------------------------------------------------------------------------------|---------------------------------------------------------|----------|-------------|-------------------------|-----------------|-------------------|--------------|----------------------|---------|------------------------|----------------|------------------|-----------------------|-----------------------|---------------------|--------------------------|---------|------------------|---------------------------------------|--------------------------------------|---------------------------------------|-----------------------|---------------|
| Common | Program Time Unit                                                                                    | I                                                       | I        | I           | I                       | I               | I                 | O (*12)      | I                    | 1       | I                      | I              | I                | I                     | -                     | I                   | I                        | I       | I                |                                       | O (*15)                              |                                       | I                     | I             |
| Common | Number of Segments<br>(*10)                                                                          | I                                                       | I        | 0           | O (*10)                 | I               | O (*10)           | O (*10)      | O (*10)              | O (*10) | O (*10)                | O (*10)        | O (*10)          | O (*10)               | O (*10)               | O (*10)             | O (*10)                  | I       | I                |                                       | O (*10)                              |                                       | I                     | 1             |
| Common | Independent Operation/<br>Coordinated Operation                                                      | I                                                       | I        | O (*11)     | O (*11)                 | I               | O (*11)           | O (*11)      | O (*11)              | O (*11) | O (*11)                | O (*11)        | O (*11)          | O (*11)               | O (*11)               | O (*11)             | O (*11)                  | I       | I                |                                       | O (*11)                              |                                       | I                     | I             |
| Common | Number of Enabled<br>Channels                                                                        | I                                                       | I        | O (*11)     | O (*11)                 | I               | O (*11)           | O (*11)      | O (*11)              | O (*11) | O (*11)                | O (*11)        | 0 (*11)          | O (*11)               | O (*11)               | O (*11)             | O (*11)                  | I       | I                |                                       | O (*11)                              |                                       | I                     | 1             |
| Common | Control Mode (*1)                                                                                    | Position proportional<br>control                        | I        | O (*11)     | O (*11)                 | I               | O (*11)           | O (*11)      | O (*11)              | O (*11) | O (*11)                | O (*11)        | O (*11)          | O (*11)               | O (*11)               | O (*11)             | O (*11)                  | 0       | Δ                |                                       | O (*11)                              |                                       | I                     | 1             |
| СН     | SP Upper Limit<br>SP Lower Limit                                                                     | I                                                       | I        | I           | I                       | I               | 0                 | I            | I                    | I       | I                      | I              | I                | I                     | I                     | I                   | I                        | I       | I                |                                       | I                                    |                                       | I                     | I             |
| СН     | Scaling Display Value 1<br>Scaling Display Value 2<br>Scaling Input Value 1<br>Scaling Input Value 2 | Temperature input                                       | 1        | 1           | I                       | 1               | 0                 | 1            | O (*13)              | 1       | 1                      | 1              | 1                | 0                     | 0                     | 1                   | 1                        | 1       | 0                |                                       | I                                    |                                       | I                     |               |
| Common | Temperature Unit 1<br>Temperature Unit 2<br>Temperature Unit 3<br>Temperature Unit 4                 | <ul> <li>No assignment</li> <li>Analog input</li> </ul> | . 1      | I           | I                       | I               | 0                 | I            | O (*13)              | I       | I                      | I              | I                | 0                     | 0                     | I                   | I                        | I       | 0                |                                       | I                                    |                                       | I                     | 1             |
| Common | Input Type 1<br>Input Type 2<br>Input Type 3<br>Input Type 4                                         | No assignment                                           | I        | I           | I                       | I               | • (*13)           | I            | • (*13)              | 1       | I                      | I              | I                | • (*13)               |                       | I                   | I                        |         | •                |                                       | I                                    |                                       | I                     |               |
|        | Changed parameter<br>Related parameters                                                              | Condition for not initializing parameters               | PV Start | Program No. | Number of Segments Used | Segment Editing | Segment Set Point | Segment Time | Segment Rate of Rise | Wait    | Segment Output 1 to 10 | PID Set Number | Alarm Set Number | Wait Band Upper Limit | Wait Band Lower Limit | Program Repetitions | Program Link Destination | SP Mode | Set Point Offset | Time Signal 1 to 6 Set Segment 1 to 3 | Time Signal 1 to 6 ON Segment 1 to 3 | Time Signal 1 to 6 OFF Segment 1 to 3 | Operation at Power ON | End Condition |

- \*1: When the control mode is changed, added channels are initialized in the same way as the related parameters for the Input Type parameter ( $\Delta$  on the previous page).
- \*2: This is the upper and lower limit of the sensor setting range. For a temperature input, this is 4 to 20 mA.
- \*3: If this is PV or SP based on the PID Set Automatic Selection Data parameter, then (setting upper limit + setting range  $\times$  0.1); if it is DV, then (setting range  $\times$  1.1).
- \*4: Initialized only if the control mode is changed to proportional control (Temperature: Initializes to upper and lower limits of sensor setting range. Analog: Initializes to values set for Scaling Display Values 1 and 2 parameters).
- \*5: Upper/lower limit of sensor setting range and Scaling Display Values 1 and 2 parameters are initialized.
- \*6: The default setting is 0.
- \*7: The corresponding alarm type numbers in all alarm sets are initialized to 0.
- \*8: If the Closed/Floating parameter is set to "Float" for positionproportional control, or if the Operation at Potentiometer Input Error parameter is set to "Continue," this is initialized if the integral time is 0.
- \*9: If the applicable channel is used for heating/cooling control, this is –100%, otherwise it is 0%. (Therefore in cascade heating/cooling control, the primary loop is 0% and the secondary loop is –100%.)
- \*10 All programs and segment parameters will be initialized.
- \*11 All programs and segment parameters will be initialized when the Number of Segments parameter is changed.
- \*12 The following segments will be initialized when the Step Time/ Rate of Rise Programming parameter is set to rate of rise programming. (Nothing will be initialized when this parameter is set to step time.)

When Operation at Reset parameter is set to "Control Stop": All odd segments

When Operation at Reset parameter is set to "Fixed Control": All even segments

\*13 The following segments will be initialized when the Step Time/ Rate of Rise Programming parameter is set to rate of rise programming. All segments will be initialized when this parameter is set to step time.

When Operation at Reset parameter is set to "Control Stop": All odd segments

When Operation at Reset parameter is set to "Fixed Control": All even segments

- \*14 Initialized only when the Program Output Selection parameter is set for segment outputs.
- \*15 Initialized only when the Program Output Selection parameter is set for time signals.

|                    | MM.SS.D               |                |         |         |    |      |                  |                  |                  |                  |                |                  |                  |                  |                  |                  |                   |
|--------------------|-----------------------|----------------|---------|---------|----|------|------------------|------------------|------------------|------------------|----------------|------------------|------------------|------------------|------------------|------------------|-------------------|
|                    | e Unit: HH.MM, MM.SS, |                |         |         |    |      |                  |                  |                  |                  |                |                  |                  |                  |                  |                  |                   |
|                    | Program Time          |                |         |         |    |      |                  |                  |                  |                  |                |                  |                  |                  |                  |                  |                   |
|                    | am Link Destination:  | /4:            |         |         |    |      |                  |                  |                  |                  |                |                  |                  |                  |                  |                  |                   |
| rogram Name:       | s: Prog               | /3:            |         |         |    |      |                  |                  |                  |                  |                |                  |                  |                  |                  |                  |                   |
| st                 | Program Repetition    | /2:            |         |         |    |      |                  |                  |                  |                  |                |                  |                  |                  |                  |                  |                   |
| rogram Li          |                       |                |         |         |    |      | OFF ON           | OFF ON           | ON<br>OFF        | NO               | τ <sup>ο</sup> | OFF              | OFF ON           | OFF              | OFF ON           | OPF ON           | OFF               |
| Time Setting and F | Program No.:          | Alarm Value 1: | Program | Segment | SP | Time | Program Output 1 | Program Output 2 | Program Output 3 | Program Output 4 |                | Program Output 5 | Program Output 6 | Program Output 7 | Program Output 8 | Program Output 9 | Program Output 10 |

## **Parameter Charts**

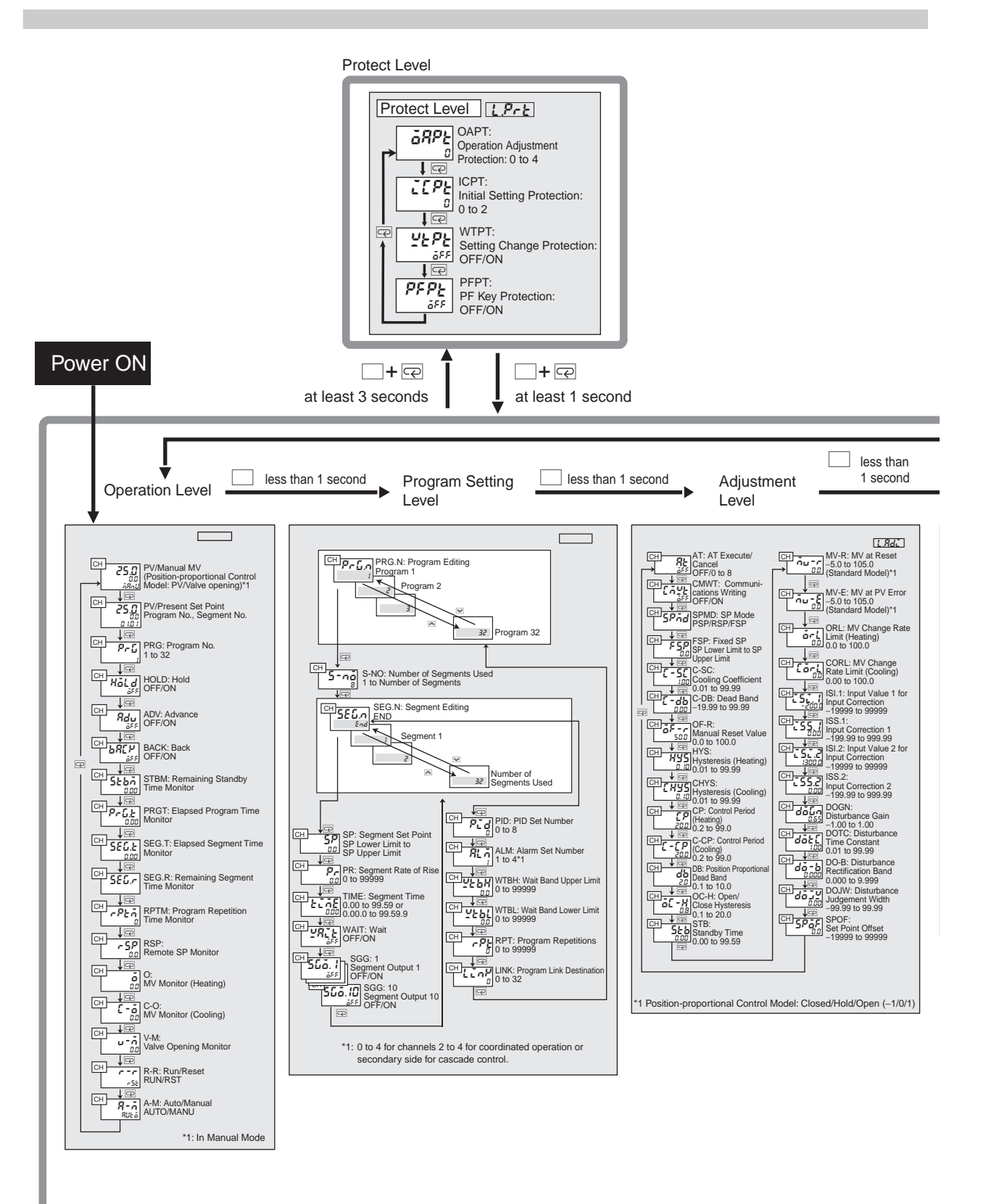

Key 3 seconds or more

Control stops

For the Input Initial Setting Level, refer to page A-50.

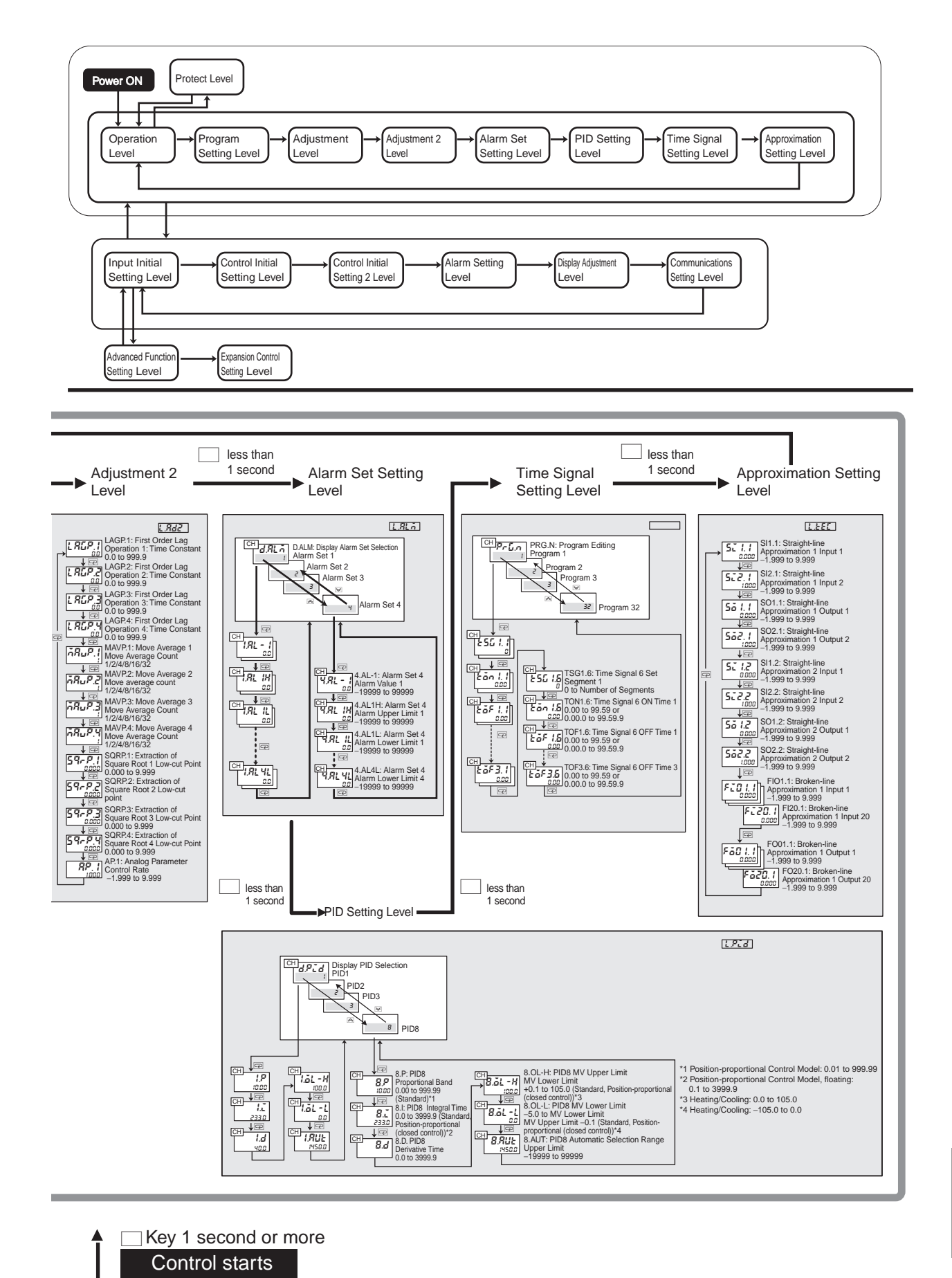

Appendix

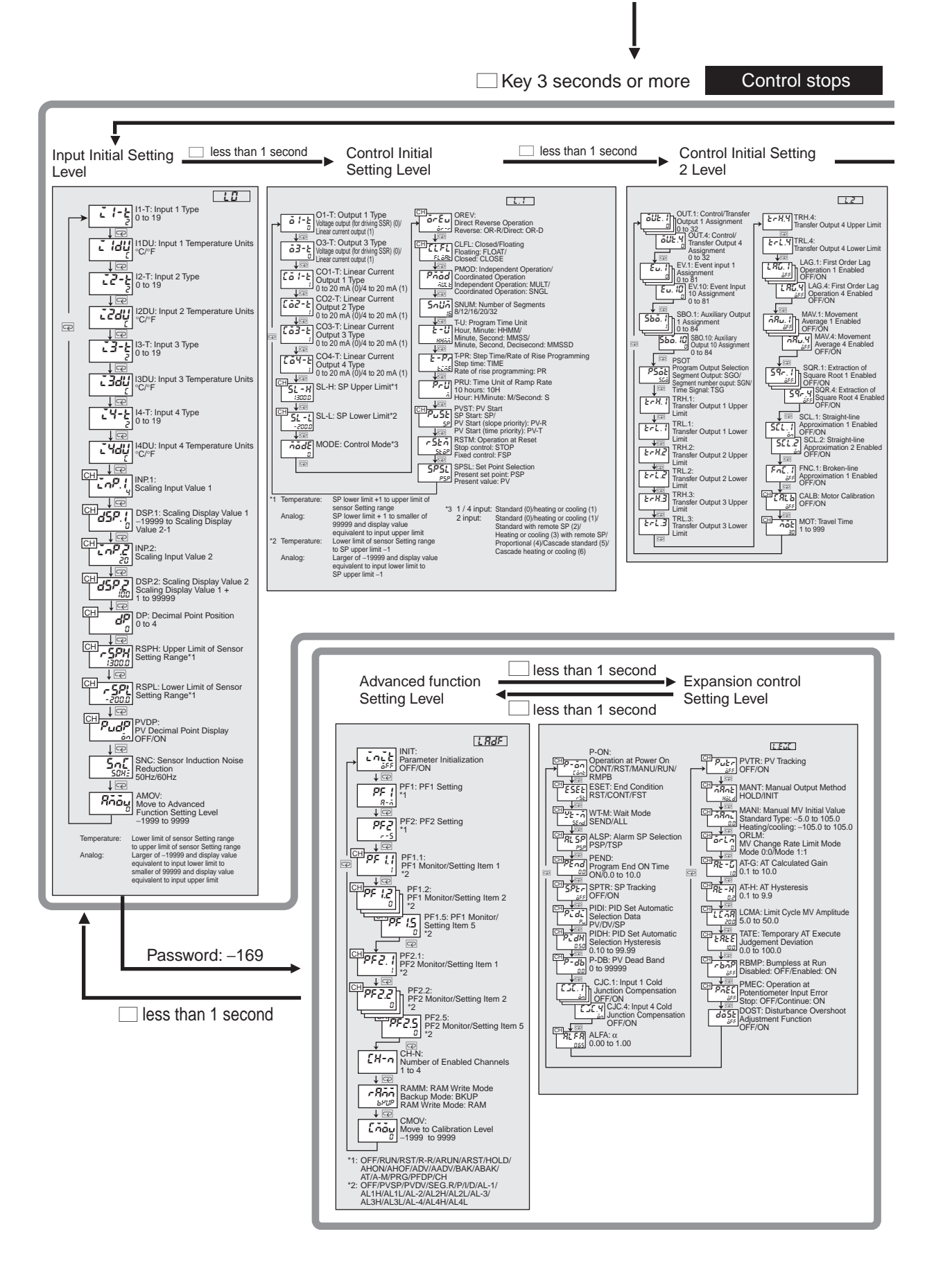

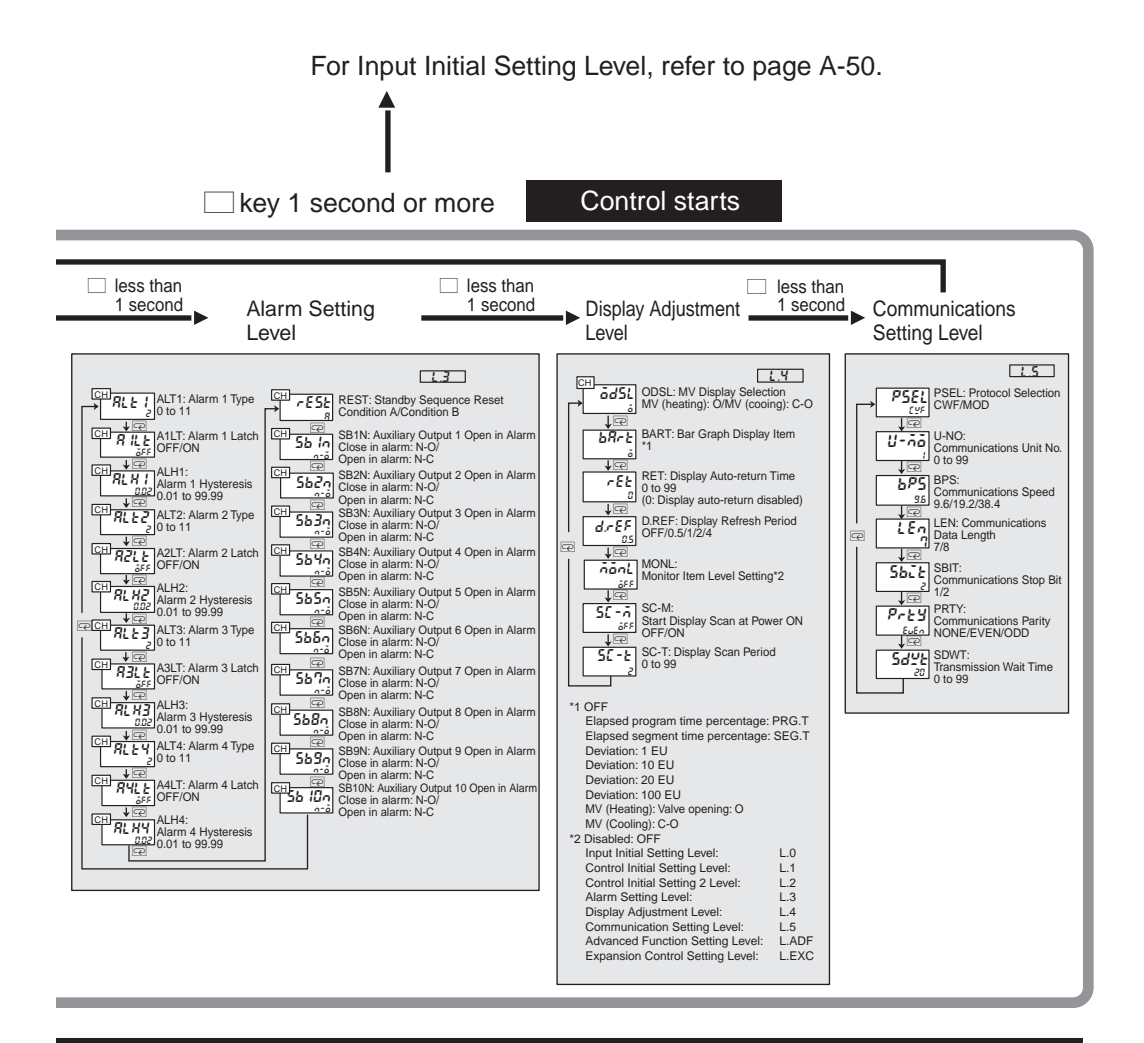

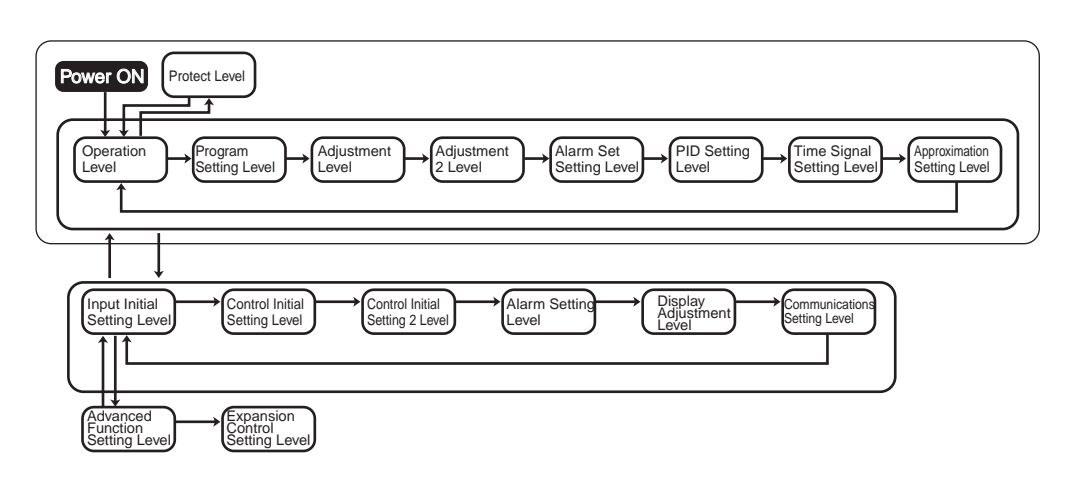

# Index

#### Α

addresses CompoWay/F communications, 6-8, A-6 Modbus communications, 7-8, A-6 Adjustment 2 Level, 8-33, A-17 Adjustment Level, 8-22, A-16 Advance, 5-30, 8-11 CompoWay/F communications, 6-35 Advanced Function Setting Level, 8-88, A-35 advancing program operations, 5-30 Alarm \* Hysteresis, 8-77 Alarm \* Latch, 8-76 Alarm \* Type, 8-75 alarm hysteresis, 5-25 alarm latch, 5-26 Alarm Latch Cancel CompoWay/F communications, 6-33 Modbus communications, 7-32 Alarm Set \* Alarm Lower Limits, 8-38 Alarm Set \* Alarm Upper Limits, 8-38 Alarm Set \* Alarm Values, 8-37 Alarm Set Number, 8-20 Alarm Set Setting Level, 8-36, A-18 alarm sets, 4-39, 5-8 Alarm Setting Level, 8-74, A-31 Alarm SP Selection, 8-97 alarm types, 4-38 alarm values, 4-39 alarms close in alarm/open in alarm, 5-27 SP selection, 5-26 Alpha, 8-100 analog input calibration, 9-8 Analog Parameter 1 (Control Rate), 8-35 Approximation Setting Level, 8-46, A-22 ASCII table, A-5 AT See auto-tuning AT Calculated Gain, 8-102 AT Cancel CompoWay/F communications, 6-28 Modbus communications, 7-27 AT Execute CompoWay/F communications, 6-27 Modbus communications, 7-26 AT Execute/Cancel, 8-23 AT Hysteresis, 8-102 Auto/Manual, 4-43, 4-49, 5-42, 8-15 CompoWay/F communications, 6-31 Modbus communications, 7-30 Automatic Selection Range Upper Limit, 5-10, 8-42 auto-tuning, 4-33, 8-23 Auxiliary Output \* Assignment, 8-67 Auxiliary Output \* Open in Alarm, 5-27, 8-79 Auxiliary Output Assignments, 1-12, 4-37 auxiliary outputs terminals, 2-12

### В

Back, 8-11 CompoWay/F communications, 6-36 backing program operations, 5-31 Bar Graph Display Item, 8-81 broken-line approximation, 5-6, 8-48 Broken-line Approximation 1 Enabled, 8-72 Bumpless at RUN, 8-103

#### С

calibration data registering, 9-4 cascade heating/cooling control, 1-10, 4-17 cascade open/cascade close control, 8-24 cascade standard control, 1-10, 4-17 CH2 operation indicator, 1-6 changing channels, 4-50 channel indicator, 1-5 close in alarm/open in alarm, 5-26 closed control, 4-18 Closed/Floating, 4-18, 8-59 CMW operation indicator, 1-6 cold junction compensator connecting, 9-5 commands and responses CompoWay/F communications, 6-17 Modbus communications, 7-20 communications monitor settings, A-7 program status, A-10 status, A-8 terminals, 2-16 Communications Data Length, 8-86 Communications Monitor, A-12 Communications Parity, 8-86 Communications Protocol Selection, 8-85 Communications Setting Level, 8-84, A-34 Communications Speed, 8-85 Communications Stop Bits, 8-86 Communications Unit No., 8-85 Communications Writing, 5-50, 8-23 CompoWay/F communications, 6-26 Modbus communications, 7-24 Communications Writing OFF/ON, 5-39 Composite Read from Variable Area CompoWay/F communications, 6-19 Composite Read Registration CompoWay/F communications, 6-24 Composite Read Registration Confirmation CompoWay/F communications, 6-25 Composite Registration Read CompoWay/F communications, 6-25 CompoWay/F communications, 6-2 Control Initial Setting 2 Level, 8-63, A-26 Control Initial Setting Level, 8-55, A-24 Control Mode, 8-58

control modes, 4-15 Control Period, 4-20 Control Period (Cooling), 8-27 Control Period (Heating), 8-27 control ranges, A-4 Control/Transfer Output Assignments, 1-11, 4-21, 8-64 control/transfer outputs terminals, 2-11 Controller Attribute Read CompoWay/F communications, 6-36 **Controller Status Read** CompoWay/F communications, 6-38 Cooling Coefficient, 8-25 cooling coefficient, 4-16 coordinated operation, 3-7, 5-12 correction two-point, 5-3

#### D

Dead Band, 8-25 dead band, 4-15, 4-18 Decimal Point Position, 8-51 Derivative Time, 8-40 dimensions, 2-2 direct operation, 4-20 direct operation (cooling), 1-10 Direct/Reverse Operation, 8-58 Display Adjustment Level, 8-80, A-33 Display Alarm Setting Level, 8-37 Display Auto-return Time, 8-82 display No. 1, 1-5 display No. 2, 1-5 display No. 3, 1-5, 4-5 **Display PID Selection**, 8-40 display ranges, A-4 Display Refresh Period, 8-82 display scan, 5-18 Display Scan Period, 8-83 Disturbance Gain, 5-13, 8-32 Disturbance Judgment Width, 8-32 disturbance overshoot adjustment, 5-13 Disturbance Overshoot Adjustment Function, 8-104 Disturbance Rectification Band, 8-32 Disturbance Time Constant, 5-13, 8-32 Down Key, 1-7

#### Ε

Echoback Test CompoWay/F communications, 6-39 Modbus communications, 7-35 EEPROM error, 10-3 Elapsed Program Time Monitor, 8-12 Elapsed Segment Time Monitor, 8-12 end codes CompoWay/F communications, 6-5 End Condition, 5-38, 8-95 error messages, 10-3 Event Input Assignments, 1-9, 5-39, 8-66 event inputs, 5-39 terminals, 2-14 examples typical control, 3-1 Expansion Control Setting Level, 8-94, A-37 Extraction of Square Root \* Enabled, 8-71 Extraction of Square Root \* Low-cut Point, 8-35 extraction of square root operations, 5-7

#### F

FINS command error, 6-5 **FINS-mini Commands** CompoWay/F, 6-6 first order lag operation, 5-5 First Order Lag Operation \* Enabled, 8-70 First Order Lag Operation \* Time Constant, 8-34 Fixed SP, 8-24 floating control. 4-18 frames CompoWay/F communications, 6-4 front panel, 1-4 function codes Modbus communications, 7-7 Function Key 1, 1-7 Function Key 2, 1-7 functions Modbus communications, 7-7

#### Н

heating/cooling control, 1-10, 4-15 heating/cooling control with remote SP, 1-10, 4-16 Hold, 8-10 holding program operations, 5-30 hysteresis, 4-31 Hysteresis (Cooling), 8-26 Hysteresis (Heating), 8-26

#### I

I/O configuration, 1-8 independent operation, 5-11 Independent Operation/Coordinated Operation, 8-59 inferring causes from conditions abnormal measured values, 10-5 Initial Setting Protection, 5-24, 8-4 initialization due to setting changes, A-44 Input \* Cold Junction Compensation, 8-99 Input \* Temperature Units, 8-51 Input \* Type, 8-50 input correction, 5-2 Input Correction 1, 8-31 Input Correction 2, 8-31 input error, 10-3 Input Initial Setting Level, 8-49, A-23 input type, 4-10 input type switch error, 10-3 location, 1-9 Input Value 1 for Input Correction, 8-31 Input Value 2 for Input Correction, 8-31

```
inputs
terminals, 2-10
inspecting indicator accuracy, 9-14
installation procedure, 2-3
insulation blocks, 2-17
Integral Time, 8-40
```

#### Κ

key operation, 5-39 keys description, 1-7 using, 1-7

#### L

Level Key, 1-7 limit cycle, 4-35 Limit Cycle MV Amplitude, 8-102 Linear Current Output \* Type, 8-56 list of services CompoWay/F communications, 6-6

#### Μ

MANU operation indicator, 1-6 Manual Mode, 4-47 Manual MV, 8-7 Manual MV Initial Value, 8-101 manual operation, 4-47 Manual Output Method, 8-101 Manual Reset Value, 8-26 manual settings, 4-36 Modbus communications, 7-2 Mode Key, 1-7 Monitor Item Level Setting, 8-82 monitor values reading CompoWay/F communications, 6-17 Modbus communications, 7-20 monitor/setting items, 5-21 Motor Calibration, 8-72 motor calibration, 4-18 motor calibration error, 10-3 Move Average \* Move Average Count, 8-34 Move to Advanced Function Setting Level, 8-54 Move to Calibration Level, 8-93 Move to Protect Level CompoWay/F communications, 6-31 Modbus communications, 7-30 Move to Setting Area 1 CompoWay/F communications, 6-30 Modbus communications, 7-29 Movement Average \* Enabled, 8-70 moving average, 5-5 MV at Error, 5-17 MV at PV Error, 5-17, 8-29 MV at Reset, 5-17, 8-29 MV change rate limit, 5-16 MV Change Rate Limit (Cooling), 8-30 MV Change Rate Limit (Heating), 8-30 MV Change Rate Limit Mode, 8-102 MV Display Selection, 8-81

MV limits, 5-15 MV Lower Limit, 8-41 MV Monitor (Cooling), 8-14 MV Monitor (Heating), 8-13 MV Upper Limit, 8-41

#### Ν

Number of Enabled Channels, 8-92 Number of Segments, 4-23, 8-60 Number of Segments Used, 4-24, 8-17

#### 0

obtaining input shift values, 5-3 ON/OFF control, 4-31 Open/Close Hysteresis, 4-18, 8-28 Operation Adjustment Protection, 5-23, 8-4 Operation at Potentiometer Error, 8-104 Operation at Potentiometer Input Error, 4-19 Operation at Power ON, 4-42, 8-95 Operation at Reset, 4-41, 8-62 operation commands CompoWay/F communications, 6-13 Modbus communications, 7-15 operation indicators, 1-6 Operation Level, 8-6, A-13 OUT1 operation indicator, 1-6 OUT2 operation indicator, 1-6 OUT3 operation indicator, 1-6 OUT4 operation indicator, 1-6 Output \* Type, 8-56 Output Assignments, 4-21 output calibration, 9-12 output state at error, 10-3 output type, 4-21 overlap band, 4-15, 8-25, 10-8

#### Ρ

panel cutout dimensions, 2-2 Parameter Initialization, 8-89 CompoWay/F communications, 6-32 Modbus communications, 7-31 parameters saving, 4-4 part names and functions, 1-4 PF Key Protection, 5-24, 8-4, 8-5 PF settings, 5-20 PF1 Monitor/Setting Items, 8-91 PF1 Setting, 8-89 PF2 Monitor/Setting Items, 8-91 PF2 Setting, 8-89 PID set automatic selection, 5-10 PID Set Automatic Selection Data, 8-98 PID Set Automatic Selection Hysteresis, 8-98 PID Set Number, 8-19 PID sets, 1-2, 5-10 PID Setting Level, 8-39, A-19 PID\* Automatic Selection Range Upper Limit, 8-42 position-proportional control, 4-16 Position-proportional Dead Band, 4-18, 8-27

potentiometer input terminals, 2-14 potentiometer input error, 10-3 power supply terminals, 2-10 precautions operating precautions, 4-52 wiring, 2-9 Present Value (PV)/Present Set Point, 8-9 procedures using two-point correction, 5-3 program data, A-39 Program Editing, 8-17, 8-44 Program End ON Time, 8-97 program end output. 5-36 Program Execution Repetition Monitor, 8-12 Program Link Destination, 8-21 program links, 5-31 Program No., 8-10 program number, 5-40 Program Output Selection, 8-68 Program Repetitions, 8-21 program repetitions, 5-31 Program Setting Level, 8-16, A-14 program settings, 3-5, 4-23 program status communications, A-10 Program Time Unit, 8-60 Proportional Band, 8-40 proportional control, 1-10, 4-16 Protect Key, 1-7 Protect Level, 8-3, A-12 protection, 5-23 pulling out the Controller, 2-3 PV Dead Band, 8-99 PV Decimal Point Display, 8-53 PV Start, 8-61 PV start, 5-37 PV Tracking, 8-100

#### R

RAM Write Mode, 8-92 ramp back, 4-42 rate of rise programming, 5-28 ratings, A-2 reading monitor values CompoWay/F communications, 6-17 Modbus communications, 7-20 set values CompoWay/F communications, 6-18 Modbus communications, 7-21 Remaining Segment Time Monitor, 8-12 Remaining Standby Time Monitor, 8-12 Remote SP Lower Limit, 8-52 Remote SP Monitor, 8-13 Remote SP Upper Limit, 8-52 resetting operation, 4-41 resistance thermometer calibration, 9-10 reverse operation, 4-20

reverse operation (heating), 1-10 RS-485, 2-16 RSP input error, 10-3 RSP operation indicator, 1-6 RST operation indicator, 1-6 Run/Reset, 8-15 CompoWay/F communications, 6-26 Modbus communications, 7-25 Run/Reset Key, 1-7

#### S

Save RAM Data CompoWay/F communications, 6-30 Modbus communications, 7-28 scaling, 4-11 Scaling Display Values, 8-51 Scaling Input Values, 8-51 Segment Editing, 8-18 segment number output, 5-36 Segment Output, 8-19 segment outputs, 5-34 Segment Rate of Rise, 8-18 Segment Set Point, 4-24 Segment Time, 4-24, 8-18 Sensor Induction Noise Reduction, 8-54 sensor input setting ranges, A-4 Set Point Offset, 8-32 Set Point Selection, 8-62 Set Value Compound Write CompoWay/F communications, 6-23 set values, 4-6 reading CompoWay/F communications, 6-18 Modbus communications, 7-21 writing CompoWay/F communications, 6-21 Modbus communications, 7-23 writing in Protect Level CompoWay/F communications, 6-21 Modbus communications, 7-22 setting and changing the SP, 4-23 setting areas, 6-15 Setting Change Protection, 5-24, 8-4 setting communications parameters, 5-49 setting examples initial settings, 4-7 setting levels, 4-2 settings list, A-6 saving, 4-6 Software Reset CompoWay/F communications, 6-30 Modbus communications, 7-29 SP limits, 5-9, 8-57 SP Mode, 8-24 CompoWay/F communications, 6-33 Modbus communications, 7-32 SP mode, 5-43 SP modes, 5-31 SP Tracking, 5-32, 8-98 specifications, A-2

standard control, 1-10, 3-2, 4-15 standard control with remote SP, 1-10, 4-16 standby, 5-38 standby sequence, 5-25 Standby Sequence Reset, 5-25, 8-78 Standby Time, 8-28 Start Display Scan after Power ON, 8-83 status communications, A-8 Step Time/Rate of Rise Programming, 8-60 straight-line approximation, 8-47 Straight-line Approximation \* Enabled, 8-71 SUB1 operation indicator, 1-6 SUB2 operation indicator, 1-6 SUB3 operation indicator, 1-6 SUB4 operation indicator, 1-6

#### Т

temperature unit, 4-14 Temporary AT Execution Judgement Deviation, 8-102 terminal arrangements, 2-4 thermocouple calibration, 9-5 three-position control, 4-31 Time Signal, 5-33 Time Signal \* OFF Times, 8-45 Time Signal \* ON Times, 8-45 Time Signal \* Set Segments, 8-44 Time Signal Setting Level, 8-43, A-21 Time Unit of Ramp Rate, 8-61 transfer output, 5-47 scaling, 5-48 using, 5-47 Transfer Output \* Lower Limit, 8-69 Transfer Output \* Upper Limit, 8-69 transfer protocol CompoWay/F communications, 6-3 Modbus communications, 7-3 Transmission Wait Time, 8-87 Travel Time, 8-73 troubleshooting, 10-1

#### U

Up Key, 1-7 user calibration, 9-1, 9-4 completion information, 9-3 using auxiliary outputs, 4-37

#### ۷

Valve Opening Monitor, 8-14 variable areas, 6-7 variable types, 6-7

#### W

Wait, 8-18 Wait Band Lower Limit, 8-20 Wait Band Upper Limit, 8-20 Wait Mode, 8-96 wait operation, 5-32 wiring, 2-10 Write Mode CompoWay/F communications, 6-28 Modbus communications, 7-27 Write via communication, 5-50 writing set values CompoWay/F communications, 6-21 Modbus communications, 7-23 writing in Protect Level set values CompoWay/F communications, 6-21 Modbus communications, 7-22

#### **OMRON** Corporation **Industrial Automation Company** Tokyo, JAPAN

#### Contact: www.ia.omron.com

Regional Headquarters OMRON EUROPE B.V. Wegalaan 67-69-2132 JD Hoofddorp The Netherlands Tel: (31)2356-81-300/Fax: (31)2356-81-388

#### OMRON ASIA PACIFIC PTE. LTD. No. 438A Alexandra Road # 05-05/08 (Lobby 2),

Alexandra Technopark, Singapore 119967 Tel: (65) 6835-3011/Fax: (65) 6835-2711

### OMRON ELECTRONICS LLC

One Commerce Drive Schaumburg, IL 60173-5302 U.S.A. Tel: (1) 847-843-7900/Fax: (1) 847-843-7787

OMRON (CHINA) CO., LTD. Room 2211, Bank of China Tower, 200 Yin Cheng Zhong Road, PuDong New Area, Shanghai, 200120, China Tel: (86) 21-5037-2222/Fax: (86) 21-5037-2200

#### Authorized Distributor:

© OMRON Corporation 2006 All Rights Reserved. In the interest of product improvement, specifications are subject to change without notice.

Cat. No. H201-E1-03